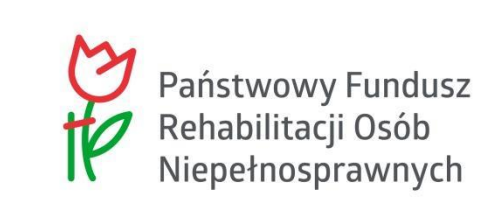

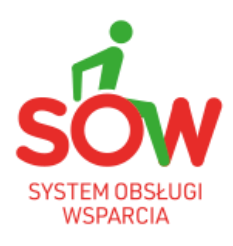

## PUW

## PODRĘCZNIK UŻYTKOWNIKA WEWNĘTRZNEGO

## MODUŁ REALIZATORA CZĘŚĆ II

### Historia zmian

| Wersja            | Data       | Opis wprowadzonych zmian                                                                                                    | Autor zmian              | Wersja    |
|-------------------|------------|----------------------------------------------------------------------------------------------------|--------------------------|-----------|
| dokumentu         | wersji     |                                                                                                    |                          | systemu   |
| 01.25.006_1.<br>0 | 11.08.2022 | Utworzenie dokumentu.<br>Aktualizacja rozdziałów: 5, 12, 25.<br>Aktualizacja podrozdziałów: 4.2,<br>36.6.1.<br>Dodanie rozdziału: 7<br>Dodanie rysunków: 47, 48                                                                                                    | Anna Machura-<br>Borczyk | 01.25.006 |
| 01.25.012_1.<br>0 | 08.09.2022 | Brak zmian merytorycznych.<br>Podniesienie wersji dokumentu<br>wynika z przekazania kolejnej<br>wersji kompletu podręczników.                                                                                                    | Anna Machura-<br>Borczyk | 01.25.012 |
| 01.26.001_1.<br>0 | 29.09.2022 | Aktualizacja rozdziałów: 33, 39,<br>20.2, 37.6.2<br>Dodanie rozdziałów: 20.1.2,<br>34.7.2.<br>Aktualizacja rysunków: 140, 155,<br>207, 208, 210, 211.<br>Dodanie rysunków: 137, 138, 139,<br>144, 145, 146, 264, 265, 266, 267,<br>268, 269, 270, 271., 231, 232, 233,<br>235                                                                     | Anna Machura-<br>Borczyk | 01.26.001 |
| 01.26.001_1.<br>1 | 3.10.2022  | Uwzględnienie uwag<br>Zamawiającego.                                                                                                    | Anna Machura-<br>Borczyk | 01.26.001 |
| 01.26.001_1.<br>2 | 4.10.2022  | Uwzględnienie uwag<br>Zamawiającego.                                                                                                    | Anna Machura-<br>Borczyk | 01.26.001 |
| 01.26.001_1.<br>3 | 6.10.2022  | Uwzględnienie uwag<br>Zamawiającego.                                                                                                    | Anna Machura-<br>Borczyk | 01.26.001 |
| 01.26.006_1.<br>0 | 27.10.2022 | Aktualizacja rozdziału: 6.2.                                                                                                    | Anna Machura-<br>Borczyk | 01.26.006 |
| 01.26.009_1.<br>0 | 14.11.2022 | Aktualizacja rysunku: 280                                                                                                    | Anna Machura-<br>Borczyk | 01.26.009 |
| 01.27.001_1.<br>0 | 30.11.2022 | Dodanie rozdziałów: 8, 8.1, 8.2,<br>8.3, 8.4, 8.5, 8.6, 25.5, 41, 41.1,<br>41.2, 41.2.1, 41.2.2, 41.2.3, 41.2.4,<br>41.2.5, 41.3, 41.4, 41.5, 41.6<br>Aktualizacja rozdziału: 25<br>Dodanie rysunków: 49-72, 191,<br>194-199, 318-338<br>Aktualizacja rysunków, 20, 21, 42,<br>92, 121, 122, 147, 148, 200, 201,<br>221, 222, 248, 271, 272, 278. | Anna Machura-<br>Borczyk | 01.27.001 |
| 01.27.001_1.<br>1 | 6.12.2022  | Uwzględnienie uwag<br>Zamawiającego.                                                                                                    | Anna Machura-<br>Borczyk | 01.27.001 |

| Wersja       | Data       | Opis wprowadzonych zmian                                                     | Autor zmian   | Wersja    |
|--------------|------------|------------------------------------------------------------------------------|---------------|-----------|
| dokumentu    | wersji     |                                                                              |               | systemu   |
| 01.27.001_1. | 8.12.2022  | Uwzględnienie uwag                                                           | Anna Machura- | 01.27.001 |
| 2            |            | Zamawiającego.                                                               | Borczyk       |           |
| 01.27.001_1. | 11.12.2022 | Brak zmian merytorycznych.                                                   | Anna Machura- | 01.27.001 |
| 3            |            | Podniesienie wersji dokumentu<br>wynika z przekazania kolejnej               | Borczyk       |           |
|              |            | wersji kompletu podręczników.                                                |               |           |
| 01.27.002_1. | 15.12.2022 | Aktualizacja rozdziału: 9, 42.                                               | Anna Machura- | 01.27.002 |
| 0            |            | Aktualizacja rysunkow: 320, 321, 323.                                        | Вогсzук       |           |
| 01.27.003_1. | 20.12.2022 | Brak zmian merytorycznych.                                                   | Anna Machura- | 01.27.003 |
| 0            |            | Podniesienie wersji dokumentu                                                | Borczyk       |           |
|              |            | wersji kompletu podręczników.                                                |               |           |
| 01.27.004_1. | 22.12.2022 | Aktualizacja rozdziałów: 6, 39.6.1                                           | Anna Machura- | 01.27.004 |
| 0            |            | Aktualizacja rysunku: 286                                                    | Borczyk       |           |
| 01.27.005_1. | 29.12.2022 | Aktualizacja rozdziałów: 37, 37.1,                                           | Anna Machura- | 01.27.005 |
| 0            |            | 37.2, 37.3<br>Aktualizacia rysunków: 272-275                                 | Вогсzук       |           |
| 01.27.005_1. | 9.01.2023  | Aktualizacja rozdziału: 42.2.1                                               | Anna Machura- | 01.27.005 |
| 1            |            |                                                                              | Borczyk       |           |
| 01.27.009_1. | 10.01.2023 | Aktualizacja rozdziału: 9                                                    | Anna Machura- | 01.27.009 |
| 0            |            |                                                                              | Borczyk       |           |
| 01.27.010_1. | 13.01.2023 | Uwzględnienie uwag                                                           | Anna Machura- | 01.27.010 |
| 0            |            | rozdziału: 9                                                                 | БОГСДУК       |           |
| 01.27.011_1. | 17.01.2023 | Brak zmian merytorycznych.                                                   | Anna Machura- | 01.27.011 |
| 0            |            | Podniesienie wersji dokumentu                                                | Borczyk       |           |
|              |            | wersji kompletu podręczników.                                                |               |           |
| 01.27.013_1. | 23.01.2023 | Aktualizacja rozdziału: 9                                                    | Anna Machura- | 01.27.013 |
| 0            |            |                                                                              | Borczyk       |           |
| 01.28.001_1. | 01.02.2023 | Aktualizacja rozdziału: 11                                                   | Anna Machura- | 01.28.001 |
| 0            |            | Dodanie rozdziału: 11.2<br>Dodanie rysunków: 89-94                           | Вогс2ук       |           |
| 01.28.001_1. | 16.02.2023 | Uwzględnienie uwag                                                           | Anna Machura- | 01.28.001 |
| 1            |            | Zamawiającego.                                                               | Borczyk       |           |
| 01.29.003_1. | 27.02.2023 | Aktualizacja rozdziałów: 7, 7.1, 7.2,                                        | Anna Machura- | 01.29.003 |
| 0            |            | 8, 22, 22.1, 22.1.1, 22.1.2, 22.2,<br>23, 23, 1, 23, 2, 25, 25, 1, 25, 2, 26 | Borczyk       |           |
|              |            | 26.5, 36, 36.1                                                               |               |           |
|              |            | Aktualizacja rysunków: 22, 23, 24,                                           |               |           |
|              |            | 20, 30, 37, 38, 39, 40, 46, 47, 50,<br>159, 160, 162, 164, 165, 166, 171     |               |           |

| Wersja<br>dokumentu | Data<br>wersii | Opis wprowadzonych zmian                                                                                                    | Autor zmian              | Wersja<br>svstemu |
|---------------------|----------------|----------------------------------------------------------------------------------------------------|--------------------------|-------------------|
|                     |                |                                                                                                    |                          |                   |
| 01.29.005_1.<br>0   | 03.03.2023     | Brak zmian merytorycznych.<br>Podniesienie wersji dokumentu<br>wynika z przekazania kolejnej<br>wersji kompletu podręczników.                                                                                                    | Anna Machura-<br>Borczyk | 01.29.005         |
| 01.30.001_1.<br>0   | 16.03.2023     | Brak zmian merytorycznych.<br>Podniesienie wersji dokumentu<br>wynika z przekazania kolejnej<br>wersji kompletu podręczników.                                                                                                    | Anna Machura-<br>Borczyk | 01.30.001         |
| 01.30.002_1.<br>0   | 21.03.2023     | Brak zmian merytorycznych.<br>Podniesienie wersji dokumentu<br>wynika z przekazania kolejnej<br>wersji kompletu podręczników.                                                                                                    | Anna Machura-<br>Borczyk | 01.30.002         |
| 01.30.027_1.<br>0   | 13.06.2023     | Aktualizacja rysunków: 197, 264.                                                                                                    | Anna Machura-<br>Borczyk | 01.30.027         |
| 01.31.001_1.<br>0   | 21.08.2023     | Aktualizacja rozdziału: 9.1.<br>Aktualizacja rysunków: 50, 89, 90,<br>92, 141, 146, 147, 158.                                                                                                    | Anna Machura-<br>Borczyk | 01.31.001         |
| 01.31.001_1.<br>1   | 23.08.2023     | Brak zmian merytorycznych.<br>Podniesienie wersji dokumentu<br>wynika z przekazania kolejnej<br>wersji kompletu podręczników.                                                                                                    | Anna Machura-<br>Borczyk | 01.31.001         |
| 01.31.016_1.<br>0   | 11.10.2023     | Aktualizacja rozdziału: 7, 7.1, 9.3,<br>10, 13, 22.1, 36 .<br>Aktualizacja rysunków: 23, 24, 29,<br>39, 67, 68, 69.                                                                                                    | Magdalena Pawlik         | 01.31.016         |
| 01.31.016_1.<br>1   | 16.10.2023     | Aktualizacja rozdziału: 7, 7.1-7.3,<br>9, 9.1-9.6, 13, 36, 36.1, 36.7.<br>Usunięcie nadmiarowych białych<br>znaków oraz poprawa wielkości litr.                                                                                                    | Magdalena Pawlik         | 01.31.016         |
| 01.31.001_1.<br>0   | 31.10.2023     | Dodanie rozdziałów: 21.2.3, 42;<br>Dodanie rysunków: 155, 156, 157,<br>159, 160, 161, 162, 163, 332, 333,<br>334, 335;<br>Aktualizacja rozdziałów: 12, 12.4.1,<br>21, 21.1, 21.2, 21.2.1, 21.2.2, 21.3,<br>21.4.1, 21.4.3, 22, 22.1, 24.2, 27.1,<br>27.2, 27.3, 30.3, 31.3, 36<br>Aktualizacja rysunków: 152, 153,<br>154, 196, 198, 205, 209, 217, 225,<br>325, 328, 330 | Magdalena Pawlik         | 01.32.001         |
| 01.33.001_1.        | 30.11.2023     | Dodanie rozdziałów: 7.4, 9, 17, 18,<br>19, 46.<br>Aktualizacja rozdziałów: 3, 6, 10.1,<br>9.1, 21, 35.5, 36.6, 39, 39.1, 39.2,<br>39.3, 46, 46.1.<br>Dodanie rysunków: 358-361.<br>Aktualizacja rysunków: 19, 37,47,<br>48, 50, 149, 150, 151.                                                                                                    | Anna Machura-<br>Borczyk | 01.33.001         |

| Wersja<br>dokumentu           | Data<br>wersji | Opis wprowadzonych zmian                                                                                                    | Autor zmian                      | Wersja<br>systemu |
|-------------------------------|----------------|----------------------------------------------------------------------------------------------------|----------------------------------|-------------------|
| 01.33.001_1.<br>1             | 11.12.2023     | Uwzględnienie uwag<br>Zamawiającego.                                                                                                    | Anna Machura-<br>Borczyk         | 01.33.001         |
| 01.33.001_1.<br>2             | 19.12.2023     | Aktualizacja rozdziału: 45,<br>Aktualizacja rysunków: 146, 147.                                                                                                    | Magdalena Pawlik                 | 01.33.001         |
| 01.33.011_1.<br>0             | 15.01.2024     | Aktualizacja rozdziału: 6, 7, 7.2,<br>44.2.4.<br>Aktualizacja rysunków: 1, 5, 8, 19,<br>33, 44, 94, 167, 204, 237, 262,<br>352.                                                                                                    | Tomasz Staś                      | 01.33.011         |
| 01.34.001_1.<br>0             | 30.01.2024     | Dodanie rozdziałów: 5.3, 13, 13.1,<br>13.2, 18, 18.1, 18.2, 34, 43;<br>Dodanie rysunków: 14, 15, 102,<br>103, 238-241, 293-304;<br>Aktualizacja rozdziałów: 5, 5.1, 5.2,<br>6, 21 49.2.5;<br>Aktualizacja rysunków:14, 15, 102,<br>103, 238-241, 293-304;<br>Usunięcie rozdziału: 17.7. | Tomasz Staś,<br>Magdalena Pawlik | 01.34.001         |
| 01.34.001_1.<br>1             | 08.02.2024     | Dokonano aktualizacji zgodnie z<br>uwagami zamawiającego.<br>Ujednolicono wielkość liter dla roli<br>Użytkowników.<br>Zaktualizowano spis treści.                                                                                                    | Tomasz Staś                      | 01.34.001         |
| 01.34.006_1.<br>0             | 23.02.2024     | Aktualizacja rozdziału: 9.<br>Aktualizacja rysunków:<br>22,41,42,50.<br>Dodanie rysunków 51-52                                                                                                    | Tomasz Staś                      | 01.34.006         |
| 0 <del>1.34.024_1.</del><br>0 | 15.03.2024     | Aktualizacja rozdziału: 7, 10, 40;<br>Usunięcie rysunku: 26;<br>Aktualizacja rysunków: 28,30,53;<br>Dodanie rozdziału: 27.1;<br>Dodanie rysunków: 193;<br>Usunięcie rozdziału: 8, 40.1;                                                                                                 | Tomasz Staś                      | 01.34.024         |
| 01.34.024_1.<br>1             | 03.04.2024     | Aktualizacja rozdziału: 2.1, 3, 7,<br>17.2, 20, 26, 26.1, 26.1.2;<br>Aktualizacja rysunku: 31, 172;                                                                                                    | Tomasz Staś                      | 01.34.024         |
| 01.34.024_1.<br>2             | 08.04.2024     | Aktualizacja rozdziału: 7, 7.1, 26.1,<br>40;                                                                                                    | Tomasz Staś                      | 01.34.024         |

| Wersja<br>dokumentu | Data<br>wersji | Opis wprowadzonych zmian                                                                                                    | Autor zmian | Wersja<br>systemu |
|---------------------|----------------|----------------------------------------------------------------------------------------------------|-------------|-------------------|
| 01.35.001_1.<br>0   | 17.04.2024     | Aktualizacja rozdziału: 6, 10.1,<br>14.1, 16.1-16.7, 25.1, 26.5, 38.9,<br>40.7.4, 45, 46;<br>Aktualizacja rysunków: 21, 46, 80,<br>109, 337, 345;<br>Dodanie rozdziału: 15, 41.4, 47,<br>48, 48.1;                                                                                                    | Tomasz Staś | 01.35.001         |
| 01.35.001_1.<br>1   | 24.04.2024     | Usunięcie rozdziału: 21;<br>Brak zmian merytorycznych.<br>Podniesienie wersji dokumentu<br>wynika z przekazania kolejnej<br>wersji kompletu podreczników                                                                                                    | Tomasz Staś | 01.35.001         |
| 01.36.001_1.<br>0   | 24.06.2024     | Aktualizacja rozdziału: 5.1, 5.2,<br>5.3, 40;<br>Aktualizacja rysunku: 12, 13, 15;<br>Dodanie rozdziału: 43.8, 7.2;<br>Dodanie rysunku: 43, 281-283,<br>332, 333.                                                                                                    | Tomasz Staś | 01.36.001         |
| 01.36.001_1.<br>1   | 02.07.2024     | Aktualizacja rozdziału: 42, 43.8;<br>Usunięcie rozdziałów: 42.1–42.5;<br>Dokonano aktualizacji zgodnie z<br>uwagami zamawiającego.<br>Zaktualizowano spis treści.                                                                                                    | Tomasz Staś | 01.36.001         |
| 01.37.001_1.<br>0   | 27.08.2024     | Aktualizacja rozdziałów: 6, 7, 7.8,<br>19.1, 19.2, 26, 26,3,3, 27.1, 35, 41,<br>50.2.4;<br>Aktualizacja rysunków: 5, 8, 9, 26,<br>54, 64, 67, 72, 149, 151, 181, 184,<br>196, 201, 212, 283, 316, 339, 341,<br>343, 344, 346, 348, 349, 425, 437;<br>Dodanie rozdziału: 5.5, 5.6.1.1,<br>7.1, 7.2, 7.4, 10, 10.1-10.4, 26.2,<br>26.5.1, 39.1, 42,5, 50.2.4.1;<br>Dodanie rysunku: 20-24, 27-53,<br>58-63,99-111, 180, 183, 197-200,<br>286, 350, 351, 427-429;<br>Usunięcie rozdziału: 9.3. | Tomasz Staś | 01.37.001         |
| 1.37.001_1.1        | 30.08.2024     | Dokonano aktualizacji zgodnie z<br>uwagami Zamawiającego.<br>Zweryfikowano poprawność<br>numeracji w "Historia zmian<br>dokumentu".<br>Aktualizacja rozdziałów: 38, 39.9;                                                                                                    | Tomasz Staś | 01.37.001         |
| 1.37.001_1.2        | 05.09.2024     | Brak zmian merytorycznych.<br>Podniesienie wersji dokumentu<br>wynika z przekazania kolejnej<br>wersji kompletu podręczników.                                                                                                    | Tomasz Staś | 01.37.001         |

| Wersja<br>dokumentu | Data<br>wersji | Opis wprowadzonych zmian                                                                                                    | Autor zmian                   | Wersja<br>systemu |
|---------------------|----------------|----------------------------------------------------------------------------------------------------|-------------------------------|-------------------|
| 1.38.001_1.0        | 13.09.2024     | Aktualizacja rozdziałów: 9, 10.1,<br>12, 35;<br>Aktualizacja rysunków: 108, 109,<br>110;                                                                                                    | Tomasz Staś                   | 01.38.001         |
| 1.38.001_1.1        | 17.09.2024     | Dokonano aktualizacji zgodnie z<br>uwagami Zamawiającego.<br>Aktualizacja rozdziału: 3;                                                                                                    | Tomasz Staś                   | 01.38.001         |
| 1.39.001_1.0        | 28.10.2024     | Aktualizacja rozdziału: 3;<br>Aktualizacja rysunków: 1, 3, 8, 9,<br>20, 26, 27, 28, 32, 41, 45, 76, 99,<br>196, 197, 201, 264, 283, 286, 291,<br>316, 355, 357, 359, 362, 364, 367,<br>373, 399, 406, 414, 418, 422, 424,<br>429;<br>Dodanie rozdziałów: 42, 42.1-42.8,<br>42.3.1, 42.4.1-42.4.4, 42.5.1-<br>42.5.6, 42.6.1-42.6.2;<br>Dodanie rysunków: 338-354. | Tomasz Staś                   | 01.39.001         |
| 1.39.001_1.1        | 12.11.2024     | Aktualizacja rozdziału: 42.6.1;<br>Aktualizacja rysunków: 351;<br>Dodanie rozdziałów: 42.4, 42.8-<br>42.11;<br>Dodanie rysunków: 343, 354-358;<br>Usunięcie rozdziału: 31.4;<br>Dokonano aktualizacji zgodnie z<br>uwagami Zamawiającego.                                                                                                    | Tomasz Staś                   | 01.39.001         |
| 1.39.00x            | 28.11.2024     | Korekta całego podręcznika pod<br>kątem spójności (w tym: poprawki<br>językowe, uzupełnienie<br>brakujących danych) oraz jego<br>podział na dwie części.                                                                                                    | Katarzyna<br>Głowacka-Korczak | 01.39.001         |
| 1.40.001_1.0        | 06.12.2024     | Dodanie rozdziału 26.2                                                                                                    | Katarzyna<br>Głowacka-Korczak | 01.40.001         |
| 1.41.001_1.0        | 31.01.2025     | Aktualizacja rozdziału 15                                                                                                    | Katarzyna<br>Głowacka-Korczak | 01.41.001         |

## 1 Spis treści

| Historia | zmian                                                                                                    | 2    |
|----------|----------------------------------------------------------------------------------------------------|------|
| 1        | Spis treści                                                                                                    | 8    |
| 2        | Obsługa informacji o wyborze turnusu                                                                             | 20   |
| 2.1      | Złożenie informacji o wyborze turnusu z menu nawigacyjnego                                                       | 20   |
| 2.1.     | 1 Złożenie informacji o wyborze turnusu z wniosku                                                                | 25   |
| 2.1.     | <ul> <li>Złożenie informacji o wyborze turnusu z listy "Wnioski złożone przez Wnioskodawo</li> <li>26</li> </ul> | ców" |
| 2.1.     | 3 Weryfikacja złożonej informacji o wyborze turnusu rehabilitacyjnego                                            | 28   |
| 2.2      | Zatwierdzenie Informacji o wyborze turnusu                                                                       | 31   |
| 2.3      | Odrzucenie informacji o wyborze turnusu                                                                          | 34   |
| 2.4      | Przekazanie do poprawy informacji o wyborze turnusu                                                              | 35   |
| 2.5      | Weryfikacja w EKSMOoN oraz PESEL w informacji o wyborze turnusu rehabilitacyjnego                                | o35  |
| 3        | Obsługa złożonej przez Wnioskodawcę informacji o wyborze turnusu                                                 | 36   |
| 3.1      | Rejestrowanie informacji o wyborze turnusu złożonej papierowo                                                    | 36   |
| 3.2      | Zatwierdzenie informacji o wyborze turnusu                                                                       | 37   |
| 3.3      | Odrzucenie informacji o wyborze turnusu                                                                          | 39   |
| 4        | Obsługa oświadczenia Organizatora                                                                                | 42   |
| 4.1      | Weryfikacja w EKSMOoN w oświadczeniu Organizatora                                                                | 42   |
| 4.2      | Zatwierdzenie oświadczenia Organizatora                                                                          | 42   |
| 4.3      | Przekazanie oświadczenia do poprawy                                                                              | 44   |
| 4.4      | Odrzucenie oświadczenia                                                                                          | 45   |
| 5        | Przesłanie Oświadczenia przez Realizatora                                                                        | 46   |
| 5.1      | Edycja oświadczenia                                                                                              | 46   |
| 5.2      | Akceptacja oświadczenia                                                                                          | 50   |
| 6        | Obsługa informacji o przebiegu turnusu rehabilitacyjnego                                                         | 52   |
| 6.1      | Przeglądanie informacji o przebiegu turnusu rehabilitacyjnego                                                    | 52   |
| 6.2      | Zatwierdzenie informacji o przebiegu turnusu rehabilitacyjnego                                                   | 53   |
| 6.3      | Przekazanie do poprawy Informacji o przebiegu turnusu                                                            | 54   |
| 6.4      | Utworzenie przez Realizatora informacji o przebiegu turnusu rehabilitacyjnego                                    | 55   |
| 7        | Pisma w sprawie turnusów rehabilitacyjnych                                                                       | 61   |
| 7.1      | Przeglądanie pism z zakładki Wszystkie pisma                                                                     | 61   |
| 7.2      | Utworzenie nowego pisma dla turnusów rehabilitacyjnych                                                           | 63   |
| 7.3      | Zatwierdzenie pisma                                                                                              | 67   |
| 7.4      | Rejestr płatności dla turnusów rehabilitacyjnych                                                                 | 69   |
| 7.5      | Listy wypłat                                                                                                    | 71   |
| 8        | Lista rankingowa – turnusy rehabilitacyjne                                                                       | 73   |
| 9        | Generowanie wielu płatności jednocześnie                                                                         | 75   |
| 10       | Wygenerowanie i przekazanie umowy do zatwierdzenia                                                               | 78   |
| 10.1     | Wypłata w formie refundacji                                                                                      | 81   |

| 10.2       | Wypłata w formie transzy/transz                                                           | 82              |
|------------|-------------------------------------------------------------------------------------------|-----------------|
| 10.3       | Wypłata bez zawarcia umowy - transze                                                      | 84              |
| 10.4       | Wypłata bez zawarcia umowy – refundacja                                                   | 86              |
| 10.5       | Wypłata bez zawarcia umowy i bez wniosku o rozliczenie                                    | 86              |
| 11         | Wiele umów do jednego wniosku                                                             | 88              |
| 12         | Edycja umowy                                                                              | 90              |
| 13         | Przekazanie umowy do podpisania                                                           | 92              |
| 13.1       | Podpisywanie umów przez wielu Realizatorów                                                | 94              |
| 13.2       | Grupowe podpisanie umów – Realizator rozszerzony                                          | 96              |
| 13.3       | Wprowadzenie informacji o ręcznym podpisaniu umowy przez Wnioskodawcę                     | 98              |
| 13.4       | Poprawa umowy                                                                             | 99              |
| 13.5       | Zakończenie umowy                                                                         | 100             |
| 14         | Przeglądanie umów                                                                         | 102             |
| 14.1       | Wszystkie umowy                                                                           | 102             |
| 14.2       | Umowy wygenerowane                                                                        | 102             |
| 14.3       | Umowy do poprawy                                                                          | 103             |
| 14.4       | Umowy do podpisania                                                                       | 103             |
| 14.5       | Umowy w podpisie wnioskodawcy                                                             | 103             |
| 14.6       | Umowy podpisane                                                                           | 103             |
| 14.7       | Umowy zakończone                                                                          | 104             |
| 14.8       | Umowy rozliczone                                                                          | 104             |
| 14.9       | Usuwanie umów                                                                             | 105             |
| 14.10      | Weryfikacja w EKSMOoN oraz PESEL w umowie                                                 | 106             |
| 15         | Aneksy                                                                                    | 108             |
| 16         | Obsługa rozliczeń papierowych złożonych przez Wnioskodawcę lub Instytucję                 | 117             |
| 16.1       | Zarejestrowanie rozliczenia papierowego Złożonego przez Wnioskodawcę lub Ins              | stytucję .117   |
| 16.2       | Weryfikacja i przekazanie rozliczenia do zatwierdzenia                                    | 125             |
| 16.3       | Przekazanie rozliczenia do poprawy przez Realizatora                                      | 127             |
| 16.4       | Odrzucenie rozliczenia przez Realizatora                                                  | 128             |
| 16.5       | Przekazanie rozliczenia do poprawy przez Realizatora rozszerzonego                        | 128             |
| 16.6       | Odrzucenie rozliczenia przez Realizatora rozszerzonego                                    | 129             |
| 16.7       | Zatwierdzenie rozliczenia i wygenerowanie płatności                                       | 130             |
| 16.<br>kwo | 7.1 Zmiana statusu na "Dofinansowanie wypłacone" w przypadku realizacji na motę niż umowa | ıniejszą<br>132 |
| 16.        | 7.2 Zmiana odbiorcy płatności po zrealizowaniu płatności                                  | 134             |
| 16.8       | Ocena rozliczenia dla wniosków "bez rozliczenia"                                          | 136             |
| 16.        | 8.1 Generowanie oceny rozliczenia                                                         | 136             |
| 16.        | 8.2 Usuwanie oceny rozliczenia                                                            |                 |
| 16         | 8.3 Usuwanie płatności w rozliczeniu o typie płatności, bez rozliczenia"                  | 137             |
| 16         | 8.4 Wervfikacja w EKSMOoN w ocenie rozliczenia                                            | 138             |
| 16 0       |                                                                                           | 120             |
| 16.0       | Przedladanie pozvcji zwrotów                                                              | 139<br>141      |
| 10.10      |                                                                                           |                 |

|    | 16.11 | Zmia   | na daty zatwierdzenia zwrotu                                                | 141 |
|----|-------|--------|-----------------------------------------------------------------------------|-----|
| 17 |       | Funk   | cjonalności związane z warsztatami terapii zajęciowej                       | 143 |
|    | 17.1  | Zare   | jestrowanie planu finansowego złożonego papierowo przez Instytucję          | 143 |
|    | 17.2  | Obsł   | uga planu finansowego                                                       | 146 |
|    | 17.2  | .1     | Przeglądanie sprawy z poziomu planu finansowego                             | 149 |
|    | 17.3  | Utwo   | przenie korekty planu finansowego                                           | 150 |
|    | 17.4  | Pism   | a dotyczące warsztatów terapii zajęciowej                                   | 151 |
|    | 17.4  | .1     | Wygenerowanie i przekazanie pisma do zatwierdzenia                          | 151 |
|    | 17.4  | .2     | Zatwierdzenie pisma                                                         | 152 |
|    | 17.4  | .3     | Pisma do poprawy                                                            | 153 |
|    | 17.4  | .4     | Przeglądanie pisma                                                          | 153 |
|    | 17.5  | Aneł   | sy dotyczące warsztatów terapii zajęciowej                                  | 154 |
|    | 17.5  | .1     | Wygenerowanie i przekazanie aneksu do zatwierdzenia                         | 154 |
|    | 17.5  | .2     | Przekazanie aneksu do podpisania                                            | 156 |
|    | 17.5  | .3     | Wprowadzenie informacji o ręcznym podpisaniu aneksu przez Instytucję        | 157 |
|    | 17.5  | .4     | Poprawa aneksu                                                              | 158 |
|    | 17.5  | .5     | Przeglądanie aneksów                                                        | 158 |
|    | 17.5  | .6     | Usuwanie aneksów                                                            | 159 |
|    | 17.6  | Spra   | wozdania dotyczące warsztatów terapii zajęciowej                            | 160 |
|    | 17.6  | .1     | Zarejestrowanie nowego sprawozdania dla planu finansowego złożonego papiero | owo |
|    | prze  | z Inst | ytucję                                                                      | 160 |
|    | 17.6  | .2     | Obsługa sprawozdań dla planu finansowego                                    | 162 |
|    | 17.7  | Zmia   | na statusu sprawy na "Dofinansowanie wypłacone"                             | 165 |
|    | 17.8  | Doda   | anie nowego zwrotu dla planu finansowego                                    | 166 |
|    | 17.9  | Doda   | anie płatności – plan finansowy                                             | 167 |
|    | 17.10 | Doda   | anie płatności – aneks                                                      | 169 |
|    | 17.11 | Prze   | glądanie rejestru płatności                                                 | 170 |
|    | 17.12 | Pacz   | ki płatności - lista wypłat                                                 | 171 |
| 18 | 5     | Arch   | iwum                                                                        | 172 |
|    | 18.1  | Prze   | glądanie wniosków zarchiwizowanych                                          | 172 |
|    | 18.2  | Druk   | owanie zarchiwizowanych wniosków                                            | 173 |
|    | 18.2  | .1     | Drukowanie pojedynczych wniosków                                            | 173 |
|    | 18.2  | .2     | Drukowanie wielu wniosków jednocześnie                                      | 175 |
|    | 18.3  | Cofa   | nie archiwizacji wniosku                                                    | 178 |
|    | 18.3  | .1     | Cofanie archiwizacji pojedynczych wniosków                                  | 178 |
|    | 18.3  | .2     | Cofanie archiwizacji wielu wniosków jednocześnie                            | 180 |
|    | 18.4  | Eksp   | ort danych                                                                  | 183 |
|    | 18.5  | Pobi   | eranie sprawy XML                                                           | 184 |
| 19 | )     | Zwrc   | ty środków PFRON                                                            | 187 |
| 20 | )     | Prze   | glądanie rozliczeń i plików płatności                                       | 189 |
|    | 20.1  | Rozl   | iczenia złożone przez Wnioskodawców                                         | 189 |
|    | 20.2  | Rozl   | iczenia Do zatwierdzenia                                                    | 189 |

| 20.4 Rozliczenia Do poprawy                                                                                                    |                    |
|----------------------------------------------------------------------------------------------------|--------------------|
|                                                                                                    | 190                |
| 20.5 Rozliczenia Odrzucone                                                                                                    | 190                |
| 20.6 Przeglądanie rejestru płatności                                                                                                    | 190                |
| 20.6.1 Paczki płatności – lista wypłat                                                                                                    | 191                |
| 20.6.2 Zakładka płatności - umowa i wniosek                                                                                                    | 196                |
| 20.7 Płatności do wniosku stażowego                                                                                                    | 203                |
| 20.7.1 Płatność za badanie lekarskie                                                                                                    | 203                |
| 20.7.2 Płatność za dojazd                                                                                                    | 204                |
| 20.7.3 Płatność za zakwaterowanie                                                                                                    | 206                |
| 20.8 Płatność za badanie lekarskie dla wniosku "Szkolenie dla osób poszukujących pracy'                                                                                                    | "208               |
| 21 Zarejestrowanie wniosku o przekazanie środków PFRON                                                                                                    | 210                |
| 21.1 Przesłanie do weryfikacji wniosku o przekazanie środków PFRON                                                                                                    | 214                |
| 21.2 Akceptacja wniosku o przekazanie środków PFRON                                                                                                    | 215                |
| 21.3 Przesłanie do poprawy wniosku o przekazanie środków PFRON                                                                                                    | 216                |
| 21.4 Odrzucenie wniosku o przekazanie środków PFRON                                                                                                    | 218                |
| 21.5 Podpisanie i wysłanie wniosku o przekazanie środków PFRON                                                                                                    | 219                |
| 21.6 Przeglądanie wniosków o przekazanie środków PFRON                                                                                                    | 221                |
| 22 Wygenerowanie raportu centralnego                                                                                                    | 222                |
| 23 Usunięcie wygenerowanego raportu w zakładce raportów centralnych                                                                                                    | 226                |
| 24 Lista raportów wygenerowanych w ramach jednostki                                                                                                    | 228                |
| 25 Szablony raportów dostępnych w ramach jednostki                                                                                                    | 231                |
| 25.1 Wygenerowanie nowego raportu w ramach jednostki                                                                                                    | 232                |
| 26 Sprawozdawczość SWA                                                                                                    | 237                |
| 26.1 Generowanie nowego sprawozdania rzeczowo-finansowego                                                                                                    | 239                |
| 26.2 Edycja sprawozdania                                                                                                    | 242                |
| 26.2.1 Reguły wypełniania sprawozdania                                                                                                    | 246                |
| 26.2.2 Weryfikacja wyliczonych wartości                                                                                                    | 256                |
| 26.3 Roczne Rozliczenia SWA                                                                                                    | 258                |
| 26.4 Zwroty                                                                                                    | 261                |
| 26.5 Załączniki                                                                                                    | 262                |
| 26.5.1 Popisywanie załączników                                                                                                    | 264                |
| Podczas zapisywania danych nowego zwrotu, zostanie wyświetlony komunikat o treści: "C<br>potwierdzasz zamiar dodania zwrotu, który dotyczy poprzedniego okresu sprawozdawczeg<br>Wiadomości | Czy<br>go?"<br>266 |
| 26.6 Przeglądanie sprawozdania                                                                                                    | 267                |
| 26.7 Usunięcie sprawozdania                                                                                                    | 268                |
| 26.8 Zlecenie ponownego przeliczenia sprawozdania                                                                                                    | 269                |
| 26.9 Przekazanie sprawozdania do podpisu                                                                                                    | 271                |
| 26.10 Podpisanie i wysłanie sprawozdania                                                                                                    | 271                |
| 27 Utworzenie Naborów i powiązanie szablonu z wieloma naborami                                                                                                    | 273                |
| 27.1 Edycja naboru                                                                                                    | 275                |

| 28 | Zgłaszanie błędów lub sugestii | .277 |
|----|--------------------------------|------|
|    |                                |      |

| Spis | rvsunków   |
|------|------------|
| opio | 1 your mon |

| Rysunek 1 Lista Nowa informacja o wyborze turnusu w kartotece Wnioskodawcy                                    | . 20        |
|----------------------------------------------------------------------------------------------------|-------------|
| Rysunek 2 Okno wyboru wniosku                                                                                 | . 21        |
| Rysunek 3 Komunikat dotyczący roboczej informacji o wyborze turnusu                                           | . 21        |
| Rysunek 4 Okno Nowa informacja -turnusy rehabilitacyjne                                                       | . 22        |
| Rysunek 5 Wybór wniosku, dla którego stworzona zostanie informacja                                            | . 22        |
| Rysunek 6 Dane podstawowe – informacja o wyborze turnusu                                                      | . 23        |
| Rysunek 7 Dane pełnomocnika/opiekuna – Informacja o wyborze                                                   | . 24        |
| Rysunek 8 Informacja o wyborze turnusu – dane wniosku                                                         | . 25        |
| Rysunek 9 Zakładka wniosku Informacje o wyborze turnusu rehabilitacyjnego                                     | . 26        |
| Rysunek 10 Komunikat o braku aktywnego naboru                                                                 | . 26        |
| Rysunek 11 Menu boczne - turnusy rehabilitacyjne                                                              | . 27        |
| Rysunek 12 Lista wniosków złożonych przez Wnioskodawców                                                       | . 27        |
| Rysunek 13 Nowa informacja o wyborze turnusu rehabilitacyjnego                                                | . 28        |
| Rysunek 14 Lista informacji o wyborze turnusu rehabilitacyjnego                                               | . 29        |
| Rysunek 15 Informacja o wyborze turnusu do zatwierdzenia w trybie edycji                                      | . 30        |
| Rysunek 16 Zakładka informacji o wyborze turnusu dostępna we wniosku                                          | . 31        |
| Rysunek 17 Potwierdzenie operacji przejścia do zatwierdzenia informacji o wyborze turnusu rehabilitacyjnego   | . 32        |
| Rysunek 18 Sekcji "Do zatwierdzenia" w dokumencie informacji o wyborze                                        | . 32        |
| Rysunek 19 Potwierdzenie operacji przejścia do zatwierdzenia informacji o wyborze turnusu rehabilitacyjnego   | . 32        |
| Rysunek 20 Sekcja: "Zatwierdzenie" oraz "Akceptacja uczestnictwa w turnusie przez Organizatora".              | . 33        |
| Rysunek 21 Sekcja "Akceptacja uczestnictwa w turnusie przez Organizatora"                                     | . 34        |
| Rysunek 22 Powiadomienie o odrzuceni informacji o wyborze przez Organizatora                                  | . 35        |
| Rysunek 23 Przykładowa lista informacji o wyborze turnusu rehabilitacyjnego wraz z akcją "Uzupełr informację" | 1ij<br>. 36 |
| Rysunek 24 Lista wniosków złożonych przez Wnioskodawców na turnusy rehabilitacyjne                            | . 37        |
| Rysunek 25 Podgląd wniosku - zakładka "Informacje o wyborze turnusu"                                          | . 38        |
| Rysunek 26 Sekcja "Akceptacja uczestnictwa"                                                                   | . 38        |
| Rysunek 27 Lista wniosków złożonych przez Wnioskodawców na turnusy rehabilitacyjne                            | . 39        |
| Rysunek 28 Podgląd wniosku - zakładka "Informacje o wyborze turnusu"                                          | . 40        |
| Rysunek 29 Sekcja "Akceptacja uczestnictwa"                                                                   | . 40        |
| Rysunek 30 Menu nawigacyjne - Oświadczenia Organizatorów w zakładce: "Turnusy rehabilitacyjne                 | <b>e</b> "  |
|                                                                                                    | . 42        |
| Rysunek 31 Lista oświadczeń Organizatora                                                                      | . 43        |
| Rysunek 32 Lista wniosków złożonych przez Wnioskodawców na turnusy rehabilitacyjne                            | . 46        |
| Rysunek 33 Lista oświadczeń Organizatora                                                                      | . 47        |
| Rysunek 34 Sekcja "Załączniki" w oświadczeniu                                                                 | . 48        |
| Rysunek 35 Okno zapisu wprowadzonych danych oświadczenia                                                      | . 48        |

| Rysunek 36 Dodawanie pliku do oświadczenia                                                     | 49  |
|------------------------------------------------------------------------------------------------|-----|
| Rysunek 37 Sekcja "Załączniki" po dodaniu pozycji                                              | 49  |
| Rysunek 38 Okno "Data złożenia oświadczenia"                                                   | 50  |
| Rysunek 39 Menu nawigacyjne - Informacje o przebiegu turnusu w zakładce Turnusy rehabilitacyjr | ie  |
|                                                                                                | 52  |
| Rysunek 40 Lista informacji złożonych przez Organizatora o przebiegu turnusu                   | 53  |
| Rysunek 41 Sekcja: "Zatwierdzenie" w informacji o przebiegu turnusu                            | 53  |
| Rysunek 42 Potwierdzenie operacji – Informacja o przebiegu turnusu                             | 54  |
| Rysunek 43 Menu Turnusy rehabilitacyjne                                                        | 55  |
| Rysunek 44 Lista oświadczeń organizatorów                                                      | 56  |
| Rysunek 45 Widok: "Nowa informacja o przebiegu turnusu rehabilitacyjnego"                      | 56  |
| Rysunek 46 Tryb tworzenia informacji o przebiegu turnusu rehabilitacyjnego                     | 58  |
| Rysunek 47 Dodawanie załączników do informacji o przebiegu turnusu rehabilitacyjnego           | 59  |
| Rysunek 48 Podgląd wniosku – zakładka: "Oświadczenia"                                          | 59  |
| Rysunek 49 Komunikat informujący o utworzonej "Informacji o przebiegu turnusu"                 | 60  |
| Rysunek 50 Menu nawigacyjne – Turnusy rehabilitacyjne                                          | 61  |
| Rysunek 51 Menu nawigacyjne Turnusy rehabilitacyjne – Wszystkie pisma                          | 62  |
| Rysunek 52 Lista wszystkich pism – turnusy rehabilitacyjne – Realizator podstawowy/rozszerzony | 62  |
| Rysunek 53 Komunikat w przypadku braku zaznaczenia pism                                        | 63  |
| Rysunek 54 Menu nawigacyjne Turnusy rehabilitacyjne – Nowe pismo                               | 64  |
| Rysunek 55 Lista wyboru wniosku – tworzenie pisma                                              | 64  |
| Rysunek 56 Nowe pismo do wniosku – turnus rehabilitacyjny                                      | 65  |
| Rysunek 57 Formularz pisma – turnus rehabilitacyjny                                            | 66  |
| Rysunek 58 Potwierdzenie operacji przekazania pisma do zatwierdzenia                           | 67  |
| Rysunek 59 Menu nawigacyjne: Realizator rozszerzony - Turnusy rehabilitacyjne - Wszystkie pism | a67 |
| Rysunek 60 Lista wygenerowanych pism Realizatora rozszerzonego – turnusy rehabilitacyjne       | 68  |
| Rysunek 61 Szablon pisma do zatwierdzenia przez Realizatora rozszerzonego                      | 68  |
| Rysunek 62 Powód przekazania pisma do poprawy                                                  | 69  |
| Rysunek 63 rejestr płatności – Turnusy rehabilitacyjne menu nawigacyjne                        | 70  |
| Rysunek 64 Rejestr płatności – turnusy rehabilitacyjne                                         | 71  |
| Rysunek 65 Menu nawigacyjne – lista wypłat                                                     | 72  |
| Rysunek 66 Lista wypłat - turnusy rehabilitacyjne                                              | 72  |
| Rysunek 67 Menu nawigacyjne – Turnusy rehabilitacyjne – Lista rankingowa                       | 73  |
| Rysunek 68 Lista rankingowa                                                                    | 74  |
| Rysunek 69 Menu boczne - turnusy rehabilitacyjne                                               | 75  |
| Rysunek 70 Lista wniosków złożonych przez Wnioskodawców                                        | 76  |
| Rysunek 71 Lista oznaczonych wniosków złożonych przez Wnioskodawców                            | 76  |
| Rysunek 72 Lista oznaczonych wniosków złożonych przez Wnioskodawców                            | 77  |
| Rysunek 73 Menu nawigacyjne – umowy (Realizator podstawowy/rozszerzony)                        | 78  |
| Rysunek 74 Przykładowy widok formularza umowy                                                  | 79  |

| Rysunek 75 Sekcja w umowie "Osoby upoważnione do podpisania umowy lub uprawnione, które złożyły podpis " | ∍<br>80      |
|----------------------------------------------------------------------------------------------------|--------------|
| Rysunek 76 Menu nawigacyjne – umowy (Realizator podstawowy/rozszerzony)                                  | 80           |
| Rysunek 77 Zakładka "Płatności" - transze                                                                | 85           |
| Rysunek 78 Zakładka "Płatność" we wniosku                                                                | 86           |
| Rysunek 79 Zakładka płatności we wniosku bez umowy i rozliczenia                                         | 87           |
| Rysunek 80 Umowa - zakładka "Dane stażysty"                                                              | 89           |
| Rysunek 81 Lista umów do podpisania                                                                      | 92           |
| Rysunek 82 Podpisywanie przed wysłaniem umowy przez Realizatora do Wnioskodawcy                          | 93           |
| Rysunek 83 Komunikat o zablokowaniu podpisu przez jednego z Użytkowników                                 | 93           |
| Rysunek 84 Sekcja "Osoby upoważnione do podpisania umowy lub uprawnione, które złożyły po                | odpis".<br>⊿ |
| Rysunek 85 Podgląd informacji o podpisie                                                                 | 94<br>95     |
| Rysunek 86 Komunikat o braku możliwości podpisania ponownie umowy                                        | 95           |
| Rysunek 87 Komunikat o zablokowaniu podpisywania dokumentów                                              | 95           |
| Rysunek 88 Lista umów wybranych do podpisania                                                            | 96           |
| Rysunek 89 Komunikat podpisu certyfikatem                                                                | 97           |
| Rysunek 90 Grupowe podpisywanie umów przez wielu Realizatorów                                            | 97           |
| Rysunek 91 Komunikat o braku możliwości podpisania ponownie umowy                                        | 98           |
| Rysunek 92 Sekcja podpisów do umowy                                                                      | 98           |
| Rysunek 93 Potwierdzeni operacji dla ręcznego podpisu umowy                                              | 99           |
| Rysunek 94 Umowy podpisane – przykładowa lista                                                           | 100          |
| Rysunek 95 Powód zakończenia umowy – okno modalne                                                        | 101          |
| Rysunek 96 Lista wygenerowanych umów                                                                     | 105          |
| Rysunek 97 Okno potwierdzenia operacji                                                                   | 105          |
| Rysunek 98 Zakładka umowy do wniosku                                                                     | 106          |
| Rysunek 99 Menu boczne - Umowy                                                                           | 108          |
| Rysunek 100 Lista umów podpisanych przez Wnioskodawcę                                                    | 108          |
| Rysunek 101 Widok zakładki "Aneksy" w edycji umowy                                                       | 109          |
| Rysunek 102 Dodanie nowego aneksu do umowy rozliczonej w ramach jednego okresu rozliczeniowego           | 111          |
| Rysunek <i>103</i> Dodanie nowego aneksu do umowy rozliczonej w ramach dwóch okresów rozliczeniowych     | 113          |
| Rysunek 104 Lista aneksów do umowy                                                                       | 114          |
| Rysunek 105 Wybór certyfikatu do podpisu aneksu                                                          | 114          |
| Rysunek 106 Zakładka z listą aneksów do umowy                                                            | 115          |
| Rysunek 107 Menu nawigacyjne – wnioski o rozliczenie                                                     | 118          |
| Rysunek 108 Formularz nowego wniosku o rozliczenie                                                       | 119          |
| Rysunek 109 Wnioski o rozliczenie - dane wniosku, brak zadań                                             | 120          |
| Rysunek 110 Zadanie wg umowy                                                                             | 121          |
| Rysunek 111 Wnioski o rozliczenie - dane wniosku, dodane zadanie                                         | 122          |

| Rysunek 112 Sekcja "Załączniki"                                                        | 123 |
|----------------------------------------------------------------------------------------|-----|
| Rysunek 113 Sekcja załączników – wybór dokumentów                                      | 123 |
| Rysunek 114 Potwierdzenie usunięcia załącznika                                         | 124 |
| Rysunek 115 Zakładka wniosku Rozliczenia                                               | 125 |
| Rysunek 116 Rozliczenia złożone przez Wnioskodawców – przykładowa lista                | 126 |
| Rysunek 117 Lista wybranych rozliczeń do zatwierdzenia                                 | 131 |
| Rysunek 118 Potwierdzenie operacji zmiany statusu na "Dofinansowanie wypłacone"        | 133 |
| Rysunek 119 Zakładka "Płatności w podglądzie wniosku"                                  | 134 |
| Rysunek 120 Uzasadnienie operacji                                                      | 135 |
| Rysunek 121 Potwierdzenie operacji                                                     | 136 |
| Rysunek 122 Komunikat informujący o tym, że pomyślnie cofnięto realizację płatności    | 136 |
| Rysunek 123 Historia zmian płatności                                                   | 136 |
| Rysunek 124 Lista wszystkich rozliczeń                                                 | 137 |
| Rysunek 125 Rejestr płatności                                                          | 138 |
| Rysunek 126 Lista wniosków zatwierdzonych                                              | 139 |
| Rysunek 127 Edycja zwrotu                                                              | 140 |
| Rysunek 128 Zwroty                                                                     | 141 |
| Rysunek 129 Edycja zwrotu – turnusy rehabilitacyjne                                    | 142 |
| Rysunek 130 Menu nawigacyjne – Nowy plan finansowy                                     | 144 |
| Rysunek 131 Ukryta lista kartotek Instytucji zarejestrowanych w SOW                    | 145 |
| Rysunek 132 Menu nawigacyjne – Plany finansowe                                         | 147 |
| Rysunek 133 Lista wszystkich planów finansowych                                        | 148 |
| Rysunek 134 Przykładowe menu poziome dla planów finansowych                            | 150 |
| Rysunek 135 Przykładowa lista wszystkich planów finansowych                            | 151 |
| Rysunek 136 Menu nawigacyjne – zakładka "Nowy aneks"                                   | 155 |
| Rysunek 137 Wybór planu, do którego ma być utworzony aneks                             | 156 |
| Rysunek 138 Okno potwierdzenia operacji                                                | 156 |
| Rysunek 139 Lista wszystkich aneksów                                                   | 157 |
| Rysunek 140 Okno potwierdzenia operacji - usuwanie aneksu                              | 159 |
| Rysunek 141 Menu nawigacyjne - rejestrowanie nowego sprawozdania dla planu finansowego | 161 |
| Rysunek 142 Widok dodawania nowego sprawozdania do planu finansowego                   | 162 |
| Rysunek 143 Rejestrowanie nowego sprawozdania do planu finansowego                     | 162 |
| Rysunek 144 Menu nawigacyjne – sprawozdania                                            | 163 |
| Rysunek 145 Lista sprawozdań dla planów finansowych                                    | 164 |
| Rysunek 146 Zmiana statusu sprawy na "Dofinansowanie wypłacone"                        | 165 |
| Rysunek 147 Okno potwierdzenia operacji                                                | 166 |
| Rysunek 148 Przykładowa lista zatwierdzonych wniosków oraz planów finansowych          | 166 |
| Rysunek 149 Edycja zwrotu                                                              | 167 |
| Rysunek 150 Sekcja "Płatność zrealizowana"                                             | 169 |
| Rysunek 151 Lista - Rejestr płatności                                                  | 170 |

| Rysunek 152 Lista wypłat (paczki płatności)                                                   | . 171 |
|-----------------------------------------------------------------------------------------------|-------|
| Rysunek 153 Menu boczne - archiwum                                                            | . 172 |
| Rysunek 154 Lista wniosków zarchiwizowanych                                                   | . 173 |
| Rysunek 155 Menu boczne - archiwum                                                            | . 174 |
| Rysunek 156 Lista wniosków zarchiwizowanych                                                   | . 175 |
| Rysunek 157 Menu boczne - archiwum                                                            | . 176 |
| Rysunek 158 Lista wniosków zarchiwizowanych                                                   | . 177 |
| Rysunek 159 Lista wniosków zarchiwizowanych - drukowanie zaznaczonych wniosków do PDF         | . 177 |
| Rysunek 160 Menu boczne - archiwum                                                            | . 179 |
| Rysunek 161 Lista wniosków zarchiwizowanych                                                   | . 180 |
| Rysunek 162 Menu boczne - archiwum                                                            | . 181 |
| Rysunek 163 Lista wniosków zarchiwizowanych                                                   | . 182 |
| Rysunek 164 Lista wniosków zarchiwizowanych – cofanie archiwizacji wniosków                   | . 182 |
| Rysunek 165 Menu boczne - archiwum                                                            | . 185 |
| Rysunek 166 Lista wniosków zarchiwizowanych                                                   | . 186 |
| Rysunek 167 Lista zwrotów                                                                     | . 187 |
| Rysunek 168 Dane zwrotu                                                                       | . 187 |
| Rysunek 169 Dane podpisu elektronicznego                                                      | . 188 |
| Rysunek 170 Rejestr płatności – lista                                                         | . 191 |
| Rysunek 171 Menu nawigacyjne Realizatora rozszerzonego – Rozliczenia                          | . 192 |
| Rysunek 172 Lista paczek płatności                                                            | . 192 |
| Rysunek 173 Edycja paczki płatności                                                           | . 193 |
| Rysunek 174 Podgląd paczki płatności                                                          | . 193 |
| Rysunek 175 Podgląd danych płatności                                                          | . 194 |
| Rysunek 176 Potwierdzenie realizacji wypłaty przez księgowość                                 | . 195 |
| Rysunek 177 Potwierdzenie operacji                                                            | . 196 |
| Rysunek 178 Zakładka Płatności dostępna z wniosku                                             | . 197 |
| Rysunek 179 Okno modalne - uzasadnienie operacji cofnięcia potwierdzenia realizacji płatności | . 197 |
| Rysunek 180 Historia zmian płatności                                                          | . 198 |
| Rysunek 181 Podgląd płatności w paczce                                                        | . 198 |
| Rysunek 182 Potwierdzenie operacji                                                            | . 199 |
| Rysunek 183 Przeglądnie płatności – umowa                                                     | . 200 |
| Rysunek 184 Edycja płatności                                                                  | . 200 |
| Rysunek 185 Sekcja płatności zrealizowanych                                                   | . 201 |
| Rysunek 186 Lista kandydatów - sekcja wniosku stażowego                                       | . 203 |
| Rysunek 187 Potwierdzenie poprawności danych do płatności za badania lekarskie                | . 204 |
| Rysunek 188 Lista płatności dla kandydata                                                     | . 204 |
| Rysunek 189 Lista kandydatów - sekcja wniosku stażowego                                       | . 205 |
| Rysunek 190 Potwierdzenie poprawności danych do płatności za badania lekarskie                | . 205 |
| Rysunek 191 Lista płatności dla kandydata                                                     | . 206 |

| Rysunek 192 Lista kandydatów - sekcja wniosku stażowego                                                                                                    | 206        |
|----------------------------------------------------------------------------------------------------|------------|
| Rysunek 193 Potwierdzenie poprawności danych do płatności                                                                                                    | 207        |
| Rysunek 194 Lista płatności dla kandydata                                                                                                    | 208        |
| Rysunek 195 Potwierdzenie poprawności danych do płatności za badania lekarskie                                                                                                    | 209        |
| Rysunek 196 Przykładowy rejestr płatności                                                                                                    | 209        |
| Rysunek 197 Menu nawigacyjne – wnioski o śr. PFRON                                                                                                    | 210        |
| Rysunek 198 Formularz wniosku o przekazanie środków PFRON                                                                                                    | 211        |
| Rysunek 199 Przyciski funkcyjne dla wniosku o środki PFRON                                                                                                    | 214        |
| Rysunek 200 Formularz wniosku o środki PFRON w trybie edycji                                                                                                    | 215        |
| Rysunek 201 Przekazanie do poprawy – formularz                                                                                                    | 217        |
| Rysunek 202 Odrzucanie wniosku – formularz                                                                                                    | 219        |
| Rysunek 203 Okno podpisu certyfikatem                                                                                                    | 220        |
| Rysunek 204 Menu nawigacyjne raporty                                                                                                    | 222        |
| Rysunek 205 Lista dostępnych dla Realizatora raportów centralnych                                                                                                    | 222        |
| Rysunek 206 Lista wygenerowanych raportów nr 44 Raport w układzie sprawozdania RF, dotycza<br>realizacji zadań z zakresu rehabilitacji zawodowej i społecznej osób niepełnosprawnych | ący<br>223 |
| Rysunek 207 Formularz kryteriów generowanego raportu 44                                                                                                    | 223        |
| Rysunek 208 Komunikat: Pomyślnie zlecono wygenerowanie raportu                                                                                                    | 224        |
| Rysunek 209 Oczekiwanie na wygenerowanie raportu                                                                                                    | 224        |
| Rysunek 210 Powiadomienie o wygenerowanym raporcie                                                                                                    | 225        |
| Rysunek 211 Lista wygenerowanych raportów                                                                                                    | 225        |
| Rysunek 212 Menu nawigacyjne - raporty                                                                                                    | 226        |
| Rysunek 213 Lista dostępnych dla Realizatora raportów                                                                                                    | 226        |
| Rysunek 214 Lista wygenerowanych raportów nr 44 Raport w układzie sprawozdania RF, dotycza<br>realizacji zadań z zakresu rehabilitacji zawodowej i społecznej osób niepełnosprawnych | ący<br>227 |
| Rysunek 215 Potwierdzenie operacji usunięcia raportu                                                                                                    | 227        |
| Rysunek 216 Menu nawigacyjne - raporty                                                                                                    | 228        |
| Rysunek 217 Lista dostępnych raportów wygenerowanych w ramach jednostki                                                                                                    | 228        |
| Rysunek 218 Potwierdzenie operacji usunięcia zaznaconych raportów                                                                                                    | 229        |
| Rysunek 219 Przykładowy widok podglądu parametrów raportu                                                                                                    | 230        |
| Rysunek 220 Menu nawigacyjne - raporty                                                                                                    | 231        |
| Rysunek 221 Lista dostępnych szablonów raportów utworzonych w ramach jednostki                                                                                                    | 231        |
| Rysunek 222 Menu nawigacyjne - raporty                                                                                                    | 233        |
| Rysunek 223 Sekcja "Szablony raportów"                                                                                                    | 233        |
| Rysunek 224 Widok strony "Tworzenie/edycja szablonu"                                                                                                    | 234        |
| Rysunek 225 Sekcja "Filtry zaawansowane"                                                                                                    | 234        |
| Rysunek 226 Lista rozwijana z dostępnymi zakładkami oraz listy kolumn                                                                                                    | 235        |
| Rysunek 227 Menu boczne - Sprawozdawczość SWA                                                                                                    | 237        |
| Rysunek 228 Lista sprawozdań rzeczowo-finansowych wraz z informacjami o zwrotach                                                                                                    | 238        |
| Rysunek 229 Lista sprawozdań rzeczowo-finansowych wraz z informacjami o zwrotach                                                                                                    | 239        |
| Rysunek 230 Wprowadzanie parametrów do generowania sprawozdania                                                                                                    | 241        |

| Rysunek 231 Oczekiwanie na wygenerowanie sprawozdania                                  | 242 |
|----------------------------------------------------------------------------------------|-----|
| Rysunek 232 Lista sprawozdań rzeczowo-finansowych wraz z informacjami o zwrotach       | 243 |
| Rysunek 233 Zakładka S1 – dane podstawowe i informacje o przedstawiającym sprawozdanie | 244 |
| Rysunek 234 Zakładka S1 – Część A                                                      | 244 |
| Rysunek 235 Zakładka S1 – Część B                                                      | 245 |
| Rysunek 236 Zakładka S1 – Część C oraz przyciski akcji                                 | 245 |
| Rysunek 237 Lista wyliczonych wartości do wybranego wiersza sprawozdania               | 257 |
| Rysunek 238 Roczne sprawozdanie rzeczowo-finansowe wraz z informacjami o zwrotach      | 259 |
| Rysunek 239 Informacje o podpisie i sumie kontrolnej sprawozdania                      | 260 |
| Rysunek 240 Dodawanie przelewu do sprawozdania rocznego SWA                            | 260 |
| Rysunek 241 Dane przelewu do sprawozdania rocznego SWA                                 | 260 |
| Rysunek 242 Sekcja zwrotów                                                             | 261 |
| Rysunek 243 Sekcja zwrotów – wpisywanie kwot                                           | 262 |
| Rysunek 244 Sekcja załączników                                                         | 263 |
| Rysunek 245 Sekcja załączników – wybór dokumentów                                      | 263 |
| Rysunek 246 Okno "Podpisz certyfikatem i wyślij"                                       | 264 |
| Rysunek 247 Przykładowe okno "Dane podpisu elektronicznego"                            | 265 |
| Rysunek 248 Okno "Podpisz certyfikatem i wyślij"                                       | 265 |
| Rysunek 249 Nowa wiadomość dotycząca sprawozdania                                      | 267 |
| Rysunek 250 Lista sprawozdań rzeczowo-finansowych wraz z informacjami o zwrotach       | 268 |
| Rysunek 251 Lista sprawozdań rzeczowo-finansowych wraz z informacjami o zwrotach       | 269 |
| Rysunek 252 Lista sprawozdań rzeczowo-finansowych wraz z informacjami o zwrotach       | 270 |
| Rysunek 253 Potwierdzenie operacji ponownego przeliczenie danych                       | 270 |
| Rysunek 254 Lista sprawozdań rzeczowo-finansowych wraz z informacjami o zwrotach       | 271 |
| Rysunek 255 Lista sprawozdań rzeczowo-finansowych wraz z informacjami o zwrotach       | 272 |
| Rysunek 256 Menu boczne "Rejestry"                                                     | 273 |
| Rysunek 257 Dodawanie nowego naboru                                                    | 274 |
| Rysunek 258 Edycja naboru                                                              | 274 |
| Rysunek 259 Edycja naboru                                                              | 275 |
| Rysunek 260 Rejestr naborów                                                            | 275 |
| Rysunek 261 Formularz zgłaszania sugestii lub błędu                                    | 277 |

#### 2 OBSŁUGA INFORMACJI O WYBORZE TURNUSU

W rozdziale została opisana obsługa dokumentów informacji o wyborze turnusu rehabilitacyjnego, złożonych przez Wnioskodawców lub Realizatorów rejestrujących informację złożoną papierowo przez Wnioskodawcę. Tego typu dokument jest tworzony po zatwierdzeniu wniosku. Wnioskodawca ma możliwość wycofania informacji o wyborze turnusu. Po przekazaniu do poprawy Realizator ma możliwość edycji i wprowadzania zmian w dokumentach utworzonych przez niego, jak i przez Wnioskodawcę.

#### 2.1 Złożenie informacji o wyborze turnusu z menu nawigacyjnego

Po wejściu w moduł Wnioskodawcy Realizator będzie miał dostęp tylko do wniosków i informacji utworzonych przez Użytkowników jednostki, do której jest przypisany i w kontekście której aktualnie pracuje.

W celu złożenia informacji złożonej papierowo przez Wnioskodawcę należy:

Nowa informacja o

- 1. Rozwinąć zakładkę: E Turnusy rehabilitacyjne w menu nawigacyjnym.
- 2. Następnie kliknąć przycisk: wyborze turnusu

System wyświetli wówczas listę "Nowa informacja o wyborze turnusu".

| Nowa informacja                                            | o wyborze turnusu                                 | - kartoteka Wniosko                         | dawcy                                  |                                       |             |                     |                          |
|------------------------------------------------------------|---------------------------------------------------|---------------------------------------------|----------------------------------------|---------------------------------------|-------------|---------------------|--------------------------|
| W celu wyszukania Wnio<br>Filtrowanie danych<br>Filtruj po | skodawcy - wprowadź w "<br>w tabeli<br>Filtruj po | 'Filtruj po": nr PESEL oraz ş<br>Filtruj po | rzynajmniej jedno z dost<br>Filtruj po | pnych pôl (pełne dane).<br>Filtruj po |             |                     | ¥ Wyczyść filtry         |
| Nazwisko                                                   | Imię                                              | Adres e-mail                                | Nr telefonu                            | PESEL                                 |             |                     | <u>okoś Sugestię lub</u> |
| Nazwisko                                                   | ↓†<br>Imię                                        | 11<br>Adres                                 | e-mail                                 | ↓↑<br>Nr telefonu                     | ↓↑<br>PESEL | ↓†<br>Akcja         | biad                     |
|                                                            |                                                   |                                             |                                        | Brak wyników                          |             |                     |                          |
| Rekordów 0                                                 | Wyświetlanie                                      | e rekordów 20 🗢                             |                                        |                                       |             | <u>← Poprzednia</u> | <u>Następna →</u>        |

Rysunek 1 Lista Nowa informacja o wyborze turnusu w kartotece Wnioskodawcy

3. Uzupełnić w dostępnych filtrach numer PESEL oraz inną dowolną wartość, co pozwoli wyszukać Wnioskodawcę, dla którego będzie tworzona informacja o wyborze turnusu.

W przypadku Wnioskodawcy, którego konto zostało dezaktywowane, zostanie wyświetlony odpowiedni komunikat:

Konto Wnioskodawcy zostało dezaktywowane. W celu aktywowania konta Wnioskodawcy skontaktuj się z Administratorem Systemu lub Administratorem Realizatora.

4. Przy wyszukanej pozycji kliknąć przycisk:

System wyświetli wtedy okno do wskazania wniosku, dla którego będzie tworzona informacja o wyborze turnusu.

| Production         Production         Product                                                                                                    |     |
|----------------------------------------------------------------------------------------------------|-----|
| Bit was de la constant de la constant de la                     |     |
| Brongeine              Projetta unicasti            Brongeine              Projetta unicasti                                                                                                    |     |
| A Material     C       B Material     C       B Material     Material       B Material     Material       B Material     Material       B Material     Material       B Material     Material       B Material     Material       B Material     Material       B Material     Material       B Material     Material       B Material     Material       B Material     Material                                                                                                    |     |
| 0         Nota         Nota         No                                                                                                    |     |
| I Ana Anomia C     Vietna Minosch <sup>2</sup> O Linkay C     Vietna Minosch <sup>2</sup> O Linkay C     Vietna Minosch <sup>2</sup> I Anomia Minosch <sup>2</sup> Vietna Minosch <sup>2</sup> I Anomia Minosch <sup>2</sup> Vietna Minosch <sup>2</sup> I Minosch <sup>2</sup> Vietna Minosch <sup>2</sup> I Minosch <sup>2</sup> Vietna Minosch <sup>2</sup> I Minosch <sup>2</sup> Vietna Minosch <sup>2</sup> I Minosch <sup>2</sup> Vietna Minosch <sup>2</sup>                                                                                                    |     |
| O Dray     Mess:     Mess:     Mess:       B factor     Mess:     Mess:       B factor     Mess:     Mess:       B factor     Mess:     Mess:       B ward ward     Mess:     Mess:       B ward ward ward     Mess:     Mess:                                                                                                    | - 1 |
| Image: Constraint of the second second se               | 1   |
| transprokultitusjen *      transprokultitusjen *      transprokultitus   | 11  |
| Rotati daine prez Weindatude     Nove wises                                                                                                    |     |
| Novy unlose                                                                                                    |     |
|                                                                                                    |     |
| Interview in the state of the state of th |     |
| O have drawg a significant set of the set of the s   | Ľ   |
| Onlanda     pratatal     press                                                                                                    |     |
| B. However a reasonage<br>summar metal integraphic                                                                                                    |     |
| Witigetia piena                                                                                                    |     |
| Newspirms                                                                                                    |     |

Rysunek 2 Okno wyboru wniosku

5. Wybrać z listy wniosków odpowiednią pozycję.

Realizator składający nową informację o wyborze turnusu rehabilitacyjnego, złożoną papierowo przez Wnioskodawcę, w sekcji "Wybierz wniosek" będzie widział tylko wnioski złożone do jednostki, do której jest przypisany.

6. Po wybraniu wniosku kliknąć przycisk:

W przypadku istnienia wcześniej utworzonej i zapisanej wersji roboczej informacji o wyborze turnusu, dla wskazanego wniosku pojawi się komunikat:

Następna

| Strona główna – Turnusy rehabilitacyjne – Nowy wniosek                                      |        |        |                   |
|---------------------------------------------------------------------------------------------|--------|--------|-------------------|
|                                                                                             |        |        |                   |
| ♥ Wybierz wniosek                                                                           |        |        |                   |
| Istnieje już robocza wersja informacji o wyborze turnusu. Czy chcesz przejść do jej edycji? |        |        |                   |
|                                                                                             | Anuluj | Powrót | Przejdź do edycji |

Rysunek 3 Komunikat dotyczący roboczej informacji o wyborze turnusu

- Za pomocą przycisku: Przejdź do edycji widocznego w oknie, Realizator może edytować wcześniej utworzony dokument.
- Przycisk: Powrót przekieruje do poprzedniego okna z listą wyboru wniosku
- Przycisk: Anuluj pozwoli na wyjście z obecnego widoku bez zapisywania zmian
- 7. Po wskazaniu dokumentu z listy, system wyświetli okno "Nowa informacja turnusy rehabilitacyjne", w którym należy uzupełnić datę i godzinę złożenia, a następnie kliknąć przycisk:

Zapisz . System automatycznie podpowiada aktualną datę i godzinę.

| <b>SOW</b> System Obsługi W                               | <u>sparcia finansowanego ze środków P</u> | PFRON - kartoteka Wnioskodawcy: Anna    | Deklaracja dostępnośc | 0 | ତ୍ର 💪 | ı B    | -      | Ð             |
|-----------------------------------------------------------|-------------------------------------------|-----------------------------------------|-----------------------|---|-------|--------|--------|---------------|
| ☆ Strona główna ② Wnioski <                               | 📄 Nowa informacja - turnusy rehal         | bilitacyjne                             |                       |   |       |        |        |               |
| Turnusy rehabilitacyjne ~                                 | i Pola oznaczone symbolem * są wymagane.  |                                         |                       |   |       |        |        |               |
| Nowy wniosek     Informacje o wyborze                     | Data złożenia*:<br>2023-02-23             | Godzina złożenia*:<br>20:13:42          |                       |   |       |        |        |               |
| <ul> <li>Nowa informacja o<br/>wyborze turnusu</li> </ul> | Format: rrrr-mm-dd                        | Format gg mm 15                         |                       |   |       |        |        | Zaloś Su      |
| Rozliczenia <                                             |                                           |                                         |                       |   |       | Anuluj | 😪 Zapł | pestie lub bi |
|                                                           |                                           |                                         |                       |   |       |        |        | A             |
|                                                           |                                           |                                         |                       |   |       |        |        |               |
|                                                           | Rysune                                    | k 4 Okno Nowa informacja -turnusy rehab | ilitacyjne            |   |       |        |        |               |

Użytkownik zostanie przekierowany do okna "Wybierz wniosek". Na tym etapie należy wskazać typ wniosku, dla którego tworzona będzie informacja, a następnie należyużyć przycisku: 
 Otwórz nowy
 .

Na liście znajduje się również przycisk: Pobierz wzór PDF, pozwalający na pobranie wzoru dokumentu.

| Wybierz wniosek                                                                                          |        |
|----------------------------------------------------------------------------------------------------|--------|
| PCPR Legionowo                                                                                           |        |
| Turnusy rehabiltacyjne - Informacja o wyborze turnusu rehabilitacyjnego 🕒 Pobierz wzdr PDF 🕑 Utwórz nowy |        |
| Anuluj                                                                                                   | Powrót |

Rysunek 5 Wybór wniosku, dla którego stworzona zostanie informacja

9. Po kliknięciu: Otwórz nowy system wyświetli formularz dokumentu w trybie edycji.

Na podstawie danych z wniosku, dla którego tworzona jest informacja, niektóre z pól zostają automatycznie wypełnione.

W dalszych krokach należy uzupełnić wszystkie wymagane pola w sekcjach:

a) Dane podstawowe - pola do modyfikacji to numer telefonu oraz email,

| System Obsidge W            | <u>vsparcia linansowanego ze srodkow</u>       | PFRON - Kartoteka Whioskodawcy: Anna | Deklaracja dostępności 🚺 🔍 🔎                                                    |
|-----------------------------|------------------------------------------------|--------------------------------------|---------------------------------------------------------------------------------|
| Wczytaj ostatnią wersję     | Strona główna · Turnusy rehabilitacyjne · Dane | podstawowe - Dane podstawowe         |                                                                                 |
| /IGACJA                     | i Pola oznaczone symbolem * są wymagane.       |                                      |                                                                                 |
| Strona główna               |                                                |                                      |                                                                                 |
| Dane podstawowe 🗸 🗸         | Dokument                                       |                                      |                                                                                 |
| Dane podstawowe             |                                                |                                      |                                                                                 |
| Dane<br>łnomocnika/opiekuna | Numer dokumentu:                               | Data dokumentu:                      | Status dokumentu:                                                               |
| Dane wniosku <              |                                                | 2023-02-23<br>Format rrrr-mm-dd      | Informacja utworzona                                                            |
|                             |                                                |                                      |                                                                                 |
|                             |                                                |                                      |                                                                                 |
|                             |                                                |                                      |                                                                                 |
|                             | Dane osoby niepełnosprawnej                    |                                      |                                                                                 |
|                             | Imio                                           | Namujska                             | Data urodzenia:                                                                 |
|                             | innę.                                          | Nazwisko.                            | Data di ouzellia.                                                               |
|                             |                                                |                                      | Format: rrrr-mm-dd                                                              |
|                             | PESEL:                                         | Telefon*:                            | Email*:                                                                         |
|                             | Mar 107 10                                     |                                      | and Channel                                                                     |
|                             | Musi mieć 11 cyfr.                             | Musi mieć 9 cyfr.                    | Musi być zgodny z formatem zapisu adresów e-mail i zawierać znaki "@" oraz ".". |
|                             |                                                |                                      |                                                                                 |
| Adres osoby niep            | ełnosprawnej                                   | Ulica:                               | Nr domu:                                                                        |
|                             |                                                | laster range                         |                                                                                 |
|                             |                                                |                                      |                                                                                 |
| r lokalu:                   |                                                | Kod pocztowy:                        | Poczta:                                                                         |
|                             |                                                | i i i                                | Records.                                                                        |
|                             |                                                | Musi mieć 5 cyfr.                    |                                                                                 |
|                             |                                                |                                      |                                                                                 |
|                             |                                                |                                      |                                                                                 |
|                             |                                                |                                      |                                                                                 |

Rysunek 6 Dane podstawowe - informacja o wyborze turnusu

b) Dane pełnomocnika – użytkownik ma tutaj możliwość modyfikacji checkboxa "Nie dotyczy" oraz informacji zawartych w sekcji "opiekun ustawowy", uzupełnienia danych w polach: imię, drugie imię, nazwisko, PESEL, data urodzenia, miejscowość, ulica, nr domu, nr lokalu, kod pocztowy, poczta, numer telefonu, adres email. Wartości w polach są uzupełniane na podstawie danych wprowadzonych we wniosku lub na podstawie poprzedniej informacji o wyborze turnusu. Pola są możliwe do edycji. Jeżeli we wniosku nie podano danych pełnomocnika/opiekuna – to pola będą puste.

| <u> </u>                                                                                                    |                                                        | And Reference of the                                           | noskodancy. Anna                 |         |             |  |
|----------------------------------------------------------------------------------------------------|--------------------------------------------------------|----------------------------------------------------------------|----------------------------------|---------|-------------|--|
| Wczytaj ostatnią wersję                                                                                         | Strona główna · Turnusy rehabilitacyjne · Dar          | ne podstawowe - Dane pełnomocr                                 | nika/opiekuna                    |         |             |  |
| ACJA                                                                                                    | i Pola oznaczone symbolem * są wymagane.               |                                                                |                                  |         |             |  |
| na główna<br>ie podstawowe 🗸 🗸                                                                                  | Dane pełnomocnika/opiekuna                             | a                                                              |                                  |         |             |  |
| ane podstawowe<br>ane<br>nocnika/opiekuna<br>ne wniosku <                                                       | ✓ Nie dotyczy                                          |                                                                |                                  |         |             |  |
|                                                                                                    | Dane personalne                                        |                                                                |                                  |         |             |  |
|                                                                                                    | Imię*:                                                 |                                                                | Drugie imię:                     |         | Nazwisko*:  |  |
|                                                                                                    |                                                        |                                                                |                                  |         |             |  |
|                                                                                                    | PESEL*:                                                |                                                                | Data urodzenia*:                 |         |             |  |
|                                                                                                    | Musi mieć 11 cyfr.                                     |                                                                | rrrr-mm-dd<br>Format: rrrr-mm-dd |         |             |  |
| dres zamieszkai                                                                                                 | nia i dane kontaktowe                                  |                                                                |                                  |         |             |  |
| dres zamieszkar<br>scowość*:                                                                                    | nia i dane kontaktowe                                  | Ulica*:                                                        |                                  | Nr do   | mu*:        |  |
| dres zamieszkai<br>scowość*:<br>okalu:                                                                          | nia i dane kontaktowe                                  | Ulica*:                                                        |                                  | Nr do   | mu*:<br>a*: |  |
| dres zamieszkar<br>scowość*:<br>okalu:                                                                          | nia i dane kontaktowe                                  | Ulica*:<br>Kod pocztowy*:                                      | :                                | Nr do   | mu*:<br>a*: |  |
| dres zamieszkar<br>scowość*:<br>skalu:                                                                          | nia i dane kontaktowe                                  | Ulica*:<br>Kod pocztowy*:<br>Musi mieć 5 cytr.                 | :                                | Nr do   | mu*:<br>a*: |  |
| dres zamieszkai<br>scowość*:<br>okalu:<br>ner telefonu:                                                         | nia i dane kontaktowe                                  | Ulica*:<br>Kod pocztowy*:<br>Musi mieć 5 cytr.<br>Adres email: | :                                | Nr do   | mu*:<br>a*: |  |
| dres zamieszkai<br>scowość*:<br>ikalu:<br>ier telefonu:<br>ec 9 ger.                                            | nia i dane kontaktowe                                  | Ulica*:<br>Kod pocztowy*:<br>Musi miet 5 cyfr.<br>Adres email: | :                                | Nr do   | mu*:<br>a*: |  |
| dres zamieszkai<br>scowość*:<br>ikalu:<br>ier telefonu:                                                         | nia i dane kontaktowe                                  | Ulica*:<br>Kod pocztowy*:<br>Musi mieć 5 cyfr.<br>Adres email: | :                                | Poczt.  | mu*:<br>a*: |  |
| dres zamieszkar<br>scowość*:<br>kalu:<br>er telefonu:<br>e <sup>s p</sup> or.                                   | nia i dane kontaktowe                                  | Ulica*:<br>Kod pocztowy*:<br>Musł mieł 5 cyfr.<br>Adres email: | :                                | Poczt   | mu*:<br>a*: |  |
| dres zamieszkai<br>scowość*:<br>kalu:<br>er telefonu:<br>eه مهر<br>piekun ustanow                               | nia i dane kontaktowe                                  | Ulica*:<br>Kod pocztowy*:<br>Musi mieć 5 cyfr.<br>Adres email: | :                                | Poczt   | mu*:<br>a*: |  |
| dres zamieszkar<br>scowość*:<br>okalu:<br>her telefonu:<br>ec 9 gef.<br>piekun ustanow<br>nowiona/y*:           | nia i dane kontaktowe                                  | Ulica*:<br>Kod pocztowy*:<br>Muai mieł 5 cyfr.<br>Adres email: | :                                | Nr do   | mu*:        |  |
| tres zamieszkai<br>scowość*:<br>kalu:<br>er telefonu:<br>et eom.<br>piekun ustanow<br>nowiona/y*:<br>ako rodzic | nia i dane kontaktowe viona/y Jako opiekun pravny Jako | Ulica*:<br>Kod pocztowy*:<br>Musi mieć 5 cytr.<br>Adres email: | :                                | awnego) | mu*:<br>a*: |  |

Rysunek 7 Dane pełnomocnika/opiekuna – Informacja o wyborze

 c) Dane wniosku – informacja o wyborze turnusu rehabilitacyjnego – pola do uzupełnienia to:

Rodzaj turnusu – lista rozwijana, zawierająca słownikowe wartości rodzajów turnusów,

Data rozpoczęcia i data zakończenia – pola do ręcznego uzupełnienia lub wprowadzenia właściwej daty za pomocą podpowiadanego kalendarza. Do pól przypisany jest komunikat: "Informacja o wyborze turnusu powinna zostać złożona nie później niż na 21 dni przed dniem rozpoczęcia turnusu rehabilitacyjnego." – znika on po wybraniu daty wcześniejszej niż 21,

Wybierz Organizatora – lista rozwijana zawierająca nazwy Organizatorów zaciągane ze słownika. 10. Wybierz ośrodek turnusu rehabilitacyjnego - lista rozwijana zawierająca nazwy ośrodków zaciągane ze słownika.

| <b>SOW</b> System Obsługi W: | sparcia finansowanego ze środków PFRON - kartoteka Wniosko                                                                | dawcy: Anna                                                                              | Deklaracja dostepności 🧿 🍳 🗞                                                          | Ð         |
|------------------------------|----------------------------------------------------------------------------------------------------|------------------------------------------------------------------------------------------|---------------------------------------------------------------------------------------|-----------|
| Wczytaj ostatnią wersję      | Strona słówna – Turnusy rehabilitacyjne – Dane wniosku – Informacja o wyborze turnusu                                     | rehabilitacyjnego                                                                        |                                                                                       |           |
| NAWIGAQA                     | i Pola oznaczone symbolem * są wymagane.                                                                                  |                                                                                          |                                                                                       |           |
| ☆ Strona główna              |                                                                                                    |                                                                                          |                                                                                       |           |
| Oane podstawowe <            | 📄 Informacja o wyborze turnusu rehabilitacyjnego                                                                          |                                                                                          |                                                                                       |           |
| Dane wniosku                 | Rodzaj turnusu*:<br>Vybierz                                                                                               |                                                                                          |                                                                                       |           |
|                              | Data rozpoczęcia turnusu*:                                                                                                | Data zakończenia turnusu*:                                                               |                                                                                       | lakok Sua |
|                              | 2023-06-13                                                                                                    | 2023-06-28                                                                               |                                                                                       | CTR 10    |
|                              | Format rrr-mm-dd                                                                                                    | Format: rrrr-mm-dd                                                                       |                                                                                       | Ŕ         |
|                              | Wybierz organizatora turnusu rehabilitacyjnego*:                                                                          |                                                                                          |                                                                                       |           |
|                              | Wybierz                                                                                                    | ٠                                                                                        |                                                                                       |           |
|                              | Wybierz ośrodek turnusu rehabilitacyjnego*:<br>wybierz                                                                    | ۵                                                                                        |                                                                                       |           |
|                              | Oświadczam, że nie korzystam z dofinansowania uczestnictwa w wyżej wymienionym turn<br>ubezpieczeniu społecznym rolników. | usie rehabilitacyjnym przyznanego na podstawie przepisów o świadczeniach opieki zdrowotn | ij finansowanych ze środków publicznych lub o systemie ubezpieczeń społecznych albo o |           |
|                              |                                                                                                    | Anuluj Pobierz wzór PDF Drukuj wniosek PDF                                               | Poprzednia Sprawdź i zapisz Zapisz Wyślij do instytu                                  | gi        |

Rysunek 8 Informacja o wyborze turnusu - dane wniosku

Akcje dostępne dla dokumentu, widoczne w dole strony to:

- wyjście do listy informacji o wyborze turnusu bez zapisania naniesionych w dokumencie zmian,
- Pobierz wzór PDF
   pobranie wzoru PDF dokumentu informacji o wyborze turnusu,
- wydruk formularza dokumentu z wprowadzonymi danymi,
- sprawdź i zapiszanie naniesionych danych,
- zapisanie danych,
- Następna

   przycisk nawigacji między stronami,
- Poprzednia przycisk nawigacji między stronami,
- Wyślij do instytucji
   -przesłanie dokumentu do jednostki.

#### 2.1.1 Złożenie informacji o wyborze turnusu z wniosku

Pracę nad utworzeniem informacji o wyborze turnusu w kartotece Wnioskodawcy, Realizator może rozpocząć również bezpośrednio z podglądu wniosku o statusie: "Zatwierdzony". We wniosku znajduje się dedykowana zakładka: Informacje o wyborze .

| Stiend giottina                | 1 ougidu                    |                            |                           |                    |                     |                  |                  |                |                 |                       |                |
|--------------------------------|-----------------------------|----------------------------|---------------------------|--------------------|---------------------|------------------|------------------|----------------|-----------------|-----------------------|----------------|
| Dane podstawowe Pis            | sma do wniosku Zała         | ączniki z wniosku Dane his | toryczne Infor            | rmacje o wyborze   | <u>Oświadczenia</u> | <u>Płatności</u> | Przebieg turnusu | Wiadomości     | Rejestr zwrotów | <u>Historia zmian</u> | <u>Limity</u>  |
| 🔒 Informacje o wyl             | borze turnusu reh           | abilitacyjnego             |                           |                    |                     |                  |                  |                |                 |                       |                |
| + Nowa informacja o wyb        | iorze turnusu               |                            |                           |                    |                     |                  |                  |                |                 |                       |                |
| Filtrowanie danych             | ı w tabeli                  |                            |                           |                    |                     |                  |                  |                |                 | <b>x</b> w            | lyczyść filtry |
| Filtruj po<br>Numer informacji | Filtruj po<br>Data złożenia | Filtruj po<br>Wnioskodawca | Filtruj po<br>Podopieczny | Filtruj  <br>Numer | oo<br>wniosku       |                  |                  |                |                 |                       |                |
|                                | rrrr-mm-dd                  |                            |                           |                    |                     |                  |                  |                |                 |                       |                |
| Numer informacji               |                             | Data II<br>złożenia        | Wnioskodawca              | ↓↑<br>Podopieczn   | ↓↑<br>y Numer       | wniosku          |                  | ↓↑<br>Status   | ↓†<br>Akcja     | 3                     |                |
|                                |                             | 2022-05-12<br>11:05:13     |                           |                    |                     |                  |                  | INFORMACJA ZŁO | DŻONA           | / 🗉 🛓                 | I .            |
|                                |                             | 2022-05-11<br>22:49:49     |                           |                    |                     |                  |                  | REZYGNACJA     | ۲               | = 🛓                   |                |
| Rekordy 1 do 2 z 2             | Wyświet                     | lanie rekordów 20 🗘        |                           |                    |                     |                  |                  |                | ← Poprze        | ednia <u>1</u> Naste  | <u>;pna →</u>  |

Rysunek 9 Zakładka wniosku Informacje o wyborze turnusu rehabilitacyjnego

Po przejściu na nią widoczny jest przycisk dodawania nowej informacji: **+** Nowa informacja o wyborze turnusu Po jego użyciu dalszy proces przebiega tak, jak został opisany w rozdziale 2.1 pkt 5.

# 2.1.2 Złożenie informacji o wyborze turnusu z listy "Wnioski złożone przez Wnioskodawców"

Pracę nad utworzeniem informacji o wyborze turnusu w kartotece Wnioskodawcy, Realizator może rozpocząć również bezpośrednio z listy wniosków złożonych przez Wnioskodawców. Wniosek musi być na etapie pozwalającym na tworzenie nowej informacji o wyborze turnusu rehabilitacyjnego. Podczas tworzenia przez Realizatora nowej informacji o wyborze turnusu rehabilitacyjnego, w przypadku informacji złożonej papierowo przez Wnioskodawcę pomijany jest krok wyboru naboru. W przypadku braku aktywnego naboru zostanie wyświetlony komunikat: "Brak aktywnego naboru umożliwiającego składanie wniosków", a Użytkownik zostanie przekierowany do miejsca, z którego została wywołana akcja tworzenia informacji.

Brak aktywnego naboru umożliwiającego składanie dokumentów.

Rysunek 10 Komunikat o braku aktywnego naboru

Aby złożyć nową informację o wyborze turnusu rehabilitacyjnego należy:

1. Z menu bocznego wybrać zakładkę:

🔲 Turnusy rehabilitacyjne 🗸

| III T | urnusy rehabilitacyjne 🗸 🗸 |
|-------|----------------------------|
| ∎     | Wnioski złożone przez      |
| Wni   | oskodawców                 |
| Ο     | Nowy wniosek               |
| 🗎     | Informacje o wyborze       |
| turr  | usu rehabilitacyjnego      |
| 🔁     | Nowa informacja o          |
| wyb   | orze turnusu               |
| 🖹     | Oświadczenia               |
| orga  | anizatorów                 |
| 🖹     | Informacje o przebiegu     |
| turr  | usu rehabilitacyjnego      |
|       | Wszystkie pisma            |
| 0     | Nowe pismo                 |
|       | Rejestr płatności          |
| 🖿     | Listy wypłat (paczki       |
| płat  | ności)                     |
| h     | Lista rankingowa           |

Rysunek 11 Menu boczne - turnusy rehabilitacyjne

- Wnioski złożone przez Wnioskodawców
- 2. Następnie wybrać przycisk:

| 🖹 Wnioski złożo                                                       | one przez wnioskodav                                        | vców                      |                                           |                                                         |                                                                                                    |                                                                                                  |                                                                                                 |                                                                                                    |                                        |                                                                                                    |
|-----------------------------------------------------------------------|-------------------------------------------------------------|---------------------------|-------------------------------------------|---------------------------------------------------------|----------------------------------------------------------------------------------------------------|--------------------------------------------------------------------------------------------------|-------------------------------------------------------------------------------------------------|----------------------------------------------------------------------------------------------------|----------------------------------------|----------------------------------------------------------------------------------------------------|
| Filtry zaawanso                                                       | wane                                                        |                           |                                           |                                                         |                                                                                                    |                                                                                                  |                                                                                                 |                                                                                                    |                                        |                                                                                                    |
| Data złożenia od                                                      | d:                                                          | Data złożenia             | do:                                       | Rok nabori                                              | u:                                                                                                    | Wybierz organizat                                                                                | ora turnusu rehabili                                                                            | tacyjnego*:                                                                                                    |                                        |                                                                                                    |
| mm-dd                                                                 |                                                             | mm-dd                     |                                           | Wybierz                                                 |                                                                                                    | Wybierz                                                                                          |                                                                                                 |                                                                                                    |                                        | ۰                                                                                                    |
| Format: mm-dd                                                         |                                                             | Format: mm-dd             |                                           |                                                         |                                                                                                    |                                                                                                  |                                                                                                 |                                                                                                    |                                        |                                                                                                    |
| Oczekujące na                                                         | a wygenerowanie płatr                                       | ności:                    | Od złożeni                                | ia oświadczenia minęł                                   | ło więcej dni niż:                                                                                                    |                                                                                                  | Rozpoczęcie turn                                                                                | usu nastąpi w ciągu najbliższych dni:                                                                                                    |                                        |                                                                                                    |
| Wybierz                                                               |                                                             |                           | •                                         |                                                         |                                                                                                    |                                                                                                  |                                                                                                 |                                                                                                    |                                        | 18                                                                                                    |
|                                                                       |                                                             |                           | Format: liczba do                         | datnia                                                  |                                                                                                    |                                                                                                  | Format: liczba dodatnia                                                                         |                                                                                                    |                                        | 4 Suger                                                                                                    |
|                                                                       |                                                             |                           |                                           |                                                         |                                                                                                    |                                                                                                  |                                                                                                 | Przekaż do oceny                                                                                                    | Wygeneruj płatności dla zaznaczonych : | spraw                                                                                                    |
|                                                                       |                                                             |                           |                                           |                                                         |                                                                                                    |                                                                                                  |                                                                                                 |                                                                                                    |                                        | 8                                                                                                    |
| Filtrowanie dan                                                       | vch w tabeli                                                |                           |                                           |                                                         |                                                                                                    |                                                                                                  |                                                                                                 |                                                                                                    | <b>X</b> w                             | arod/ filter                                                                                                    |
| Filtrowanie dan                                                       | ych w tabeli                                                | Filteri po                | Littud no.                                | Filtrai ee                                              | Filmui no F                                                                                                    | Fittadi no                                                                                       |                                                                                                 |                                                                                                    | × w                                    | yczyść filtry                                                                                                    |
| Filtrowanie dan<br>Filtruj po<br>Nr wniosku                           | ych w tabeli<br>Filtruj po<br>Wnioskodawca                  | Filtruj po<br>Podopieczny | Filtruj po<br>Data złożenia               | Filtruj po<br>Prowadzący sprawę                         | Filtruj po F<br>Status wniosku S                                                                                                    | Filtruj po<br>Status sprawy JST                                                                  |                                                                                                 |                                                                                                    | <b>26</b> vv                           | ycayść filtry                                                                                                    |
| Filtrowanie dan<br>Filtruj po<br>Nr wniosku                           | ych w tabeli<br>Filtruj po<br>Wnioskodawca                  | Filtruj po<br>Podopieczny | Filtruj po<br>Data złożenia<br>rrrr-mm-dd | Filtruj po<br>Prowadzący sprawę                         | Filtruj po F<br>Status wniosku S<br>dowolne ¢                                                                                                    | Filtruj po<br>Status sprawy JST<br>dowolne 0                                                     |                                                                                                 |                                                                                                    | <b>2</b> w                             | yczyść filtry                                                                                                    |
| Filtrowanie dan<br>Filtruj po<br>Nr wniosku<br>Zaznacz widoczne       | ych w tabeli<br>Filtruj po<br>Wnioskodawca                  | Filtruj po<br>Podopieczny | Filtruj po<br>Data złożenia<br>rrrr-mm-dd | Filtruj po<br>Prowadzący sprawę                         | Filtruj po F<br>Status wniosku S<br>dowelne e                                                                                                    | Filtruj po<br>Status sprawy JST<br>dowolne •<br>IT •                                             | Status wniosku                                                                                  | IT<br>Status sprawy JST                                                                                                    | ¥ w                                    | yczyść fitry                                                                                                    |
| Filtruj po<br>Nr vmiosku<br>Zaznacz widoczne                          | ych w tabeli<br>Filtruj po<br>Wnioskodawca                  | Filtruj po<br>Podopieczny | Filtruj po<br>Data złożenia<br>rm-mm-dd   | Filtruj po<br>Prowadzący sprawę                         | Filtruj po F<br>Status wniosku S<br>dowolne •                                                                                                    | Filtruj po<br>Status sprawy JST<br>dowolne •<br>If<br>Prowadzący sprawę                          | Status wniosku                                                                                  | IT<br>Status sprawy JST                                                                                                    | <b>X v</b><br>Akcja                    | yezyle titery                                                                                                    |
| Filtroyanie dan<br>Filtruj po<br>Nr vmiosku<br>Zaznacz widoczne       | ych w tabeli Filtruj po Winioskodawca Nr wniosku Nr wniosku | Filtruj po<br>Podopieczny | Fitruj po<br>Data złożenia<br>rm-mm-dd    | Filtruj po<br>Prowadzący sprawę<br>odawca Pod           | Filtruj po<br>Status wniosku S<br>dowolne •<br>topieczny Data słożenia<br>2024-01-29 10.3                                                                                                    | Fitruj po<br>Status sprawy JST<br>dovolne •<br>Prowadzący sprawę                                 | Status wniosku<br>241westcacew                                                                  | TI Status sprawy JST Informaça zatvérdzona przez Realizatora                                                                                                    | Akça                                   | yczyłć fitary<br>11                                                                                                    |
| Filtrowanie dan<br>Filtruj po<br>Nr wniosku<br>Zaznacz widoczne       | ych w tabeli Filtruj po Wnioskodawca Nr wniosku Nr wniosku  | Filtruj po<br>Podopieczny | Filtruj po<br>Data złożenia<br>rrrr-mm-dd | Filtruj po<br>Prowadzący sprawą<br>odawca Pod           | Filtruj po<br>Status wniosku S<br>dowolne e<br>Kopieczny Data złożenia<br>2024-01-29 10.31<br>2024-01-29 10.31                                                                                                    | Filtraj po<br>Status spravy JST<br>dowalne •<br>IT Prowadzący sprawę 1<br>0:08                   | Status wniosku<br>2xtwest200wr<br>2xtwest200wr                                                  | II<br>Status sprawy JST<br>Informacja zowierdzona przez Realizatora<br>Oświadczenie zaskiceptowane                                                                                                    | Arga                                   | yczyść fitoy<br>11                                                                                                    |
| Filtrowanie dan<br>Filtruj po<br>Nr wniosku<br>Zaznacz widoczne       | ych w tabeli Filtruj po Winioskodawca Nr wniosku            | Filtruj po<br>Podopieczny | Fitruj po<br>Data složenia<br>rrrr-mm-dd  | Filtruj po<br>Prowadzący sprawę<br>odawca Pod<br>-<br>- | Filmul po.         5           Status veriosku         5           dovarine         0           kopieczny         Data złożenia           2024-01-29 10.3         2024-01-29 10.3           2024-01-29 10.3         2024-01-29 10.3                         | Filtraj po<br>Status spravy JST<br>dowalne •<br>Prowadzący sprawę •<br>0.08<br>0.13              | Status viniosku<br>Zamiesozow<br>Zamiesozow<br>Zamiesozow                                       | II         Status spravy JST           Informacja zetwierotona przez Realizatora         Odwiadczenie zeakceptowane           Turnus zetwichczony (informacja o przeblegu słotona                       |                                        | yczyść fitory                                                                                                    |
| Filtrowanie dan<br>Filtruj po<br>Nr wniosku<br>Zaznacz widoczne       | ych w tabeli Filtruj po Writoskodawca Nr wniosku Nr wniosku | Filtruj po<br>Podopieczny | Filtruj po<br>Data zloženia<br>rm-mm-dd   | Filtraj po<br>Provestaçor spreve<br>Indenca Poo         | Filtruj po<br>Status wriosku         Filtruj<br>dovalne         Filtruj<br>dovalne         Filtruj<br>colorection           kopieczny         Data skolenia         2024-01-29 10.3<br>2024-01-29 10.3<br>2024-01-29 10.3         2024-01-29 10.3           | Fillerul po<br>Status sprawy JST<br>dowoine e<br>Provadzący sprawę 1<br>008<br>013<br>013<br>012 | Status wniosłau<br>24twiactowy<br>24twiactowy<br>24twiactowy<br>24twiactowy<br>24twiactowy      | II<br>Status sprawy JST<br>Informacja zakvierzbone przez Bealizatora<br>Oświadczenie zaskiceptowine<br>Turnus zakończony (informacja e przebiegu słożone                                                |                                        | in a second charge of the second charge of the seco |
| Filtrowanie dan<br>Filtruj po<br>Nr wniosku<br>Zaznacz widoczne  <br> | ych w tabeli filmiga Winioskodawca Nr wniosku Nr wniosku    | Filtruj po<br>Podopieczny | Filtruj po<br>Data složenia<br>rm-mm-dd   | Fiteraj po<br>Proveskitegi sprenog<br>udeurca II Pod    | Filtruj po<br>Status writosku         F           dowalne         0           dowalne         0           2024-01-29 10.31         2024-01-29 10.31           2024-01-29 10.31         2024-01-29 10.31           2024-01-29 10.31         2024-01-29 10.31 | Elitraj po<br>dosolite e<br>Il Prosedaço y prese 1<br>008<br>013<br>013<br>012                   | Startus wniosku<br>Zorneteczowy<br>Zorneteczowy<br>Zorneteczowy<br>Zorneteczowy<br>Zorneteczowy | Status sprawy JST     Informacja zatovierdzona przez Realizatora     Oświadczenie zaakceptowane     Turmus zakończony (informacja o przebiegu słożone     Oświadczenie słożone     Oświadczenie słożone |                                        | IT                                                                                                    |

Zostanie wtedy wyświetlona lista wniosków złożonych.

Rysunek 12 Lista wniosków złożonych przez Wnioskodawców

Aby utworzyć nową informację o wyborze turnusu rehabilitacyjnego, należy wybrać przycisk: ... Nastąpi wówczas przekierowanie do widoku: "Nowa informacja – turnusy rehabilitacyjne".

| <b>SOW</b> System Obsługi Ws                                                         | parcia finansowanego ze środków PFRON - kartoteka Wniosko                                                                  | dawcy:                                        | Deklaracja dostepności | 0 | ର୍ଣ | 9 0    |          | Θ                       |
|--------------------------------------------------------------------------------------|----------------------------------------------------------------------------------------------------|-----------------------------------------------|------------------------|---|-----|--------|----------|-------------------------|
| Strona główna  Wnioski  Wnioski  Wnioski  Nowy wniosek  Informacje o wyborze turnusu | Nowa informacja - turnusy rehabilitacyjne Fola coraczone symbolem * sę wymagane. Data złożenia*: 2023-02-23 Format mimmesi | Godzina złożenia*:<br>2021:24<br>Forme garmus |                        |   |     |        |          | ]                       |
| Nova informaçãa o<br>veyborze turnusu     Rozliczenia      <                         |                                                                                                    |                                               |                        |   |     | Anuluj | 🔓 Zapisz | Zołoś Supestie lub blad |

Rysunek 13 Nowa informacja o wyborze turnusu rehabilitacyjnego

Po kliknięciu przycisku: zostanie otwarty formularz informacji o wyborze turnusu rehabilitacyjnego. Następnie należy wypełnić dane w sekcjach: :

- a) Dane podstawowe pola są automatycznie uzupełnione przez system. Pola: "Telefon" i "Email" są możliwe do edycji.
- b) Dane pełnomocnika/opiekuna wartości w polach są uzupełniane na podstawie danych wprowadzonych we wniosku lub na podstawie poprzedniej informacji o wyborze turnusu. Pola są możliwe do edycji. Jeżeli we wniosku nie podano danych pełnomocnika/opiekuna – to pola będą puste.
- c) Dane wniosku: Informacja o wyborze turnusu rehabilitacyjnego.

Po wypełnieniu wszystkich danych, należy kliknąć przycisk:

#### 2.1.3 Weryfikacja złożonej informacji o wyborze turnusu rehabilitacyjnego

Wyślij do instytucji

Przesłana informacja trafia na listę informacji o wyborze turnusu w widoku Realizatora.

W celu weryfikacji informacji należy:

1. Rozwinąć zakładkę: 🔲 Turnusy rehabilitacyjne w menu nawigacyjnym.

System wyświetli wówczas listę wszystkich informacji o wyborze turnusu rehabilitacyjnego.

<sup>2.</sup> Kliknąć przycisk: turnusu rehabilitacyjnego

| Strona główna 🔹 Turnusy rehabilitacyjne 🍨 Informacje                                  | o wyborze turnusu rehabil  | itacyjnego                                 |                             |                      |                    |                 |
|---------------------------------------------------------------------------------------|----------------------------|--------------------------------------------|-----------------------------|----------------------|--------------------|-----------------|
| 🖹 Informacje o wyborze turnusu rehal                                                  | bilitacyjnego              |                                            |                             |                      |                    |                 |
|                                                                                       |                            |                                            |                             |                      |                    | Zatwierdź wiele |
| Nowa informacja Filtrowanie danych w tabeli Filtruj po Numer informacji Data złożenia | Filtruj po<br>Wnioskodawca | Filtruj po<br>Podopieczny                  | Filtruj po<br>Numer wniosku | Filtruj po<br>Status |                    | 🗶 Wyczyść filmy |
| Zaznacz widoczne Numer informacji                                                     | ↓↑ D<br>zł                 | ata <sup>‡†</sup> J<br>oženia Wnioskodawca | †<br>Podopieczny Num        | Informacja złożona 🗢 | ↓†<br>Status       | l≬<br>Akcja     |
|                                                                                       | 20<br>12<br>1              | 022-05-<br>2<br>1:05:13                    |                             |                      | INFORMACJA ZŁOŻONA | • / 🗉 🛓         |

Rysunek 14 Lista informacji o wyborze turnusu rehabilitacyjnego

1

3. Wyszukać dokument na liście i kliknąć ikonkę:

System wyświetli wtedy formularz z danymi informacji o wyborze turnusu w trybie edycji.

| Strona główna 🔹 Turnusy rehabilitacyjne 🔹 Informacje o wyborze turnusu rehabil | itacyjnego                                         |                        |                   |
|--------------------------------------------------------------------------------|----------------------------------------------------|------------------------|-------------------|
| Dane podstawowe Pisma do wniosku Dane historyczne Załączniki                   | <u>Platności Oświadczenia Wiadomości Rejestrzy</u> | zwrotów Historia zmian |                   |
| i Pola oznaczone symbolem * są wymagane.                                       |                                                    |                        |                   |
| 🛓 Dane wniosku                                                                 |                                                    |                        |                   |
| Nr informacji:                                                                 | Data informacji:                                   | Nr kancelaryjny:       |                   |
|                                                                                |                                                    |                        | głoś Sug          |
|                                                                                | Format: rrrr-mm-dd                                 |                        | <u>pestie lut</u> |
| Nr wniosku:                                                                    | Data złożenia:                                     | Znak sprawy:           | blad              |
|                                                                                |                                                    |                        |                   |
| 🖾 Pokaż wniosał                                                                |                                                    |                        |                   |
| Lane wnioskodawcy                                                              |                                                    |                        |                   |
| lmię:                                                                          | Nazwisko:                                          | Pesel:                 |                   |
|                                                                                |                                                    |                        |                   |
|                                                                                |                                                    |                        |                   |

| Miejscowość:                                     | Telefon:                  | Email:                                                                        |
|--------------------------------------------------|---------------------------|-------------------------------------------------------------------------------|
|                                                  | Musi mieć 9 cyfr.         | Musi być zgodny z formatem zapisu adresów e-mail i zawierać znaki "@" oraz "∴ |
|                                                  |                           |                                                                               |
|                                                  |                           |                                                                               |
| 📔 Informacja o wyborze turnusu rehabilitacyjnego |                           |                                                                               |
| Rodzaj turnusu:                                  |                           |                                                                               |
|                                                  |                           |                                                                               |
|                                                  |                           |                                                                               |
| Data rozpoczęcia turnusu:                        | Data zakonczenia turnusu: |                                                                               |
| Format: rrrr-mm-dd                               | Format: rrrr-mm-dd        |                                                                               |
| Wybrany organizator turnusu rehabilitacyjnego: 🕚 |                           |                                                                               |
|                                                  |                           |                                                                               |
| Wybrany ośrodek turnusu rehabilitacyjnego:       |                           |                                                                               |
|                                                  |                           |                                                                               |
|                                                  |                           |                                                                               |
|                                                  |                           |                                                                               |
| 🛔 Weryfikacja orzeczenia o niepełnosprawności 🎙  |                           |                                                                               |
|                                                  | Wynik weryfikacji:        |                                                                               |
| Weryfikacja w EKSMOON                            | Brak weryfikacji          |                                                                               |
|                                                  |                           | h.                                                                            |
|                                                  | Data weryfikacji:         | Weryfikujący:                                                                 |
|                                                  | Format: rrrr-mm-dd        |                                                                               |
|                                                  |                           |                                                                               |
|                                                  |                           |                                                                               |
| 🛔 Do zatwierdzenia                               |                           |                                                                               |
|                                                  |                           |                                                                               |
| Wybik oceny: Data:                               | Uzytkownik:               |                                                                               |
|                                                  |                           |                                                                               |
| Uzasadnienie*:                                   |                           |                                                                               |
|                                                  |                           |                                                                               |
|                                                  | 111                       |                                                                               |
|                                                  |                           | ()                                                                            |
|                                                  |                           | Anuluj 😪 Zapisz 🔗 Zapisz i przeidź do zatwierdzania                           |
|                                                  |                           | a supra r progra do secondidadina                                             |

Rysunek 15 Informacja o wyborze turnusu do zatwierdzenia w trybie edycji

4. Zweryfikować dane wprowadzone na poszczególnych zakładkach.

Weryfikacja złożonej informacji jest możliwa również z poziomu wniosku, na dedykowanej zakładce: kę "Informacja o wyborze turnusu". W tym celu należy przejść na listę wniosków i przy właściwym dokumencie kliknąć ikonkę:

System wyświetli wniosek wraz z zakładkami. Należy wówczas wybrać zakładkę: Informacje o wyborze. Znajdują się na niej wszelkie informacje dotyczące turnusu wybranego przez

Wnioskodawcę dla danego wniosku. Użytkownika ma w tym miejscu możliwość ich przeglądania, edycjii wydruku . Bezpośrednio z zakładki możliwe jest również utworzenia nowej informacji.

| Dane podstawowe                | <u>Pisma do wniosku</u>                   | <u>Załączniki</u> | Dane history           | Informacje o              | wyborze  | <u>Oświadczenia</u>        | <u>Płatności</u> | <u>Przebieg t</u> | urnusu <u>Wia</u> | adomości | Rejestr zwrotów | <u>Historia zmian</u> |                   |
|--------------------------------|-------------------------------------------|-------------------|------------------------|---------------------------|----------|----------------------------|------------------|-------------------|-------------------|----------|-----------------|-----------------------|-------------------|
| 🗎 Informacje o                 | wyborze turnusu                           | u rehabilita      | cyjnego                |                           |          |                            |                  |                   |                   |          |                 |                       |                   |
| + Nowa informacja (            | o wyborze turnusu                         |                   |                        |                           |          |                            |                  |                   |                   |          |                 |                       |                   |
| Filtrowanie dan                | ych w tabeli                              |                   |                        |                           |          |                            |                  |                   |                   |          |                 | ¥ Wyczyść filtry      |                   |
| Filtruj po<br>Numer informacji | Filtruj po<br>Data złożenia<br>rrrr-mm-dd | Fil               | truj po<br>nioskodawca | Filtruj po<br>Podopieczny |          | Filtruj po<br>Numer wniosk | u                |                   |                   |          |                 |                       | Zgłoś Sugestię lu |
| Numer informacji               |                                           | ↓î<br>Data        | <b>Jî</b><br>złożenia  | Wnioskodawca              | Jî<br>Po | dopieczny                  | Jî<br>Nume       | lt<br>er wniosku  | Status            | 1        | î<br>Akcja      |                       | p èta q           |
|                                |                                           | 2022<br>10:42     | :10-27<br>:08          |                           |          |                            |                  |                   | ZATWIERDZONA OP   | RG.      | • =             | 2                     |                   |
| Rekordy 1 do 1 z 1             | Wyświ                                     | ietlanie rekordóv | 20 \$                  |                           |          |                            |                  |                   |                   | <u>+</u> | Poprzednia 1    | <u>Następna →</u>     |                   |

Rysunek 16 Zakładka informacji o wyborze turnusu dostępna we wniosku

#### 2.2 Zatwierdzenie Informacji o wyborze turnusu

Zatwierdzenia informacji o wyborze turnusu dokonują Użytkownicy o rolach: Realizatora podstawowego lub Realizatora rozszerzonego.

W celu zatwierdzenia informacji o wyborze turnusu należy:

1. Wykonać czynności opisane w rozdziale 2.1.3.

2. W sekcji: "Do zatwierdzenia" wybrać z listy rozwijanej wynik oceny i zamieścić uzasadnienie.

| Data:      | Użytkownik:         |                                 |                                                |                            |                   |
|------------|---------------------|---------------------------------|------------------------------------------------|----------------------------|-------------------|
| 2022-09-29 |                     |                                 |                                                |                            |                   |
|            |                     | 2 Andrée                        | <b>G</b> Zanica                                | 🛙 7 mirz i orzaidž do zati | i andarati a      |
|            | Data:<br>2022-09-29 | Data: Użytkownik:<br>2022-09-29 | Data:         Użytkownik:           2022-09-29 | Data: Użytkownik:          | Data: Użytkownik: |

Na tym etapie można od razu wybrać status: "Zatwierdzony" i kliknąć przycisk: Pojawi się wtedy komunikat, który należy potwierdzić.

|                            |            | Potwierdzenie operacji                                                                                                    |  |
|----------------------------|------------|----------------------------------------------------------------------------------------------------|--|
| ynik oceny:                | Data:      |                                                                                                    |  |
| atwierdzony 🗢              | 2022-09-25 | Organizator ina zarozone konto administratora: tak. Data ostatniego<br>Iogowania sig uzytkownika Organizatora da SOW: 2022-08-10. Data<br>ostatniej aktywności wynikająca z obsługi sprawy w SOW przez<br>Organizatora: 2022-08-10. |  |
| zasadnienie*:              |            | Apului Potuéertá                                                                                                    |  |
| nformacja do zatwierdzenia |            | Period                                                                                                    |  |
|                            |            |                                                                                                    |  |
|                            |            |                                                                                                    |  |

Rysunek 17 Potwierdzenie operacji przejścia do zatwierdzenia informacji o wyborze turnusu rehabilitacyjnego

Jeżeli w sekcji: "Do zatwierdzenia", zostanie wybrana opcja: "Do zatwierdzenia", należy uzupełnić dane w polu: "Uzasadnienie".

| Lo zatwierdzenia                   |                     |             |        |          |                                     |
|------------------------------------|---------------------|-------------|--------|----------|-------------------------------------|
| Wynik oceny:<br>Do zatwierdzenia 🔶 | Data:<br>2022-09-29 | Użytkownik: |        |          | Zajoš Supeste un                    |
| Uzasadnienie*:                     |                     |             |        |          | błąd                                |
|                                    |                     |             |        |          |                                     |
|                                    |                     |             | Anuluj | 🕑 Zapisz | 🕼 Zapisz i przejdź do zatwierdzania |

Rysunek 18 Sekcji "Do zatwierdzenia" w dokumencie informacji o wyborze

Kliknąć przycisk: Zapisz i przejdź do zatwierdzania - zmiany zostaną zapisane, a system przekieruje Użytkownika do dalszego etapu zatwierdzania dokumentu. Wyświetlony zostanie także ko-munikat, który należy potwierdzić.

| Wunik ocony           | Data      | Potwierdzenie operacji                                                                                                    |  |
|-----------------------|-----------|----------------------------------------------------------------------------------------------------|--|
| Do zatwierdzenia 🔶    | 2022-09-2 | Organizator ma założone konto administratora: tak. Data ostatniego<br>logowania się użytkownika Organizatora do SOW: 2022-08-10. Data<br>ostaniej aktywności wynikająca z obsługi sprawy w SOW przez<br>Organizatora: 2022-08-10. |  |
| <b>Jzasadnienie*:</b> |           | Anuluj Potwierdz                                                                                                    |  |
|                       |           |                                                                                                    |  |

Rysunek 19 Potwierdzenie operacji przejścia do zatwierdzenia informacji o wyborze turnusu rehabilitacyjnego

Pozostałe akcje widoczne w oknie:

- e widok formularza wniosku, dla którego tworzona jest informacja,
  - ✓ Zapisz
     zapisanie wyniku oceny oraz uzasadnienia,
- wyjście z formularza bez zapisywania wprowadzonych modyfikacji.

W przypadku poprawnie zapisanego wniosku zostanie wyświetlony odpowiedni komunikat. .

W dokumencie pojawi się dodatkowa sekcja: "Zatwierdzenie" oraz "Akceptacja uczestnictwa w turnusie przez Organizatora".

| nik oceny*:                                                                          | Da                                                      | ita:                                                                   | Użytkownik:                                                      |                                                 |                                               |        |  |
|--------------------------------------------------------------------------------------|---------------------------------------------------------|------------------------------------------------------------------------|------------------------------------------------------------------|-------------------------------------------------|-----------------------------------------------|--------|--|
| 217                                                                                  | • 21                                                    | 022-09-27                                                              |                                                                  |                                                 |                                               |        |  |
| rdzony<br>tony                                                                       |                                                         |                                                                        |                                                                  |                                                 |                                               |        |  |
| prawy                                                                                |                                                         |                                                                        |                                                                  |                                                 |                                               |        |  |
|                                                                                      |                                                         |                                                                        |                                                                  |                                                 |                                               |        |  |
|                                                                                      |                                                         |                                                                        |                                                                  |                                                 |                                               |        |  |
|                                                                                      |                                                         |                                                                        |                                                                  |                                                 | 10                                            |        |  |
|                                                                                      |                                                         |                                                                        |                                                                  |                                                 | 12                                            |        |  |
|                                                                                      |                                                         |                                                                        |                                                                  |                                                 | <i>2</i>                                      |        |  |
|                                                                                      |                                                         |                                                                        |                                                                  |                                                 |                                               |        |  |
| eptacja uczestnict                                                                   | wa w turnusie prz                                       | ez Organizatora                                                        |                                                                  |                                                 |                                               |        |  |
| ceptacja uczestnici                                                                  | wa w turnusie prz                                       | ez Organizatora                                                        |                                                                  |                                                 |                                               |        |  |
| ceptacja uczestnici                                                                  | Wa W turnusie prz<br>magane. Po wprowadze               | ez Organizatora<br>niu informacji o zaakceptowa                        | nu uczestnika tumusu przez Organizatora, system                  | s automatycznie wygeneruje oświadczenie Organiz | zatora, które będzie wymagało uzupełwienia    | oceny. |  |
| zeptacja uczestnict<br>Nenie tej sekcji nie jest wy<br><b>k oceny:</b>               | wa w turnusie prz<br>magane. Po wprowadze<br>Dz         | iez Organizatora<br>niu informacji o zaskceptował<br>ata:              | viu uczestnika tumusu przez Organizatora, system<br>Użytkownik:  | automarycznie wygeneruje oświadczenie Grgani    | zatora, które będzie wymagało ucupekńenia     | oceny. |  |
| ceptacja uczestnict<br>nienie tej sekcji nie jest wy<br><b>k oceny:</b><br>rrz       | wa w turnusie prz<br>magane. Po wprowadze<br>Dź<br>0 24 | ez Organizatora<br>niu informacji o zaskceptowar<br>tta:<br>522-09-27  | Nu uczestnika tumusu przez Organizatora, system<br>Użytkownik:   | nautomatycznie wygeneruje oświadczenie Organia  | ze zatora, które będzie wymagało uzupełnienia | oceny. |  |
| :eptacja uczestnict<br>lienie tej sekcji nie jest wj<br>k oceny:<br>rz               | wa w turnusie prz<br>magane. Po wprowadze<br>Dł<br>• 24 | iez Organizatora<br>nlu informacji o zaakceptowar<br>sta:<br>222-09-27 | vlu uczestnika turnusu przez Organizatora, system<br>Użytkownik: | n sutomarycznie wygeneruje oświadczenie Organia | zetura, które będzie wymagało uzupełnienia    | oceny. |  |
| ceptacja uczestnici<br>Henie tej sekcji nie jest wy<br>k oceny:<br>Hrz<br>adnienie*: | wa w turnusie prz<br>magane. Po wprowadze<br>D4<br>• 21 | rez Organizatora<br>niu informacji o zaakceptowan<br>ta:<br>222-09-27  | tiu uczestnika turnusu przez Organizatora, system<br>Użytkownik: | sastomatycznie wygeneruje oświadczenie Organi   | ze zacra, które będze wymagało usupełnenia    | oceny. |  |
| ceptacja uczestnict<br>ienie tej sekcji nie jest wy<br>k oceny:<br>rr<br>adnienie*:  | wa w turnusie prz<br>magane. Po wprowadze<br>D4<br>• 2  | ez Organizatora<br>nu informaçi o zakceptowar<br>ta:<br>22209-27       | niu uccestnika turnusu przez Organizatora, system<br>Użytkownik: | i automatycznie wygenenuje oświadczenie Organi  | zatora, itóre będzie wymagało uzupełnienia    | oceny. |  |
| ceptacja uczestnict<br>lenie tej sekcji nie jest wy<br>k oceny:<br>rz<br>adnienie*:  | wa w turnusie prz<br>magane. Po wprowadze<br>Dz<br>21   | iez Organizatora<br>nu informacji o zaskosptował<br>taz:<br>22209-27   | Nu uczestnika turnusu przez Organizatora, system<br>Użytkownik:  | i automatycznie wygeneruje oświadczenie Organi  | zatora, teóre bęszie wymagało uzupekrienia    | aceny. |  |
| ceptacja uczestnict<br>lienie tej sekcji nie jest wy<br>k oceny:<br>rz<br>adnienie*: | wa w turnusie prz<br>magane. Po wprowadze<br>Dz<br>• 2  | ez Organizatora<br>nu informacji o zaakceptował<br>sta:<br>222.09-27   | Nu uczestnika tumusu przez Organizatora, system<br>Użytkownik:   | a automatycznie wygeneruje oświadczenie Organia | zerora, które będzie wymagało uzupektremia    | oceny. |  |

Rysunek 20 Sekcja: "Zatwierdzenie" oraz "Akceptacja uczestnictwa w turnusie przez Organizatora"

W przekazanej do zatwierdzenia informacji o wyborze turnusu, w sekcji: "Zatwierdzenie" należy, zaznaczyć opcję: "Zatwierdzony". Spowoduje to odblokowanie pola obowiązkowego: "Uzasadnienie". Po uzupełnieniu uzasadnienia, można przejść do sekcji: "Akceptacja uczestnictwa w turnusie przez Organizatora". Wypełnienie tej sekcji nie jest wymagane. **Funkcjonalność pozwala na zatwierdzenie informacji o wyborze turnusu przez Organizatora.** 

| Akceptacja ucze Wypełnienie tej sekcji nie<br>które będzie wymagało u | stnictwa w turnusie<br>; jest wymagane. Po wprowa<br>; zupełnienia i oceny. | przez Organizatora<br>adzeniu informacji o zaakceptowaniu uczestnika | turnusu przez Organizatora, system automatyczr | ie wygeneruje oświadczenie Organizatora, |
|-----------------------------------------------------------------------|-----------------------------------------------------------------------------|----------------------------------------------------------------------|------------------------------------------------|------------------------------------------|
| Wybierz<br>Wybierz<br>Zatwierdzony<br>Odrzucony<br>Uzasadnienie*:     | ¢                                                                           |                                                                      |                                                | Zgłoś Sugesłę lub błąd                   |
|                                                                       |                                                                             |                                                                      | <i>w</i>                                       | Anuluj 🔀 Zapisz                          |

Rysunek 21 Sekcja "Akceptacja uczestnictwa w turnusie przez Organizatora"

Aby zatwierdzić uczestnictwo w turnusie, należy wybrać opcję: "Zatwierdzony" i kliknąć przycisk:

#### 🗹 Zapisz

# Uwaga! Po wprowadzeniu informacji o zaakceptowaniu przez Organizatora uczestnika turnusu, system automatycznie wygeneruje oświadczenie Organizatora, które będzie wymagało uzupełnienia i oceny.

Po zapisaniu zostaje przesłana do Wnioskodawcy informacja e-mail, natomiast Organizator otrzymuje powiadomienie . System wyświetla komunikat o poprawnym przesłaniu powiadomienia oraz o zapisaniu zmian. Status dokumentu zmienia się na: informację zatwierdzoną przez Realizatora.

#### 2.3 Odrzucenie informacji o wyborze turnusu

Odrzucenia informacji o wyborze turnusu może dokonać Realizator oraz Organizator po zatwierdzeniu informacji przez Realizatora.

W celu odrzucenia informacji o wyborze turnusu Realizator powinien:

1. Rozwinąć zakładkę: 🔲 Turnusy rehabilitacyjne w sekcji menu nawigacyjnego.

Informacje o wyborze

- 2. Kliknąć przycisk: turnusu rehabilitacyjnego . System wyświetli wtedy listę informacji.
- 3. Przy wybranym dokumencie o statusie: "informacja złożona" lub "informacja do zatwierdze-

nia" wybrać przycisk:

🗹 Zapisz

W sekcji: "Do zatwierdzenia" wybrać wynik oceny: "Odrzucony" i zamieścić uzasadnienie.

W celu zapisania wyniku oceny i przesłania informacji Wnioskodawcy kliknąć przycisk:

Informacja wtedy zostanie zapisana, zostanie zmieniony jej status, a Wnioskodawca otrzyma o tym fakcie stosowną informację.

W przypadku odrzucenia informacji przez Organizatora, Realizator otrzymuje powiadomienie.

Odrzucenie wniosku 11-12-2020 o potwierdzenie przyjęcia uczestnika na turnus PCPR

Rysunek 22 Powiadomienie o odrzuceni informacji o wyborze przez Organizatora

#### 2.4 Przekazanie do poprawy informacji o wyborze turnusu

W celu przekazania informacji do poprawy należy:

1. Rozwinąć zakładkę: 🔲 Turnusy rehabilitacyjne w sekcji menu nawigacyjnego.

Informacje o wyborze

- 2. Kliknąć przycisk: turnusu rehabilitacyjnego . System wyświetli wówczas listę informacji.
- 3. Przy wybranym dokumencie o statusach: "informacja złożona" lub "informacja do zatwierdze-
- nia" wybrać przycisk:
- 4. W sekcji: "Do zatwierdzenia" wybrać wynik oceny: "Do poprawy" i zamieścić uzasadnienie.
- W celu zapisania wyniku oceny i przesłania informacji Wnioskodawcy kliknąć przycisk:

<sup>27</sup> Zapisz . Informacja zostanie wtedy zapisana, zostanie zmieniony jej status.

Zostanie także przesłana informacja do Wnioskodawcy.

W przypadku wniosków przekazanych do zatwierdzenia postępujemy analogicznie w sekcji: "Zatwierdzenie".

## 2.5 Weryfikacja w EKSMOoN oraz PESEL w informacji o wyborze turnusu rehabilitacyjnego

W informacji o wyborze turnusu rehabilitacyjnego otwartej w trybie edycji dostępna jest sekcja: "Weryfikacja Wnioskodawcy w systemach zewnętrznych". Funkcjonalność dostępna jest dla informacji o statusie: "Złożona". Weryfikacji w EKSMOoN może dokonywać Użytkownik o rolach: Realizator podstawowy oraz Realizator rozszerzony.

Szczegółowy opis przeprowadzania weryfikacji w EKSMOoN oraz opis zwracanych przez usługę informacji został opisany w rozdziale 17.2 Weryfikacja w EKSMOoN w części pierwszej niniejszego podręcznika.

Szczegółowy opis przeprowadzania weryfikacji PESEL oraz opis zwracanych przez usługę informacji został opisany w rozdziale 17.3 Weryfikacja w PESEL w części pierwszej niniejszego podręcznika.

#### 3 OBSŁUGA ZŁOŻONEJ PRZEZ WNIOSKODAWCĘ INFORMACJI O WYBORZE TURNUSU

W rozdziale została opisana funkcjonalność pozwalająca na akceptację lub odrzucenie przez Realizatora (jako Organizatora), informacji o wyborze turnusu rehabilitacyjnego. Jest ona dostępna wyłącznie dla Użytkowników o rolach: Realizator podstawowy oraz Realizator rozszerzony. Funkcjonalność ma na celu umożliwienie wygenerowania oświadczenia Organizatora bez konieczności oczekiwania na wykonanie tej czynności przez Organizatora. Usprawni to tym samym dalszą pracę.

Po zaakceptowaniu uczestnika, system wygeneruje automatycznie oświadczenie Organizatora. Każde działanie podjęte przez Realizatora (działającego jako Organizator), zostanie odnotowane w rejestrze zdarzeń systemowych.

#### 3.1 Rejestrowanie informacji o wyborze turnusu złożonej papierowo

Podczas rejestrowania przez Realizatora informacji o wyborze turnusu, która została przekazana w formie papierowej, system zweryfikuje, czy na koncie Wnioskodawcy istnieje robocza wersja informacji albo informacja przekazana do poprawy. W przypadku informacji o wyborze turnusu złożonych papierowo niezbędne jest, aby wszystkie pola wymagane były uzupełnione, dzięki czemu rozliczenie otrzymuje status: "Informacja złożona". Realizator ma możliwość edytowania informacji o wyborze turnusu, która została złożona papierowo, zarejestrowana w module Realizatora, a następnie skierowana do poprawy. W tym celu powinien skorzystać z dostępnej na liście informacji akcj: informację").

| Strona główna – Turnu          | sy rehabilitecyjne – Inform | acje o wyborze turnusu n   | ehabiltacyjnego           |                             |                      |              |                   |               |  |                                                |           |                                  |
|--------------------------------|-----------------------------|----------------------------|---------------------------|-----------------------------|----------------------|--------------|-------------------|---------------|--|------------------------------------------------|-----------|----------------------------------|
| 🖹 Informacje o                 | wyborze turnusu re          | habilitacyjnego            |                           |                             |                      |              |                   |               |  |                                                |           |                                  |
|                                |                             |                            |                           |                             |                      |              |                   |               |  |                                                | Zatwi     | erdž wiele                       |
| + Nowa informaça               | with us traball             |                            |                           |                             |                      |              |                   |               |  |                                                |           |                                  |
| Filtruj po<br>Numer informacji | Filtruj po<br>Data zloženia | Filtruj po<br>Wnioskodawca | Filtruj po<br>Podopieczny | Filtruj po<br>Numer wniosku | Filtruj po<br>Status |              |                   |               |  |                                                |           | <ul> <li>wyczysz teny</li> </ul> |
|                                | rrrr-mm-dd                  |                            |                           |                             | domoine              | 8            |                   |               |  |                                                |           | 1                                |
| Zaznacz widoczne               | O Numer informed            |                            |                           |                             | Data złożenia        | Wnioskodewca | II<br>Podopieczny | Numer wniosku |  | Status                                         | Akcja     |                                  |
|                                |                             |                            |                           |                             | 2024-01-31 12:41:06  |              |                   |               |  |                                                | • = 4     | ž                                |
|                                |                             |                            |                           |                             | 2024-01-29 13:46:59  |              |                   |               |  | NEORDACJA ZATANIZIZIZNA PRZIZ OBGANIZATORA     |           |                                  |
|                                |                             |                            |                           |                             | 2023-12-15 15:25:29  |              |                   |               |  | INCOMING AT WIRDOW FEED DIGARDATORI            | • = •     |                                  |
|                                |                             |                            |                           |                             | 2023-12-15 11:45:47  |              |                   |               |  | PERCENSION DATABASED PRESS OPERATORS           |           |                                  |
|                                |                             |                            |                           |                             | 2023-12-07 11:34:47  |              |                   |               |  | PROFESSION ZATIVERZZOWA PRZEZ ORGANIZATORA     | • = 4     |                                  |
|                                |                             |                            |                           |                             | 2023-11-29 15:14:08  |              |                   |               |  | INFORMACIA ZATAVUSTICICINA PEZIZ DISLANIZATORA | • = 🔺     |                                  |
|                                |                             |                            |                           |                             | 2023-11-28 14:00:31  |              |                   |               |  | NECKNOLOGI ZATWERCECHIA PRZEZ OBCANEZATORIA    |           |                                  |
|                                |                             |                            |                           |                             | 2023-11-27 17:03:11  |              |                   |               |  | WWWWO DO SCHEROTER                             | • • = 4 # |                                  |
|                                |                             |                            |                           |                             | 2023-11-15 19-44-56  |              |                   |               |  | NECESARIZA ZATANINIZIZINA PEZIZ GRUANIZATORA   |           |                                  |
|                                |                             |                            |                           |                             | 2023-11-13 12:56:28  |              |                   |               |  | RECEIVER OF THE RECEIVER AND THE OWNERS OF THE |           |                                  |
|                                |                             |                            |                           |                             | 2023-11-13 12:51:22  |              |                   |               |  | eznauça                                        |           |                                  |

Rysunek 23 Przykładowa lista informacji o wyborze turnusu rehabilitacyjnego wraz z akcją "Uzupełnij informację"

 Jeżeli zostanie znaleziona informacja przekazana do poprawy, zostanie wyświetlony komunikat: "W sprawie istnieje informacja o wyborze turnusu rehabilitacyjnego, która została przekazana do poprawy. Czy chcesz kontynuować rejestrowanie nowej informacji o wyborze turnusu rehabilitacyjnego?". Po potwierdzeniu chęci zarejestrowania nowej informacji,
system umożliwi zarejestrowanie nowej informacji o wyborze turnusu. Po zakończeniu rejestrowania nowej informacji o wyborze turnusu, poprzednia informacja o statusie: "Informacja do poprawy" będzie miała zmieniony automatycznie status na: "Rezygnacja".

Jeżeli zostanie znaleziona informacja o statusie roboczym, to zostanie wyświetlony komunikat: "W sprawie istnieje informacja o wyborze turnusu rehabilitacyjnego, która jest w trakcie składania przez Wnioskodawcę. Czy chcesz kontynuować rejestrowanie nowej informacji o wyborze turnusu rehabilitacyjnego?". Po jego potwierdzeniu system umożliwia zarejestrowanie nowej informacji o wyborze turnusu. Wnioskodawca będzie mógł wtedy kontynuować składanie utworzonej przez siebie informacji o wyborze turnusu. Po jej złożeniu, poprzednia informacja, która zarejestrował Realizator, będzie miała zmieniony automatycznie status na: "Rezygnacja".

#### 3.2 Zatwierdzenie informacji o wyborze turnusu

Realizator (jako Organizator) może zatwierdzić informację o wyborze turnusu rehabilitacyjnego. Jest to możliwe, gdy informacja została wcześniej zatwierdzona przez Realizatora. Na tym etapie jest ona również widoczna w module Organizatora.

W celu zaakceptowania uczestnictwa w turnusie należy:

- 1. Rozwinąć zakładkę:
- Turnusy rehabilitacyjne

Wnioski złożone przez

- w sekcji menu nawigacyjnego.
- Wnioskodawców 2. Kliknąć przycisk:

System wyświetli listę wniosków złożonych przez Wnioskodawców w ramach turnusów rehabilitacyjnych.

| ry zaawansowa    | ine                        |                           |                              |                                 |                              |                                 |                   |                                                                                                    |                                                    |              |
|------------------|----------------------------|---------------------------|------------------------------|---------------------------------|------------------------------|---------------------------------|-------------------|----------------------------------------------------------------------------------------------------|----------------------------------------------------|--------------|
| ta złożenia od:  | Data                       | a złożenia do:            |                              |                                 |                              |                                 |                   |                                                                                                    |                                                    | Przekaż do o |
| -mm-dd           | mm                         | -mm-dd                    |                              |                                 |                              |                                 |                   |                                                                                                    |                                                    |              |
| it: rrrr-mm-dd   | Forma                      | ic mm-dd                  |                              |                                 |                              |                                 |                   |                                                                                                    |                                                    |              |
| rowanie danycl   | h w tabeli                 |                           |                              |                                 |                              |                                 |                   |                                                                                                    |                                                    | × wy         |
| uj po<br>vniosku | Filtruj po<br>Wnioskodawca | Filtruj po<br>Podopieczny | Filtruj po<br>Data złożenia  | Filtruj po<br>Prowadzący sprawę | Filtruj po<br>Status wniosku | Filtruj po<br>Status sprawy JST |                   |                                                                                                    |                                                    |              |
|                  |                            |                           | mm-dd                        |                                 | dowolne ¢                    | dowolne •                       |                   |                                                                                                    |                                                    |              |
| macz widoczne    | Nr wniosku                 |                           |                              | 11<br>Wniosko                   | lawca Podopieczny            | Data złożenia                   | Prowadzący sprawę | 11 Status wniosku                                                                                               | Status sprawy JST                                  | Akcja        |
|                  | Powiatowe Centrum          | Pomocy Rodzinie           | 2022/05/31/RSTUR/WNIOSEK/000 | 07                              |                              | 2022-05-31 08:07:53             |                   | ZATIMERDZONY                                                                                                    | Oświadczenie utworzone                             | ۵ 🗉 📥        |
|                  | Powiatowe Centrum          | Pomocy Rodzinie           | 2022/05/11/RSTUR/WNIOSEK/000 | 06                              |                              | 2022-05-11 22:48:11             |                   | ZATWERDZONY                                                                                                    | Turnus zakończony (zaakceptowany)                  | • • •        |
|                  | Powiatowe Centrum          | Pomocy Rodzinie           | 2022/05/11/RSTUR/WNIOSEK/000 | 05                              |                              | 2022-05-11 22:45:35             |                   | ZATWIEROZOWY                                                                                                    | Turnus zakończony (informacja o przebiegu złożona) | • • •        |
|                  | Powiatowe Centrum          | Pomocy Rodzinie           | 2022/05/11/RSTUR/WNIOSEK/000 | 04                              |                              | 2022-05-11 21:28:45             |                   | ZATWIERDZOWY                                                                                                    | Informacja złożona                                 | • • •        |
|                  | Powiatowe Centrum          | Pomocy Rodzinie           | 2022/05/11/RSTUR/WNIOSEK/000 | 03                              |                              | 2022-05-11 15:25:09             |                   | ZATWIERDZOWY                                                                                                    | Oświadczenie złożone                               | • • •        |
|                  | Powiatowe Centrum          | Pomocy Rodzinie           | 2022/05/11/RSTUR/WNIOSEK/000 | 02                              |                              | 2022-05-11 15:23:16             |                   | ZATWIERDZONY                                                                                                    | Korekta do zatwierdzenia                           | • = 4        |
|                  |                            |                           |                              |                                 |                              |                                 |                   | the second second second second second second second second second second second second second second second se |                                                    |              |

Rysunek 24 Lista wniosków złożonych przez Wnioskodawców na turnusy rehabilitacyjne

3. W wierszu przy wybranym wniosku o statusie sprawy: "Informacja zatwierdzona przez

Realizatora" kliknąć przycisk:

System wyświetli wtedy w trybie podglądu wniosek wybrany przez Użytkownika.

4. Przejść do zakładki: "Informacje o wyborze turnusu".

System wyświetli wtedy listę informacji o wyborze turnusu rehabilitacyjnego złożonych do przeglądanego wniosku.

| 🖹 Informacje o wy              | yborze turnusu rehab        | ilitacyjnego               |                           |                             |                      |                    |                                                                                                    |          |
|--------------------------------|-----------------------------|----------------------------|---------------------------|-----------------------------|----------------------|--------------------|----------------------------------------------------------------------------------------------------|----------|
|                                |                             |                            |                           |                             |                      |                    | Zatwierdź wiele                                                                                                    |          |
|                                |                             |                            |                           |                             |                      |                    |                                                                                                    |          |
| + Nowa informacja              |                             |                            |                           |                             |                      |                    |                                                                                                    |          |
| Filtrowanie danyc              | h w tabeli                  |                            |                           |                             |                      |                    | X Wyczyść filt                                                                                                    | ov -     |
| Filtruj po<br>Numer informacji | Filtruj po<br>Data złożenia | Filtruj po<br>Wnioskodawca | Filtruj po<br>Podopieczny | Filtruj po<br>Numer wniosku | Filtruj po<br>Status |                    |                                                                                                    | Zgłoś    |
|                                | rrrr-mm-dd                  |                            |                           |                             | Zatwierdzona Real.   | ÷                  |                                                                                                    | Sugestie |
| Zaznacz widoczne               | Numer informacji            | Lt Data<br>złożeni         | lt lt<br>Wnioskodawca     | Podopieczny                 | Unter wniosku        | \$tatus            | Akcja                                                                                                    | lub błąd |
|                                |                             | 2022-10<br>13:08:0         | )-26<br>3                 |                             |                      | ZATWIERDZONA REAL. | ● <b>■ <del>さ</del> ₭  ✓</b>                                                                                                    |          |
|                                |                             |                            |                           |                             |                      |                    |                                                                                                    |          |
|                                |                             | 2022-05<br>10:50:1         | i-11<br>5                 |                             |                      | ZATWIERDZONA REAL. | • • • •                                                                                                    | ¢.       |
|                                |                             |                            |                           |                             |                      |                    |                                                                                                    |          |
|                                |                             | 2022-03<br>11:01:4         | I-31<br>7                 |                             |                      | ZATWIERDZONA REAL  | <ul> <li>Image: Image: Image:</li></ul> |          |
|                                |                             |                            |                           |                             |                      |                    |                                                                                                    |          |

Rysunek 25 Podgląd wniosku - zakładka "Informacje o wyborze turnusu"

- Kliknąć przycisk: w wierszu informacji o statusie: "Zatwierdzona Real.".
   System wyświetli wówczas informację w trybie edycji.
- 6. W sekcji: "Akceptacja uczestnika" w polu: "Wynik oceny" wybrać pozycję: "Zatwierdzony"

| 🛔 Akceptacja uczest                                 | nictwa           |                                             |                 |
|-----------------------------------------------------|------------------|---------------------------------------------|-----------------|
| Wynik oceny*:<br>Wybierz<br>Wybierz<br>Zatwierdzony | Data:            | Użytkownik:                                 |                 |
| Odrzucony                                           |                  | đe.                                         |                 |
|                                                     |                  |                                             | Anuluj 🕑 Zapisz |
|                                                     | F                | Rysunek 26 Sekcja "Akceptacja uczestnictwa" |                 |
| 7. K                                                | liknąć przycisk: |                                             | lub przy-       |

Anuluj w celu zakończenia edycji formularza.

cisk:

Po zatwierdzeniu uczestnictwa w turnusie system automatycznie wygeneruje oświadczenie Organizatora. Status informacji o wyborze turnusu zostanie zmieniony na: "Zatwierdzona Org.", natomiast status sprawy zostanie zmieniony na: "Oświadczenie utworzone".

### 3.3 Odrzucenie informacji o wyborze turnusu

Proces odrzucania informacji o wyborze turnusu rehabilitacyjnego przez Realizatora (jako Organizatora) jest możliwy, gdy została ona zatwierdzona przez Realizatora. Na tym etapie jest ona również widoczna w module Organizatora.

W celu odrzucenia uczestnictwa w turnusie należy:

- 1. Rozwinąć zakładkę:
  - Wnioski złożone przez
     Kliknąć przycisk: Wnioskodawców

2.

System wyświetli wtedy listę wniosków złożonych przez Wnioskodawców w ramach turnusów rehabilitacyjnych.

| y zaawansowa   | ane                        |                           |                              |                                 |                              |                                 |                   |                |                                                    | -          |
|----------------|----------------------------|---------------------------|------------------------------|---------------------------------|------------------------------|---------------------------------|-------------------|----------------|----------------------------------------------------|------------|
| złożenia od:   | Dat                        | a złożenia do:            |                              |                                 |                              |                                 |                   |                |                                                    | Przekaż do |
| nm-dd          |                            | -mm-dd                    |                              |                                 |                              |                                 |                   |                |                                                    |            |
| rrri-mm-da     | Forma                      | ac mr-mm-da               |                              |                                 |                              |                                 |                   |                |                                                    |            |
| wanie danyc    | ch w tabeli                |                           |                              |                                 |                              |                                 |                   |                |                                                    | × -        |
| j po<br>niosku | Filtruj po<br>Wnioskodawca | Filtruj po<br>Podopieczny | Filtruj po<br>Data złożenia  | Filtruj po<br>Prowadzący sprawę | Filtruj po<br>Status wniosku | Filtruj po<br>Status sprawy JST |                   |                |                                                    |            |
|                |                            |                           | mm-mm-dd                     |                                 | dowolne e                    | dowolne e                       |                   |                |                                                    |            |
| acz widoczne   | Nr wniosku                 |                           |                              | 11<br>Wniosko                   | dawca Podopieczny            | Data złożenia                   | Prowadzący sprawę | Status wniosku | Status sprawy JST                                  | Akcja      |
|                | Powiatowe Centrum          | n Pomocy Rodzinie         | 2022/05/31/RSTUR/WNIOSEK/000 | 07                              |                              | 2022-05-31 08:07:53             |                   | ZATIMERDZONY   | Oświadczenie utworzone                             | • = *      |
|                | Powiatowe Centrum          | n Pomocy Rodzinie         | 2022/05/11/RSTUR/WNIOSEK/000 | 06                              |                              | 2022-05-11 22:48:11             |                   | ZATWERDZONY    | Turnus zakończony (zaakceptowany)                  | • = 🔺      |
|                | Powiatowe Centrum          | n Pomocy Rodzinie         | 2022/05/11/RSTUR/WNIOSEK/000 | 05                              |                              | 2022-05-11 22:45:35             |                   | ZATIMIROZONY   | Turnus zakończony (informacja o przebiegu złożona) | • = 4      |
|                | Powiatowe Centrum          | n Pomocy Rodzinie         | 2022/05/11/RSTUR/WNIOSEK/000 | )4                              |                              | 2022-05-11 21:28:45             |                   | ZATWIERDZOWY   | Informacja złożona                                 | • = 4      |
|                | Powiatowe Centrum          | n Pomocy Rodzinie         | 2022/05/11/RSTUR/WNIOSEK/000 | 13                              |                              | 2022-05-11 15:25:09             |                   | ZATMERDZONY    | Oświadczenie złożone                               | • = 4      |
|                | Powiatowe Centrum          | n Pomocy Rodzinie         | 2022/05/11/RSTUR/WNIOSEK/000 | 12                              |                              | 2022-05-11 15:23:16             |                   | ZATIMERDZONY   | Korekta do zatwierdzenia                           | • = 4      |
|                |                            |                           |                              |                                 |                              |                                 |                   |                |                                                    |            |

Rysunek 27 Lista wniosków złożonych przez Wnioskodawców na turnusy rehabilitacyjne

3. W wierszu przy wybranym wniosku o statusie sprawy: "Informacja zatwierdzona przez

Realizatora" kliknąć przycisk:

System wyświetli wtedy w trybie podglądu wniosek wybrany przez Użytkownika.

4. Przejść do zakładki: "Informacje o wyborze turnusu".

System wyświetli wówczas listę informacji o wyborze turnusu rehabilitacyjnego, złożonych do przeglądanego wniosku.

#### 🖹 Informacje o wyborze turnusu rehabilitacyjnego

Anuluj

|                                        |                             |                            |                           |                             |                                              |                    | Zatwierdź wiele                                                                                                    |                      |
|----------------------------------------|-----------------------------|----------------------------|---------------------------|-----------------------------|----------------------------------------------|--------------------|----------------------------------------------------------------------------------------------------|----------------------|
|                                        |                             |                            |                           |                             |                                              |                    |                                                                                                    |                      |
| + Nowa informacja<br>Filtrowanie danyc | h w tabeli                  |                            |                           |                             |                                              |                    | X Wyczyść filtry                                                                                                    | C.                   |
| Filtruj po<br>Numer informacji         | Filtruj po<br>Data złożenia | Filtruj po<br>Wnioskodawca | Filtruj po<br>Podopieczny | Filtruj po<br>Numer wniosku | Filtruj po<br>Status<br>Zatwierdzona Real. 4 |                    |                                                                                                    | Zgłoś Suge           |
| Zaznacz widoczne                       | Numer informacji            | Lt<br>Data<br>złożeni      | a Wnioskodawca            | Podopieczny                 | Lî<br>Numer wniosku                          | J1<br>Status       | Akcja                                                                                                    | <u>stię lub błąd</u> |
|                                        |                             | 2022-10<br>13:08:0         | 0-26<br>3                 |                             |                                              | ZATWIERDZONA REAL. |                                                                                                    |                      |
|                                        |                             | 2022-0:<br>10:50:1         | 5-11<br>5                 |                             |                                              | ZATWIERDZONA REAL. | • • • • •                                                                                                    |                      |
|                                        |                             | 2022-0:<br>11:01:4         | 3-31<br>7                 |                             |                                              | ZATWIERDZONA REAL. | <ul> <li>Image: Second second second</li></ul> |                      |

Rysunek 28 Podgląd wniosku - zakładka "Informacje o wyborze turnusu"

- 5. Kliknąć przycisk: w wierszu informacji o statusie: "Zatwierdzona Real.". System wyświetli wtedy informację w trybie edycji.
- 6. W sekcji: "Akceptacja uczestnika" w polu: "Wynik oceny" wybrać pozycję: "Odrzucony":

| 🛔 Akceptacja uczestni                                            | ctwa  |                           |     |  |
|------------------------------------------------------------------|-------|---------------------------|-----|--|
| Wynik oceny*:<br>Wybierz<br>Wybierz<br>Zatwierdzony<br>Odrzuceny | Data: | Užytkownik:<br>Anna Wanna |     |  |
|                                                                  |       |                           | ji. |  |
|                                                                  |       |                           |     |  |

Rysunek 29 Sekcja "Akceptacja uczestnictwa"

7. Kliknąć przycisk: w celu odrzucenia uczestnictwa w turnusie lub przycisk:

w celu zakończenia edycji formularza. Po wykonaniu akcji: "Anuluj" lub

"Zapisz", nastąpi powrót do modułu Realizatora do szczegółowych danych wniosku o dofinansowanie.

🗹 Zapisz

Po odrzuceniu uczestnictwa w turnusie nastąpi powrót do wniosku otwartego w trybie podglądu. Status informacji o wyborze turnusu zostanie zmieniony na: "Odrzucona", natomiast status sprawy zostanie zmieniony na: "Informacja odrzucona przez Organizatora".

# **4 OBSŁUGA OŚWIADCZENIA ORGANIZATORA**

Oświadczenie złożone przez Organizatora może zostać zatwierdzone, przekazane do poprawy lub odrzucone przez Użytkowników o rolach: Realizator podstawowy lub Realizator rozszerzony. Realizator ma możliwość podania w systemie rzeczywistych kwot dofinansowania (kwota nie większa, niż przyznane we wniosku dofinansowanie i nie większa, niż koszt turnusu podany na oświadczeniu).

## 4.1 Weryfikacja w EKSMOoN w oświadczeniu Organizatora

W oświadczeniu organizatora otwartym w trybie edycji dostępna jest sekcja: "Weryfikacja Wnioskodawcy w systemach zewnętrznych". Funkcjonalność dostępna jest w oświadczeniu o statusie: "Złożone". Weryfikacji w EKSMOoN mogą dokonywać Użytkownicy o rolach: Realizator podstawowy oraz Realizator rozszerzony.

Szczegółowy opis przeprowadzania weryfikacji w EKSMOoN oraz opis zwracanych przez usługę informacji został opisany w rozdziale17.2 Weryfikacja w EKSMOoN w części pierwszej niniejszego podręcznika.

### 4.2 Zatwierdzenie oświadczenia Organizatora

W celu zatwierdzenia oświadczenia Organizatora należy:

1. Rozwinąć zakładkę: E Turnusy rehabilitacyjne w sekcji menu nawigacyjnego.

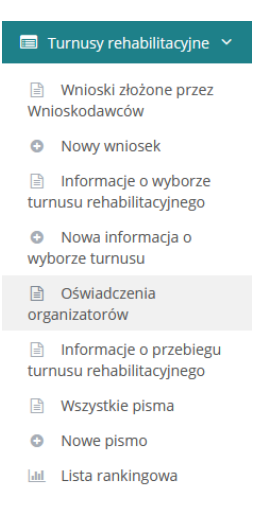

Rysunek 30 Menu nawigacyjne - Oświadczenia Organizatorów w zakładce: "Turnusy rehabilitacyjne"

Oświadczenia
 Kliknąć przycisk: organizatorów

System wyświetli wtedy listę wszystkich oświadczeń.

🖹 Oświadczenia organizatorów

| i Pola oznaczone symbolen                                                                                                    | n * są wymagane.           |                                                                                                    |                          |                                                                                                    |                                                   |                      |                              |                           |
|----------------------------------------------------------------------------------------------------|----------------------------|----------------------------------------------------------------------------------------------------|--------------------------|----------------------------------------------------------------------------------------------------|---------------------------------------------------|----------------------|------------------------------|---------------------------|
| Filtry zaawansowane                                                                                                    |                            |                                                                                                    |                          |                                                                                                    |                                                   |                      |                              |                           |
| Data złożenia od:                                                                                                    | Data złoże                 | nia do:                                                                                                    |                          |                                                                                                    |                                                   |                      |                              |                           |
| rrrr-mm-dd                                                                                                    | rrrr-mm-dd                 |                                                                                                    |                          |                                                                                                    |                                                   |                      |                              |                           |
| Format: rrrr-mm-dd                                                                                                    | Format: rrrr-mm-           | dd                                                                                                    |                          |                                                                                                    |                                                   |                      |                              |                           |
| Filtrowanie danych w                                                                                                    | / tabeli                   |                                                                                                    |                          |                                                                                                    |                                                   |                      |                              | X Wyczyść filtry          |
| iltruj po<br>Numer oświadczenia                                                                                                    | Filtruj po<br>Wnioskodawca | Filtruj po<br>Podopieczny                                                                                                    | Filtruj po<br>Numer wnio | Filtruj po<br>osku Numer informa                                                                                                    | cji o wyborze turnusu                             | Filtruj po<br>Status |                              |                           |
|                                                                                                    |                            |                                                                                                    |                          |                                                                                                    |                                                   | dowolne              | •                            |                           |
| Numer oświadczenia                                                                                                    | it Data it<br>złożenia     | li<br>Wnioskodawca                                                                                                    | Podopieczny              | lt li<br>Numer wniosku                                                                                                    | Numer informacji o v                              | vyborze turnusu      | \$tatus                      | Akcja 🛛                   |
| NUM Samural OCCUS<br>CONTRACTOR                                                                                                    | 2023-10-17<br>00:00:00     | No. of Concession, Name of Strength Strength Str |                          | ACRE LANSING STOCK                                                                                                    | NON (annual 201)<br>                              | 12                   | ZAAKCEPTOWANE                | •                         |
| NUM (percent UC) 1<br>Sectored (Sectored)<br>RULE                                                                                                    | 2023-10-04<br>00:00:00     | New York Concerns.                                                                                                    |                          | All and a second second | NUM (general) 200<br>menatomen(ja., t.)<br>Altika | 12                   | ZMIANA W TURNUSIE PRZE       | iz wnioskodawcę 🛛 🔹       |
| 104 (and 1000)<br>21 (1000) (100) (100)<br>4014                                                                                                    | 2023-09-21<br>00:00:00     | No. of Concession, Name of Strength or other Distance of Strength or other Distance of Strengtho |                          | ACRE LANSING COLORS                                                                                                    | 404 (provide 200)<br>(2-14708-02.1.5<br>4014      | -                    | ZŁOŻONE                      | / @ 🛓                     |
| NUM CONTRACTOR<br>MATCHINGTON AND<br>MILLION                                                                                                    | 2023-08-09<br>00:00:00     | November 1999                                                                                                    |                          | And Constant Constant<br>And Constant Constant<br>And Constant Constant                                                                                                    | NUM (general) 200<br>minutes (p. r. )<br>AULA     | -                    | ZAAKCEPTOWANE                | <b>● ★</b> M              |
| All Concession of the second second s |                            | No. of Concession, Name of Strength Strength Str |                          | And provide colors<br>and the second colors<br>and                                                                                                    | NUM (general 200<br>monitoria), 1, 5<br>AULA      | -                    | UTWORZONE                    | • <b>±</b> •              |
| Rekordy 1 do 5 z 109                                                                                                    | Wyświetlanie               | rekordów 5 💠                                                                                                    |                          |                                                                                                    |                                                   |                      | <u>← Poprzednia</u> <u>1</u> | 2 <u>3 4 5 Nastepna →</u> |

Rysunek 31 Lista oświadczeń Organizatora

Na liście Oświadczeń dostępne są filtry po:

- numerze oświadczenia
- data utworzenia
- Wnioskodawca
- Podopieczny
- numer wniosku
- numer informacji o wyborze turnusu
- status

Oraz filtry zaawansowane:

- Data złożenia od
- Data złożenia do

W oknie widoczne są przyciski akcji, pozwalające na:

- edycję danych w dokumentach o statusie" "Złożone",
- przejście do trybu podglądu dokumentu,
- zapisanie i wydruk dokumentu w formacie PDF,

- podgląd złożonego podpisu do oświadczenia,
- przekazanie oświadczenia przez Realizatora (Organizatora),
- utworzenie nowej informacji o przebiegu turnusu rehabilitacyjnego przez Realizatora (Organizatora).
- 3. Przy wybranym oświadczeniu kliknąć przycisk:

System wyświetli wtedy formularz dokumentu w trybie edycji.

Sekcje do uzupełnienia to:

- a) Dofinansowanie Kwota wypłaty uczestnika, kwota wypłaty opiekuna,
- b) Dane rachunku bankowego Nazwa odbiorcy, nazwa banku Organizatora, numer konta Organizatora,
- c) Zatwierdzenie Wynik oceny (wybór z listy), uzasadnienie.
- 4. Uzupełnić wymagane pola i wskazać: "Zatwierdzony" jako wynik oceny.

| 5. | Kliknąć                           | przycisk: | 🗹 Zapisz i zatwierdz |
|----|-----------------------------------|-----------|----------------------|
|    | Pozostałe przyciski pozwalają na: |           |                      |

- ■ Zapisz zapisanie naniesionych zmian w dokumencie poza sekcją Zatwierdzenie,
- wyjście bez zapisywania zmian,

Pokaż wniosek - podgląd danych wniosku, którego dotyczy oświadczenie.

Realizator ma możliwość wygenerowania pliku płatności. Jest to możliwe w zakładce: "Płatności" na podstawie danych z zaakceptowanego Oświadczenia Organizatora turnusu.

#### 4.3 Przekazanie oświadczenia do poprawy

Oświadczenie może zostać skierowane do poprawy przez Realizatora.

W celu przekazania dokumentu do poprawy należy:

- 1. Wykonać czynności opisane w podrozdziale 4.2 do punktu 4.
- 2. Wskazać wynik oceny: "Do poprawy", a także wpisać uzasadnienie.
- 3. Kliknąć przycisk:

Oświadczenie zostanie wtedy przekazane do Organizatora celem poprawy.

Pozostałe przyciski pozwalają na:

- zapisanie naniesionych zmian w dokumencie poza sekcją" "Zatwierdzenie",

Anuluj
 - wyjście bez zapisywania zmian,

🔲 Pokaż wniosek

podgląd danych wniosku, którego dotyczy oświadczenie.

### 4.4 Odrzucenie oświadczenia

W celu odrzucenia oświadczenia należy:

- 1. Wykonać czynności opisane w podrozdziale 4.2 do punktu 4.
- 2. Wskazać wynik oceny" "Odrzucony", a także wpisać uzasadnienie.
- 3. Kliknąć przycisk:

Oświadczenie otrzyma wtedy status: Wycofane przez Realizatora.

Pozostałe przyciski pozwalają na:

- Zapisz zapisanie naniesionych zmian w dokumencie poza sekcją: "Zatwierdzenie",
- Anuluj
   wyjście bez zapisywania zmian,
- 🔲 Pokaż wniosek

- podgląd danych wniosku, którego dotyczy oświadczenie.

# **5 PRZESŁANIE OŚWIADCZENIA PRZEZ REALIZATORA**

W rozdziale została opisana funkcjonalność pozwalająca na uzupełnienie, edycję oraz przesłanie oświadczenia do instytucji przez Realizatora (jako Organizatora) bez konieczności podpisywania dokumentu. Jest ona dostępna wyłącznie dla Użytkowników o rolach: Realizator podstawowy oraz Realizator rozszerzony. Obsługa oświadczenia przez Realizatora (w roli Organizatora) jest możliwa w przypadku oświadczeń o statusach: "Utworzone" lub "Do poprawy". Każde działanie podjęte przez Realizatora (Organizatora) zostanie odnotowane w rejestrze zdarzeń systemowych.

Funkcjonalność ma na celu umożliwienie wygenerowania płatności oraz rozliczenia bez konieczności oczekiwania na zaakceptowanie przez Organizatora oświadczenia. Usprawni to tym samym dalszą pracę oraz pozwoli na zamknięcie sprawy bez udziału Organizatora.

#### 5.1 Edycja oświadczenia

Realizator (Organizator) ma możliwość edycji oświadczenia. Proces ten jest możliwy, gdy w systemie istnieje oświadczenie utworzone automatycznie po akceptacji informacji o wyborze turnusu rehabilitacyjnego

W celu otwarcia oświadczenia w trybie edycji należy:

1. Rozwinąć zakładkę:

Turnusy rehabilitacyjne w sekcji menu nawigacyjnego.

Wnioski złożone przez
 Kliknąć przycisk: Wnioskodawców

System wyświetli wtedy listę wniosków złożonych przez Wnioskodawców w ramach turnusów rehabilitacyjnych.

|                    | ne przez wnioskodawców                       |                                    |                          |                                          |                         |                          |                      |                            |                                                                                                    |                                            |
|--------------------|----------------------------------------------|------------------------------------|--------------------------|------------------------------------------|-------------------------|--------------------------|----------------------|----------------------------|----------------------------------------------------------------------------------------------------|--------------------------------------------|
| Filtry zaawansow   | ane                                          |                                    |                          |                                          |                         |                          |                      |                            |                                                                                                    |                                            |
| Data złożenia od:  |                                              | Data zk                            | ożenia do:               |                                          | Rok naboru:             |                          | Wybierz organizato   | ora turnusu rehabilitacyjn | rgo*:                                                                                                    |                                            |
| rrm-mm-dd          |                                              | cccc-mm-                           | -55                      |                                          | Wyblerz                 | •                        | Wybiarz              |                            |                                                                                                    |                                            |
| Parmat nm ein da   |                                              | Rende nor                          | 20.00                    |                                          |                         |                          |                      |                            |                                                                                                    |                                            |
| Oczekujące na v    | wygenerowanie płatności:                     |                                    |                          | Od złożenia oświadczeni                  | a minęło więcej dni niż |                          |                      | Rozpoczęcie turnusi        | nastąpi w ciągu najbliższych dni:                                                                               |                                            |
| Wybierz            |                                              |                                    | •                        |                                          |                         |                          |                      |                            |                                                                                                    |                                            |
|                    |                                              |                                    |                          | VERTIC ICTER DOBRING                     |                         |                          |                      | HOTHER SCHLEBOURTE         |                                                                                                    |                                            |
|                    |                                              |                                    |                          |                                          |                         |                          |                      |                            | Przekaż do oceny                                                                                                | Wygeneruj platności dla zaznaczonych spraw |
| Filtrowanie dany   | h w taheli                                   |                                    |                          |                                          |                         |                          |                      |                            |                                                                                                    |                                            |
| Indiana and        | Elitudian Elit                               | ni na                              | Elitarian                | Effective                                | Elteri an               | Elmie                    |                      |                            |                                                                                                    |                                            |
| ir wniosku         | Wnieskodawca Pod                             | opieczny                           | Data złożenia            | Prowadzący sprawę                        | Status wniosku          | Status sprawy JST        |                      |                            |                                                                                                    |                                            |
|                    |                                              |                                    | nto-mm-dd                |                                          | dowoine +               | dowolne +                |                      |                            |                                                                                                    |                                            |
| Zaznacz widoczne 🔿 | Nr wniosku                                   |                                    |                          | U Weioskodewce                           | Podopieczny             | Data ziczenia            | Prowadzęcy sprawę    | 11<br>Status wniosku       | II<br>Status sprawy JST                                                                                         | Akcja                                      |
|                    | PCPR Szamotuły-2024/                         | 11/29/RSTUR/WNR                    | DSEK/00015               | Wnioskodawca Magdalena                   | 6 - A                   | 2024-01-29 10:30:08      | Realizator Magdalena | ZATWERDZOWY                | Informacja zatwierdzona przez Realizatora                                                                       | • • •                                      |
|                    | PCPR Szamotuły-2024/                         | 1/29/RSTUR/WNIC                    | OSEK/00014               | Wnioskodawca Magdalena                   | e - 12                  | 2024-01-29 10:30:13      | Realizator Magdalena | Internatione               | Oźwiedczenie zaskceptowane                                                                                      | • = 🔺 +                                    |
|                    | PCPR Szamotuły-2024/                         | 1/29/RSTUR/WNR                     | DSEK/00013               | Wnioskodawca Magdalena                   |                         | 2024-01-29 10:30:13      | Realizator Magdalena | ENTWINNED OF               | Turnus zakończony (informacja o przebiegu złożona)                                                              | • • •                                      |
|                    | PCPR Szamotuły-2024/                         | 1/29/RSTUR/WNIC                    | OSEK/00012               | Wnioskodawca Magdalena                   |                         | 2024-01-29 10:30:12      | Realizator Magdalena | 2ATWINELIZURE              | Oświadczenie złożone                                                                                            | • = 🔺 +                                    |
|                    | PCPR Szamotuły-2024/                         | 1/29/RSTUR/WNR                     | OSEK/00011               | Wnioskodawca Magdalena                   | 6 - S                   | 2024-01-29 10:30:21      | Realizator Magdalena | ZATWERGZONY                | Oświadczenie złożone                                                                                            |                                            |
|                    | PCPR Szamotuły-2024/                         | 1/25/RSTUR/WNR                     | DSEK/00010               | Wnioskodawca Magdalena                   |                         | 2024-01-29 10:30:21      | Realizator Magdalena | LATWERGECHE                | Turnus zakończony (informacja o przeblegu złożona)                                                              |                                            |
|                    | PCPR Szamotuły-2024/                         | 11/26/RSTUR/WNR                    | OSEK/00009               | Rybiarka Falslawa                        |                         | 2024-01-26 11:41:42      | Realizator Magdalena | DO HERTIKACI MERTORICIMI   | Do weryfikacji merytorycznej                                                                                    | Z • = 🔺 🖸 +                                |
|                    |                                              |                                    |                          |                                          |                         | 1980 - NOL 2018 - 1178 - |                      | procession of the second   | The second second second second second second second second second second second second second second second se |                                            |
|                    | PCPR Szamotuły-2024/                         | 1/26/RSTUR/WNR                     | DSEK/00008               | Ryblarka Fallslavva                      |                         | 2024-01-26 08:08:58      | Kealizator Magdalena | 2007 BE BELO LONG          | informacja zaciwardzona przez nealizatora                                                                       |                                            |
|                    | PCPR Stamotuly-2024/<br>PCPR Stamotuly-2024/ | 11/26/RSTUR/WNR<br>11/26/RSTUR/WNR | DSEK/00008<br>DSEK/00008 | Ryblarka Falislawa<br>Ryblarka Falislawa |                         | 2024-01-26 08:08:58      | Realizator Magdalena | ZATWERSEZOW                | informacja zativierdzona przez Realizatora                                                                      |                                            |

Rysunek 32 Lista wniosków złożonych przez Wnioskodawców na turnusy rehabilitacyjne

3. W wierszu przy wybranym wniosku o statusie sprawy: "Informacja zatwierdzona prze-

zRealizatora" kliknać przycisk:

System wyświetli wtedy wybrany przez Użytkownika wniosek w trybie podglądu.

4. Przejść do zakładki: "Oświadczenia".

System wyświetli wówczas listę oświadczeń złożonych do przeglądanego wniosku.

| 🖹 Oświadczenia org                                                                                                    | ganizat             | orów                   |                                                                                                    |                       |            |                                        |                                                 |                      |                              |                           |
|----------------------------------------------------------------------------------------------------|---------------------|------------------------|----------------------------------------------------------------------------------------------------|-----------------------|------------|----------------------------------------|-------------------------------------------------|----------------------|------------------------------|---------------------------|
| i Pola oznaczone symbole                                                                                                    | m * są wy           | ymagane.               |                                                                                                    |                       |            |                                        |                                                 |                      |                              |                           |
| Filtry zaawansowane                                                                                                    | 2                   |                        |                                                                                                    |                       |            |                                        |                                                 |                      |                              |                           |
| Data złożenia od:                                                                                                    |                     | Data złoże             | enia do:                                                                                                    |                       |            |                                        |                                                 |                      |                              |                           |
| rrrr-mm-dd                                                                                                    |                     | rrrr-mm-dd             |                                                                                                    |                       |            |                                        |                                                 |                      |                              |                           |
| Format: rrrr-mm-dd                                                                                                    |                     | Format: rrrr-mm        | -dd                                                                                                    |                       |            |                                        |                                                 |                      |                              |                           |
| Filtrowanie danych v                                                                                                    | v tabel             | I                      |                                                                                                    |                       |            |                                        |                                                 |                      |                              | 🗶 Wyczyść filtry          |
| iltruj po<br>Numer oświadczenia                                                                                                    | Filtruj p<br>Wniosk | oo                     | Filtruj po<br>Podopieczny                                                                                                    | Filtruj po<br>Numer w | niosku     | Filtruj po<br>Numer informa            | ji o wyborze turnusu                            | Filtruj po<br>Status |                              | 2                         |
|                                                                                                    |                     |                        |                                                                                                    |                       |            |                                        |                                                 | dowolne              | ٠                            |                           |
| Numer oświadczenia                                                                                                    | 11                  | Data It<br>złożenia    | Wnioskodawca                                                                                                    | lî<br>Podopieczny     | 11<br>Nume | r wniosku                              | Numer informacji o v                            | vyborze turnusu      | lt<br>Status                 | ال<br>Akcja               |
| ACTA Concession (COLOR)<br>ACTA (COLOR)                                                                                                    |                     | 2023-10-17<br>00:00:00 | No. of Concession, Name of Strengtheory of Strengtheory of Str |                       | 100        | tarrona, iterato<br>Caranacian         | NUM (service) 200<br>COMPARINGS, 1, 1<br>MILLIN | 10                   | ZAAKCEPTOWANE                | • <b>±</b>                |
| NUM CONTRACTOR<br>AND ADDRESS OF ADDRESS OF ADD |                     | 2023-10-04<br>00:00:00 | November 1<br>Nagina ca                                                                                                    |                       | 100        | Carners Contra C                       | NON (general) 200<br>menatomeni(k.). (<br>ADLA  | 12                   | ZMIANA W TURNUSIE PRZEZ      | z wnioskodawcę 💿 🛓        |
| ALL AND A CONTRACT OF A CONTRACT OF A CONTRA    |                     | 2023-09-21<br>00:00:00 | No. of Concession, Name of Strengtheory of Strengtheory of Str |                       |            |                                        | 40% (provide 200<br>(2-marchine(p.).)<br>40%    | -                    | ZŁOŻONE                      | / • 1                     |
| ACCESSION AND ADDRESS OF ADDRESS OF ADDRESS     |                     | 2023-08-09<br>00:00:00 | November 1<br>Nagarawa                                                                                                    |                       |            | Carners Contained                      | NUM (general) 200<br>monarcher (a., i.)<br>ADLA |                      | ZAAKCEPTOWANE                | <b>● ▼</b> ₩              |
| And Spectral Street                                                                                                    |                     |                        | No.                                                                                                    |                       |            | 1.000000000000000000000000000000000000 | ACTA (general) (CC)<br>ACTA                     | -                    | UTWORZONE                    | ۰ 🛓 🗸                     |
| Rekordy 1 do 5 z 109                                                                                                    |                     | Wyświetlanie           | rekordów 5 💠                                                                                                    |                       |            |                                        |                                                 |                      | <u>← Poprzednia</u> <u>1</u> | 2 <u>3 4 5 Nastepna</u> → |

Rysunek 33 Lista oświadczeń Organizatora

5. Kliknąć przycisk: w wierszu oświadczenia o statusach: "Utworzone" lub "Do poprawy".

System wyświetli wtedy w trybie edycji formularz oświadczenia.

- 6. Wypełnić lub przeedytować dane w polach:
  - Rodzaj turnusu pole obowiązkowe (lista rozwijana z opcjami do wyboru) domyślnie uzupełnione na podstawie zaakceptowanej informacji o wyborze turnusu,
  - b. Opis turnusu nieobowiązkowe pole tekstowe,
  - c. Termin turnusu od pole obowiązkowe (możliwość skorzystania z funkcji kalendarza) – domyślnie uzupełnione na podstawie zaakceptowanej informacji o wyborze turnusu,
  - d. Termin turnusu do pole obowiązkowe (możliwość skorzystania z funkcji kalendarza – domyślnie uzupełnione na podstawie zaakceptowanej informacji o wyborze turnusu,
  - e. Ośrodek pole obowiązkowe (lista rozwijana z dostępnymi nazwami ośrodków) domyślnie uzupełniona na podstawie zaakceptowanej informacji o wyborze turnusu,

- f. Koszt pobytu uczestnika pole obowiązkowe (do uzupełnienia kwotą za pobyt uczestnika),
- g. Koszt pobytu opiekuna pole obowiązkowe (jest widoczne, jeśli został on zgłoszony w informacji o wyborze turnusu) – do uzupełnienia kwotą za pobyt opiekuna,
- h. Nazwa odbiorcy (organizatora) pole obowiązkowe (domyślnie uzupełnione na podstawie zaakceptowanej informacji o wyborze turnusu),
- i. Nazwa banku organizatora pole obowiązkowe,
- j. Numer konta organizatora pole obowiązkowe (do wypełnienia 26-cio cyfrowym numerem konta).
- 7. Dodać, usunąć lub przeedytować załącznik w sekcji: "Załączniki".
  - a. Dodawanie załącznika:

| Kliknąć p                                                    | rzycisk:                           | daj plik |              |    |              |                       |
|--------------------------------------------------------------|------------------------------------|----------|--------------|----|--------------|-----------------------|
| 🖹 Załączniki                                                 |                                    |          |              |    |              |                       |
| Dodaj plik<br>Filtrowanie danyc<br>Filtruj po<br>Nazwa pliku | h w tabeli<br>Filtruj po<br>Dodano |          |              |    | I            | X Wyczyść filtry      |
| Nazwa pliku                                                  |                                    |          | 1<br>Dodano  | 11 | Akcja        |                       |
|                                                              |                                    |          | Brak wyników |    |              |                       |
| Rekordów 0                                                   | Wyświetlanie rekoro                | dów 20 🗢 |              |    | ← Poprzednia | a Dalej $\rightarrow$ |

Rysunek 34 Sekcja "Załączniki" w oświadczeniu

Jeżeli dokonano już zmian w formularzu, system wyświetli następujący komunikat:

| Na formularzu istnieją niezapisane zmiany. Kontynuowanie<br>czynności spowoduje ich utratę. Czy potwierdzasz zamiar<br>wykonania czynności? |
|----------------------------------------------------------------------------------------------------|
| Tak, kontynuuj bez zapisywania zmian                                                                                                    |
| Tak, zapisz zmiany i kontynuuj                                                                                                    |
| Anuluj                                                                                                    |

Rysunek 35 Okno zapisu wprowadzonych danych oświadczenia

Pozostałe przyciski pozwalają na:

Tak, kontynuuj bez zapisywania zmian - przejście do okna dodawania pliku bez zapisywania nanie-

sionych w formularzu zmian,

Tak, zapisz zmiany i kontynuuj

 zapisanie zmian i przejście do dodawania załączników,

 Anuluj

 zamknięcie okna dialogowego.

Zostanie wyświetlona wtedy strona z możliwością dodania załącznika oraz jego opisu.

| 🗅 Dodaj plik                                                                                                  |
|----------------------------------------------------------------------------------------------------|
| i Pola oznaczone symbolem * są wymagane.                                                                      |
| Dopuszczalne są pliki typu: JPG, PDF, XLS, XLSX, DOC, DOCX, ZIP oraz SRF. Maksymalny rozmiar pliku to: 20 MB. |
| Załącznik (Wybierz plik)*:<br>Wybierz plik                                                                    |
| Opis załącznika:                                                                                              |
|                                                                                                    |
|                                                                                                    |
| Anuluj Zapisz                                                                                                 |
| Rysunek 36 Dodawanie pliku do oświadczenia                                                                    |
| • Wybierz plik - wywołanie akcji dodawania pliku z dysku,                                                     |
| <ul> <li>Anuluj</li> <li>powrót bez zapisywania zmian,</li> </ul>                                             |
| Zapisz     zapisanie wprowadzonych zmian i powrót do formularza wniosku.                                      |

Dodany załącznik będzie widoczny w tabeli w sekcji: "Załączniki".

| Załączniki                       |                                    |             |                                          |
|----------------------------------|------------------------------------|-------------|------------------------------------------|
| Dodaj plik<br>Filtrowanie danych | w tabeli                           |             | 🗶 Wyczyść filtry                         |
| Filtruj po<br>Nazwa pliku        | Filtruj po<br>Dodano<br>rrrr-mm-dd |             |                                          |
| Nazwa pliku                      | 11<br>Dodano                       | Lî<br>Akcja |                                          |
| indeks.jpg                       | 2021-07-09 12:12:00                | • 1         |                                          |
| Rekordy 1 do 1 z 1               | Wyświetlanie rekordów 20 💠         | <u>— P</u>  | <u>oprzednia</u> <u>1</u> <u>Dalej</u> → |

Rysunek 37 Sekcja "Załączniki" po dodaniu pozycji

Podgląd już istniejącego załącznika Jest możliwy po użyciu przycisku: \_\_\_\_\_, dostępnego w kolumnie akcji na liście załączników.

Usunięcie załącznika następuje po skorzystaniu z przycisku: , dostępnego w kolumnie akcji przy wybranym załączniku.

8. Kliknąć przycisk: ■ Zapisz - w celu zapisania wprowadzonych zmian lub przycisk:
 Anuluj - w celu opuszczenia formularza bez zapisywania wprowadzonych zmian.

## 5.2 Akceptacja oświadczenia

Proces akceptacji oświadczenia przez Realizatora (w roli Organizatora) jest możliwy, gdy w systemie istnieje oświadczenie utworzone automatycznie po akceptacji informacji o wyborze turnusu rehabilitacyjnego.

W celu zaakceptowania oświadczenia należy:

- 1. wykonać kroki od 1 do 7, opisane w poprzednim rozdziale (5.1 Edycja oświadczenia).
- 2. Wybrać przycisk:
- 🛱 Zapisz i wyślij do instytucji

System wyświetli wtedy okno do wprowadzenia daty złożenia oświadczenia.

Data złożenia oświadczenia

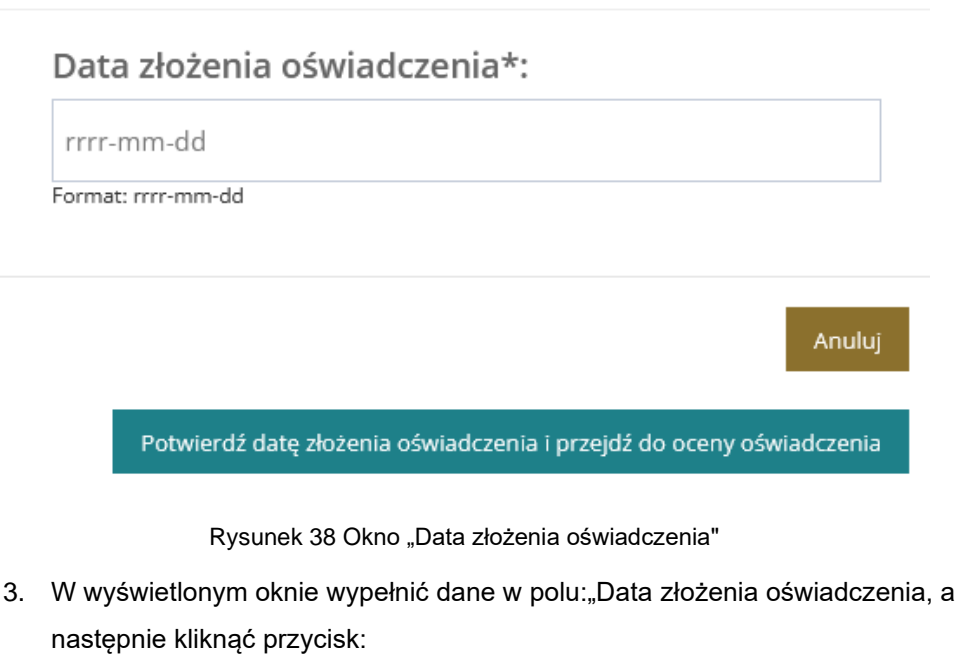

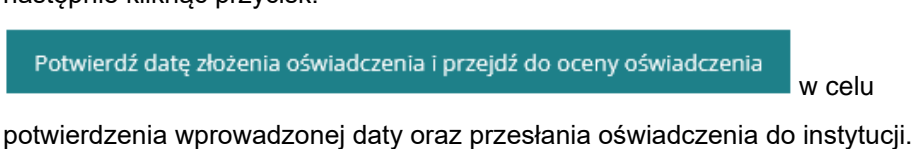

4. Zamkniecie okna jest możliwe po kliknięciu przycisku: Przesłanie oświadczenia do instytucji spowoduje zmianę statusu oświadczenia na: "Złożone" oraz statusu sprawy na: "Oświadczenie złożone".

# 6 OBSŁUGA INFORMACJI O PRZEBIEGU TURNUSU REHABILITACYJNEGO

Informacja o przebiegu turnusu jest składana do Realizatora przez Organizatora. Wymaga to autoryzacji profilem zaufanym lub podpisem kwalifikowanym Organizatora.

Sposób generowania informacji o przebiegu turnusu rehabilitacyjnego jest opisany w podręczniku Użytkownika Organizatora. Użytkownicy występujący w roli Realizatora również mają możliwości rejestracji tego dokumentu. Utworzenie informacji o przebiegu turnusu przez Realizatora (Organizatora) zostało opisane w rozdziale 6.5.

#### 6.1 Przeglądanie informacji o przebiegu turnusu rehabilitacyjnego

W celu podglądu informacji o przebiegu turnusu rehabilitacyjnego złożonej przez Organizatora należy:

| 1. Rozwinąć zakładkę:          | w sekcji menu nawigacyjnego.                                    |
|--------------------------------|-----------------------------------------------------------------|
|                                | Turnusy rehabilitacyjne <                                       |
|                                | Wnioski złożone przez Wnioskodawców                             |
|                                | <ul> <li>Nowy wniosek</li> </ul>                                |
|                                | Informacje o wyborze<br>turnusu rehabilitacyjnego               |
|                                | Nowa informacja o<br>wyborze turnusu                            |
|                                | Oświadczenia<br>organizatorów                                   |
|                                | Informacje o przebiegu<br>turnusu rehabilitacyjnego             |
|                                | 🖹 Wszystkie pisma                                               |
|                                | <ul> <li>Nowe pismo</li> </ul>                                  |
|                                | 🖺 Rejestr płatności                                             |
|                                | Listy wypłat (paczki płatności)                                 |
|                                | 🔟 Lista rankingowa                                              |
| Pysunak 20 Manu nawigaayina In | formacio o przebiogu turpusu w zakładco Turpusy robabilitacyjno |

Rysunek 39 Menu nawigacyjne - Informacje o przebiegu turnusu w zakładce Turnusy rehabilitacyjne

Informacje o przebiegu

2. Kliknąć przycisk: turnusu rehabilitacyjnego

System wyświetli wtedy listę wszystkich dokumentów z informacją o przebiegu turnusu rehabilitacyjnego.

| 🖹 Informacje o przebiegu turnusu i | rehabilitacyjnego |
|------------------------------------|-------------------|
|------------------------------------|-------------------|

| Filtrowanie danych w tabeli                                           |                      |                             |                            |                                                         |                                                                    |                                  | 🛠 Wyczyść filtry                                                 |
|-----------------------------------------------------------------------|----------------------|-----------------------------|----------------------------|---------------------------------------------------------|--------------------------------------------------------------------|----------------------------------|------------------------------------------------------------------|
| Filtruj po<br>Numer informacji o przebiegu turnusu                    | rehabilitacyjnego    | Filtruj po<br>Data złożenia | Filtruj po<br>Wnioskodawca | Filtruj po<br>Podopieczny                               | Filtruj po<br>Numer wniosku                                        | Filtruj po<br>Numer oświadczenia | Filtruj po<br>Status                                             |
|                                                                       |                      | rrrr-mm-dd                  |                            |                                                         |                                                                    |                                  | dowolne 💠                                                        |
| Numer informacji o przebiegu<br>turnusu rehabilitacyjnego             | Data V<br>złożenia V | lî<br>Vnioskodawca          | Podopieczny                | It<br>Numer wniosku                                     | Unmer oświadczenia                                                 | Status                           | ال<br>Akcja                                                      |
| PCPE Stamonide 2012/105<br>(IN-PRESSION, TURNUSS/200802)<br>2012/JR   | 2023-05-30           | ualli<br>Ingilairea         | Paulli Polopiecroa         | PCPE Scenario<br>2022/071-03-001/LB<br>AMPACISES-000001 | PCPR Scanningly 2022/05<br>cm-058eas(2022)ad-98073<br>ARTUR        | INFORMACJA ODESŁANA DO POPRAWY   | PRZEZ REALIZATORA 🛛 🗶 🔣                                          |
| PCP4 Scannet-de-2022/05<br>etc-PR208001_1_04Res.ctu-resser<br>etc-res |                      | sadili<br>Ingelairea        | Westerland Wagistern       | POR Samululy<br>2025/set0401uR<br>Amacian Intel         | PCPR Spanningly 2022/05<br>Allertidesept (2014) (2022)<br>Allertid | INFORMACJA UTWORZONA PRZEZ ORGA  | NIZATORA 💿 🛓                                                     |
| POR Spaniskale 2023/05<br>2024/02/08/01, Fullhoutlay/00020/08#        | 2023-05-05           | salls<br>Agglainea          |                            | PCPE Scansings<br>2000/10/10/PCPUR<br>Administration    | POR Samutuly 20070<br>//scitizens/constraints                      | INFORMACJA UTWORZONA PRZEZ ORGA  | NIZATORA 🕑 📩                                                     |
| POR Samutula 202011<br>risimizzaria, fumicia risiza                   | 2023-01-04           | tead for<br>inggitality or  |                            | PCR Samululy<br>2007/03/1407u8<br>Amultion/00040        | PCPR (connected y 2000-1)<br>attentional y 2000-1                  | INFORMACJA UTWORZONA PRZEZ REAL  | ZATORA 🖉 💿 🛓                                                     |
| PCPR Scorrotado 2022/12<br>Jakore(20041), Talencito (2002)7           | 2022-12-04           | wells<br>Registerer         |                            | PCPE Scenariolo<br>2020/10/10/R07UR<br>AMM/CODE-RECOR   | PCNE (controlledy 2000/12<br>relationary) (20xel) recease          | INFORMACJA ZŁOŻONA PRZEZ ORGANIZ | ATORA 🖉 🗶                                                        |
| Rekordy 1 do 5 z 30                                                   | Wyświetlanie rek     | ordów 5 🗢                   |                            |                                                         |                                                                    | <u>← Poprzednia</u>              | 1 <u>1</u> <u>2</u> <u>3</u> <u>4</u> <u>5</u> <u>Nastepna</u> → |

Rysunek 40 Lista informacji złożonych przez Organizatora o przebiegu turnusu

 $\odot$ 

3. W wierszu przy wybranej informacji kliknąć ikonkę akcji:

System wyświetli wtedy w trybie podglądu dokument informacji o przebiegu turnusu.

#### 6.2 Zatwierdzenie informacji o przebiegu turnusu rehabilitacyjnego

W celu zatwierdzenia informacji o przebiegu turnusu rehabilitacyjnego należy:

1. Rozwinąć zakładkę: 🔲 Turnusy rehabilitacyjne w sekcji menu nawigacyjnego.

📄 Informacje o przebiegu

2. Kliknąć przycisk: turnusu rehabilitacyjnego

System wyświetli wówczas listę wszystkich dokumentów informacji o przebiegu turnusu rehabilitacyjnego.

.

1. W wierszu przy wybranej informacji kliknąć ikonkę akcji:

System wyświetli wtedy w trybie edycji dokument informacji o przebiegu turnusu.

2. W sekcji: "Zatwierdzenie" z listy wybrać wynik oceny: "Zatwierdzony" i wprowadzić opis w polu: "Uzupełnienie".

| Zatwierdzenie |                     |               |  |
|---------------|---------------------|---------------|--|
| Wynik oceny*: | Data:               | Użytkownik:   |  |
| Wybierz ¢     | 2020-12-15 09:29:01 | Imię Nazwisko |  |
| Wybierz       |                     |               |  |
| Zatwierdzony  |                     |               |  |
| Odrzucony     |                     |               |  |
| Do poprawy    |                     |               |  |
|               |                     |               |  |
|               |                     |               |  |
|               |                     |               |  |
|               |                     |               |  |
|               |                     |               |  |
|               |                     |               |  |

Rysunek 41 Sekcja: "Zatwierdzenie" w informacji o przebiegu turnusu

3. Użyć przycisku:

Zapisz i zatwierdź

Dla wniosku o potwierdzonej płatności wybrany wynik zostanie zapisany i zatwierdzony oraz zostanie zmieniony jego status.

W przypadku wniosku o niepotwierdzonej płatności pojawi się komunikat potwierdzenia operacji.

> Potwierdzenie operacji Nie została potwierdzona realizacja płatności dotycząca dofinansowania. Czy potwierdzasz zamiar zaakceptowania informacji o przebiegu turnusu?

Rysunek 42 Potwierdzenie operacji – Informacja o przebiegu turnusu

#### Pozostałe przyciski pozwalają na:

- Potwierdź
   potwierdzenie operacji,
- Anuluj wyjście bez zapisywania zmian,

Zapisz - zapisanie wprowadzonych zmian. Pojawia się wtedy komunikat: "Informacja o przebiegu turnusu rehabilitacyjnego została zapisana",

- wyjście bez zapisywania zmian.

#### 6.3 Przekazanie do poprawy Informacji o przebiegu turnusu

W celu przekazania informacji o przebiegu turnusu do poprawy należy:

1. Rozwinąć zakładkę: Turnusy rehabilitacyjne w sekcji menu nawigacyjnego.

🖹 🛛 Informacje o przebiegu

2. Kliknąć przycisk: turnusu rehabilitacyjnego

System wyświetli wtedy listę wszystkich dokumentów informacji o przebiegu turnusu rehabilitacyjnego.

3. W wierszu przy wybranej informacji kliknąć ikonkę akcji:

System wyświetli wtedy w trybie edycji dokument informacji o przebiegu turnusu.

4. W sekcji: "Zatwierdzenie" wybrać z listy wynik oceny: "Do poprawy" i wprowadzić opis w polu; "Uzasadnienie".

🗹 Zapisz i zatwierdź System przekieruje wówczas Użytkownika do listy in-5. Użyć przycisku: formacji o przebiegu turnusu i wyświetli informację: "Informacja o przebiegu turnusu rehabilitacyjnego została zapisana". Status dokumentu zostanie zmieniony.

#### 6.4 Utworzenie przez Realizatora informacji o przebiegu turnusu rehabilitacyjnego

Realizator rozszerzony i Realizator podstawowy mają możliwość rejestracji informacji o przebiegu turnusu rehabilitacyjnego, złożonej wcześniej przez Organizatora w formie papierowej.

Aby utworzyć informację o przebiegu turnusu rehabilitacyjnego należy:

| 1. Rozwinąć zakładkę: | Turnusy rehabilitacyjne < w sekcji menu nawigacyjnego. |
|-----------------------|--------------------------------------------------------|
|                       | 🔲 Turnusy rehabilitacyjne 🗸                            |
|                       | Wnioski złożone przez Wnioskodawców                    |
|                       | Nowy wniosek                                           |
|                       | Informacje o wyborze<br>turnusu rehabilitacyjnego      |
|                       | Nowa informacja o<br>wyborze turnusu                   |
|                       | Oświadczenia<br>organizatorów                          |
|                       | Informacje o przebiegu<br>turnusu rehabilitacyjnego    |
|                       | 🖹 Wszystkie pisma                                      |
|                       | O Nowe pismo                                           |
|                       | 🖺 Rejestr płatności                                    |
|                       | Listy wypłat (paczki płatności)                        |
|                       | Lista rankingowa                                       |
|                       | Rysunek 43 Menu Turnusy rehabilitacyjne                |
| 2 Nactornio wybroś    | Oświadczenia<br>organizatorów                          |

- Następnie wybrać: 2.
- 3. Zostanie wyświetlony widok: "Oświadczenia organizatorów".

| Oświadczenia organizatorów |
|----------------------------|
|----------------------------|

| i Pola oznaczone symbolen                                                                                                    | n * są v | wymagane.              |                           |      |           |           |                                 |                      |                                        |             |                      |                      |                  |       |                     |
|----------------------------------------------------------------------------------------------------|----------|------------------------|---------------------------|------|-----------|-----------|---------------------------------|----------------------|----------------------------------------|-------------|----------------------|----------------------|------------------|-------|---------------------|
| Filtry zaawansowane                                                                                                    |          |                        |                           |      |           |           |                                 |                      |                                        |             |                      |                      |                  |       |                     |
| Data złożenia od:                                                                                                    |          | Data złoż              | enia do:                  |      |           |           |                                 |                      |                                        |             |                      |                      |                  |       |                     |
| rrrr-mm-dd                                                                                                    |          | rrrr-mm-de             | đ                         |      |           |           |                                 |                      |                                        |             |                      |                      |                  |       |                     |
| Format: rrrr-mm-dd                                                                                                    |          | Format: rrrr-mr        | m-dd                      |      |           |           |                                 |                      |                                        |             |                      |                      |                  |       |                     |
| Filtrowanie danych w                                                                                                    | tabe     | li                     |                           |      |           |           |                                 |                      |                                        |             |                      |                      |                  |       | Se Marman for Eliza |
| The owner duryer w                                                                                                    | r cube   |                        |                           |      |           |           |                                 |                      |                                        |             |                      |                      |                  |       | × myczysc mu y      |
| iltruj po<br>Numer oświadcze <mark>n</mark> ia                                                                                             | Filtruj  | po<br>skodawca         | Filtruj po<br>Podopieczny |      | Filtruj p | o<br>wnio | sku                             | Filtruj p<br>Numer i | o<br>nformacji o wyborze               | e turnusu   | Filtruj po<br>Status |                      |                  |       |                     |
|                                                                                                    |          |                        |                           |      |           |           |                                 |                      |                                        |             | dowolne              | ٠                    |                  |       |                     |
|                                                                                                    |          |                        |                           |      |           |           |                                 |                      |                                        |             |                      |                      |                  |       |                     |
| Numer oświadczenia                                                                                                    | 11       | Data<br>złożenia       | Unioskodawca              | Podo | opieczny  | 11        | Numer wr                        | niosku               | 11<br>Numer inform                     | acji o wybo | orze turnusu         | 11<br>Status         |                  | Akcja | 11                  |
| And American Street Street                                                                                                    |          | 2023-05-31<br>00:00:00 | Parts Inglish in          | 14   |           |           |                                 |                      | ALTER Specific<br>Constraints<br>ALTER | 1.1.7.M     |                      | PŁATNOŚĆ ZREALIZOWAJ | NA               | ی ا   | <b>→</b>            |
| ACT A                                                                                                    |          | 2023-05-05<br>00:00:00 | Party Sugarous            |      |           |           | ACRE SAR<br>SUCCESSION          | 2                    | ALC: A                                 | A. 1. 1.40  |                      | PŁATNOŚĆ ZREALIZOWAJ | NA               | ع ہ   | •                   |
| 121100                                                                                                    | N        | -                      | November 1<br>Registers   | 1.0  | ,         |           |                                 |                      | A CRE Laprentia<br>A CRE LAPRA A       |             |                      | ZMIANA W TURNUSIE PR | ZEZ WNIOSKODAWCĘ | ی ا   |                     |
| Children State                                                                                                    |          | 2023-05-02<br>12:22:19 | 1940-1948-1948            | 14   |           |           | 101 (a)<br>2010 (a)<br>2010 (a) | 1                    | A CRE Special                          | 1.1.1.1.M   |                      | ZŁOŻONE              |                  | 1 0   | <b>±</b> 0          |
|                                                                                                    |          | 2023-05-02<br>00:00:00 | Received and a            | 1    |           |           |                                 | 1                    | A COL CONTRACTOR                       |             |                      | ZAAKCEPTOWANE        |                  | • 4   |                     |
| Rekordy 11 do 15 z 109                                                                                                    |          | Wyświetlani            | e rekordów 5 🗢            |      |           |           |                                 |                      |                                        |             |                      | <u>← Poprzedni</u>   | a <u>1</u> 2 3   | 4 5   | Nastepna →          |
| Rysunek 44 Lista oświadczeń organizatorów         4. Przy oświadczeniu o statusie:         PŁATNOŚĆ ZREALIZOWANA         kliknąć przycisk: |          |                        |                           |      |           |           |                                 |                      |                                        |             |                      |                      |                  |       |                     |
| 5.                                                                                                    | Poj      | awi się                | pole: "Dat                | a z  | złoże     | ni        | a". U:                          | zupe                 | hić datę                               | i klik      | nąć:                 |                      | Drz now          | vy    |                     |
| 🖹 Nowa informacja o pr                                                                                                    | rzebie   | gu turnusu reha        | abilitacyjnego            |      |           |           |                                 |                      |                                        |             |                      |                      |                  |       |                     |
| Data złożenia*:                                                                                                    |          |                        |                           |      |           |           |                                 |                      |                                        |             |                      |                      |                  |       |                     |
| rrrr-mm-dd                                                                                                    |          |                        |                           |      |           |           |                                 |                      |                                        |             |                      |                      |                  |       |                     |
| Format: rrrr-mm-dd                                                                                                    |          |                        |                           |      |           |           |                                 |                      |                                        |             |                      |                      |                  |       |                     |
|                                                                                                    |          |                        |                           |      |           |           |                                 |                      |                                        |             |                      |                      |                  |       |                     |
|                                                                                                    |          |                        |                           |      |           |           |                                 |                      |                                        |             |                      |                      | Anulu            | ij 🖸  | Utwórz nowy         |

Rysunek 45 Widok: "Nowa informacja o przebiegu turnusu rehabilitacyjnego"

| Strona główna 🔹 Informacje o przebiegu turnusu rehabilitacyjn         | ego =                                                |                                          |
|-----------------------------------------------------------------------|------------------------------------------------------|------------------------------------------|
| i Pola oznaczone symbolem * są wymagane.                              |                                                      |                                          |
| Dane podstawowe Załączniki                                            |                                                      |                                          |
| D                                                                     |                                                      |                                          |
| Numer informacji o przebiegu turnusu:                                 | Data utworzenia informacji o<br>przebiegu turnusu:   |                                          |
|                                                                       | 2022-11-24 10:24:51                                  | Allos 2016                               |
| Numer oświadczenia:                                                   | Data utworzenia oświadczenia:<br>2022-05-10 14:40:47 |                                          |
| Numer wniosku:                                                        | Data złożenia wniosku:                               | Data przekazania wniosku elektronicznie: |
|                                                                       | 2022-05-10 08:32:14                                  | 2022-05-10 08:58:39                      |
| Numer sprawy:                                                         |                                                      |                                          |
| Informacje o przebiegu turnusu rehabilita Imię i nazwisko uczestnika: | Adres uczestnika:                                    | Numer PESEL uczestnika:                  |
| Czy udział uczestnika turnusu został zrealizov<br><sub>Tak</sub>      | wany*:<br>◆                                          |                                          |
| Miejsce turnusu*:                                                     |                                                      |                                          |
| Data rozpoczęcia turnusu*:                                            | Data zakończenia turnusu*:                           |                                          |
| Format: rrrr-mm-dd                                                    | Format: rrrr-mm-dd                                   |                                          |
| Rodzaj turnusu:                                                       |                                                      |                                          |
|                                                                       |                                                      | \$                                       |
| Opis przebiegu zajęć zgodnie z programem tu                           | irnusu:                                              |                                          |
|                                                                       |                                                      |                                          |

| Data złożenia informacji*:                          | lmię i nazwisko kierownika turnusu*:            |
|-----------------------------------------------------|-------------------------------------------------|
| Format: rrrr-mm-dd                                  |                                                 |
| Czy przeprowadzono badania lekarskie?*:             | Czy przeprowadzono zabiegi terapeutyczne*:      |
| 🔿 Nie 🔷 Tak                                         | ○ Nie ○ Tak                                     |
| Opic zabiozów toranoutycznych                       |                                                 |
| Opis zablegow terapeutycznych.                      |                                                 |
|                                                     | 8                                               |
| Czy na turnusie był obecny opiekun osoby niepełnosp | rawnej?*: Opis roli opiekuna:                   |
| 🔿 Nie 🗻 Tak                                         |                                                 |
|                                                     |                                                 |
| Data złożenia oświadczenia przez lekarza:           | Imię, nazwisko i numer lekarza:                 |
| Format: rrrr-mm-dd                                  |                                                 |
| 🗋 Informacja o wybranym turnusie rehabilitacyjnym   |                                                 |
| Termin turnusu od:                                  | Termin turnusu do:                              |
| Format: rrrr-mm-dd                                  | Format: rrrr-mm-dd                              |
| Organizator*:                                       |                                                 |
|                                                     |                                                 |
|                                                     | 99.                                             |
| Ośrodek*:                                           |                                                 |
|                                                     | -                                               |
| Imię i nazwisko opiekuna:                           |                                                 |
|                                                     |                                                 |
| 🗋 Dofinansowanie                                    |                                                 |
| Koszt pobytu uczestnika: Koszt pobytu               | uczestnika (słownie):                           |
| Składa się z cyfr i przecinka.                      |                                                 |
| Kwota do wypłaty na uczestnika: Kwota do wy         | ołaty na uczestnika słownie:                    |
| Składa się z cyfr i przecinka.                      |                                                 |
| Koszt pobytu opiekuna: Koszt pobytu                 | opiekuna (słownie):                             |
| Składa się z cyfr i przecinka.                      |                                                 |
| Kwota do wypłaty na opiekuna: Kwota do wy           | ołaty na opiekuna słownie:                      |
| Składa się z cyfr i przecinka.                      |                                                 |
|                                                     |                                                 |
|                                                     | Anuluj 😫 Zapisz 🖄 Zapisz i wyślij do instytucji |

Rysunek 46 Tryb tworzenia informacji o przebiegu turnusu rehabilitacyjnego

Jeżeli udział uczestnika został zrealizowany, czyli w polu: "Czy udział uczestnika został zrealizowany" zaznaczono odpowiedź: "TAK", do informacji o przebiegu turnusu należy dołączyć dokument potwierdzający rozliczenie (np. fakturę). Aby dodać załącznik należy przejść na zakładkę:

#### <u>Załączniki</u>

. Zostanie wtedy otwarty widok dodawania załączników. Należy wybrać opcję:

| Dodaj plik                                                                        | , wybrać i dodać plik z dysku, a następnie kliknąć przycisk: | Zapisz |                    |
|-----------------------------------------------------------------------------------|--------------------------------------------------------------|--------|--------------------|
| Dane podstawowe Załączniki                                                        |                                                              |        |                    |
| 🗎 Załączniki                                                                      |                                                              |        |                    |
| Dodg plk<br>Filtrowanie danych w tab<br>Filtruj po<br>Nazwa pliku Dodar<br>rrrr-r | eli<br>po<br>o<br>um-dd                                      |        | ¥ Wyczyść filozy   |
| Nazwa pliku                                                                       | 11 II<br>Dodano Akcja                                        |        |                    |
|                                                                                   | Brak wyników                                                 |        |                    |
| Rekordów 0                                                                        | Wyświetlanie rekordów 20 🗣                                   | =      | Poprzednia Dalej → |

Rysunek 47 Dodawanie załączników do informacji o przebiegu turnusu rehabilitacyjnego

Po zapisaniu zmian, system przekierowuje Użytkownika do zakładki : przesłać informację o przebiegu turnusu należy kliknąć przycisk:

#### 🔁 Zapisz i wyślij do instytucji

Strona główna 🔹 Wnioski 🔹 Podgląd

Informację o przebiegu turnusu rehabilitacyjnego można utworzyć z poziomu podglądu wniosku. Należy otworzyć podgląd wniosku, następnie przejść do zakładki: "Oświadczenia".

| Dane podstawowe Pisma do wniosku Zał<br>Historia zmian                        | lączniki z wniosku Dane hist | toryczne Informacje o t     | wyborze <u>Oświadczenia</u>           | <u>Płatności</u> | <u>Przebieg turnusu</u>         | <u>Wiadomości</u> | <u>Rejestr zwrotów</u>         |                                |
|-------------------------------------------------------------------------------|------------------------------|-----------------------------|---------------------------------------|------------------|---------------------------------|-------------------|--------------------------------|--------------------------------|
| 🖹 Oświadczenia organizatorów                                                  |                              |                             |                                       |                  |                                 |                   |                                |                                |
| Filtrowanie danych w tabeli<br>Filtruj po<br>Numer oświadczenia<br>rrrr-mm-dd | Filtruj po<br>Wnioskodawca   | Filtruj po<br>Numer wniosku | Filtruj po<br>Numer informacji o wybo | orze turnusu     | Filtruj po<br>Status<br>dowolne | Ŷ                 | ¥ Wyczyść filtry               | <u>Zgłoś Sugestię lub błąd</u> |
| Numer oświadczenia Data utworzeni                                             | ia Wnioskodawca              | li Numer lî<br>wniosku Ni   | umer informacji o wyborze tu          | lrnusu           | Status                          | 11<br>AA          | ccja                           |                                |
| 2022-11-17<br>15:25:38                                                        |                              |                             |                                       |                  | PLATNOŚĆ ZREALIZOWANA           |                   | 8 <b>4 &gt;</b>                |                                |
| Rekordy 1 do 1 z 1 Wyświetlani                                                | e rekordów 20 🗢              |                             |                                       |                  |                                 | <u>← Poprzedr</u> | nia <u>1</u> <u>Następna</u> → |                                |

Rysunek 48 Podgląd wniosku – zakładka: "Oświadczenia"

Przy oświadczeniu o statusie: PŁATNOŚĆ ZREALIZOWANA należy wybrać przycisk: . Dalej należy postępować zgodnie z opisem od punktu 5.

Jeżeli dla danego wniosku istnieje już informacja o przebiegu turnusu, to po wybraniu przez Realizatora akcji utworzenia nowej informacji o jej przebiegu system wyświetli adekwatny komunikat. Będzie on zależny od statusu informacji:

• jeżeli status informacji to: "Informacja utworzona przez Realizatora" - zostanie wyświetlony następujący komunikat:

Dla wniosku istnieje już Informacja o przebiegu turnusu. W celu jej edycji przejdź do zakładki Przebieg turnusu.

Rysunek 49 Komunikat informujący o utworzonej "Informacji o przebiegu turnusu"

• jeżeli status informacji to: "Informacja utworzona przez Organizatora" - zostanie wyświetlony następujący komunikat:

Informacja o przebiegu turnusu została już utworzona przez Organizatora.

jeżeli status informacji to: "Informacja złożona przez Organizatora" lub "Informacja odesłana do poprawy przez Realizatora - zostanie wyświetlony następujący komunikat:

Dla wniosku istnieje już informacja o przebiegu turnusu.

Informacja o przebiegu turnusu rehabilitacyjnego złożona przez Realizatora (jako Organizatora) jest widoczna także na liście informacji o przebiegu turnusu w module Organizatora. Użytkownik Organizatora może jedynie podejrzeć złożoną informację przez Realizatora, ale nie ma możliwości jej edycji.

# 7 PISMA W SPRAWIE TURNUSÓW REHABILITACYJNYCH

Dostęp do pism w sprawie turnusów rehabilitacyjnych możliwy jest nie tyko z zakładki: "Pisma do wniosków", ale również z dedykowanej zakładki: "Turnusy rehabilitacyjne" – "Wszystkie pisma".

| 😑 Turnusy rehabilitacyjne <                               |
|-----------------------------------------------------------|
| Wnioski złożone przez<br>Wnioskodawców                    |
| <ul> <li>Nowy wniosek</li> </ul>                          |
| Informacje o wyborze<br>turnusu rehabilitacyjnego         |
| <ul> <li>Nowa informacja o<br/>wyborze turnusu</li> </ul> |
| Oświadczenia<br>organizatorów                             |
| Informacje o przebiegu<br>turnusu rehabilitacyjnego       |
| Wszystkie pisma                                           |
| O Nowe pismo                                              |
| 🖺 Rejestr płatności                                       |
| <ul> <li>Listy wypłat (paczki<br/>płatności)</li> </ul>   |
| 🕍 Lista rankingowa                                        |

Rysunek 50 Menu nawigacyjne - Turnusy rehabilitacyjne

## 7.1 Przeglądanie pism z zakładki Wszystkie pisma

Przeglądanie pism jest możliwe jedynie dla pism o statusie: "Zatwierdzone". W celu przeglądania pism należy:

1. Rozwinąć zakładkę: Turnusy rehabilitacyjne w sekcji menu nawigacyjnego.

| 🔲 Turnusy rehabilitacyjne 🔇                         |  |
|-----------------------------------------------------|--|
| Wnioski złożone przez<br>Wnioskodawców              |  |
| Nowy wniosek                                        |  |
| Informacje o wyborze<br>turnusu rehabilitacyjnego   |  |
| Nowa informacja o<br>wyborze turnusu                |  |
| Oświadczenia<br>organizatorów                       |  |
| Informacje o przebiegu<br>turnusu rehabilitacyjnego |  |
| Wszystkie pisma                                     |  |
| Nowe pismo                                          |  |
| 🖺 🛛 Rejestr płatności                               |  |
| Listy wypłat (paczki płatności)                     |  |
| 🔟 Lista rankingowa                                  |  |
|                                                     |  |

Rysunek 51 Menu nawigacyjne Turnusy rehabilitacyjne - Wszystkie pisma

2. Kliknąć przycisk: By Wszystkie pisma

System wyświetli listę wszystkich pism dotyczących turnusów rehabilitacyjnych.

| Strona główna 🔹 Turnusy rehab                                                 | ilitacyjne – Pisma – Lista wszystk                     | ich pism                     |                                                                                                    |                   |                                                                                                    |                         |                         |                                     |                       |
|-------------------------------------------------------------------------------|--------------------------------------------------------|------------------------------|----------------------------------------------------------------------------------------------------|-------------------|----------------------------------------------------------------------------------------------------|-------------------------|-------------------------|-------------------------------------|-----------------------|
| 🖹 Lista wygenerowan                                                           | iych pism                                              |                              |                                                                                                    |                   |                                                                                                    |                         |                         |                                     |                       |
| <ul> <li>Utwórz nowe pismo do wnie</li> <li>Filtrowanie danych w f</li> </ul> | tabeli                                                 |                              |                                                                                                    |                   |                                                                                                    |                         | Wyślij do zatwierdzenia | Zatwierdź pisma<br>🗴 Wyczyść filtry |                       |
| Filtruj po Filtr<br>Nr pisma Data                                             | ruj po Filtruj po<br>a utworzenia Wnioskoda<br>r-mm-dd | Filtruj po<br>awca Podopiecz | Filtruj po<br>ny Nr wnios                                                                                                    | o Fil<br>sku Sta  | truj po<br>atus<br>Jowolne O                                                                                                    |                         |                         |                                     | Zgłoś i               |
| Zaznacz widoczne 🗆                                                            | Nr pisma                                               | 11<br>Data utworzenia        | lî<br>Wnioskodawca                                                                                                    | 11<br>Podopieczny | Nr wniosku                                                                                                    | lî<br>Typ wniosku       | Status                  | lî<br>Akcja                         | <u>lugestię lub i</u> |
|                                                                               | ACM Special (2011) 1<br>(1980) ACM (2011) A            | 2023-10-27                   | Weighten a                                                                                                    |                   | ALL CONTRACTOR                                                                                                    | Turnusy rehabilitacyjne | PISMO ZATWIERDZONE      | • ± =                               | <u>Bead</u>           |
|                                                                               | 100 (annual 2001)<br>1100 (annual 2001)<br>2001        | 2023-10-27                   | No. of Contract of Contract of |                   | ACTIVITY CONTRACTOR<br>ACCEPTION AND AND AND AND AND AND AND AND AND AN                                                                                                    | Turnusy rehabilitacyjne | PISMO ZATWIERDZONE      | ۵ 📩 🗉                               |                       |
|                                                                               | ACM Special Control<br>(CONTROL AND SECOND             | 2023-10-27                   | No.official States                                                                                                    |                   | ACTIVATION OF A                                                                                                    | Turnusy rehabilitacyjne | PISMO ZATWIERDZONE      | ۵ 📩 🗉                               |                       |
|                                                                               | ACRE Special ACCESS<br>AND ACCESSION AND ACCESS        | 2023-10-04                   | Weighten a                                                                                                    |                   | ACTIVATION OF A                                                                                                    | Turnusy rehabilitacyjne | PISMO ZATWIERDZONE      | · 1                                 |                       |
|                                                                               | 1276 Samuela 2012<br>21 Alfred States, Anno 1<br>2013  | 2023-09-21                   | No. of Concession, Name of Concession, Name of |                   | ACTIVATION OF A DESCRIPTION OF A DESCRIP | Turnusy rehabilitacyjne | PISMO ZATWIERDZONE      | ۰ 🛓 🗉                               |                       |
| Rekordy 1 do 5 z 97                                                           | Wyświetlanie reko                                      | rdów 5 ¢                     |                                                                                                    |                   |                                                                                                    |                         | <u> Poprzednia</u> 1 2  | 3 4 5 <u>Nastepna→</u>              |                       |

Rysunek 52 Lista wszystkich pism – turnusy rehabilitacyjne – Realizator podstawowy/rozszerzony

3. Przy wybranym piśmie kliknąć przycisk:

Wybrany dokument zostanie otwarty w trybie podglądu.

Kliknięcie przycisku: spowoduje wygenerowanie pisma do pliku pdf, z możliwością jego zapisania.

Kliknięcie przycisku: spowoduje przekierowania do wniosku jakiego dotyczy pismo w trybie podglądu.

Kliknięcie przycisku: spowoduje wyczyszczenie wartości wprowadzonych w filtrach danych tabeli.

4. Kliknięcie przycisku: Wyślij do zatwierdzenia spowoduje przekazanie do zatwierdzenia pism zaznaczonych poprzez opcję multiwyboru.

ΟК

Nie wybrano żadnego pisma do wysłania do weryfikacji.

Rysunek 53 Komunikat w przypadku braku zaznaczenia pism

5. Kliknięcie przycisku: + Utwórz nowe pismo do wniosku spowoduje przekierowanie do listy wyboru wniosku, do którego ma być tworzone pismo.

#### 7.2 Utworzenie nowego pisma dla turnusów rehabilitacyjnych

Użytkownicy o rolach: Realizator podstawowy lub Realizator rozszerzony w przypadku turnusów rehabilitacyjnych mają możliwość tworzenia nowych pism.

W celu utworzenia pisma w przypadku turnusów rehabilitacyjnych należy:

1. Rozwinąć zakładkę: Turnusy rehabilitacyjne w sekcji menu nawigacyjnego.

| 🔲 Turnu                 | sy rehabilitacyjne                      | < |
|-------------------------|-----------------------------------------|---|
| 🖹 Wni<br>Wniosko        | oski złożone przez<br>dawców            |   |
| <ul> <li>Nov</li> </ul> | vy wniosek                              |   |
| 🖹 Info<br>turnusu       | rmacje o wyborze<br>rehabilitacyjnego   |   |
| Nov<br>wyborze          | va informacja o<br>turnusu              |   |
| 📄 Ośw<br>organiza       | viadczenia<br>torów                     |   |
| 📄 Info<br>turnusu       | rmacje o przebiegu<br>rehabilitacyjnego | L |
| 🖹 Wsz                   | ystkie pisma                            |   |
| O Nov                   | ve pismo                                |   |
| 🖺 Reje                  | estr płatności                          |   |
| Listy<br>płatności      | / wypłat (paczki<br>i)                  |   |
| <u>III</u> Lista        | a rankingowa                            |   |

Rysunek 54 Menu nawigacyjne Turnusy rehabilitacyjne - Nowe pismo

2. Kliknąć przycisk: ONowe pismo

System wyświetli wtedy listę wniosków dotyczących turnusów rehabilitacyjnych.

| Strona główna – Turnusy rehabilitacyjne – Pisma – Wybór wniosku              |                           |                         |                         |                      |  |  |  |  |  |  |
|------------------------------------------------------------------------------|---------------------------|-------------------------|-------------------------|----------------------|--|--|--|--|--|--|
| S Wybór wniosku, do którego ma być utworzone pismo                           |                           |                         |                         |                      |  |  |  |  |  |  |
| Filtrowanie danych w tabeli                                                  |                           |                         |                         | 🗙 Wyczyść filtry     |  |  |  |  |  |  |
| Filtruj po Filtruj po Filtruj po<br>Numer wniosku Data złożenia Wnioskodawca | Filtruj po<br>Typ wniosku |                         |                         |                      |  |  |  |  |  |  |
| rrrr-mm-dd                                                                   |                           |                         |                         |                      |  |  |  |  |  |  |
| Numer wniosku                                                                | Jt<br>Data złożenia       | Unioskodawca            | Jt<br>Typ wniosku       | Lî<br>Akcja          |  |  |  |  |  |  |
| 1014 agences 00140.00010110000                                               | 1000-0-10004              | Spring Mindees          | Turnusy rehabilitacyjne | <b>&gt;</b>          |  |  |  |  |  |  |
| ACR agains AC ACCE CONTRACT                                                  | 200101-0110-01100         | 10,000,000,000          | Turnusy rehabilitacyjne | <b>&gt;</b>          |  |  |  |  |  |  |
| NVN approach? A NVN articles                                                 | 2010/12/06 10:10:00       | No. of Concession, Name | Turnusy rehabilitacyjne | <b>&gt;</b>          |  |  |  |  |  |  |
| NVN agenerative design and the                                               | 2010/12/06 10:00:00       | No. of Concession, Name | Turnusy rehabilitacyjne | <b>&gt;</b>          |  |  |  |  |  |  |
| NVN agarous NV dollars and real                                              | 2010/12/07 09:00:00       | Pault Haple             | Turnusy rehabilitacyjne | <b>&gt;</b>          |  |  |  |  |  |  |
| Rekordy 1 do 5 z 62 Wyświetlanie rekordów 5 🗢                                |                           |                         | ← Poprzednia 1 2 3      | 4 5 <u>Następna→</u> |  |  |  |  |  |  |

Rysunek 55 Lista wyboru wniosku - tworzenie pisma

3. Przy wybranym wniosku użyć przycisku:

System przekieruje wtedy Użytkownika do okna:Nowe pismo do wniosku.

4. W wyświetlonym oknie uzupełnić datę wydruku (domyślnie podpowiadana jest data bieżąca).

| Strona główna 🕤 Turnusy rehabilitacyjne 🤟 Pisma 🧁 Nowe pismo do wniosku |                    |              |                       |
|-------------------------------------------------------------------------|--------------------|--------------|-----------------------|
| Nowe pismo do wniosku                                                   |                    |              |                       |
| i Pola oznaczone symbolem * są wymagane.                                |                    |              |                       |
| Dane podstawowe                                                         |                    |              |                       |
| Numer pisma:                                                            | Data wydruku:      |              | R                     |
| Numer zostanie nadany po zapisaniu                                      | Format: rrrr-mm-dd |              | itoš Suge             |
| Numer wniosku:                                                          | Data wniosku:      | Znak sprawy: | stie lub bła          |
| A State approximate ACC and a state of a state of the                   | 100000000          |              | Ā                     |
|                                                                         |                    |              |                       |
| Rehabilitacja społeczna: Turnusy rehabilitacyjne                        |                    |              |                       |
|                                                                         |                    |              |                       |
|                                                                         |                    |              |                       |
|                                                                         |                    |              | Anuluj + Utwórz pismo |
|                                                                         |                    |              |                       |

Rysunek 56 Nowe pismo do wniosku - turnus rehabilitacyjny

5. Kliknąć przycisk:

+ Utwórz pismo

Wyświetlony zostanie wtedy w trybie edycji formularz pisma.

| i Pola oznaczone symbolem * są wymagane.                                                                        |                                 |                                  |               |   |
|----------------------------------------------------------------------------------------------------|---------------------------------|----------------------------------|---------------|---|
| Dane podstawowe Dane pisma Dane wnioskodawcy                                                                    | <u>Historia pisma</u>           |                                  |               |   |
| itatus*:                                                                                                    |                                 |                                  |               |   |
| Wygenerowane pismo                                                                                              | ٥                               |                                  |               |   |
| lumer pisma:                                                                                                    |                                 | Data wydruku*:                   |               |   |
|                                                                                                    |                                 | 2023-11-08<br>Format: rrrr-mm-dd |               |   |
| lumer wniosku:                                                                                                  |                                 | Data złożenia wniosku:           | Znak sprawy:  |   |
|                                                                                                    |                                 | 2022-09-19                       |               |   |
| yp wniosku:                                                                                                    |                                 |                                  |               |   |
| Turnusy rehabilitacyjne                                                                                         |                                 |                                  |               |   |
|                                                                                                    |                                 |                                  |               |   |
| zablon dokumentu*:                                                                                              |                                 |                                  |               |   |
| izablon dokumentu*:<br><sup>Wybierz</sup>                                                                       |                                 |                                  |               | ٥ |
| zablon dokumentu*:<br>Wybierz                                                                                   |                                 |                                  |               | • |
| izablon dokumentu*:<br>Wybierz                                                                                  | 0                               |                                  |               | • |
| zablon dokumentu*:<br><sup>Wybierz</sup><br>Meryfikacja orzeczenia o niepełnosprawnośc                          | i <b>O</b>                      |                                  |               | • |
| zablon dokumentu*:<br>Wybierz<br>& Weryfikacja orzeczenia o niepełnosprawnośc<br>Weryfikacja w EKSMONN          | i <b>O</b><br>Wynik wen         | yfikacji:                        |               | • |
| zablon dokumentu*:<br>Wybierz<br>Weryfikacja orzeczenia o niepełnosprawnośc<br>Weryfikacja w EKSMOON            | ti <b>O</b><br>Wynik wery       | yfikacji:                        |               | • |
| zablon dokumentu*:<br><sup>Wybierz</sup><br>Weryfikacja orzeczenia o niepełnosprawnośc<br>Weryfikacja w EKSMOON | i <b>O</b><br>Wynik wer         | yfikacji:                        |               | • |
| zablon dokumentu*:<br><sup>Wybierz</sup><br>Weryfikacja orzeczenia o niepełnosprawnośc<br>Weryfikacja w EKSMOON | ti 🕶<br>Wynik wen<br>Data weryf | yfikacji:<br>ikacji:             | Weryfikujący: | • |
| zablon dokumentu*:<br>Wybierz<br>Weryfikacja orzeczenia o niepełnosprawnośc<br>Weryfikacja w EKSMOON            | ti O<br>Wynik wen<br>Data weryf | yfikacji:<br>ikacji:             | Weryfikujący: | • |

Rysunek 57 Formularz pisma – turnus rehabilitacyjny

6. Uzupełnić dane w polach wymaganych oraz przejrzeć dane w zakładkach: dane pisma, dane Wnioskodawcy i historia pisma.

7. Kliknąć przycisk: □ - zmiany naniesione w formularzu dokumentu zostaną wtedy zapisane.

8. Kliknąć przycisk: wyślij do zatwierdzenia - po potwierdzeniu operacji pismo zostanie przekazane do zatwierdzenia do Realizatora rozszerzonego.

| Czy na pewno wysłać pismo do weryfikacji? |        |           |
|-------------------------------------------|--------|-----------|
|                                           |        |           |
|                                           | Anuluj | Potwierdź |

Kliknięcie przycisku pozwala na wyjście z aktualnego widoku bez zapisywania

### 7.3 Zatwierdzenie pisma

zmian.

Zatwierdzenia pisma dokonuje Użytkownik o roli Realizatora rozszerzonego.

- W celu zatwierdzenia pisma należy:
- 1. Rozwinąć zakładkę: Turnusy rehabilitacyjne w sekcji menu nawigacyjnego.

| 🔲 Turnusy reha                    | bilitacyjne               | < |
|-----------------------------------|---------------------------|---|
| 🖹 Wnioski zło<br>Wnioskodawców    | żone przez<br>v           |   |
| Nowy wnio                         | sek                       |   |
| 📄 🛛 Informacje<br>turnusu rehabil | o wyborze<br>itacyjnego   |   |
| Nowa infor<br>wyborze turnus      | macja o<br>u              |   |
| Oświadcze<br>organizatorów        | nia                       |   |
| 🖹 Informacje<br>turnusu rehabil   | o przebiegu<br>itacyjnego | I |
| 🖹 Wszystkie p                     | pisma                     |   |
| O Nowe pism                       | 10                        |   |
| 🖺 🛛 Rejestr pła                   | tności                    |   |
| Listy wypła płatności)            | t <mark>(</mark> paczki   |   |
| 📶 Lista rankir                    | ngowa                     |   |

Rysunek 59 Menu nawigacyjne: Realizator rozszerzony - Turnusy rehabilitacyjne - Wszystkie pisma

2. Kliknąć przycisk: 🗎 Wszystkie pisma

System wyświetli wtedy listę wszystkich pism dotyczących turnusów rehabilitacyjnych.

| Strona główna - Turnusy                  | rehabilitacyjne - Pisma -          | Lista wszystkich pism           | n                         |                                                                                                    |                   |                      |            |                         |                                       |                                       |                     |
|------------------------------------------|------------------------------------|---------------------------------|---------------------------|----------------------------------------------------------------------------------------------------|-------------------|----------------------|------------|-------------------------|---------------------------------------|---------------------------------------|---------------------|
| 🖹 Lista wygenero                         | owanych pism                       |                                 |                           |                                                                                                    |                   |                      |            |                         |                                       |                                       |                     |
| + Utwórz nowe pismo<br>Filtrowanie danyc | do wniosku<br>:h w tabeli          |                                 |                           |                                                                                                    |                   |                      |            |                         | Wyślij do zatwierdzenia               | a Zatwierdź pisma 🗴 Wyczyść filtry    |                     |
| Filtruj po<br>Nr pisma                   | Filtruj po<br>Data utworzenia      | Filtruj po<br>Wnioskodawca      | Filtruj po<br>Podopieczny | Filt                                                                                                    | ruj po<br>wniosku | Filtruj po<br>Status |            |                         |                                       |                                       |                     |
|                                          | rrrr-mm-dd                         |                                 |                           |                                                                                                    |                   | dowolne              | ٠          |                         |                                       |                                       | <u>Igłoś Su</u>     |
| Zaznacz widoczne 🗌                       | Nr pisma                           | 11                              | Lî<br>Data utworzenia     | Wnioskodawca                                                                                                    | Lî<br>Podoj       | pieczny              | Nr wniosku | 11<br>Typ wniosku       | Status                                | lî<br>Akcja                           | <u>pestię lub l</u> |
|                                          | 10% (pp)<br>(1980).447<br>48810    | nah 2021-13<br>12841, MACORE    | 2023-10-27                | Normalian States                                                                                                    |                   |                      |            | Turnusy rehabilitacyjne | PISMO ZATWIERDZONE                    | © 📩 🗐                                 | bad                 |
|                                          | 10% (perc<br>(1981) and<br>(881)   | nah 2011-1<br>1044, Marcal      | 2023-10-27                | No                                                                                                    |                   |                      |            | Turnusy rehabilitacyjne | PISMO ZATWIERDZONE                    | •                                     |                     |
|                                          | 108 (perc<br>(1987), and<br>(1987) | nag. 2021-1<br>12841 _ Marc1084 | 2023-10-27                | Normality of the second                                                                                                    |                   |                      |            | Turnusy rehabilitacyjne | PISMO ZATWIERDZONE                    | • 🔺 🗉                                 |                     |
|                                          | 108 (and<br>640) (and<br>660)      | nag. 2021-1<br>1984 MacCillo    | 2023-10-04                | No. of the second second secon |                   |                      |            | Turnusy rehabilitacyjne | PISMO ZATWIERDZONE                    | • 🔺 🗉                                 |                     |
|                                          | 100 (pp)<br>(100) pp)<br>(00)      | 144,00010<br>1944,,494000       | 2023-09-21                | Normality of the second second |                   |                      |            | Turnusy rehabilitacyjne | PISMO ZATWIERDZONE                    | ۰ 🛓 🗏                                 |                     |
| Rekordy 1 do 5 z 97                      | W                                  | yświetlanie rekordów 5          | ۰                         |                                                                                                    |                   |                      |            |                         | <u>← Poprzednia</u> <u>1</u> <u>2</u> | 3 <u>4</u> <u>5</u> <u>Nastepna</u> → |                     |

Rysunek 60 Lista wygenerowanych pism Realizatora rozszerzonego - turnusy rehabilitacyjne

3. Przy wybranym piśmie o statusie: "Do zatwierdzenia" użyć przycisku:

System wyświetli wtedy formularz dokumentu, z możliwością zatwierdzenia pisma.

| suona giowina – runiusy renabilitacyjne – risina – runk     |                    |                 |                   |                                     |
|-------------------------------------------------------------|--------------------|-----------------|-------------------|-------------------------------------|
| PCPR                                                        |                    |                 |                   | 🔒 Drukuj 💙                          |
| i Pola oznaczone symbolem * są wymagane.                    |                    |                 |                   |                                     |
| Dane podstawowe Dane pisma Dane wnioskodawcy Historia pisma |                    |                 |                   |                                     |
| Status*:                                                    |                    |                 |                   |                                     |
| Pismo do weryfikacji 🔶                                      |                    |                 |                   |                                     |
| Numer pisma:                                                | Data wydruku*:     |                 |                   |                                     |
| PCPR                                                        | 10000              |                 |                   |                                     |
|                                                             | Format: rrrr-mm-dd |                 |                   |                                     |
| Numer wniosku:                                              | Data wniosku:      | Znak sprawy:    |                   |                                     |
| PCPR                                                        | 10000-01-0         |                 |                   |                                     |
| Tvo wniosku:                                                |                    |                 |                   |                                     |
| Turnusy rehabilitacyjne                                     |                    |                 |                   |                                     |
|                                                             |                    |                 |                   |                                     |
| Szablon dokumentu*:                                         |                    |                 |                   | •                                   |
| סווזצוק                                                     |                    |                 |                   | Ť                                   |
|                                                             |                    |                 |                   |                                     |
|                                                             |                    |                 |                   |                                     |
|                                                             |                    | Anuluj 🔛 Zapisz | Wyślij do poprawy | <ul> <li>Zatwierdź pismo</li> </ul> |

Rysunek 61 Szablon pisma do zatwierdzenia przez Realizatora rozszerzonego

Kliknąć przycisk: Zatwierdź pismo, jeśli wygenerowane pismo jest poprawne i Użytkownik chce je zatwierdzić. Zostanie wtedy wyświetlony komunikat, wymagający od Użytkownika potwierdzenia akcję przyciskiem: Potwierdź.

Dalsze kroki zatwierdzania pisma z podpisem lub bez podpisu zostały szczegółowo opisane w rozdziale 26.3.1 Zatwierdzenie pojedynczego pisma - część pierwsza niniejszego podręcznika.

Kliknięcie przycisku: - tak, jak i wybranie w sekcji statusu: "Pismo do zatwierdzenia", a następnie kliknięcie przycisku: "Zapisz", otwiera okno padania powodu przekazania pisma do poprawy. Wprowadzenie powodu i zatwierdzenie komunikatu spowoduje przesłanie pisma do poprawy.

|                      | Podaj powód przekazania pisma do poprawy* |             |             |          |           |        |
|----------------------|-------------------------------------------|-------------|-------------|----------|-----------|--------|
|                      |                                           |             |             | Anuluj   | Zatwierdź |        |
| R                    | ysunek 62 Po                              | wód przekaz | ania pisma  | a do pop | rawy      | L.     |
| Kliknięcie przycisku | 🖺 Zapisz                                  | nadpisuje n | ia formulai | rzu wpro | wadzone   | zmiany |

- kliknięcie tego przycisku umożliwia wyjście z danego widoku bez zapisywania zmian.

Realizator rozszerzony ma również możliwość zatwierdzenia wielu pism jednocześnie z widoku: "Lista wygenerowanych pism" poprzez zaznaczenie pism o statusie do weryfikacji i użycie przycisku:

Zatwierdź pisma . System wyświetli wtedy listę wskazanych pism. Szczegółowy proces zatwierdzania wielu pism jednocześnie z podpisem lub bez podpisu został opisany w rozdziale 26.3.2 Zatwierdzanie wielu pism jedocześnie - w pierwszej części niniejszego podręcznika.

#### 7.4 Rejestr płatności dla turnusów rehabilitacyjnych

W celu przeglądania i generowania płatności dla turnusów Realizator rozszerzony i Realizator podstawowy mają możliwość przejścia do dedykowanej pozycji "Rejestru płatności" dla sekcji: "urnusy rehabilitacyjne". Opis rejestru płatności znajduje się w rozdziale 20.6 Przeglądanie rejestru płatności.

W celu przejścia do: "Rejestru płatności" dla danychturnusów rehabilitacyjnych należy:

1. Rozwinąć zakładkę: Turnusy rehabilitacyjne w sekcji menu nawigacyjnego.

| T 🗐      | Turnusy rehabilitacyjne 🗸 🗸 |
|----------|-----------------------------|
| 🖹        | Wnioski złożone przez       |
| Wni      | oskodawców                  |
| 0        | Nowy wniosek                |
| 🗎        | Informacje o wyborze        |
| turr     | nusu rehabilitacyjnego      |
| C        | Nowa informacja o           |
| wyb      | porze turnusu               |
| l        | Oświadczenia                |
| orga     | anizatorów                  |
| 🖹        | Informacje o przebiegu      |
| turr     | nusu rehabilitacyjnego      |
|          | Wszystkie pisma             |
| 0        | Nowe pismo                  |
|          | Rejestr płatności           |
| <b>D</b> | Listy wypłat (paczki        |
| płat     | ności)                      |
| Ш        | Lista rankingowa            |

Rysunek 63 rejestr płatności – Turnusy rehabilitacyjne menu nawigacyjne

2. Z listy wybrać pozycję:

🖺 🛛 Rejestr płatności

System wyświetli wtedy rejestr płatności.

| Rejestr płatnośc      | i                                                           |            |                    |                          |                                   |                            |              |                      |             |                     |
|-----------------------|-------------------------------------------------------------|------------|--------------------|--------------------------|-----------------------------------|----------------------------|--------------|----------------------|-------------|---------------------|
| Pola oznaczone symbol | lem * są wymagane.                                          |            |                    |                          |                                   |                            |              |                      |             |                     |
|                       |                                                             |            |                    |                          |                                   |                            |              |                      |             |                     |
|                       |                                                             |            |                    |                          |                                   |                            | 🖺 Utwórz pa  | czkę przelewów       | 🖺 Utwór.    | z paczkę przekazów  |
|                       |                                                             |            |                    |                          |                                   |                            |              |                      |             |                     |
| ltrowanie danych      | w tabeli                                                    |            |                    | 11                       |                                   | -                          |              |                      |             | 🗶 Wyczyść fi        |
| r płatności           | Filtruj po<br>Data utworzenia                               | Nr wniosku | T                  | litruj po<br>Typ wniosku | Wnioskodawca                      | Podopieczny                | Kwota        | Filtruj p<br>Transza | o           |                     |
|                       | rrrr-mm-dd                                                  |            |                    |                          |                                   |                            |              |                      |             |                     |
| Zaznacz widoczne      | Nr płatności                                                | 11         | Data<br>utworzenia | ↓†<br>Nr wniosku         |                                   | Lt Li<br>Typ wniosku       | Unioskodawca | Lî<br>Podopieczny    | Kwota Tra   | lî<br>nsza Akcja    |
|                       | 10000011000.0000111100<br>00000                             | 10,747600  |                    | 1.10.000                 |                                   | Turnusy<br>rehabilitacyjne | 1440.000     | Task Happy           | Refi        | undacja 💲 🤱         |
|                       | 1992/1992 - 1997 - 1997<br>1992 - 1997                      |            |                    | 10000 C 1000 C           |                                   | Turnusy<br>rehabilitacyjne | 10000        | 1000                 | Refi        | undacja 💲 💲         |
|                       | 1000000 (1000-0000) - 121 (1000-0000)<br>100000 (1000-0000) |            |                    |                          | n - 2000 - 1 - 1 (2007 - 20<br>17 | Turnusy<br>rehabilitacyjne | 10000        | 1000                 | Refi        | undacja 💲 💲         |
|                       |                                                             |            |                    |                          | n, 2000-1110/001148               | Turnusy<br>rehabilitacyjne | 10000        | 1000                 | Refi        | undacja 💲 📢         |
|                       |                                                             |            |                    |                          | an (2000) - 1 - 1000) - 100<br>61 | Turnusy<br>rehabilitacyjne | 10000        | Taoli Hagh           | Refi        | undacja 💲 💲         |
| Rekordy 1 do 5 z 6    | Wyświetlanie                                                | rekordów 5 | ¢                  |                          |                                   |                            |              | <u>← P</u>           | oprzednia 1 | <u>2</u> Nastepna – |

Rysunek 64 Rejestr płatności – turnusy rehabilitacyjne

## 7.5 Listy wypłat

Na liście wypłat znajdują się wszystkie paczki płatności wygenerowane dla turnusów rehabilitacyjnych. Pełny opis listy wypłat znajduje się w rozdziale 20.6.1 Paczki płatności – lista wypłat.

W celu przejścia na listę wypłat należy:

1. Rozwinąć zakładkę: 🔲 Turnusy rehabilitacyjne w sekcji menu nawigacyjnego:

| T 🗐      | urnusy rehabilitacyjne 💙 |
|----------|--------------------------|
| 🖹        | Wnioski złożone przez    |
| Wni      | oskodawców               |
| 0        | Nowy wniosek             |
| l        | Informacje o wyborze     |
| turr     | nusu rehabilitacyjnego   |
| 🕒        | Nowa informacja o        |
| wyb      | porze turnusu            |
| ∎        | Oświadczenia             |
| orga     | anizatorów               |
| l        | Informacje o przebiegu   |
| turr     | nusu rehabilitacyjnego   |
|          | Wszystkie pisma          |
| 0        | Nowe pismo               |
| B        | Rejestr płatności        |
| <b>b</b> | Listy wypłat (paczki     |
| płat     | ności)                   |
|          | Lista rankingowa         |

Rysunek 65 Menu nawigacyjne - lista wypłat

Listy wypłat (paczki
 2. Kliknąć przycisk: płatności)

System wyświetli wtedy listę wypłat dla turnusów rehabilitacyjnych.

Na stronie dostępne są filtry zaawansowane: Wnioskodawca, numer wniosku, data od i data do oraz dostępne jest także filtrowanie standardowe po polach: numer paczki, kwota, data utworzenia, status paczki.

| 🖺 Listy wypłat (paczki płatności)                                                        |        |                   |         |                      |              |    |  |  |  |  |  |
|------------------------------------------------------------------------------------------|--------|-------------------|---------|----------------------|--------------|----|--|--|--|--|--|
| i Pola oznaczone symbolem * są wymagane.                                                 |        |                   |         |                      |              |    |  |  |  |  |  |
| Filtry zaawansowane                                                                      |        |                   |         |                      |              |    |  |  |  |  |  |
| Wnioskodawca: Numer wn                                                                   |        | : Data od:        | Dat     | a do:                | Podopieczny: |    |  |  |  |  |  |
|                                                                                          |        | rrrr-mm-dd        | rm      | -mm-dd               |              | [Z |  |  |  |  |  |
| Filtrowanie danych w tabeli<br>Filtroj po Filtroj po Filtroj po Filtroj po Status paczki |        |                   |         |                      |              |    |  |  |  |  |  |
|                                                                                          | It     | 11                |         |                      | It           |    |  |  |  |  |  |
| Numer paczki                                                                             | Kwota  | a Data utworze    | enia    | Status paczki        | Akcja        |    |  |  |  |  |  |
| picche, respettere                                                                       | 2 000, | .00 2022-08-11 11 | 1:40:23 | Potwierdzone wypłaty | ۰            |    |  |  |  |  |  |
| pacita_turniny                                                                           | 500,00 | 0 2022-08-1110    | 0:15:08 | Utworzona            | <b>±</b> • / | 0  |  |  |  |  |  |
| packatestowa111                                                                          | 900,00 | 0 2022-08-11 09   | 9:58:34 | Potwierdzone wypłaty | ۵            |    |  |  |  |  |  |

Rysunek 66 Lista wypłat - turnusy rehabilitacyjne
# 8 LISTA RANKINGOWA – TURNUSY REHABILITACYJNE

Użytkownicy występujący w rolach: Realizatora podstawowego oraz Realizatora rozszerzonego mają możliwość przejścia do dedykowanej sekcji: "Turnusy rehabilitacyjne" i wybrania w niej pozycji: "Lista rankingowa". Na liście prezentowane są wnioski ułożone w kolejności od otrzymanej największej liczby punktów (czyli najlepiej spełniających kryteria oceny) do najmniejszej liczby punktów. Istnieje możliwość bezpośredniego przejścia z listy do podglądu wybranego wniosku oraz eksportu listy do plików w formacie CSV i PDF.

W celu przejścia do Listy rankingowej należy:

1. Rozwinąć sekcję: 🔲 Turnusy rehabilitacyjne menu nawigacyjnego:

| 😑 Turnusy rehabilitacyjne ≺                         |
|-----------------------------------------------------|
| Wnioski złożone przez<br>Wnioskodawców              |
| Nowy wniosek                                        |
| Informacje o wyborze<br>turnusu rehabilitacyjnego   |
| Nowa informacja o<br>wyborze turnusu                |
| Oświadczenia<br>organizatorów                       |
| Informacje o przebiegu<br>turnusu rehabilitacyjnego |
| 🖹 Wszystkie pisma                                   |
| Owe pismo                                           |
| 🖺 🛛 Rejestr płatności                               |
| Listy wypłat (paczki płatności)                     |
| Lista rankingowa                                    |

Rysunek 67 Menu nawigacyjne - Turnusy rehabilitacyjne - Lista rankingowa

2. Kliknąć przycisk: 🛄 Lista rankingowa

System wyświetli wtedy listę rankingową dla turnusów rehabilitacyjnych.

| Strona główna - Turnusy reha | abilitacyjne — Lista ranking | gowa                      |                             |                           |                        |                         |                     |                               |                                      |                      |       |                  |
|------------------------------|------------------------------|---------------------------|-----------------------------|---------------------------|------------------------|-------------------------|---------------------|-------------------------------|--------------------------------------|----------------------|-------|------------------|
| Lista rankingowa             |                              |                           |                             |                           |                        |                         |                     |                               |                                      |                      |       |                  |
| Generui liste ranking        | zowa                         |                           |                             |                           |                        |                         |                     |                               |                                      |                      |       |                  |
| S Pobierz CSV                | Pobierz PDF                  |                           |                             |                           |                        |                         |                     |                               |                                      |                      |       |                  |
| Data złożenia wniosk         | ku od:                       | Data złożenia w           | niosku do:                  | Rok nab                   | oru:                   | ,                       | Nabór*:             |                               |                                      |                      |       |                  |
| rrrr-mm-dd                   |                              | rrrr-mm-dd                |                             | Wybierz.                  |                        | ٥                       | Wybierz             | ٠                             |                                      |                      |       |                  |
| Format: rrrr-mm-dd           |                              | Format: rrrr-mm-dd        |                             |                           |                        |                         |                     |                               |                                      |                      |       |                  |
| Filtrowanie danych v         | w tabeli                     |                           |                             |                           |                        |                         |                     |                               |                                      |                      |       | ¥ Wyczyść filtry |
| Filtruj po<br>Nr wniosku     | Filtruj po<br>Wnioskodawca   | Filtruj po<br>Podopieczny | Filtruj po<br>Data złożenia | Filtruj po<br>Typ wniosku | Filtruj po<br>Prowadzi | acy sprawę Status       | po Fi<br>wniosku St | iltruj po<br>tatus sprawy JST |                                      |                      |       |                  |
|                              |                              |                           | mm-dd                       |                           |                        | dowd                    | lne ø               | dowolne ¢                     |                                      |                      |       |                  |
| Nr wniosku                   |                              | 11                        | Unioskodawca                | Podopieczny               | ↓†<br>Data złożenia    | Typ wniosku             | Prowadzący spra     | l⊺<br>wę Status wniosku       | 1 JI<br>Status sprawy JST            | Liczba II<br>punktów | Akcja |                  |
|                              |                              |                           |                             |                           | 2022-08-11<br>10:05:03 | Turnusy rehabilitacyjne |                     | ZATWIERDZONY                  | Oświadczenie<br>zaakceptowane        | 0.00                 | • = 🔺 |                  |
|                              |                              |                           |                             |                           | 2022-05-11<br>09:09:25 | Turnusy rehabilitacyjne |                     | ZATWIERDZONY                  | Pismo zatwierdzone                   | 0.00                 | • • • |                  |
|                              |                              |                           |                             |                           | 2022-03-07<br>10:27:30 | Turnusy rehabilitacyjne |                     | ZATWIERDZONY                  | Zatwierdzony                         | 0.00                 | • 🗉 🛓 |                  |
|                              |                              |                           |                             |                           | 2022-02-22<br>10:46:55 | Turnusy rehabilitacyjne |                     | ZATWIERDZONY                  | Oświadczenie<br>utworzone            | 0.00                 | • • • |                  |
|                              |                              |                           |                             |                           | 2022-03-07<br>10:10:01 | Turnusy rehabilitacyjne |                     | ZATWIERDZONY                  | Turnus zakończony<br>(zaakceptowany) | 0.00                 | • 🗉 🔺 |                  |
|                              |                              |                           |                             |                           | 2022-04-01<br>10:57:48 | Turnusy rehabilitacyjne |                     | ZATWERDZONY                   | Zgłoszenie uczestnika<br>odrzucone   | 0.00                 | • • • |                  |
|                              |                              |                           |                             |                           | 2022-04-01<br>12:37:40 | Turnusy rehabilitacyjne |                     | ZATWERDZONY                   | Turnus zakończony<br>(zaakceptowany) | 0.00                 | • = 🔺 |                  |

Rysunek 68 Lista rankingowa

szego

Opis listy rankingowej znajduje się w rozdziale 25 Lista Rankingowa pierwszej części niniej-

## 9 GENEROWANIE WIELU PŁATNOŚCI JEDNOCZEŚNIE

W rozdziale opisana została funkcjonalność umożliwiająca wiele płatności jednocześnie. Generowania wielu płatności jednocześnie dokonują Użytkownicy występujący w rolach: Realizatora podstawowego lub Realizatora rozszerzonego. Generowanie jest możliwe wyłącznie z poziomu listy: "Wnioski złożone przez wnioskodawców", dostępnej w zakładce: "Turnusy rehabilitacyjne".

W celu wygenerowania wielu płatności jednocześnie dla wniosków o turnusy rehabilitacyjne należy:

| Z menu bocznego wybrać zakł | adkę: 🗉 Turnusy rehabilitacyjne 🗸                   |
|-----------------------------|-----------------------------------------------------|
|                             |                                                     |
|                             | 😑 Turnusy rehabilitacyjne 🖌                         |
|                             | Wnioski złożone przez<br>Wnioskodawców              |
|                             | Nowy wniosek                                        |
|                             | Informacje o wyborze<br>turnusu rehabilitacyjnego   |
|                             | Nowa informacja o<br>wyborze turnusu                |
|                             | Oświadczenia<br>organizatorów                       |
|                             | Informacje o przebiegu<br>turnusu rehabilitacyjnego |
|                             | 🗎 Wszystkie pisma                                   |
|                             | <ul> <li>Nowe pismo</li> </ul>                      |
|                             | 🖺 Rejestr płatności                                 |
|                             | Listy wypłat (paczki płatności)                     |
|                             | 💷 Lista rankingowa                                  |
|                             |                                                     |

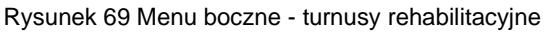

Wnioski złożone przez Wnioskodawców

2. Następnie wybrać:

1.

Zostanie wtedy wyświetlona lista wniosków złożonych.

| 🖹 Wnioski złożone                                                                                                    | e przez wnioskodawc                                    | tów                       |                                                                |                                                                           |                                                                                                    |                                                                                       |                                                                                                    |                                                                                                    |                                                                                                    |                       |
|----------------------------------------------------------------------------------------------------|--------------------------------------------------------|---------------------------|----------------------------------------------------------------|---------------------------------------------------------------------------|----------------------------------------------------------------------------------------------------|---------------------------------------------------------------------------------------|----------------------------------------------------------------------------------------------------|----------------------------------------------------------------------------------------------------|----------------------------------------------------------------------------------------------------|-----------------------|
| Filtry zaawansowan                                                                                                    | ne                                                     |                           |                                                                |                                                                           |                                                                                                    |                                                                                       |                                                                                                    |                                                                                                    |                                                                                                    |                       |
| Data złożenia od:                                                                                                    |                                                        | Data złożenia do          |                                                                | Rok naboru:                                                               |                                                                                                    | Wybierz organiza                                                                      | tora turnusu rehabili                                                                              | itacyjnego*:                                                                                                    |                                                                                                    |                       |
| rrrr-mm-dd                                                                                                    |                                                        | rrrr-mm-dd                |                                                                | Wyblerz                                                                   | ٥                                                                                                    | Wybierz                                                                               |                                                                                                    |                                                                                                    |                                                                                                    | ٥                     |
| Format: rrrr-mm-dd                                                                                                    |                                                        | Format: mm-dd             |                                                                |                                                                           |                                                                                                    |                                                                                       |                                                                                                    |                                                                                                    |                                                                                                    |                       |
| Oczekujące na wygenerowanie płatności: Od złożenia oświadczenia minęło więcej dni niż: Rozpoczęcie turnusu nastąpi w cjągu najbliższych dni: |                                                        |                           |                                                                |                                                                           |                                                                                                    |                                                                                       |                                                                                                    |                                                                                                    |                                                                                                    |                       |
| Wybierz                                                                                                    |                                                        |                           | •                                                              |                                                                           |                                                                                                    |                                                                                       |                                                                                                    |                                                                                                    |                                                                                                    | Zaled                 |
|                                                                                                    |                                                        |                           | Pointer, include constraints                                   |                                                                           |                                                                                                    |                                                                                       | Portified, in add occupients                                                                       |                                                                                                    |                                                                                                    | Suges                 |
|                                                                                                    |                                                        |                           |                                                                |                                                                           |                                                                                                    |                                                                                       |                                                                                                    | Przekaż do oceny                                                                                                    | Wygeneruj płatności dla zaznaczonych                                                                                                    | spraw                 |
|                                                                                                    |                                                        |                           |                                                                |                                                                           |                                                                                                    |                                                                                       |                                                                                                    |                                                                                                    |                                                                                                    | 2                     |
| Filtrowanie danych                                                                                                    | n w tabeli                                             |                           |                                                                |                                                                           |                                                                                                    |                                                                                       |                                                                                                    |                                                                                                    | <b>X</b> W                                                                                                    | lyczyść filtry        |
| Filtrowanie danych<br>Filtruj po I<br>Nr wniosku I                                                                                           | i w tabeli<br>Filtruj po<br>Wnioskodawca               | Filtruj po<br>Podopieczny | Filtruj po<br>Data zloženia                                    | Filtruj po<br>Prowadzący sprawę                                           | Filtruj po Filt<br>Status wniosku Sta                                                                                                    | ruj po<br>tus sprawy JST                                                              |                                                                                                    |                                                                                                    | <b>X</b> v                                                                                                    | lyczyść filicy        |
| Filtrowanie danych<br>Filtruj po I<br>Nr wniosku N                                                                                           | n w tabeli<br>Filtruj po<br>Wnioskodawca               | Filtruj po<br>Podopieczny | Filtruj po<br>Data zloženia<br>rrrr-mm-dd                      | Filtruj po<br>Prowadzący sprawę                                           | Filtruj po Filt<br>Status wniosku Sta<br>dowolne • d                                                                                                    | ruj po<br>tus sprawy JST<br>owoine \$                                                 |                                                                                                    |                                                                                                    | 22 1                                                                                                    | lycayść filkny        |
| Filtrowanie danych<br>Filtruj po I<br>Nr wniosku I                                                                                           | n w tabeli<br>Fitruj po<br>Wnioskodawca                | Filtruj po<br>Podopieczny | Filtruj po<br>Data zloženia<br>rrrr-mm-dd                      | Filtruj po<br>Prowadzący sprawę                                           | Filtruj po Filt<br>Status wniosku Sta<br>dowolne • d                                                                                                    | ruj po<br>tus sprawy JST<br>owolne ¢                                                  | IT .                                                                                               | 11<br>11                                                                                                    | 2 V                                                                                                    | iycaydd filtry<br>Lif |
| Filtrowanie danych Filtroi po Nr wniosku Zaznacz widoczne                                                                                    | h w tabeli<br>Filtruj po<br>Wnioskodawca<br>Nr wniosku | Filtruj po<br>Podopieczny | Filtruj po<br>Data złożenia<br>rm-mm-dd<br>Unioskodawcz        | Filtruj po<br>Prowadzący sprawę<br>i<br>a Podopiec                        | Filtruj po Filt<br>Status wniosku Sta<br>dowolne • d<br>zny Data złożenia                                                                                                    | ruj po<br>tus sprawy JST<br>owolne •<br>Prowadzący sprawę                             | Status wniosku                                                                                     | II<br>Status sprawy JST                                                                                                    | <b>X</b> •<br>Akcja                                                                                                    | iyesydd Mitry         |
| Filtrowanie danych Filtroi po I Nr wniosku I Zaznacz widoczne I                                                                              | n w tabeli<br>Filtruj po<br>Wnioskodawca               | Filtruj po<br>Podopieczny | Filtruj po<br>Data złożenia<br>rm-mm-dd<br>Wnioskodawcz        | Filtruj po<br>Prowadzący sprawę<br><br>a Podopiec                         | Filtruj po Filt<br>Status wniosku Sta<br>dowolne • d<br>zny Data złożenia<br>2024-01-29 10.30.0                                                                                                    | ruj po<br>tus sprawy JST<br>owolne •<br>Prowadzący sprawę                             | Status wniosku<br>24TWERDDW                                                                        | II<br>Status sprawy JST<br>Informacja zavierdzona prozz Realizatora                                                                                                    | Akcja                                                                                                    | lyczydc mzy<br>↓†     |
| Filtrowanie danych Filtrojpo Nr wniosku Zaznacz widoczne                                                                                     | i w tabeli<br>Filtruj po<br>Wnioskodawca               | Filtruj po<br>Podopieczny | Filtruj po<br>Data złożenia<br>rm-mn-dd<br>II<br>Wnioskodawcz  | Filtruj po<br>Prowadzący sprawę<br>a Podopiec<br>-                        | Filtrui po Filin<br>Status wniosku Stat<br>dowolne • a<br>any Data akotenia<br>2024-01-29 10.30:0<br>2024-01-29 10.30:1                                                                                                    | ruj po<br>tus sprawy JST<br>us sprawy JST<br>I<br>Prowadzący sprawę<br>8<br>3         | Status viniosku<br>Zimiekozow<br>Zimiekozow                                                        | II<br>Status sprawy JST<br>Informaçia zatviérdzona przez Realizatora<br>Odviadrzenie zatviceptowane                                                                                                    | Acqs<br>0 0 4 4<br>0 0 4 4                                                                                                    | li¶                   |
| Filtrowanie danych Filtrojpo Nr wniosku Zaznacz widoczne                                                                                     | i w tabeli<br>Filtruj po<br>Wnioskodawca               | Filtruj po<br>Podopieczny | Filtruj po<br>Data složenia<br>rm-mn-dd<br>II<br>Wnioskodawcz  | Filtruj po<br>Prowadzący sprawą<br>a Podopiec<br>-<br>-<br>-              | Filtruip po         Filtruip status winiosku         Filtra Status winiosku           dowolne         •         a           azny         Data akotenia         a           2024-01-29 10.30:1         2024-01-29 10.30:1         2024-01-29 10.30:1           2024-01-29 10.30:1         2024-01-29 10.30:1         2024-01-29 10.30:1       | ruj po<br>tus sprawy JST<br>ovoolne •<br>Prowadzący sprawę<br>3<br>3                  | Status wniosku<br>ZATMEDDON<br>ZATMEDDON<br>ZATMEDDON                                              | II<br>Status spravy jST<br>Informaçia zativieritoria przez Realizatora<br>Odwiadzienie zaskiegotowane<br>Turnus zakończony (Informacja e przebiegu Jabobne)                                                                                                    | Arge<br>2 2 4 9<br>2 2 4 9<br>2 2 4 9<br>2 2 4 9<br>2 3 4 9<br>2 4 9<br>2 4<br>2 4 9<br>2 4 9<br>2 4 9<br>2 4 9<br>2 4 9<br>2 4 9<br>2 | li<br>I<br>I<br>I     |
| Filtrowanie danych  Filtrojpo  Iv wniosku  Zaznacz włdoczne                                                                                  | i w tabeli<br>Filtruj po<br>Wnioskodawca<br>Nr wniosku | Filtruj po<br>Podopieczny | Filtruj po<br>Data złożenia<br>rm-mm-dd<br>II<br>Wnioskodawce  | Filtruj po<br>Provadzący sprawę<br>a Podcpiec<br>-<br>-<br>-<br>-<br>-    | Filtruij po<br>Status wniosku         Fili<br>Status           dowolne         0           zny         Data złożenia           2024-01-29 10.30:0<br>2024-01-29 10.30:0<br>2024-01-29 10.30:0                                                                                                    | ruj po<br>tux spravy JST<br>owsine •<br>Prowadzący sprawę<br>8<br>3<br>3<br>2         | Status wniosku<br>20m800000<br>20m800000<br>20m800000<br>20m800000<br>20m800000                    | If         Status sprawy JST           Informaçia zatvierdzona przez Realizatora         Odwiadczenie zatwiczgonawne           Turnus zakończony (informacje o przebiegy złożona)         Odwiadczenie złożone                                                                                                    | Arqs<br>0 0 4 9<br>0 0 4 9<br>0 0 4 9<br>0 0 4 9                                                                                                    | Ut Ut                 |
| Filtrowanie danych Fitroj po II Zaznecz widoczne                                                                                             | v v tabeli<br>Filtruj po<br>Wielskodawca               | Filtruj po<br>Podopieczny | Filtruj po<br>Data dočenia<br>rrrr-mm dd<br>II<br>Wnioskodawce | Filtruj po<br>Provedzący sprawę<br>a II Podopiec<br>-<br>-<br>-<br>-<br>- | Filtruij po<br>Status wniosku         Filt<br>Status           dowolne         0           ary         Data słożenia           2024-01-29         10.301           2024-01-29         10.301           2024-01-29         10.301           2024-01-29         10.301           2024-01-29         10.301           2024-01-29         10.301 | ruj po<br>tus spravy JST<br>conside •<br>Prowadzęcy sprawę Ø<br>8<br>3<br>3<br>2<br>1 | Status wniosku<br>Shidaccore<br>Shidaccore<br>Shidaccore<br>Shidaccore<br>Shidaccore<br>Shidaccore | If         Status sprawy JST           Informaçia zateviendona przez Realizatona         Odwiadczenie zasiczętowane           Turnu zakoży forformacja o przesięgu zładona)         Odwiadczenie zasiczętowane           Odwiadczenie zasiczętowane         Odwiadczenie zasiczętowane           Odwiadczenie zasiczętowane         Odwiadczenie zasiczętowane           Odwiadczenie zasiczętowane         Odwiadczenie zasiczętowane |                                                                                                    | 17<br>17              |

Rysunek 70 Lista wniosków złożonych przez Wnioskodawców

#### 3. Zaznaczyć odpowiednie wnioski, korzystając z checkboxów.

| 🖹 Wnioski złożo          | ne przez wnioskodawi       | zów                       |                                 |                               |                              |                     |                         |                   |             |                                                    |                         |                                          |
|--------------------------|----------------------------|---------------------------|---------------------------------|-------------------------------|------------------------------|---------------------|-------------------------|-------------------|-------------|----------------------------------------------------|-------------------------|------------------------------------------|
| Filtry zaawansow         | vane                       |                           |                                 |                               |                              |                     |                         |                   |             |                                                    |                         |                                          |
| Data złożenia od:        | :                          | Data złożenia d           | 0:                              | Rok naboru:                   |                              |                     | Wybierz organizato      | ra turnusu i      | ehabilitacy | jnego*:                                            |                         |                                          |
| rrrr-mm-dd               |                            | rrrr-mm-dd                |                                 | Wyblerz                       |                              | ٠                   | Wybierz                 |                   |             |                                                    |                         | ٥                                        |
| Format: rrrr-mm-dd       |                            | Format: rrrr-mm-dd        |                                 |                               |                              |                     |                         |                   |             |                                                    |                         |                                          |
| Oczekujące na            | wygenerowanie płatno       | ości:                     | Od złożenia oświ                | adczenia minęło w             | ięcej dni niż:               |                     |                         | Rozpoczę          | cie turnusu | nastąpi w ciągu najbliższych dni:                  |                         |                                          |
| Wybierz                  |                            |                           | Energat: Ecoha dedateia         |                               |                              |                     |                         | Format: liceba di | vlarnia     |                                                    |                         | (all all all all all all all all all all |
|                          |                            |                           |                                 |                               |                              |                     |                         |                   |             |                                                    |                         |                                          |
|                          |                            |                           |                                 |                               |                              |                     |                         |                   |             | Przekaż do oceny V                                 | Nygeneruj płatności dla | zaznaczonych spraw                       |
| Filtrowanie dany         | rch w tabeli               |                           |                                 |                               |                              |                     |                         |                   |             |                                                    |                         | X Wyczyść filtry                         |
| Filtruj po<br>Nr wniosku | Filtruj po<br>Wnioskodawca | Filtruj po<br>Podopieczny | Filtruj po F<br>Data złożenia P | iltruj po<br>rowadzący sprawę | Filtruj po<br>Status wniosku | Filtruj j<br>Status | po<br>sprawy JST        |                   |             |                                                    |                         |                                          |
|                          |                            |                           | rrrr-mm-dd                      |                               | dowolne •                    | dowo                | olne 🗣                  |                   |             |                                                    |                         |                                          |
| Zaznacz widoczne         | Nr wniosku                 |                           | 11<br>Wnioskodawca              | I†<br>Podopier                | zny Data złożenia            | 11                  | It<br>Prowadzący sprawę | Status wniosk     | u           | Status sprawy JST                                  | Akcja                   | 11                                       |
|                          |                            |                           |                                 |                               | 2024-01-29 10:               | 80:08               |                         | ZATWIERDZONY      |             | Informacja zatwierdzona przez Realizatora          | ۵ 🖬 🛓                   | <b>→</b>                                 |
|                          |                            |                           |                                 |                               | 2024-01-29 10:               | 80:13               |                         | ZATWIERDZONY      |             | Oświadczenie zaakceptowane                         | ۵ 🖬 🔺                   | <b>•</b>                                 |
| ~                        |                            |                           |                                 |                               | 2024-01-29 10:               | 80:13               |                         | ZATWIERDZONY      |             | Turnus zakończony (informacja o przebiegu złożona) | ۵ 🗉 🔺                   | <b>→</b>                                 |
|                          |                            |                           |                                 |                               | 2024-01-29 10:               | 80:12               |                         | ZATWIERDZONY      |             | Oświadczenie złożone                               | ۵ 🗉 🔺                   | •                                        |
|                          |                            |                           |                                 |                               | 2024-01-29 10:               | 80:21               |                         | ZATWIERDZONY      |             | Oświadczenie złożone                               | ۵ 🗉 🔺                   | <b>→</b>                                 |
|                          |                            |                           |                                 |                               |                              |                     |                         |                   |             |                                                    |                         |                                          |

Rysunek 71 Lista oznaczonych wniosków złożonych przez Wnioskodawców

- Wybrać przycisk: "Wygeneruj płatność dla zaznaczonych spraw". System wyświetli wtedy listę oznaczonych wcześniej wniosków wraz z informacją, czy spełnione są kryteria.
- Kliknąć przycisk: "Wygeneruj płatność".
   Status płatności zostanie wtedy zmieniony na: "Płatność wygenerowana".

| Generowanie płatności                                                                            |                                                       |                                     |                     |                     |             |                  |                          |                                    |
|--------------------------------------------------------------------------------------------------|-------------------------------------------------------|-------------------------------------|---------------------|---------------------|-------------|------------------|--------------------------|------------------------------------|
| Przygotowanie do wygenerowania płatności<br>Przejrzyj poniższe wnioski. Płatności zostaną wygene | j<br>rowane tylko dla wniosków z tabeli "Spełniają kr | yteria do wygenerowania płatności". |                     |                     |             |                  |                          |                                    |
| ✔ Spełniają kryteria do wygenerowania                                                            | płatności                                             |                                     |                     |                     |             |                  |                          | Zakoć Sanesile                     |
| Numer wniosku                                                                                    | Osoba z niepełnosprawnością                           | Data ważności orzeczenia            | Opiekun/pełnomocnik | Organizator         |             |                  | Początek turnusu         | Status operacji                    |
| Pazycje od 1 do 2 z 2 lętznie                                                                    | -                                                     | brak<br>brak                        |                     |                     |             |                  | 2024-05-17<br>2024-03-14 | SPEINIA KRYTERA<br>SPEINIA KRYTERA |
| 🗙 Nie spełniają kryteriów do wygenerow                                                           | ania platności                                        |                                     |                     |                     |             |                  |                          |                                    |
| Numer wniosku Osoba z nie                                                                        | pełnosprawnością                                      | Data ważności orzeczenia            |                     | Opiekun/pełnomocnik | Organizator | Początek turnusu | Status opera             | scji                               |
|                                                                                                  |                                                       |                                     | Nie znaleziono pr   | asujących pozycji   |             |                  |                          |                                    |
| Pozycji 0 z 0 dostępnych                                                                         |                                                       |                                     |                     |                     |             |                  |                          |                                    |
|                                                                                                  |                                                       |                                     |                     |                     |             |                  | Anuluj                   | Wygeneruj płatności                |

Rysunek 72 Lista oznaczonych wniosków złożonych przez Wnioskodawców

# 10 WYGENEROWANIE I PRZEKAZANIE UMOWY DO ZATWIERDZENIA

W rozdziale opisana została funkcjonalność umożliwiająca wygenerowanie umowy do zatwierdzonego wniosku i przekazanie jej do weryfikacji Realizatorowi lub wielu Realizatorom. Funkcjonalność generowania umów dostępna jest dla Użytkowników o roli: Realizator podstawowy, natomiast zatwierdzanie ich dostępne jest dla Użytkowników o roli: Realizator rozszerzony.

W celu wygenerowania umowy i przekazania jej do weryfikacji należy:

1. Rozwinąć zakładkę: <sup>O Umowy</sup> w sekcji menu nawigacyjnego.

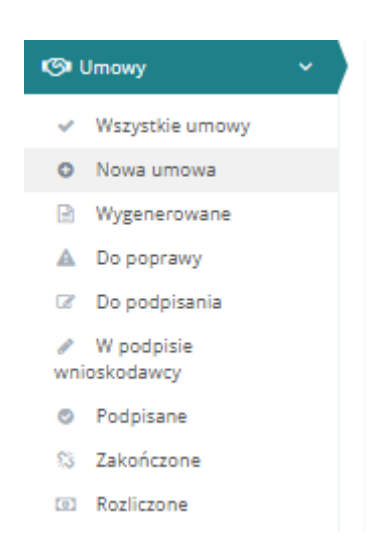

Rysunek 73 Menu nawigacyjne - umowy (Realizator podstawowy/rozszerzony)

2. Kliknąć przycisk: <sup>O</sup> Nowa umowa

Zostanie wtedy wyświetlona lista wniosków, do których można wygenerować umowę.

3. Wyszukać wniosek, do którego ma zostać wygenerowana umowa i kliknąć przy nim przycisk:

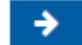

Zostanie wówczas wyświetlony formularz generowania nowej umowy.

- Wypełnić na formularzu dane we wszystkich polach , wpisując wartości zgodne z opisującymi je etykietami.
- 5. Wybrać "typ płatności", jaka będzie dokonywana na konto Wnioskodawcy. Do wyboru mamy refundację lub transze.

| 🗅 Nowa umowa                             |                |                   |              |                           |        |                |
|------------------------------------------|----------------|-------------------|--------------|---------------------------|--------|----------------|
| Dane podstawowe                          |                |                   |              |                           |        |                |
| Nie podpisana przez JST                  |                |                   |              |                           |        |                |
| Numer umowy:                             | Data umowy*:   | Data umowy*:      |              |                           |        |                |
| Numer zostanie nadany po zapisaniu       |                | 2019-11-12        |              |                           |        |                |
|                                          |                |                   |              |                           |        |                |
| Numer wniosku:                           |                | Data wniosku:     | Znak sprawy: |                           |        |                |
| JEDNOSTKA-2019/10/30/RSWTZ/WNIOSEK/00001 |                | 2019-10-30        | 155          |                           |        |                |
|                                          |                |                   |              |                           |        |                |
| Typ wniosku:                             |                |                   |              |                           |        |                |
| Warsztaty terapli zajęciowej             |                |                   |              |                           |        |                |
|                                          |                |                   |              |                           |        |                |
| Termin wykorzystania dofinansowania:     | Termin dostarc | zenia dokumentów: |              | Termin wygaśnięcia umowy: |        |                |
| rrrr-mm-dd                               | rrrr-mm-dd     |                   |              | rrrr-mm-dd                |        |                |
|                                          |                |                   |              |                           |        |                |
| Typ płatności*:                          |                |                   |              |                           |        |                |
| 🔿 Transze 💫 Refundacja                   |                |                   |              |                           |        |                |
|                                          |                |                   |              |                           |        |                |
|                                          |                |                   |              |                           |        |                |
|                                          |                |                   |              |                           |        |                |
|                                          |                |                   |              |                           | Anuluj | + Utwórz umowę |

Rysunek 74 Przykładowy widok formularza umowy

W zależności od zaznaczonego pola, będą możliwe trzy sposoby wypłaty środków:

- Refundacja czyli zwrot poniesionych kosztów, wypłacana po zatwierdzeniu rozliczenia (28.1),
- b) Transza (jedna) czyli całość dofinansowania wypłacana przed zatwierdzeniem rozliczenia (28.2),
- c) W transzach czyli więcej niż jednej transzy, wypłacanych przed zatwierdzeniem rozliczenia (28.2).
- 6. Kliknąć przycisk:

🕂 Utwórz umowę

System wygeneruje do wniosku nową umowę, co zostanie potwierdzone komunikatem: Umowa została utworzona

- 7. Wybrać z listy rozwijalnej status umowy: "Do weryfikacji" oraz z kolejnej listy szablon dokumentu.
- 8. Kliknąć przycisk:

🛱 Przekaż do podpisania

Umowa zostanie wtedy przekazana do weryfikacji do Realizatora rozszerzonego.

Kliknięcie przycisku: spowoduje zamknięcie formularza bez zapisywania zmian i bez przekazania umowy do weryfikacji.

Kliknięcie przycisku: spowoduje zapisanie zmian wprowadzonych w formularzu generowania umowy bez jej przekazania do weryfikacji. W przypadku, gdy umowa będzie podpisywana przez wielu Realizatorów, do formularza dodana zostanie sekcja: "Osoby uprawnione do podpisywania umowy". Na liście znajdą się wszyscy Realizatorzy, którym nadane zostaną uprawnienia do podpisywania umów w danej jednostce.

| Osoby upoważnione                                                                                                    | Osoby upoważnione do podpisania umowy lub uprawnione, które złożyły podpis |            |                                                |  |  |  |  |  |  |
|----------------------------------------------------------------------------------------------------|----------------------------------------------------------------------------|------------|------------------------------------------------|--|--|--|--|--|--|
| Jeżeli jesteś ostatnią osobą upoważnioną do podpisania umowy, to po złożeniu podpisu umowa zostanie przekazana do podpisu Wnioskodawcy |                                                                            |            |                                                |  |  |  |  |  |  |
| Filtrowanie danych w tab                                                                                                    | eli                                                                        |            | 🗶 Wyczyść filtry                               |  |  |  |  |  |  |
| Filtruj po<br>Nazwisko i imię                                                                                                    |                                                                            |            |                                                |  |  |  |  |  |  |
| Nazwisko i imię                                                                                                    |                                                                            | ↓†<br>Data | ţţ                                             |  |  |  |  |  |  |
| Transit plants                                                                                                    |                                                                            |            |                                                |  |  |  |  |  |  |
| Possibiliting Salaria                                                                                                    |                                                                            |            |                                                |  |  |  |  |  |  |
| Rekordy 1 do 2 z 2                                                                                                    | Wyświetlanie rekordów 20 🗘                                                 | ±          | <u>– Poprzednia</u> <u>1</u> <u>Następna</u> → |  |  |  |  |  |  |

Rysunek 75 Sekcja w umowie "Osoby upoważnione do podpisania umowy lub uprawnione, które złożyły podpis "

Dodatkowo do wszystkich Użytkowników jednostki, mających aktywne upoważnienie do podpisywania umów, zostanie wysłane powiadomienie systemowe o treści: "Otrzymałeś nową umowę do weryfikacji". Proces podpisywania umów przez wielu Realizatorów został opisany w rozdziale <u>13.1 Podpisywanie</u> <u>umów przez wielu Realizatorów</u>.

Kolejnym sposobem na wygenerowania umowy i przekazania jej do weryfikacji jest dostępne z

| poziomu listy: VSzystkie umowy | . W tym celu należy:         |  |
|--------------------------------|------------------------------|--|
| 1. Rozwinąć zakładkę: 🧐 Um     | w sekcji menu nawigacyjnego. |  |
|                                | 🔊 Umowy 🗸                    |  |
|                                | ✓ Wszystkie umowy            |  |
|                                | Nowa umowa                   |  |
|                                | Wygenerowane                 |  |
|                                | 🛕 Do poprawy                 |  |
|                                | Do podpisania                |  |
|                                | W podpisie<br>wnioskodawcy   |  |
|                                | Podpisane                    |  |
|                                | S Zakończone                 |  |
|                                | Rozliczone                   |  |

Rysunek 76 Menu nawigacyjne - umowy (Realizator podstawowy/rozszerzony)

2. Kliknąć przycisk: + Dodaj nową umowę

Zostanie wtedy wyświetlona lista wniosków, do których można wygenerować umowę.

- Wyszukać wniosek, do którego ma zostać wygenerowana umowa i kliknąć przy nim przycisk: .
   Zostanie wówczas wyświetlony formularz generowania nowej umowy.
- 4. Należy uzupełnić pole: "Typ płatności" oraz kliknąć przycisk:
- 5. Wybrać szablon dokumentu.
- 6. W celu zapisania zmian kliknąć przycisk:
- Przejść do listy: Vszystkie umowy
- 8. Korzystając z pola typu checkbox wybrać właściwe umowy.
- 9. Kliknąć przycisk: Przekaż do podpisania . Zaznaczone multiwyborem pisma zostaną przekazane do podpisania.

Przekazanie do podpisu umów pojedynczo możliwe jest poprzez użycie ikonki akcji: **10**,

a następnie kliknięcie przycisku:

yoisku.

#### UWAGA

Dla wniosku "Aktywny Samorząd Moduł I E – refundacja kosztów opłaty za energię" umowa nie jest podpisywana.

#### 10.1 Wypłata w formie refundacji

W przypadku wyboru typu płatności: "refundacja", Wnioskodawca nie otrzymuje funduszy ze środków PFRON zanim nie dokona rozliczenia. Po przedstawieniu faktur lub innych dokumentów zakupu, i po złożeniu oraz zatwierdzeniu rozliczenia, otrzymuje zawarty w rozliczeniu zwrot kosztów (refundację) zgodnie ze złożonym rozliczeniem.

Po wyboraniu wypłat w formie refundacji proces dofinansowania wygląda następująco:

- 1. Wnioskodawca podpisał umowę.
- 2. Wnioskodawca złożył rozliczenie.
- 3. Realizator zatwierdził rozliczenie.
- 4. Status sprawy zmienił się na: "Rozliczenie zatwierdzone".
- 5. Płatność została zrealizowana, co zostało potwierdzone informacją o wykonanym przelewie w zaimportowanym do systemu pliku Excel (plik ze zrealizowanymi płatnościami importowany do SOW).
- 6. Pojawia się możliwości "ręcznej" zmiany statusu na: "Dofinansowanie wypłacone."

Status sprawy zostaje zmieniony na: "Dofinansowanie wypłacone".

Płatność dodana podczas oceny lub zatwierdzania rozliczenia będzie widoczna we wniosku o dofinansowanie w zakładce: "Płatności". Płatność dodana we wniosku o dofinansowanie w zakładce: "Płatności" będzie widoczna we wniosku o rozliczenie w zakładce: "Rejestr płatności".

Płatność może być usunięta lub zmodyfikowana przez Użytkownika do momentu zatwierdzenia wniosku o rozliczenie.

Po zatwierdzeniu wniosku o rozliczenie, Użytkownik może wygenerować przelew/przekaz pocztowy dotyczący płatności zarówno z zakładki: "Płatności" we wniosku o dofinansowanie, jak i z listy: "Rejestr płatności".

#### 10.2 Wypłata w formie transzy/transz

W przypadku wyboru typu płatności w formie transzy, Wnioskodawca otrzymuje fundusze ze środków PFRON przed dokonaniem rozliczenia. Dopiero po wydaniu środków na określone we wniosku cele, przedstawia faktury i dokonuje rozliczenia środków.

Po wyborze wypłat w formie transzy (jednej) proces dofinansowania wygląda następująco:

1. Wnioskodawca podpisał umowę.

2. Realizator edytuje podpisaną przez Wnioskodawca umowę i w zakładce: "Płatności" projektuje ilość transz (w tym wypadku jedną) z podziałem na kwoty.

3. Dodaną płatność Realizator może usunąć lub wygenerować dla niej przelew/przekaz, a następnie oznaczyć jako zrealizowaną.

4. Płatność została zrealizowana, co zostało potwierdzone informacją o wykonanym przelewie w zaimportowanym do systemu pliku Excel (plik ze zrealizowanymi płatnościami importowany do SOW).

Pojawia się możliwości "ręcznego" odznaczenia przez Realizatora opcji: "płatność zrealizowana". Jest to możliwe przy wykorzystaniu checkboxa, dostępnego w Umowie-Płatności (po edycji konkretnej transzy).

5. Wnioskodawca złożył rozliczenie.

6. Realizator zatwierdził rozliczenie.

Status sprawy zmienia się na: "Dofinansowanie wypłacone", ponieważ zostały spełnione wymagane warunki:

a) została wygenerowana płatność na całą kwotę przyznanego wsparcia,

b) płatność została zrealizowana (świadczy o tym potwierdzenie wykonania przelewu)

- Realizator zaznaczył checkbox: "płatność została zrealizowana".

Rozliczenie zostało zatwierdzone, a jego status jest automatycznie ustawiony na: "Dofinansowanie wypłacone". Poniżej przedstawiono proces dofinansowania po wyborze wypłat w formie transz (więcej niż jednej).

Możliwe jest realizowanie kilku transz jednocześnie – nie jest konieczne rozliczenie pierwszej transzy, żeby wypłacić drugą.

1. Wnioskodawca podpisał umowę, w której istnieje zapis o wypłacie dofinansowania w transzach.

2. Realizator edytuje podpisaną przez Wnioskodawca umowę i w zakładce: "Płatności w transzac" projektuje ilość transz (np. 3) z podziałem na kwoty.

3. Realizator wygenerował płatność pierwszej transzy.

4. Płatność została zrealizowana, co zostało potwierdzone informacją o wykonanym przelewie w zaimportowanym do systemu pliku Excel lub zaznaczył checkbox: "płatność została zrealizowana".

5. Wnioskodawca złożył rozliczenie dotyczące pierwszej transzy.

6. Rozliczenie zostało zatwierdzone.

7. Status sprawy zmienił się na: "Rozliczenie zatwierdzone".

8. Realizator wygenerował płatność drugiej transzy.

9. Płatność została zrealizowana, co zostało potwierdzone informacją o wykonanym przelewie w zaimportowanym do systemu pliku Excel lub zaznaczył checkbox: "płatność została zrealizowana".

10. Wnioskodawca złożył rozliczenie dotyczące drugiej transzy.

11. Rozliczenie zostało zatwierdzone.

12. Realizator wygenerował płatność trzeciej transzy.

13. Płatność została zrealizowana, co zostało potwierdzone informacją o wykonanym przelewie w zaimportowanym do systemu pliku Excel lub zaznaczył checkbox: "płatność została zrealizowana".

14. Wnioskodawca złożył rozliczenie dotyczące trzeciej transzy.

15. Rozliczenie zostało zatwierdzone.

Status sprawy zmienia się na: "Dofinansowanie wypłacone", ponieważ zostały spełnione wymagane warunki:

a) zostały wygenerowane płatności na całą kwotę przyznanego wsparcia,

b) wszystkie płatności zostały zrealizowane (potwierdzenie wykonania przelewu) - Realizator zaznaczył checkbox: "płatność została zrealizowana",

c) wszystkie rozliczenia dotyczące transz zostały zatwierdzone.

W przypadku, gdyby którykolwiek z powyższych warunków nie został spełniony, to status sprawy pozostałby niezmieniony ("Rozliczenie zatwierdzone"), a zmiana statusu na wskazujący o zakończeniu sprawy będzie musiała być wykonana ręcznie przez operatora.

## 10.3 Wypłata bez zawarcia umowy - transze

W przypadku, gdy w procesie nie jest wymagane zawarcie umowy, a we wniosku o dofinansowanie jako "typ płatności" wybrano **transze**, to po zatwierdzeniu wniosku Realizator podstawowy i rozszerzony mają możliwość dodania płatności. Jest to możliwe w danych wniosku o dofinansowanie, w zakładce: "Płatności",. Dodaną płatność Użytkownik może usunąć lub wygenerować dla niej przelew/przekaz, a następnie oznaczyć ją jako zrealizowaną.

| a główna 🔹 Wnioski 🦂                                                                                                    | Podgląd                       |                                                                              |                                                              | ości Dejestr zwrotów                                          |                      |                      |                                       |
|----------------------------------------------------------------------------------------------------|-------------------------------|------------------------------------------------------------------------------|--------------------------------------------------------------|---------------------------------------------------------------|----------------------|----------------------|---------------------------------------|
| ne podstawowe Pi                                                                                                    | isma do wniosku Dane I        | historyczne Rozliczenia                                                      | Płatności Wiadom                                             | <u>incjesti zwiotow</u>                                       |                      |                      |                                       |
| nformacje podst                                                                                                    | tawowe                        |                                                                              |                                                              |                                                               |                      |                      |                                       |
|                                                                                                    |                               |                                                                              |                                                              |                                                               |                      |                      |                                       |
| Rodzaj<br>PŁATNOŚĆ                                                                                                    | płatności<br>po wniosku       | Typ płatnośc<br>transza                                                      | i                                                            | Status wniosku<br>zatwierdzony                                | Status<br>PISMO ZATI | Sprawy<br>WIERDZONE  | Status umowy                          |
|                                                                                                    |                               |                                                                              |                                                              |                                                               |                      |                      |                                       |
| Rejestr płatnośc                                                                                                    | -i                            |                                                                              |                                                              |                                                               |                      |                      |                                       |
| rmat płatności*:                                                                                                    |                               |                                                                              |                                                              |                                                               |                      |                      |                                       |
| /ideoTel (*.imp)                                                                                                    |                               | \$                                                                           |                                                              |                                                               |                      |                      |                                       |
| trowanie danvch                                                                                                    | ı w tabeli                    |                                                                              |                                                              |                                                               |                      |                      |                                       |
| truj po                                                                                                    | Filtruj po                    | Filtruj po                                                                   | Filtruj po                                                   | Filtruj po                                                    |                      |                      | Wyczyschit                            |
| pratnosci                                                                                                    | rrrr-mm-dd                    | KWOTA                                                                        | dowolne +                                                    | dowolne +                                                     |                      |                      |                                       |
| ir płatności                                                                                                    |                               | J1<br>Data utworzenia                                                        | ال<br>Kwota                                                  | Lî<br>Rodzaj płatności                                        | 11<br>Zrealizowana   | Jî<br>Akcia          |                                       |
| (P8 Brodrica 3021-03                                                                                                    | 3/ROZ PLATNOSC/066            | 2021-02-23                                                                   | 300.00                                                       | Transza 3                                                     | Nie                  | s s                  |                                       |
| CPR Brodnika-2021/02                                                                                                    | 3/ROZ_PLATNOSC/065            | 2021-02-23                                                                   | 200,00                                                       | Transza 2                                                     | Tak                  | \$ <mark>\$</mark> 4 |                                       |
| CPR Brodnica 2021/02                                                                                                    | 3/ROZ_PLATNOSC/064            | 2021-02-23                                                                   | 100,00                                                       | Transza 1                                                     | Tak                  | \$ \$ 4              | <b>1</b>                              |
| lekordy 1 do 3 z 3                                                                                                    | Wyświetlan                    | ie rekordów 20 🗢                                                             |                                                              |                                                               |                      |                      | Description of Northease              |
| Nowa płatność                                                                                                    | -                             |                                                                              |                                                              |                                                               |                      |                      | - POPZRUMA I Nasiębia -               |
| Nowa płatność<br>vota umowy:                                                                                                    | 1 100                         | Suma płatnośc                                                                | i:                                                           | Dostępne śro<br>600.00                                        | dki:                 | 500.00               | <u>- POUZROMA</u>                     |
| Nowa płatność<br>vota umowy:<br>lada się z cyfr i przednika.                                                                                                    | 1 100                         | Suma płatnośc<br>.00<br>Składa się z cyfr i przedn                           | :i:<br>ka.                                                   | Dostępne śro<br>600.00<br>Składa się z syfr i prze            | dki:                 | 500.00               | <u>- POUZCOMA</u>                     |
| Nowa płatność<br>vota umowy:<br>uda się z cyfr i przecinka.<br>azwa transzy*:                                                                                                    | 1 100                         | Suma płatnośc<br>3.00<br>Siłłada się z cyfr i przecin                        | i:<br>*a.                                                    | Dostępne śro<br>600.00<br>Słada się z cyfr i prze             | dki:                 | 500.00               | <u>- POprzednia</u> <u>1</u> Nasuębia |
| Nowa płatność<br>vota umowy:<br>ide się z cyfr i przecinka.<br>azwa transzy*:                                                                                                    | 1 100                         | Suma płatnośc<br>0.00<br>Słłada się z cyfr i przedn                          | i:<br>Na.                                                    | Dostępne śro<br>600.00<br>SMada się z cyfr i prze             | dki:<br>Inka.        | 500,00               | <u>- POJZRUNA</u>                     |
| Nowa platność<br>vota umowy:<br>da się z cyfri przednia.<br>azwa transzy*:<br>odzaj platności*:                                                                                                    | 1 100                         | Suma płatnośc<br>2.00<br>Słłada się z cyfr i przecin                         | i:<br>ka                                                     | Dostępne śro<br>600.00<br>Składa się z cyfr i prze            | dki:                 | 500.00               |                                       |
| Nowa płatność<br>vota umowy:<br>da się z głr i przednika.<br>izwa transzy*:<br>dzaj płatności*:<br>) Rachunek Wnio                                                                                                    | 1 100<br>Doskodawcy O Do      | Suma płatnośc<br>3.00 Słuda się z cyfr i przedn<br>Słuda się z cyfr i przedn | :i:<br>***.<br>Inny                                          | Dostępne śro<br>600.00 Słada się z ofr i prze                 | dki:                 | 500.00               |                                       |
| Nowa płatność<br>vota umowy:<br>as się z off (przednika,<br>nzwa transzy*:<br>dzaj płatności*:<br>) Rachunek Wnio                                                                                                    | 1 100<br>Doskodawcy O Do      | Suma płatnośc<br>3.00<br>Słłada się z cyfr i przedn<br>datkowy rachunek      | i:<br>Ma.                                                    | Dostępne śro<br>600,00<br>Swłada się z cyfr i prze            | dki:                 | 500,00               |                                       |
| Nowa płatność<br>vota umowy:<br>uła się z cyfr i przecinka.<br>azwa transzy*:<br>odzaj płatności*:<br>) Rachunek Wnio<br>azwa Banku*:                                                                                                    | 1 100<br>Dskodawcy O Do       | Suma płatnośc<br>200 Słada się z cyfr i przedn<br>datkowy rachunek           | i:<br>***<br>Inny<br>Nr rachunku banka                       | Dostępne śro<br>600.00<br>Słłada się z cyfr i prze            | dki:<br>inta.        | 500.00               |                                       |
| Nowa płatność<br>vota umowy:<br>as się z off (przednia.<br>uzwa transzy*:<br>dzaj płatności*:<br>) Rachunek Wnio<br>nzwa Banku*:                                                                                                    | 1 100<br>Askodawcy O Do       | Suma płatnośc<br>3.00<br>Słłada się z cyfr i przedn<br>datkowy rachunek      | i:<br>ha.<br>Inny<br>Nr rachunku banko                       | Dostępne śro<br>600.00<br>Słłada się z off i prze             | dki:                 | 500,00               |                                       |
| Nowa płatność<br>vota umowy:<br>de się z off i preonia.<br>azwa transzy*:<br>dzaj płatności*:<br>) Rachunek Wnio<br>izwa Banku*:<br>INK<br>łbiorca płatności                                                                                                    | 1 100<br>Doskodawcy O Do      | Suma płatnośc<br>2000 Słłada się z cyfr i przecin<br>datkowy rachunek        | :i:<br>ka.<br>Inny<br>Nr rachunku banko<br>Muai mieć 26 cyr. | Dostępne śro<br>600.00<br>Słłada się z cyfr i prze            | dki:                 | 500.00               |                                       |
| Nowa płatność<br>vota umowy:<br>ał się z off i przednia.<br>izwa transzy*:<br>idzaj płatności*:<br>) Rachunek Wnio<br>izwa Banku*:<br>INK<br>łbiorca płatności                                                                                                    | 1 100<br>bskodawcy Do         | Suma płatnośc<br>0.00<br>Słłada się z cyfr i przecin<br>datkowy rachunek     | i:<br>Na.<br>Inny<br>Nr rachunku banko<br>Musi mieć 26 cyr.  | Dostępne śro<br>600.00<br>Słwada się z cyfr i prze            | dki:                 | 500.00               |                                       |
| Nowa płatność<br>vota umowy:<br>de się z off i przeinka.<br>izwa transzy*:<br>dzaj płatności*:<br>) Rachunek Wnio<br>izwa Banku*:<br>izwa Banku*:<br>izwa Banku*:<br>izwa Banku*:                                                                                                    | 1 100<br>bskodawcy O Do       | Suma płatnośc<br>5.00<br>Słłada się z cyfr i przecin<br>datkowy rachunek     | :i:<br>kea<br>Inny<br>Nr rachunku banko<br>Musimieč 26 cytr. | Dostępne śro<br>600.00<br>Swłada się z cytr i prze            | dki:                 | 500.00               |                                       |
| Nowa płatność<br>vota umowy:<br>da się z głr i przednia.<br>izwa transzy*:<br>dzaj płatności*:<br>) Rachunek Wnio<br>izwa Banku*:<br>izwa Banku*:<br>izwa Banku*:<br>tułem*:<br>atnośc do wniosku: M                                                                                                    | 1 100<br>Dskodawcy Do         | Suma płatnośc<br>.00<br>Słłada się z cyfri przedn<br>datkowy rachunek        | i:<br>tea.<br>Inny<br>Nr rachunku banko<br>Musi mieć 26 cyr. | Dostępne śro<br>600.00<br>Słkłada się z cyfr i prze           | dki:                 | 500.00               |                                       |
| Nowa płatność<br>vota umowy:<br>de się z off (przednia.<br>izwa transzy*:<br>dzaj płatności*:<br>) Rachunek Wnio<br>izwa Banku*:<br>izwa Banku*:<br>tułem*:<br>atność do wniosku: II                                                                                                    | sskodawcy ODo                 | Suma płatności<br>Słada się z cyfr i przedni<br>datkowy rachunek             | i:<br>ka.<br>Inny<br>Nr rachunku banko<br>Musi mieć 26 cytr. | Dostępne śro<br>600,00<br>Słada się z cyfr i prze<br>swego*:  | dki:                 | 500.00               |                                       |
| Nowa płatność<br>vota umowy:<br>da się z głr i przednika.<br>izwa transzy*:<br>dzaj płatności*:<br>) Rachunek Wnio<br>izwa Banku*:<br>izwa Banku*:<br>tułem*:<br>tułem*:<br>vota transzy*:                                                                                                    | bskodawcy Do                  | Suma płatnośc<br>Słwada się z cyfr i przedn<br>datkowy rachunek              | i:<br>ba.<br>Inny<br>Nr rachunku banko<br>Musi mieć 26 ofr.  | Dostępne śro<br>600.00<br>Składa się z cyfr i prze<br>wwego*: | dki:                 | 500.00               |                                       |
| Nowa płatność<br>vota umowy:<br>da się z ofr i prześnika.<br>izwa transzy*:<br>idzaj płatności*:<br>) Rachunek Wnio<br>izwa Banku*:<br>izwa Banku*:<br>izwa Ba | sskodawcy OD<br>bskodawcy Nrs | Suma płatności<br>Słada się z cyfr i przecin<br>datkowy rachunek             | i:<br>ka.<br>Inny<br>Nr rachunku banko<br>Musi mieć 26 cytr. | Dostępne śro<br>600,00<br>Słada się z cyfr i prze<br>swego*:  | dki:                 | 500,00               |                                       |

Rysunek 77 Zakładka "Płatności" - transze

#### 10.4 Wypłata bez zawarcia umowy – refundacja

Kiedy w procesie nie jest wymagane zawarcie umowy, a we wniosku o dofinansowanie jako "typ płatności" wybrano: **refundacja**, to po złożeniu przez Wnioskodawcę wniosku o rozliczenie, Realizator podstawowy oraz rozszerzony, mają możliwość dodania nowej płatności. Jest to możliwe na zakładce "Płatności"- w danych wniosku o dofinansowanie. Płatność dodana podczas oceny lub zatwierdzania rozliczenia będzie widoczna we wniosku o dofinansowanie na zakładce: "Płatności". Płatność dodana we wniosku o dofinansowanie na zakładce: "Płatności" będzie widoczna we wniosku o rozliczenie na zakładce: "Rejestr płatności".

Płatność może być usunięta lub zmodyfikowana przez Realizatora do momentu zatwierdzenia wniosku o rozliczenie.

Po zatwierdzeniu wniosku o rozliczenie, Realizator może wygenerować przelew/przekaz pocztowy dotyczący płatności zarówno z zakładki: "Płatności" we wniosku o dofinansowanie, jak i z listy: "Rejestr płatności".

| Dane podstawowe         Pisma do wniośku         Bodiczenia         Dane historyczm         Pistności         Historia zmian           i informacje podstawowe         Rodzaj platności         Status wniośku         Status wniośku         Status sprawy         Status sprawy         Status unowy           i Rodzaj platności         Rodzaj platności         Status wniosku         Status wniosku         Status sprawy         Status unowy           i Rodzaj platności         I Rodzaj platności         I Rodzaj platności |
|----------------------------------------------------------------------------------------------------|
| i Informacje podstawowe<br>Rodzaj platności<br>Rodzaj platności<br>Rejestr platności<br>Filtrowanie danych w tabeli                                                                                                    |
| Rodzaj platności<br>rutnicki co miciscu     Status micisku<br>ist uniekcioani     Status micisku<br>ist uniekcioani       Rojest r platności       Filtrowanie danych w tabeli                                                                                                    |
| Rejestr platności          Filtrowanie danych w tabeli       x Wycz¢t (tery)                                                                                                    |
| Filtrowanie danych w tabeli                                                                                                    |
|                                                                                                    |
| Filtruj po Filtruj po Filtruj po Filtruj po Filtruj po<br>Nr platności Data utworzenia Kwota Rodzaj platności Zrealizowana                                                                                                    |
| rrrr-mm-dd dowolne 🕈 dowolne 🕈                                                                                                    |
| II II II II II<br>Nr platności Data utworzenia Kwota Rodzaj platności Zrealizowana Akcja                                                                                                    |
| 2022-09-28 2 000,00 Refundacija Nie 🖍 🕯 👁                                                                                                    |
| Reiordy 1 do 1 z 1 Wyświetlanie reiordów 20 🕈                                                                                                    |

#### Rysunek 78 Zakładka "Płatność" we wniosku

#### 10.5 Wypłata bez zawarcia umowy i bez wniosku o rozliczenie

W przypadku, gdy w procesie nie jest wymagane zawarcie umowy, a we wniosku o dofinansowanie jako "typ płatności" wybrano: **bez rozliczenia**, to po automatycznym wygenerowaniu przez system wniosku o rozliczenie, zostanie również dodana nowa płatność (w zakładce: "Płatności" w danych wniosku o dofinansowanie).

Płatność dodana podczas oceny lub w momencie zatwierdzania rozliczenia będzie widoczna we wniosku o dofinansowanie w zakładce: "Płatności". Płatność dodana we wniosku o dofinansowanie w zakładce: "Płatności" będzie widoczna we wniosku o rozliczenie w zakładce: "Rejestr płatności".

Płatność może być usunięta lub zmodyfikowana przez Użytkownika do momentu zatwierdzenia wniosku o rozliczenie.

| Strona główna - Wnios      | iki - Podgląd                              |                 |                  |                                          |            |                                    |                  |                                    |                      |                        |
|----------------------------|--------------------------------------------|-----------------|------------------|------------------------------------------|------------|------------------------------------|------------------|------------------------------------|----------------------|------------------------|
| Dane podstawowe            | Pisma do wniosku                           | Rozliczenia     | Dane historyczne | Płatności                                | Wiadomości | Rejestr zwrotów                    | Historia zmian   |                                    |                      |                        |
| i Informacje po            | dstawowe                                   |                 |                  |                                          |            |                                    |                  |                                    |                      |                        |
|                            | Rodzaj płatności<br>PŁATNOŚĆ DO WNIOSKU    |                 |                  |                                          |            | Status wniosku<br>zatwierdzony     | 1                | Status sprav<br>DOFININISOWANIE WY | VY Stat<br>RLACONE N | tus umowy<br>E DOTYCZY |
| 🖺 Rejestr płatn            | ości                                       |                 |                  |                                          |            |                                    |                  |                                    |                      | Załoś Suge st          |
| Filtrowanie dan            | ych w tabeli                               |                 |                  |                                          |            |                                    |                  |                                    |                      | Wyczyść fitry          |
| Filtruj po<br>Nr płatności | Filtruj po<br>Data utworzeni<br>rrrr-mm-dd | Filti<br>ia Kwo | ruj po<br>ota    | Filtruj po<br>Rodzaj płatnośc<br>dowolne | ci Zro     | truj po<br>ealizowana<br>dowolne ¢ |                  |                                    |                      |                        |
| Nr płatności               |                                            |                 | lî<br>Data u     | tworzenia                                |            | L1<br>Kwota                        | Rodzaj płatności | L1<br>Zrealizo                     | wana Akcja           |                        |
|                            |                                            |                 | 2022-1           | 0-06                                     |            | 100.00                             | Bez rozliczenia  | Tak                                | •                    |                        |
| Rekordy 1 do 1 z 1         |                                            | Wyświetlanie    | e nekordów 20 ¢  |                                          |            |                                    |                  |                                    | - Poprze             | ednia 1 Następna →     |
|                            |                                            |                 |                  |                                          |            |                                    |                  |                                    |                      |                        |

Rysunek 79 Zakładka płatności we wniosku bez umowy i rozliczenia

# 11 WIELE UMÓW DO JEDNEGO WNIOSKU

W rozdziale opisany został proces tworzenia umowy do wniosku stażowego, w którym możliwe jest utworzenie wielu umów. Umowy będą tworzone w kontekście kandydata. Umowy te rozliczane będą jako refundacje. Kwoty na umowach tworzonych w ramach jednego wniosku stażowego będą takie same dla każdego z kandydatów. Aneksowanie umowy dotyczącej jednego stażysty powoduje zmianę kwoty przyznanego dofinansowania dla wniosku jako całości.

W celu utworzenia jednej z umów do wniosku stażowego należy:

- 1. Rozwinąć zakładkę: <sup>O Umowy</sup> w sekcji menu nawigacyjnego.
- Kliknąć przycisk: Nowa umowa
   System wyświetli wtedy listę wniosków, do których możliwe jest wygenerowanie umowy.
- 3. Kliknąć przycisk: przy wybranym wniosku stażowym.
- Wypełnić pola oznaczone gwiazdką, a następnie kliknąć przycisk:
   System wyświetli wtedy w trybie edycji wygenerowaną umowę.
- 5. W menu poziomym przejść do zakładki:

#### PCPR Szamotuły-2021/12/07/RZSDPP/UMOWA/00005

| Dane podstawowe    | Dane realizatora | Dofinansowanie | Wnioskodawca | Dane podopiecznego | <u>Dane stażysty</u> | Rejestr zwrotów | Załączniki | Historia umowy |
|--------------------|------------------|----------------|--------------|--------------------|----------------------|-----------------|------------|----------------|
| PESEL:             |                  |                |              | Nr dokumentu       | potwierdzając        | ego pobyt cudzo | ziemca:    |                |
| Musi mieć 11 cyfr. |                  |                |              |                    |                      |                 |            |                |
| 🗹 Pobierz dane sta | żysty            |                |              |                    |                      |                 |            |                |
| Imię:              |                  |                |              |                    |                      |                 |            |                |
|                    |                  |                |              |                    |                      |                 |            |                |
| Nazwisko:          |                  |                |              |                    |                      |                 |            |                |
|                    |                  |                |              |                    |                      |                 |            |                |
|                    |                  |                |              |                    |                      |                 |            |                |
| Nazwa stanowisk    | a:               |                |              |                    |                      |                 |            |                |
|                    |                  |                |              |                    |                      |                 |            |                |
|                    |                  |                |              |                    |                      |                 |            |                |
| Zawód lub specja   | lność:           |                |              |                    |                      |                 |            |                |
|                    |                  |                |              |                    |                      |                 |            |                |
|                    |                  |                |              | Marsia anto insta  |                      |                 |            |                |
| POCZĄTEK STAZU^:   |                  |                |              | Koniec stazu^:     |                      |                 |            |                |
| Format: rrrr-mm-dd |                  |                |              | Format: rrrr-mm-dd |                      |                 |            |                |
| Imie i nazwisko o  | raz stanowisko o | piekuna:       |              |                    |                      |                 |            |                |
|                    | az stanowisko o  | protonia       |              |                    |                      |                 |            |                |
|                    |                  |                |              |                    |                      |                 |            | //             |
|                    |                  |                |              |                    |                      |                 |            |                |

Rysunek 80 Umowa - zakładka "Dane stażysty"

- 6. Wypełnić dane w jednym z pól:
  - PESEL
  - numer dokumentu potwierdzającego pobyt cudzoziemca.
- 7. Kliknąć przycisk:

🗹 Pobierz dane stażysty

8. System automatycznie wypełni wtedy pozostałe pola pobranymi z wniosku danymi wybranego stażysty.

W przypadku, gdy dla wybranego stażysty istnieje już wygenerowana umowa, system wyświetli

komunikat błędu:

W systemie istnieje umowa dla szukanego kandydata ędu:

Dalsza praca z umową odbywa się analogicznie, jak w przypadku pozostałych umów do wniosków o dofinansowanie.

## 12 EDYCJA UMOWY

W rozdziale opisana została funkcjonalność umożliwiająca edycję umowy. Edytować można umowy o statusie "Umowa wygenerowana", czyli takie, które nie zostały jeszcze przekazane do weryfikacji, ani nie zostały zatwierdzone. Edycja (poprawa) umowy po przekazaniu do poprawy została opisana w rozdziale <u>12 Edycja umowy</u>.

Funkcjonalność edycji umowy dostępna jest dla Użytkowników z przypisanymi rolami: Realizator podstawowy oraz Realizator rozszerzony.

W celu edytowania umowy należy:

1. Rozwinąć zakładkę: <sup>(O)</sup> Umowy w sekcji menu nawigacyjnego.

2. Kliknać przycis:k

Wygenerowane

Zostanie wtedy wyświetlona lista umów o statusie: "Umowa wygenerowana", które są możliwe do edycji.

3. Wyszukać umowę, która ma zostać edytowana i kliknąć przy niej przycisk: Zostanie wtedy wyświetlony formularz edycji wybranej umowy.

Kliknięcie przycisku: spowoduje wygenerowanie umowy do pliku pdf, z możliwością jego zapisania.

Kliknięcie przycisku: Espowoduje wyświetlenie podglądu umowy bez możliwości jej edycji.

4. Wprowadzić zmiany w polach formularza umowy, wpisując wartości zgodne z opisującymi je etykietami. Dkonanie zmian finansowych na umowie jest możliwe w zakładce:

Dofinansowanie 7

Zawiera ona następujące sekcje:

- Przedmiot wniosku,
- Kwota dofinansowania,
- Dofinansowanie,
- Własne koszty,
- Kwota na fakturze,
- Rachunki bankowe,

- Dodatkowa treść umowy - dodatkowe pole tekstowe, któreumożliwia Użytkownikowi wpisanie dowolnej treści. Jest ona widoczna na wygenerowanej umowiepo użyciu zmiennej: {DodatkowaTrescUmowy}. Po podpisaniu umowy, pole: "Dodatkowa treść umowy" nie jest dostępne do edycji.

5. Wybrać z listy rozwijalnej status umowy: "Do zatwierdzenia" oraz z kolejnej listy szablon dokumentu. 🛱 Wyślij do zatwierdzenia

co będzie wymagało dodatkowo potwierdzenia wy-

konania tej czynności.

6. Kliknąć przycisk:

Kliknięcie przycisku:

Umowa zostanie przekazana do weryfikacji do Realizatora rozszerzonego, co zostanie potwierdzone wyświetleniem komunikatów: "Dane umowy zostały zaktualizowane" oraz "Status umowy został zmieniony".

#### <u>Anuluj</u>

spowoduje zamknięcie formularza bez zapisywania zmian i bez prze-

kazania pisma do weryfikacji. Kliknięcie przycisku: spowoduje zapisanie zmian wprowadzonych w formularzu umowy bez jej przekazania do weryfikacji.

## 13 PRZEKAZANIE UMOWY DO PODPISANIA

W rozdziale opisana została funkcjonalność podpisywania umowy przez Użytkowników o rolach: Realizatora podstawowego lub Realizatora rozszerzonego.

Po przesłaniu do weryfikacji umowy Realizatorowi rozszerzonemu, dokument zostaje zweryfikowany, a następnie podpisany i przekazany do podpisu Wnioskodawcy. Użytkownicy o roli Realizatora podstawowego i Realizatora rozszerzonego mają możliwość oznaczenia umowy jako: "Podpisana ręcznie przez Wnioskodawcę".

W celu weryfikacji umowy i przekazania jej do podpisu należy:

- 1. Rozwinąć zakładkę: Wnowy w sekcji menu nawigacyjnego.
- 2. Kliknąć przycisk: Do podpisania

Zostanie wtedy wyświetlona lista umów przekazanych do weryfikacji.

| C Umowa do po          | odpisania                                 |                                         |                             |                           |                          |                           |                                              |                                                             |                             |                                |                       |                                             |  |
|------------------------|-------------------------------------------|-----------------------------------------|-----------------------------|---------------------------|--------------------------|---------------------------|----------------------------------------------|-------------------------------------------------------------|-----------------------------|--------------------------------|-----------------------|---------------------------------------------|--|
| Dodej nową umowę       |                                           |                                         |                             |                           |                          |                           |                                              |                                                             |                             |                                | _                     |                                             |  |
| Filtrowanie dany       | ch w tabeli                               |                                         |                             |                           |                          |                           |                                              |                                                             |                             |                                | Zatwi                 | erdz i wyslij do podpisu<br>x wyczyść fitry |  |
| Filtruj po<br>Nr umowy | Filtruj po<br>Data przygotowania<br>umowy | Filtruj po<br>Data ostatniego<br>aneksu | Filtruj po<br>Wnioskodawca  | Filtruj po<br>Podopieczny | Filtruj po<br>Nr wniosku | Filtruj po<br>Typ wniosku | Filtruj po<br>Data wysł. do<br>zatwierdzenia | _                                                           |                             |                                |                       |                                             |  |
|                        | rrrr-mm-dd                                | rrrr-mm-dd                              |                             |                           |                          |                           | rrrr-mm-dd                                   |                                                             |                             |                                |                       |                                             |  |
| Zaznacz widoczne 🗆     | Nr umowy                                  |                                         | Data przygotowania<br>umowy | Data ostatniego<br>aneksu | Wnioskodawca             | Podopieczny               | Nr wniosku                                   | IT<br>Typ wniosku                                           |                             | Data wysł. do<br>zatwierdzenia | Status umowy          | Akcja                                       |  |
|                        |                                           |                                         | 2024-05-23                  |                           |                          |                           |                                              | Aktywny Samorząd Moduł II – ed                              | lukacja                     | 2024-05-26 21:56:08            | UMOWA DO PODPEANA     | × 🔺 📼 🕷                                     |  |
|                        |                                           |                                         | 2024-05-21                  |                           |                          |                           |                                              | Aktywny Samorząd Modul II – ed                              | lukacja                     | 2024-05-21 13:24:00            | UNIONIA DO POOPELANIA | 1                                           |  |
|                        |                                           |                                         | 2023-04-18                  | 1                         |                          |                           |                                              | Aktywny Samorząd Moduł I A1 - o<br>dysfunkcja narządu ruchu | oprzyrządowanie samochodu - | 2024-01-15 15:48:56            | UMOWA DO POOPISANIA   | 1                                           |  |
|                        |                                           |                                         | 2022-05-25                  |                           |                          |                           |                                              | Usługa tłumacza języka migoweg                              | goltiumacza przewodnika     | 2022-05-25 13:47:58            | UMOWA DO POOPEANIA    | × 🔺 📼 🕷                                     |  |
| Rekordy 1 do 4 z 4     |                                           | Wylwiet                                 | anie rekordów 20 0          |                           |                          |                           |                                              |                                                             |                             |                                | - Poerza              | ednia 1 Nasteopha                           |  |

Rysunek 81 Lista umów do podpisania

- Wyszukać umowę, która ma zostać edytowana i kliknąć przy niej przycisk:
   Zostanie wtedy wyświetlony formularz edycji wybranej umowy.
- Kliknięcie przycisku: spowoduje wygenerowanie umowy do pliku pdf, z możliwością jego zapisania.

Kliknięcie przycisku: spowoduje wyświetlenie podglądu umowy bez możliwości edycji.

Zweryfikować poprawność wygenerowanej umowy.

5. Kliknąć przycisk: Zatwierdź i wyślij do podpisu , jeśli wygenerowana umowa jest poprawna i Użytkownik chce ją zatwierdzić. Kliknięcie przycisku: spowoduje zapisanie wprowadzonych zmian na formularzu bez zatwierdzania umowy.

Kliknięcie przycisku: spowoduje zamknięcie formularza bez zapisywania zmian.

Kliknięcie przycisku: Cofnij do poprawy spowoduje wywołanie funkcjonalności przekazywania do Realizatora podstawowego umowy do poprawy. Po kliknięciu przycisku pojawi się okno, w którym wymagane będzie wprowadzenie opisu przyczyny przekazania umowy do poprawy i

zatwierdzenia tej decyzji przyciskiem: Zatwierdź. Funkcjonalność ta jest wykorzystywana, jeśli weryfikacja umowy zakończy się negatywnie.

Jeżeli wybrano przycisk: "Zatwierdź i wyślij do podpisu", zostanie wyświetlone nowe okno z koniecznością podpisu umowy, wysyłanej do podpisania przez Realizatora.

| Podpisz certyfikatem i wyślij                                                                                                    | ×                                           |
|----------------------------------------------------------------------------------------------------|---------------------------------------------|
| Od rozpoczęcia procesu podpisywania do jego zakoń<br>możliwość składania podpisu dla dokumentów przez<br>użytkowników zostanie zablokowana. W przypadku p<br>lub błędu procesu podpisywania, ponowne złożenie j<br>będzie możliwe po upływie 10 minut. | iczenia,<br>innych<br>porzucenia<br>podpisu |
| Podpisz podpisem elektronicznym i wyślij<br>Podpisz przez Profil Zaufany i wyślij                                                                                                    |                                             |
|                                                                                                    | Anuluj                                      |

Rysunek 82 Podpisywanie przed wysłaniem umowy przez Realizatora do Wnioskodawcy

W momencie rozpoczęcia procesu podpisywania wniosku zablokowana zostanie możliwość jego podpisywania przez innych Użytkowników. Jeżeli proces podpisywania zostanie przerwany, to możliwość złożenia podpisu po porzuconym dokumentem zostanie zablokowana na 10 minut dla wszystkich Użytkowników.

Przy próbie podpisania umowy będącej w trakcie podpisywania przez innego Użytkownika lub po zablokowaniu możliwości podpisywania dokumentu, system będzie wyświetlał następujący komunikat:

Dokument jest w trakcie podpisu przez użytkownika: Ponowny podpis możliwy o godzinie: 09:23:56.

Rysunek 83 Komunikat o zablokowaniu podpisu przez jednego z Użytkowników

Po upływie czasu podanego w komunikacie możliwe jest ponowne podjęcie próby podpisania dokumentu.

|   | UWAGA         |    |           |                 |          |    |         |   |           |
|---|---------------|----|-----------|-----------------|----------|----|---------|---|-----------|
|   | Opisane       | w  | rozdziale | funkcjonalności | dostępne | są | również | w | zakładce: |
| * | Wszystkie umo | wy |           |                 |          |    |         |   |           |

#### 13.1 Podpisywanie umów przez wielu Realizatorów

W rozdziale opisana została funkcjonalność podpisywania umów przez wielu Realizatorów. Jej włączenie lub wyłączenie dostępne jest wyłącznie dla Użytkownika o roli: Administrator Realizatora.

Analogicznie, jak w przypadku podpisywania umów przez jednego Realizatora, podpisywanie umów przez wieku Realizatorów jest dostępne wyłącznie dla roli: Realizator rozszerzony.

Po przejściu do trybu ię umowy o statusie: "Umowa do podpisania" dostępna będzie sekcja: "Osoby upoważnione do podpisania umowy", zawierająca listę osób, które mają nadane uprawnienia do podpisywania umów. Dla każdej z nich dostępna jest informacja o dacie i godzinie złożenia podpisu oraz informacja o treści: "Jeżeli jesteś ostatnią osobą upoważnioną do podpisania umowy, to po złożeniu podpisu, umowa zostanie przekazana do podpisu do Wnioskodawcy".

| Osoby upoważnione do podpisania umowy                       | y lub uprawnione, które złożyły podpis                      |                                  |
|-------------------------------------------------------------|-------------------------------------------------------------|----------------------------------|
| Jeżeli jesteś ostatnią osobą upoważnioną do podpisania umov | wy, to po złożeniu podpisu umowa zostanie przekazana do pod | dpisu Wnioskodawcy               |
| Filtrowanie danych w tabeli                                 |                                                             | 🗶 Wyczyść filtry                 |
| Filtruj po<br>Nazwisko i imię                               |                                                             |                                  |
| Nazwisko i imię                                             | Ut<br>Data                                                  | ţţ.                              |
| Torral plants                                               |                                                             |                                  |
| Fault Highline                                              | 2021-07-20 10:41:01                                         |                                  |
| Rekordy 1 do 2 z 2 Wyświetlanie rekordów 20 🗢               |                                                             | ← Poprzednia <u>1</u> Następna → |

Rysunek 84 Sekcja "Osoby upoważnione do podpisania umowy lub uprawnione, które złożyły podpis".

Proces dokonywania podpisu przez każdego z upoważnionych Realizatorów jest analogiczny, jak w przypadku podpisywania umowy przez jednego Realizatora, co zostało opisane w rozdziale <u>13</u> <u>Przekazanie umowy do podpisania</u>. Podpisanie umowy przez Realizatora może być realizowane zarówno przy pomocy podpisu kwalifikowanego, jak i Profilu Zaufanego.

Jeżeli Realizator podpisujący umowę jest pierwszą osobą składającą podpis, to status umowy oraz status sprawy nie zostają zmienione, a jedynie uniemożliwione zostanie skierowanie umowy do poprawy. W momencie złożenia podpisu przez ostatnią upoważnioną osobę status sprawy zostanie zmieniony na: "Umowa w podpisie".

Po przejściu do widoku szczegółowego umowy oczekującej na podpis Wnioskodawcy, w sekcji: "Osoby upoważnione do podpisania umowy lub uprawnione, które złożyły podpis" system wyświetli informację o podpisach złożonych przez wszystkich upoważnionych Użytkowników Realizatora. Po wybraniu przycisku akcji: dostępnej na liście podpisanych umów, system zaprezentuje informację o wszystkich złożonych podpisach, w szczególności o podpisach złożonych przez wszystkich upoważnionych Użytkowników Realizatora.

# Dane podpisu elektronicznego

| Informacje o dokumencie      |                        |                      |                        |  |  |  |
|------------------------------|------------------------|----------------------|------------------------|--|--|--|
| Numer dokumentu              | MOPE IS 48001 (46,200) |                      |                        |  |  |  |
| Data utworzenia dok.         | 2024-07-16 09:03:14    |                      |                        |  |  |  |
| Rodzaj dokumentu             | Umowa                  | _                    |                        |  |  |  |
| Wnioskodawca                 | Agriculta Deptical     |                      |                        |  |  |  |
| Realizator                   |                        | _                    |                        |  |  |  |
| Użytkownik podpisujący w SOW | Właściciel podpisu     | Rodzaj podpisu       | Data i godzina podpisu |  |  |  |
| Warpool World                | Michael Wascowski      | Podpis kwalifikowany | 2024-07-18 13:51:19    |  |  |  |
| Wnioskodawca                 |                        |                      |                        |  |  |  |
| Użytkownik podpisujący w SOW | Właściciel podpisu     | Rodzaj podpisu       | Data i godzina podpisu |  |  |  |
| Depricati Agriculta          | ADMENDIA D.L.MCDW      | Podpis zaufany       | 2024-08-01 09:17:48    |  |  |  |

Pobierz plik Zamknij

Rysunek 85 Podgląd informacji o podpisie

Informacja pobierana po wybraniu przycisku: "Pobierz" będzie zawierała między innymi informację o podpisach złożonych przez wszystkich upoważnionych Użytkowników Realizatora.

Jeżeli Użytkownik przeszedł do trybu edycji umowy, która została już przez niego wcześniej

podpisana, to po wybraniu przycisku: system poinformuje Użytkownika, że podpisanie umowy nie jest możliwe, ponieważ już wcześniej podpis został złożony:

Nie możesz ponownie podpisać dokumentu.

Rysunek 86 Komunikat o braku możliwości podpisania ponownie umowy

W przypadku, gdy Administrator Realizatora zablokuje możliwość składania podpisu (w celu wprowadzanie zmian w podpisywaniu dokumentów), to po wybraniu przycisku: Zatwierdź i podpisz umowę system poinformuje o braku możliwości podpisania umowy:

Podpisywanie dokumentów zablokowane przez użytkownika: Spróbuj ponownie później.

Rysunek 87 Komunikat o zablokowaniu podpisywania dokumentów

W przypadku, gdy któryś z upoważnionych Realizatorów nie może podpisać umowy (np. z powodu nieobecności w pracy), możliwa jest zmiana Realizatora na innego – wyznaczonego, przy założeniu, że ilość osób z listy podpisujących nie ulegnie zmianie.

Jeśli z różnych przyczyn nie można wyznaczyć zastępstwa do podpisania umowy w danej Jednostce, podpisywać umowy mogą również Użytkownicy PFRON działający w imieniu Realizatora. W takim przypadku Użytkownik podpisujący umowę w imieniu Realizatora zostanie dopisany na końcu listy: "Osoby upoważnione do podpisania umowy lub uprawnione, które złożyły podpis". Podpis zostanie wliczony do ilości podpisów wymaganych do przekazania umowy do podpisu Wnioskodawcy.

#### 13.2 Grupowe podpisanie umów – Realizator rozszerzony

| W celu grupowego podpisania umów należ      | y jako Realizator rozszerzo     | ny:                     |
|---------------------------------------------|---------------------------------|-------------------------|
| 1. Przejść na listę umów do podpisania:     | 🗷 Do podpisania                 | lub do listy wszystkich |
| wszystkie umowy                             |                                 |                         |
| Za pomocą dostępnych checkboxów zazna       | aczyć umowy, które mają zo      | stać podpisane.         |
| 2. Użyć znajdującego się nad listą przycisk | Zatwierdź i wyślij do pod<br>u: | dpisu                   |
| 3. Po pojawieniu się listy umów wybranych   | do zatwierdzenia kliknąć pr     | ☑ Zapisz<br>zycisk:     |
|                                             |                                 |                         |

W tym miejscu Realizator ma możliwość podpisania umów wyłącznie z wykorzystaniem Podpisu Elektronicznego. Jeżeli chcesz podpisać umowę za pomocą Profilu Zaufanego, to wybierz przycisk Anuluj, a następnie wejdź w edycję szczegółów pojedynczej umowy.

| Do zatwierdzenia                                                                                            |              |                                                                                                    |
|----------------------------------------------------------------------------------------------------|--------------|----------------------------------------------------------------------------------------------------|
|                                                                                                    | -            |                                                                                                    |
|                                                                                                    |              |                                                                                                    |
| Numer umowy                                                                                                 | Wnioskodawca | Typ dokumentu                                                                                                    |
| Numer umowy<br>JEDNOSTKA-2020/07/10/ASA2/UMOWA/00005                                                        | Wnioskodawca | Typ dokumentu<br>Aktywny Samorząd Moduł I A2, A3 - prawo jazdy                                                       |
| Numer umowy           JEDNOSTKA-2020/07/10/ASA2/UMOWA/00005           JEDNOSTKA-2020/06/23/ASM2/UMOWA/00002 | Wnioskodawca | Typ dokumentu           Aktywny Samorząd Moduł I A2, A3 - prawo jazdy           Aktywny Samorząd Moduł II - edukacja |

Rysunek 88 Lista umów wybranych do podpisania

#### 🗹 Zapisz

- wybór tego przycisku wywoła komunikat do podpisu i wysłania dokumentów przy

użyciu podpisu elektronicznego.

#### UWAGA

W przypadku grupowego podpisywania umów nie ma możliwości złożenia podpisu poprzez Profil Zaufany. W tym przypadku należy posłużyć się podpisem kwalifikowanym.

| Podpisz certyfikatem i wyślij            | ×      |
|------------------------------------------|--------|
| Podpisz podpisem elektronicznym i wyślij |        |
|                                          | Anuluj |

Rysunek 89 Komunikat podpisu certyfikatem

#### Anuluj

- przycisk pozwala na opuszczenie okna bez zapisywania zmian.

Po zatwierdzeniu, umowa zostanie automatycznie wysłana przez system do podpisania do Wnioskodawcy składającego wniosek, którego zatwierdzona umowa dotyczy. Umowa zmieni status i od tego momentu będzie widoczna w sekcji: "Umowy", w pozycji: "Do podpisania". O otrzymaniu umowy do podpisania Wnioskodawca otrzyma powiadomienie systemowe oraz wiadomości na skrzynkę e-mailową.

#### UWAGA

Datą podpisania umowy będzie dzień, w którym Realizator dokonał podpisu. W przypadku podpisywania umowy przez wielu Realizatorów będzie to data złożenia podpisu przez ostatniego z Realizatorów.

Grupowe podpisywanie umów przez wielu Realizatorów odbywa się analogicznie, jak w przypadku podpisywania wielu umów przez jednego Realizatora. W widoku listy umów wybranych do podpisania widoczny będzie dodatkowy komunikat: "Jeżeli jesteś ostatnią osobą upoważnioną do podpisania umowy, to po złożeniu podpisu umowa zostanie przekazana do podpisu Wnioskodawcy".

Strona główna 🔹 Wnioski 🍨 Do podpisania

W tym miejscu Realizator ma możliwość podpisania umów wyłącznie z wykorzystaniem Podpisu Elektronicznego. Jeżeli chcesz podpisać umowę za pomocą Profilu Zaufanego, to wybierz przycisk Anuluj, a następnie wejdź w edycję szczegółów pojedynczej umowy.

| 🛔 Do podpisania                                                                                                    |              |                                                                                    |  |  |  |  |
|----------------------------------------------------------------------------------------------------|--------------|------------------------------------------------------------------------------------|--|--|--|--|
| Jeżeli jesteś ostatnią osobą upoważnioną do podpisania umowy, to po złożeniu podpisu umowa zostanie przekazana do podpisu Wnioskodawcy |              |                                                                                    |  |  |  |  |
| Numer umowy Wnioskodawca Typ dokumentu                                                                                                 |              |                                                                                    |  |  |  |  |
| PCPR /UMOWA/00002                                                                                                    | Wagda Pastik | Aktywny Samorząd Moduł I A1 - oprzyrządowanie samochodu - dysfunkcja narządu ruchu |  |  |  |  |
| PCPR /UMOWA/00001                                                                                                    | Wagda Paulik | Aktywny Samorząd Moduł I A1 - oprzyrządowanie samochodu - dysfunkcja narządu ruchu |  |  |  |  |

nuluj 🕑 Zapisz

Rysunek 90 Grupowe podpisywanie umów przez wielu Realizatorów

Po złożeniu podpisu przez ostatnią osobę upoważnioną do podpisywania umów, system zmieni status umowy na: "Umowa w podpisie" i zrealizuje wszystkie operacje, jakie związane są z

podpisywaniem umowy przez Realizatora, gdy nie jest włączona opcja podpisywania umowy przez wiele osób. Natomiast po złożeniu podpisu na umowie, która wymaga złożenia podpisu przez kolejne osoby, system nie zmienia statusu umowy oraz statusu sprawy.

Jeżeli Użytkownik zaznaczył na liście umowę lub umowy, które zostały już przez niego podpisane, to proces podpisania nie zostanie wykonany. System wyświetli informację o tym, że umowa nie została przez niego podpisana, ponieważ podpis został złożony już wcześniej.

Umowy o numerach: PCPR 3/ASA1/UMOWA/00003 pominięto na etapie zapisywania ponieważ zostały podpisane przez Ciebie wcześniej.

Rysunek 91 Komunikat o braku możliwości podpisania ponownie umowy

## 13.3 Wprowadzenie informacji o ręcznym podpisaniu umowy przez Wnioskodawcę

Dla potrzeb wprowadzenia informacji o ręcznym podpisaniu umowy przez Wnioskodawcę należy;

- S Umowy
- 1. Rozwinąć zakładkę: w sekcji menu nawigacyjnego.
- 2. Kliknać przycisk: 🖉 Do podpisania

Zostanie wtedy wyświetlona lista umów przekazanych do podpisania.

3. Wyszukać umowę, która ma zostać edytowana i kliknąć przy niej przycisk: Zostanie wówczas wyświetlony formularz edycji wybranej umowy.

Kliknięcie przycisku: spowoduje wygenerowanie umowy do pliku pdf, z możliwością jego zapisania.

Kliknięcie przycisku: spowoduje wyświetlenie podglądu umowy bez możliwości edycji.

- 4. W sekcji: "Ręczne podpisanie umowy" zaznaczyć checkbox: "Podpisana ręcznie przez Wnioskodawcę".
- 5. Uzupełnić dane w polu: "Data złożenia podpisu".

| Ręczne podpisanie umowy                                                          | Data alotonia podpisur | Data uprovodzenia informacij o zloženju podpicu:                                                    | Hatkowsk Basisster                                     |
|----------------------------------------------------------------------------------|------------------------|----------------------------------------------------------------------------------------------------|--------------------------------------------------------|
| Podpisana ręcznie przez wnioskodawcę                                             | rrrr-mm-dd             | 2020-04-15                                                                                          |                                                        |
| Podpisy złożone elektronicznie<br>Podpisana elektronicznie przez<br>wnioskodawcę |                        | Data podpisania umowy - Realizator:<br>2020-04-15 12:45:42<br>Data podpisania umowy - Wnioskodawca: | Użytkownik - Realizator:<br>Użytkownik - Wnioskodawca: |
|                                                                                  |                        |                                                                                                    | Anuluj 🖺 Zatwierdź                                     |
|                                                                                  | Rysunek 9              | 92 Sekcja podpisów do umowy                                                                         |                                                        |
| Kliknąć:                                                                         | dź<br>, w celu za      | apisania naniesionych zmian.                                                                        |                                                        |

7. W wyskakującym oknie potwierdzić wykonanie operacji.

Potwierdzenie operacji

Na pewno chcesz ustawić umowę jako podpisaną ręcznie?

| Anuluj | Potwierdź |
|--------|-----------|
|--------|-----------|

Rysunek 93 Potwierdzeni operacji dla ręcznego podpisu umowy

Po wykonaniu tych czynności status umowy zostanie zmieniony na: "Umowa podpisana", a Użytkownik zostanie przeniesiony na listę umów podpisanych przez Wnioskodawcę, na której znajdować się będzie podpisany dokument.

#### 13.4 Poprawa umowy

W rozdziale opisana została funkcjonalność umożliwiająca poprawienie wygenerowanej umowy, która nie przeszła weryfikacji i została przekazana do poprawy do Użytkownika występującego w rolach: Realizatora podstawowego lub Realizatora rozszerzonego.

W celu poprawienia umowy przekazanej do poprawy należy:

- 1. Rozwinąć zakładkę: 😵 Umowy w sekcji menu nawigacyjnego.
- 2. Kliknąć przycisk: A <u>Do poprawy</u>.

Zostanie wtedy wyświetlona lista umów przekazanych do poprawy.

3. Wyszukać umowę, która ma zostać edytowana i kliknąć przy niej przycisk:

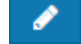

Zostanie wtedy wyświetlony formularz edycji wybranej umowy.

Kliknięcie przycisku: spowoduje wygenerowanie umowy do pliku pdf z możliwością jego zapisania.

Kliknięcie przycisku: Espowoduje wyświetlenie podglądu umowy bez możliwości edycji.

Kliknięcie przycisku: \* Wyczyść filtry spowoduje wyczyszczenie wartości wprowadzonych w filtrach danych tabeli.

4. Poprawić informacje w polach dotyczących umowy, wprowadzając wartości zgodne z opisującymi je etykietami.

Listę uwag do umowy, zamieszczonych przez Realizatora rozszerzonego, można odczytać w zakładce: Historia umowy.

5. Kliknąć przycisk: <sup>♥ Wyślij do zatwierdzenia</sup>, jeśli wszystkie zmiany zostały wprowadzone i umowa jest gotowa do przekazania do weryfikacji.

Umowa zostanie przekazana do weryfikacji do Realizatora rozszerzonego, co zostanie potwierdzone wyświetleniem komunikatów: "Dane umowy zostały zaktualizowane" oraz "Status umowy został zmieniony".

Kliknięcie przycisku: spowoduje zamknięcie formularza bez zapisywania zmian i przekazania umowy do weryfikacji.

Kliknięcie przycisku: spowoduje zapisanie zmian wprowadzonych w formularzu umowy bez jej przekazania do weryfikacji.

#### 13.5 Zakończenie umowy

W rozdziale opisana została funkcjonalność umożliwiająca zakończenie umowy przez Realizatora rozszerzonego po jej podpisaniu przez Wnioskodawcę.

W celu rozwiązania umowy należy:

| 1. Rozwinąć zakładkę:  | ©∎ <u>.Umowy</u> | w sekcji menu nawigacyjnego.                        |
|------------------------|------------------|-----------------------------------------------------|
| 2. Kliknąć przycisk: 📀 | Podpisane        | . Zostanie wtedy wyświetlona lista umów podpisanych |
| przez Wnioskodawców.   |                  |                                                     |

| Umowy podpisane przez wnioskodawcę            |                             |              |                            |                  |              |                     |                                                     |                         |                                                             |                        |                        |                 |           |                 |
|-----------------------------------------------|-----------------------------|--------------|----------------------------|------------------|--------------|---------------------|-----------------------------------------------------|-------------------------|-------------------------------------------------------------|------------------------|------------------------|-----------------|-----------|-----------------|
| + Dodaj nową umowę<br>Filtrowanie danych      | w tabeli                    |              |                            |                  |              |                     |                                                     |                         |                                                             |                        |                        |                 | 🗶 Wyczyść | filtry          |
| Filtruj po<br>Nr umowy                        | Filtruj po<br>Data umowy    |              | Filtruj po<br>Wnioskodawca | Filtruj<br>Podop | po<br>ieczny |                     | Filtruj po<br>Nr wniosku                            | Filtruj po<br>Typ wnios | ku                                                          | Filtruj po<br>Data pod | pisania                |                 |           |                 |
|                                               | rrrr-mm-dd                  |              |                            |                  |              |                     |                                                     |                         |                                                             | rrrr-mm                | -dd                    |                 |           |                 |
| Nr umowy                                      | 11                          | Data<br>umov | Unioskodawc<br>wy          | 11<br>Podop      | ieczny N     | Ir wnios            | sku                                                 | 11                      | Typ wniosku                                                 | 11                     | Data<br>podpisania     | Status umowy    | Akcja     | <u>Zgłoś Su</u> |
| Powiatowe Centrum Pon<br>2022/07/21/SAMDM/UM  | nocy Rodzinie<br>IOWA/00010 | 2022-<br>21  | -07-                       |                  | F<br>2       | owiatov<br>022/07/  | we Centrum Pomocy Rodzin<br>/21/SAMDM/WNIOSEK/0001  | ie<br>1                 | Dostępne mie                                                | szkanie                | 2022-07-21<br>00:00:00 | UMOWA PODPISANA | / 🕹 💽     | pestię lub błą  |
| Powiatowe Centrum Pon<br>2022/07/21/SAMDM/UM  | nocy Rodzinie<br>IOWA/00012 | 2022-<br>21  | -07-                       |                  | F<br>2       | owiatov<br>022/07/  | we Centrum Pomocy Rodzin<br>/15/SAMDM/WNIOSEK/0000  | ie<br>9                 | Dostępne mie                                                | szkanie                | 2022-07-21<br>00:00:00 | UMOWA PODPISANA | / 1 0     |                 |
| Powiatowe Centrum Pon<br>2022/07/21/RZZKS/UMO | nocy Rodzinie<br>WA/00010   | 2022-<br>21  | -07-                       |                  | F<br>2       | owiatov<br>:022/07/ | we Centrum Pomocy Rodzin<br>/21/RZZKS/WNIOSEK/00011 | ie                      | Zwrot kosztów<br>szkolenia<br>organizowany<br>kierowników P | v<br>ch przez<br>PUP   | 2022-07-21<br>00:00:00 | UMOWA PODPISANA | / ± 💽     | 3               |
| Powiatowe Centrum Pon<br>2022/07/21/SAMMDA/UI | nocy Rodzinie<br>MOWA/00012 | 2022-<br>21  | -07-                       |                  | F<br>2       | owiatov<br>022/07/  | we Centrum Pomocy Rodzin<br>/21/SAMMDA/WNIOSEK/000  | ie<br>14                | Mieszkanie dla<br>absolwenta                                | a                      | 2022-07-21<br>00:00:00 | UMOWA PODPISANA | / ± 0     | =               |

Rysunek 94 Umowy podpisane – przykładowa lista

Wyszukać umowę, która ma zostać rozwiązana i kliknąć przy niej przycisk:
 Zostaną wtedy wyświetlone szczegółowe dane wybranej umowy.

4. Z poziomu wyświetlonego formularza możliwe jest również pobranie umowy i zapisanie jej do

| pliku pdf za pomo | cą przycisku: | 🛓 Pobierz ı | imowę    |          |            |
|-------------------|---------------|-------------|----------|----------|------------|
| Kliknąć przycisk: | Vakończ       | umowę       | w celu : | zakończe | nia umowy. |

Należy pamiętać, aby przed zakończeniem zapoznać się z treścią umowy.

#### UWAGA

Należy pamiętać, iż nie ma możliwości cofnięcia operacji zakończenia umowy.

#### 5. Zostanie wyświetlone okno z podaniem przyczyny zakończenia umowy:

| Podaj powód zakończenia umowy* | daj pow | ód zakoŕ | ńczenia | umowy* |  |
|--------------------------------|---------|----------|---------|--------|--|
|--------------------------------|---------|----------|---------|--------|--|

| Rodzaj zakończenia:              |                 |         |
|----------------------------------|-----------------|---------|
| Wypowiedzenie                    |                 | \$      |
| Podaj powód zakończenia umowy:   |                 |         |
| wypowiedzenie umowy              |                 |         |
|                                  |                 | /i      |
|                                  | Anuluj          | Zakończ |
| Rysunek 95 Powód zakończenia umo | wy – okno modal | ne      |

6. Kliknąć przycisk: Zakończ w celu potwierdzenia operacji zakończenia umowy.

Kliknięcie przycisku: Anuluj spowoduje anulowanie operacji zakończenia wybranej umowy.

Po dokonaniu zmian zostaną wyświetlone odpowiednie komunikaty systemowe z ich potwierdzeniem.

# 14 PRZEGLĄDANIE UMÓW

W rozdziale opisana została funkcjonalność umożliwiająca przeglądanie umów w module Realizatora. Rozdział został podzielony na podrozdziały, gdzie w każdym z nich została opisana czynność przeglądania umów o innym statusie. Czynności te mogą wykonać Użytkownicy o rolach: Realizator podstawowy, Realizator rozszerzony i Administrator Realizatora.

#### UWAGA

Możliwość wydrukowania do pliku pdf jest możliwa tylko dla umowy z wybranym i zapisanym szablonem dokumentu.

## 14.1 Wszystkie umowy

W celu wyświetlenia szczegółów wybranej umowy należy:

1. Rozwinąć zakładkę: Wowy w sekcji menu nawigacyjnego.

2. Kliknać przycisk: Vszystkie umowy

Zostanie wtedy wyświetlona lista wszystkich umów.

3. Wyszukać umowę, która ma zostać wyświetlona i kliknąć przy niej przycisk: Umowa zostanie wtedy wygenerowana do pliku pdf, z możliwością jego zapisania.

4. Otworzyć zapisany plik, zawierający wygenerowaną umowę.

#### 14.2 Umowy wygenerowane

W celu wyświetlenia szczegółów wybranej umowy o statusie: "Wygenerowana umowa" należy:

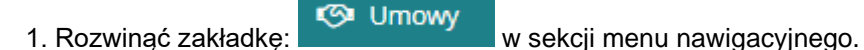

2. Kliknąć przycisk:

Wygenerowane

Zostanie wtedy wyświetlona lista wygenerowanych umów, które nie zostały przekazane do weryfikacji.

3. Wyszukać umowę, która ma zostać wyświetlona i kliknąć przy niej przycisk: . Umowa zostanie wtedy wygenerowana do pliku pdf, z możliwością jego zapisania.

4. Otworzyć zapisany plik, zawierający wygenerowaną umowę.

#### 14.3 Umowy do poprawy

W celu wyświetlenia szczegółów wybranej umowy w statusie: "Umowa do poprawy" należy:

1. Rozwinąć zakładkę: 🕓 Umowy

w sekcji menu nawigacyjnego.

2. Kliknąć przycisk: A Do poprawy

Zostanie wtedy wyświetlona lista umów, które zostały przekazane do poprawy.

3. Wyszukać umowę, która ma zostać wyświetlona i kliknąć przy niej przycisk: <sup>4</sup>. Umowa zostanie wówczas wygenerowana do pliku pdf, z możliwością jego zapisania.

4. Otworzyć zapisany plik, zawierający wygenerowaną umowę.

#### 14.4 Umowy do podpisania

W celu wyświetlenia szczegółów wybranej umowy o statusie: "Umowa do podpisania" należy:

1. Rozwinąć zakładkę: 🖾 Umowy w sekcji menu nawigacyjnego.

2. Kliknąć przycisk: Do podpisania

Zostanie wtedy wyświetlona lista umów, które zostały przekazane do podpisania.

3. Wyszukać umowę, która ma zostać wyświetlona i kliknąć przy niej przycisk:

4. Otworzyć zapisany plik, zawierający wygenerowaną umowę.

#### 14.5 Umowy w podpisie wnioskodawcy

W celu wyświetlenia szczegółów wybranej umowy o statusie: "Umowa w podpisie wnioskodawcy" należy:

1. Rozwinąć zakładkę: Wmowy w sekcji menu nawigacyjnego.

W podpisie wnioskodawcy

2. Kliknąć przycisk:

Zostanie wtedy wyświetlona lista umów, które zostały przekazane do Wnioskodawcy do podpisania.

3. Wyszukać umowę, która ma zostać wyświetlona i kliknąć przy niej przycisk: Umowa zostanie wtedy wygenerowana do pliku pdf, z możliwością jego zapisania.

4. Otworzyć zapisany plik, zawierający wygenerowaną umowę.

#### 14.6 Umowy podpisane

W celu wyświetlenia szczegółów wybranej umowy o statusie: "Umowa podpisana" należy:

Omowy

w sekcji menu nawigacyjnego.

2. Kliknąć przycisk: O Podpisane .

1. Rozwinąć zakładkę:

Zostanie wtedy wyświetlona lista umów, które zostały podpisane przez Wnioskodawców.

3. Wyszukać umowę, która ma zostać wyświetlona i kliknąć przy niej przycisk: 📥

Umowa zostanie wówczas wygenerowana do pliku pdf, z możliwością jego zapisania.

4. Otworzyć zapisany plik, zawierający wygenerowaną umowę.

#### 14.7 Umowy zakończone

W celu wyświetlenia szczegółów wybranej umowy, która została zakończona, należy:

1. Rozwinąć zakładkę:

w sekcji menu nawigacyjnego.

2. Kliknać przycisk:

S Zakończone .

Zostanie wtedy wyświetlona lista umów, które zostały zakończone.

Wyszukać umowę, która ma zostać wyświetlona i kliknąć przy niej przycisk:
 Umowa zostanie wtedy wygenerowana do pliku pdf, z możliwością jego zapisania.

4. Otworzyć zapisany plik, zawierający wygenerowaną umowę.

Zakończenie umowy jest możliwe, gdy umowa jest podpisana przez Wnioskodawcę i:

- w sprawie nie istnieje przekazane rozliczenie, którego obsługa nie została zakończona poprzez odrzucenie albo zmianę statusu na zatwierdzone (refundacja) lub dofinansowanie wypłacone (wszystkie typy płatności),
- istnienie rozliczenia o statusie: "Do poprawy" nie blokuje możliwości zakończenia umowy,
- w sprawie nie istnieje płatność oczekująca na potwierdzenie wypłaty (transza).

Zakończenie umowy jest dostępne niezależnie od statusu aneksów istniejących w sprawie i nie powoduje zmiany tych statusów. Po zakończeniu umowy nie ma możliwości dodawania nowych aneksów oraz podpisywania istniejących, które nie zostały podpisane przed zakończeniem umowy.

#### 14.8 Umowy rozliczone

W celu wyświetlenia szczegółów wybranej umowy, która została rozliczona, należy:

1. Rozwinąć zakładkę:

w sekcji menu nawigacyjnego.

2. Kliknąć przycisk: 
 <u>Rozliczone</u>.

Zostanie wtedy wyświetlona lista umów, które zostały rozliczone.

3. Wyszukać umowę, która ma zostać wyświetlona i kliknąć przy niej przycisk: <sup>2</sup>. Umowa zostanie wtedy wygenerowana do pliku pdf, z możliwością jego zapisania. 4. Otworzyć zapisany plik, zawierający wygenerowaną umowę.

#### 14.9 Usuwanie umów

Użytkownicy występujący w rolach: Realizatora Podstawowego lub Realizatora Rozszerzonego mają możliwość usunięcia umowy o statusie: "Wygenerowana umowa".

W tym celu należy:

1. Rozwinąć zakładkę: Wmowy w sekcji menu nawigacyjnego, następnie:

2. Kliknąć przycisk: Wygenerowane

| + Dodaj nową umo                       | эwę                                            |                                        |                                                    |                            |                           |                                                                                                   |                           | Przekaż do podpisani |
|----------------------------------------|------------------------------------------------|----------------------------------------|----------------------------------------------------|----------------------------|---------------------------|---------------------------------------------------------------------------------------------------|---------------------------|----------------------|
| iltrowanie da<br>iltruj po<br>ir umowy | nych w tabeli<br>Filtruj po<br>Data utworzenia | Filtruj po<br>Data umowy<br>rrrr-mm-dd | Filtruj po<br>Data ostatniego aneksu<br>rrrr-mm-dd | Filtruj po<br>Wnioskodawca | Filtruj po<br>Podopieczny | Filtruj po<br>Nr wniosku                                                                          | Filtruj po<br>Typ wniosku | ¥ Wyczyść:           |
| Zaznacz widoczne                       | Nr umowy                                       | Lî Lî<br>Data Data<br>utworzenia umowy | Data<br>ostatniego Wnioskodawo<br>aneksu           | lt lt<br>ca Podopieczny I  | 11<br>Nr wniosku          | ↓î<br>Typ wniosku                                                                                 | Status umowy              | Akcja                |
|                                        |                                                | 2022-09-26 2022-09-26                  |                                                    |                            |                           | Staż dla poszukujących<br>pracy                                                                   | WYGENEROWANA UMOWA        | / 🗆 🛙                |
|                                        |                                                | 2022-06-10 2022-06-10                  |                                                    |                            |                           | Staż dla poszukujących<br>pracy                                                                   | WYGENEROWANA UMOWA        |                      |
|                                        |                                                | 2022-05-25 2022-05-25                  |                                                    |                            |                           | Aktywny samorząd Moduł I<br>C5 - skuter inwalidzki lub<br>oprzyrządowanie<br>elektryczne do wózka | WYGENEROWANA UMOWA        | / 4 🗆                |

Zostanie wyświetlona lista wygenerowanych umów.

Rysunek 96 Lista wygenerowanych umów

- 3. Wyszukać na liście właściwą umowę i kliknąć przycisk:
- 4. Wyświetlone wtedy zostanie okno potwierdzenia operacji:

Potwierdzenie operacji

Czy potwierdzasz zamiar usunięcia umowy? Operacja nie będzie możliwa do wycofania.

Rysunek 97 Okno potwierdzenia operacji

W celu potwierdzenia należy wybrać przycisk: Potwierdź, co spowoduje usuniecie wybranej umowy. Natomiast przycisk: Anuluj spowoduje zamknięcie okna potwierdzenia operacji i powrót do listy umów bez usunięcia umowy.

1.Wejść w podgląd wniosku o statusie "Umowa wygenerowana", a następnie:

- a. Wybrać z menu poziomego zakładkę: Umowy do wniosku
- b. Wyświetlona zostanie wtedy lista umów:

| Dane podstawowe         Pisma do wniosku         Umowy do wniosku         Rezliczenia         Dane historyczne         Platności         Władomości         Rejestr zwrotów         Historia zmian                                                                                                    |                         |
|----------------------------------------------------------------------------------------------------|-------------------------|
| 🔁 Umowy do wniosku                                                                                                    |                         |
| Filtrowanie danych w tabeli                  Filtruj po                  Filtruj po                 Filtruj po                 Filtruj po                                                                                                    | žološ šolg              |
| Nr umowy     Data umowy     Data statniego aneksu     Status umowy     Data utworzenia       Image: Status umowy     Image: Status umowy     Image: Status umowy     Image: Status umowy     Image: Status umowy       Image: Status umowy     Image: Status umowy     Image: Status umowy     Image: Status umowy     Image: Status umowy       Image: Status umowy     Image: Status umowy     Image: Status umowy     Image: Status umowy     Image: Status umowy       Image: Status umowy     Image: Status umowy     Image: Status umowy     Image: Status umowy     Image: Status umowy       Image: Status umowy     Image: Status umowy     Image: Status umowy     Image: Status umowy     Image: Status umowy       Image: Status umowy     Image: Status umowy     Image: Status umowy     Image: Status umowy     Image: Status umowy       Image: Status umowy     Image: Status umowy     Image: Status umowy     Image: Status umowy     Image: Status umowy       Image: Status umowy     Image: Status umowy     Image: Status umowy     Image: Status umowy     Image: Status umowy       Image: Status umowy     Image: Status umowy     Image: Status umowy     Image: Status umowy     Image: Status umowy       Image: Status umowy     Image: Status umowy     Image: Status umowy     Image: Status umowy     Image: Status umowy       Image: Status umowy     Image: Status umowy     Image: Statu | l <u>estię lub bł</u> ą |
| Nr umowy Data umowy Data ostatniego aneksu Status umowy Data utworzenia Akcja                                                                                                    |                         |
| 2022-09-26 Wygenerowana umowa 2022-09-26 💌 🛓 🛙                                                                                                    |                         |
| Rekordy 1 do 1 z 1 Wyświetlanie rekordów 20 💠                                                                                                    |                         |

Rysunek 98 Zakładka umowy do wniosku

- c. Kliknąć przycisk:
- d. Wyświetlone zostanie wtedy okno potwierdzenia operacji, opisane w punkcie pierwszym.

Usunięcie umowy spowoduje zmianę statusu sprawy na: "Pismo zatwierdzone". Po usunięciu wygenerowanej umowy, możliwe jest ponowne dodanie nowej.

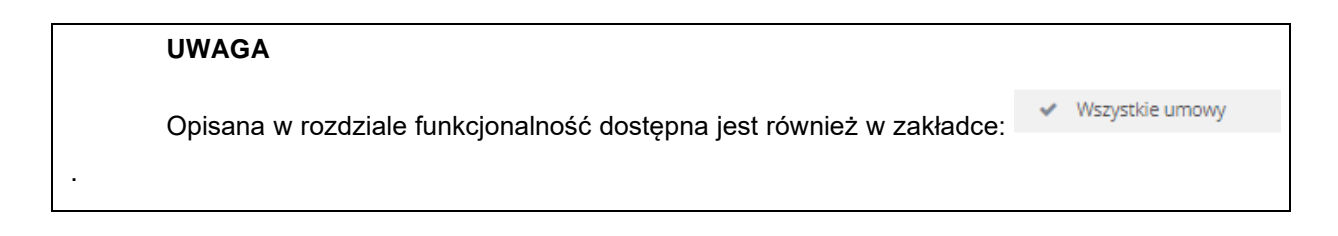

#### 14.10 Weryfikacja w EKSMOoN oraz PESEL w umowie

W umowach otwartych w trybie edycji dostępna jest sekcja: "Weryfikacja Wnioskodawcy w systemach zewnętrznych". Funkcjonalność dostępna jest w umowach o następujących statusach: "Wygenerowana umowa", "Umowa do poprawy", "Umowa do podpisania" oraz "W podpisie u Wnioskodawcy". Weryfikacji w EKSMOoN mogą dokonywać Użytkownicy występujący o rolach: Realizator podstawowy i Realizator rozszerzony.

Szczegółowy opis przeprowadzania weryfikacji w EKSMOoN oraz opis zwracanych przez usługę informacji został opisany w rozdziale 17.2 Weryfikacja w EKSMOoN w części pierwszej niniejszego podręcznika.

Szczegółowy opis przeprowadzania weryfikacji PESEL oraz opis zwracanych przez usługę informacji został opisany w rozdziale17.3 Weryfikacja w PESEL w części pierwszej niniejszego podręcznika..

# 15 ANEKSY

Użytkownicy o rolach: Realizator podstawowy oraz Realizator rozszerzony do podpisanych umów mogą dodawać aneksy. **Tylko Realizator rozszerzony może je podpisywać.** 

W celu wyświetlania szczegółów aneksu, dodania lub modyfikacji danych w obrębie podpisanej umowy należy:

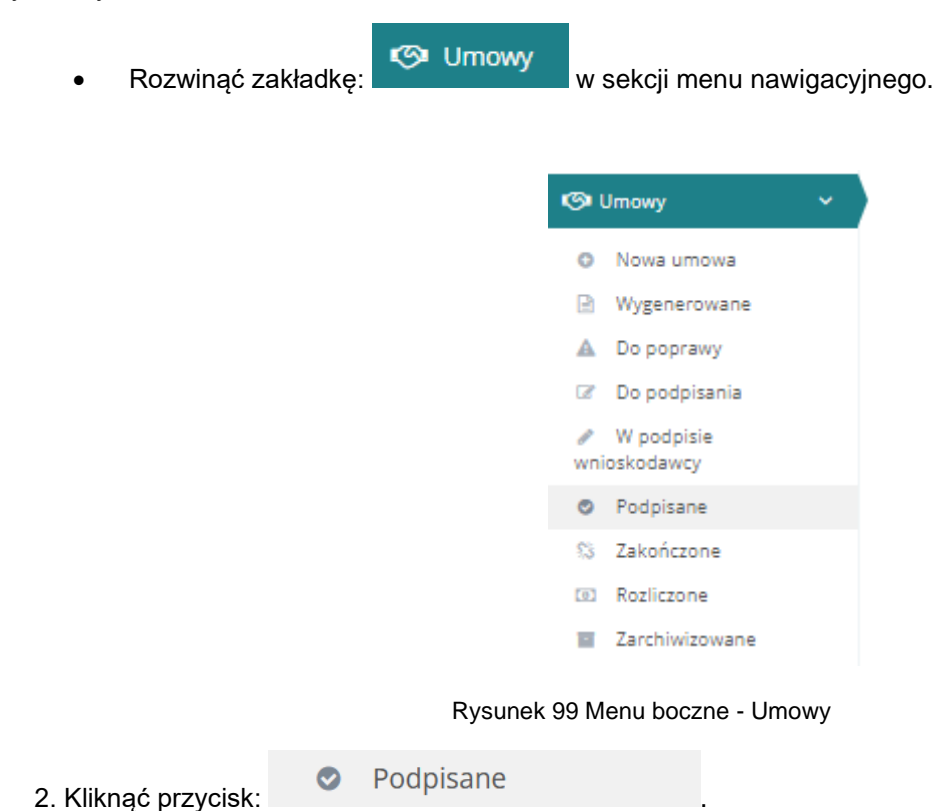

Zostanie wtedy wyświetlona lista umów, które zostały podpisane przez Wnioskodawców.

| Umowy podpisar           | ne przez wnioskoda | awcę                         |                    |               |            |             |                   |                 |                |
|--------------------------|--------------------|------------------------------|--------------------|---------------|------------|-------------|-------------------|-----------------|----------------|
| i Pola oznaczone symbole | em * są wymagane.  |                              |                    |               |            |             |                   |                 |                |
| Filtry zaawansowan       | e                  |                              |                    |               |            |             |                   |                 |                |
| Numer aneksu:            |                    |                              |                    |               |            |             |                   |                 |                |
|                          |                    |                              |                    |               |            |             |                   |                 |                |
| + Dodaj nową umowę       |                    |                              |                    |               |            |             |                   |                 | Zgłoś Su       |
| Filtrowanie danych       | w tabeli           | Eiltrui no                   | Filtrui no         | Filtrui no    | Filtrui no | Eiltzuine   | Filtrui po        |                 | Wyczyść filtry |
| Nr umowy                 | Data umowy         | Data ostatniego              | aneksu Wnioskodawc | a Podopieczny | Nr wniosku | Typ wniosku | Data podpisania   |                 | biad           |
|                          | It It              | rrrr-mm-aa                   |                    | It It         | It         | 11          | rrrr-mm-da        |                 |                |
| Nr umowy                 | Data umowy         | Data ostatniego *1<br>aneksu | Wnioskodawca       | Podopieczny M | Nr wniosku | Typ wniosku | Data podpisania S | tatus umowy     | Akcja          |
|                          |                    |                              |                    |               |            |             |                   |                 |                |
|                          |                    |                              |                    |               |            |             | _                 | JMOWA PODPISANA |                |
|                          |                    |                              |                    |               |            |             |                   |                 |                |
|                          |                    |                              |                    |               |            |             |                   | JMOWA PODPISANA | / 4 0 🗉        |
|                          |                    |                              |                    |               |            |             |                   |                 |                |
|                          |                    |                              |                    |               |            |             |                   | JMOWA PODPISANA |                |

Rysunek 100 Lista umów podpisanych przez Wnioskodawcę
3. Wyszukać umowę, która ma zostać wyświetlona i kliknąć przy wybranej umowie przycisk:

#### <u>Aneksy</u>

4. Przejść na zakładkę:

ø

, widoczną w oknie umowy:

| i Pola oznaczone symboler          | m * są wymagane.       |                                         |                                   |                                 |                                 |                          |                       |
|------------------------------------|------------------------|-----------------------------------------|-----------------------------------|---------------------------------|---------------------------------|--------------------------|-----------------------|
| Powiatowe Cen                      | trum Pomocy Rodzin     | ie                                      |                                   |                                 |                                 |                          | 😝 Drukuj 👋            |
| Dane podstawowe                    | Dane realizatora Dofin | nansowanie Wnioskoday                   | ca Dane podopieczne               | go <u>Platności w transzach</u> | Aneksy Rejestr zwrotów Załączni | ki <u>Historia umowy</u> |                       |
| + Nowy aneks<br>Filtrowanie danycl | h w tabeli             |                                         |                                   |                                 |                                 |                          | * Wyczyść filozy      |
| Filtruj po<br>Nr aneksu            | Filtruj po<br>Nr umowy | Filtruj po<br>Data aneksu<br>rrrr-mm-dd | Filtruj po<br>Kwota przed aneksem | Filtruj po<br>Kwota po aneksie  | Filtruj po<br>Status aneksu     |                          | . Suge tij, lub       |
| Nr aneksu                          | Lî<br>Nr umow          | vy                                      | lt<br>Data aneksu                 | Lî<br>Kwota przed ar            | ti<br>neksem Kwota po aneksie   | 11<br>Status aneksu      | Akcja                 |
|                                    |                        |                                         |                                   |                                 |                                 | WYGENEROWANY ANEKS       | 2 © ±                 |
|                                    |                        |                                         |                                   |                                 |                                 | ANEKS W POOPISIE         | 2 @ <b>4</b>          |
|                                    |                        |                                         |                                   |                                 |                                 | ANEKS DO PODPISANIA      | 2 @ 2                 |
|                                    |                        |                                         |                                   |                                 |                                 | ANEKS DO PODPISANIA      | 2 @ <b>4</b>          |
|                                    |                        |                                         |                                   |                                 |                                 | ANEKS PODPISANY          | <ul> <li>2</li> </ul> |

Rysunek 101 Widok zakładki "Aneksy" w edycji umowy

+ Nowy aneks

W celu dodania nowego aneksu należy kliknąć przycisk:

| Nowy aneks                           |                    |                             |              |                           |         |
|--------------------------------------|--------------------|-----------------------------|--------------|---------------------------|---------|
| Czy aneks zmienia wartość umowy*:    |                    |                             |              |                           |         |
| Tak Nie                              |                    |                             |              |                           |         |
|                                      |                    |                             |              |                           |         |
| Bieżący status aneksu:               |                    |                             |              |                           |         |
| Wygenerowany aneks                   |                    |                             |              |                           |         |
|                                      |                    |                             |              |                           | l.      |
| Numer umowy:                         |                    | Data przygotowania umowy:   |              |                           | ine s   |
|                                      |                    | Format: rrrr-mm-dd          |              |                           | ALC: NO |
|                                      |                    |                             |              |                           | Dista C |
| Numer aneksu*:                       |                    | Data przygotowania aneksu*: |              |                           | T       |
|                                      |                    | Format: rrrr-mm-dd          |              |                           |         |
|                                      |                    |                             |              |                           |         |
| Numer wniosku:                       |                    | Data złożenia wniosku:      | Znak sprawy: |                           |         |
|                                      |                    | Format: rrrr-mm-dd          |              |                           |         |
|                                      |                    |                             |              |                           |         |
| Typ wniosku:                         |                    |                             |              |                           |         |
|                                      |                    |                             |              |                           |         |
| Termin wykorzystania dofinansowania: | Termin dostar      | czenia dokumentów:          |              | Termin wygaśnięcia umowy: |         |
| rrrr-mm-dd                           | rrrr-mm-dd         |                             |              | rrrr-mm-dd                |         |
| Format: rrrr-mm-dd                   | Format: rrrr-mm-dd |                             |              | Format: rrrr-mm-dd        |         |

#### Typ płatności:

| T |        | Definedents  | Ree erelierenie |
|---|--------|--------------|-----------------|
|   | isze 🕓 | Refutituacja | Dez Toziiczenia |

| Szablon dokumentu do druku aneksu*:<br>Wybierz<br>Przedmiot wniosku:                                                                  |                                |              |                                |             | •          | Zgloš Su             |
|----------------------------------------------------------------------------------------------------|--------------------------------|--------------|--------------------------------|-------------|------------|----------------------|
|                                                                                                    |                                |              |                                |             | ĥ          | <u>ugestię lub b</u> |
|                                                                                                    |                                |              |                                |             |            | olad                 |
| Kwota umowy:                                                                                                    | Słownie:                       |              | Kwota aneksowanej umowy:       |             | Słownie:   |                      |
| Składa się z cyfr i przecinka.                                                                                                    |                                |              | Składa się z cyfr i przecinka. |             |            |                      |
| Informacja o limitach dla bieżącej sprawy<br>Kwota limitu przed zawarciem aneksu Rok 2022<br>Kwota limitu po zawarciu aneksu Rok 2022 |                                |              |                                |             |            |                      |
| 🗅 Własne koszty                                                                                                    |                                |              |                                |             |            |                      |
| Kwota:                                                                                                    | Procent:                       |              | Słownie:                       |             |            |                      |
| Składa się z cyfr i przecinka.                                                                                                    | Składa się z cyfr i przecinka. |              |                                |             |            |                      |
|                                                                                                    |                                |              |                                |             |            |                      |
| 🗅 Kwota na fakturze                                                                                                    |                                |              |                                |             |            |                      |
| Kwota:                                                                                                    | ota: Słownie:                  |              |                                |             |            |                      |
| Składa się z cyfr i przecinka.                                                                                                    |                                |              |                                |             |            |                      |
| Rachunki bankowe                                                                                                    |                                |              |                                |             |            |                      |
| Nazwa banku Wnioskodawcy:                                                                                                    |                                |              | Numer rachunku bankowego Wn    | ioskodawcy: |            |                      |
|                                                                                                    |                                |              | Musi mieć 26 cyfr.             |             |            |                      |
| Dodatkowa nazwa banku:                                                                                                    |                                |              | Dodatkowy numer rachunku ban   | kowego:     |            |                      |
|                                                                                                    |                                |              | Musi mieć 26 cyfr.             |             |            |                      |
|                                                                                                    |                                |              |                                |             |            |                      |
| 🗋 Dane pełnomocnika                                                                                                    |                                |              |                                |             |            |                      |
| lmię:                                                                                                    |                                | Drugie imię: |                                | Nazwisko:   |            |                      |
|                                                                                                    |                                |              |                                |             |            |                      |
| PESEL:                                                                                                    |                                | Adres:       |                                |             |            |                      |
| Musi mieć 11 cyfr.                                                                                                    |                                |              |                                |             |            |                      |
| Postanowienie sądu<br>Wnioskodawca reprezentuje podopiecznego posta                                                                   | nowieniem sadu?:               |              |                                |             |            |                      |
| ◯ Tak ◯ Nie                                                                                                    |                                |              |                                |             |            |                      |
|                                                                                                    |                                |              |                                |             |            |                      |
| Sąd:                                                                                                    | Miejscowość:                   |              | Data:                          |             | Sygn. akt: |                      |
|                                                                                                    |                                |              | Format: rrrr-mm-dd             |             |            |                      |
| Upoważnienie notarialne<br>Wnioskodawca reprezentuje podopiecznego za peł                                                             | nomocnictwem no                | tarialnym?:  |                                |             |            |                      |
| 🔿 Tak 🔷 Nie                                                                                                    |                                |              |                                |             |            |                      |
| Deter                                                                                                    | No. or an and a state          |              |                                |             |            |                      |
| vata:                                                                                                    | NF repertorium:                |              |                                |             |            |                      |
| Format: rrrr-mm-dd                                                                                                    |                                |              |                                |             |            |                      |

(↑

| 🗅 Treść aneksu                |  | N                                                                                                    |
|-------------------------------|--|----------------------------------------------------------------------------------------------------|
| Treść aneksu*:                |  | pieš Su                                                                                                    |
|                               |  | भी स्वीय के प्रति के प्रति के प्रति के प्रति के प्रति के प्रति के प्रति के प्रति के प्रति के प्रति के प्रति के<br>जिन्दा के प्रति के प्रति के प्रति के प्रति के प्रति के प्रति के प्रति के प्रति के प्रति के प्रति के प्रति के प् |
|                               |  |                                                                                                    |
|                               |  |                                                                                                    |
| 🗅 Dostępny limit              |  |                                                                                                    |
| Dostępny limit                |  |                                                                                                    |
| Przydzielony limit do zadania |  |                                                                                                    |
| Wartość zwrotów               |  |                                                                                                    |
| Dostępny limit                |  |                                                                                                    |
|                               |  |                                                                                                    |
|                               |  | Anuluj + Utwórz aneks                                                                                                    |

## Rysunek 102 Dodanie nowego aneksu do umowy rozliczonej w ramach jednego okresu rozliczeniowego

| Nowy aneks                             |               |                             |              |                           |                  |
|----------------------------------------|---------------|-----------------------------|--------------|---------------------------|------------------|
| Czy aneks zmienia wartość umowy*:      |               |                             |              |                           |                  |
| Tak Nie                                |               |                             |              |                           |                  |
| Bieżący status aneksu:                 |               |                             |              |                           |                  |
| Wygenerowany aneks                     |               |                             |              |                           |                  |
| Numerum                                |               | Data avagatawania umaway    |              |                           |                  |
| Numer uniowy.                          |               | Data przygotowania uniowy.  |              |                           | g <u>łoś</u> Suj |
|                                        |               | Format: rrrr-mm-dd          |              |                           | <u>estie lu</u>  |
| Numer aneksu*:                         |               | Data przygotowania aneksu*: |              |                           | b błąd           |
|                                        |               |                             |              |                           |                  |
|                                        |               | Format: rrrr-mm-dd          |              |                           |                  |
| Numer wniosku:                         |               | Data złożenia wniosku:      | Znak sprawy: |                           |                  |
|                                        |               | Format: rrrr-mm-dd          |              |                           |                  |
| Tvp wniosku:                           |               |                             |              |                           |                  |
| Staż dla poszukujących pracy           |               |                             |              |                           |                  |
|                                        |               |                             |              |                           |                  |
| Termin wykorzystania dofinansowania:   | Termin dostar | czenia dokumentów:          |              | Termin wygaśnięcia umowy: |                  |
| rrrr-mm-dd                             | rrrr-mm-dd    |                             |              | rrrr-mm-dd                |                  |
|                                        |               |                             |              |                           |                  |
|                                        |               |                             |              |                           |                  |
| Transze 🔍 Refundacja 💦 Bez rozliczenia |               |                             |              |                           |                  |
|                                        |               |                             |              |                           |                  |
| Szablon dokumentu do druku aneksu*:    |               |                             |              |                           | _                |
| Wybierz                                |               |                             |              |                           | •                |
| Przedmiot wniosku:                     |               |                             |              |                           |                  |
|                                        |               |                             |              |                           |                  |
|                                        |               |                             |              |                           | Załoś            |
|                                        |               |                             |              |                           | Sugesti          |
|                                        |               |                             |              |                           | e lub bi         |
| 🗅 Kwota dofinansowania                 |               |                             |              |                           | a                |
| Kwota umowy:                           |               | Słownie:                    |              |                           |                  |
|                                        |               |                             |              |                           |                  |
| Składa się z cyfr i przecinka.         |               |                             |              |                           |                  |
| Okres limitu:                          |               |                             |              |                           |                  |
|                                        |               |                             |              |                           |                  |
|                                        |               |                             |              |                           |                  |
| Poprzednia kwota:                      |               |                             |              |                           |                  |
|                                        |               |                             |              |                           |                  |

| Kwota aneksowanej umowy*:                                                                                                    |                   | Słownie:                                                                                                    |            |
|----------------------------------------------------------------------------------------------------|-------------------|----------------------------------------------------------------------------------------------------|------------|
|                                                                                                    |                   |                                                                                                    |            |
| Błeda iej zgół i przeciesa.<br>Informacja o limitach dla bieżącej sprawy<br>Kwota limitu przed zawarciem aneksu Rok 2022<br>Kwota limitu po zawarciu aneksu Rok 2022 |                   | Dostępny limit<br>Przydzielony limit do zadania<br>Wartość wnosków zatwierdzonych w<br>Wartość zwrotów<br>Dostępny limit | rg zadania |
| OKres limitu:                                                                                                    |                   |                                                                                                    |            |
|                                                                                                    |                   |                                                                                                    |            |
| Poprzednia kwota:                                                                                                    |                   |                                                                                                    |            |
|                                                                                                    |                   |                                                                                                    |            |
|                                                                                                    |                   |                                                                                                    |            |
| Kwota aneksowanej umowy*:                                                                                                    |                   | Słownie:                                                                                                    |            |
| Składa się z cyfr i przecinka.                                                                                                    |                   |                                                                                                    |            |
| Dostępny limit<br>Przydzielony limit do zadania<br>Wartość wniosków zatwierdzonych wg zadania<br>Wartość zwrotów<br>Dostępny limit                                   |                   |                                                                                                    |            |
| 🗅 Własne koszty                                                                                                    |                   |                                                                                                    |            |
| Kwota: Procent                                                                                                    |                   | Słownie:                                                                                                    |            |
|                                                                                                    | fe i nonevinte    |                                                                                                    |            |
| ansus sig z cyri i przecinia. Ansus sig z c                                                                                                    | n ryrzechika.     |                                                                                                    |            |
|                                                                                                    |                   |                                                                                                    |            |
| 🗋 Kwota na fakturze                                                                                                    |                   |                                                                                                    |            |
| Kwota: Słownie                                                                                                    |                   |                                                                                                    |            |
|                                                                                                    |                   |                                                                                                    |            |
| Składa się z cyfr i przecinka.                                                                                                    |                   |                                                                                                    |            |
|                                                                                                    |                   |                                                                                                    |            |
| Rachunki bankowe                                                                                                    |                   |                                                                                                    |            |
| Nazwa banku Wnioskodawcy:                                                                                                    |                   | Numer rachunku bankowego Wnig                                                                                            | oskodawcy: |
| · · · · · · · · · · · · · · · · · · ·                                                                                                    |                   |                                                                                                    |            |
|                                                                                                    |                   | Musi mieć 26 cyfr.                                                                                                    |            |
| Dodatkowa nazwa banku:                                                                                                    |                   | Dodatkowy numer rachunku bank                                                                                            | kowego:    |
|                                                                                                    |                   | Musi mieć 26 cyfr.                                                                                                    |            |
|                                                                                                    |                   |                                                                                                    |            |
| 🗋 Dane pełnomocnika                                                                                                    |                   |                                                                                                    |            |
| Imię:                                                                                                    | Drugie imię:      |                                                                                                    | Nazwisko:  |
|                                                                                                    |                   |                                                                                                    |            |
| PESEL:                                                                                                    | Adres:            |                                                                                                    |            |
|                                                                                                    |                   |                                                                                                    |            |
| Musi mieć 11 cyfr.                                                                                                    |                   |                                                                                                    |            |
| Postanowienie sądu                                                                                                    |                   |                                                                                                    |            |
| wnioskodawca reprezentuje podopiecznego postanowieniem                                                                                                    | sądu?:            |                                                                                                    |            |
| Tak Nie                                                                                                    |                   |                                                                                                    |            |
|                                                                                                    |                   |                                                                                                    |            |
| Sąd: Miejscov                                                                                                    | vość:             | Data:                                                                                                    | Sygn. akt: |
|                                                                                                    |                   | Format: rrrr-mm-dd                                                                                                    |            |
| Upoważnienie notarialne                                                                                                    |                   |                                                                                                    |            |
| Wnioskodawca reprezentuje podopiecznego za pełnomocnict                                                                                                    | wem notarialnym?: |                                                                                                    |            |
| 🔿 Tak 🔷 Nie                                                                                                    |                   |                                                                                                    |            |
|                                                                                                    |                   |                                                                                                    |            |
| Data: Nr repe                                                                                                    | torium:           |                                                                                                    |            |

| rrrr-mm-dd         |  |  |
|--------------------|--|--|
| Format: rrrr-mm-dd |  |  |

| 🗅 Staż                                                                                                    |                                   |     |
|----------------------------------------------------------------------------------------------------|-----------------------------------|-----|
| Początek stażu:<br>Forma: mremendd                                                                                                 | Koniec stażu:<br>Format: mr.em.dd |     |
| lmię i nazwisko oraz stanowisko opiekuna:                                                                                          |                                   |     |
| Treść aneksu                                                                                                    |                                   |     |
| Treść aneksu*:                                                                                                    |                                   | ļi. |
|                                                                                                    |                                   |     |
| 🗅 Dostępny limit                                                                                                    |                                   |     |
| Dostępny limit<br>Przydzielony limit do zadania<br>Wartość wniosków zatwierdzonych wg zadania<br>Wartość zwrotów<br>Dostępny limit |                                   |     |
|                                                                                                    |                                   |     |

Rysunek 103 Dodanie nowego aneksu do umowy rozliczonej w ramach dwóch okresów rozliczeniowych

1. Uzupełnić pola wymagane. Niektóre pola są wyłączone z edycji i zostały przez system automatycznie uzupełnione. Po wypełnieniu danych należy kliknąć przycisk:

+ Utwórz aneks

2. Kliknięcie: Papisz spowoduje wygenerowanie aneksu. Wygenerowany aneks

można usunąć przyciskiem: Po jego kliknięciu pojawi się komunikat, wymagający potwierdzenia: "Czy na pewno chcesz usunąć wybrany aneks"? Kliknięcie przyci-

- sku: Potwierdź powoduje trwałe usunięcie wygenerowanego aneksu.
- 3. Aby przekazać aneks do podpisania należy kliknąć przycisk:
   Przekaż do podpisania
   Pojawi się wtedy komunikat: "Czy na pewno przekazać

aneks do podpisania?" Po kliknięciu przycisku: Potwierdź, aneks zmieni status na: "Aneks do podpisania".

|                                             |                |                       |                                         |                                   |                                |                           |                     | 🔒 Drukuj 💙                     |
|---------------------------------------------|----------------|-----------------------|-----------------------------------------|-----------------------------------|--------------------------------|---------------------------|---------------------|--------------------------------|
| <u>Dane podstaw</u><br><u>Historia umow</u> | rowe Danen     | ealizatora Dofina     | ansowanie Wnioskodaw                    | vca <u>Dane podopiecz</u> r       | lego Dane stażysty             | Aneksy Rejs               | estr zwrotów Zał    | łączniki                       |
| + Nowy aneks<br>Filtrowanie c               | danych w tab   | oeli                  |                                         |                                   |                                |                           |                     | X Wyczyść filtry               |
| Filtruj po<br>Nr aneksu                     | Filtru<br>Nr u | ij po<br>mowy         | Filtruj po<br>Data aneksu<br>rrrr-mm-dd | Filtruj po<br>Kwota przed aneksen | Filtruj po<br>Kwota po aneksie | Filtruj po<br>Status anek | su                  |                                |
| Lî<br>Nr aneksu                             | Nr umowy       |                       |                                         | lî lî K<br>Data aneksu a          | wota przed k<br>neksem a       | Kwota po<br>aneksie       | Status aneksu       | ↓†<br>Akcja                    |
|                                             |                |                       |                                         |                                   |                                |                           | ANEKS PODPISANY     | <ul> <li></li> <li></li> </ul> |
|                                             |                |                       |                                         |                                   |                                |                           | ANEKS PODPISANY     | <ul> <li>**</li> </ul>         |
|                                             |                |                       |                                         |                                   |                                |                           | ANEKS PODPISANY     | <ul> <li></li> <li></li> </ul> |
| Rekordy 1 do 3 z                            | 3              | Wyświetlanie rekordóv | v 20 🗢                                  |                                   |                                |                           | <u>← Poprzednia</u> | 1 <u>Następna →</u>            |

Rysunek 104 Lista aneksów do umowy

4. Aby podpisać aneks należy wybrać przycisk: widoczny w czasie jego edycji. Następnie należy v

🖋 Zatwierdź i wyślij do podpisu

widoczny w czasie jego edycji. Następnie należy wybrać certyfikat do podpisu i postępować zgodnie z poleceniami na ekranie.

| Podpisz po | odpisem elektronic    | znym i wyślij |  |
|------------|-----------------------|---------------|--|
| Podpisz pi | rzez Profil Zaufany i | i wyślij      |  |
|            | ,                     | ,,,           |  |

Rysunek 105 Wybór certyfikatu do podpisu aneksu

- 5. Po podpisaniu aneksu przez Realizatora, Wnioskodawca otrzyma o tym fakcie powiadomienie.
- 6. Aneks można też skierować do poprawy. Służy do tego przycisk:

👆 Cofnij do poprawy

7. Przycisk: oznacza cofnięcie statusu aneksu. Po wybraniu akcji, aneks zostaje otwarty w trybie edycji i na samym dole ekranu dostępny jest przycisk:

| K Cofnij status<br>. Po jego kliknięciu pojawi się komunikat: "Potwierdzasz cofnięcie                                                                   |
|----------------------------------------------------------------------------------------------------|
| statusu?". Aby potwierdzić decyzję, należy kliknąć przycisk: Potwierdź                                                                                  |
| Użycie przycisku: Anuluj spowoduje wyjście do zakładki aneksów bez zapisywania wprowadzo-<br>nych zmian.                                                |
| Przeglądanie aneksów jest możliwe poprzez użycie ikonki: 💌.                                                                                             |
| Edycja aneksu jest możliwa po kliknięciu ikonki: <a>Image: Nastąpi wtedy otwarcie trybu edycji dla aneksu i możliwe będzie dokonanie edycji zmian .</a> |
| Wydruk aneksu jest możliwy po wybraniu przycisku: 📩 .                                                                                                   |
|                                                                                                    |

| Dane podstawowe                              | <u>Dane realizatora</u>                 | Dofinansowanie Wnioskoda          | wca Dane podopiecznego         | <u>Płatności w transzach</u> | <u>Aneksy</u> | Rejestr zwrotów | Załączniki            |                         |
|----------------------------------------------|-----------------------------------------|-----------------------------------|--------------------------------|------------------------------|---------------|-----------------|-----------------------|-------------------------|
| <u>Historia umowy</u>                        |                                         |                                   |                                |                              |               |                 |                       |                         |
| + <sub>Nowy aneks</sub><br>Filtrowanie danyo | :h w tabeli                             |                                   |                                |                              |               |                 |                       | K Wyczyść filtry        |
| Filtruj po<br>Nr aneksu                      | Filtruj po<br>Data aneksu<br>rrrr-mm-dd | Filtruj po<br>Kwota przed aneksem | Filtruj po<br>Kwota po aneksie | Filtruj po<br>Status aneksu  |               |                 |                       | gesti <u>e</u> lub bląd |
| ↓†<br>Nr aneksu                              | Data aneksu                             | ↓↑<br>Kwota przed aneksem         | ↓↑<br>Kwota po ane             | ksie Status -                | aneksu        | ↓†<br>Akcja     |                       |                         |
|                                              |                                         |                                   |                                | ANEKS D                      | O PODPISANIA  | /               | 2 <b>±</b> Ki         |                         |
|                                              |                                         |                                   |                                | ANEKS D                      | O PODPISANIA  | ø               | ● <u></u> * ₩         |                         |
|                                              |                                         |                                   |                                | ANEKS D                      | O POPRAWY     | 1               | ≥ <mark>≛</mark> ⊮    |                         |
| Rekordy 1 do 3 z 3                           | Wyświetla                               | nie rekordów 20 💠                 |                                |                              |               | <u>← Pc</u>     | oprzednia <u>1</u> Na | <u>astępna →</u>        |

Rysunek 106 Zakładka z listą aneksów do umowy

Aneksy mogą mieć następujące statusy:

- wygenerowany aneks,
- aneks do poprawy,
- aneks do podpisania,
- aneks w podpisie,
- aneks podpisany.

Umowa w trakcie aneksowania może zostać rozwiązana bez względu na status aneksu.

Umowa w trakcie aneksowania nie może zostać rozliczona do momentu otrzymania przez aneks statusu: "Aneks podpisany".

Do momentu otrzymania statusu: "Aneks podpisany" aneks może zostać wycofany i usunięty.

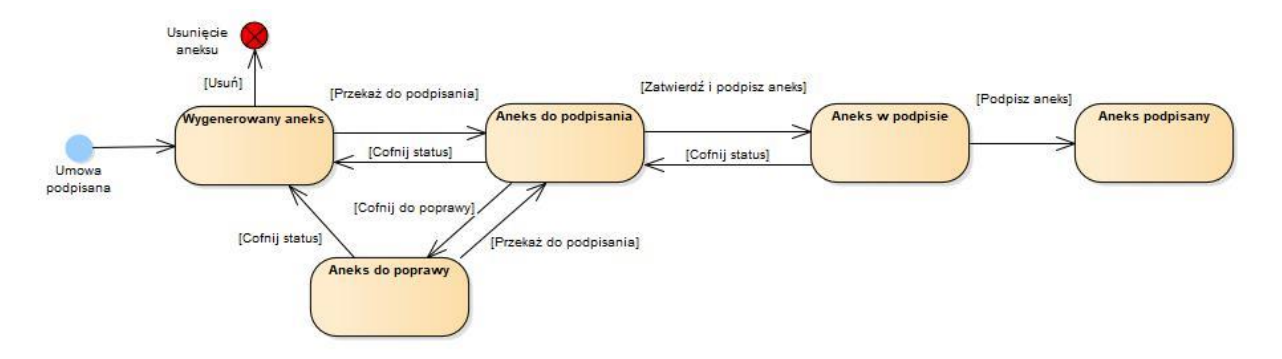

Podpisanie aneksu zwiększającego/zmniejszającego wartość dofinansowania ma stosowny wpływ na limity w ramach zadania, którego dotyczy.

W sekcji: "Kwota dofinansowania" wyświetlona jest dodatkowo informacja o kwocie limitu dla bieżącej sprawy (przed zawarciem aneksu oraz po jego zawarciu). Kwoty limitu przed oraz po zawarciu aneksu uwzględniają wszystkie zwroty, zatwierdzone dla danej sprawy.

Podpisanie aneksu będzie miało wpływ na wartości prezentowane w raportach.

Raporty powinny uwzględniać kwotę aneksowanej umowy - w miejsce kwoty umowy.

#### UWAGA

Proces podpisywania umów oraz aneksów wygląda nieco inaczej w przypadku wniosków

"Mobilność osób z niepełnosprawnością" i dotyczy on pracowników w jednostkach: Oddział SAM,

działających w rolach: Pracownik Oddziału SAM Podstawowy i Rozszerzony oraz Administrator Oddziału SAM.

Proces ten został opisany szerzej w podręczniku PUW – Podręcznik Użytkownika Wewnętrznego CIDON.

### 16 OBSŁUGA ROZLICZEŃ PAPIEROWYCH ZŁOŻONYCH PRZEZ WNIOSKODAWCĘ LUB INSTYTUCJĘ

W rozdziale opisane zostały funkcjonalności dotyczące wniosków o rozliczenie.

#### 16.1 Zarejestrowanie rozliczenia papierowego Złożonego przez Wnioskodawcę lub Instytucję

W rozdziale opisana została funkcjonalność umożliwiająca zarejestrowanie w systemie przez Realizatora rozliczenia złożonego papierowo przez Wnioskodawcę lub Instytucję. Funkcjonalność wykorzystywana jest w sytuacji, gdy Wnioskodawca dostarczy do jednostki rozliczenie w formie papierowej. Realizator będzie miał dostęp do zarejestrowania rozliczenia papierowego przechodząc do zakładki: "Rozliczenia".

Funkcjonalność dostępna jest dla Użytkowników o rolach: Realizator podstawowy oraz Realizator rozszerzony.

#### UWAGA

W przypadku problemów z wydrukiem rozliczenia należy zgłosić błąd do Administratora Systemu SOW.

Opis czynności zgłaszania sugestii i błędów został opisany w rozdziale 28.

W celu zarejestrowania rozliczenia złożonego papierowo przez Wnioskodawcę lub Instytucję należy:

6. Rozwinąć zakładkę: Rozliczenia w sekc

w sekcji menu nawigacyjnego.

|           | Rozliczenia 🗸 🗸                          |
|-----------|------------------------------------------|
|           | Wszystkie                                |
| 0         | Nowy wniosek                             |
| 0         | Nowy wniosek instytucji                  |
| a≊<br>Wn  | Rozliczenia złożone przez<br>ioskodawców |
| ľ         | Do zatwierdzenia                         |
| 0         | Zatwierdzone                             |
| ©∳<br>wyp | Dofinansowanie<br>ołacone                |
| 8         | Rejestr płatności                        |
| n<br>płat | Listy wypłat (paczki<br>tności)          |
| Ľ         | Import pliku płatności                   |
| A         | Do poprawy                               |
| 0         | Odrzucone                                |

Rysunek 107 Menu nawigacyjne - wnioski o rozliczenie

2. Kliknać przycisk: Nowy wniosek lub w przypadku Instytucji:

Nowy wniosek instytucji

Zostanie wtedy wyświetlona ukryta lista kartotek Wnioskodawców zarejestrowanych w systemie SOW. Aby wyszukać Wnioskodawcę należy uzupełnić dane w filtrze: Filtruj po: **PESEL oraz jedno z poniższych: Nazwisko, Imię, Adres e-mail albo nr telefonu** lub - w przypadku Instytucji - należy uzupełnić co najmniej jedną wartość w filtrze: Filtruj po: **Nazwa Instytucji, Numer KRS, Numer NIP, numer RE-GON, Miejscowość albo Ulica.** Pojawi się wtedy wyszukiwany Wnioskodawca/Instytucja.

W przypadku Wnioskodawcy, którego konto zostało dezaktywowane, zostanie wyświetlony komunikat:

Konto Wnioskodawcy zostało dezaktywowane. W celu aktywowania konta Wnioskodawcy skontaktuj się z Administratorem Systemu lub Administratorem Realizatora.

3. Kliknąć przy wyświetlonym koncie przycisk:

#### UWAGA

RWprowadzając rozliczenie złożone papierowo przez Wnioskodawcę lub Instytucję Realizator będzie dokonywał rejestracji w ramach modułu "Realizator" i nie będzie przenoszony pomiędzy modułami.

Zostanie wtedy otwarty formularz wyboru, czy rozliczenie ma zostać utworzone do wniosku, czydo umowy.

| O Nowy wniosek                           |              |
|------------------------------------------|--------------|
| i Pola oznaczone symbolem * są wymagane. |              |
| Wybierz co chcesz rozliczyć              |              |
| Typ wniosku*:                            |              |
| Do umowy     Do wniosku                  |              |
|                                          |              |
| Wybierz umowę*:                          |              |
| Wybierz                                  | \$           |
|                                          |              |
|                                          | Anuluj Dalej |

Rysunek 108 Formularz nowego wniosku o rozliczenie

4. Wskazać, czy dokument rozliczenia ma zostać utworzony do wniosku, czy do umowy, poprzez za-

|                               |   | Do umowy |     | ()     | Do wniosku |
|-------------------------------|---|----------|-----|--------|------------|
| znaczenie odpowiedniego pola: | 9 | 2        | lub | $\sim$ |            |

W zależności od zaznaczenia, na liście rozwijalnej, znajdującej się poniżej, pojawią się numery wniosków lub umów, do których można zarejestrować rozliczenie.

5. Wybrać z rozwijanej listy dokument (będzie to wniosek bądź umowa), do którego ma zostać zarejestrowane rozliczenie. Realizator składający nowe rozliczenie złożone papierowo przez Wnioskodawcę lub Instytucję, na ekranie: "Nowy wniosek", w sekcji: "Wybierz wniosek" lub "Wybierz umowę" będzie widział tylko wnioski lub umowy złożone do jednostki, do której jest przypisany.

| Wybierz umowę*: |    |
|-----------------|----|
| Wybierz         | \$ |
|                 |    |

6. Kliknąć przycisk: w celu potwierdzenia wyboru.

Wyświetlenie formularza umożliwiającego pobranie wzoru rozliczenia w formie pliku pdf jest moż-

liwe za pomocą przycisku: Pobierz wzór PDF. Natomiast kliknięcie przycisku:

Kliknąć przycisk: Nowy wniosek w celu zarejestrowania bezpośrednio w systemie rozliczenia.
 Zostanie wtedy wyświetlony formularz rozliczenia.

Wypełnić wszystkie pola rozliczenia, wpisując wartości zgodne z opisującymi je etykietami.

8. Zapisać wprowadzone dane za pomocą przycisku:. Aby przejść do następnej sekcji rozliczenia bez uruchamiania mechanizmu sprawdzania poprawności wprowadzonych danych, należy wcisnąć

przycisk: Dalej . Kliknięcie przycisku: Sprawdź i zapisz spowoduje uruchomienie mechanizmu sprawdzania poprawności wprowadzonych danych i, w przypadku pozytywnej weryfikacji, zapisanie zmian. W przypadku, gdy po wybraniu przycisku: system wykryje w rozliczeniu błędy we wprowadzonych danych, wyświetli komunikaty błędów w górnej części formularza oraz przy polach rozliczenia, w których zostały one wykryte.

9. W sekcji: Dane wniosku uzupełnić informacje o zrealizowanych zadaniach. Dodanie zada-

nia możliwe jest po kliknięciu przycisku: Dodaj zadanie

| Strona główna • Rozliczenia • Dane wniosku •               | Dane wniosku                                           |                                  |                                  |
|------------------------------------------------------------|--------------------------------------------------------|----------------------------------|----------------------------------|
| i Pola oznaczone symbolem * są wymagane.                   |                                                        |                                  |                                  |
| 🖹 Zadania wg umowy                                         |                                                        |                                  |                                  |
| Dodaj zadanie<br>Filtrowanie danych w tabeli               |                                                        |                                  | 🗶 Wyczyść filtry                 |
| Filtruj po Filtruj po Nazwa zadania wg umowy Rzeczywisty k | Filtruj po<br>oszt realizacji zadania Dofinansowanie % | Filtruj po<br>Dofinansowanie     |                                  |
| Nazwa zadania wg II Rzeczywisty kos<br>umowy zadania       | zt realizacji <sup>11</sup> Dofinansowanie % Do        | finansowanie Zrealizowano Brutto | Liczba dokumentów Akcja          |
|                                                            | Brak w                                                 | yników                           |                                  |
| Rekordów 0 Wyświetlanie                                    | rekordów 20 ¢                                          |                                  | ← Poprzednia Następna →          |
| Kwota dofinansowania:                                      | Suma wprowadzonych zadań:<br>0.00                      | Pozostało do rozliczenia:        |                                  |
| Składa się z cyfr i przecinka.                             | Składa się z cyfr i przecinka.                         | Składa się z cyfr i przecinka.   |                                  |
|                                                            |                                                        | Anuluj Pob                       | ierz wzór PDF Drukuj wniosek PDF |
|                                                            | Poprzednia                                             | Sprawdź i zapisz Zapisz          | Następna Wyślij do instytucji    |

Rysunek 109 Wnioski o rozliczenie - dane wniosku, brak zadań

Zostanie wtedy wyświetlony formularz z polami do uzupełnienia, dotyczącymi realizacji wybranego zadania oraz opisem dokumentu potwierdzającego realizacje.

10. Wypełnić pola dotyczące realizacji, wpisując wartości zgodne z opisującymi je etykietami.

11. Kliknąć przycisk:

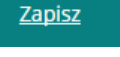

| ▲ Zadanie wg umowy                                                 |                                                                                       |                                   |                                                  |               |  |  |  |
|--------------------------------------------------------------------|---------------------------------------------------------------------------------------|-----------------------------------|--------------------------------------------------|---------------|--|--|--|
| Nazwa zadania wg umowy*:                                           |                                                                                       |                                   |                                                  |               |  |  |  |
|                                                                    |                                                                                       |                                   |                                                  |               |  |  |  |
| Rzeczywisty koszt realizacji zadania*: 🖲<br>Sładańczóń i przecisła | Dofinansowanie: 0<br>Do rozliczenia pozostała kwota: 5 000,<br>Słada sę zośł pracina. | 23                                | Dofinansowanie %: 0<br>Słóda strzyći j precisia. |               |  |  |  |
| Opis dokumentu potwierdzającego realizację                         |                                                                                       |                                   |                                                  |               |  |  |  |
| Rodzaj dokumentu:                                                  |                                                                                       |                                   |                                                  | 5             |  |  |  |
| Wybierz +                                                          |                                                                                       |                                   |                                                  |               |  |  |  |
| Dysponent/Wystawca dokumentu:                                      |                                                                                       | Nazwa towaru, usługi lub dodatku: |                                                  |               |  |  |  |
| NIP:                                                               |                                                                                       |                                   |                                                  |               |  |  |  |
| Kwota (w przypadku faktury VAT wartość brutto ):                   |                                                                                       | Dofinansowanie:                   |                                                  |               |  |  |  |
| Składa się z cyfr i przecinka.                                     |                                                                                       | Składa się z cyfr i przecinka.    |                                                  |               |  |  |  |
|                                                                    |                                                                                       |                                   |                                                  | Anuluj Zapisz |  |  |  |

Rysunek 110 Zadanie wg umowy

12. Po uzupełnieniu informacji o zrealizowanym zadaniu kliknąć przycisk:

W celu dodania kolejnego dokumentu potwierdzającego realizację należy kliknąć przycisk:

Aby móc edytować wprowadzone i zapisane dane dotyczące realizacji, należy kliknąć ikonkę:

Usunięcie wpisu z opisu dokumentów potwierdzajacych realizację nastąpi po kliknięciu ikonki:

Na liście zadań pojawi się nowe zadanie.

| trona głowna • Rozliczenia • Dane wniosku • Dane wi                                                                          | IOSKU                                                                |                                                      |                                    |                                                |
|----------------------------------------------------------------------------------------------------|----------------------------------------------------------------------|------------------------------------------------------|------------------------------------|------------------------------------------------|
| Pola oznaczone symbolem * są wymagane.                                                                                       |                                                                      |                                                      |                                    |                                                |
| 🖹 Zadania wg umowy                                                                                                    |                                                                      |                                                      |                                    |                                                |
| Podaj zadanie<br>Filtrowanie danych w tabeli<br>Filtruj po<br>Nazwa zadania wg umovy<br>Filtruj po<br>Rzeczywisty koszt real | Filtruj po Filtruj po<br>Izacji zadania Dofinansowanie % Dofinansowa | nie                                                  |                                    | X Wyczyść filmy                                |
| Nazwa zadania wg umowy                                                                                                    | Rzeczywisty koszt realizadania                                       | zacji <sup>11</sup> Dofinansowanie <sup>1</sup><br>% | Dofinansowanie Zrealizowano Brutto | ) Liczba dokumentów Akcja                      |
| Standardowy sprzęt komputerowy w dowolnej konfig<br>drukarka, osprzęt) lub laptop                                            | ıracji/zestawie (monitor, stacja,                                    | -                                                    | 110.00                             | · · · · · · · · · · · · · · · · · · ·          |
| Rekordy 1 do 1 z 1 Wyświetlanie re                                                                                           | .ordów 20 ¢                                                          |                                                      |                                    | <u>← Poprzednia</u> <u>1</u> <u>Następna →</u> |
| Kwota dofinansowania:                                                                                                    | Suma wprowadzonych zadań:                                            | Pozostało do rozlic                                  | zenia:                             |                                                |
| Składa się z cyfr i przecinka.                                                                                               | Składa się z cyfr i przecinka.                                       | Składa się z cyfr i przecinka.                       |                                    |                                                |
|                                                                                                    |                                                                      |                                                      |                                    |                                                |
|                                                                                                    |                                                                      |                                                      | Anuluj Poble                       | rz wzór PDF Drukuj wniosek PDF                 |
|                                                                                                    |                                                                      | Poprzednia                                           | Sprawdź i zapisz Zapisz            | Następna Wyślij do instytucji                  |

Rysunek 111 Wnioski o rozliczenie - dane wniosku, dodane zadanie

Modyfikacja informacji na temat realizacji dodanego zadania jest możliwa poprzez kliknięcie przy

wybranym zadaniu przycisku: . Zostanie wtedy wyświetlony formularz, zawierający informacje o dodanym wcześniej zadaniu. W oknie edycji możliwa jest zarówno modyfikacja danych, jak i dodanie kolejnego dokumentu potwierdzającego realizację, co odbywa się poprzez kliknięcie przy-

cisku: Dodaj

W celu dodania kolejnego zdania wg umowy należy powtórzyć opisane kroki, począwszy od pkt 12. Powtórzyć kroki, aż do dodania wszystkich zadań dla danego rozliczenia.

 13. Zapisać wprowadzone dane za pomocą przycisku:
 Zapisz

 . Aby przejść do następnej sekcji rozliczenia bez uruchamiania mechanizmu sprawdzania poprawności wprowadzonych danych, na 

leży wcisnąć przycisk: Dalej . Za pomocą przycisku: Sprawdź i zapisz można uruchomić mechanizm sprawdzania poprawności wprowadzonych danych i, w przypadku pozytywnej weryfikacji, zapisać zmiany.

W przypadku, gdy po wybraniu przycisku: Sprawdź i zapisz system wykryje błędy we wprowadzonych w rozliczeniu danych, wyświetli o tym odpowiednie komunikaty w górnej części formularza oraz przy polach rozliczenia, w których zostały one wykryte.

#### 14. Opcjonalnie w sekcji

dodać pliki, które mają zostać dołączone do rozlicze-

nia. Jest to możliwe po kliknięciu przycisku:

Załączniki

| Cotag st Filtrowanie danych w tabeli Filtrowanie danych w tabeli Fitrog po Filtrog po Filtrog po F |                                               |              | ration of the second second second second second second second second second second second second second second | ierz zaznaczone<br>* wysyst tiny |
|----------------------------------------------------------------------------------------------------|-----------------------------------------------|--------------|----------------------------------------------------------------------------------------------------|----------------------------------|
| Zaznacz 🖬                                                                                                    | Nazwa pliku                                   | 11<br>Dodano | 11<br>Akcja                                                                                                    | á Sugestię lu                    |
| ~                                                                                                    | Dokument tekstowy - załącznik — kopia (2).pdf |              | 2024-06-20 10:13:44 🕐 📋                                                                                         | b Błąd                           |
| ~                                                                                                    | Dokument tekstowy - załącznik — kopia.pdf     |              | 2024-06-20 10:14:08 🔹 💼                                                                                         |                                  |
| ~                                                                                                    | Dokument tekstowy - załącznik pdf             |              | 2024-06-20 10:57:27                                                                                             |                                  |
| Rekordy 1 do 3 z 3                                                                                                    | Wydwietianie rekordów 20 🛛 🗢                  |              | <u> Poorzednia</u> <u>1</u>                                                                                     | Następna                         |
|                                                                                                    |                                               |              | Pobierz wzór PDF Drukuj wniosek PDF                                                                             | F Anuluj                         |
|                                                                                                    |                                               |              | Poorzednia Zarejestruj Sorawdź i zapisz                                                                         | 7 7aois7                         |

Dodaj plik

#### Rysunek 112 Sekcja "Załączniki"

#### 15. Wyświetlona zostanie wtedy sekcja: "Dodaj plik".

| Dodaj plik                                                                                               |   |            |
|----------------------------------------------------------------------------------------------------|---|------------|
| I Pola conaccone symbolem * si vymagane.                                                                 |   |            |
| Dopuszczalne są pilki typu: JPG, PDF, XLSX, DDC, DOCX, ZIP oraz SRF. Maksymalny rozmiar pilku to: 20 MB. |   |            |
| Załącznik (Wybierz piłky*:                                                                               |   |            |
| Wpoerz puk                                                                                               |   | 150        |
| Opis załącznika:                                                                                         |   | ntos Sug   |
|                                                                                                    |   | -Sie lub M |
|                                                                                                    |   | 2          |
|                                                                                                    |   |            |
| Anuty Zape                                                                                               | z |            |

Rysunek 113 Sekcja załączników – wybór dokumentów

Wybierz plik

W celu wskazania lokalizacji pliku należy kliknąć przycisk:

Jako załączniki w systemie SOW można dodawać pliki nieprzekraczające rozmiaru 20MB z Rozszerzeniem: \*jpg \*pdf, \*xls, \*xlsx, \*doc, \*docx, \*zip, \*srf. W sekcji: "Załączniki" do załącznika

można dodać opis , wpisując go w oknie: "Opis załącznika" przed wciśnięciem przycisku: . Pole: "Opis załącznika" jest nieobowiązkowe.

16. W sytuacji, gdy pliki zostały dodane, w sekcji "Załączniki", za pomocą przycisku: można wyświetlićpodgląd załączonego pliku wraz z jego opisem. Kliknięcie przycisku: pozwala na usunięcie pliku, co należy potwierdzić w wyświetlonym oknie: "Potwierdzenie operacji" przyciskiem:

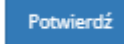

.Kliknięcie przycisku:

powoduje natomiast powrót do zakładki: "Załączniki".

| Potwierdzenie operacji |                  |
|------------------------|------------------|
| Potwierdzasz operację? |                  |
|                        | Anuluj Potwierdź |

Rysunek 114 Potwierdzenie usunięcia załącznika

Pobieranie wielu załączników możliwe jest po zaznaczeniu odpowiednich plików przy wykorzy-

staniu pola typu checkbox. Po kliknięciu przycisku: na stację roboczą Użytkownika pobierany jest plik w formacie: \*zip.

- 16. Kliknąć przycisk: Sprawdź i zapisz w celu zapisania w rozliczeniu wszystkich informacji.
- 17. Kliknąć przycisk: w celu zarejestrowania rozliczenia w jednostce, do której złożony był wniosek/umowa, którego rozliczenie dotyczy.

#### UWAGA

W przypadku wniosków z Modułu III Pomoc osobom niepełnosprawnym poszkodowanym w wyniku żywiołu lub sytuacji kryzysowych wywołanych chorobami zakaźnymi – po zatwierdzeniu wniosku system automatycznie wygeneruje wniosek o rozliczenie. Realizator rozszerzony nie ma możliwości odrzucenia wygenerowanego automatycznie wniosku ani przekazania go do poprawy.

Utworzenie wniosku o rozliczenie złożone papierowo przez Wnioskodawcę lub Instytucję, możliwe jest dla Realizatora również bezpośrednio z podglądu wniosku, na . dedykowanej zakładce:

<u>Rozliczenia</u>

| Strona główna 🕤 Wniosk                                                 | i - Podgląd                                    |                      |                       |                       |                  |                     |                        |
|------------------------------------------------------------------------|------------------------------------------------|----------------------|-----------------------|-----------------------|------------------|---------------------|------------------------|
| Dane podstawowe                                                        | Karta oceny Pisma do                           | wniosku Umowy do w   | niosku Dane historycz | ne <u>Rozliczenia</u> | <u>Płatności</u> | Wiadomości          | <u>Rejestr zwrotów</u> |
| Nozliczenia                                                            |                                                |                      |                       |                       |                  |                     |                        |
| + Nowe rozliczenie<br>Filtrowanie dany<br>Filtruj po<br>Nr rozliczenia | rch w tabeli<br>Filtruj po<br>Data rozliczenia | Filtruj po<br>Status |                       |                       |                  |                     | X Wyczyść filtzy       |
|                                                                        | rrrr-mm-aa                                     | dowoine              | •                     |                       | 10               |                     |                        |
| Nr rozliczenia                                                         | 11                                             | Data rozliczenia     | Stat                  | us                    | 4kcja            |                     |                        |
|                                                                        |                                                |                      | Brak wyników          |                       |                  |                     |                        |
| Rekordów 0                                                             | Wyświetlanie rekord                            | ów 20 \$             |                       |                       |                  | <u>← Poprzednia</u> | <u>Następna →</u>      |

Rysunek 115 Zakładka wniosku Rozliczenia

Po przejściu na nią widoczny jest przycisk dodawania nowego rozliczenia: \* Nowe rozliczenie. Po jego użyciu dalszy proces przebiega tak, jak został opisany w bieżącym rozdziale od pkt 5.

W przypadku rozliczeń złożonych papierowo, dla ich zarejestrowania niezbędne jest uzupełnienie danych we wszystkich polach wymaganych. Po wykonaniu tej czynności rozliczenie jest widoczne na liście i otrzymuje status: "Rozliczenie przekazane". Realizator ma możliwość edytowania rozliczenia, które zostało złożone papierowo, zarejestrowane w module Realizatora, a następnie skierowane do

poprawy. W tym celu na liście rozliczeń dostępna jest akcja: [\_\_\_\_\_ ("Uzupełnij rozliczenie").

#### UWAGA

Podczas dodawania nowego rozliczenia dotyczącego transzy, w sytuacji, gdy istnieje rozliczenie robocze dotyczące tej transzy oraz w przypadku refundacji, gdy istnieje rozliczenie robocze dotyczące sprawy, system informuje Użytkownika o istnieniu takiego rozliczenia, natomiast dostępna jest możliwość utworzenia nowego rozliczenia. Utworzenie nowego rozliczenia jest również dostępne, gdy suma kwoty dofinansowania wynikającego z rozliczeń złożonych i roboczych przekracza kwotę transzy.

#### 16.2 Weryfikacja i przekazanie rozliczenia do zatwierdzenia

W rozdziale opisana została funkcjonalność umożliwiająca przeprowadzenie weryfikacji rozliczenia złożonego przez Wnioskodawcę i przekazania go do zatwierdzenia. Funkcjonalność weryfikacji rozliczenia jest dostępna dla Użytkowników o rolach: Realizator podstawowy oraz Realizator rozszerzony. W celu zweryfikowania i przekazania do zatwierdzenia przesłanego przez Wnioskodawcę rozliczenia należy:

Rozwinąć zakładkę: Rozliczenia w sekcji menu nawigacyjnego.
 Rozliczenia złożone przez

2. Kliknąć przycisk: Wnioskodawców

przycisk:

Zostanie wyświetlona wtedy lista rozliczeń złożonych przez Wnioskodawców, które wymagają weryfikacji.

| 🖹 Rozliczenia zło              | żone przez Wnioskoo            | lawców                     |                           |                          |                           |                              |                                                                      |                  |
|--------------------------------|--------------------------------|----------------------------|---------------------------|--------------------------|---------------------------|------------------------------|----------------------------------------------------------------------|------------------|
| i Pola oznaczone syml          | bolem * są wymagane.           |                            |                           |                          |                           |                              |                                                                      |                  |
| Filtrowanie dany               | ch w tabeli                    |                            |                           |                          |                           |                              |                                                                      | ¥ Wyczyść filtry |
| Filtruj po<br>Nr rozliczenia   | Filtruj po<br>Data rozliczenia | Filtruj po<br>Wnioskodawca | Filtruj po<br>Podopieczny | Filtruj po<br>Nr wniosku | Filtruj po<br>Typ wniosku | Filtruj po<br>Pracownik wer. | Filtruj po<br>Pracownik wer. form.                                   |                  |
|                                | rrrr-mm-dd                     |                            |                           |                          |                           |                              |                                                                      |                  |
| Filtruj po<br>Pracownik spraw. | Filtruj po<br>Status           |                            |                           |                          |                           |                              |                                                                      | LE SOLAT         |
|                                | dowolne 🗘                      |                            |                           |                          |                           |                              |                                                                      |                  |
| Nr rozliczenia                 | Lit Data<br>rozli              | t)<br>Czenia Wnioskodawo   | a Podopieczny Nr          | wniosku                  | 11<br>Typ wniosku         | Pracownik It Pracownik wer.  | acownik <sup>11</sup> Pracownik <sup>11</sup><br>er. form. spraw. Al | cja              |
| Powiatowe Centrum              | Pomocy Rodzinie                |                            | Po                        | wiatowe Centrum Pomocy R | odzinie Sport. kultura.   |                              |                                                                      |                  |
| 2022/07/14/RSSKRT/F            | 2022<br>ROZLICZENIE/00015      | -07-14                     | 20.                       | 22/07/14/RSSKRT/WNIOSEK/ | 00016 rekreacja i tury    | styka                        |                                                                      |                  |
| Status: ROZLICZEN              | IE PRZEKAZANE                  |                            |                           |                          |                           |                              |                                                                      |                  |
| Powiatowe Centrum              | Pomocy Rodzinie                | 07.01                      | Po                        | wiatowe Centrum Pomocy R | odzinie Aktywny Samo      | rząd                         |                                                                      |                  |
|                                | 2024                           | -07-01                     | 1000                      |                          | WOULT AZ, AS              | 5                            |                                                                      |                  |

Rysunek 116 Rozliczenia złożone przez Wnioskodawców – przykładowa lista

3. Wyszukać rozliczenie, które ma zostać przekazane do zatwierdzenia i kliknąć przy nim

Zostanie wyświetlony wtedy formularz weryfikacji rozliczenia.

Kliknięcie przycisku: przy wybranym rozliczeniu spowoduje wyświetlenie formularza szczegółów wniosku, którego rozliczenie dotyczy.

Kliknięcie przycisku: przy wybranym rozliczeniu spowoduje wygenerowanie rozliczenia do pliku pdf z możliwością jego zapisania.

Kliknięcie przycisku: przy wybranym rozliczeniu spowoduje wyświetlenie formularza szczegółów tego rozliczenia.

 Wypełnić wszystkie pola na formularzu rozliczenia, wpisując wartości zgodne zopisującymi je etykietami.

5. Zmienić na liście rozwijalnej status rozliczenia na: "Rozliczenie do zatwierdzenia".

6. Kliknąć przycisk: Zapisz w celu zapisania wprowadzonych zmian.

Weryfikacja rozliczenia zostanie przekazana do oceny do Realizatora rozszerzonego.

#### 16.3 Przekazanie rozliczenia do poprawy przez Realizatora

W rozdziale opisana została funkcjonalność umożliwiająca przeprowadzenie weryfikacji rozliczenia złożonego przez Wnioskodawcę i przekazania rozliczenia do poprawy. Funkcjonalność weryfikacji rozliczenia jest dostępna dla Użytkowników o rolach: Realizator podstawowy oraz Realizator rozszerzony.

W celu zweryfikowania i przekazania do poprawy przesłanego przez Wnioskodawcę rozliczenia należy:

- 1. Rozwinąć zakładkę: w sekcji menu nawigacyjnego.
- Kliknać przycisk:
   Rozliczenia złożone przez Wnioskodawców

Zostanie wyświetlona wtedy lista rozliczeń złożonych przez Wnioskodawców, które wymagają weryfikacji.

3. Wyszukać rozliczenie, które ma zostać przekazane do poprawy i kliknąć przy nim przycisk:

Kliknięcie przycisku: przy wybranym rozliczeniu spowoduje wyświetlenie formularza szczegółów wniosku, którego rozliczenie dotyczy.

Kliknięcie przycisku: przy wybranym rozliczeniu spowoduje wyświetlenie formularza szczegółów tego rozliczenia.

4. Zmienić w formatce: Do zatwierdzenia za pomocą listy rozwijalnej wartość w polu: "Wynik oceny" na: "Do poprawy".

Wpisać powód wysłania rozliczenia do poprawy w polu: "Uzasadnienie".

5. Kliknąć przycisk:

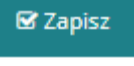

Po wykonaniu powyższych czynności wniosek o rozliczenie zostanie przekazany do poprawy do Wnioskodawcy, który złożył rozliczenie. Poprawne wykonanie czynności zostanie potwierdzone komunikatem systemowym oraz zmianą statusu rozliczenia na: "Do poprawy". Wnioskodawca otrzyma również wiadomość systemową i e-mailową.

#### Anuluj

Kliknięcie przycisku: spowoduje zamknięcie formularza bez zapisywania zmian i przekazania rozliczenia do poprawy.

#### 16.4 Odrzucenie rozliczenia przez Realizatora

W rozdziale opisana została funkcjonalność umożliwiająca odrzucenie rozliczenia przekazanego przez Wnioskodawcę. Funkcjonalność odrzucenia rozliczenia dostępna jest dla Użytkowników o rolach: Realizator podstawowy i Realizator rozszerzony.

W celu odrzucenia rozliczenia należy:

1. Rozwinąć zakładkę:

w sekcji menu nawigacyjnego.

Rozliczenia złożone przez
 Wnioskodawców

2. Kliknąć przycisk:

Zostanie wtedy wyświetlona lista rozliczeń złożonych przez Wnioskodawców, które wymagają weryfikacji.

3. Wyszukać rozliczenie, które ma zostać odrzucone i kliknąć przy nim przycisk; Zostanie wyświetlony formularz weryfikacji rozliczenia.

Kliknięcie przycisku: przy wybranym rozliczeniu spowoduje wyświetlenie formularza szczegółów wniosku, którego rozliczenie dotyczy.

Kliknięcie przycisku: przy wybranym rozliczeniu spowoduje wyświetlenie formularza szczegółów tego rozliczenia.

- Zmienić w formatce: Do zatwierdzenia za pomocą listy rozwijalnej wartość w polu: "Wynik oceny" na: "Do odrzucenia".
- 5. Wpisać powód odrzucenia rozliczenia w polu: "Uzasadnienie".

🗹 Zapisz

w celu zapisania wprowadzonych zmian.

Poprawne wykonanie czynności zostanie potwierdzone komunikatem systemowym oraz zmianą statusu rozliczenia na: "Odrzucony". Wnioskodawca otrzyma również wiadomość systemową i e-mailową.

Nie będzie możliwe jego dalsze procedowanie.

6. Kliknąć przycisk:

#### 16.5 Przekazanie rozliczenia do poprawy przez Realizatora rozszerzonego

W rozdziale opisana została funkcjonalność umożliwiająca przeprowadzenie oceny weryfikacji rozliczenia dokonanego przez Realizatora podstawowego i przekazania go do poprawy do Wnioskodawcy. Funkcjonalność sprawdzenia weryfikacji rozliczenia jest dostępna dla Użytkowników o roli: Realizator rozszerzony.

W celu przekazania do poprawy przesłanego do oceny rozliczenia należy:

1. Rozwinąć zakładkę: Rozliczenia w sekcji menu nawigacyjnego.

2. Kliknąć przycisk: Costatwierdzenia

Zostanie wtedy wyświetlona lista rozliczeń przekazanych do oceny.

3. Wyszukać rozliczenie, które ma zostać przekazane do poprawy i kliknąć przy nim przycisk:

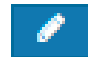

Kliknięcie przy wybranym rozliczeniu przycisku: spowoduje wyświetlenie formularza szczegółów wniosku, którego rozliczenie dotyczy.

Kliknięcieprzy wybranym rozliczeniu przycisku: spowoduje wyświetlenie formularza szczegółów tego rozliczenia.

Zmienić w formatce: Zatwierdzenie za pomocą listy rozwijalnej wartość w polu na "Do poprawy".

Wpisać powód wysłania rozliczenia do poprawy w polu: "Uzasadnienie".

5. Kliknąć przycisk:

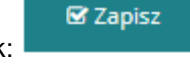

Wniosek o rozliczenie zostanie przekazany do poprawy do Wnioskodawcy, który złożył weryfikowane rozliczenie. Poprawne wykonanie czynności zostanie potwierdzone komunikatem systemowym oraz zmianą statusu rozliczenia na: "Do poprawy". Wnioskodawca otrzyma również wiadomość systemową i e-mailową.

Anuluj

Kliknięcie przycisku: spowoduje zamknięcie formularza bez zapisywania zmian i przekazania rozliczenia do poprawy.

#### 16.6 Odrzucenie rozliczenia przez Realizatora rozszerzonego

W rozdziale opisana została funkcjonalność odrzucenia złożonego przez Wnioskodawcę rozliczenia. Opisaną czynność może wykonać Użytkownik o roli: Realizator rozszerzony.

W celu odrzucenia rozliczenia należy:

- 1. Rozwinąć zakładkę: Rozliczenia w sekcji menu nawigacyjnego.
  - Rozliczenia złożone przez

2. Kliknąć przycisk: Wnioskodawców

Zostanie wyświetlona lista rozliczeń złożonych przez Wnioskodawców, które wymagają weryfikacji.

3. Wyszukać rozliczenie, które ma zostać odrzucone i kliknąć przy nim przycisk: Zostanie wtedy wyświetlony formularz weryfikacji rozliczenia.

Kliknięcie przy wybranym rozliczeniu przycisku: spowoduje wyświetlenie formularza szczegółów wniosku, którego rozliczenie dotyczy.

Kliknięcie przy wybranym rozliczeniu przycisku: spowoduje wyświetlenie formularza szczegółów tego rozliczenia.

4. Zmienić w formatce: za pomocą listy rozwijalnej wartość w polu na: "Do odrzucenia".

Wpisać powód odrzucenia rozliczenia w polu: "Uzasadnienie".

🖼 Zapisz

w celu zapisania wprowadzonych zmian.

Poprawne wykonanie czynności zostanie potwierdzone komunikatem systemowym oraz zmianą statusu rozliczenia na: "Odrzucony". Wnioskodawca otrzyma również wiadomość systemową i e-mailową.

Nie będzie możliwe jego dalsze procedowanie.

5. Kliknąć przycisk:

#### 16.7 Zatwierdzenie rozliczenia i wygenerowanie płatności

W rozdziale opisana została funkcjonalność umożliwiająca zatwierdzenie bez weryfikacji rozliczenia przekazanego do oceny przez Realizatora podstawowego. Funkcjonalność zatwierdzenia rozliczenia dostępna jest dla Użytkowników o roli: Realizator rozszerzony.

W celu zatwierdzenia rozliczenie i wygenerowania płatności należy:

- 1. Rozwinąć zakładkę: Rozliczenia w sekcji menu nawigacyjnego.
- 2. Kliknać przycisk: Do zatwierdzenia

Zostanie wyświetlona wtedy lista rozliczeń przekazanych do zatwierdzenia.

3. Wyszukać rozliczenie, które ma zostać zatwierdzone i kliknąć przy nim przycisk: Zostanie wyświetlony wtedy formularz weryfikacji rozliczenia.

Kliknięcie przy wybranym rozliczeniu przycisku: spowoduje wyświetlenie formularza szczegółów wniosku, którego rozliczenie dotyczy.

Kliknięcie przycisku: przy wybranym rozliczeniu spowoduje wyświetlenie formularza szczegółów tego rozliczenia.

 Zmienić w formatce: Zatwierdzenie za pomocą listy rozwijalnej wartość w polu na: "Zatwierdzenie".

Wpisać powód zatwierdzenia rozliczenia w polu: "Uzasadnienie".

Po zapisaniu pozytywnego wyniku zatwierdzenia oceny, system generuje i wysyła powiadomienie o akceptacji do Wnioskodawcy. Informacja zostanie wysłana na adres e-mailowy Wnioskodawcy, podany w ustawieniach kartoteki Użytkownika. Dodatkowo informacja o wysłaniu wiadomości zostanie nadpisana w zakładce: "Wiadomości" we wniosku o dofinansowanie.

#### UWAGA

Wiadomość nie będzie wysyłana, gdy zatwierdzone rozliczenie zostało wygenerowane przez system automatycznie w procesie obsługi **przedmiotów ortopedycznych** lub **pomocy poszkodowanym**.

W celu grupowego podpisania rozliczeń, które mają być zatwierdzone, należy jako Realizator rozszerzony:

1. Przejść na listę rozliczeń do zatwierdzenia:

2. Za pomocą dostępnych checkboxów zaznaczyć rozliczenia, które mają zostać zatwierdzone.

- 3. Użyć widocznego nad listą przycisku:
- 4. Wybrać z listy właściwy status zatwierdzenia i wprowadzić uzasadnienie.

W przypadku dofinansowania wypłaconego uzupełnić dane w sekcji: "Dofinansowanie wypłacone", wybierając właściwy status oraz uzupełniając dane polu: "Uzasadnienie". **Należy jednak pamiętać, że** wybór tej opcji spowoduje rozliczenie tych wniosków bez możliwości wygenerowania płatności.

5. Kliknąć przycisk:

🗹 Zapisz

w celu zapisania wprowadzonych zmian.

6. Po pojawieniu się listy wybranych wniosków o rozliczenie kliknąć przycisk:

| Numer rozliczenia Wnioskodawca Typ dokumente                 | ı                       |
|--------------------------------------------------------------|-------------------------|
| JEDNOSTKA-2020/03/31/ASM2/ROZLICZENIE/00001 I Aktywny Samorz | ząd Moduł II – edukacja |

#### Rysunek 117 Lista wybranych rozliczeń do zatwierdzenia

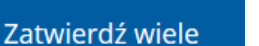

Do zatwierdzenia

#### 🖼 Zapisz

🗹 Zapisz

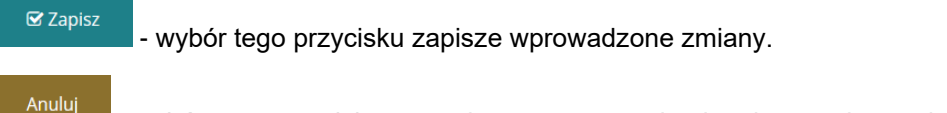

- wybór tego przycisku pozwala na opuszczenie okna bez zapisywania zmian.

# 16.7.1 Zmiana statusu na "Dofinansowanie wypłacone" w przypadku realizacji na mniejszą kwotę niż umowa

W rozdziale opisana została funkcjonalność umożliwiająca zmianę statusu na: "Dofinansowanie wypłacone w przypadku realizacji płatności na mniejszą kwotę niż umowa. Jest ona dostępna dla Użytkowników o rolach: Realizator rozszerzony i Realizator podstawowy.

Taka zmiana statusu jest możliwa wyłącznie dla wniosku o statusie: "Rozliczenie zatwierdzone", gdy płatność jest realizowana jako: "refundacja". Po zrealizowaniu płatności (potwierdzeniu faktycznej daty realizacji) na mniejszą kwotę, niż przyznana kwota dofinansowania, system nie zmienia automatycznie statusu sprawy na: "Dofinansowanie wypłacone". Jednak po wejściu w szczegóły wniosku o dofinansowanie, na zakładce: "Dane podstawowe" dostępny jest przycisk: "Zmień status sprawy na dofinansowanie wypłacone".

W celu dokonania zmiany statusu należy:

- 1. Rozwinąć zakładkę:
- 2. Kliknąć przycisk: Zatwierdzone

System wyświetli wtedy listę wniosków zatwierdzonych.

街 Wnioski

3. Kliknąć przycisk akcji: 🤷 .

System wyświetli wówczas podgląd wybranego wniosku.

| Do zatwierd       | Izenia                |                            |                                                                    |                                                   |                                                      |           |
|-------------------|-----------------------|----------------------------|--------------------------------------------------------------------|---------------------------------------------------|------------------------------------------------------|-----------|
|                   |                       |                            | Wynik oceny:<br>Zatwierdzony                                       | Data:                                             | Użytkownik:                                          |           |
|                   |                       |                            | Uzasadnienie*:                                                     |                                                   |                                                      |           |
|                   |                       |                            |                                                                    |                                                   |                                                      | 1.        |
|                   |                       |                            |                                                                    |                                                   |                                                      |           |
| Limity            |                       |                            |                                                                    |                                                   |                                                      |           |
| Vybrany okres lin | nitu Rok 2021         |                            |                                                                    |                                                   |                                                      |           |
| Sprawa w a        | rchiwum               |                            |                                                                    |                                                   |                                                      |           |
| Vynik oceny:      | Da                    | ta:                        | Użytkownik:                                                        |                                                   |                                                      |           |
|                   |                       |                            |                                                                    |                                                   |                                                      |           |
|                   |                       |                            |                                                                    | 🗉 Zamknij 🔶 Zmień osot                            | ę prowadzącą Zmień status sprawy na Dofinansowanie w | wypłacone |
|                   |                       |                            | Zmień status sprawy na                                             | a Dofinansowanie wypłac                           | one                                                  |           |
| 4.                | Kliknąć p<br>System v | orzycisk:                  | edy okno potwier                                                   | dzenia operacji:                                  | znajdujący się u dołu stro                           | ony.      |
|                   | ,                     | Potwierdz                  | zenie operacii                                                     | . ,                                               | •                                                    |           |
|                   |                       | Guera lauata               |                                                                    | cia a lucata avalancea                            |                                                      |           |
|                   |                       | dofinansowa<br>"Dofinansow | pathosci nie pokrywa<br>ania. Czy na pewno ch<br>vanie wypłacone"? | się z kwotą przyznane,<br>icesz zmienić status sp | go<br>rawy na                                        |           |
|                   |                       |                            |                                                                    | Anuluj                                            | Potwierdź                                            |           |
|                   | Rysunek               | 118 Potwier                | dzenie operacii zmi                                                | iany statusu na "Dof                              | inansowanie wypłacone"                               |           |
|                   | ,                     |                            | , <b>,</b>                                                         | Datui                                             | ard f                                                |           |
|                   |                       |                            |                                                                    | POTMI                                             | 40                                                   |           |
| 5.                | W celu z              | miany statu                | usu należy klikną<br>nie okno boz zwie                             | ć przycisk:                                       | . Kliknięcie przycisku:                              | anoj      |

- 6. Po potwierdzeniu status sprawy zostanie zmieniony na: "Dofinansowanie wypłacone" oraz system zaktualizuje kwoty limitów w następujący sposób:
  - a) limit wykorzystany zostanie pomniejszony o kwotę będącą różnicą pomiędzy kwotą przyznanego dofinansowania, a sumą płatności,
  - b) limit dostępny zostanie powiększony o kwotę będącą różnicą pomiędzy kwotą przyznanego dofinansowania, a sumą płatności.

UWAGA

Administrator systemu nie ma możliwości cofania statusu sprawy: "Dofinansowanie wypłacone".

#### 16.7.2 Zmiana odbiorcy płatności po zrealizowaniu płatności

W rozdziale została opisana funkcjonalność umożliwiająca cofnięcie potwierdzenia płatności.

Funkcjonalność dostępna jest w zakładce: "Płatności", w podglądzie szczegółów dokumentów, do których można utworzyć płatność.

| Stro | ona główna 🔹 Wnio          | ski • Podgląd                   |               |                       |                  |                      |             |                       |                  |            |                                      |               |             |                        |                            |                         |
|------|----------------------------|---------------------------------|---------------|-----------------------|------------------|----------------------|-------------|-----------------------|------------------|------------|--------------------------------------|---------------|-------------|------------------------|----------------------------|-------------------------|
| 1    | Dane podstawowe            | <u>Karta oceny</u>              | Pisma do wnio | sku <u>Umowy do</u>   | wniosku <u>R</u> | tozliczenia          | Dane hist   | oryczne               | <u>Płatności</u> | Wiadomości | Rejestr zwrotóv                      | Historia zmia | 2           |                        |                            |                         |
|      | Informacje po              | odstawowe                       |               |                       |                  |                      |             |                       |                  |            |                                      |               |             |                        |                            |                         |
|      | Roc<br>plat                | lzaj płatności<br>νοść do υмowy |               | Typ płatn<br>refundac | DŚCI<br>JA       |                      | Statu       | S WNIOSKU<br>MERDZONY |                  |            | Status sprawy<br>Dofinansowanie wypł | ACONE         |             | Status ur<br>UMOWA POD | TIOWY<br>DPISANA           |                         |
|      | 🖺 Rejestr płatr            | iości                           |               |                       |                  |                      |             |                       |                  |            |                                      |               |             |                        |                            | Zoloś Sugestię lub błąd |
|      | Filtrowanie dar            | iych w tabeli                   |               |                       |                  |                      |             |                       |                  |            |                                      |               |             |                        | X Wyczyść filtry           | Τ                       |
|      | Filtruj po<br>Nr płatności | Filtruj po<br>Data utv          | o<br>vorzenia | Filtruj po<br>Kwota   | Filtruj<br>Rodza | j po<br>ij płatności | Filt<br>Zre | ruj po<br>alizowana   |                  |            |                                      |               |             |                        |                            |                         |
|      |                            | rrrr-mm                         | -dd           |                       | dow              | rolne                | ¢d          | owolne                | ¢                |            |                                      |               |             |                        |                            |                         |
|      | Nr płatności               |                                 |               | ţţ                    | Data utworzer    | nia                  | ↓†<br>Kwota | 3                     | ↓†<br>Rodzaj     | płatności  | Ĵ↑<br>Zrealizowana                   |               | lî<br>Akcja |                        |                            |                         |
|      |                            |                                 |               |                       | 2022-07-28       |                      | 1 000,      | 00                    | Refund           | acja       |                                      |               | ١           | *                      |                            |                         |
|      |                            |                                 |               |                       | 2022-07-28       |                      | 2 000.      | 00                    | Refund           | acja       | -                                    |               | ٠           | *                      |                            |                         |
|      | Rekordy 1 do 2 z 2         |                                 | Wyświetlanie  | rekordów 20 🜩         |                  |                      |             |                       |                  |            |                                      |               |             | Poprzednia             | <u>1</u> <u>Następna</u> → |                         |

Rysunek 119 Zakładka "Płatności w podglądzie wniosku"

Akcja: "Cofnij potwierdzenie realizacji płatności" jest dostępna, gdy płatność została już potwierdzona, niezależnie od tego, czy w sprawie jest zawierana umowa.

Przejście do wspomnianej akcji jest możliwe po kliknięciu przycisku: i jest ona dostępna dla transz w momencie, kiedy w sprawie nie istnieje rozliczenie. Po cofnięciu płatności typu: "transza" będą możliwe do edycji następujące pola:

- 1. Nazwa transzy
- 2. Rodzaj płatności
- 3. Nazwa banku
- 4. Nr rachunku bankowego
- 5. Odbiorca płatności
- 6. Tytułem
- 7. Kwota transzy.

Jeżeli płatność była potwierdzona za pomocą paczki płatności, po cofnięciu zatwierdzenia realizacji płatności zostanie ona bezpowrotnie usunięta z paczki płatności, w której się znajdowała. System umożliwi ponowne umieszczenie płatności na liście wypłat lub ręczne jej potwierdzenie.

W przypadku refundacji, funkcjonalność cofnięcia zatwierdzenia realizacji płatności dostępna jest nawet, jeżeli status sprawy to: "Dofinansowanie wypłacone". Wraz z cofnięciem potwierdzenia płatności cofany jest status sprawy na: "Rozliczenie zatwierdzone". System przelicza kwotę wykorzystanego oraz dostępnego limitu w oparciu o przyznaną kwotę dofinansowania oraz ewentualne aneksy i zwroty.

Po wycofaniu realizacji płatności do edycji dostępne są pola:

- 6. Rodzaj płatności
- 7. Nazwa banku
- 8. Nr rachunku bankowego
- 9. Odbiorca płatności

10. Tytułem

#### Użytkownik nie ma możliwości usunięcia płatności ani zmiany kwoty płatności.

W przypadku turnusów rehabilitacyjnych, gdy status sprawy to: "Dofinansowanie wypłacone", wraz z cofnięciem potwierdzenia realizacji płatności, status sprawy zmienia się na: "Oświadczenie zatwierdzone". System również przelicza kwotę wykorzystanego oraz dostępnego limitu w oparciu o przyznaną kwotę dofinansowania oraz ewentualne aneksy i zwroty.

| Po wybraniu przycisku:                                | , sy                | stem wyświetli                 | komunikat                  | o następującej treści: |
|-------------------------------------------------------|---------------------|--------------------------------|----------------------------|------------------------|
| Filtruj po Filtruj po<br>Nr platnošci Data utworzenia | Filtruj po<br>Kwota | Filtruj po<br>Rodzaj platności | Filtruj po<br>Zrealizowana | ~                      |
| rrrr-mm-dd                                            |                     | dowolne 🗢                      | dowolne                    |                        |
|                                                       |                     |                                |                            |                        |

| Nr płatności                                                       | Cofnii potwierdzenie realizacii płatności | Podosi ploto<br>×              | Zrealizowana | Akcja                                   |
|--------------------------------------------------------------------|-------------------------------------------|--------------------------------|--------------|-----------------------------------------|
| Powiatowe Centrum Pomocy Rodzini<br>Radomsko-2022/09/29/ROZ_PLATNO | Uzasadnienie operacji*:                   | ia                             | Tak          | •                                       |
| Rekordy 1 do 1 z 1 Wyśw                                            |                                           | li.                            |              | <u>← Poprzednia</u> 1 <u>Następna →</u> |
| + Nowa płatność                                                    | Anu                                       | lui Zatwierdź                  |              |                                         |
| Kwota umowy:                                                       | Suma platności:                           | Dostępne środki:               |              |                                         |
| Sklada się z cyfr i przecinka.                                     | 1,00<br>Składa się z cyfr i przecinka.    | Składa się z cyfr i przecinka. |              |                                         |

Rysunek 120 Uzasadnienie operacji

Należy wówczas uzupełnić dane w polu: "Uzasadnienie operacji", a następnie kliknąć przycisk

Zatwierdź

Pojawi się wtedy komunikat:

#### Potwierdzenie operacji

| Potwierdzasz operację? |        |           |  |
|------------------------|--------|-----------|--|
|                        | Anuluj | Potwierdź |  |

#### Rysunek 121 Potwierdzenie operacji

Po kliknięciu przycisku: Potwierdź pojawi się komunikat informujący o tym, że pomyślnie cofnięto potwierdzenie realizacji płatności.

#### Pomyślnie cofnięto potwierdzenie realizacji płatności dla płatności o numerze:

Rysunek 122 Komunikat informujący o tym, że pomyślnie cofnięto realizację płatności

Wykonanie opisanych powyżej kroków spowoduje, że zdarzenie zostanie odnotowane w historii

<u>Historia zmian</u>

zmian. Zakładka: w szczegółach płatności zawiera informacje o czynnościach wykonanych dla płatności , takich jak np. utworzenie płatności, umieszczenie płatności na liście wypłat lub cofnięcie realizacji potwierdzenia płatności.

| Płatność Historia zmia                     | an                                       |                          |                        |                                             |                            |                    |                           |
|--------------------------------------------|------------------------------------------|--------------------------|------------------------|---------------------------------------------|----------------------------|--------------------|---------------------------|
| 🖿 Historia zmian                           |                                          |                          |                        |                                             |                            |                    |                           |
| Filtrowanie danych                         | ı w tabeli                               |                          |                        |                                             |                            |                    | X Wyczyść filtry          |
| Filtruj po<br>Data zdarzenia<br>rrrr-mm-dd | Filtruj po<br>Typ zdarzenia<br>dowolne 🔶 | Filtruj po<br>Użytkownik | Filtruj po<br>Adres IP | Filtruj po<br>Platforma<br>dowolne <b>+</b> | Filtruj po<br>Uzasadnienie |                    |                           |
| Data zdarzenia                             | ↓↑<br>Typ zdarzenia                      | ţţ                       | Użytkownik             | ↓↑<br>Adres IP                              | ↓†<br>Platforma            | Lî<br>Uzasadnienie | ↓†<br>Akcja               |
| 2022-10-04 11:34:49                        | Potwierdzenie rea                        | lizacji płatności        |                        |                                             | Realizator                 |                    | ۲                         |
| 2022-10-04 11:34:07                        | Umieszczenie płat<br>wypłat              | ności na liście          |                        |                                             | Realizator                 |                    | ۲                         |
| 2022-10-04 11:31:12                        | Utworzenie                               |                          |                        |                                             | Realizator                 |                    | ۲                         |
| Rekordy 1 do 3 z 3                         | Wyświetlanie                             | rekordów 20 🖨            |                        |                                             |                            |                    | ← Poprzednia 1 Następna → |

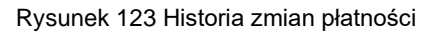

#### 16.8 Ocena rozliczenia dla wniosków "bez rozliczenia"

W rozdziale opisane zostały czynności dotyczące oceny rozliczenia, generowanej do wniosków, dla których typ rozliczenia to: "bez rozliczenia".

#### 16.8.1 Generowanie oceny rozliczenia

Ocena rozliczenia generowana jest przez system automatycznie w momencie zatwierdzenia pisma do wniosku "bez rozliczenia". Jej podgląd oraz jej zatwierdzenie dostępne jest w zakładce:

Rozliczenia wraz z rozliczeniami wygenerowanymi przez Wnioskodawcę lub Realizatora działającego w ramach złożonych papierowo wniosków przez Wnioskodawcę o innym typie rozliczenia. Zatwierdzenie odbywa się analogicznie do zatwierdzania standardowego wniosku o rozliczenie.

#### 16.8.2 Usuwanie oceny rozliczenia

Użytkownik zalogowany w module Realizator Rozszerzony ma możliwość usunięcia oceny rozliczeń o statusach: "Rozliczenie przekazane" lub Rozliczenie do zatwierdzenia".

W tym celu powinien:

1. Z menu bocznego wybrać zakładkę:

Wyświetlona zostanie wtedy lista wszystkich rozliczeń.

| Strona główna • Rozliczenia  | <ul> <li>Wszystkie</li> </ul>  |                            |                          |                             |                            |                              |                                             |
|------------------------------|--------------------------------|----------------------------|--------------------------|-----------------------------|----------------------------|------------------------------|---------------------------------------------|
| 🖽 Wszystkie                  |                                |                            |                          |                             |                            |                              |                                             |
| Filtrowanie danych           | w tabeli                       |                            |                          |                             |                            |                              | X Wyczyść filtry                            |
| Filtruj po<br>Nr rozliczenia | Filtruj po<br>Data rozliczenia | Filtruj po<br>Wnioskodawca | Filtruj po<br>Nr wniosku | Filtruj po<br>Typ wniosku   | Filtruj po<br>Imię wer.    | Filtruj po<br>Nazwisko wer.  | Filtruj po<br>Status                        |
|                              | rrrr-mm-dd                     |                            |                          |                             |                            |                              | dowolne 🗢                                   |
| Nr rozliczenia               | Data II<br>rozliczenia W       | nioskodawca                | Nr wniosku               | UT<br>Typ wniosku           | Imię I Nazwis<br>wer. wer. | ko Status                    | <b>↓↑</b><br>Akcja                          |
|                              | 2021-04-07                     |                            |                          | Moduł III - choroby zakaźne |                            | ROZLICZENIE PRZEKA           | NZANE 🕐 📋                                   |
| Rekordy 16 do 16 z 16        | Wyświetlanie rei               | kordów 5 💠                 |                          |                             |                            | <u>← Poprzednia</u> <u>1</u> | <u>2</u> <u>3</u> <u>4</u> <u>Następna→</u> |

Rysunek 124 Lista wszystkich rozliczeń

- 2. Kliknąć przycisk:
- 3. Ocena rozliczenia zostanie wtedy usunięta z listy. Należy mieć na uwadze, iż czynności tej nie można cofnąć.

W celu wygenerowanie ponownej oceny rozliczenia należy wygenerować i zatwierdzić nowe pismo do wniosku, co spowoduje automatyczne wygenerowanie oceny rozliczenia, co zostało opisane powyżej.

#### 16.8.3 Usuwanie płatności w rozliczeniu o typie płatności "bez rozliczenia"

Podczas edytowania oceny rozliczenia dotyczącego przedmiotów ortopedycznych i środków pomocniczych o typie płatności: "Bez rozliczenia", na zakładce: "Rejestr płatności" dostępna jest możliwość zaznaczenia wielu płatności oraz usunięcia wielu zaznaczonych płatności.

| ona główna 🔹 Rozliczenia       | <ul> <li>Rozliczenia złożone prz</li> </ul> | ez Wnioskodawców                 |                                     |                                |                                |                       |                        |               |                     |
|--------------------------------|---------------------------------------------|----------------------------------|-------------------------------------|--------------------------------|--------------------------------|-----------------------|------------------------|---------------|---------------------|
| ane podstawowe Re              | jestr platności                             |                                  |                                     |                                |                                |                       |                        |               |                     |
| + Nowa płatność                |                                             |                                  |                                     |                                |                                |                       |                        |               | 15-6                |
| Filtrowanie danych             | w tabeli                                    |                                  |                                     |                                |                                |                       |                        |               | Wyczyść filtry      |
| Filtruj po<br>Nr płatności     | Filtruj po<br>Data utworzenia               | Filtruj po<br>Odbiorca płatności | Filtruj po<br>Nr rachunku bankowego | Filtruj po<br>Rodzaj płatności | Filtruj po<br>Kwota            |                       |                        |               |                     |
|                                | rrrr-mm-dd                                  |                                  |                                     | dowolne ¢                      |                                |                       |                        |               |                     |
| Zaznacz widoczne 🗸             | Nr płatności                                |                                  |                                     | Data utworzeni                 | ia Odbiorca płatności          | Nr rachunku bankowego | 11<br>Rodzaj płatności | IT I<br>Kwota | Akcja               |
| ~                              | Powiatowe Centrum                           | Pomocy Rodzinie                  |                                     | 2022-05-24                     |                                |                       | Bez rozliczenia        | 50,00         | /                   |
| ~                              | Powiatowe Centrum                           | Pomocy Rodzinie                  |                                     | 2022-05-24                     |                                |                       | Bez rozliczenia        | 50,00         | 1                   |
| Rekordy 1 do 2 z 2             | Wyśv                                        | wietlanie rekordów 20 🗣          |                                     |                                |                                |                       | =                      | - Poprzednia  | 1 <u>Nastepna</u> → |
| wota rozliczenia:              |                                             | Suma j                           | atności:                            |                                | Dostępne środki:               |                       |                        |               |                     |
|                                |                                             | 100.00                           |                                     | 100.00                         |                                | 0.00                  |                        |               |                     |
| iklada się z cyfr i przecinka. |                                             | Składa się z                     | cyfr i przecinka.                   |                                | Składa się z cyfr i przecinka. |                       |                        |               |                     |

#### Rysunek 125 Rejestr płatności

Aby usunąć wiele zaznaczonych płatności należy:

1. Zaznaczyć płatności, które mają być usunięte.

| 2. Wybrać przycisk:  | 📋 Usuń wy | /brane płatności |                                  |
|----------------------|-----------|------------------|----------------------------------|
| 3. Kliknąć przycisk: | Potwierdź | , gdy system w   | vyświetli następujący komunikat: |

|                  | Deterior la construcción                                  |             |           |
|------------------|-----------------------------------------------------------|-------------|-----------|
|                  | Potwierdzenie operacji                                    |             |           |
|                  | Czy potwierdzasz zamiar usunięcia zaznaczonyc             | h płatności | ?         |
|                  |                                                           | Anuluj      | Potwierdź |
| Po us<br>a płatr | unięciu płatności, na nowo zostaną przeliczone w<br>ości, | artości w p | oolach:   |

2. Dostępne środki.

1. Suma

Usunięcie wielu płatności jest dostępne dla oceny rozliczeń o statusach:

- 1. Rozliczenie przekazane,
- 2. Rozliczenie do zatwierdzenia.

#### 16.8.4 Weryfikacja w EKSMOoN w ocenie rozliczenia

W ocenie rozliczenia otwartej w trybie edycji dostępna jest sekcja: "Weryfikacja Wnioskodawcy w systemach zewnętrznych". Funkcjonalność dostępna jest w ocenach rozliczenia o statusach: "Rozliczenie przekazane" i "Rozliczenie do zatwierdzenia". Jeżeli ocena ma status: "Rozliczenie przekazane", weryfikacji w EKSMOoN może dokonywać Użytkownik o rolach: Realizator

podstawowy oraz Realizator rozszerzony. Natomiast jeżeli ocena ma status: "Rozliczenie do zatwierdzenia", weryfikacji w EKSMOoN może dokonywać Użytkownik o roli Realizator rozszerzony.

Szczegółowy opis przeprowadzania weryfikacji w EKSMOoN oraz opis zwracanych przez usługę informacji został opisany w rozdziale 17.2 Weryfikacja w EKSMOoN w części pierwszej niniejszego podręcznika.

#### 16.9 Dodanie nowego zwrotu

W celu zarejestrowania nowego zwrotu należy:

1. Z bocznego menu wybrać rejestr zwrotów: <sup>つ</sup> Rejestr zwrotów · .

2. Kliknąć przycisk:
 Sków zatwierdzonych.

Za pomocą dostępnych filtrów odszukać właściwy wniosek i użyć przycisku: 2.

| Wnioski zatwie                | rdzone                         |                            |                             |                        |                                         |                                                                                       |                  |
|-------------------------------|--------------------------------|----------------------------|-----------------------------|------------------------|-----------------------------------------|---------------------------------------------------------------------------------------|------------------|
| Filtrowanie danyc             | h w tabeli                     |                            |                             |                        |                                         |                                                                                       | ¥ Wyczyść filtry |
| Filtruj po<br>Numer dokumentu | Filtruj po<br>Data złożenia    | Filtruj po<br>Wnioskodawca | Filtruj po<br>Typ dokumentu |                        |                                         |                                                                                       |                  |
|                               | rrrr-mm-dd                     |                            |                             |                        |                                         |                                                                                       |                  |
| Numer dokumentu               |                                |                            | 1                           | lt lt<br>Data złożenia | Wnioskodawca                            | Typ dokumentu                                                                         | ↓↑<br>Akcja      |
| 100000-0010-011               | trong Padente National         |                            |                             | 2023-11-29             |                                         | Aktywny Samorząd Moduł II – edukacja                                                  | <b>&gt;</b>      |
| 1                             | 1                              |                            |                             | 2023-11-29             |                                         | Turnusy rehabilitacyjne                                                               | <b>&gt;</b>      |
| 10000                         | territy from the factor of     |                            |                             | 2023-11-27             | 1000                                    | Turnusy rehabilitacyjne                                                               | <b>→</b>         |
| 100000-0000-000               | territy, Names Salarrada       |                            |                             | 2023-11-27             | 100000                                  | Szkolenia dla osób poszukujących pracy                                                | <b>&gt;</b>      |
| Procession (1999) 1977        | terrary, Productor Radio radio |                            |                             | 2023-11-27             | 1000                                    | Przedmioty ortopedyczne i środki pomocnicze                                           | <b>*</b>         |
| 1                             | 1                              |                            |                             | 2023-11-27             | 1000                                    | Turnusy rehabilitacyjne                                                               | <b>*</b>         |
| 1                             | terrary, Productor Radio radio |                            |                             | 2023-11-24             | 100000000000000000000000000000000000000 | Przedmioty ortopedyczne i środki pomocnicze                                           | <b>÷</b>         |
|                               |                                |                            |                             | 2023-10-23             |                                         | Aktywny Samorząd Moduł i A1 - oprzyrządowanie samochodu - dysfunkcja narządu<br>ruchu | <b>→</b>         |
|                               |                                |                            |                             | 2023-10-18             | 100000000                               | Aktywny Samorząd Moduł I A1 - oprzyrządowanie samochodu - dysfunkcja narządu<br>ruchu | •                |
| 1                             | 1                              |                            |                             | 2023-10-17             | 10000                                   | Likwidacja barier architektonicznych                                                  | <b>&gt;</b>      |

Rysunek 126 Lista wniosków zatwierdzonych

W "Danych podstawowych" należy wybrać rodzaj zwrotu: "Zwrot do limitu" lub "Zwrot do sprawy". Następnie należy uzupełnić dane wpolu: "Kwota zwrotu", uzupełnić dane w polu: "Opis", zaznaczyć

"Zatwierdzenie zwrotu", uzupełnić "datę" i kliknąć przycisk:

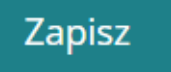

| Dane podstawowe                          |          |                                |             |          |                                |        |                   |
|------------------------------------------|----------|--------------------------------|-------------|----------|--------------------------------|--------|-------------------|
| i Pola oznaczone symbolem * są wymagane. |          |                                |             |          |                                |        |                   |
|                                          |          |                                |             |          |                                |        |                   |
| 🛔 Edycja zwrotu                          |          |                                |             |          |                                |        |                   |
| Rodzaj zwrotu*:                          |          |                                |             |          |                                |        |                   |
| O Zwrot do limitu                        |          |                                |             |          |                                |        |                   |
| Zwrot do sprawy                          |          |                                |             |          |                                |        |                   |
|                                          |          |                                |             |          |                                |        |                   |
| Nr dokumentu:                            |          | Data:                          |             |          | Status:                        |        |                   |
| 412                                      |          | 2023-11-30                     |             |          | Roboczy                        |        |                   |
|                                          |          | Format: rrrr-mm-dd             |             |          |                                |        |                   |
| Nazwa wnioskodawcy:                      |          | Nr wniosku:                    |             |          | Wnioskodawca:                  |        |                   |
| Anna Borczyk                             |          |                                |             |          |                                |        |                   |
|                                          |          |                                |             |          |                                |        |                   |
| Kwota wnioskowana:                       |          | Kwota przyznana: 🕚             |             |          | Kwota zrealizowanych płat      | ności: |                   |
| -                                        | 2 000,00 |                                |             | 6 400,00 |                                |        | 3 000.00          |
| Składa się z cyfr i przecinka.           |          | Składa się z cyfr i przecinka. |             |          | Składa się z cyfr i przecinka. |        |                   |
| Kwota zatwierdzonych zwrotów do sprawy:  |          | Dostepne w sprawie środki:     |             |          |                                |        |                   |
| Kwota zatwierdzonych zwrotów do sprawy.  | 0.00     | Dostępne w sprawie srouki.     |             | 3 400.00 |                                |        |                   |
| Składa się z cyfr i przecinka.           |          | Składa się z cyfr i przecinka. |             |          |                                |        |                   |
| Kwota zwrotu*:                           |          |                                |             |          |                                |        |                   |
|                                          |          |                                |             |          |                                |        |                   |
| Składa się z cyfr i przecinka.           |          |                                |             |          |                                |        |                   |
| Opis*:                                   |          |                                |             |          |                                |        |                   |
|                                          |          |                                |             |          |                                |        | <u>Zglos</u>      |
|                                          |          |                                |             |          |                                |        | sug <u>esti</u> e |
|                                          |          |                                |             |          |                                |        | lub bią           |
|                                          |          |                                |             |          |                                |        |                   |
|                                          |          |                                |             |          |                                |        |                   |
| Zatwierdzenie zwrotu                     |          |                                |             |          |                                |        |                   |
|                                          |          | D-t-t                          | 114.41      |          |                                |        |                   |
| Zatwierdzenie zwrotu                     |          | 2023-11-30                     | Ozytkownik. |          |                                |        |                   |
|                                          |          | Format: rrrr-mm-dd             |             |          |                                |        |                   |
|                                          |          |                                |             |          |                                |        |                   |
|                                          |          |                                |             |          |                                |        |                   |
|                                          |          |                                |             |          |                                | Anuluj | Zapisz            |

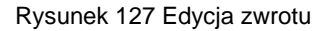

Po zatwierdzeniu zwrotu zostaje on nadpisany w zakładce wniosku.

W przypadku zwrotu do sprawy, system będzie weryfikował, czy dla danej sprawy istnieje zwrot do sprawy i w przypadku gdy taki zwrot zostanie zidentyfikowany, dodanie płatności zostanie umożliwione. Będzie to dotyczyć również spraw, dla których rozliczenie ma statusy: "Do zatwierdzenia", "Zatwierdzene" oraz "Dofinansowanie wypłacone".

Usunięcie zwrotu do sprawy jest możliwe, o ile jego wartość nie przewyższa środków dostępnych w ramach danej sprawy. Jeśli wartość środków dostępnych w ramach sprawy jest mniejsza, niż kwota zwrotu do sprawy, <u>usunięcie zwrotu do sprawy nie jest możliwe.</u> **Zarejestrowanie zwrotu do sprawy blokuje możliwość wycofania potwierdzenia płatności zrealizowanej przed datą potwierdzenia zwrotu.**  Kwota zwrotu do limitu nie może przekroczyć kwoty przyznanej (uwzględniającej zmiany wprowadzone aneksami), pomniejszonej o kwotę zrealizowanych zwrotów technicznych.

#### 16.10 Przeglądanie pozycji zwrotów

W celu przeglądania i modyfikacji zwrotów należy:

1. Z bocznego menu wybrać rejestr zwrotów: 🧿 Rejestr zwrotów

Zwroty

Kliknąć przycisk: zwrotów.

2. W wyświetlonym oknie Użytkownik może:

- wejść w edycję wybranego zwrotu,

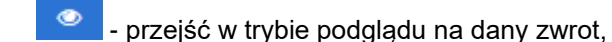

 usunąć informację o wybranym zwrocie – operacja wymaga potwierdzenia komunikatu dotyczącego operacji usunięcia,

Nowy zwrot

- przejść do dodania nowego zwrotu do zatwierdzonych wniosków.

Zostanie wtedy wyświetlona lista

| 🛛 Zwroty                   |                  |                             |                                      |                           |                        |                         |                                      |                                    |                                         |              |                  |
|----------------------------|------------------|-----------------------------|--------------------------------------|---------------------------|------------------------|-------------------------|--------------------------------------|------------------------------------|-----------------------------------------|--------------|------------------|
| Nowy zwro<br>Filtrowani    | e danyc          | h w tabeli                  |                                      |                           |                        |                         |                                      |                                    |                                         |              | X Wyczyść filtry |
| Filtruj po<br>Nr zwrotu    |                  | Filtruj po<br>Data złożenia | Filtruj po<br>Nr oświadczenia        | Filtruj po<br>Typ wniosku | Filtruj po<br>Nr umowy | Filtruj po<br>Nr aneksu | Filtruj po<br>Kwota zwrotu do limitu | Filtruj po<br>Kwota zwrotu do spra | Filtruj po<br>wy Status                 |              |                  |
|                            |                  | rrrr-mm-dd                  |                                      |                           |                        |                         |                                      |                                    | dowolne                                 | ¢            |                  |
| Nr <sup>‡†</sup><br>zwrotu | Data<br>złożenia | ↓↑<br>Nr oświadczenia       |                                      | ↓†<br>Typ wniosku         | ↓↑<br>Nr umow          | y                       | ↓† Nr<br>aneksu                      | Kwota zwrotu It do limitu          | Kwota zwrotu <sup>‡†</sup><br>do sprawy | ↓†<br>Status | Akcja            |
| 408                        | 2023-11          | -29                         | Arrent Andrew Salarian               | Turnusy rehab             | ilitacyjne -           |                         |                                      |                                    | 2 100,00                                | Zatwierdzony | / 🔹 📋            |
| 407                        | 2023-11          | -29                         | 1                                    | Turnusy rehab             | ilitacyjne -           |                         |                                      |                                    | 697,00                                  | Zatwierdzony | 1 🔹 🛍            |
| 403                        | 2023-11          | -29                         | 1                                    | Turnusy rehab             | ilitacyjne -           |                         |                                      | 394,00                             |                                         | Zatwierdzony | / 🔹 🛍            |
| 396                        | 2023-11          | -29                         |                                      | Turnusy rehab             | ilitacyjne -           |                         |                                      | 122.00                             |                                         | Roboczy      | 1 💿 🛍            |
| 395                        | 2023-11          | -29                         | 1                                    | Turnusy rehab             | ilitacyjne -           |                         |                                      |                                    |                                         | Roboczy      | 1 🔹 🛍            |
| 394                        | 2023-11          | -29                         | Anna Antonio Antonio<br>Anna Antonio | Turnusy rehab             | ilitacyjne -           |                         |                                      | -                                  |                                         | Roboczy      | 1 🔹 🛍            |
|                            |                  |                             |                                      |                           | Duranali               | 100 7                   |                                      |                                    |                                         |              |                  |

#### Rysunek 128 Zwroty

#### 16.11 Zmiana daty zatwierdzenia zwrotu

Funkcjonalność dostępna dla każdego Użytkownika mogącego rejestrować lub zatwierdzać zwrot do limitu i do sprawy. Podczas dodawania zwrotu lub edytowania informacji o zwrocie do limitu bądź zwrotu do sprawy, Użytkownik ma możliwość zmiany zawartości pola: "Data" w sekcji: "Zatwierdzenie zwrotu". Funkcjonalność jest dostępna niezależnie od statusu zwrotu, czyli również dla zwrotu już zatwierdzonego.

| Zatwierdzenie zwrotu   |                                            |                                                 | Zgłoś Su              |
|------------------------|--------------------------------------------|-------------------------------------------------|-----------------------|
| ✓ Zatwierdzenie zwrotu | Data*:<br>2023-11-29<br>Format: rrrr-mm-dd | Użytkownik:                                     | <u>jestię lub blą</u> |
|                        | Rysunek 129 E                              | dycja zwrotu – turnusy rehabilitacyjn<br>Zapisz | Anuluj Zapisz<br>Ə    |

Aby zapisać wprowadzone zmiany, należy kliknąć przycisk:

#### FUNKCJONALNOŚCI ZWIĄZANE Z WARSZTATAMI 17 **TERAPII ZAJĘCIOWEJ**

W rozdziale opisane zostały funkcjonalności związane z warsztatami terapii zajęciowej. Funkcjonalności dotyczące planów finansowych w ramach warsztatów terapii zajęciowej są tożsame z funkcjonalnościami dotyczacymi wniosków.

#### 17.1 Zarejestrowanie planu finansowego złożonego papierowo przez Instytucję

zajęciowej

W rozdziale opisana została funkcjonalność umożliwiająca Realizatorowi wprowadzenie do systemu, złożonego przez Instytucję papierowo planu finansowego. Funkcjonalność wykorzystywana jest w celu zarejestrowania w SOW planu finansowego wypełnionego i dostarczonego przez Instytucje do jednostki w formie papierowej. Czynności te może wykonać Użytkownik z rolą Realizator podstawowy oraz rozszerzony.

Nowo utworzony plan finansowy jest widoczny w zakładce "Plany finansowe". Trafi on na listę również w sytuacji, gdy nie zostanie uzupełniony w całości. Taki plan finansowy otrzyma status "Złożony papierowy".

Istnieje możliwość uzupełnienia wprowadzonego papierowego planu finansowego przez Realizatora, gdy ma status "Złożony papierowy". Omawiana akcja jest dostępna po wyborze przycisku . Przycisk pozwala na uzupełnienie formularza w przypadku rejestracji papierowego planu finansowego przez Realizatora.

W przypadku planu finansowego, który otrzyma status "Do poprawy papierowy", naniesienie zmian dla takiego planu finansowego możliwe będzie po cofnięciu statusu na "Złożony papierowy".

W celu zarejestrowania przez Realizatora w systemie planu finansowego złożonego papierowo przez Instytucję należy:

1. Rozwinąć zakładkę

😑 Warsztaty terapii w sekcji menu nawigacyjnego.

| 🏠 Strona główna                                                                                                    |                                      |
|----------------------------------------------------------------------------------------------------|--------------------------------------|
| Wiadomości                                                                                                    | <                                    |
| 🖉 Wnioski                                                                                                    | <                                    |
| 🖾 Pisma do wniosków                                                                                                    | <                                    |
| 🕲 Umowy                                                                                                    | <                                    |
| 🔲 Rozliczenia                                                                                                    | <                                    |
| 🔲 Turnusy rehabilitacyjne                                                                                                    | <                                    |
| "O Rejestr zwrotów                                                                                                    | <                                    |
| 🗇 Zwroty środków PFRON                                                                                                    | <                                    |
| 🛷 Wnioski o śr. PFRON                                                                                                    | <                                    |
| A Limity                                                                                                    | <                                    |
| 📾 Warsztaty terapii<br>zajęciowej                                                                                                    | <b>~</b>                             |
| Nowy plan finansowy                                                                                                    |                                      |
|                                                                                                    |                                      |
| Plany finansowe                                                                                                    |                                      |
| <ul><li>Plany finansowe</li><li>Nowe pismo</li></ul>                                                                                                    |                                      |
| <ul> <li>Plany finansowe</li> <li>Nowe pismo</li> <li>Pisma</li> </ul>                                                                                                    |                                      |
| <ul> <li>Plany finansowe</li> <li>Nowe pismo</li> <li>Pisma</li> <li>Nowy aneks</li> </ul>                                                                                                    |                                      |
| <ul> <li>Plany finansowe</li> <li>Nowe pismo</li> <li>Pisma</li> <li>Nowy aneks</li> <li>Aneksy</li> </ul>                                                                                                    |                                      |
| <ul> <li>Plany finansowe</li> <li>Nowe pismo</li> <li>Pisma</li> <li>Nowy aneks</li> <li>Aneksy</li> <li>Nowe sprawozdanie</li> </ul>                                                                                                    |                                      |
| <ul> <li>Plany finansowe</li> <li>Nowe pismo</li> <li>Pisma</li> <li>Nowy aneks</li> <li>Aneksy</li> <li>Nowe sprawozdanie</li> <li>Sprawozdania</li> </ul>                                                                                                    |                                      |
| <ul> <li>Plany finansowe</li> <li>Nowe pismo</li> <li>Pisma</li> <li>Nowy aneks</li> <li>Aneksy</li> <li>Nowe sprawozdanie</li> <li>Sprawozdania</li> <li>Rejestr płatności</li> </ul>                                                                                                    |                                      |
| <ul> <li>Plany finansowe</li> <li>Nowe pismo</li> <li>Pisma</li> <li>Nowy aneks</li> <li>Aneksy</li> <li>Nowe sprawozdanie</li> <li>Sprawozdania</li> <li>Rejestr płatności</li> <li>Lista wypłat (paczki płatności)</li> </ul>                                                                                                    |                                      |
| <ul> <li>Plany finansowe</li> <li>Nowe pismo</li> <li>Pisma</li> <li>Nowy aneks</li> <li>Aneksy</li> <li>Nowe sprawozdanie</li> <li>Sprawozdania</li> <li>Rejestr płatności</li> <li>Lista wypłat (paczki płatności)</li> <li>Raporty</li> </ul>                                                                                              | <                                    |
| <ul> <li>Plany finansowe</li> <li>Nowe pismo</li> <li>Pisma</li> <li>Nowy aneks</li> <li>Aneksy</li> <li>Nowe sprawozdanie</li> <li>Sprawozdania</li> <li>Rejestr płatności</li> <li>Lista wypłat (paczki płatności)</li> <li>Raporty</li> <li>Sprawozdawczość SWA</li> </ul>                                                                 | <<br><                               |
| <ul> <li>Plany finansowe</li> <li>Nowe pismo</li> <li>Pisma</li> <li>Nowy aneks</li> <li>Aneksy</li> <li>Nowe sprawozdanie</li> <li>Sprawozdania</li> <li>Rejestr płatności</li> <li>Lista wypłat (paczki płatności)</li> <li>Cista wypłat (paczki płatności)</li> <li>Raporty</li> <li>Sprawozdawczość SWA</li> <li>Administracja</li> </ul> | <<br><<br><                          |
| <ul> <li>Plany finansowe</li> <li>Nowe pismo</li> <li>Pisma</li> <li>Nowy aneks</li> <li>Aneksy</li> <li>Nowe sprawozdanie</li> <li>Sprawozdania</li> <li>Rejestr płatności</li> <li>Lista wypłat (paczki płatności)</li> <li>Raporty</li> <li>Sprawozdawczość SWA</li> <li>Administracja</li> <li>Archiwum</li> </ul>                        | <<br><<br><<br><                     |
| <ul> <li>Plany finansowe</li> <li>Nowe pismo</li> <li>Pisma</li> <li>Nowy aneks</li> <li>Aneksy</li> <li>Nowe sprawozdanie</li> <li>Sprawozdania</li> <li>Rejestr płatności</li> <li>Lista wypłat (paczki płatności)</li> <li>Raporty</li> <li>Sprawozdawczość SWA</li> <li>Administracja</li> <li>Archiwum</li> <li>Rejestry</li> </ul>      | <<br><<br><<br><<br><<br><<br><<br>< |

Rysunek 130 Menu nawigacyjne – Nowy plan finansowy

Kliknąć przycisk Nowy plan finansowy . Wyświetlona zostanie ukryta lista kartotek Instytucji zarejestrowanych w SOW.
| • Nowy plan finan                                                  | sowy - kartoteka instytucji                                                                      |                                            |              |                   |             |                              |
|--------------------------------------------------------------------|--------------------------------------------------------------------------------------------------|--------------------------------------------|--------------|-------------------|-------------|------------------------------|
| Undezkantorkę rową<br>W celu wyszukania inst<br>Filtrowanie danych | włytusi<br>ytucji, koniecznie jest skorzystanie z conajmniej jednego z filtrów (pełm<br>w tabeli | dane).                                     |              |                   |             | 🕱 Wycajd filty               |
| Filtruj po<br>Nazwa instytucji                                     | Filtruj po Filtruj po Filtruj po Numer KRS Numer NIP Numer REGON                                 | Filtruj po Filtruj po<br>Miejscowość Ulica |              |                   |             |                              |
| Nazwa instytucji                                                   | IT Numer KRS                                                                                     | 11<br>Numer NIP                            | Numer REGON  | 17<br>Miejscowość | 11<br>Ulica | Akcja                        |
|                                                                    |                                                                                                  |                                            | Brak wyników |                   |             |                              |
| Rekordów 0                                                         | Wydwietlanie rekondów 20 🛛 🖉                                                                     |                                            |              |                   |             | <u>- Poqrasinia Nastaona</u> |

Rysunek 131 Ukryta lista kartotek Instytucji zarejestrowanych w SOW

 Aby wyszukać Instytucję należy uzupełnić co najmniej jedno pole w Filtruj po: Nazwa Instytucji, Numer KRS, Numer NIP, numer REGON, Miejscowość albo Ulica. Pojawi się wyszukiwana Instytucja.

W przypadku, gdy Instytucja nie posiada kartoteki w SOW należy użyć przycisku Utwórz kartotekę nowej instytucji

Za pomocą przycisku można usunąć wprowadzone wcześniej filtry.

4. Kliknąć przycisk 📩 przy wyświetlonym koncie.

5. Dalsze kroki tworzenia nowego planu finansowego są tożsame jak w przypadku tworzenia nowego wniosku, które zostały opisane w rozdziale 7.2 w części pierwszej niniejszego podręcznika. Klonowanie planu finansowego

Klonowanie planu finansowego to funkcjonalność dostępna dla Instytucji oraz Realizatora podstawowego i rozszerzonego rejestrującego plan finansowy złożony papierowo. Pozwala ono na skopiowanie informacji z ostatnio uzupełnionego planu finansowego posiadającego akceptację merytoryczną, lub – jeżeli takiego nie ma, pobieranie danych z ostatniego wniosku o dowolnym statusie i na jego podstawie uzupełnienie nowego formularza wniosku.

 Skopiuj istniejący

 1. W przypadku planu finansowego po kliknięciu przycisku

 system tworzy

 nowy plan finansowy uzupełniając poszczególne pola:

- a) Sekcja "Dane wnioskodawcy", "Adres siedziby", "Adres korespondencyjny", "
   Osoby uprawnione do reprezentacji wnioskodawcy" zostanie skopiowana z zatwierdzonego planu finansowego, a nie z danych zapisanych na koncie Użytkownika.
- b) Sekcja "Osoba składająca wniosek" zostanie uzupełniona na podstawie danych zapisanych na koncie Użytkownika.
- c) Sekcja "Informacje dodatkowe" zostanie skopiowana z zatwierdzonego planu finansowego.
- Sekcja "Adres Warsztatu" zostanie skopiowana z zatwierdzonego planu finansowego.

- e) Sekcja "Informacje ogólne" na zakładce "Plan finansowy" zostanie skopiowana z zatwierdzonego planu finansowego. Pola: "Okres, którego dotyczy plan finansowy od", "do" pozostaną niewypełnione.
- f) Sekcja "Plan finansowy podsumowanie" oraz sekcja "Wyszczególnienie wydatków" dane nie zostaną skopiowane, pola pozostaną niewypełnione.
- 2. Skopiowane dane przed zarejestrowaniem wymagają użycia przycisku

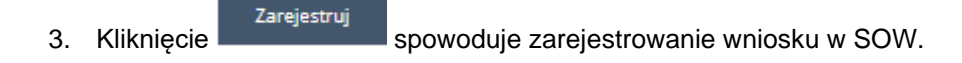

Plan finansowy z chwilą jego utworzenia jest widoczny w systemie na liście "Plany finansowe". Zostaje mu nadany numer zgodny z przyjętym w jednostce schematem numeracji. Plan finansowy otrzymuje status "Złożony papierowy" i Realizator ma możliwość uzupełnienia planu finansowego o takim statusie poprzez wybranie akcji . Po kliknięciu system wyświetli formularz planu finansowego, gdzie moż-liwe będą do uzupełnienia oraz edycji te same pola, co w momencie rejestrowania nowego planu finansowego.

## 17.2 Obsługa planu finansowego

1.

W rozdziale opisana została obsługa planu finansowego w ramach warsztatów terapii zajęciowej. Obsługa planu finansowego jest tożsama obsłudze wniosków.

W celu obsługi sprawozdania należy:

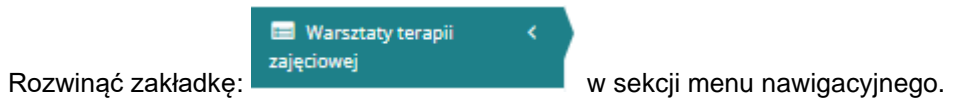

| ଜ                  | Strona główna                                                           |                  |  |
|--------------------|-------------------------------------------------------------------------|------------------|--|
|                    | Wiadomości                                                              | <                |  |
| ආ                  | Wnioski                                                                 | <                |  |
| 02                 | Pisma do wniosków                                                       | <                |  |
| 0                  | Umowy                                                                   | <                |  |
|                    | Rozliczenia                                                             | <                |  |
|                    | Turnusy rehabilitacyjne                                                 | <                |  |
| C                  | Rejestr zwrotów                                                         | <                |  |
| C                  | Zwroty środków PFRON                                                    | <                |  |
| 47                 | Wnioski o śr. PFRON                                                     | <                |  |
| A                  | Limity                                                                  | <                |  |
| 📰<br>zaję          | Warsztaty terapii<br>ciowej                                             | <                |  |
| 0                  | Nowy plan finansowy                                                     |                  |  |
|                    | Plany finansowe                                                         |                  |  |
| 0                  | Nowe pismo                                                              |                  |  |
|                    | Pisma                                                                   |                  |  |
| 0                  | Nowy aneks                                                              |                  |  |
|                    | Aneksy                                                                  |                  |  |
| 0                  | Nowe sprawozdanie                                                       |                  |  |
|                    | Sprawozdania                                                            |                  |  |
|                    | Rejestr płatności                                                       |                  |  |
| pła                | Lista www.bat.(pacaki                                                   |                  |  |
|                    | atności)                                                                |                  |  |
| ¢                  | Raporty                                                                 | <                |  |
| ¢                  | Raporty<br>Sprawozdawczość SWA                                          | <<br><           |  |
| ¢<br>¢             | Raporty<br>Sprawozdawczość SWA<br>Administracja                         | <<br><<br><      |  |
| 6<br>6<br><i>}</i> | Raporty<br>Sprawozdawczość SWA<br>Administracja<br>Archiwum             | <<br><<br><<br>< |  |
| 6<br>6<br>/><br>11 | Raporty<br>Sprawozdawczość SWA<br>Administracja<br>Archiwum<br>Rejestry | <<br><<br><<br>< |  |

Rysunek 132 Menu nawigacyjne – Plany finansowe

Plany finansowe

2. Kliknąć przycisk finansowych. Wyświetlona zostanie lista Planów

| 🔤 Wszystkie plany i      | S Wszystkie plany finansowe               |                       |                  |                        |                       |                            |                 |                     |                   |                  |
|--------------------------|-------------------------------------------|-----------------------|------------------|------------------------|-----------------------|----------------------------|-----------------|---------------------|-------------------|------------------|
| Filtry zaawansowan       | Filtry zaawansowane                       |                       |                  |                        |                       |                            |                 |                     |                   |                  |
| Data złożenia od:        |                                           | Data złożenia do:     |                  |                        |                       |                            |                 |                     |                   |                  |
| rrrr-mm-dd               |                                           | rrrr-mm-dd            |                  |                        |                       |                            |                 |                     |                   |                  |
| Format: mm-mm-dd         |                                           | Format: rrrr mm-dd    |                  |                        |                       |                            |                 |                     |                   |                  |
| Przekaż do oceny         | / Zatwierdź wiele                         | Archiwizuj zaznaczone |                  |                        |                       |                            |                 |                     |                   |                  |
| § Pola oznaczone symbole | I Pole concesses symboliem * aj symagere. |                       |                  |                        |                       |                            |                 |                     |                   |                  |
| Filtrowanie danych       | w tabeli                                  |                       |                  |                        |                       |                            |                 |                     |                   | 🗙 Wyczyść filtzy |
| Filtruj po F             | iltruj po Filtruj j                       | po Filtruj po         | Filtruj po       | Filtruj po             | Filtruj po Filtruj    | po Filtruj po              | Filtruj po      |                     |                   |                  |
| Nr planu nnansowego      | ok whiose                                 | codawca NiP           | Data 202ema      | Prowadzący sprawę      | Typ wniosku Statu     | Po Korekcie                | demoloo         |                     |                   |                  |
|                          |                                           |                       |                  |                        |                       | donome -                   |                 |                     |                   |                  |
| Zaznacz widoczne 🗆       | Nr planu finansowego                      | 11                    | Rok Wnioskodawca | lî lî<br>NIP Dete zioż | enia Prowadzący sprav | l†<br>rę Typ wniosku       | 11<br>Status    | IT I<br>Po korekcie | Status sprawy JST | l1<br>Akcja      |
|                          |                                           |                       | 2024             | 2024                   | 10-25 12:29:39        | Warsztaty terapii zajęciov | zatweitizowy    | Tak                 |                   | • / 1 = 4 • 1    |
|                          |                                           |                       | 2024             | 2024-                  | 10-24 09:48:33        | Warsztaty terapii zajęciov | 2ATWERCZONY     | Tak                 |                   | • 2 1 = 4 • =    |
|                          |                                           |                       | 2024             | 2024-                  | 10-24 09:22:29        | Warsztaty terapii zajęciov | 00 ZATWERDZENIA | Nie                 | DO ZATIMEROZENIA  | / 👁 🔣 📼 🔺 🚺 🔳    |
|                          |                                           |                       |                  | 2024-                  | 10-23 13:58:16 -      | Warsztaty terapii zajęciov | actory parenowy | Nie                 | zuczowy           | > = 0 4 N =      |
|                          |                                           |                       |                  | 2024-                  | 10-23 13:27:37 -      | Warsztaty terapii zajęciov | autore measure  | Nie                 | actow             | > = 1 🔺 N =      |
|                          |                                           |                       |                  |                        |                       |                            |                 |                     |                   |                  |

Rysunek 133 Lista wszystkich planów finansowych

3. Wyszukać plan finansowy, które ma zostać obsłużony i kliknąć przycisk: przyporządkowany do właściwego planu finansowego.

Kliknięcie przycisku: przy wybranym planie finansowym spowoduje wyświetlenie formularza szczegółów planu finansowego.

Kliknięcie przycisku: przy wybranym planie finansowym spowoduje wygenerowanie planu finansowego do pliku \*.pdf z możliwością jego zapisania.

Kliknięcie przycisku: przy wybranym planie finansowym spowoduje wyświetlenie planu finansowego.

Kliknięcie przycisku: przy wybranym planie finansowym pozwala na przyporządkowanie planu finansowego do Realizatora.

Kliknięcie przycisku: przy wybranym planie finansowym spowoduje przeniesienie planu do zakładki "Archiwum".

Kliknięcie przycisku: przy wybranym planie finansowym pozwala na uzupełnienie planu finansowego.

Kliknięcie przycisku: EME przy wybranym planie finansowym pozwala na cofnięcie jego statusu.

Kliknięcie przycisku: przy wybranym planie finansowym spowoduje usunięcie planu finansowego.

Kliknięcie przycisku: przy wybranym planie finansowym spowoduje podgląd danych podpisu elektronicznego.

Kliknięcie przycisku: E przy wybranym planie finansowym spowoduje utworzenie korekty.

Kliknięcie przycisku: przy wybranym planie finansowym spowoduje usunięcie korekty.

Kliknięcie przycisku: <sup>2</sup> przy wybranym planie finansowym spowoduje utworzenie korekty planu finansowego.

- 4. Dalsze kroki obsługi planu finansowego są tożsame obsłudze wniosków. Zostały one szczegółowo opisane w rozdziałach poświęconym obsłudze wniosków. Podczas edycji planu finansowego w zależności od jego statusu dostępne jest:
  - Ocena formalna planu finansowego (dalsze kroki opisane zostały w rozdziale 11 pkt 5 w części I niniejszego podręcznika )
  - Ocena merytoryczna planu finansowego (dalsze kroki opisane zostały w rozdziale 12 pkt 4 w części I niniejszego podręcznika). W ramach oceny merytorycznej możliwe jest:
    - o Odrzucenie planu finansowego
    - Przekazanie do poprawy planu finansowego
    - o Przekazanie do ponownej weryfikacji merytorycznej planu finansowego
    - o Przekazanie planu finansowego do innej instytucji
  - Zatwierdzenie planu finansowego (dalsze kroki opisane zostały w rozdziale 14.1 pkt 4 w części l niniejszego podręcznika)

Podczas zatwierdzania planu finansowego należy uzupełnić pole obowiązkowe "Kwota dofinansowania – suma przyznanego dofinansowania" w sekcji "Kwota dofinansowania".

Warunkiem koniecznym do zatwierdzenia planu będzie dodatkowo zgodność roku podanego w ocenie merytorycznej z rokiem limitu (poprzedni rok lub obecny lub kolejny).

# 17.2.1 Przeglądanie sprawy z poziomu planu finansowego

Użytkownik ma możliwość przeglądania sprawy i kolejnych etapów obsługi poprzez poruszanie się po zakładkach wniosku widocznych w menu poziomym:

W celu podglądu sprawy za pomocą zakładek poziomych w planie finansowym należy:

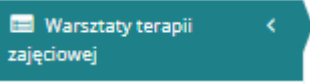

1. Rozwinąć zakładkę:

w sekcji menu nawigacyjnego.

- 2. Kliknąć przycisk: Plany finansowe . Wyświetlona zostanie lista Planów finansowych.
- 3. Wyszukać plan finansowy i kliknąć przycisk: . Wyświetlona zostanie formularz planu finansowego wraz z dostępnymi zakładkami.

Dane toostrawowe Pisma do planu finansowego Załączniki do sprawy Aneksy do planu finansowego Sprawozdania Dane historyczne Piłoności Wiadomości Reiestrz zwrotów Historia zmian Limity

Rysunek 134 Przykładowe menu poziome dla planów finansowych

- Dane podstawowe informacje dotyczące planu finansowego, danych Wnioskodawcy, daty złożenia wniosku, daty przekazania wniosku elektronicznie, oceny formalnej, wyszczególnionych wydatków, kwoty dofinansowania, oceny formalnej, oceny merytorycznej, wyniku do zatwierdzenia, limitów, sprawy w archiwum;
- Pisma do planu finansowego Pisma przesłane w danej sprawie;
- Załączniki do sprawy tabele zawierające załączniki dodane do planu finansowego oraz uzupełnione po jego przesłaniu;
- Aneksy do planu finansowego w tabeli nadpisywane są informacje dotyczące aneksu w danej sprawie;
- Sprawozdania Tabela przedstawiająca sprawozdania Instytucji w danej sprawie;
- Dane historyczne zawiera informacje dotyczące innych planów finansowych danej Instytucji;
- Płatności rejestr płatności dokonanych w wybranej sprawie;
- Wiadomości w zakładce znajdują się informacje dotyczące korespondencji w sprawie;
- Rejestr zwrotów zakładka zawierająca informacje dotyczące zwrotów przyznanych środków w ramach danej sprawy;
- Historia zmian dostępne dla Realizatora rozszerzonego po zatwierdzeniu wniosku;
- Limity w zakładce znajdują się informacje o historii zmian limitu.

Dostęp do poszczególnych zakładek zależny jest od etapu obsługi sprawy.

## 17.3 Utworzenie korekty planu finansowego

W rozdziale opisana została funkcjonalność dotycząca tworzenia korekty planu finansowego. Utworzenie korekty jest możliwe dla planu finansowego, który został zatwierdzony, jak również dla planu finansowego, który posiada aneks.

W celu utworzenia korekty należy:

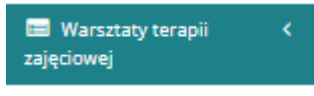

1. Rozwinąć zakładkę

w sekcji menu nawigacyjnego.

# 1. Kliknąć przycisk Plany finansowe

Zostanie wyświetlona lista wszystkich planów

#### finansowych.

| ₩szystkie plany finansowe                                                                                                |                                                                                                    |                                                          |                                                                                                    |                                      |                                |
|----------------------------------------------------------------------------------------------------|----------------------------------------------------------------------------------------------------|----------------------------------------------------------|----------------------------------------------------------------------------------------------------|--------------------------------------|--------------------------------|
| Filtry zaswansowane Data skolzenia od: Imm-mindd Imm-mindd Immain immed Immain Zaswanski Immain Immail                   | Deta złożenia do:<br>m.em.em.dd<br>zawa m.em.em.<br>Arztiwiczj zastaczone                                                                                                    |                                                          |                                                                                                    |                                      |                                |
| Piele esnancene symbolem * se vymagene.<br>Filtrowanie danych w tabeli<br>filtrujpe Filtruj pe Filtruj pe<br>Kal Winiske | o Filtraj po Filtraj po<br>desca NO Dica Meleila<br>Introducto de Controla de Controla de Contro | Fibraj po Fibraj po I<br>Presedaço grane Typentista<br>I | find po Filing po Filing po<br>Balan Pis keniscla Sanis apravy<br>Sanis double 2 double double double double | 157<br>8                             | <ul> <li>executive;</li> </ul> |
| Zaznacz widoczne 🔾 🛛 Nr planu finansowego                                                                                | IT BI                                                                                                    | IT IT IT<br>ok Wnioskodawca NIP Data złożenia            | IT IT IT IT Prowadzący sprawę Typ wniosku S                                                                  | itatus Po korekcie Status sprawy JST | Akcja                          |
|                                                                                                    | 2                                                                                                    | 2024-11-07 08:4                                          | 29 Warsztaty terapii zajęciowej                                                                              | алтиникозоми Nie залиникозоми        | • = 4 • • 0                    |
|                                                                                                    | 2                                                                                                    | 2024-10-28 10:20                                         | :05 Warsztaty terapli zajęciowej                                                                             | zaebiczowy Tak                       |                                |
|                                                                                                    |                                                                                                    | 2024-10-24 12:0                                          | 37 Warsztaty terapii zajęciowej                                                                              | audowr rwnsowr Nie audowr            |                                |
|                                                                                                    | 2                                                                                                    | 2024-10-23 08:2                                          | 20 Warsztaty terapii zajęcowej                                                                               |                                      |                                |
|                                                                                                    | 2                                                                                                    | 2024-10-22 13:5                                          | 01 Warsztaty terapii zajęciowej                                                                              | ZATWERDZOWY TAK ZATWERDZOWY          |                                |
|                                                                                                    |                                                                                                    | 2024-10-22 13:0                                          | t19 Warsztaty terapii zajęciowej                                                                             | actory functions Nie actory          | /                              |

Rysunek 135 Przykładowa lista wszystkich planów finansowych

- 2. Wyszukać na liście plan finansowy, dla którego ma zostać utworzona korekta i kliknąć przycisk
- 3. Dalsze kroki tworzenia korekty planu finansowego tożsame są tworzeniu planu finansowego oraz wniosku, które są opisane w rozdziale 7.2 pkt 14 w części I niniejszego podręcznika..

#### UWAGA

Korekta planu otrzymuje nowy numer. Do utworzonej korekty planu finansowego nie będą przypisane dokumenty z pierwotnego planu finansowego. Po zatwierdzeniu korekty planu finansowego, pierwotny plan finansowy otrzyma status: "Zakończony".

## 17.4 Pisma dotyczące warsztatów terapii zajęciowej

W rozdziale opisana została funkcjonalność umożliwiająca przeglądanie oraz obsługę pism w module Realizatora. Przeglądanie pism dostępne jest dla Użytkowników występujących w roli: Realizator-podstawowy, Realizator-rozszerzony i Administrator Realizatora.

Przeglądanie oraz obsługa pism do planów finansowych jest tożsama obsłudze oraz przeglądaniu pism dla wniosków.

Dostęp do pism w sprawie planów finansowych możliwy jest z dedykowanej zakładki Warsztaty terapii zajęciowej – Pisma.

#### 17.4.1 Wygenerowanie i przekazanie pisma do zatwierdzenia

W rozdziale opisana została funkcjonalność umożliwiająca wygenerowanie pisma do planu finansowego i przekazanie go do zatwierdzenia Realizatorowi rozszerzonemu. Funkcjonalność generowania pism dostępna jest dla Użytkowników z przypisaną rolą Realizator podstawowy oraz Realizator-rozszerzony.

W celu wygenerowania pisma i przekazania go do zatwierdzenia należy:

- 1. Rozwinąć zakładkę:
   Image: Comparison of the second second
- 2. Kliknąć przycisk: \_\_\_\_\_ Zostanie wyświetlona lista planów finansowych, do których można wygenerować pismo.
- 3. Dalsze kroki generowania nowego pisma dla planu finansowego tożsame są generowaniu pisma dla wniosku, które zostały opisane w rozdziale 26 pkt 3 w części I niniejszego pod-ręcznika..

# 17.4.2 Zatwierdzenie pisma

W rozdziale opisane zostało zatwierdzenie pisma przekazanego do zatwierdzenia dla planu finansowego przez Realizatora-podstawowego/rozszerzonego. Zatwierdzone pismo zostaje wysłane do Wnioskodawcy. Funkcjonalność zatwierdzania pism dostępna jest dla Użytkowników z przypisaną rolą Realizator rozszerzony. W zależności od ustawień dotyczących podpisywania dokumentów możliwe są trzy ścieżki zatwierdzenia pisma:

- bez podpisu Użytkownik zatwierdza pismo bez składania podpisu
- decyzja Użytkownika Użytkownik podczas zatwierdzania pisma ma możliwość podpisania dokumentu lub zatwierdzenia bez podpisu
- z podpisem Użytkownik musi złożyć podpis w celu zatwierdzenia pisma

W celu zatwierdzenia pisma należy:

- 1. Rozwinąć zakładkę
   Image: Comparing the set of the set of the
- Kliknąć przycisk Pisma
   Zostanie wyświetlona lista wszystkich pism do planów finansowych.
- Dalsze kroki dotyczące zatwierdzania pisma dla planu finansowego tożsame są zatwierdzaniu pisma dla wniosku, które zostały opisane w rozdziale 26.3.1 pkt 3 w części I niniejszego podręcznika.

#### 17.4.3 Pisma do poprawy

W rozdziale opisana została funkcjonalność umożliwiająca poprawienie wygenerowanego pisma, które nie przeszło weryfikacji i zostało przekazane do poprawy przez Realizatora-rozszerzonego. Funkcjonalność poprawiania pism dostępna jest dla Użytkowników z przypisaną rolą Realizator-podstawowy i Realizator-rozszerzony.

W celu poprawienia pisma przekazanego do poprawy należy:

- 1. Rozwinąć zakładkę
   Warsztaty terapii < zajęciowej</li>
   w sekcji menu nawigacyjnego.
- Kliknąć przycisk Pisma
   Zostanie wyświetlona lista wszystkich pism do planów finansowych.
- Dalsze kroki dotyczące poprawy pism dla planu finansowego tożsame są poprawie pisma dla wniosku, które zostały opisane w rozdziale 26.4 pkt 3 w części I niniejszego podręcznika..

# 17.4.4 Przeglądanie pisma

W rozdziale opisana została funkcjonalność umożliwiająca przeglądanie w module Realizatora wygenerowanych pism dla planów finansowych.

#### UWAGA

Tylko pisma z wybranym i zapisanym szablonem dokumentu posiadają możliwość wydrukowania do PDF.

W celu wyświetlenia szczegółów wybranego pisma należy:

| 1  | Rozwinać zakładke | 🖼 Warsztaty terapii<br>zajęciowej | <    | w sekcii menu nawigacyinego                       |
|----|-------------------|-----------------------------------|------|---------------------------------------------------|
| 2  | Kliknać przycisk  | E Pisma                           | 70   | stanie wyświetlona lista wszystkich nism dla nla- |
| ۷. | nów finansowych.  |                                   | . 20 |                                                   |

- Wyszukać pismo, które ma zostać wyświetlone i kliknąć przycisk przy wybranym piśmie.
   Pismo zostanie wygenerowane do pliku pdf z możliwością jego zapisania.
- 4. Otworzyć zapisany plik zawierający wygenerowane pismo.

# UWAGA Dostępność akcji dla pism, jest zależna od ich statusu.

# 17.5 Aneksy dotyczące warsztatów terapii zajęciowej

W rozdziale opisana została funkcjonalności związane z aneksami w ramach warsztatów terapii zajęciowej. Aneksy do planów finansowych są tożsame z umową do wniosków.

## 17.5.1 Wygenerowanie i przekazanie aneksu do zatwierdzenia

W rozdziale opisana została funkcjonalność umożliwiająca wygenerowanie aneksu do zatwierdzonego planu finansowego i przekazanie go do weryfikacji Realizatorowi lub wielu Realizatorom. Funkcjonalność generowania aneksów dostępna jest dla Użytkowników z przypisaną rolą Realizator podstawowy, natomiast zatwierdzanie ich dostępne jest dla Użytkowników z przypisaną rolą Realizator rozszerzony. Obsługa aneksu jest tożsama obsłudze umowy.

#### UWAGA

Utworzenie aneksu nie jest obowiązkowe. W sytuacji, gdy na etapie oceny merytorycznej Realizator zaznaczy, że utworzenie aneksu jest obowiązkowe – system będzie wymagał utworzenia aneksu.

Do jednej sprawy może zostać zarejestrowanych wiele aneksów.

Aneksy nie wpływają na kwotę wykorzystanego i dostępnego limitu.

W celu wygenerowania aneksu i przekazania go do weryfikacji należy:

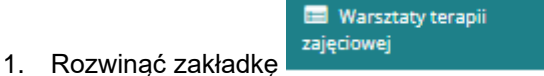

w sekcji menu nawigacyjnego.

| 🟠 Strona główna                                         |   |  |
|---------------------------------------------------------|---|--|
| 🕰 Wiadomości                                            | < |  |
| 🖉 Wnioski                                               | < |  |
| 💷 Pisma do wniosków                                     | < |  |
| I Umowy                                                 | < |  |
| 🚍 Rozliczenia                                           | < |  |
| 🔲 Turnusy rehabilitacyjne                               | < |  |
| 🗇 Rejestr zwrotów                                       | < |  |
| " Zwroty środków PFRON                                  | < |  |
| 🛷 Wnioski o śr. PFRON                                   | < |  |
| 🗥 Limity                                                | < |  |
| 🔜 Warsztaty terapii<br>zajęciowej                       | < |  |
| Nowy plan finansowy                                     |   |  |
| Plany finansowe                                         |   |  |
| O Nowe pismo                                            |   |  |
| 🔳 Pisma                                                 |   |  |
| <ul> <li>Nowy aneks</li> </ul>                          |   |  |
| Aneksy                                                  |   |  |
| O Nowe sprawozdanie                                     |   |  |
| 🗏 Sprawozdania                                          |   |  |
| 🔳 Rejestr płatności                                     |   |  |
| <ul> <li>Lista wypłat (paczki<br/>płatności)</li> </ul> |   |  |
| Raporty                                                 | < |  |
| Sprawozdawczość SWA                                     | < |  |
| 🖉 Administracja                                         | < |  |
| Archiwum                                                | < |  |
| 🗞 Rejestry                                              | < |  |
| 0                                                       |   |  |

Rysunek 136 Menu nawigacyjne - zakładka "Nowy aneks"

- Kliknąć przycisk: Nowy aneks
   Zostanie wyświetlona lista planów finansowych, do których można wygenerować aneks.
- 3. Wyszukać plan finansowy, do którego ma zostać wygenerowany aneks i kliknąć przycisk:

przy wybranym planie finansowym. Zostanie wyświetlony formularz generowania nowego aneksu.

| Towanie uanych w tauen              |                            |                   |                             |                                 |                           |                                   |                           |                                              |                                                                                                    |                    |                         | # Wyczyść file |
|-------------------------------------|----------------------------|-------------------|-----------------------------|---------------------------------|---------------------------|-----------------------------------|---------------------------|----------------------------------------------|----------------------------------------------------------------------------------------------------|--------------------|-------------------------|----------------|
| po Filtruj po<br>nu finansowego Rok | Filtruj po<br>Wnioskodawca | Filtruj pe<br>NIP | Filtruj po<br>Data zloženia | Filtruj po<br>Prowadzący sprawę | Filtruj po<br>Typ wniesku | Filtruj po<br>Status<br>dowolne Ø | Filtruj po<br>Po korekcie | Filtruj po<br>Status sprawy JST<br>dowolne 0 |                                                                                                    |                    |                         |                |
| macz widoczne 🗋 👘 🕴                 | r planu finansowego        |                   | El El Wo                    | ioskodawca II                   | NIP Data                  | złożenia <sup>II</sup> Pr         | rowadzący sprawę          | 17<br>Typ wniesku                            | 31<br>Status                                                                                                    | 11.<br>Po korekcie | 11<br>Status sprawy JST | Akcja          |
|                                     |                            |                   | 2025                        |                                 |                           | 2024-10-22 14:02:24               |                           | Warsztaty terapii zajęciowej                 | DATIMETERSONY                                                                                                    | Tak                |                         | •              |
|                                     |                            |                   |                             |                                 |                           | 2021 10 22 11 22 21               |                           | Warentaty tarahii talacinoali                | TATION STOCKED                                                                                                    | 742                |                         |                |
|                                     |                            |                   | 2025                        |                                 |                           | 2024-10-22 14:02:24               |                           | and and and and and                          | and the second second se | 185                |                         | •              |
|                                     |                            |                   | 2025                        |                                 |                           | 2024-10-21 12:39:59               |                           | Warsztaty terapii zająciowej                 |                                                                                                    | Ne                 | 24/WEARDONEY            | •              |

Rysunek 137 Wybór planu, do którego ma być utworzony aneks

- 4. Uzupełnić wszystkie pola obowiązkowe na formularzu, wpisując wartości zgodne z etykietami je opisującymi, bądź wybierając odpowiednią wartość z listy rozwijanej.
- 5. Kliknąć przycisk: Utwórz umowę . System wygeneruje nowy aneks do planu finansowego, co zostanie potwierdzone komunikatem: Aneks został utworzony
  6. Kliknąć przycisk: Przekaż do podpisania . Wyświetlone zostanie okno potwierdzenia operacji.
  Kliknięcie przycisku: Anuluj spowoduje zamknięcie formularza bez zapisywania zmian i przekazania umowy do weryfikacji.

Kliknięcie przycisku: spowoduje zapisanie zmian wprowadzonych w formularzu generowania umowy bez jej przekazania do weryfikacji.

| Potwierdzenie operacji                      |
|---------------------------------------------|
| Czy na pewno przekazać aneks do podpisania? |
| Anuluj Potwierdź                            |

Rysunek 138 Okno potwierdzenia operacji

7. Kliknąć przycisk: Potwierdź . Umowa zostanie przekazana do Realizatora-rozszerzonego do weryfikacji.

Kliknięcie przycisku: spowoduje powrót do wcześniejszego widoku.

# 17.5.2 Przekazanie aneksu do podpisania

W rozdziale opisana została funkcjonalność podpisywania aneksu przez Użytkowników występujących w roli Realizatora rozszerzonego. Po przesłaniu do weryfikacji aneksu Realizatorowi rozszerzonemu, dokument zostaje zweryfikowany, a następnie podpisany i przekazany do podpisu Wnioskodawcy. Użytkownik występujący w roli Realizatora podstawowego i Realizatora rozszerzonego ma możliwość oznaczenia aneksu jako "Podpisany ręcznie przez Wnioskodawcę".

| 1. | Rozwinąć zakładkę | 🖶 Warsztaty terapii<br>zajęciowej | <    | w sekcji menu nawigacyjnego.                  |
|----|-------------------|-----------------------------------|------|-----------------------------------------------|
| 2. | Kliknąć przycisk: | ■ Aneksy                          | . Zo | ostanie wyświetlona lista wszystkich aneksów. |

W celu weryfikacji umowy i przekazania jej do podpisu należy:

| SWSZYSTkie anek<br>Przekaż do pod<br>Filtrowanie danych<br>Filtroj po | Sý<br>Spisania<br>h w tabeli<br>Filtruj po | Filtruj po<br>Data podpisania | Filtruj po      | Filtruj po | Filtruj po           | Filtruj po  | Filtruj po                  |                              |                     | 1 spaceticky                  |
|-----------------------------------------------------------------------|--------------------------------------------|-------------------------------|-----------------|------------|----------------------|-------------|-----------------------------|------------------------------|---------------------|-------------------------------|
| Zeznacz widoczne 🔾                                                    | Data utworzenia                            | aneksu                        | Wnioskodawca    | NIP        | Nr planu finansowego | Typ wniosku | Status Nr planu finansowego | 17<br>Typ wniosku            | ii<br>Status        | II<br>Akcja                   |
|                                                                       |                                            |                               | 2024-10-25      |            |                      |             |                             | Warsztaty terapii zajęciowej |                     | 2 • 4 0                       |
|                                                                       |                                            |                               | 2024-10-25      |            |                      |             |                             | Warsztaty terapii zajęciowej | AND/S POOPSANY      | • 4                           |
|                                                                       |                                            |                               | 2024-10-25      |            |                      |             |                             | Warsztaty terapii zajęciowej | ANEXS POOPSANY      | •                             |
|                                                                       |                                            |                               | 2024-10-25      |            |                      |             |                             | Warsztaty terapii zajęciowej | WYGONEROWARY ANERS  | / • 4 •                       |
|                                                                       |                                            |                               | 2024-10-25      |            |                      |             |                             | Warsztaty terapii zajęciowej | ANERS DO PODPISANIA | / • 🔺                         |
|                                                                       |                                            |                               | 2024-10-25      |            |                      |             |                             | Warsztaty terapii zajęciowej | ANEXS POOPSANY      | •                             |
|                                                                       |                                            |                               | 2024-10-24      |            |                      |             |                             | Warsztaty terapii zajęciowej | ANEXS W POOPSE      | 1 .                           |
|                                                                       |                                            |                               | 2024-10-23      |            |                      |             |                             | Warsztaty terapii zajęciowej | ANDS W POOPSE       | 1 🔹 🔺                         |
| Rekordy 1 do 8 z 8                                                    |                                            | Wydwietlanie                  | e rekordów 20 🗘 |            |                      |             |                             |                              |                     | <u> Poprzednia 1 Następna</u> |

Rysunek 139 Lista wszystkich aneksów

- 3. Wyszukać aneks, który ma zostać edytowany i kliknąć przycisk: \_\_\_\_ przy wybranym aneksie.
- 4. Dalsze kroki podpisania aneksu tożsame są podpisaniu umowy do wniosku, które zostały opisane w rozdziale 13 pkt 3.

W przypadku, gdy aneks będzie podpisywany przez wielu Realizatorów dodana zostanie do formularza sekcja "Osoby uprawnione do podpisywania umowy". Na liście znajdą się wszyscy Realizatorzy, którym nadane zostaną uprawnienia do podpisywania aneksów w danej jednostce.

Proces podpisywania aneksów przez wielu Realizatorów jest tożsamy do procesu podpisywania umów przez wielu Realizatorów i został opisany w rozdziale 13.1 Podpisywanie umów przez wielu Realizatorów.

# 17.5.3 Wprowadzenie informacji o ręcznym podpisaniu aneksu przez Instytucję.

W rozdziale opisana została funkcjonalność umożliwiająca wprowadzenie informacji o ręcznym podpisaniu aneksu przez Instytucję.

W celu wprowadzenia informacji o ręcznym podpisaniu aneksu przez Instytucję należy:

- 📰 Warsztaty terapii 🛛 < zajęciowej
- 1. Rozwinąć zakładkę:

w sekcji menu nawigacyjnego.

- Kliknąć przycisk: Aneksy
   Zostanie wyświetlona lista wszystkich aneksów.
- 3. Wyszukać aneks, który ma zostać edytowany i kliknąć przycisk: przy wybranym aneksie.
- 4. Dalsze kroki wprowadzenia informacji o ręcznym podpisaniu aneksu przez Instytucję tożsame są z wprowadzeniem informacji o ręcznym podpisaniu umowy do wniosku, które zostały opisane w rozdziale 13.3 pkt 3.

# 17.5.4 Poprawa aneksu

W rozdziale opisana została funkcjonalność umożliwiająca poprawienie wygenerowanego aneksu, który nie przeszedł weryfikacji i został przekazany do poprawy do Użytkownika występującego w roli Realizatora podstawowego lub Realizatora rozszerzonego.

W celu poprawienia aneksu przekazanego do poprawy należy:

- Rozwinąć zakładkę: Warsztaty terapii świetkowej w sekcji menu nawigacyjnego.
   Kliknąć przycisk: Aneksy Zostanie wyświetkona lista wszystkich aneksów.
- 3. Wyszukać aneks, który ma zostać edytowany i kliknąć przycisk: przy wybranym aneksie.
- 4. Dalsze kroki poprawy aneksu do planu finansowego tożsame są poprawie umowy do wniosku, które zostały opisane w rozdziale 13.4 pkt 3.

## 17.5.5 Przeglądanie aneksów

W rozdziale opisana została funkcjonalność umożliwiająca przeglądanie aneksów w module Realizatora. Czynności te mogą wykonać Użytkownicy o rolach: Realizator podstawowy, Realizator rozszerzony i Administrator Realizatora.

#### UWAGA

Tylko aneksy z wybranym i zapisanym szablonem dokumentu posiadają możliwość wydrukowania do pdf.

W celu wyświetlenia szczegółów wybranego aneksu należy:

|    | 🔲 Warsztaty te                   | erapii <        |                     |             |               |     |
|----|----------------------------------|-----------------|---------------------|-------------|---------------|-----|
| 1. | Rozwinąć zakładkę:               |                 | w sekcji menu na    | awigacyjne  | ego.          |     |
| 2. | Kliknąć przycisk: 🗮 Aneksy       | . Zo            | stanie wyświetlona  | lista wszy  | stkich anekso | ów. |
| 3. | Wyszukać aneks, który ma zo      | ostać wyświe    | tlony i kliknąć p   | orzy nim    | przycisk:     | ±.  |
|    | Aneks zostanie wygenerowany do   | o pliku pdf z m | ożliwością jego zap | pisania.    |               |     |
| 4. | Otworzyć zapisany plik zawierają | cy wygenerow    | any aneks.          |             |               |     |
|    |                                  |                 |                     |             |               |     |
| 1  | Na liście: Aneksy                | dla aneksów     | dostępne są akcje   | e zależne o | d ich statusu |     |

#### 17.5.6 Usuwanie aneksów

Użytkownik występujący w roli Realizatora Podstawowego lub Realizatora Rozszerzonego ma możliwość usunięcia aneksu o statusie "Wygenerowany aneks". W tym celu należy:

| a) | Rozwinać zakładke:    | 🖼 Warsztaty terapii<br>zajęciowej | < | w sekcii menu nawigacyinego, nastep- |
|----|-----------------------|-----------------------------------|---|--------------------------------------|
| ч) | r tozminą o zakladną. |                                   |   | n ookoji mona navigaoyjnogo, naotęp  |
|    | nie:                  |                                   |   |                                      |
|    |                       |                                   |   |                                      |

- b) Kliknąć przycisk: Aneksy
   . Zostanie wyświetlona lista wszystkich aneksów.
- c) Wyszukać na liście właściwy aneks i kliknąć przycisk: . Zostanie wyświetlone okno potwierdzenia operacji.

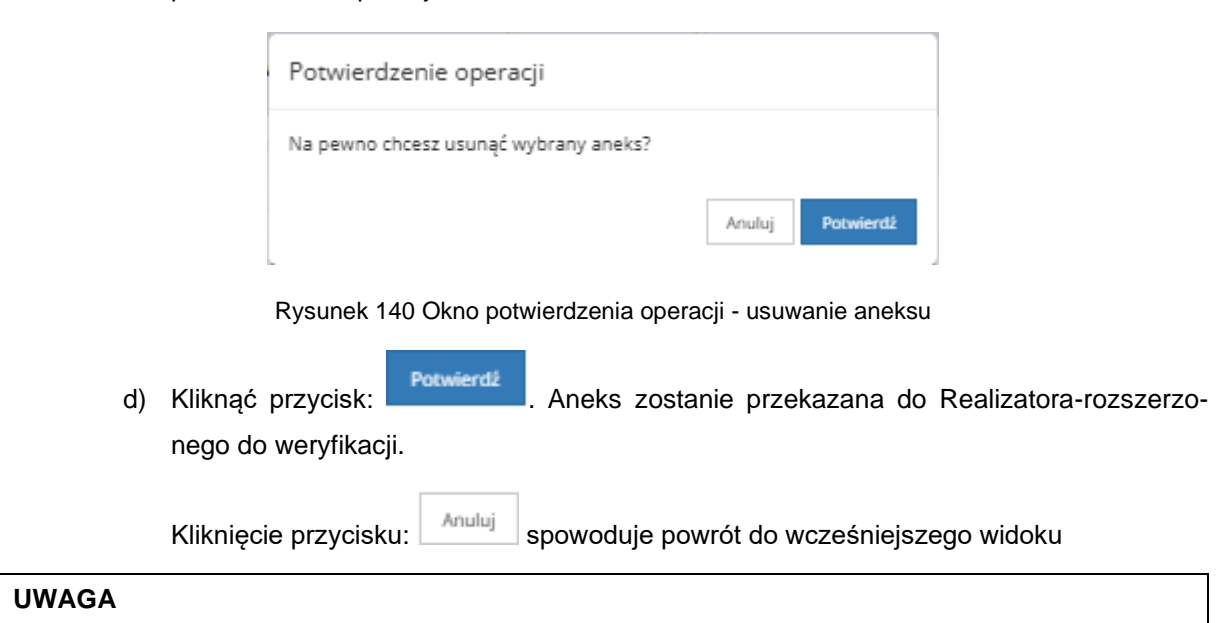

Usunięcie aneksu o statusie "Wygenerowany aneks" dostępne jest z poziomu podglądu planu finan-

sowego z zakładki:

Aneksy do planu finansowego

# 17.6 Sprawozdania dotyczące warsztatów terapii zajęciowej

W rozdziale opisane zostały funkcjonalności związane ze sprawozdaniami w ramach warsztatów terapii zajęciowej. Sprawozdania dotyczące planów finansowych są tożsame z wnioskami o rozliczenie.

# 17.6.1 Zarejestrowanie nowego sprawozdania dla planu finansowego złożonego papierowo przez Instytucję

W rozdziale opisana została funkcjonalność umożliwiająca zarejestrowanie w systemie przez Realizatora sprawozdania złożonego papierowo przez Instytucję. Funkcjonalność wykorzystywana jest w sytuacji, gdy Instytucja dostarczy do jednostki sprawozdanie w formie papierowej. Funkcjonalność ta jest tożsama procesowi rejestrowania rozliczenia złożonego papierowo przez Wnioskodawcę lub Instytucję dla wniosku. Realizator będzie miał dostęp do zarejestrowania sprawozdania papierowego przechodząc do zakładki "Warsztaty terapii zajęciowej", a następnie "Nowe sprawozdanie".

Funkcjonalność dostępna jest dla Użytkowników o rolach: Realizator podstawowy oraz Realizator rozszerzony.

W celu zarejestrowania sprawozdania złożonego papierowo przez Instytucję należy:

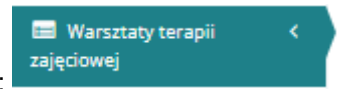

1. Rozwinąć zakładkę:

w sekcji menu nawigacyjnego.

| 🏠 Strona główna                                         |   |
|---------------------------------------------------------|---|
| 🕰 Wiadomości                                            | < |
| 🖉 Wnioski                                               | < |
| 🖽 Pisma do wniosków                                     | < |
| 🕲 Umowy                                                 | < |
| 🔲 Rozliczenia                                           | < |
| 🔲 Turnusy rehabilitacyjne                               | < |
| 🗇 Rejestr zwrotów                                       | < |
| S Zwroty środków PFRON                                  | < |
| 🛷 Wnioski o śr. PFRON                                   | < |
| 🕰 Limity                                                | < |
| Warsztaty terapii<br>zajęciowej                         | ~ |
| Nowy plan finansowy                                     |   |
| Plany finansowe                                         |   |
| <ul> <li>Nowe pismo</li> </ul>                          |   |
| 🔲 Pisma                                                 |   |
| <ul> <li>Nowy aneks</li> </ul>                          |   |
| Aneksy                                                  |   |
| <ul> <li>Nowe sprawozdanie</li> </ul>                   |   |
| 🔲 Sprawozdania                                          |   |
| 🔲 Rejestr płatności                                     |   |
| <ul> <li>Lista wypłat (paczki<br/>płatności)</li> </ul> |   |
| 🕼 Raporty                                               | < |
| Sprawozdawczość SWA                                     | < |
| 🖉 Administracja                                         | < |
| Archiwum                                                | < |
| 🗞 Rejestry                                              | < |
| 👃 Edycja konta                                          |   |

Rysunek 141 Menu nawigacyjne - rejestrowanie nowego sprawozdania dla planu finansowego

Nowe sprawozdanie

2. Kliknąć przycisk:

. Zostanie wyświetlona ukryta lista kartotek Instytu-

cji zarejestrowanych w SOW.

0

- Aby wyszukać Instytucję, należy uzupełnić co najmniej jedną wartość w filtrach: Filtruj po: Nazwa Instytucji, Numer KRS, Numer NIP, numer REGON, Miejscowość albo Ulica. Pojawi się wtedy wyszukiwana Instytucja.
- 4. Kliknąć przycisk: Przy wyświetlonym koncie. Zostanie wówczas wyświetlony widok z listą rozwijaną.

| O Nowy wniosek                                                                            |          |
|-------------------------------------------------------------------------------------------|----------|
| Wybiers on choses nailcayć                                                                |          |
| Worz.                                                                                     | ٠        |
| Andaj                                                                                     | Następna |
| Rysunek 142 Widok dodawania nowego sprawozdania do planu finansowego                      |          |
| 5. Wybrać z listy rozwijanej, dokument, do którego ma zostać zarejestrowanie sprawozdanie | e.       |

6. Kliknąć przycisk: w celu potwierdzenia wyboru. Wyświetlony zostanie widok pozwalający na wybór transzy z listy rozwijanej, dla której ma zostać utworzone sprawozdanie.

Opcjonalnie dostępny jest wybór dwóch transz dla jednego sprawozdania. W tym celu należy z drugiej listy rozwijanej "Wybierz transzę" wybrać kolejną transzę. W przypadku wyboru

dwóch tych samych transz system wyświetli komunikat:

| • Nowy whilesek                                                                                                    |            |        |     |
|----------------------------------------------------------------------------------------------------|------------|--------|-----|
| Wysker to Oxstartelized                                                                                                    |            |        |     |
| Wniosek                                                                                                    |            |        |     |
|                                                                                                    |            |        |     |
|                                                                                                    |            |        |     |
| Wybierz transzę*:                                                                                                    |            |        |     |
| And the first hardward of the first hardward of the set of the set |            | ٥      |     |
|                                                                                                    |            |        | 2   |
| Wybierz transzę:                                                                                                    |            |        | 101 |
|                                                                                                    |            | •      |     |
|                                                                                                    |            |        |     |
|                                                                                                    |            |        | Ĩ   |
|                                                                                                    | Anuluj Nas | stępna |     |
|                                                                                                    |            |        |     |

Rysunek 143 Rejestrowanie nowego sprawozdania do planu finansowego

7. Dalsze kroki tworzenia nowego sprawozdania dla planu finansowego tożsame są tworzeniu wniosków o rozliczenie, które zostały opisane w rozdziale 16.1 pkt 6.

## 17.6.2 Obsługa sprawozdań dla planu finansowego

W rozdziale opisana została obsługa sprawozdań w ramach warsztatów terapii zajęciowej. Obsługa sprawozdań dotycząca warsztatów terapii zajęciowej jest tożsama obsłudze wniosków o rozliczenie.

W celu obsługi sprawozdania należy:

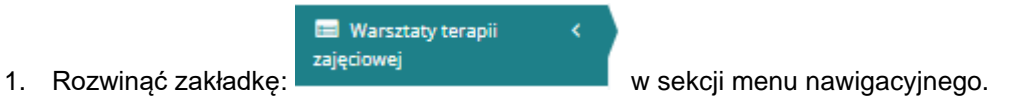

| 🏠 Strona główna                                                                                                    |                                                                    |
|----------------------------------------------------------------------------------------------------|--------------------------------------------------------------------|
| 🕒 Wiadomości                                                                                                    | <                                                                  |
| 🕲 Wnioski                                                                                                    | <                                                                  |
| 💷 Pisma do wniosków                                                                                                    | <                                                                  |
| 🕼 Umowy                                                                                                    | <                                                                  |
| 🔲 Rozliczenia                                                                                                    | <                                                                  |
| 🔲 Turnusy rehabilitacyjne                                                                                                    | <                                                                  |
| ") Rejestr zwrotów                                                                                                    | <                                                                  |
| "O Zwroty środków PFRON                                                                                                    | <                                                                  |
| 🛷 Wnioski o śr. PFRON                                                                                                    | <                                                                  |
| A Limity                                                                                                    | <                                                                  |
| Warsztaty terapii<br>zajęciowej                                                                                                    | ~                                                                  |
| <ul> <li>Nowy plan finansowy</li> </ul>                                                                                                    |                                                                    |
| Plany finansowe                                                                                                    |                                                                    |
| O Nowe pismo                                                                                                    |                                                                    |
|                                                                                                    |                                                                    |
| Pisma                                                                                                    |                                                                    |
| <ul> <li>Pisma</li> <li>Nowy aneks</li> </ul>                                                                                                    |                                                                    |
| <ul> <li>Pisma</li> <li>Nowy aneks</li> <li>Aneksy</li> </ul>                                                                                                    |                                                                    |
| <ul> <li>Pisma</li> <li>Nowy aneks</li> <li>Aneksy</li> <li>Nowe sprawozdanie</li> </ul>                                                                                                    |                                                                    |
| <ul> <li>Pisma</li> <li>Nowy aneks</li> <li>Aneksy</li> <li>Nowe sprawozdanie</li> <li>Sprawozdania</li> </ul>                                                                                                    |                                                                    |
| <ul> <li>Pisma</li> <li>Nowy aneks</li> <li>Aneksy</li> <li>Nowe sprawozdanie</li> <li>Sprawozdania</li> <li>Rejestr płatności</li> </ul>                                                                                                    |                                                                    |
| <ul> <li>Pisma</li> <li>Nowy aneks</li> <li>Aneksy</li> <li>Nowe sprawozdanie</li> <li>Sprawozdania</li> <li>Rejestr płatności</li> <li>Lista wypłat (paczki płatności)</li> </ul>                                                                                                    |                                                                    |
| <ul> <li>Pisma</li> <li>Nowy aneks</li> <li>Aneksy</li> <li>Nowe sprawozdanie</li> <li>Sprawozdania</li> <li>Rejestr płatności</li> <li>Lista wypłat (paczki płatności)</li> <li>Raporty</li> </ul>                                                                                                    | <                                                                  |
| <ul> <li>Pisma</li> <li>Nowy aneks</li> <li>Aneksy</li> <li>Nowe sprawozdanie</li> <li>Sprawozdania</li> <li>Rejestr płatności</li> <li>Lista wypłat (paczki płatności)</li> <li>Raporty</li> <li>Sprawozdawczość SWA</li> </ul>                                                                                         | <ul> <li>&lt;</li> <li>&lt;</li> </ul>                             |
| <ul> <li>Pisma</li> <li>Nowy aneks</li> <li>Aneksy</li> <li>Nowe sprawozdanie</li> <li>Sprawozdania</li> <li>Rejestr płatności</li> <li>Lista wypłat (paczki płatności)</li> <li>Raporty</li> <li>Sprawozdawczość SWA</li> <li>Administracja</li> </ul>                                                                  | <                                                                  |
| <ul> <li>Pisma</li> <li>Nowy aneks</li> <li>Aneksy</li> <li>Nowe sprawozdanie</li> <li>Sprawozdania</li> <li>Rejestr płatności</li> <li>Lista wypłat (paczki płatności)</li> <li>Raporty</li> <li>Sprawozdawczość SWA</li> <li>Administracja</li> <li>Archiwum</li> </ul>                                                | <                                                                  |
| <ul> <li>Pisma</li> <li>Nowy aneks</li> <li>Aneksy</li> <li>Nowe sprawozdanie</li> <li>Sprawozdania</li> <li>Rejestr płatności</li> <li>Lista wypłat (paczki płatności)</li> <li>Raporty</li> <li>Sprawozdawczość SWA</li> <li>Sprawozdawczość SWA</li> <li>Administracja</li> <li>Archiwum</li> <li>Rejestry</li> </ul> | <<br><<br><<br><<br><<br><<br><<br><<br><<br><<br><<br><<br><<br>< |

Rysunek 144 Menu nawigacyjne - sprawozdania

🔳 Sprawozdania

2. Kliknąć przycisk:

. Wyświetlona zostanie lista sprawozdań.

| Magania Sprawozdania         |                                                           |                            |                   |                                    |                           |                                 |                                         |                                               |                           |                         |                                   |
|------------------------------|-----------------------------------------------------------|----------------------------|-------------------|------------------------------------|---------------------------|---------------------------------|-----------------------------------------|-----------------------------------------------|---------------------------|-------------------------|-----------------------------------|
| Filtrowanie danyo            | h w tabeli                                                |                            |                   |                                    |                           |                                 |                                         |                                               |                           |                         | Zatwierdź wiele<br>X wycytł fitry |
| litruj po<br>Ir sprawozdania | Filtroj po<br>Data zloženia<br>sprawozdania<br>rttr-mm-dd | Filtruj po<br>Wnioskođawca | Filtruj po<br>NIP | Filtruj po<br>Nr planu finansowego | Filtruj po<br>Typ wniosku | Filtruj po<br>Status<br>dowolne | Filtru) po<br>Przypisany pracownik<br># |                                               |                           |                         | _                                 |
| Zaznacz widoczne 🛛           | Nr sprawozdania                                           |                            | 14                | Data złożenia sprawozdania         | Wnioskodawca              | 11<br>NP                        | II<br>Nr planu finansowego              | IT<br>Typ wniasku                             | ll<br>Status              | II Przypisany pracownik | li<br>Akça                        |
|                              |                                                           |                            |                   |                                    |                           |                                 |                                         | Warsztaty terepi zajęciowej - Plan finansowy  | DOF TAMOD NAME INTELECONE |                         | • • •                             |
|                              |                                                           |                            |                   |                                    |                           |                                 |                                         | Warsztaty terapli zajęciowej - Plan finansowy | DO-INVIGUNAR INFLACENT    |                         | • = 4                             |
|                              |                                                           |                            |                   |                                    |                           |                                 |                                         | Warsztaty terapii zajęciowej - Plan finansowy | DOFINANSONIANE WYTLACONE  |                         | • = 4                             |

Rysunek 145 Lista sprawozdań dla planów finansowych

Wyszukać sprawozdanie, które ma zostać obsłużone i kliknąć przycisk:
 przyporządkowany do właściwego sprawozdania.

Kliknięcie przycisku: przy wybranym sprawozdaniu spowoduje wyświetlenie formularza szczegółów sprawozdania.

Kliknięcie przycisku: przy wybranym sprawozdaniu spowoduje wygenerowanie sprawozdania do pliku \*.pdf z możliwością jego zapisania.

Kliknięcie przycisku: przy wybranym sprawozdaniu spowoduje wyświetlenie sprawozdania.

- 4. Dalsze kroki obsługi sprawozdań tożsame są obsłudze wniosków o rozliczenie. Zostały one szczegółowo opisane w rozdziałach dotyczących wniosków o rozliczenie. Podczas edycji sprawozdania w zależności od jego statusu dostępne są:
  - Weryfikacja i przekazanie sprawozdania do zatwierdzenia (dalsze kroki opisane zostały w rozdziale 16.2 pkt 3)
  - Przekazanie sprawozdania do poprawy przez Realizatora (dalsze kroki opisane zostały w rozdziale 16.3 pkt 3)
  - Odrzucenie sprawozdania przez Realizatora (dalsze kroki opisane zostały w rozdziale 16.4 pkt 3)
  - Przekazanie sprawozdania do poprawy (dalsze kroki opisane zostały w rozdziale 16.5 pkt 3)
  - Zatwierdzenie sprawozdania i wygenerowanie płatności (dalsze kroki opisane zostały w rozdziale 16.7 pkt 3)

#### 17.7 Zmiana statusu sprawy na "Dofinansowanie wypłacone"

W rozdziale opisana została funkcjonalność umożliwiająca zmianę statusu na "Dofinansowanie wypłacone". Jest ona dostępna dla Użytkowników z przypisaną rolą Realizator rozszerzony i Realizator podstawowy. Zmiana statusu sprawy na "Dofinansowanie wypłacone" może być automatyczna bądź status sprawy może zostać zmieniony manualnie z poziomu podglądu wniosku w zakładce "Dane podstawowe".

Warunkiem koniecznym do automatycznej zmiany statusu sprawy na "Dofinansowanie wypłacone" jest istnienie sprawozdania o statusie "Dofinansowanie wypłacone" dla każdej zrealizowanej płatności. W momencie zatwierdzenia sprawozdania dla ostatniej wypłaconej transzy, system zweryfikuje czy kwota wypłaconego dofinansowania jest zgodna z kwotą przyznanego dofinansowania (wynikającą z ostatniego zatwierdzonego planu finansowego na dany rok). W przypadku zgodności kwot, system zmieni status sprawy na "Dofinansowanie wypłacone",

Po zrealizowaniu płatności (potwierdzeniu faktycznej daty realizacji) na mniejszą kwotę niż przyznana kwota dofinansowania, system nie zmienia automatycznie statusu sprawy na "Dofinansowanie wypłacone". Jednak po wejściu w podgląd planu finansowego, na zakładce "Dane podstawowe" dostępny jest przycisk "Zmień status sprawy na dofinansowanie wypłacone". W takim przypadku nastąpi aktualizacja limitu wykorzystanego, który zostanie pomniejszony o niewypłaconą kwotę dofinansowania.

W celu dokonania zmiany statusu sprawy manualnie należy:

- Rozwinąć zakładkę: Warsztaty terapii 
   Rozwinąć zakładkę: w sekcji menu nawigacyjnego.
   Kliknąć przycisk: Plany finansowe . Zostanie wyświetlona lista wszystkich planów fi-
- 3. Kliknąć przycisk akcji: <a>. System wyświetli podgląd wybranego planu finansowego.</a>

| Wink corp:       Date:       Uptownik:         Deventory       Date:       Uptownik:         Deventory       Date:       Uptownik:         Deventory       Date:       Uptownik:         Deventory       Date:       Uptownik:         Deventory       Date:       Uptownik:         Deventory       Date:       Uptownik:         Deventory       Date:       Uptownik:         Deventory       Date:       Uptownik:         Deventory       Date:       Uptownik:         Deventory       Date:       Uptownik:         Deventory       Date:       Uptownik:         Deventory       Date:       Uptownik: | & Do zatwierdzenia                   |                              |                     |                      |                                           |                         |
|----------------------------------------------------------------------------------------------------|--------------------------------------|------------------------------|---------------------|----------------------|-------------------------------------------|-------------------------|
| Linky         Very were strate for 2014             Sprave are strate for 2014             Mark comps             Date:       Lipkomale:                                                                                                    |                                      | Wynik oceny:<br>Zatwierdsony | Deta:<br>2024-10-28 | Użytkownik:          |                                           |                         |
| Limity           Wyters dets limits for 2014           Sprava w archinum           Wynk oceny:         Date:           Utytkoonik:                                                                                                    |                                      | Uzasadnienie:                |                     |                      |                                           |                         |
| Linky           Wyberry sters tisks fils 204           Sprawa w archinum           Wynek oceny:         Data:           Upykoonki:                                                                                                    |                                      |                              |                     |                      |                                           |                         |
| A Sprava w archivum           Wynik oceny:         Date:         Ubytkownik:                                                                                                    | Limity Wybrany skres limitu Rok 2024 |                              |                     |                      |                                           |                         |
| Wynk oceny:         Data:         Ulyrkownik:                                                                                                    | Sprawa w archiwum                    |                              |                     |                      |                                           |                         |
|                                                                                                    | Wynik oceny: Data:                   | Użytkownik:                  |                     | ]                    |                                           |                         |
| B) zamikrisiji 争 zmieni sostos prowazącą – zmieni sostos prowazącą – zmieni sostos prowy na kontwinowanie wypaktorie                                                                                                    |                                      |                              |                     | 🗈 Zaminij 🄶 Zmień os | lobe prowadzącą Zmień status sprawy na Do | ofinansowanie wypłacone |

Rysunek 146 Zmiana statusu sprawy na "Dofinansowanie wypłacone"

4. Kliknąć przycisk:

nansowych.

Zmień status sprawy na Dofinansowanie wypłacone

znajdujący się u dołu strony.

System wyświetli okno potwierdzenia operacji.

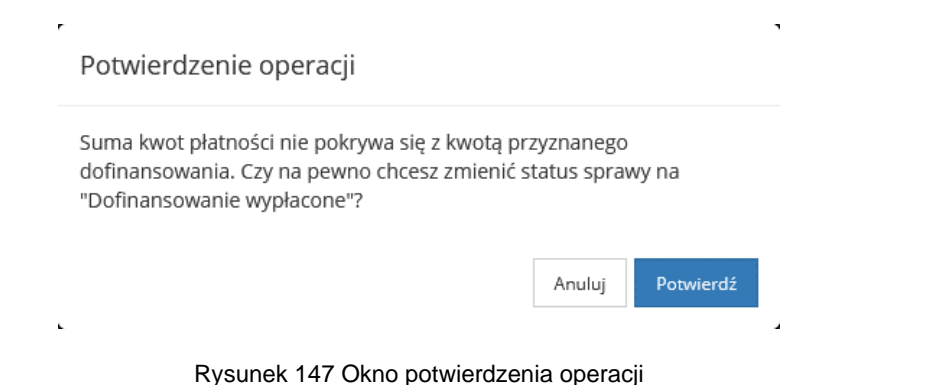

- 5. W celu zmiany statusu należy kliknąć przycisk: Przycisk: Anuluj spowoduje zamknięcie okna bez zmiany statusu.
- 6. Po potwierdzeniu status sprawy zostanie zmieniony na "Dofinansowanie wypłacone" oraz system zaktualizuje kwoty limitów w następujący sposób:
  - a. Limit wykorzystany zostanie pomniejszony o kwotę będącą różnicą pomiędzy kwotą przyznanego dofinansowania, a sumą płatności.
  - Limit dostępny zostanie powiększony o kwotę będącą różnicą pomiędzy kwotą przyznanego dofinansowania, a sumą płatności.

#### 17.8 Dodanie nowego zwrotu dla planu finansowego

W celu zarejestrowania nowego zwrotu należy:

- 1. Rozwinąć zakładkę: <sup>O Rejestr zwrotów</sup> w sekcji menu nawigacyjnego.
- Kliknąć przycisk
   Nowy zwrot
   Zostanie wyświetlona lista zatwierdzonych wniosków oraz planów finansowych. Za pomocą dostępnych filtrów odszukać właściwy plan finansowy i użyć przycisku:

| O Wnioski zatwierdzone                                                                                                    |                  |                                                            |             |
|----------------------------------------------------------------------------------------------------|------------------|------------------------------------------------------------|-------------|
| Filtrowanie danych w tabeli<br>Renig na Renig na Filmig na Filmig na |                  |                                                            | a symptotic |
| Numer dokumentu                                                                                                    | Data složenia We | ioskodawca Typ dokumentu                                   | iT<br>Akcja |
|                                                                                                    | 2024-11-07       | Warsztaty tarapii zajęciowej                               | •           |
|                                                                                                    | 2024-10-28       | Warsztaty terapil zająciowej                               |             |
|                                                                                                    | 2024-10-23       | Warsztaty terapii zajęciowej                               |             |
|                                                                                                    | 2024-10-22       | Warsztaty terapi zajęciowej                                |             |
|                                                                                                    | 2024-10-22       | Sprzęc rehabilitacyjny                                     | +           |
|                                                                                                    | 2024-10-21       | Aktywny samorząć Modul i B1, B3, B4 - sprząt elektroniczny | •           |
|                                                                                                    | 2024-10-21       | Aktywny samorząd Modul i 61, 63, 64 - sprzęt elektroniczny |             |
|                                                                                                    | 2024-10-21       | Aktywny Samorząd Modul II – edukacja                       | •           |
|                                                                                                    | 2024-10-18       | Sprząt rehabilitacyjny dla instytucji                      | •           |
|                                                                                                    | 2024-10-18       | Sprzęt rehabilitacyjny dla instytucji                      | •           |
|                                                                                                    | 2024-10-16       | Przedmioty ortopedyczne i środki pomocnicze                | •           |
|                                                                                                    | 2824-10-16       | Przedmioty ortopedyczne i środki pomocnicze                |             |

Rysunek 148 Przykładowa lista zatwierdzonych wniosków oraz planów finansowych

- W "Danych podstawowych" uzupełnić:
- a) Rodzaj zwrotu pole wyboru, pole wymagane
- b) Kwota zwrotu pole wymagane
- c) Opis pole wymagane
- d) Kwartał dotyczący płatności lista rozwijana, pole wymagane
- e) Rok dotyczący płatności lista rozwijana, pole wymagane
- f) Rodzaj zwrotu lista rozwijana, pole wymagane

W sekcji "Zatwierdzenie zwrotu" zaznaczyć pole typu checkbox "Zatwierdzenie zwrotu",

uzupełnić pole "Data" i kliknąć przycisk: Zapisz

| Dane opditavone                                         |                                 |          |                                 |       |
|---------------------------------------------------------|---------------------------------|----------|---------------------------------|-------|
| E Pola oznaczone symbolem * są wymagane.                |                                 |          |                                 |       |
|                                                         |                                 |          |                                 |       |
| 🛔 Edycja zwrotu                                         |                                 |          |                                 |       |
| Rodzai zwrotu*:                                         |                                 |          |                                 |       |
|                                                         |                                 |          |                                 |       |
| Zwrot do limitu                                         |                                 |          |                                 |       |
|                                                         |                                 |          |                                 |       |
|                                                         |                                 |          |                                 |       |
| Nr dokumentu:                                           | Data:                           |          | Status:                         |       |
|                                                         | 2002+11-00<br>format review dd  |          |                                 |       |
| Manual and and and and and and and and and and          | No contrado o                   |          | Westerden descent               |       |
| Nazwa wmoskodawcy;                                      | NY WHIOSKU:                     |          | whicskodawca:                   |       |
|                                                         |                                 |          |                                 |       |
| Kwota wnioskowana:                                      | Kwota przyznana; 0              |          | Kwota zrealizowanych platności: |       |
| 1 100,00                                                |                                 | 1 100,00 |                                 | 0,00  |
| Sklada się z cyłr i przecinka.                          | Składa się z cyfr i przecinka.  |          | Składa się z cyfr i przecinka.  |       |
| Kwota zatwierdzonych zwrotów do sprawy:                 | Dostępne w sprawie środki:      |          |                                 |       |
| 0.00                                                    |                                 | 1 100,00 |                                 |       |
| Sklada się z ryfr i przecinka.                          | Sillada siq z cyfr i przeciska. |          |                                 |       |
| Kwota zwrotu*:                                          |                                 |          |                                 |       |
| 100,00<br>Select set rock Longensia                     |                                 |          |                                 |       |
|                                                         |                                 |          |                                 |       |
| Opis*:                                                  |                                 |          |                                 |       |
|                                                         |                                 |          |                                 |       |
| Pozostało znaków 1980 z 2000 znaków                     |                                 |          |                                 | 18    |
|                                                         |                                 |          |                                 |       |
| Kwartał dotyczący płatności*: Rok dotyczący płatności*: |                                 |          |                                 |       |
| Format: tree                                            |                                 |          |                                 |       |
| Rodzai zwrotu*                                          |                                 |          |                                 |       |
| zwrot dotyczacy kosztów działalności Wtz                | \$                              |          |                                 |       |
|                                                         |                                 |          |                                 |       |
| Czy podlega zwrotowi do PFRON*:                         |                                 |          |                                 |       |
|                                                         |                                 |          |                                 |       |
|                                                         |                                 |          |                                 |       |
|                                                         |                                 |          |                                 |       |
|                                                         |                                 |          |                                 |       |
|                                                         |                                 |          |                                 |       |
| Zatwierdzenie zwrotu                                    |                                 |          |                                 |       |
|                                                         | Data** Ubstonusilo              |          |                                 |       |
| Zatwierdzenie zwrotu                                    | 2024-11-08 07:57:28             |          |                                 |       |
|                                                         | Format: rm-em-dd ggmm           |          |                                 |       |
|                                                         |                                 |          |                                 | 1     |
|                                                         |                                 |          |                                 | Tanks |

#### Rysunek 149 Edycja zwrotu

Po zatwierdzeniu zwrotu zostaje on nadpisany w zakładce "Rejestr zwrotów" planu finansowego.

#### 17.9 Dodanie płatności – plan finansowy

W rozdziale opisane zostało tworzenie nowych płatności, funkcjonalność dostępna jest z poziomu planu finansowego oraz aneksu. Wypłata transzy jest niezależna od wygenerowanego aneksu. Dla planów finansowych w zakładce "Płatności" istnieje możliwość dodawania nowych transz, tworzenia paczek przelewów i przekazów.

W celu dodania nowej płatności należy:

- 1. W zakładce "Płatności" uzupełnić sekcje "Nowa płatność"
  - a) Nazwa transzy pole wymagane
  - b) Rodzaj płatności pole wyboru, pole wymagane
  - c) Nazwa banku pole wymagane
  - d) Nr rachunku bankowego pole wymagane
  - e) Odbiorca płatności pole wymagane
  - f) Tytułem pole wymagane
  - g) Kwota transzy pole wymagane
  - h) Kwartał dotyczący płatności pole wymagane wartość musi się mieścić w okresie na jaki zostało przyznane dofinansowanie
  - Rok dotyczący płatności pole nieedytowalne uzupełniane automatycznie na podstawie informacji podanej w ocenie merytorycznej
- 2. Kliknąć: Zapisz transza zostanie zapisana i dodana do rejestru płatności.
- 3. Przy użyciu: <sup>\$</sup> możliwe jest utworzenie nowej paczki przelewów dla wybranej płatności
- 4. Przycisk: tworzy paczkę przekazów dla wybranej płatności
- 5. Przy pomocy przycisku: można usunąć wcześniej wprowadzoną transzę.
- 6. Przycisk: pozwala na edycję wartości uzupełnianych podczas tworzenia płatności, zatwierdzenie płatności, a także przeglądanie historii zmian związanych z płatnością.
- 7. Aby zatwierdzić płatność należy podczas edycji zaznaczyć pole typu checkbox "Płatność zrealizowana" oraz uzupełnić pole obowiązkowe "Data faktycznej realizacji".

| I Pai englow rymolem * 14 uyunges.                                                                                                    |
|----------------------------------------------------------------------------------------------------|
|                                                                                                    |
| D Balycja platności                                                                                                    |
| Nativa transp <sup>a</sup> :                                                                                                    |
|                                                                                                    |
|                                                                                                    |
| Rodzaj platności*:                                                                                                    |
| Rachunek Writoskodewcy      Dodetskowy rachunek     Inny                                                                                                    |
|                                                                                                    |
| Nazwa Banku*; Nr sachunku bankowego*;                                                                                                    |
| kannilay.                                                                                                    |
| Odbisera alemoid*                                                                                                    |
|                                                                                                    |
|                                                                                                    |
| Tyrukem*:                                                                                                    |
|                                                                                                    |
| Kwota tanssy*                                                                                                    |
| 1000                                                                                                    |
| Node of the function                                                                                                    |
| Kwartał dotyczący płatności*: Rok dotyczący płatności*:                                                                                                    |
| N 224 224 224 224 224 224 224 224 224 22                                                                                                    |
|                                                                                                    |
|                                                                                                    |
| (# Platnóć zrealizovana                                                                                                    |
|                                                                                                    |
| V Planość zrealizowana 2014-107 2014-107 2014-007 2014-07 2014-07 201 |
| Appad in one of                                                                                                    |
|                                                                                                    |
| Numer packi pleności -                                                                                                    |
|                                                                                                    |
|                                                                                                    |

Rysunek 150 Sekcja "Płatność zrealizowana"

8. Kliknąć przycisk: Zapisz . Płatność zostanie zrealizowana.

Kliknięcie przycisku:

nansowym.

#### UWAGA

Lista płatności prezentuje wyłącznie płatności, które dotyczą roku podanego w ocenie merytorycznej planu finansowego.

# 17.10 Dodanie płatności – aneks

W rozdziale opisane zostało tworzenie nowych płatności z poziomu aneksu w zakładce "Płatności w transzach".

+ Nowa płatność

W celu dodania nowej płatności należy:

1. W zakładce aneksu "Płatności w transzach" użyć przycisku:

Zostanie wyświetlone nowe okno dodawania płatności z sekcjami do uzupełnienia:

- g) Nazwa transzy pole wymagane
- h) Rodzaj płatności pole wyboru, pole wymagane
- i) Nazwa banku pole wymagane

- Nr rachunku bankowego pole wymagane j)
- k) Odbiorca płatności pole wymagane
- I) Tytułem pole wymagane
- m) Kwota transzy pole wymagane
- n) Kwartał dotyczący płatności pole wymagane wartość musi się mieścić w okresie na jaki zostało przyznane dofinansowanie
- o) Rok dotyczący płatności pole nieedytowalne uzupełniane automatycznie na podstawie informacji podanej w ocenie merytorycznej.
- Zapisz - transza zostanie zapisana i dodana do rejestru płatności. 2. Kliknąć:

#### 17.11 Przeglądanie rejestru płatności

W rozdziale opisane zostało przeglądanie rejestru płatności związanego z planami finansowymi. Funkcjonalności dotyczące rejestru płatności w ramach planów finansowych są tożsame funkcjonalnością dotyczącym rejestru płatności dla wniosków.

W celu przeglądania rejestru płatności dla planów finansowych należy:

| 1  | Rozwinać zakładk  | Warsztaty terapii<br>zajęciowej | <  | w sekcii menu pawigacyinego             |
|----|-------------------|---------------------------------|----|-----------------------------------------|
| •• |                   | ę.                              | _  | w seksji menu nawigacyjnego.            |
| 2  | Kliknoć przyciela | 🔳 Rejestr płatności             | 70 | stania un áviationa lista un ganarou an |

2. Kliknąć przycisk

. Zostanie wyświetlona lista wygenerowanych płat-

ności do planów finansowych.

| Strona główna - Rozliczenia | <ul> <li>Rejestr platności</li> </ul> |                          |                           |                            |                     |                       |                                                |              |                        |                   |                       |            |
|-----------------------------|---------------------------------------|--------------------------|---------------------------|----------------------------|---------------------|-----------------------|------------------------------------------------|--------------|------------------------|-------------------|-----------------------|------------|
| 🖺 Rejestr platności         | i                                     |                          |                           |                            |                     |                       |                                                |              |                        |                   |                       |            |
| i Pola oznaczone symbol     | lem * są wymagane.                    |                          |                           |                            |                     |                       |                                                |              |                        |                   |                       |            |
|                             |                                       |                          |                           |                            |                     |                       |                                                |              |                        |                   |                       |            |
|                             |                                       |                          |                           |                            |                     |                       |                                                |              | 🖺 Utwórz paczkę przele | wów 🖹 U           | wórz paczkę przekazów |            |
| Filtry zaawansowar          | ne                                    |                          |                           |                            |                     |                       |                                                |              |                        |                   |                       |            |
| Rodzaj zadania:             |                                       |                          | Pokaż tylko mo            | je:                        | Prowadzący s        | prawę:                |                                                |              |                        |                   |                       | N          |
| Wybierz                     |                                       | •                        |                           |                            |                     |                       |                                                |              |                        |                   |                       | akoś Suge  |
|                             |                                       |                          |                           |                            |                     |                       |                                                |              |                        |                   |                       | stie lub b |
| Filtrowanie danych          | ı w tabeli                            |                          |                           |                            |                     |                       |                                                |              |                        |                   | × Wyczyść filory      | ×.         |
| Filtruj po<br>Nr płatności  | Filtruj po<br>Data utworzenia         | Filtruj po<br>Nr wniosku | Filtruj po<br>Typ wniosku | Filtruj po<br>Wnioskodawca | Filtruj po<br>Kwota | Filtruj po<br>Transza |                                                |              |                        |                   |                       |            |
|                             | rrrr-mm-dd                            |                          |                           |                            |                     |                       |                                                |              |                        |                   |                       |            |
| Zaznacz widoczne            | Nr platności                          |                          | 11<br>De                  | ita utworzenia N           | Ir wniosku          |                       | 11<br>Typ wniosku                              | Unioskodawca | IT Kwota               | Transza           | 11<br>Akcja           |            |
|                             |                                       |                          | 20                        | 22-09-23                   |                     |                       | Staż dla poszukujących pracy                   |              | 1 300,00               |                   | \$ \$                 |            |
|                             |                                       |                          | 20                        | 22-09-23                   |                     |                       | Przedmioty ortopedyczne i środki<br>pomocnicze |              | 1 000,00               | Refundacja        | \$                    |            |
|                             |                                       |                          | 20                        | 22-09-21                   |                     |                       | Przedmioty ortopedyczne i środki<br>pomocnicze |              | 500,00                 | Refundacja        | \$                    |            |
|                             |                                       |                          | 20                        | 22-07-12                   |                     |                       | Mieszkanie dla absolwenta                      |              | 1 000,00               | Okres 1 transza 3 | \$ \$                 |            |
|                             |                                       |                          | 20                        | 22-07-12                   |                     |                       | Mieszkanie dla absolwenta                      |              | 1 000,00               | Okres 1 transza 2 | \$ \$                 |            |
|                             |                                       |                          | 20                        | 22-07-12                   |                     |                       | Mieszkanie dla absolwenta                      |              | 1 000,00               | Okres 1 transza 1 | \$ \$                 |            |

Rysunek 151 Lista - Rejestr płatności

# 17.12 Paczki płatności - lista wypłat

W rozdziale opisane zostały paczki płatności – lista wypłat. Możliwość wygenerowania listy wypłat, usunięcia, zatwierdzenia lub potwierdzenia wypłat posiadają Użytkownicy o rolach: Realizator rozszerzony lub Realizator podstawowy.

W celu wykonania jednych z wyżej wymienionych działań dla wcześniej wygenerowanej paczki przelewów należy:

Rozwinąć zakładkę: w sekcji menu nawigacyjnego.
 Kliknąć przycisk: k lista wypłat (paczki płatności).
 Zostanie wtedy wyświetlona lista wypłat (paczki płatności).

| 🖺 Listy wypłat (paczki płatności)           |                                                                                |                                |                                |                                  |                         |  |  |  |  |
|---------------------------------------------|--------------------------------------------------------------------------------|--------------------------------|--------------------------------|----------------------------------|-------------------------|--|--|--|--|
| Hole concepts symboles * stayonapose.       |                                                                                |                                |                                |                                  |                         |  |  |  |  |
| Filtry zaawansowane                         | Filtry zaawansowane                                                            |                                |                                |                                  |                         |  |  |  |  |
| Imię Wnioskodawcy:                          | Nazwisko Wnioskodawcy:                                                         | Numer wniosku:                 | Data od:                       | Data do:                         | 1                       |  |  |  |  |
|                                             |                                                                                |                                | rrrr-mm-dd<br>Format: mr-mm-dd | rrrr-mm-dd<br>format: rrrr-mm-dd |                         |  |  |  |  |
| Filtrowanie danych w tabeli                 |                                                                                |                                |                                |                                  | N Wyczyść filoy         |  |  |  |  |
| Filtruj po Filtruj po<br>Numer paczki Kwota | Filtruj po Filtruj po<br>Data utworzenia Status paczki<br>rrrr-mm-dd dowolne ¢ |                                |                                |                                  |                         |  |  |  |  |
| Numer paczki                                | ii II<br>Kwota Data utworzenia                                                 | 11<br>Status pac               | ziki Akcja                     |                                  |                         |  |  |  |  |
|                                             | 200.00                                                                         | 2024-10-24 12:20:08 Utworzona  | a 🕹 🔹                          | / / 1 1                          |                         |  |  |  |  |
|                                             | 300,00                                                                         | 2024-10-18 12:04:26 Zatwierdzo | ona 🔺 💿                        | 2                                |                         |  |  |  |  |
| Rekordy1 do 2 z 2                           | Wydwietlarie rekordów 20 🗣                                                     |                                |                                |                                  | -Poprzednia 1 Nasteona- |  |  |  |  |

Rysunek 152 Lista wypłat (paczki płatności)

3. Dalsze kroki dotyczące paczek płatności dla planu finansowego są tożsame paczkom płatności dla wniosków, które zostały opisane w rozdziale 20.6.1 pkt 2.

# 18 ARCHIWUM

W rozdziale opisane zostało archiwum do którego przenoszone są zarchiwizowane wnioski o dofinansowanie. Proces przenoszenia do archiwum został szczegółowo opisany w rozdziale19 Przenoszenie wniosku do archiwum w części pierwszej niniejszego podręcznika..

# 18.1 Przeglądanie wniosków zarchiwizowanych

Po przeniesieniu wniosku do archiwum nadal możliwe jest jego przeglądanie.

W tym celu należy:

1. W menu bocznym rozwinąć zakładkę:

| enu bocznym rozw | inąć zakładkę:                  |          | , | а | następnie | kliknąć |
|------------------|---------------------------------|----------|---|---|-----------|---------|
| Wnioski          |                                 |          |   |   |           |         |
|                  |                                 |          |   |   |           |         |
|                  | 🟠 Strona główna                 |          |   |   |           |         |
|                  | 🖾 Wiadomości                    | <        |   |   |           |         |
|                  | 🕙 Wnioski                       | <        |   |   |           |         |
|                  | 🕮 Pisma do wniosków             | <        |   |   |           |         |
|                  | l⊗ Umowy                        | <        |   |   |           |         |
|                  | 🚍 Rozliczenia                   | <        |   |   |           |         |
|                  | 🔲 Turnusy rehabilitacyjne       | <        |   |   |           |         |
|                  | 🕤 Rejestr zwrotów               | <        |   |   |           |         |
|                  | Zwroty środków PFRON            | <        |   |   |           |         |
|                  | 🛷 Wnioski o śr. PFRON           | <        |   |   |           |         |
|                  | A Limity                        | <        |   |   |           |         |
|                  | Warsztaty terapii<br>zajęciowej | <        |   |   |           |         |
|                  | Raporty                         | <        |   |   |           |         |
|                  | Sprawozdawczość SWA             | <        |   |   |           |         |
|                  | Administracja                   | <        |   |   |           |         |
|                  | - Archiwum                      | <b>~</b> |   |   |           |         |
|                  | Wnioski                         |          |   |   |           |         |
|                  | 🗞 Rejestry                      | <        |   |   |           |         |
|                  | 👃 Edycja konta                  |          |   |   |           |         |

Rysunek 153 Menu boczne - archiwum

2. Wyświetlona zostanie wtedy lista wszystkich zarchiwizowanych wniosków.

| Tarchiwizowan                                                                                                    | ne wnioski                     |                          |                               |                               |                                   |                             |                                                                |                      |                   |                                      |                                |                                    |                         |
|----------------------------------------------------------------------------------------------------|--------------------------------|--------------------------|-------------------------------|-------------------------------|-----------------------------------|-----------------------------|----------------------------------------------------------------|----------------------|-------------------|--------------------------------------|--------------------------------|------------------------------------|-------------------------|
| Filtry zaawansowa                                                                                                    | ane                            |                          |                               |                               |                                   |                             |                                                                |                      |                   |                                      |                                |                                    |                         |
| Rodzaj zadania:                                                                                                    |                                | Numer powiązanej i       | umowy:                        | Rok naboru:                   |                                   |                             | Nabór:                                                         |                      | Data złożenia od: |                                      | Data złożen                    | ia do:                             |                         |
| Wybierz                                                                                                    | ٥                              |                          |                               | Wybierz                       |                                   | ۰                           | Wybierz                                                        | ۰                    | rrrr-mm-dd        |                                      | rrrr-mm-dd                     |                                    |                         |
| Zarejestrowany przez:<br>Realizator/Wnioskodawca:<br>Vosnov •<br>Stopień niepełnosprawności:<br>O Osoby w wieku do 16 lat posiadające orzeczenie o niepełnosprawności Lekki lub równoważny Znaczny lub równoważny Znaczny lub równoważny |                                |                          |                               |                               |                                   |                             |                                                                |                      |                   |                                      |                                |                                    |                         |
| Filtrowanie danyc                                                                                                    | h w tabeli                     |                          |                               |                               |                                   |                             | Cofnij archiwizację zazna                                      | iczonych             | Druku             | zaznaczone do PDF                    | I                              | 👔 Gaperi durych 🛛 🗙 Wyczyść filtry |                         |
| Filtruj po<br>Nr wniosku                                                                                                    | Filtruj po F<br>Wnioskodawca P | iltruj po<br>Podopieczny | Filtruj po F<br>Typ wniosku F | iltruj po<br>rowadzący sprawę | Filtruj po<br>Status              | Fi                          | iltruj po<br>tatus sprawy                                      |                      |                   |                                      |                                |                                    |                         |
|                                                                                                    |                                |                          |                               |                               | dowolne                           | ٥                           | dowolne ¢                                                      |                      |                   |                                      |                                |                                    |                         |
| Zaznacz widoczne 🗆                                                                                                    | Nr wniosku                     |                          | It Unioskodawca               | ↓<br>Podopieczny              | Data <sup>1†</sup><br>złożenia Ty | yp wniosku                  | 11                                                             | Prowadzący<br>sprawę | 11 11<br>Status   | Status sprawy                        | Złożony <sup>11</sup><br>przez | Akcja                              |                         |
|                                                                                                    |                                |                          |                               |                               | 2023-02-02<br>11:04:56            | kwidacja bar                | rier technicznych                                              |                      | ZATWIERDZONY      | Rozliczenie przekazane               | Wnioskodawca                   |                                    |                         |
|                                                                                                    |                                |                          |                               |                               | 2023-03-13<br>10:34:28            | urnusy rehat                | bilitacyjne                                                    |                      | ZATWERDZONY       | Turnus zakończony<br>(zaakceptowany) | Wnioskodawca                   | • • • • •                          | س                       |
|                                                                                                    |                                |                          |                               |                               | 2023-07-24 Al<br>11:05:48 sa      | ktywny Samo<br>amochodu - ( | orząd Moduł I A1 - oprzyrządowanie<br>dysfunkcja narządu ruchu |                      | ZATWIERDZONY      | Umowa podpisana                      | Realizator                     | • • • •                            | Porcizmentaj<br>na żywo |

Rysunek 154 Lista wniosków zarchiwizowanych

- 3. Wyszukać na liście wniosek, a następnie kliknąć przy nim ikonkę akcj:
- 4. System przeniesie wtedy Użytkownika do widoku podglądu wybranego wniosku.

#### 18.2 Drukowanie zarchiwizowanych wniosków

Po przeniesieniu wniosku do archiwum możliwe jest zarówno drukowanie pojedynczych wniosków do PDF jak i pobieranie paczki plików z wydrukami grupy wybranych wniosków. W rozdziale tym opisane zostały oba te procesy.

#### 18.2.1 Drukowanie pojedynczych wniosków

W celu pobrania wydruku pdf jednego wybranego wniosku należy:

1. W menu bocznym rozwinąć zakładkę: Archiwum, a następnie kliknąć przycisk:

Wnioski

| 🏠 Strona główna                               |   |
|-----------------------------------------------|---|
| 🚨 Wiadomości                                  | < |
| 🕙 Wnioski                                     | < |
| 🖭 Pisma do wniosków                           | < |
| 🕼 Umowy                                       | < |
| Rozliczenia                                   | < |
| Turnusy rehabilitacyjne                       | < |
| D Rejestr zwrotów                             | < |
| S zwroty środków PFRON                        | < |
| 🛷 Wnioski o śr. PFRON                         | < |
| A Limity                                      | < |
| Warsztaty terapii<br>zajęciowej               | < |
| Raporty                                       | < |
| Sprawozdawczość SWA                           | < |
| 🖉 Administracja                               | < |
| Archiwum                                      | ~ |
|                                               |   |
| Wnioski                                       |   |
| <ul> <li>Wnioski</li> <li>Rejestry</li> </ul> | < |

Rysunek 155 Menu boczne - archiwum

2. Wyświetlona zostanie wtedy lista wszystkich zarchiwizowanych wniosków.

| Zarchiwizowan                                                                     | ne wnioski                                                      |                        |                           |                                 |                        |                               |                                                               |                      |                   |                                      |                                |                  |                 |
|-----------------------------------------------------------------------------------|-----------------------------------------------------------------|------------------------|---------------------------|---------------------------------|------------------------|-------------------------------|---------------------------------------------------------------|----------------------|-------------------|--------------------------------------|--------------------------------|------------------|-----------------|
| Filtry zaawansowa                                                                 | ane                                                             |                        |                           |                                 |                        |                               |                                                               |                      |                   |                                      |                                |                  |                 |
| Rodzaj zadania:                                                                   |                                                                 | Numer powiązanej u     | umowy:                    | Rok naboru:                     |                        |                               | Nabór:                                                        |                      | Data złożenia od: |                                      | Data złożen                    | ia do:           |                 |
| Wybierz                                                                           | ٥                                                               |                        |                           | Wybierz                         |                        | ٠                             | Wybierz                                                       | ٠                    | rrrr-mm-dd        |                                      | rrrr-mm-dd                     |                  |                 |
| Zarejestrowany pr<br>Realizator/Wniosk<br><sup>Wszyscy</sup><br>Stopień niepełnos | Zarejestrowany przez:<br>Realizator/Wnioskodawca:<br>Vłazgocy • |                        |                           |                                 |                        |                               |                                                               |                      |                   |                                      |                                |                  |                 |
| Osoby w wieku                                                                     | u do 16 lat posiadające c                                       | rzeczenie o niepełnosj | prawności Leki            | ki lub równoważny               | y 🔄 Umia               | arkowany lub                  | równoważny Znaczny                                            | lub równoważr        | ıy                |                                      |                                |                  | tos Suge        |
| Filtrowanie danyc                                                                 | Przenieś sprawy do EZD<br>h w tabeli                            |                        |                           |                                 |                        |                               | Cofnij archiwizację zazr                                      | naczonych            | Druku             | j zaznaczone do PDF                  |                                | 🕅 Eksport danych | 2 Wyczyść Ritry |
| Filtruj po<br>Nr wniosku                                                          | Filtruj po Fi<br>Wnioskodawca Pr                                | Itruj po<br>odopieczny | Filtruj po<br>Tvp wniosku | Filtruj po<br>Prowadzacy sprawe | Filtruj po<br>Status   | Fi                            | Itruj po<br>atus sprawy                                       |                      |                   |                                      |                                |                  |                 |
|                                                                                   |                                                                 |                        |                           |                                 | dowolne                | •                             | dowolne ¢                                                     |                      |                   |                                      |                                |                  |                 |
| Zaznacz widoczne 🗆                                                                | Nr wniosku                                                      |                        | Ut Unioskodawca           | ↓₹<br>Podopieczny               | Data It<br>złożenia    | Typ wniosku                   |                                                               | Prowadzący<br>sprawę | 11 I1<br>Status   | Status sprawy                        | Złożony <sup>11</sup><br>przez | Akcja            | 1               |
|                                                                                   |                                                                 |                        |                           |                                 | 2023-02-02<br>11:04:56 | Likwidacja bar                | ier technicznych                                              |                      | ZATWIERDZONY      | Rozliczenie przekazane               | Wnioskodawca                   | • = 4            | 4 B             |
|                                                                                   |                                                                 |                        |                           |                                 | 2023-03-13<br>10:34:28 | Turnusy rehat                 | silitacyjne                                                   |                      | ZATWERDZONY       | Turnus zakończony<br>(zaakceptowany) | Wnioskodawca                   | • • •            |                 |
|                                                                                   |                                                                 |                        |                           |                                 | 2023-07-24<br>11:05:48 | Aktywny Samo<br>samochodu - o | rząd Moduł I A1 - oprzyrządowanie<br>dysfunkcja narządu ruchu |                      | ZATWIERDZONY      | Umowa podpisana                      | Realizator                     | • • •            | Protocriticadad |

Rysunek 156 Lista wniosków zarchiwizowanych

- 3. Wyszukać na liście wniosek, a następnie kliknąć przy nim ikonkę akcji:
- 4. System wygeneruje wydruk wniosku w formaciepdf i zapisze go w wybranym miejscu na dysku komputera.

\*

#### 18.2.2 Drukowanie wielu wniosków jednocześnie

W przypadku wniosków zarchiwizowanych możliwe jest pobranie wydruków PDF dla wielu wniosków jednocześnie. W pierwszej kolejności konieczne jest wygenerowanie paczki zawierającej pliki dla wybranych wniosków. Następnie, gdy paczka zostanie przygotowana na koncie Użytkownika pojawi się powiadomienie informujące o przygotowaniu przez system paczki. Po przejściu do powiadomienia możliwe jest pobranie paczki.

W celu wygenerowania i pobrania paczki z wydrukami PDF dla wielu wniosków jednocześnie należy:

1. W menu bocznym rozwinąć zakładkę: , a następnie kliknąć przycisk:

Wnioski

| 🞧 Strona główna                                                                                                    |                       |
|----------------------------------------------------------------------------------------------------|-----------------------|
| 🕒 Wiadomości                                                                                                    | <                     |
| 🕙 Wnioski                                                                                                    | <                     |
| 🕮 Pisma do wniosków                                                                                                    | <                     |
| 🕼 Umowy                                                                                                    | <                     |
| Rozliczenia                                                                                                    | <                     |
| Turnusy rehabilitacyjne                                                                                                    | <                     |
| D Rejestr zwrotów                                                                                                    | <                     |
| "D Zwroty środków PFRON                                                                                                    | <                     |
| 🛷 Wnioski o śr. PFRON                                                                                                    | <                     |
| A Limity                                                                                                    | <                     |
|                                                                                                    |                       |
| Warsztaty terapii<br>zajęciowej                                                                                                    | <                     |
| <ul> <li>Warsztaty terapii<br/>zajęciowej</li> <li>Raporty</li> </ul>                                                                                                    | <                     |
| <ul> <li>Warsztaty terapii<br/>zajęciowej</li> <li>Raporty</li> <li>Sprawozdawczość SWA</li> </ul>                                                                             | <<br><<br><           |
| <ul> <li>Warsztaty terapii<br/>zajęciowej</li> <li>Raporty</li> <li>Sprawozdawczość SWA</li> <li>Administracja</li> </ul>                                                      | <<br><<br><<br><      |
| <ul> <li>Warsztaty terapii<br/>zajęciowej</li> <li>Raporty</li> <li>Sprawozdawczość SWA</li> <li>Administracja</li> <li>Archiwum</li> </ul>                                    | <<br><<br><<br><<br>< |
| <ul> <li>Warsztaty terapii<br/>zajęciowej</li> <li>Raporty</li> <li>Sprawozdawczość SWA</li> <li>Administracja</li> <li>Archiwum</li> <li>Wnioski</li> </ul>                   | <<br><<br><<br><      |
| <ul> <li>Warsztaty terapii<br/>zajęciowej</li> <li>Raporty</li> <li>Sprawozdawczość SWA</li> <li>Administracja</li> <li>Archiwum</li> <li>Wnioski</li> <li>Rejestry</li> </ul> | <<br><<br><<br><<br>< |

Rysunek 157 Menu boczne - archiwum

2. Wyświetlona zostanie wówczas lista wszystkich zarchiwizowanych wniosków.

| Zarchiwizowane wnioski                                                                                                    |                                                  |                                                                            |                                                                   |                                                  |                                              |  |  |  |
|----------------------------------------------------------------------------------------------------|--------------------------------------------------|----------------------------------------------------------------------------|-------------------------------------------------------------------|--------------------------------------------------|----------------------------------------------|--|--|--|
| Filtry zaawansowane                                                                                                    |                                                  |                                                                            |                                                                   |                                                  |                                              |  |  |  |
| Rodzaj zadania:                                                                                                    | Numer powiązanej umowy:                          | Rok naboru:                                                                | Nabór:                                                            | Data złożenia od:                                | Data złożenia do:                            |  |  |  |
| Wybierz                                                                                                    | •                                                | Wybierz ¢                                                                  | Wybierz ¢                                                         | rrrr-mm-dd                                       | rrrr-mm-dd                                   |  |  |  |
| Zarejestrowany przez:     Realizator/Wnioskodawca:     Realizator/Wnioskodawca:       Wozasov     •       Stopień niepełnosprawności:     •       O Soby w wieku do 16 lat posiadające orzeczenie o niepełnosprawności     Lekki lub równoważny     Umiarkowany lub równoważny     Znaczny lub równoważny       Przeniet sprawy do EZD     Cofnij erch/wtzeję zazmaczonych     Drukuj zazmaczone do POF |                                                  |                                                                            |                                                                   |                                                  |                                              |  |  |  |
| Filtrowanie danych w tabeli                                                                                                    |                                                  |                                                                            |                                                                   |                                                  | 🔀 Eksport danych 🛛 🗙 Wyczyść Filmy           |  |  |  |
| Filtruj po Filtruj po<br>Nr wniosku Wnioskodawca                                                                                                    | Filtruj po Filtruj po<br>Podopieczny Typ wniosku | Filtruj po<br>Prowadzący sprawę Status<br>dowolne •                        | Filtruj po<br>Status sprawy<br>dowolne •                          |                                                  |                                              |  |  |  |
| Zaznacz widoczne 🗌 🛛 Nr wniosku                                                                                                    | U1 Wnioskodawca                                  | ⊥† <sup>↓</sup> F Data <sup>↓†</sup><br>a Podopieczny złożenia Typ wnioski | u Prowadzący sprawę                                               | It It It It It It                                | Złożony <sup>11</sup><br>przez Akcja         |  |  |  |
|                                                                                                    |                                                  | 2023-02-02<br>11:04:56 Likwidacja b                                        | arier technicznych                                                | ZATWEROZOWY Rozliczenie przekazane               | Wnioskodawca 💌 🚍 📢 📥 🖹                       |  |  |  |
|                                                                                                    |                                                  | 2023-03-13<br>10:34:28 Turnusy reh                                         | abilitacyjne                                                      | ZATWERDZOWY Turnus zakończony<br>(zaakceptowany) | Wnioskodawca 💌 🖬 📢 📥 🗈                       |  |  |  |
|                                                                                                    |                                                  | 2023-07-24 Aktywny Sar<br>11:05:48 samochodu                               | norząd Moduł I A1 - oprzyrządowanie<br>- dysfunkcja narządu ruchu | ZATWERRIZONY Umowa podpisana                     | Realizator 🛛 🕲 🗮 🕊 🎽 🖻 Possenadaj<br>na tyvo |  |  |  |

Rysunek 158 Lista wniosków zarchiwizowanych

- 3. Wyszukać wnioski, które mają zostać wydrukowane do formatu pdf i zaznaczyć przy nich checkbox'y w kolumnie: "Zaznacz widoczne".
- 4. Kliknąć przycisk:

Drukuj zaznaczone do PDF

| Zarchiwizowane wnioski          |                           |               |                 |                                                |                                                                   |                      |                   |                                      |                                |                                   |  |
|---------------------------------|---------------------------|---------------|-----------------|------------------------------------------------|-------------------------------------------------------------------|----------------------|-------------------|--------------------------------------|--------------------------------|-----------------------------------|--|
| Filtry zaawansowane             |                           |               |                 |                                                |                                                                   |                      |                   |                                      |                                |                                   |  |
| Rodzaj zadania:                 | Numer powiąza             | nej umowy:    | Rok naboru:     |                                                | Nabór:                                                            |                      | Data złożenia od: |                                      | Data złożen                    | ia do:                            |  |
| Wybierz                         | ÷                         |               | Wybierz         | \$                                             | Wybierz                                                           | ٠                    | rrrr-mm-dd        |                                      | mm-dd                          |                                   |  |
| wwerz                           |                           |               |                 |                                                |                                                                   |                      |                   |                                      |                                |                                   |  |
| Filtrowanie danych w tabeli     |                           |               |                 |                                                |                                                                   |                      |                   |                                      |                                | Elisport danych 🗙 Wyczyść Filitry |  |
| Filtruj po Filtruj po           | Filtruj po<br>Rođenjac mu | Filtruj po Fi | iltruj po       | Filtruj po                                     | Filtruj po                                                        |                      |                   |                                      |                                |                                   |  |
|                                 |                           |               | romande) sprand | dowolne ¢                                      | dowolne ¢                                                         |                      |                   |                                      |                                |                                   |  |
|                                 |                           |               |                 |                                                |                                                                   |                      |                   |                                      |                                |                                   |  |
| Zaznacz widoczne 🗌 🛛 Nr wniosku |                           | Unioskodawca  | Podopieczny     | Data II<br>złożenia Typ wniosku                | I.                                                                | Prowadzący<br>sprawę | 11 If<br>Status   | Status sprawy                        | Złożony <sup>11</sup><br>przez | Akcja                             |  |
|                                 |                           |               |                 | 2023-02-02<br>11:04:56 Likwidacja ba           | arier technicznych                                                |                      | ZATWERDZONY       | Rozliczenie przekazane               | Wnioskodawca                   | • = 4 🔺 🗈                         |  |
|                                 |                           |               |                 | 2023-03-13<br>10:34:28 Turnusy reha            | sbilitacyjne                                                      |                      | ZATWERDZONY       | Turnus zakończony<br>(zaakceptowany) | Wnioskodawca                   |                                   |  |
|                                 |                           |               |                 | 2023-07-24 Aktywny Sam<br>11:05:48 samochodu - | sorząd Moduł I A1 - oprzyrządowanie<br>- dysfunkcja narządu ruchu |                      | ZATWERDZONY       | Umowa podpisana                      | Realizator                     |                                   |  |

Rysunek 159 Lista wniosków zarchiwizowanych - drukowanie zaznaczonych wniosków do PDF

5. W przypadku pominięcia kroku 3, system wyświetli okno z komunikatem: "Nie został wy-

brany żaden dokument do druku." W takim przypadku należy kliknąć przycisk: , powrócić do punktu 3 i wybrać wnioski.

- System wyświetli komunikat: "Generowanie wydruków dokumentów zostało zlecone do kolejki zadań. Po wygenerowaniu dokumentów otrzymasz powiadomienie z możliwością ich pobrania."
- Po pojawieniu się nowego powiadomienia i zwiększeniu liczby przy ikonce: <sup>12</sup> należy przejść do listy powiadomień.
- Na liście powiadomień odszukać to, które dotyczy wygenerowanej przez Użytkownika paczki dokumentów i kliknąć przycisk akcji:

| Strona główna - Powiadomienia -                |                                                  |                    |                                                                               |
|------------------------------------------------|--------------------------------------------------|--------------------|-------------------------------------------------------------------------------|
| 🗘 Powiadomienia                                |                                                  |                    |                                                                               |
| 🕼 Wybrane oznacz jako przeczytane              |                                                  |                    |                                                                               |
| i Pola oznaczone symbolem * są wymagane        | 2.                                               |                    |                                                                               |
| Data od:                                       | Data do:                                         |                    |                                                                               |
| rrrr-mm-dd                                     | rrrr-mm-dd                                       |                    |                                                                               |
| Filtrowanie danych w tabeli                    |                                                  |                    | 🗶 Wyazyść Rozy                                                                |
| Filtruj po Filtruj po<br>Odbiorca Nr dokumentu | Filtruj po Filtruj po<br>Prowadzący sprawę Treść |                    |                                                                               |
| Zaznacz Lit<br>widoczne 🗆 Data                 | Odbiorca II II<br>Nr dokumentu                   | Prowadzący sprawę  | Trešć <sup>11</sup> Akcja                                                     |
| 2024-01-28 17:35:00                            | Wagdaters Realizator                             | -                  | Paczka dokumentów z dnia 28-01-2024 17:34 została wygenerowana                |
| 2024-01-28 15:06:00                            | Highlers Balater                                 |                    | Paczka dokumentów z dnia 28-01-2024 15:05 została wygenerowana 🛓              |
| 2024-01-26 09:22:44                            | Highlers Balater                                 | -                  | Otrzymałeś nową wiadomość                                                     |
| 2024-01-26 09:21:08                            | Highlers Rollotter                               | -                  | Otrzymałeś nową władomość                                                     |
| 2024-01-26 09:12:18                            | Autorio Spatianta                                | Highlers Rollotter | Zostala złożona nowa informacja o wyborze turnusu o numerze dotycząca wniosku |
| Rekordy 1 do 5 z 54                            | Wyświetlanie rekordów 5 ¢                        |                    | ← Poprzednia 1 2 3 4 5 Następna →                                             |

9. Zapisać wygenerowany plik z paczką na dysku komputera.

#### 18.3 Cofanie archiwizacji wniosku

Po przeniesieniu wniosku do archiwum możliwe jest zarówno cofnięcie archiwizacji pojedynczych wniosków jak i cofanie grupy wybranych wniosków. W rozdziale tym opisane zostały oba te procesy.

#### 18.3.1 Cofanie archiwizacji pojedynczych wniosków

W celu pobrania wydruku pdf jednego wybranego wniosku należy:

1. W menu bocznym rozwinąć zakładkę: Archiwum, a następnie kliknąć przycisk:

Wnioski

| 🏠 Strona główna                 |   |
|---------------------------------|---|
| 🖸 Wiadomości                    | < |
| 🕙 Wnioski                       | < |
| 🖭 Pisma do wniosków             | < |
| 🕼 Umowy                         | < |
| Rozliczenia                     | < |
| Turnusy rehabilitacyjne         | < |
| D Rejestr zwrotów               | < |
| S Zwroty środków PFRON          | < |
| 🛷 Wnioski o śr. PFRON           | < |
| A Limity                        | < |
| Warsztaty terapii<br>zajęciowej | < |
| 🕼 Raporty                       | < |
| Sprawozdawczość SWA             | < |
| 🖉 Administracja                 | < |
| Archiwum                        | ~ |
| Wnioski                         |   |
|                                 |   |
| 🗞 Rejestry                      | < |

Rysunek 160 Menu boczne - archiwum

2. Wyświetlona zostanie wtedy lista wszystkich zarchiwizowanych wniosków.

| 🖬 Zarchiwizowane wnioski                                                                               |                                                       |                                                                |                                                  |                                             |
|----------------------------------------------------------------------------------------------------|-------------------------------------------------------|----------------------------------------------------------------|--------------------------------------------------|---------------------------------------------|
| Filtry zaawansowane                                                                                    |                                                       |                                                                |                                                  |                                             |
| Rodzaj zadania: Numer powiązanej umowy:                                                                | Rok naboru:                                           | Nabór:                                                         | Data złożenia od:                                | Data złożenia do:                           |
| Wyblerz ¢                                                                                              | Wybierz ¢                                             | Wybierz                                                        | rrm-mm-dd                                        | rrm-mm-dd                                   |
|                                                                                                    |                                                       |                                                                | Format: mm-dd                                    | Format: rrrr-mm dd                          |
| Zarejestrowany przez:<br>Realizator/Wnioskodawca:                                                      |                                                       |                                                                |                                                  |                                             |
| Wiszyscy ¢                                                                                             |                                                       |                                                                |                                                  |                                             |
|                                                                                                    |                                                       |                                                                |                                                  |                                             |
| Stopień niepełnosprawności:                                                                            |                                                       |                                                                |                                                  | 1                                           |
| Osoby w wieku do 16 lat nosiadające orzerzenie o nieneknosprawności                                    | kki luh równoważny                                    | nównoważny Znaczny lub równoważn                               | av.                                              | tet. Se                                     |
|                                                                                                    |                                                       |                                                                | 9                                                | acsile in                                   |
| Przenieć sprany do I220                                                                                |                                                       | Cofnij archiwizację zaznaczonych                               | Drukuj zaznaczone do PDF                         |                                             |
| Hitrowanie daných w tabeli                                                                             |                                                       |                                                                |                                                  | Eksport danych X Wyczyść fitry              |
| Filtruj po Filtruj po Filtruj po Filtruj po Filtruj po Nr wniosku Wnioskodawca Podopieczny Typ wniosku | Filtruj po Filtruj po F<br>Prowadzący sprawę Status S | iltruj po<br>Status sprawy                                     |                                                  |                                             |
|                                                                                                    | dowolne o                                             | dowolne o                                                      |                                                  |                                             |
|                                                                                                    |                                                       |                                                                |                                                  | /                                           |
| Zaznacz widoczne 🗌 Nr wniosku Wnioskodawci                                                             | Podopieczny złożenia Typ wniosku                      | Prowadzący<br>sprawę                                           | Status Status sprawy                             | Złożony Akcja<br>przez Akcja                |
|                                                                                                    | 2023-02-02<br>11:04:56 Ukwidacja ba                   | rier technicznych                                              | ZATWERDZOWY Rozliczenie przekazane               | Wnloskodawca 💿 📰 🕊 🛓 🗎                      |
|                                                                                                    | 2023-03-13<br>10:34:28 Turnusy reha                   | blitacyjne                                                     | ZATWEEDZOWY TUrnus zakończony<br>(zaakceptowany) | Whiloskodawca 💌 🗮 🕊 🛓 🗎                     |
|                                                                                                    | 2023-07-24 Aktywny Sam<br>11:05:48 samochodu -        | orząd Moduł I A1 - oprzyrządowanie<br>dysfunkcja narządu ruchu | ZATWEERZOWY Umowa podpisana                      | Realizator 👁 🖼 📢 📥 🖬 Poroznawiaj<br>na žyvo |

Rysunek 161 Lista wniosków zarchiwizowanych

- 1. Wyszukać na liście wniosek, a następnie kliknąć przy nim ikonkę akcji:
- 2. System wygeneruje wydruk wniosku w formacie pdf i zapisze go w wybranym miejscu na dysku komputera.

# 18.3.2 Cofanie archiwizacji wielu wniosków jednocześnie

W przypadku wniosków zarchiwizowanych możliwe jest grupowe cofnięcie ich archiwizacji W celu cofnięcia archiwizacji dla wniosków jednocześnie należy:

1. W menu bocznym rozwinąć zakładkę: Archiwum, a następnie kliknąć przycisk:

🔛 Wnioski
| 🎧 Strona główna                 |          |
|---------------------------------|----------|
| Wiadomości                      | <        |
| 🕙 Wnioski                       | <        |
| 🖭 Pisma do wniosków             | <        |
| 🕼 Umowy                         | <        |
| Rozliczenia                     | <        |
| Turnusy rehabilitacyjne         | <        |
| D Rejestr zwrotów               | <        |
| S Zwroty środków PFRON          | <        |
| 🛷 Wnioski o śr. PFRON           | <        |
| A Limity                        | <        |
| Warsztaty terapii<br>zajęciowej | <        |
| Raporty                         | <        |
| Sprawozdawczość SWA             | <        |
| 🖉 Administracja                 | <        |
| Archiwum                        | <b>~</b> |
| Wnioski                         |          |
| 🗞 Rejestry                      | <        |
| 😕 Edycja konta                  |          |

Rysunek 162 Menu boczne - archiwum

2. Wyświetlona zostanie lista wszystkich zarchiwizowanych wniosków.

| Zarchiwizowane wnioski                                       |                                                                |                                     |                                                |                                                                 |                                      |                                      |                                     |                 |  |  |
|--------------------------------------------------------------|----------------------------------------------------------------|-------------------------------------|------------------------------------------------|-----------------------------------------------------------------|--------------------------------------|--------------------------------------|-------------------------------------|-----------------|--|--|
| Filtry zaawansowane                                          |                                                                |                                     |                                                |                                                                 |                                      |                                      |                                     |                 |  |  |
| Rodzaj zadania:                                              | Numer powiązanej umowy:                                        | Rok naboru:                         |                                                | Nabór:                                                          | Data                                 | złożenia od:                         | Data złożenia do:                   |                 |  |  |
| Wybierz                                                      | •                                                              | Wybierz                             | ٥                                              | Wybierz                                                         | • mm-m                               | ım-dd                                | rrrr-mm-dd                          |                 |  |  |
| Zarejestrowany przez:<br>Realizator/Wnioskodawca:<br>Wszyscy | Zarejestrowany przez:<br>Realizator/Wnioskodawca:<br>V932c6/ 0 |                                     |                                                |                                                                 |                                      |                                      |                                     |                 |  |  |
| Stopień niepełnosprawności:                                  |                                                                |                                     |                                                |                                                                 |                                      |                                      |                                     | 8               |  |  |
| Osoby w wieku do 16 lat posiadaia                            | ce orzeczenie o niepełnosprawnoś                               | ci Lekki lub równoważny             | Umiarkowany lub                                | b równoważny Znaczny lu                                         | ub równoważny                        |                                      |                                     | dos Sag         |  |  |
| Przeńleś sprawy do EZD                                       |                                                                |                                     |                                                | Cofnij archiwizację zazna                                       | czonych                              | Drukuj zaznaczone do PDF             |                                     | विश्वेष प्राप्त |  |  |
| Filtrowanie danych w tabeli                                  |                                                                |                                     |                                                |                                                                 |                                      |                                      | Eksport danych      Wyczyść filitry |                 |  |  |
| Filtruj po Filtruj po<br>Nr wniosku Wnioskodawca             | Filtruj po Filtruj po<br>Podopieczny Typ wnio:                 | Filtruj po<br>sku Prowadzący sprawę | Filtruj po F<br>Status S                       | filtruj po<br>Status sprawy                                     |                                      |                                      |                                     |                 |  |  |
|                                                              |                                                                |                                     | dowolne o                                      | dowolne o                                                       |                                      |                                      |                                     |                 |  |  |
| Zaznacz widoczne 🗌 🛛 Nr wniosku                              |                                                                | l↑ LF<br>Wnioskodawca Podopieczny   | Data <sup>1†</sup><br>złożenia Typ wniosku     |                                                                 | Prowadzący <sup>1†</sup><br>sprawę S | it it<br>tatus Status sprawy         | Złożony Akcja                       |                 |  |  |
|                                                              |                                                                |                                     | 2023-02-02<br>11:04:56 Likwidacja ba           | rier technicznych                                               |                                      | Rozliczenie przekazane               | Wnioskodawca 💌 🖃 📢 🚢 🗎              |                 |  |  |
|                                                              |                                                                |                                     | 2023-03-13<br>10:34:28 Turnusy reha            | bilitacyjne                                                     | -                                    | Turnus zakończony<br>(zaakceptowany) | Whioskodawca 💌 🗮 🛋 🗎                |                 |  |  |
|                                                              |                                                                |                                     | 2023-07-24 Aktywny Sam<br>11:05:48 samochodu - | iorząd Moduł I A1 - oprzyrządowanie<br>dysfunkcja narządu ruchu |                                      | Umowa podpisana                      | Realizator 💌 🚍 📢 📥 🖹 Pose           | zywo            |  |  |

Rysunek 163 Lista wniosków zarchiwizowanych

- 3. Wyszukać wnioski, które mają zostać wyciągnięte z archiwum i zaznaczyć przy nich checkbox'y w kolumnie: "Zaznacz widoczne".
- 4. Kliknąć przycisk:

Cofnij archiwizację zaznaczonych

| Tarchiwizowane                                                                                                    | e wnioski                                        |                         |                            |                                 |                                    |                               |                                                                |                          |                   |                                      |                                |                                    |
|----------------------------------------------------------------------------------------------------|--------------------------------------------------|-------------------------|----------------------------|---------------------------------|------------------------------------|-------------------------------|----------------------------------------------------------------|--------------------------|-------------------|--------------------------------------|--------------------------------|------------------------------------|
| Filtry zaawansowar<br>Rodzaj zadania:<br><sup>Wybierz</sup>                                                                                        | ne<br>¢                                          | Numer powiązanej        | umowy:                     | Rok naboru:                     |                                    | ¢                             | Nabór:<br>Wybierz                                              | ¢                        | Data złożenia od: |                                      | Data złożeni<br>rrrr-mm-dd     | ia do:                             |
| Image: company przez:     Realizator Winioskodawca:       Wazercy     •       Stopień niepełnosprawności:     ************************************ |                                                  |                         |                            |                                 |                                    |                               |                                                                |                          |                   |                                      |                                |                                    |
| Osoby w wieku                                                                                                    | do 16 lat posladające (<br>rzenieś sprawy do EZD | orzeczenie o niepełno   | sprawności 🗌 Leki          | ki lub równoważny               | Umlark                             | kowany lub                    | równoważny 📄 Żnaczny l<br>Cofnij archiwizację zazna            | lub równowaź<br>aczonych | rny<br>Druku      | i zaznaczone do PDF                  |                                | <u>A dispersive</u> with Marg      |
| Filtrowanie danych<br>Filtruj po<br>Nr wniosku                                                                                                    | w tabeli<br>Filtruj po F<br>Wnioskodawca F       | iltruj po<br>odopieczny | Filtruj po<br>Typ vrniosku | Filtruj po<br>Prowadzący sprawę | Filtruj po<br>Status<br>dowolne    | Fi<br>St                      | Itruj po<br>atus sprawy<br>dowolne •                           |                          |                   |                                      |                                | Chaptert slampth     X Wyszyld Day |
| Zaznacz widoczne 🗆                                                                                                    | Nr wniosku                                       |                         | Unioskodawca               | ↓<br>Podopieczny                | Data <sup>1†</sup> .<br>złożenia . | Typ wniosku                   |                                                                | Prowadzący<br>sprawę     | 11 11<br>Status   | Status sprawy                        | Złożony <sup>1†</sup><br>przez | Akcja                              |
|                                                                                                    |                                                  |                         |                            |                                 | 2023-02-02<br>11:04:56             | Likwidacja bar                | ier technicznych                                               |                          | ZATWIERDZONY      | Rozliczenie przekazane               | Wnioskodawca                   | • = 4 1                            |
|                                                                                                    |                                                  |                         |                            |                                 | 2023-03-13 .<br>10:34:28           | Turnusy rehat                 | silitacyjne                                                    |                          | ZATWIERDZONY      | Turnus zakończony<br>(zaakceptowany) | Whioskodawca                   |                                    |
|                                                                                                    |                                                  |                         |                            |                                 | 2023-07-24 /<br>11:05:48 s         | Aktywny Samo<br>samochodu - o | vrząd Moduł I A1 - oprzyrządowanie<br>dysfunkcja narządu ruchu |                          | ZATWIERDZONY      | Umowa podpisana                      | Realizator                     | 👁 🔳 📢 📥 🖹 Possessaldj<br>na żywo   |

Rysunek 164 Lista wniosków zarchiwizowanych - cofanie archiwizacji wniosków

5. W przypadku pominięcia kroku 3. System wyświetli okno z komunikatem: "Nie został wybrany żaden dokument, któremu można cofnąć archiwizację." W takim przypadku należy kliknąć przycisk:
OK , powrócić do punktu 3 i wybrać wnioski.

 System wyświetli komunikat: "Generowanie wydruków dokumentów zostało zlecone do kolejki zadań. Po wygenerowaniu dokumentów otrzymasz powiadomienie z możliwością ich pobrania."

## 18.4 Eksport danych

Na widoku: "Zarchiwizowane wnioski" dostępna jest funkcjonalność eksportu wniosków do Excela. Eksport danych możliwy jest wyłącznie przez Użytkownika o rolach: Realizator rozszerzony i Realizator podstawowy.

Mechanizm eksportu wniosków do excela został domyślnie przypisany dla modułu Realizatora rozszerzonego. Aby wyeksportować plik excel należy użyć przycisku:

Liczba wniosków jakie są wyeksportowane zależy od ograniczeń wyświetlanych wniosków przed filtry opisane powyżej. Liczba wniosków jakie będą eksportowane zależy od liczby wniosków ograniczonych filtrami w SOW, ale nie jest ograniczona do wniosków widocznych na bieżącej stronie (stronicowanie listy).

Wygenerowany arkusz excel zawiera następujące kolumny:

- Nr wniosku,
- Wnioskodawca,
- Podopieczny,
- Nr PESEL Wnioskodawcy,
- NR PESEL podopiecznego albo osoby z niepełnosprawnością, w imieniu której został złożony wniosek,
- Data złożenia,
- Typ wniosku,
- Prowadzący sprawę,
- Status wniosku,
- Status sprawy JST,
- Kwota przyznanego dofinansowania z oceny merytorycznej,
- Kwota przyznanego dofinansowania z umowy (z uwzględnieniem aneksów),
- Wiek (z Pesela Wnioskodawcy) na dzień złożenia wniosku,
- Wiek (z Pesela podopiecznego) na dzień złożenia wniosku,
- Wiek osoby niepełnosprawnej (turnusy) na dzień złożenia wniosku,
- Czy osoba w wieku 16-24 lat ucząca się i niepracująca (turnusy),
- Czy beneficjent dorosły (podopieczny lub Wnioskodawca),
- Stopień niepełnosprawności,
- Grupa inwalidzka,
- Niezdolność do pracy,
- Dochód w gospodarstwie domowym,

- Data ważności orzeczenia,
- Nr umowy,
- Przedmiot,
- Kwota wnioskowana,
- Suma potwierdzonych płatności,
- Data ostatniej płatności,
- Wartość zwrotów do limitu,
- Wartość zwrotów do sprawy,
- Różnica pomiędzy kwotą przyznaną z wypłaconą,
- Bilans limitu dla sprawy,
- Rok limitu w przypadku, gdy wniosek jest powiązany z dwoma limitami (dwa lata), to raport będzie prezentował wartości dotyczące roku bieżącego,
- Techniczne zmiany limitu wprowadzone automatycznie przez system.

Wygenerowany plik excel nie jest zapisywany w systemie SOW. W związku z tym, by mieć możliwość ponownego wglądu wygenerowanego pliku, należy go zapisać na dysku komputera.

#### 18.5 Pobieranie sprawy XML

W celu pobrania wszystkich dokumentów w sprawie w formacie \*.zip dla wniosku należy:

1. W menu bocznym rozwinąć zakładkę: Archiwum , a następnie kliknąć przycisk:

Wnioski

| 🏠 Strona główna                               |   |
|-----------------------------------------------|---|
| 🚨 Wiadomości                                  | < |
| 🕙 Wnioski                                     | < |
| 🖭 Pisma do wniosków                           | < |
| 🕼 Umowy                                       | < |
| Rozliczenia                                   | < |
| Turnusy rehabilitacyjne                       | < |
| D Rejestr zwrotów                             | < |
| S zwroty środków PFRON                        | < |
| 🛷 Wnioski o śr. PFRON                         | < |
| A Limity                                      | < |
| Warsztaty terapii<br>zajęciowej               | < |
| Raporty                                       | < |
| Sprawozdawczość SWA                           | < |
| 🖉 Administracja                               | < |
| Archiwum                                      | ~ |
|                                               |   |
| Wnioski                                       |   |
| <ul> <li>Wnioski</li> <li>Rejestry</li> </ul> | < |

Rysunek 165 Menu boczne - archiwum

2. Wyświetlona zostanie wtedy lista wszystkich zarchiwizowanych wniosków.

| Zarchiwizowane wnioski                                           |                                 |                                              |                                                                   |                                                   |                                             |  |  |  |  |  |  |
|------------------------------------------------------------------|---------------------------------|----------------------------------------------|-------------------------------------------------------------------|---------------------------------------------------|---------------------------------------------|--|--|--|--|--|--|
| Filtry zaawansowane                                              |                                 |                                              |                                                                   |                                                   |                                             |  |  |  |  |  |  |
| Rodzaj zadania:                                                  | Numer powiązanej umowy:         | Rok naboru:                                  | Nabór:                                                            | Data złożenia od:                                 | Data złożenia do:                           |  |  |  |  |  |  |
| Wybierz 0                                                        |                                 | Wybierz                                      | Wybierz 0                                                         | rrrr-mm-dd                                        | rrrr-mm-dd                                  |  |  |  |  |  |  |
| Zarejestrowany przez:<br>Realizator/Wnioskodawca:<br>1/952/65/ 0 |                                 |                                              |                                                                   |                                                   |                                             |  |  |  |  |  |  |
| Stopień niepełnosprawności:                                      |                                 |                                              |                                                                   |                                                   | R                                           |  |  |  |  |  |  |
| Osoby w wieku do 16 lat posiadajace                              | orzeczenie o niepełnosprawności | kki lub równoważny                           | b równoważny Znaczny lub równowa:                                 | 'nv                                               | 1. 1. 1. 1. 1. 1. 1. 1. 1. 1. 1. 1. 1. 1    |  |  |  |  |  |  |
| Przenieś sprawy do EZD<br>Filtrowanie danych w tabeli            |                                 |                                              | Cofnij archiwizację zaznaczonych                                  | Drukuj zaznaczone do PDF                          | 2) Dagant Barget 🗮 Wyngele Bog              |  |  |  |  |  |  |
| Filtruj po Filtruj po                                            | Filtruj po Filtruj po           | Filtruj po Filtruj po                        | Filtruj po                                                        |                                                   |                                             |  |  |  |  |  |  |
| Nr wniosku Wnioskodawca                                          | Podopieczny Typ wniosku         | Prowadzący sprawę Status                     | dowoloe e                                                         |                                                   |                                             |  |  |  |  |  |  |
|                                                                  |                                 |                                              |                                                                   |                                                   | /                                           |  |  |  |  |  |  |
| Zaznacz widoczne 🗌 🛛 Nr wniosku                                  | 11<br>Whioskodawc               | a Podopieczny złożenia Typ wniosku           | J Prowadzący<br>sprawę                                            | 11 If It It<br>Status Status sprawy               | Złożony Akcja<br>przez Akcja                |  |  |  |  |  |  |
|                                                                  |                                 | 2023-02-02<br>11:04:56 Likwidacja b          | arier technicznych                                                | ZATWISHDZONY Rozliczenie przekazane               | Wnioskodawca 💿 📰 🕊 🛓 🗎                      |  |  |  |  |  |  |
|                                                                  |                                 | 2023-03-13<br>10:34:28 Turnusy rehu          | abilitacyjne                                                      | ZATWIEROZOWY Turnus zakończony<br>(zaakceptowany) | Wniaskodswca 💌 🖃 🕊 🛓 🗎                      |  |  |  |  |  |  |
|                                                                  |                                 | 2023-07-24 Aktywny San<br>11:05:48 samochodu | norząd Moduł I A1 - oprzyrządowanie<br>- dysfunkcja narządu ruchu | zatwissiozowy Umowa podpisana                     | Realizator 💌 🖼 📢 📥 🖹 Prozenantaj<br>na žyvo |  |  |  |  |  |  |

Rysunek 166 Lista wniosków zarchiwizowanych

- 3. Wyszukać na liście wniosek, a następnie kliknąć przy nim ikonkę akcji:
- 4. System wygeneruje wtedy plik w formacie: \*.zip i zapisze go na dysku komputera.

# 19 ZWROTY ŚRODKÓW PFRON

W rozdziale opisana została zakładka: "Zwroty środków PFRON", gdzie dostępny jest podgląd informacji zawartych w zwrocie oraz informacje na temat podpisu.

W celu podglądu zwrotu należy:

- 1. Rozwinąć zakładkę: <sup>O Zwroty środków PFRON ×</sup> w sekcji menu nawigacyjnego.
- 2. Kliknąć przycisk:

System wyświetli listę dokumentów zwrotu.

| Strona główna + Zwroty śr  | rodków PFRON + Zwroty                                     |                        |                           |                      |                          |                        |                               |                                                |
|----------------------------|-----------------------------------------------------------|------------------------|---------------------------|----------------------|--------------------------|------------------------|-------------------------------|------------------------------------------------|
| 🖹 Zwroty                   |                                                           |                        |                           |                      |                          |                        |                               |                                                |
| Filtrowanie danyc          | h w tabeli                                                |                        |                           |                      |                          |                        |                               | ¥ Wyczyść filmy                                |
| Filtruj po<br>Numer zwrotu | Filtruj po Filtruj po<br>Nr ew. samorządu Nazwa samorządu | Filtruj po<br>Nr TERYT | Filtruj po<br>Data zwrotu | Filtruj po<br>Status | Filtruj po<br>Typ zwrotu | 1                      |                               |                                                |
|                            |                                                           |                        | rrrr-mm-dd                | dowolne ¢            | dowolne ¢                |                        |                               |                                                |
| Numer zwrotu               | II<br>Nr ew. samorządu                                    | 11<br>Nazwa samorządu  | IT<br>Nr TERYT            | 11<br>Data zwrotu    | 11<br>Kwotz              | 11<br>Status           | Typ zwrotu                    | LT<br>Akcja                                    |
| 1                          |                                                           |                        |                           |                      | 2024-01-05               | 10,00 DO ZATWIERDZENIA | techniczny z banku            | • Supert                                       |
| 2                          |                                                           |                        |                           |                      | 2023-12-31               | 300,00 ZATWIERDZONY    | z zadań bieżących z samorządu |                                                |
| 1                          |                                                           |                        |                           |                      | 2023-04-05               | 6 000,00 ZATWIEROZONY  | z zadań bieżących z samorządu | •                                              |
| Rekordy 1 do 3 z 3         | Wyświecianie reko                                         | rdów 20 🗣              |                           |                      |                          |                        |                               | <u>← Poprzednia</u> <u>1</u> <u>Następna</u> → |

Rysunek 167 Lista zwrotów

3. Kliknąć przycisk:

System wyświetli informacje dotyczące zwrotu.

| 🖬 Dane zwrotu                                                                    |                    |              |            |
|----------------------------------------------------------------------------------|--------------------|--------------|------------|
| Nazwa samorządu:                                                                 | Nr ew. samorządu:  |              |            |
|                                                                                  |                    |              |            |
| Nr TERYT:                                                                        | Nr zwrotu:         |              |            |
|                                                                                  | 1                  |              |            |
| Typ zwrotu:                                                                      | Data zwrotu:       |              |            |
| techniczny z banku                                                               | 2024-01-05         |              |            |
|                                                                                  | Format: rrrr mm-dd |              | 12         |
| Status:                                                                          | Okres limitu:      |              | S.<br>19   |
| Do zatwierdzenia                                                                 | Rok 2024           |              | <b>Sed</b> |
| Rok:<br>2024                                                                     |                    |              | Phy Gr     |
| Data rejestracji:                                                                | Rejestrujący:      |              |            |
| 2024-01-05 10.03:13                                                              |                    |              |            |
| Dane finansowe                                                                   |                    |              |            |
| Nazwa zadania                                                                    |                    | Kwota zwrotu |            |
| Kwota środków na realizację zadań z zakresu rehabilitacji zawodowej i społecznej |                    | 10,00        |            |
| Kwota środków na dofinansowanie zobowiązań dotyczących działania WTZ             |                    | 0,00         |            |
| Koszty obskugi realizowanych zadań                                               |                    | 0,00         |            |
| RAZEM                                                                            |                    | 10,00        |            |
|                                                                                  |                    |              |            |

#### Rysunek 168 Dane zwrotu

- 4. Kliknąć przycisk: w celu powrotu do listy zwrotów.
- 5. Kliknąć przycisk:

System wyświetli informacje dotyczące podpisu.

| Dane podpisu elektronicznego |                     |                      |                        |  |  |  |  |  |  |
|------------------------------|---------------------|----------------------|------------------------|--|--|--|--|--|--|
| Informacje o dokumencie      |                     |                      |                        |  |  |  |  |  |  |
| Numer dokumentu              | Zwrot nr 2          | ]                    |                        |  |  |  |  |  |  |
| Data utworzenia dok.         | 2024-01-05 10:00:04 |                      |                        |  |  |  |  |  |  |
| Rodzaj dokumentu             | Zwrot środków PFRON |                      |                        |  |  |  |  |  |  |
| Wnioskodawca                 |                     |                      |                        |  |  |  |  |  |  |
| Realizator                   |                     |                      |                        |  |  |  |  |  |  |
| Użytkownik podpisujący w SOW | Właściciel podpisu  | Rodzaj podpisu       | Data i godzina podpisu |  |  |  |  |  |  |
|                              |                     | Podpis kwalifikowany | 2024-01-05 10:01:43    |  |  |  |  |  |  |
|                              |                     |                      | Pobierz plik Zamknij   |  |  |  |  |  |  |

Rysunek 169 Dane podpisu elektronicznego

6. Kliknąć przycisk:

Pobierz plik

Zamknij

zostaje pobrany plik \*.pdf, zawierający informację o podpisie

Kliknąć przycisk:

w celu powrotu do listy zwrotów.

# 20 PRZEGLĄDANIE ROZLICZEŃ I PLIKÓW PŁATNOŚCI

W rozdziale opisana została funkcjonalność umożliwiająca przeglądanie rozliczeń w module Realizatora. Rozdział został podzielony na podrozdziały, gdzie w każdym z nich została opisana czynność przeglądania rozliczeń w innym statusie. Funkcjonalności związane z rozliczeniami dostępne są dla Realizatora podstawowego, Realizatora rozszerzonego i Administratora Realizatora. Przeglądanie rejestru płatności oraz generowanie paczek płatności dostępne jest dla Realizatora podstawowego i Realizatora rozszerzonego. Realizacja paczek płatności (zatwierdzenie wypłaty) dostępne jest dla Realizatora rozszerzonego. Ponadto Realizator-podstawowy może przeglądać tylko rozliczenia dotyczące spraw, które obsługiwał/obsługuje, a Realizator-rozszerzony widzi wszystkie rozliczenia. W przypadku rozliczeń przekazanych do poprawy Realizator może edytować oraz wprowadzać modyfikacje wyłącznie w rozliczeniach, które sam utworzył.

## 20.1 Rozliczenia złożone przez Wnioskodawców

W celu wyświetlenia szczegółów wybranego rozliczenia w statusie: "Rozliczenie przekazane" należy:

| 1. Rozwinać zakładke: | 📄 Rozliczenia | w sekcii menu nawigacvinego. |
|-----------------------|---------------|------------------------------|
| ι ι                   |               |                              |

Rozliczenia złożone przez

2. Kliknąć przycisk:

Zostanie wyświetlona lista rozliczeń, które zostały przekazane przez Wnioskodawców.

Wyszukać rozliczenie, które ma zostać wyświetlone i kliknąć przy nim przycisk:
 Zostanie ono wygenerowane do pliku pdf, z możliwością jego zapisania.

4. Otworzyć zapisany plik zawierający wygenerowane rozliczenie.

## 20.2 Rozliczenia Do zatwierdzenia

W celu wyświetlenia szczegółów wybranego rozliczenia o statusie: "Rozliczenie do zatwierdzenia" należy:

1. Rozwinąć zakładkę: w sekcji menu nawigacyjnego.

2. Kliknąć przycisk: Constant Do zatwierdzenia .

Zostanie wyświetlona lista rozliczeń, które zostały przekazane do zatwierdzenia.

3. Wyszukać rozliczenie, które ma zostać wyświetlone i kliknąć przy nim przycisk: Zostanie ono wygenerowane do pliku pdf, z możliwością jego zapisania.

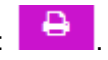

4. Otworzyć zapisany plik zawierający wygenerowane rozliczenie.

#### 20.3 Rozliczenia Zatwierdzone

W celu wyświetlenia szczegółów wybranego rozliczenia o statusie: "Rozliczenie zatwierdzone" należy:

1. Rozwinać zakładke:

w sekcji menu nawigacyjnego.

2. Kliknąć przycisk: 📀 🛛 Zatwierdzone 🛉

Zostanie wyświetlona lista rozliczeń, które zostały zatwierdzone.

🔲 Rozliczenia

0 3. Wyszukać rozliczenie, które ma zostać wyświetlone i kliknąć przy nim przycisk: Zostanie ono wygenerowane do pliku pdf, z możliwością jego zapisania.

4. Otworzyć zapisany plik zawierający wygenerowane rozliczenie.

#### 20.4 Rozliczenia Do poprawy

W celu wyświetlenia szczegółów wybranego rozliczenia o statusie: "Rozliczenie do poprawy" należy:

- Rozliczenia 1. Rozwinać zakładke: w sekcii menu nawigacvinego.
- 2. Kliknąć przycisk: A Do poprawy

Zostanie wyświetlona lista rozliczeń, które zostały przekazane do poprawy do Wnioskodawców.

- 3. Wyszukać rozliczenie, które ma zostać wyświetlone i kliknać przy nim przycisk: Zostanie ono wygenerowane do pliku pdf, z możliwością jego zapisania.
- 4. Otworzyć zapisany plik zawierający wygenerowane rozliczenie.

#### 20.5 Rozliczenia Odrzucone

W celu wyświetlenia szczegółów wybranego rozliczenia w statusie "Rozliczenie odrzucone" na-

leży:

Rozliczenia 1. Rozwinać zakładke: w sekcji menu nawigacyjnego.

2. Kliknąć przycisk: Odrzucone

Zostanie wyświetlona lista rozliczeń, które zostały odrzucone.

3. Wyszukać rozliczenie, które ma zostać wyświetlone i kliknąć przy nim przycisk: Zostanie ono wygenerowane do pliku pdf, z możliwością jego zapisania.

4. Otworzyć zapisany plik zawierający wygenerowane rozliczenie.

#### 20.6 Przeglądanie rejestru płatności

W celu przeglądania rejestru płatności należy:

₽.

- 1. Rozwinąć zakładkę: w sekcji menu nawigacyjnego.
- 2. Kliknąć przycisk: 🖺 Rejestr płatności

Zostanie wyświetlona wtedy lista wygenerowanych płatności do rozliczeń.

Udostępniony zostanie widok listy rejestrów płatności wraz z możliwością filtrowania listy.

| Strona główna - Rozliczenia | <ul> <li>Rejestr platności</li> </ul>             |                              |                            |                     |                       |                                                |              |                         |                 |                        |              |
|-----------------------------|---------------------------------------------------|------------------------------|----------------------------|---------------------|-----------------------|------------------------------------------------|--------------|-------------------------|-----------------|------------------------|--------------|
| 🖺 Rejestr płatności         |                                                   |                              |                            |                     |                       |                                                |              |                         |                 |                        |              |
| i Pola oznaczone symbole    | em * są wymagane.                                 |                              |                            |                     |                       |                                                |              |                         |                 |                        |              |
|                             |                                                   |                              |                            |                     |                       |                                                |              | 🖹 Utwórz paczkę przelev | rów 🖪 L         | twórz paczkę przekazów |              |
| Filtry zaawansowan          | e                                                 |                              |                            |                     |                       |                                                |              |                         |                 |                        |              |
| Rodzaj zadania:             |                                                   | Pokaż tyl                    | ko moje:                   | Prowadzący          | sprawę:               |                                                |              |                         |                 |                        | 8            |
| Wybierz                     |                                                   | •                            |                            |                     |                       |                                                |              |                         |                 |                        | koś Super    |
| Filtrowanie danych          | w tabeli                                          |                              |                            |                     |                       |                                                |              |                         |                 | ¥ Wyczyść filtry       | tie lub blad |
| Filtruj po<br>Nr platności  | Filtruj po Filtruj po<br>Data utworzenia Nr wnios | Filtruj po<br>cu Typ wniosku | Filtruj po<br>Wnioskodawca | Filtruj po<br>Kwota | Filtruj po<br>Transza |                                                |              |                         |                 |                        |              |
|                             | rrrr-mm-dd                                        |                              |                            |                     |                       |                                                |              |                         |                 |                        |              |
| Zaznacz widoczne            | Nr płatności                                      |                              | 11 Data utworzenia         | Nr wniosku          |                       | IT<br>Typ wniosku                              | Unioskodawca | LT L<br>Kwota           | Transza         | 11<br>Akcja            |              |
|                             |                                                   |                              | 2022-09-23                 |                     |                       | Staż dla poszukujących pracy                   |              | 1 300,00                |                 | \$ \$                  |              |
|                             |                                                   |                              | 2022-09-23                 |                     |                       | Przedmioty ortopedyczne i środki<br>pomocnicze |              | 1 000,00                | Refundacja      | \$                     |              |
|                             |                                                   |                              | 2022-09-21                 |                     |                       | Przedmioty ortopedyczne i środki<br>pomocnicze |              | 500,00                  | Refundacja      | \$                     |              |
|                             |                                                   |                              | 2022-07-12                 |                     |                       | Mieszkanie dla absolwenta                      |              | 1 000,00                | Okres 1 transza | 3 \$ \$                |              |
|                             |                                                   |                              | 2022-07-12                 |                     |                       | Mieszkanie dla absolwenta                      |              | 1 000,00                | Okres 1 transza | 2 \$ \$                |              |
|                             |                                                   |                              | 2022-07-12                 |                     |                       | Mieszkanie dla absolwenta                      |              | 1 000,00                | Okres 1 transza | \$\$                   |              |

Rysunek 170 Rejestr płatności – lista

## 20.6.1 Paczki płatności – lista wypłat

Wygenerowane paczki płatności dostępne są w zakładce.

Możliwość wygenerowania listy wypłat, usunięcia pliku, zatwierdzenia lub potwierdzenia wypłat posiada Użytkownik występujący w roli Realizatora rozszerzonego lub Realizatora podstawowego.

W celu wykonania jednych z wyżej wymienionych działań dla wcześniej wygenerowanej paczki przelewów należy:

1. Rozwinąć zakładkę:

| <b>=</b> 1 | Rozliczenia 🗸 🗸                          |
|------------|------------------------------------------|
|            | Wszystkie                                |
| 0          | Nowy wniosek                             |
| 0          | Nowy wniosek instytucji                  |
| ය<br>Wni   | Rozliczenia złożone przez<br>ioskodawców |
| 2          | Do zatwierdzenia                         |
| 0          | Zatwierdzone                             |
| е<br>wyp   | Dofinansowanie<br>ołacone                |
| 8          | Rejestr płatności                        |
| D<br>płat  | Listy wypłat (paczki<br>tności)          |
| et         | Import pliku płatności                   |
| A          | Do poprawy                               |
| 0          | Odrzucone                                |

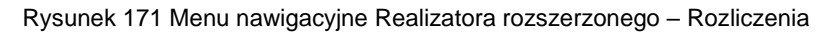

Listy wypłat (paczki

2. Kliknąć przycisk: płatności)

. Zostanie wyświetlona wtedy lista (paczki płatności).

| Strona główna - Rozliczenia - Listy wypłat (paczk | i płatności)                  |                             |                   |                    |                    |                  |  |  |  |  |  |
|---------------------------------------------------|-------------------------------|-----------------------------|-------------------|--------------------|--------------------|------------------|--|--|--|--|--|
| 🖺 Listy wypłat (paczki płatności)                 |                               |                             |                   |                    |                    |                  |  |  |  |  |  |
| I Pola conscione syndolem * sq vymagane.          |                               |                             |                   |                    |                    |                  |  |  |  |  |  |
| Filtry zaawansowane                               |                               |                             |                   |                    |                    |                  |  |  |  |  |  |
| Imię Wnioskodawcy:                                | Nazwisko Wnios                | kodawcy:                    | Numer wniosku:    | Data od:           | Data do:           | Podopieczny:     |  |  |  |  |  |
|                                                   |                               |                             |                   | rrrr-mm-dd         | rrrr-mm-dd         |                  |  |  |  |  |  |
|                                                   |                               |                             |                   | Format: rrrr-mm dd | Format: rrrr-mm-dd |                  |  |  |  |  |  |
| Filtrowanie danych w tabeli                       |                               |                             |                   |                    |                    | * Wyczyść filtry |  |  |  |  |  |
| Filtruj po Filtruj po<br>Numer parzki Kwota       | Filtruj po<br>Data utworzenia | Filtruj po<br>Status paczki |                   |                    |                    |                  |  |  |  |  |  |
|                                                   | rrrr-mm-dd                    | dowolne ¢                   |                   |                    |                    |                  |  |  |  |  |  |
| Numer paczki                                      | ⊥†<br>Kwota                   | 11<br>Data utworzenia       | 11<br>Status pace | tki I1             | Akcja              |                  |  |  |  |  |  |
|                                                   | 5 000,00                      | 2022-09-22 10:53:00         | Potwierdzo        | ne wypłaty         | 2                  |                  |  |  |  |  |  |
|                                                   | 1,00                          | 2022-09-22 09:28:47         | Utworzona         |                    | 🛓 👁 🖌 🖌 🏛 🗎        |                  |  |  |  |  |  |
|                                                   | 0,00                          | 2022-09-21 22:48:12         | Potwierdzo        | ne wypłaty         | <b>4</b> •         |                  |  |  |  |  |  |
|                                                   | 0,00                          | 2022-09-21 21:47:35         | i Potwierdzo      | ne wypłaty         | 2                  |                  |  |  |  |  |  |
|                                                   | 500,00                        | 2022-09-21 13:28:15         | Potwierdzo        | ne wypłaty         | ▲ ∞                |                  |  |  |  |  |  |
|                                                   | 0,00                          | 2022-09-21 12:47:05         | Potwierdzo        | ne wypłaty         | <b>*</b>           |                  |  |  |  |  |  |
|                                                   | 0,00                          | 2022-09-21 11:16:09         | Potwierdzo        | ne wypłaty         | ۵ (                |                  |  |  |  |  |  |

Rysunek 172 Lista paczek płatności

Wyszukiwanie będzie możliwe za pomocą filtrowania danych tabeli lub filtrów zaawansowanych.

W oknie listy wypłat dostępne są następujące akcje:

• "Edytuj" – wybór akcji umożliwia przejście do widoku szczegółowego niezatwierdzonej i niepotwierdzonej listy wypłat.

Po wybraniu akcji: "Edytuj" pojawi się okno edycji paczki płatności. Korzystając z tej funkcji Użytkownik może aktualizować i edytować: numer paczki, datę utworzenia i szablon wydruku.

Dodatkowo w trybie edycji można korzystać z funkcji:

- o Pobierz przelew działanie analogiczne jak w oknie "Rejestr płatności",
- o Pobierz przekaz działanie analogiczne jak w oknie "Rejestr płatności",
- o Podgląd możliwość przeglądania danych płatności,
- Usuń pozwala na usunięcie wybranej płatności z paczki. Płatność taka staje się dostępna na liście: "Rejestr płatności" i można ją umieścić w innej paczce.

| 🗅 Edycja paczki płatności                                       |                                            |                                                      |                                                  |
|-----------------------------------------------------------------|--------------------------------------------|------------------------------------------------------|--------------------------------------------------|
| ID Paczki:                                                      |                                            |                                                      |                                                  |
| Numer paczki*:                                                  | Data utworzenia:                           | Utworzył:                                            | Suma w paczce:                                   |
|                                                                 |                                            |                                                      | Skida się z ofri przecina,                       |
| Data zatwierdzenia:                                             | Zatwierdził:                               | Szablon wydruku*:                                    |                                                  |
|                                                                 |                                            | •                                                    |                                                  |
|                                                                 |                                            |                                                      | Bi Aktualizuj paczkę                             |
|                                                                 |                                            |                                                      | 1992 B                                           |
| Edycja paczki płatności Filtry zaawansowane                     |                                            |                                                      |                                                  |
| Typ wniosku:<br>Wybierz                                         |                                            |                                                      | Pobierz paczkę przelewów Pobierz druki przekazów |
|                                                                 |                                            |                                                      |                                                  |
| Filtrowanie danych w tabeli<br>Filtruj po Filtruj po Filtruj po | Filtruj po Filtruj po Filtruj po           |                                                      | * Wyczyść filny                                  |
| Numer platności Data utworzenia Numer wniosku rrrr-mm-dd        | Wnioskodawca Kwota Typ płatności dowolne e |                                                      |                                                  |
| Zaznacz Numer płatności                                         | Data utworzenia Numer wniosku              | II II II<br>Wnioskodawca Kwota Typ płatności Data po | ttwierdzenia Anulowana Akcja                     |
|                                                                 | 2022-12-15 14:26:12                        | 1000.00 Transze -                                    | Nie 💌 \$ \$ 🗎                                    |
| Rekordy 1 do 1 z 1 Wyświetlanie rekordów                        | 20 ¢                                       |                                                      | <u>← Poprzednia</u> 1 Nastepna →                 |

Rysunek 173 Edycja paczki płatności

 Przeglądaj" – wybór akcji umożliwia przejście do widoku szczegółowego listy wypłat i pracę na liście w trybie podglądu.

| 🗋 Podgląd paczki płatności                                                          |                                                                             |                       |                                                      |  |
|-------------------------------------------------------------------------------------|-----------------------------------------------------------------------------|-----------------------|------------------------------------------------------|--|
| ID Paczki:                                                                          |                                                                             |                       |                                                      |  |
| Numer paczki:                                                                       | Data utworzenia:                                                            | Utworzył:             | Suma w paczce:                                       |  |
| Data zatwierdzenia:                                                                 | Zatwierdził:                                                                | Szablon wydruku:      | Shinda në 2-99 i prozenika.                          |  |
|                                                                                     |                                                                             |                       | Zanisi Speri                                         |  |
| Podgląd paczki płatności                                                            |                                                                             |                       | PAR AND A                                            |  |
| Filtry zaawansowane<br>Typ wniosku:<br>Wjoierz •                                    |                                                                             |                       | BiPobierz paczię przelewów BiPobierz druki przekazów |  |
| Filtrowanie danych w tabeli                                                         |                                                                             |                       | 2 Wyczyść filory                                     |  |
| Filtruj po Filtruj po Filtruj po Filtruj po Data utworzenia Numer wniosku rmr-mm-dd | Filtruj po Filtruj po Filtruj po Viloskodawca Kwota Typ platności dowolne e |                       |                                                      |  |
| Zaznacz Numer płatności                                                             | Data utworzenia Numer wniosku                                               | UT Unioskodawca Kwota | Typ platności Data potwierdzenia Anulowana Akcja     |  |
| Rakordy 1 do 1 z 1 Wyświeślanie rekordów                                            | 2022-12-15 14 26:12<br>20 •                                                 | 1000.00               | Transze - Nie S S<br>Poprzednia 1 Następna-          |  |

Rysunek 174 Podgląd paczki płatności

| 🗅 Dane płatności                        |                                         |                                                 |                |
|-----------------------------------------|-----------------------------------------|-------------------------------------------------|----------------|
| Typ płatności:                          | Numer płatności:                        |                                                 |                |
| Refundacja                              | GLI_SZK0L-2020/08/23/ROZ_PLATNOSC/00271 |                                                 |                |
|                                         |                                         |                                                 |                |
| Numer wniosku:                          |                                         | Numer umowy:                                    |                |
| JEDNOSTKA-2020/08/23/RSPO/WNIOSEK/00050 |                                         |                                                 | -              |
|                                         |                                         |                                                 |                |
| Rodzaj płatności:                       |                                         |                                                 |                |
| Rachunek Wnioskodawcy Dodatkowy         | y rachunek 💦 Inny                       |                                                 |                |
|                                         |                                         |                                                 |                |
| Nazwa Banku:                            | Nr rachunku bankowego:                  |                                                 |                |
|                                         |                                         |                                                 |                |
|                                         |                                         |                                                 |                |
| Odbiorca płatności:                     |                                         | Tytułem:                                        |                |
|                                         |                                         | Płatność do wniosku: JEDNOSTKA-2020/08/23/RSPO/ |                |
|                                         |                                         |                                                 |                |
| Kwota płatności:                        |                                         |                                                 |                |
| 1500.00                                 |                                         |                                                 |                |
|                                         |                                         |                                                 |                |
|                                         |                                         |                                                 |                |
|                                         |                                         |                                                 |                |
| \$ Płatność zrealizowana                |                                         |                                                 |                |
| Numer paczki:                           | Data zaksięgowania:                     | Data potwierdzenia:                             | Potwierdził/a: |
| Paczka_00108                            | 2020-08-26                              | 2020-08-26 11:31:11                             |                |
|                                         |                                         |                                                 |                |
|                                         |                                         |                                                 | Powrót         |
|                                         |                                         |                                                 |                |

Rysunek 175 Podgląd danych płatności

 "Zatwierdź" – kliknięcie tej ikonki akcji pozwala na zatwierdzenie wygenerowanego (utworzonego) dokumentu.

System wyświetlaokno podpisu certyfikatem z trzema możliwościami:

Podpisz podpisem elektronicznym i wyślij

 wymaga użycia podpisu kwalifikowanego,

 Podpisz przez Profil Zaufany i wyślij

 wywołuje akcję podpisu Profilem Zaufanym,
 Zatwierdź paczkę bez podpisu

 paczka zostanie zatwierdzona bez certyfikatu.

Po podpisaniu status paczki zostanie zmieniony. W przypadku paczek płatności zatwierdzonych z pod-

pisem pojawi się informacja dotycząca daty podpisania i podpisującego pod przyciskiem:

- "Potwierdź wypłaty" wybór tej ikonki akcji umożliwia oznaczenia listy wypłat jako zrealizowanej przez księgowość (funkcjonalność dostępna również dla niezatwierdzonej listy wypłat).
- W przypadku gdy lista będzie zatwierdzona, Użytkownik nie ma możliwość usunięcia z niej żadnej pozycji.
- W oknie dodatkowo dostępny jest przycisk: "Potwierdź realizację wypłaty". Po zaznaczeniu na liście (multiselekcja) pozycji, które zostały zrealizowane przez księgowość pojawi się możliwość podania daty faktycznej realizacji płatności. Dodatkowo system zapisuje

informację o Użytkowniku który wprowadził informację o potwierdzeniu płatności oraz datę wraz z godziną wykonania tej czynności. Potwierdzenie realizacji płatności związane jest z wykonaniem przez system wszystkich czynności jakie obecnie są wykonywane podczas potwierdzania płatności w umowie lub wniosku o rozliczenie. W szczególności:

- W przypadku, gdy realizacja będzie w formie transzy, to Wnioskodawcy zostanie udostępniona możliwość złożenia wniosku o rozliczenie transzy.
- W przypadku, gdy realizacja będzie w formie refundacji, to po potwierdzeniu ostatniej płatności zaplanowanej we wniosku o rozliczenie, system wprowadzi do rozliczenia informację, że dofinansowanie zostało wypłacone: ustawiając datę bieżącą, Zapisując imię i nazwisko Użytkownika, który potwierdził płatność, zapisując treść uzasadnienia: "Nastąpiło potwierdzenie realizacji wszystkich płatności z rozliczenia."

Jeżeli we wniosku o rozliczenie znajduje się inna niepotwierdzana płatność, to informacja, że dofinansowanie zostało wypłacone, nie zostanie przez system uzupełniana.

#### Uwaga:

złożenie wniosku o rozliczenie nie wpływa na możliwość zarządzania płatnościami przez Realizatora. Może on:

- o usuwać płatności z paczki i umieszczać je w innych paczkach,
- o potwierdzać płatności umieszczone w paczce,
- dodawać nowe płatności w sprawie (transze) o ile sumaryczna kwota płatności nie przekroczy przyznanego dofinansowania,
- dodawać nowe płatności w sprawie (refundacje) w ramach innych rozliczeń o ile sumaryczna kwota płatności nie przekroczy przyznanego dofinansowania.

| Potwierdzenie przez księgowość                |                                                              |                                     |                                             |
|-----------------------------------------------|--------------------------------------------------------------|-------------------------------------|---------------------------------------------|
| ID Paczki:                                    |                                                              |                                     |                                             |
| 180                                           |                                                              |                                     |                                             |
| Numer paczki:                                 | Data utworzenia:                                             | Utworzył:                           | Suma w paczce:                              |
| Paczka_00106                                  | 2020-08-26                                                   |                                     | 2 800,00                                    |
|                                               |                                                              |                                     |                                             |
| Data zatwierdzenia:                           | Zatwierdził:                                                 | Szablon wydruku:                    |                                             |
|                                               |                                                              | Dyspozycje                          |                                             |
|                                               |                                                              |                                     |                                             |
|                                               |                                                              |                                     |                                             |
| Potwierdzenie przez księgowość                |                                                              |                                     |                                             |
| Filtry zaawansowane<br>Typ wniosku:           |                                                              |                                     |                                             |
| Wybierz                                       | •                                                            |                                     | ✓ Potwierdź wybrane płatności               |
|                                               |                                                              |                                     |                                             |
| Filtrowanie danych w tabeli                   |                                                              |                                     | W Marriel One                               |
| Filtruj po Filtruj po Filtruj po              | Filtruj po Filtruj po Filtruj po                             |                                     | · · · · · · · · · · · · · · · · · · ·       |
| Numer platności Data utworzenia Numer wniosku | Whioskodawca Kwota Typ płatności<br>dowolne ¢                |                                     |                                             |
|                                               |                                                              | H H H H                             | 11 11                                       |
| Zaznacz Numer płatności                       | Data utworzenia Numer wniosku                                | Wnioskodawca Kwota Typ płatności Da | ta potwierdzenia Anulowana Akcja            |
| -2020/08/10/ROZ_PLATNOSC/00240                | 2020-08-10 11:33:16 JEDNOSTKA-2020/03/18/ASC5/WNIOSEK/00003  | 1800.00 Refundacja -                | Nie 👁 \$ \$ 144                             |
| -2020/08/10/ROZ_PLATNOSC/00238                | 2020-08-10 11:25:43 JEDNOSTKA-2020/06/10/PPZM3/WNIOSEK/00029 | 1000.00 Refundacja -                | Nie 👁 \$ \$ K                               |
| Rekordy 1 do 2 z 2 Wyświetlanie rekordów      | 20 🕈                                                         |                                     | <u>← Poprzednia</u> <u>1</u> <u>Dalej</u> → |
|                                               |                                                              |                                     | Powróz                                      |
|                                               |                                                              |                                     |                                             |

Rysunek 176 Potwierdzenie realizacji wypłaty przez księgowość

W sytuacji gdy dla danej sprawy, kwota przyznanego dofinansowania (z wniosku lub umowy/aneksu) będzie większa niż suma zaplanowanych i zrealizowanych płatności oraz płatności, która jest potwierdzana, system wyświetli dodatkowo okno z potwierdzeniem:

| Potwierdzanie wykonania płatności                                                                                                    |
|----------------------------------------------------------------------------------------------------|
| Potwierdzamy następujące płatności:                                                                                                    |
| Data realizacji płatności*:                                                                                                    |
| Potwierdzenie operacji                                                                                                    |
| Dla wniosku nr:<br>, suma płatności jest mniejsza niż<br>przyznane dofinansowanie. Czy potwierdzasz, że wniosek został w<br>całości rozliczony i system powinien zmienić status sprawy na<br>Dofinansowanie wypłacone?<br>Nie potwierdzaj<br>Potwierdź |
| 2022-12-20<br>Format: rrrr-mm-dd                                                                                                    |
| Anuluj Potwierdź rozliczenie księgowe                                                                                                    |

Rysunek 177 Potwierdzenie operacji

Dla Użytkownika dostępne będą dodatkowo następujące akcje:

- "Usuń" możliwość usunięcia wygenerowanego dokumentu, który nie został zatwierdzony ani nie zostały potwierdzone wypłaty. Usunięcie dokumentu poprzedzone jest wyświetleniem informacji, że operacja jest nieodwracalna. Usunięcie dokumentu następuje, po potwierdzeniu zamiaru przez Użytkownika. Po usunięciu dokumentu, płatności z tej listy znów będą widoczne w "Rejestrze płatności".
- Podgląd podpisu" możliwość podglądu danych podpisu elektronicznego.
- Brukuj do PDF" pobranie wydruku w formacie pdf.

## 20.6.2 Zakładka płatności - umowa i wniosek

Numer paczki, w której została umieszczona płatność jest widoczny podczas przeglądania zakładki płatności w umowie lub wniosku. Przeglądanie szczegółów płatności dostępne jest również po potwierdzeniu płatności, w trakcie przeglądania umowy lub wniosku o rozliczenie niezależnie od statusu płatności.

Przeglądanie płatności – wniosek zatwierdzony

1. Otworzyć wybrany wniosek i przejść do jego przeglądania za pomocą przycisku: 膉

2. Przejść na zakładkę:

| Dane oodstawowe              | Pisma do wniosku                          | Umowy do wniosku       | Rozliczenia    | Dane historyczne                          | <u>Płatności</u>                      | Wiadomości | Rejestr.zwrotów Hist | aria zmian                      |              |                       |             |                                 |                |
|------------------------------|-------------------------------------------|------------------------|----------------|-------------------------------------------|---------------------------------------|------------|----------------------|---------------------------------|--------------|-----------------------|-------------|---------------------------------|----------------|
| i Informacje po              | dstawowe                                  |                        |                |                                           |                                       |            |                      |                                 |              |                       |             |                                 |                |
|                              | Rodzaj platności<br>PLATNOŚĆ DO LAMOW     |                        |                | Typ platn<br>TRANSZ                       | ości<br>V                             |            | Status<br>ZATWI      | wniosku<br>Isozowy              | Status       | S SPIRINY<br>POOPEANA |             | Status umowy<br>Uniowa Poonsawa |                |
|                              |                                           |                        |                |                                           |                                       |            |                      |                                 |              |                       |             |                                 |                |
| 🖺 Rejestr płatn              | ości                                      |                        |                |                                           |                                       |            |                      |                                 |              |                       |             |                                 |                |
| Filtrowanie dan              | iych w tabeli                             |                        |                |                                           |                                       |            |                      |                                 |              |                       |             | X Wyczyść filory                |                |
| Filtruj po<br>Nr platności   | Filtruj po<br>Data utworzen<br>rrrr-mm-dd | Filtruj po<br>ia Kwota | Fi             | iltruj po<br>odzaj platności<br>dowolne d | Filtruj po<br>Zrealizowana<br>dowolne | ٥          |                      |                                 |              |                       |             |                                 | Załoś Sugestię |
| Nr platności                 |                                           |                        |                | ∐†<br>Data                                | utworzenia                            |            | UT Kwota             | I1<br>Rodzaj płatności          | 2realizowana |                       | 11<br>Akcja |                                 | hub bêşd       |
|                              |                                           |                        |                | 2022-                                     | 05-09                                 |            | 5 000,00             | Transza 4                       | Tak          |                       | •           |                                 |                |
|                              |                                           |                        |                | 2022-                                     | 05-09                                 |            | 5 000,00             | Transza 3                       | Nie          |                       | \$ \$ 🖍 🛍   |                                 |                |
|                              |                                           |                        |                | 2022-                                     | 05-09                                 |            | 5 000,00             | Transza 2                       | Nie          |                       | \$ \$ 🖌 🗎   |                                 |                |
|                              |                                           |                        |                | 2022-                                     | 05-09                                 |            | 5 000,00             | Transza 1                       | Tak          |                       | •           |                                 |                |
| Rekordy 1 do 4 z 4           |                                           | Wyświetlan             | ie rekordów 20 | ٥                                         |                                       |            |                      |                                 |              |                       |             | <u>→Poprzednia</u> 1 Nastepna→  |                |
|                              |                                           |                        |                |                                           |                                       |            |                      |                                 |              |                       |             |                                 |                |
| + Nowa płatno                | ść                                        |                        |                |                                           |                                       |            |                      |                                 |              |                       |             |                                 |                |
|                              |                                           |                        |                |                                           |                                       |            |                      |                                 |              |                       |             |                                 |                |
| Kwota umowy:                 |                                           |                        |                | Suma płatnośc                             | i:                                    |            |                      | Dostępne środki:                |              |                       |             |                                 |                |
|                              |                                           |                        | 20 000,00      |                                           |                                       |            | 20 000,00            |                                 |              | 0,00                  |             |                                 |                |
| panada się z cytri przecinka |                                           |                        |                | prinada się z cytr i przecini             | 18.                                   |            |                      | preseda się z cyfr i przecinka. |              |                       |             |                                 |                |

Rysunek 178 Zakładka Płatności dostępna z wniosku

- 3. Za pomocą przycisku: można wejść w edycję płatności, gdzie dostępna będzie informacja o wybranej transzy data faktycznej realizacji, data, Użytkownik oraz numery paczek w jakich została zamieszczona.
- 4. Za pomocą przycisku: można cofnąć potwierdzenie realizacji płatności (jeżeli płatność została zrealizowana). Po wybraniu tego przycisku, pojawi się okno, w którym należy wypełnić uzasadnienie operacji.

| Cofnij potwierdzenie realizacji płatnoś | ci     | >         | C |
|-----------------------------------------|--------|-----------|---|
| Uzasadnienie operacji*:                 |        |           |   |
|                                         |        |           |   |
|                                         |        |           |   |
|                                         |        |           |   |
|                                         | Anuluj | Zatwierdź |   |

Rysunek 179 Okno modalne - uzasadnienie operacji cofnięcia potwierdzenia realizacji płatności

Aby potwierdzić cofnięcie potwierdzenia realizacji płatności, należy kliknąć: Zatwierdź. Informacja o zdarzeniu zostanie umieszczona w historii zmian płatności.

Aby otworzyć historię zmian płatności, należy wejść w trybie edycji lub podglądu do wybranej paczki

płatności. Następnie wybrać zakładkę: <sup>Historia zmian</sup> . Zostanie wtedy otwarty widok z historią zmian dla płatności.

| Płatność Historia zm         | ian                         |                                              |                                                |              |                                  |
|------------------------------|-----------------------------|----------------------------------------------|------------------------------------------------|--------------|----------------------------------|
| 🖿 Historia zmian             |                             |                                              |                                                |              |                                  |
| Filtrowanie danycl           | h w tabeli                  |                                              |                                                |              | ¥ Wyczyść filtry                 |
| Filtruj po<br>Data zdarzenia | Filtruj po<br>Typ zdarzenia | Filtruj po Filtruj po<br>Użytkownik Adres IP | Filtruj po Filtruj po<br>Platforma Uzasadnieni | ie           |                                  |
| rrrr-mm-dd                   | dowolne 🗢                   |                                              | dowolne 🗢                                      |              |                                  |
| Data zdarzenia               | ↓†<br>Typ zdarzenia         | ↓†<br>Użytkownik                             | Adres IP                                       | Uzasadnienie | 11<br>Akcja                      |
| 2022-05-09 13:05:25          | Modyfikacja                 |                                              | Wnioskodawca                                   |              | ۲                                |
| 2022-05-09 13:05:03          | Modyfikacja                 |                                              | Realizator                                     |              | ۲                                |
| 2022-05-09 12:58:21          | Utworzenie                  |                                              | Realizator                                     |              | ۲                                |
| 2022-05-09 12:58:21          | Modyfikacja                 |                                              | Realizator                                     |              | ۲                                |
| Rekordy 1 do 4 z 4           | Wyświetlanie re             | ekordów 20 💠                                 |                                                |              | ← Poprzednia <u>1</u> Następna → |

Rysunek 180 Historia zmian płatności

5. Przycisk: Pokazuje płatność w paczce.

| 🗅 Dane płatności                                      |                     |                        |                             |                |                         |
|-------------------------------------------------------|---------------------|------------------------|-----------------------------|----------------|-------------------------|
| Typ płatności: Numer płatności:                       |                     |                        |                             |                |                         |
|                                                       |                     |                        |                             |                |                         |
|                                                       |                     |                        |                             |                |                         |
| Numer wniosku:                                        |                     |                        | Numer umowy:                |                |                         |
|                                                       |                     |                        |                             |                |                         |
| Rodzaj platności:                                     |                     |                        |                             |                |                         |
| Rachunek Wnioskodawcy     Dodatkowy rachunek     Inny | 🔿 Rachunek Ośrodka  |                        |                             |                | 1 million (1990)        |
|                                                       |                     |                        |                             |                | 1                       |
| Nazwa Banku:                                          |                     | Nr rachunku bankowego: |                             |                |                         |
|                                                       |                     | Must migh Musele       |                             |                | -                       |
|                                                       |                     |                        |                             |                |                         |
| Odbiorca platności:                                   |                     |                        | Tytułem:                    |                |                         |
|                                                       |                     |                        |                             |                |                         |
| Kwota płatności:                                      |                     |                        |                             |                |                         |
| 1000.00                                               |                     |                        |                             |                |                         |
|                                                       |                     |                        |                             |                |                         |
|                                                       |                     |                        |                             |                |                         |
| \$ Płatność zrealizowana                              |                     |                        |                             |                |                         |
| Numer paczki:                                         | Data zaksięgowania: |                        | Data ostatniej modyfikacji: | Potwierdził/a: |                         |
|                                                       | 2022-09-22          |                        | 2022-09-22 10:54:32         | J              |                         |
|                                                       |                     |                        |                             |                |                         |
|                                                       |                     |                        |                             |                | Powrót Powrót do paczki |

Rysunek 181 Podgląd płatności w paczce

6. Przycisk: usuwa płatność. Po zaakceptowaniu komunikatu potwierdzenia operacji usunięcia płatności za pomocą przycisku: Potwierdź, płatność zostanie usunięta.

#### 20.6.2.1

### Dodanie płatności – wniosek

Dla wniosków, które nie zostały rozliczone w zakładce istnieje możliwość dodawania nowych transz, tworzenia paczek przelewów i przekazów.

W celu dodania nowej płatności należy:

- 1. W zakładce "Płatności" uzupełnić dane w sekcji: "Nowa płatność":
  - a) Nazwa transzy
  - b) Rodzaj płatności pole wyboru, obowiązkowe; przy wyborze "Rachunek Wnioskodawcy" pola nazwa banku oraz nr rachunku bankowego uzupełniają się automatycznie danymi z wniosku. W przypadku zapisu bez podania danych dotyczących nr rachunku bankowego jak i nazwy banku pojawi się komunikat potwierdzający operację:

| Nie podano nazwy   | oanku lub numeru rachunki | u bankoweg | o. Czy   |
|--------------------|---------------------------|------------|----------|
| potwierdzasz popra | wność danych?             |            |          |
|                    |                           |            |          |
|                    |                           | Anuluj     | Potwiero |

- c) Nazwa banku
- d) Nr rachunku bankowego
- e) Odbiorca płatności
- f) Tytułem
- g) Kwota transzy

2. Kliknąć: Zapisz - transza zostanie zapisana i dodana do rejestru płatności.

W przypadku, gdy płatność jest tworzona automatycznie ("bez rozliczenia") będzie posiadała określony rodzaj jako:

- a. Rachunek Wnioskodawcy jeżeli we wniosku o dofinansowanie podana została nazwa banku i numer rachunku bankowego
- b. Inny jeżeli we wniosku o dofinansowanie nie została podana nazwa banku oraz numer rachunku bankowego;

#### 20.6.2.2

## Przeglądanie płatności – umowa podpisana

1. Przejść na zakładkę:

Podpisane

- 2. Przy wybranej umowie kliknąć:
- 3. Przejść na zakładkę: Płatności w transzach.

| D                              |                             |                                    |                     |                            |                            |                     |                        | 🔒 Drukuj 🚽 👻                  |                        |
|--------------------------------|-----------------------------|------------------------------------|---------------------|----------------------------|----------------------------|---------------------|------------------------|-------------------------------|------------------------|
| Dane podstawowe                | Dane realizatora Dofina     | ansowanie Wnioskodaw               | ca Dane podopieczne | go Płatności w             | transzach Aneksy           | Rejestr zwrotów Zał | łączniki Historia umo  | Щ.                            |                        |
| Filtrowanie danych             | w tabeli                    |                                    |                     |                            |                            |                     |                        | X Wyczyść filtry              |                        |
| Filtruj po<br>Nr płatności     | Filtruj po<br>Nazwa transzy | Filtruj po<br>Data                 | Filtruj po<br>Kwota | Filtruj po<br>Zrealizowana |                            |                     |                        |                               |                        |
|                                |                             | rrrr-mm-dd                         |                     | dowolne                    | ¢                          |                     |                        |                               | Z                      |
| Nr płatności                   |                             | 11<br>Nazwa transzy                | Lî<br>Data          | ↓†<br>Kwota                | ↓†<br>Zrealiz              | owana               | Lî<br>Akcja            |                               | g <u>loś Sugestl</u> ę |
|                                |                             | transza 3                          | 2022-07-27          | 3 451,5                    | 1 Nie                      |                     | \$ <mark>\$</mark> 🖋 1 |                               | lub błąd               |
|                                |                             | transza 2                          | 2022-07-27          | 5 000,0                    | 0 Tak                      |                     | ۲                      |                               |                        |
|                                |                             | transza 1                          | 2022-07-27          | 1 000.0                    | 0 Nie                      |                     | \$ <mark>\$</mark> 🖋 1 |                               |                        |
| Rekordy 1 do 3 z 3             | Wyświetlanie                | rekordów 20 🜩                      |                     |                            |                            |                     | ←                      | Poprzednia <u>1</u> Następna→ |                        |
| Kwota umowy:                   |                             | Suma płatności                     | :                   | Dos                        | stępne środki:             |                     |                        |                               |                        |
| Składa się z cyfr i przecinka. | 9 451,5                     | 51<br>Składa się z cyfr i przecink | a.                  | 9 451,51<br>Skład          | la się z cyfr i przecinka. | 0,00                | •                      |                               |                        |

Rysunek 183 Przeglądnie płatności – umowa

4. Za pomocą ikonki akcji: wejść w edycję płatności, gdzie dostępna będzie informacja o wybranej transzy – data faktycznej realizacji, data, Użytkownik oraz numery paczek w jakich została zamieszczona.

| 🗅 Edycja płatności                                           |                                  |
|--------------------------------------------------------------|----------------------------------|
| Nazwa transzy*:                                              |                                  |
| transza 2                                                    |                                  |
|                                                              |                                  |
| Rodzaj płatności:                                            |                                  |
| Rachunek Wnioskodawcy     Dodatkowy rachunek                 |                                  |
|                                                              |                                  |
| Natwa Banku:                                                 | Nr rachunku bankawaas            |
| nazwa banku                                                  | 63 1020 1156 4296 4575 0001 0548 |
|                                                              |                                  |
| Odbiorca płatności*:                                         |                                  |
| Anna Testowa                                                 |                                  |
|                                                              |                                  |
| Tytułem*:                                                    |                                  |
| Platność do wniosku: JEDNOSTKA-2020/07/07/ASB1/WNIOSEK/00015 |                                  |
|                                                              |                                  |
| Kwota transzy*:                                              |                                  |
| 200,00                                                       |                                  |
|                                                              |                                  |
|                                                              |                                  |
| 🕞 Płatność zrealizowana                                      |                                  |
| Płatność zrealizowana                                        |                                  |
|                                                              |                                  |
|                                                              |                                  |
| Numer paczki płatności:                                      | Paczka_00054                     |
|                                                              |                                  |
|                                                              | Anuluj Zapisz                    |

Rysunek 184 Edycja płatności

| Płatność zrealizowana |                                                                      |  |
|-----------------------|----------------------------------------------------------------------|--|
| Płatność zrealizowana | Data faktycznej realizacji*: Data ostatniej modyfikacji: Użytkownik: |  |
| Numer paczki płatnoś  | i:                                                                   |  |

Rysunek 185 Sekcja płatności zrealizowanych

#### 20.6.2.3

## Dodanie płatności – umowa

Dla umów, które nie zostały rozliczone w zakładce istnieje możliwość dodawania nowych transz, tworzenia paczek przelewów i przekazów.

W celu dodania nowej płatności należy:

3. W zakładce umowy "Płatności w transzach" użyć przycisku: + Nowa płatność

Zostanie wyświetlone nowe okno dodawania płatności z sekcjami do uzupełnienia:

- p) Nazwa transzy -pole wymagane
- q) Rodzaj płatności pole wyboru, obowiązkowe; przy wyborze Rachunek Wnioskodawcy pola nazwa banku oraz nr rachunku bankowego uzupełniają się automatycznie danymi z wniosku. W przypadku zapisu bez podania danych dotyczących nr rachunku bankowego jak i nazwy banku pojawi się komunikat potwierdzający operację.
- r) Nazwa banku -pole wymagane
- s) Nr rachunku bankowego pole wymagane
- t) Odbiorca płatności
- u) Tytułem
- v) Kwota transzy pole wymagane
- 4. Kliknąć: <sup>Zapisz</sup> transza zostanie zapisana i dodana do rejestru płatności.
- 5. W przypadku, gdy płatność jest tworzona automatycznie ("bez rozliczenia") będzie posiadała określony rodzaj jako:
  - a) Rachunek Wnioskodawcy jeżeli we wniosku o dofinansowanie podana została nazwa banku i numer rachunku bankowego.
  - b) Inny jeżeli we wniosku o dofinansowanie nie została podana nazwa banku oraz numer rachunku bankowego
- 6. Przy użyciu: \* możliwe jest utworzenie nowej paczki przelewów dla wybranej płatności
- 7. Przycisk: tworzy paczkę przekazów dla wybranej płatności

8. Przy pomocy przycisku: można usunąć wcześniej wprowadzoną transzę.

#### 20.6.2.4

## Import pliku płatności

W celu zaimportowania pliku płatności należy:

- 1. Przejść do zakładki: Comport pliku płatności
- 2. Użyć przycisku:
- 3. Wskazać właściwy plik i kliknąć Otwórz.
- 4. W celu zaimportowania danych do systemu kliknąć:

Import pliku płatności spowoduje oznaczenie płatności na liście wypłat jako "potwierdzonej".

Podczas importu system weryfikuje, czy podany w importowanym pliku płatności numer paczki jest zgodny z listą wypłat na której zostały umieszczone poszczególne importowane płatności. W przypadku braku zgodności import zostanie przerwany z komunikatem "Brak zgodności numeru paczki dla płatności o numerach: yyyyy".

• Refundacja lub "bez rozliczenia":

Po zaimportowaniu informacji o potwierdzeniu realizacji płatności, informacja ta będzie widoczna podczas przeglądania listy płatności (paczki) jak i podczas przeglądania płatności na zakładce "Płatności" we wniosku o dofinansowanie.

Po zaimportowaniu informacji o potwierdzeniu realizacji płatności system zweryfikuje, czy w rozliczeniu, którego dotyczyła płatność suma potwierdzonych płatności jest równa sumie zaplanowanych płatności. Jeżeli tak, to zostanie zmieniony status rozliczenia na "Dofinansowanie wypłacone" z uzasadnieniem "Wypłata wszystkich zaplanowane płatności została potwierdzona".

Jeżeli dodatkowo suma potwierdzonych płatności (z wszystkich rozliczeń) jest zgodna z kwotą przyznanego dofinansowania, to zostanie zmieniony status całej sprawy na "Dofinansowanie wypłacone".

Zasada dotyczy zarówno spraw wymagających zawarcia umowy jak i spraw realizowanych bez umowy.

Transza:

Po zaimportowaniu informacji o potwierdzeniu realizacji płatności, informacja ta będzie widoczna podczas przeglądania listy płatności (paczki) jak i podczas przeglądania płatności na zakładce "Płatności" we wniosku o dofinansowanie.

System nie zmieni statusu sprawy ani istniejących w sprawie rozliczeń.

Zasada dotyczy zarówno spraw wymagających zawarcia umowy jak i spraw realizowanych bez umowy.

#### 20.7 Płatności do wniosku stażowego

W rozdziale opisane zostały rodzaje płatności wraz opisem kto i na jakim etapie może wygenerować płatność do wniosku stażowego. W ramach wniosku możliwe jest wygenerowanie płatności na: badania lekarskie, dojazd, zakwaterowanie oraz wynagrodzenie za pracę.

#### 20.7.1 Płatność za badanie lekarskie

Płatność za badanie lekarskie możliwa jest do wygenerowania dla kandydata na staż jeśli wniosek ma status "Zatwierdzony".

W celu dodania płatności należy:

- 1. Rozwinąć zakładkę Rozwinąć zakładkę: Wnioski w menu nawigacyjnym.
- 2. Kliknać przycisk:
- 3. Kliknąć przycisk: przy wybranym wniosku.

System wyświetli wtedy wniosek w trybie podglądu.

4. Przejść do sekcji "Lista kandydatów":

| Lista kandydatów                                            |                                    |                                                  |                                      |                               |                              |                                         |
|-------------------------------------------------------------|------------------------------------|--------------------------------------------------|--------------------------------------|-------------------------------|------------------------------|-----------------------------------------|
| Dodaj kandydata<br>Filtrowanie danych<br>Filtruj po<br>Imię | w tabeli<br>Filtruj po<br>Nazwisko | Filtruj po<br>Czy zrealizowane badania lekarskie | Filtruj po<br>Czy korzysta z dojazdu |                               |                              | ¥ Wyczyść filny                         |
| Imię Nazwisko                                               | Lî<br>Czy zrealizowane b           | adania lekarskie Czy ko                          | urzysta z dojazdu                    | Czy korzysta z zakwaterowania | Lî<br>Czy zakwalifikowany do | u stażu Akcja                           |
| 1111 1111                                                   | Nie                                | Nie                                              |                                      | Nie                           | Nie                          | ۲                                       |
| No. Inc.                                                    | Tak                                | Tak                                              |                                      | Tak                           | Tak                          |                                         |
| 100 00000                                                   | Nie                                | Nie                                              |                                      | Nie                           | Nie                          | / 1                                     |
| Rekordy 1 do 3 z 3                                          | Wyświetlani                        | e rekordów 20 🗢                                  |                                      |                               |                              | <u>← Poprzednia</u> <u>1</u> Następna → |

Rysunek 186 Lista kandydatów - sekcja wniosku stażowego

5. Kliknąć przycisk: Przy wybranym kandydacie.

System wyświetli wtedy widok danych kandydata.

6. Przejść do sekcji: "Płatności", a następnie kliknąć przycisk:

Nowa płatność za badania lekarskie

lub przycisk: \_\_\_\_ przy już istniejącej płatności - w celu jej edycji.

System wyświetli wtedy widok nowej płatności lub edycji istniejącej płatności.

7. Wypełnić lub dokonać edycji danych, a następnie kliknąć przycisk: Zapisz w celu zapisania

wprowadzonych zmian lub przycisk: - w celu powrotu do danych kandydata.

W przypadku wybrania rodzaju płatności "inny" bez podawania nazwy oraz numeru konta bankowego system wyświetli podczas zapisywania następujący komunikat

|           | Potwierdzenie operacji                                                       |             |                   |
|-----------|------------------------------------------------------------------------------|-------------|-------------------|
|           | Nie podano nazwy banku lub numeru rachunk<br>potwierdzasz poprawność danych? | u bankoweş  | go. Czy           |
|           |                                                                              | Anuluj      | Potwierdź         |
| Rysunek ? | 187 Potwierdzenie poprawności danych do pła                                  | tności za b | oadania lekarskie |

8. Wybrać przycisk: Potwierdź w celu potwierdzenia wprowadzonych danych lub przycisk:

Anuluj - w celu powrotu do widoku płatności.

Po zapisaniu system przeniesie ponownie do widoku wniosku, a płatność zostanie dodana do listy.

| 💄 Płatności                |                                             |                       |                                    |                                             |                                       |                            |
|----------------------------|---------------------------------------------|-----------------------|------------------------------------|---------------------------------------------|---------------------------------------|----------------------------|
| Nowa płatność za badania   | lekarskie                                   |                       |                                    |                                             |                                       | 🖌 Wyczyść filtov           |
| Filtruj po<br>Nr płatności | Filtruj po<br>Data utworzenia<br>rrrr-mm-dd | Filtruj po<br>Kwota   | Filtruj po<br>Dotyczy<br>dowolne ↔ | Filtruj po<br>Rodzaj płatności<br>dowolne 🔶 | Filtruj po<br>Zrealizowana<br>dowolne |                            |
| Nr płatności               |                                             | Lt Lt Data utworzenia | kwota Dotyczy                      | lî Rodzaj płatności                         | Lî<br>Zrealizowana                    | Akcja                      |
| 101 (and a) (111)          |                                             |                       | Badania lekar                      | skie Refundacja                             | Nie                                   | 1                          |
| Rekordy 1 do 1 z 1         | Wyświetlanie rekordów                       | 20 🗢                  |                                    |                                             | <u>← Poprzednia</u>                   | <u>1</u> <u>Następna</u> → |

Rysunek 188 Lista płatności dla kandydata

## 20.7.2 Płatność za dojazd

2.

Płatność za dojazd możliwa jest do wygenerowania dla kandydata na staż po podpisaniu z nim umowy.

W celu dodania płatności należy:

- 1. Rozwinąć zakładkę Rozwinąć zakładkę: <sup>(2)</sup> Wnioski w menu nawigacyjnym.
  - Kliknąć przycisk:
- 3. Kliknąć przy wybranym wniosku przycisk:

System wyświetli wtedy wniosek w trybie podglądu.

4. Przejść do sekcji: "Lista kandydatów"

| Lista kandydatów                               |                                                |                                      |                               |                              |                                              |
|------------------------------------------------|------------------------------------------------|--------------------------------------|-------------------------------|------------------------------|----------------------------------------------|
|                                                |                                                |                                      |                               |                              |                                              |
| Dodaj kandydata<br>Filtrowanie danych w tabeli |                                                |                                      |                               |                              | X Wyczyść filtry                             |
| Filtruj po Filtruj po F<br>Imię Nazwisko O     | iltruj po<br>zy zrealizowane badania lekarskie | Filtruj po<br>Czy korzysta z dojazdu |                               |                              |                                              |
|                                                |                                                |                                      |                               |                              |                                              |
| Imię Nazwisko Czy zrealizowane bada            | ania lekarskie Czy ko                          | rzysta z dojazdu                     | Czy korzysta z zakwaterowania | Czy zakwalifikowany do stażu | 4kcja                                        |
| Nie                                            | Nie                                            |                                      | Nie                           | Nie                          | ۲                                            |
| Nie                                            | Nie                                            |                                      | Nie                           | Nie                          |                                              |
| Rekordy 1 do 3 z 3 Wyświetlanie re             | kordów 20 🜩                                    |                                      |                               |                              | <u>Poprzednia</u> <u>1</u> <u>Następna</u> → |
|                                                |                                                |                                      |                               |                              |                                              |
| F                                              | 2vsunek 189 Lista                              | kandvdatów .                         | - sekcia wniosku sta          | zowego                       |                                              |
| ,                                              | Cysuriek 109 Lista                             | Kanayuatow                           |                               | zowego                       |                                              |
| 5. Kliknąć przy wybi                           | ranym kandydaci                                | e przycisk:                          | ۲                             |                              |                                              |
| Svstem wvświetli                               | wtedv widok dar                                | nvch kandvo                          | lata.                         |                              |                                              |
| - <b>,</b> - · · · <b>,</b>                    | ,                                              | , , ,                                |                               |                              |                                              |
| 6. Przejść do sekcji:                          | "Płatności", a na                              | stępnie klikr                        | nąć przycisk:                 | lowa płatność za doja:       | lub przy-                                    |
| cielu 🥒 nemu                                   |                                                |                                      |                               |                              |                                              |
| cisk: - przy                                   | juz istniejącej pra                            | atnosci, w c                         | eiu jej edycji.               |                              |                                              |
| System wyświetli                               | wtedy widok nov                                | vej płatnośc                         | i lub edycji istniej          | ącej płatności.              |                                              |
|                                                |                                                |                                      |                               | Zapisz                       |                                              |
| 7. vvypełnic lub dok                           | onac edycji dany                               | cn, a nastę                          | pnie kliknąc przyc            | w c                          | eiu zapisania                                |
| wnrowadzonych                                  | zmian lub przycie                              | Anuluj                               | w celu powrot                 | u do danych kandy            | vdata                                        |
| W przypodku wyk                                |                                                | stacácii inn                         | v" hoz podowonia              |                              | viu konto hon                                |
| kowogo, ovotom v                               | nama rouzaju pa                                |                                      | y bez podawania               | mazwy oraz nume              | ru konta dan-                                |
| kowego, system v                               | wyswielii poucza                               | s zapisywai                          | lia następujący ko            | omunikat.                    |                                              |
|                                                | Potwierdzenie d                                | peracii                              |                               |                              |                                              |
|                                                |                                                | · -7-                                |                               |                              |                                              |
| 1                                              | Nie podano nazwy b<br>potwierdzasz popra       | oanku lub num<br>wność danych        | neru rachunku banko<br>?      | wego. Czy                    |                                              |
|                                                |                                                |                                      | Anul                          | uj Potwierdź                 |                                              |
| Rysunek 190                                    | ) Potwierdzenie po                             | prawności da                         | anych do płatności z          | za badania lekarskie         |                                              |

8. Wybrać przycisk: Potwierdź - w celu potwierdzenia wprowadzonych danych lub przycisk:

Anuluj

- w celu powrotu do widoku płatności.

Po zapisaniu system przeniesie ponownie do widoku wniosku, a płatność zostanie dodana do listy.

#### Płatności

| Nowa płatność za badania     | lekarskie Nowa płatn          | ość za dojazdy Nowa      | płatność za zak       | waterowanie     |                                |                            |                                                                                                    |
|------------------------------|-------------------------------|--------------------------|-----------------------|-----------------|--------------------------------|----------------------------|----------------------------------------------------------------------------------------------------|
| Filtrowanie danych           | w tabeli                      |                          |                       |                 |                                |                            | 🗙 Wyczyść filtry                                                                                                    |
| Filtruj po<br>Nr płatności   | Filtruj po<br>Data utworzenia | Filtruj po<br>Kwota      | Filtruj po<br>Dotyczy |                 | Filtruj po<br>Rodzaj płatności | Filtruj po<br>Zrealizowana |                                                                                                    |
|                              | rrrr-mm-dd                    |                          | dowolne               | \$              | dowolne 🗢                      | dowolne                    | \$                                                                                                    |
| Nr płatności                 |                               | Lt Lt<br>Data utworzenia | lî<br>Kwota           | Dotyczy         | Lt Rodzaj płatności            | t Lt<br>Zrealizowana       | Akcja                                                                                                    |
| 1010 (april 44, 511 - 1)     |                               | 1000-000                 |                       | Dojazd          | Refundacja                     | Nie                        | <ul> <li>Image: Image: Im</li></ul> |
| 1010 (constants)             |                               |                          |                       | Zakwaterowani   | ie Refundacja                  | Nie                        | 1 🛍 💿                                                                                                    |
| 1010 (constants) (constants) |                               |                          |                       | Dojazd          | Refundacja                     | Nie                        | 1 🖄 🖉                                                                                                    |
| 10100                        |                               |                          |                       | Badania lekarsl | kie Refundacja                 | Nie                        | 8 🛍 👁                                                                                                    |
| Rekordy 1 do 4 z 4           | Wyświetlanie rekordów         | 20 🗢                     |                       |                 |                                | <u>← Poprzednia</u>        | <u>1</u> <u>Następna →</u>                                                                                                    |

Rysunek 191 Lista płatności dla kandydata

### 20.7.3 Płatność za zakwaterowanie

Płatność za zakwaterowanie możliwa jest do wygenerowania dla kandydata na staż po podpisaniu z nim umowy.

W celu dodania płatności należy:

- 1. Rozwinąć zakładkę Rozwinąć zakładkę: <sup>(2)</sup> Wnioski w menu nawigacyjnym.
- 2. Kliknąć przycisk:
- 3. Kliknąć przy wybranym wniosku przycisk

System wyświetli wtedy wniosek w trybie podglądu.

4. Przejść do sekcji: "Lista kandydatów":

| Lista kandydatów                      |                                                            |                                                |                               |                                    |                                 |
|---------------------------------------|------------------------------------------------------------|------------------------------------------------|-------------------------------|------------------------------------|---------------------------------|
| Dodaj kandydata<br>Filtrowanie danych | w tabeli                                                   |                                                |                               |                                    | X Wyczyść filtry                |
| Filtruj po<br>Imię                    | Filtruj po Filtruj po<br>Nazwisko Czy zrealizowane badania | Filtruj po<br>lekarskie Czy korzysta z dojazdu |                               |                                    |                                 |
| Imię Nazwisko                         | Czy zrealizowane badania lekarskie                         | Lî<br>Czy korzysta z dojazdu                   | Czy korzysta z zakwaterowania | Lt<br>Czy zakwalifikowany do stażu | Lî<br>Akcja                     |
| 1111 1111                             | Nie                                                        | Nie                                            | Nie                           | Nie                                | ۲                               |
| 1011 No.6                             | Tak                                                        | Tak                                            | Tak                           | Tak                                | <b>e</b>                        |
| 10. 1000                              | Nie                                                        | Nie                                            | Nie                           | Nie                                | 1                               |
| Rekordy 1 do 3 z 3                    | Wyświetlanie rekordów 20 🖨                                 |                                                |                               | ← Poprzed                          | Inia <u>1</u> <u>Następna →</u> |

Rysunek 192 Lista kandydatów - sekcja wniosku stażowego

| 5. Kliknąć przy wybranym kandydacie przycisk:                                                        |
|----------------------------------------------------------------------------------------------------|
| System wyświetli wtedy widok danych kandydata.                                                       |
| 6. Przejść do sekcji: "Płatności", a następnie kliknąć przycisk: Nowa płatność za zakwaterowanie lub |
| przycisk: 🗹 - przy już istniejącej płatności, w celu jej edycji.                                     |
| System wyświetli wtedy widok nowej płatności lub edycji istniejącej płatności.                       |
| 7. Wypełnić lub dokonać edycji danych, a następnie kliknąć przycisk:                                 |
| sania wprowadzonych zmian lub przycisk: - w celu powrotu do danych kandydata.                        |
| W przypadku wybrania rodzaju płatności "inny" bez podawania nazwy oraz numeru konta ban-             |
| kowego system, wyświetli podczas zapisywania następujący komunikat:                                  |
| Potwierdzenie operacji                                                                               |
| Nie podano nazwy banku lub numeru rachunku bankowego. Czy<br>potwierdzasz poprawność danych?         |
| Anuluj Potwierdź                                                                                     |
| Rysunek 193 Potwierdzenie poprawności danych do płatności                                            |
| Detector                                                                                             |

8. Wybrać przycisk: Potwierdź - w celu potwierdzenia wprowadzonych danych lub przycisk:

- w celu powrotu do widoku płatności.

Po zapisaniu system przeniesie ponownie do widoku wniosku, a płatność zostanie dodana do listy.

#### 💄 Płatności

| Nowa płatność za badania     | lekarskie Nowa płatn                        | ość za dojazdy Nowa p    | płatność za zak                  | waterowanie     |                                             |                                       |                            |
|------------------------------|---------------------------------------------|--------------------------|----------------------------------|-----------------|---------------------------------------------|---------------------------------------|----------------------------|
| Filtrowanie danych           | w tabeli                                    |                          |                                  |                 |                                             |                                       | 🗙 Wyczyść filtry           |
| Filtruj po<br>Nr płatności   | Filtruj po<br>Data utworzenia<br>rrrr-mm-dd | Filtruj po<br>Kwota      | Filtruj po<br>Dotyczy<br>dowolne | \$              | Filtruj po<br>Rodzaj płatności<br>dowolne 🔶 | Filtruj po<br>Zrealizowana<br>dowolne | \$                         |
| Nr płatności                 |                                             | it it<br>Data utworzenia | Lî<br>Kwota                      | Dotyczy         | lt I<br>Rodzaj płatności                    | t lt<br>Zrealizowana                  | Akcja                      |
| 1010 (april 44, 511))        |                                             | 1000-000                 |                                  | Dojazd          | Refundacja                                  | Nie                                   |                            |
| 1010 (constants) (constants) |                                             |                          |                                  | Zakwaterowani   | ie Refundacja                               | Nie                                   | e 🕺 🕅 💿                    |
| 10100 (control of a 1011)    |                                             |                          |                                  | Dojazd          | Refundacja                                  | Nie                                   | 8 🛍 💿                      |
| 1010 (constants) (constants) |                                             |                          |                                  | Badania lekarsl | kie Refundacja                              | Nie                                   | 1 🗊 📀                      |
| Rekordy 1 do 4 z 4           | Wyświetlanie rekordów                       | 20 🗢                     |                                  |                 |                                             | <u>← Poprzednia</u>                   | <u>1</u> <u>Następna →</u> |

Rysunek 194 Lista płatności dla kandydata

# 20.8 Płatność za badanie lekarskie dla wniosku "Szkolenie dla osób poszukujących pracy"

Płatność za badanie lekarskie możliwa jest do wygenerowania dla wniosku: "Szkolenie dla osób poszukujących pracy", jeśli wniosek ma status: "Zatwierdzony".

W celu dodania płatności należy:

- 1. Rozwinąć zakładkę: <sup>4 Wnioski</sup> w menu nawigacyjnym.
- 2. Kliknać przycisk: <a>Zatwierdzone</a>
- Kliknąć przy wybranym wniosku przycisk: pr.
   System wyświetli wtedy wniosek w trybie podglądu.
- 4. Przejść do zakładki: "Płatności", a następnie kliknąć przycisk:
   Nowa płatność za badania lekarskie lub przycisk: przy już istniejącej płatności, w celu jej

edycji.

System wyświetli wtedy widok nowej płatności lub edycji istniejącej płatności.

5. Wypełnić lub dokonać edycji danych, a następnie kliknąć przycisk: - w celu zapisania - w celu zapisania

wprowadzonych zmian lub przycisk: - w celu powrotu do zakładki: "Płatności".

W przypadku wybrania rodzaju płatności: "inny" bez podawania nazwy oraz numeru konta bankowego, system wyświetli podczas zapisywania następujący komunikat:

#### Potwierdzenie operacji

Nie podano nazwy banku lub numeru rachunku bankowego. Czy potwierdzasz poprawność danych?

| Anuluj Potwierdz | Anuluj | Potwierdź |
|------------------|--------|-----------|
|------------------|--------|-----------|

Rysunek 195 Potwierdzenie poprawności danych do płatności za badania lekarskie

6. Wybrać przycisk: Potwierdź w celu potwierdzenia wprowadzonych danych lub przycisk:

Anuluj - w celu powrotu do widoku płatności.

Po zapisaniu system przeniesie ponownie do widoku wniosku do zakładki: "Płatności", a płatność zostanie dodana do listy.

| Dane podstawowe                               | Pisma do wniosku                              | Załączniki do sprawy | <u>Umowy do wniosku</u>                | Rozliczenia | Dane historyczne                   | Piatności | <u>Wiadomości</u> | Rejestr zwrotów | Historia zmian                | Limity        |          |                  |                         |                  |            |                       |                   |
|-----------------------------------------------|-----------------------------------------------|----------------------|----------------------------------------|-------------|------------------------------------|-----------|-------------------|-----------------|-------------------------------|---------------|----------|------------------|-------------------------|------------------|------------|-----------------------|-------------------|
| i Informacje po                               | dstawowe                                      |                      |                                        |             |                                    |           |                   |                 |                               |               |          |                  |                         |                  |            |                       |                   |
|                                               | Rodzaj platn<br>Puzność po u                  | ości<br>wowy         |                                        |             | Typ platności<br>uwowa nas istnają |           |                   |                 | Status wniosku<br>2x7wsRozowy |               |          | Sar<br>20        | itus sprawy<br>menocowy |                  | Status un  | 20wy                  |                   |
| 🖺 Rejestr platn                               | ości                                          |                      |                                        |             |                                    |           |                   |                 |                               |               |          |                  |                         |                  |            |                       |                   |
| Nowa płatność z.                              | a badania lekarskie                           |                      |                                        |             |                                    |           |                   |                 |                               |               |          |                  |                         |                  |            |                       |                   |
| Filtrowanie dan<br>Filtruj po<br>Nr platności | ych w tabeli<br>Filtruj po<br>Data utworzenia | Filtruj po<br>Kwota  | Filtruj po<br>Rodzaj platno<br>dowolne | ści Zn      | truj po<br>ealizowana<br>dowolne ¢ |           |                   |                 |                               |               |          |                  |                         |                  |            | <b>X</b> Wyczyść tłoy | Zatot Superity to |
| Nr platności                                  |                                               |                      |                                        |             |                                    |           | Data utwor        | zenia           |                               | Kwota         | 11       | Rodzaj platności | LT z                    | realizowana      | Akcja      |                       | Į.                |
|                                               |                                               |                      |                                        |             |                                    |           |                   |                 | 2024-05-19                    |               | 100,00 T | Fransze          | N                       | lie              | • / 0      |                       |                   |
| Rekordy 1 do 2 ± 2                            |                                               | Wyd                  | wieslanie rekondów 20                  | ٥           |                                    |           |                   |                 | 2024-06-05                    |               | 500,00 T | Transze          | т                       | ak               | • / 1<br>1 | oprzednia 1 Naziepna  |                   |
| + Nowa płatno                                 | ść                                            |                      |                                        |             |                                    |           |                   |                 |                               |               |          |                  |                         |                  |            |                       |                   |
| Kwota umowy:                                  | λ.                                            |                      |                                        | Suma plat   | posci:                             |           |                   |                 | Suma zw                       | vrotów do spr | rawy:    |                  |                         | Dostępne środki: |            | -                     |                   |
| Nowa platność<br>Nowa płatność nie            | niedostępna<br>dostępna - umowa jesz          | cze nie istnieje.    |                                        |             |                                    |           |                   |                 |                               |               |          |                  |                         |                  |            |                       |                   |

Rysunek 196 Przykładowy rejestr płatności

W przypadku, gdy we wniosku, na zakładce: "Informację o szkoleniu", w sekcji: "Przedmiot wniosku"; w polu: "Koszt niezbędnych badań lekarskich, psychologicznych, diagnostycznych i usług rehabilitacyjnych" Wnioskodawca zaznaczył wartość: "NIE", to po wybraniu przycisku system wyświetli ostrzeżenie (okno modalne) o treści: "Kandydat nie wnioskował o dofinansowanie badań lekarskich, psychologicznych, diagnostycznych i usług rehabilitacyjnych".

# 21 ZAREJESTROWANIE WNIOSKU O PRZEKAZANIE ŚRODKÓW PFRON

W rozdziale opisana została funkcjonalność umożliwiająca zarejestrowanie w systemie wniosku o przekazanie środków PFRON.

Funkcjonalność rejestrowania wniosków o środki PFRON dostępna jest dla Realizatorów JST lub SJO o rolach: Realizator podstawowy lub Realizator rozszerzony.

#### UWAGA

Jeżeli zostały zrealizowane zwroty środków PFRON, to należy je wprowadzić do systemu przed rozpoczęciem rejestrowania nowego wniosku o przekazanie środków PFRON (Zwroty środków PFRON opisane są w rozdziale: <u>19 Zwroty środków PFRON</u>.

Jeżeli zmienił się numer konta bankowego jednostki, to zmianę numeru konta należy zarejestrować w systemie przed rozpoczęciem rejestrowania nowego wniosku o przekazanie środków PFRON.

Wprowadzenie wniosku o przekazanie środków PFRON jest możliwe, jeżeli żaden wniosek dla bieżącej jednostki lub nadrzędnego JST nie jest aktualnie obsługiwany, co oznacza, że istnieją tylko wnioski o statusie: "Odrzucony" (obsługa wniosku nie będzie kontynuowana) lub "Płatność zrealizowana" (obsługa wniosku jest zakończona).

W celu zarejestrowania wniosku o środki PFRON należy:

1. Rozwinąć zakładkę: *Vnioski o śr. PFRON* w sekcji menu nawigacyjnego.

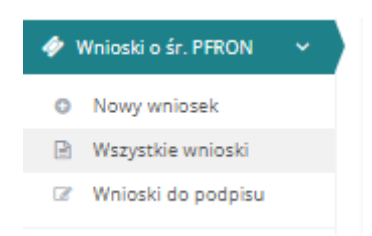

Rysunek 197 Menu nawigacyjne - wnioski o śr. PFRON

2. Kliknąć przycisk: O Nowy wniosek

Zostanie wyświetlony wtedy formularz rejestrowania nowego wniosku o przekazanie środków PFRON.

|                          | Nowy whiosek                                                                                       |                     |                          |                          |                                   |                     |                    |
|--------------------------|----------------------------------------------------------------------------------------------------|---------------------|--------------------------|--------------------------|-----------------------------------|---------------------|--------------------|
| Wnioski <                | Okres limitu:                                                                                      | Wniosek na rok:     |                          |                          |                                   |                     | Liczba cykli:      |
| isma do wniosków 🧹       | Rok 2022                                                                                           | 2022                |                          |                          |                                   |                     | 1                  |
| mowy <                   | & Dane wnioskodawcy                                                                                |                     |                          |                          |                                   |                     |                    |
| zliczenia                | Nazwa samorządu:                                                                                   |                     |                          | Nr ewidencyjny samorządu |                                   | Nr TERYT:           |                    |
| irnusy rehabilitacyjne 🤇 |                                                                                                    |                     |                          |                          |                                   |                     |                    |
| ejestr zwrotów 🤇         | Data sporządzenia*: Sporządzający*:                                                                |                     | Nr tel. sporządzają      | cego*:                   | Data przekazania:                 | Ostateczn           | a data realizacji: |
| vroty środków PFRON      | 2022-11-27                                                                                         |                     |                          |                          |                                   |                     |                    |
| nioski o śr. PFRON 💙     | fermat m=m=dd<br>Nr rachunku bankowego dla środków Funduszu:                                       | Nazwa banku:        | Musi mieć 9 cyfr.        | Kwota wnioskowana ogółe  | Format: mm-did                    |                     |                    |
| Nowy wniosek             |                                                                                                    |                     |                          |                          |                                   |                     |                    |
| Wszystkie wnioski        | Musi mieć 26 cytr.                                                                                 |                     |                          |                          |                                   |                     |                    |
| Vnioski do podpisu       | Dane finansowe                                                                                     |                     |                          |                          |                                   |                     |                    |
| nity <                   | Nazwa zadania                                                                                      | Środki wg algorytmu | Środki otrzymane z PFRON | Środki wydatkowane       | Stan środków na rachunku bankowyn | n Planowane wypłaty | Kwota wnioskowana  |
| orty <                   | Srodki na realizację zadań z zakresu rehabilitacji zawodowej i społecznej                          | 1 333 350,00        | 0,00                     | 0,00                     | 0,                                | .00                 |                    |
| wozdawczość SWA          | Środki na dofinansowanie zobowiązań dotyczących kosztów działania WTZ                              | 963 840.00          | 0,00                     |                          | 0,                                | 00                  |                    |
| eleitraria (             | Koszty obsługi realizowanych zadań                                                                 |                     | 0,00                     |                          | 0,                                | 00                  |                    |
| misueqe                  | RAZEM                                                                                              | 2 297 190.00        | 0,00                     | 0,00                     | 0.                                | 00.00               |                    |
| estry                    | Środki na rachunku bankowym podlegające zwrotowi do PFRON                                          |                     |                          |                          |                                   |                     |                    |
|                          |                                                                                                    |                     |                          |                          |                                   |                     |                    |
| ycja konta               | Błędne wpływy niedotyczące środków PFRON                                                           |                     |                          |                          |                                   |                     |                    |
| lycja konta              | Błędne wpływy niedotyczące środków PFRON<br>Błędne wypływy dotyczące środków Funduszu wg algorytmu |                     |                          |                          |                                   |                     |                    |

Rysunek 198 Formularz wniosku o przekazanie środków PFRON

#### 3. W zakładce: "Dane podstawowe"

 Dane podstawowe
 Zrealizowane płatności
 Dotychczasowe zwroty
 Załączniki
 Osoba do kontaktu

należy zweryfikować kwoty wprowadzone przez system oraz wypełnić na formularzu dane we wszystkich polach wymaganych, wpisując wartości zgodne z opisującymi je etykietami.

4. Dane w formularzu, które są automatycznie uzupełnione przez system, to:

- Okres limitu dane z obowiązującego w bieżącym okresie limitu,
- Wniosek na rok dane z obowiązującego w bieżącym okresie limitu,
- Liczba cykli Pole inicjowane wartością 1 wartość zmienna w zależności od ilości cofnięć wniosku do poprawy,
- Nazwa samorządu nazwa jednostki występującej z wnioskiem o środki PFRON w przypadku JST będzie to nazwa jednostki tworzącej wniosek, natomiast w przypadku SJO będzie to nazwa nadrzędnej dla niej JST,
- Nr ewidencyjny samorządu wartość ustalana w oparciu o jednostkę, w której pracuje zalogowany Użytkownik – w przypadku JST będzie to numer jednostki tworzącej wniosek, natomiast w przypadku SJO będzie to numer nadrzędnej dla niej JST,
- Nr TERYT wartość ustalana w oparciu o jednostkę, w której pracuje zalogowany Użytkownik –w przypadku JST będzie to numer jednostki tworzącej wniosek, natomiast w przypadku SJO będzie to numer nadrzędnej dla niej JST,
- Data sporządzenia pole aktywne inicjowane datą bieżącą,
- Sporządzający pole aktywne inicjowane imieniem i nazwiskiem zalogowanego Użytkownika,

- Nr tel. sporządzającego pole aktywne inicjowane numerem telefonu zalogowanego Użytkownika,
- Nr rachunku bankowego dla środków Funduszu Wartość ustalana w trybie dodawania jako nr rachunku bankowego Realizatora z ustawioną flagą "Czy konto domyślne dla wniosku ws limitu na zadania algorytmowe?",
- Nazwa banku wartość ustalana w trybie dodawania jako nazwa banku dla konta Realizatora z ustawioną flagą "Czy konto domyślne dla wniosku ws limitu na zadania algorytmowe?",
- Środki wg algorytmu wartość ustalana automatycznie w oparciu o limity SWA dla Samorządu powiatowego / Samorządu Wojewódzkiego,
- Środki otrzymane z PFRON (wiersze 1, 2,3) wartość wyliczana jako suma kwot przyznanych w ramach poprzednich wniosków w danym roku, w tym samym zakresie, pomniejszona o kwoty zwrotów: technicznych i z zadań, widocznych w zakładce "Dotychczasowe zwroty"
   Dane w formularzu które są wypełniane przez Użytkownika:
- Środki wydatkowane,
- Planowane wypłaty,

Dane w formularzu, które są uzupełniane lub aktualizowane przez system po wypełnieniu innych pól:

- Kwota wnioskowana ogółem Wartość wyliczana w oparciu o wartości w sekcji "Dane finansowe"
- Stan środków na rachunku bankowym (wiersz 1,2,3) wartość wyliczana jako różnica środków otrzymanych z PFRON i wydatkowanych
- Stan środków na rachunku bankowym (wiersz 8) Wartość jest wyliczana w oparciu o wartości w kolumnie "Stan środków na rachunku bankowym"
- Wszystkie pola w wierszu 4 Wartość jest sumą pól z taką samą informacją z wierszy 1, 2 i 3
- Kwota wnioskowana wyliczane automatycznie po wprowadzeni wartości do tabeli danych finansowych jako różnica planowanych wypłat i środków pozostających na rachunku bankowym
- Sekcja "Dostępny limit" zawiera informacje o przyznanym limicie PFRON SWA, o środkach otrzymanych z PFRON w ramach limitu SWA oraz o limicie dostępnym, który jest różnicą dwóch powyższych limitów.
- 5. W zakładce" "Zrealizowane płatności":

Dane podstawowe Zrealizowane płatności Dotychczasowe zwroty Załączniki Osoba do kontaktu

Użytkownik ma możliwość przejrzenia listy płatności. Lista zawiera wszystkie zrealizowane

płatności dla danego JST w roku, którego dotyczy wniosek i wypłacone do momentu rejestracji wniosku jako środki otrzymane z PFRON.

6. W zakładce "Dotychczasowe zwroty"

| Dane podstawowe | Zrealizowane płatności | Dotychczasowe zwroty | Załączniki | <u>Osoba do kontaktu</u> |
|-----------------|------------------------|----------------------|------------|--------------------------|
|                 |                        |                      |            |                          |

Użytkownik ma wgląd w zwroty środków do PFRON przekazane z danej jednostki. Lista zawiera wszystkie zwroty z danego JST w roku, którego dotyczy wniosek i zarejestrowane do momentu rejestracji wniosku. Zwroty środków PFRON pomniejszają odpowiednio środki otrzymane z PFRON.

7. Zakładka: "Załączniki":

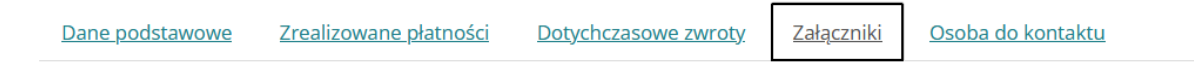

na etapie rejestrowania nowego wniosku o środki PFRON nie ma możliwości dodawania załączników. Zakładka będzie aktywna po zapisaniu wniosku, co spowoduje zmianę jego statusu na "Utworzony"

8. Zakładka: "Osoba do kontaktu":

| Dane podstawowe                         | Zrealizowane płatności | Dotychczasowe zwroty | <u>Załączniki</u> | <u>Osoba do kontaktu</u> |  |
|-----------------------------------------|------------------------|----------------------|-------------------|--------------------------|--|
| 1 C C C C C C C C C C C C C C C C C C C |                        |                      |                   |                          |  |

jest wypełniana przez system automatycznie na podstawie danych zalogowanego Użytkownika i zawiera pola:

- Imię pole aktywne zawierające imię zalogowanego Użytkownika,
- Nazwisko pole aktywne zawierające nazwisko zalogowanego Użytkownika,
- Nr telefonu pole aktywne zawierające numer telefonu zalogowanego Użytkownika,
- E-mail pole aktywne zawierające adres e-mail zalogowanego Użytkownika.

Kliknięcie przycisku: Spowoduje zarejestrowanie wniosku i zapisanie uzupełnionych pól, a w formularzu wniosku pojawi się pole "Status". System automatycznie ustawia status wniosku na: "Utwo-rzony". **Utworzony** wniosek może być wielokrotnie edytowany.

We wniosku o statusie: "Utworzony":

- w zakładce: "Dane podstawowe" pojawi się pole: "Nr wniosku", którego wartość ustalana jest przy zapisie utworzonego wniosku w oparciu o zdefiniowany schemat numeracji,
- w zakładce: "Załączniki" pojawi się możliwość dodawania plików do wniosku,
- pojawi się nowa zakładka: "Historia zmian" gdzie widoczna jest lista prezentująca informacje o zmianach statusu na wniosku,
- pojawią się kolejne dostępne funkcje dla zapamiętanego wniosku.

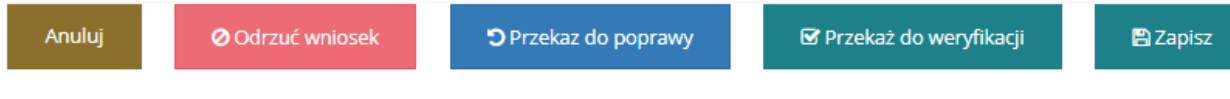

Rysunek 199 Przyciski funkcyjne dla wniosku o środki PFRON

Kliknięcie przycisku:

 Anuluj

 spowoduje zamknięcie formularza bez zapisywania zmian i przekazania wniosku do weryfikacji,

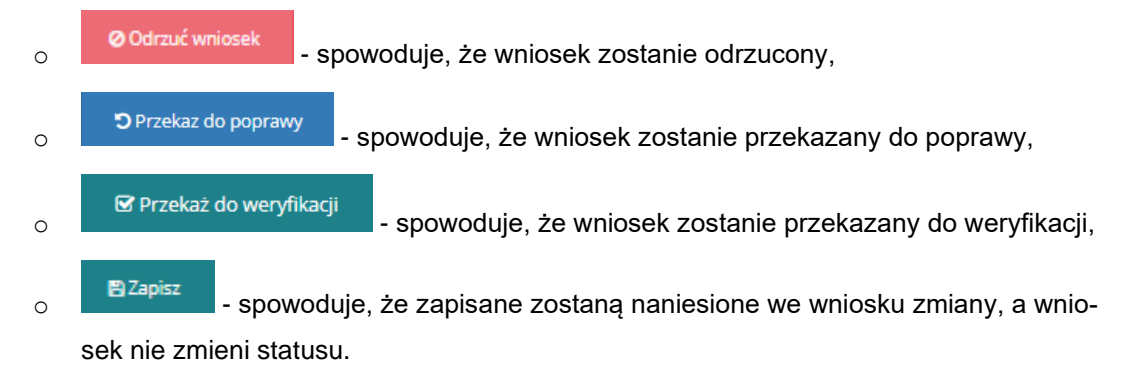

#### 21.1 Przesłanie do weryfikacji wniosku o przekazanie środków PFRON

W rozdziale opisana została funkcjonalność przesłania zarejestrowanego w systemie wniosku o przekazanie środków PFRON do weryfikacji.

Funkcjonalność wysyłania wniosków o środki PFRON do weryfikacji dostępna jest dla Realizatorów JST lub SJO o rolach: Realizator podstawowy i Realizator rozszerzony.

W celu przekazania do weryfikacji wniosku o środki PFRON należy:

- 1. Rozwinąć zakładkę: 🛷 Wnioski o śr. PFRON w sekcji menu nawigacyjnego.
- Kliknać przycisk: Wszystkie wnioski
- 3. Zostanie wtedy wyświetlona lista utworzonych wniosków.
- 4. Wyszukać wniosek, która ma zostać przekazany do weryfikacji i kliknąć przy nim przycisk:
- 5. System wyświetli wtedy formularz szczegółów wniosku o przekazanie środków PFRON.

W trybie edycji wniosku następuje kontrola zgodności rachunku bankowego na wniosku z rachunkiem bankowym wprowadzonym w danych jednostki Realizatora jako konto domyślne dla środków z PFRON. W przypadku braku zgodności w oknie pojawi się ostrzeżenie o treści: "Aktualny numer rachunku bankowego Realizatora nie jest zgodny z numerem rachunku bankowego na wniosku". Powyższa kontrola występuje zawsze w trybie edycji wniosku, niezależnie od jego statusu, a także podczas wykonywania akcji zmiany statusu z listy wniosków. W trybie edycji utworzonego wniosku Użytkownik ma możliwość dodania lub zmiany informacji zawartych we wniosku, w tym również dodania załączników.

| ola oznaczone symbolem * sa wymagane.                                                                                                    |                                  |                          |                           |                                   |                                  |                    |
|----------------------------------------------------------------------------------------------------|----------------------------------|--------------------------|---------------------------|-----------------------------------|----------------------------------|--------------------|
|                                                                                                    |                                  |                          |                           |                                   |                                  |                    |
| Dane. oodstawowe Zrealizowane. olatności Dotychczasowe zwroty Załączniki                                                                                                    | Osoba do kontaktu Historia zmian |                          |                           |                                   |                                  |                    |
| 🗅 Edycja wniosku                                                                                                    |                                  |                          |                           |                                   |                                  |                    |
| Okres limitu:                                                                                                    | Whiosek na rok:                  | Status:                  | Status:<br>Utworzony      |                                   | Nr wnioska:                      |                    |
| 10.81 <sup>-0</sup>                                                                                                    | 11                               | Utworzony                |                           |                                   |                                  |                    |
| Dane wnioskodawcy                                                                                                    |                                  |                          |                           |                                   |                                  |                    |
| Nazwa samorządu:                                                                                                    |                                  |                          | Nr ewidencyjny samorządu: |                                   | Nr TERYT:                        |                    |
| and the state of the state of t |                                  |                          | - ali                     |                                   | 12                               |                    |
| Data sporządzenia*: Sporządzający*:                                                                                                    |                                  | Nr tel. sporządzającego  | Nr tel, sporzadzajacego*: |                                   | Data przekazania: Ostateczna dat |                    |
| State ( State)                                                                                                    |                                  | rençile e                |                           |                                   |                                  |                    |
| kumat mi nin 44                                                                                                    |                                  | Musi mieć 9 rytt.        |                           | Format: rrrr-mm-dd                |                                  |                    |
| Nr rachunku bankowego dla środków Funduszu:                                                                                                    | Nazwa banku:                     |                          | Kwota wnioskowana ogółem: |                                   |                                  |                    |
| Nusi miet 26 cyfr.                                                                                                    | THE REPORT                       |                          | - Ar hande                |                                   |                                  |                    |
| The second second second second second second second second second second second second second second second se                                                                                                    |                                  |                          |                           |                                   |                                  |                    |
| Names vadania                                                                                                    | Środki wa alabo sawu             | Środki otrzymana z PEDON | Środki wydatkowana        | Stan érodiów na rachunku hankowym | Planowane wonlaty                | Kunta unintkoutana |
| Środki na realizacje zadań z zakresu rehabilitacji zawodowej i społecznej                                                                                                    |                                  |                          | 1000 NJ 1000              |                                   | 14                               | 2020               |
| Środki na dofinansowanie zobowiązań dotyczących kosztów działania WTZ                                                                                                    | 61/7 T/D                         | 50                       | 4.6                       |                                   | 10 Carlot                        | 1000               |
| Koszty obsługi realizowanych zadań                                                                                                    |                                  | - IP                     | 480                       | 1                                 | 4                                |                    |
| RAZEM                                                                                                    | and they                         |                          | 50°                       |                                   | Pr Differen                      | 1000               |
| Środki na rachunku bankowym podlegające zwrotowi do PFRON                                                                                                    |                                  |                          |                           | 1                                 |                                  |                    |
| Błędne wpływy niedotyczące środków PFRON                                                                                                    |                                  |                          |                           |                                   | ð                                |                    |
| Błędne wypływy dotyczące środków Funduszu wg algorytmu                                                                                                    |                                  |                          |                           |                                   | -1                               |                    |
| Środki na rachunku bankowym                                                                                                    |                                  |                          |                           | 1                                 |                                  |                    |
| Dostepny limit                                                                                                    |                                  |                          |                           |                                   |                                  |                    |
| Dostępny limit                                                                                                    |                                  |                          |                           |                                   |                                  |                    |
|                                                                                                    |                                  |                          |                           |                                   |                                  |                    |
| Limit przyznany                                                                                                    |                                  |                          |                           |                                   |                                  |                    |
| Umit przyznany<br>Otrzymane środki                                                                                                    |                                  |                          |                           |                                   |                                  |                    |

Rysunek 200 Formularz wniosku o środki PFRON w trybie edycji

6. Kliknąć przycisk:

. Wniosek zmieni status na: "Do weryfikacji".

Kliknięcie przycisku: spowoduje zamknięcie formularza bez zapisywania zmian i przekazania wniosku do weryfikacji

Przekazanie do weryfikacji jest również możliwe z listy wszystkich wniosków za pomocą przy-

cisku: 🗖

Informacja o przekazaniu wniosku do weryfikacji zapisywana jest w zakładce: "Historia zmian".

## 21.2 Akceptacja wniosku o przekazanie środków PFRON

🗹 Przekaż do weryfikacji

W rozdziale opisana została funkcjonalność umożliwiająca weryfikację i akceptację wniosku o przekazanie środków PFRON.

Funkcjonalność akceptacji wniosku dostępna jest dla Realizatorów JST lub SJO z przypisaną rolą Realizator-podstawowy i Realizator rozszerzony.

W celu zarejestrowania i przekazania do akceptacji wniosku o środki PFRON należy:

- 1. Rozwinąć zakładkę: 🛷 Wnioski o śr. PFRON w sekcji menu nawigacyjnego.
- 2. Kliknąć przycisk:
- Wszystkie wnioski

Zostanie wtedy wyświetlona lista wszystkich wniosków o środki PFRON.

- 3. Wyszukać wniosek, która ma zostać zaakceptowany i kliknąć przy nim przycisk: woduje wyświetlenie formularza szczegółów wniosku o przekazanie środków PFRON.
- 4. Kliknąć przycisk:

🗹 Przekaż do podpisu

Przekazanie do podpisu jest również możliwe z listy wszystkich wniosków za pomocą przycisku:

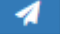

## 21.3 Przesłanie do poprawy wniosku o przekazanie środków PFRON

W rozdziale opisana została funkcjonalność umożliwiająca przesłanie do poprawy wniosku o przekazanie środków PFRON.

Funkcjonalność przekazania do poprawy wniosku o środki PFRON dostępna jest dla Realizatorów JST lub SJO z przypisaną rolą Realizator-podstawowy i Realizator-rozszerzony. Przekazać do poprawy można wniosek o statusach: "Utworzony" i "Do weryfikacji". Wnioski o statusie: "Do podpisu" mogą być przekazane do poprawy jedynie przez Realizatorów JST z przypisaną rolą Realizator-rozszerzony.

W celu przekazania do poprawy wniosku o środki PFRON należy:

- 1. Rozwinąć zakładkę: *Vnioski o śr. PFRON* w sekcji menu nawigacyjnego.
- 2. Kliknąć przycisk:

Zostanie wyświetlona lista wszystkich wniosków o środki PFRON. Czynności mogą zostać wykonane analogicznie poprzez przejście na zakładkę: <sup>Wnioski do podpisu</sup> jeśli przekazywany do poprawy wniosek jest o statusie: "Do podpisu".

- 3. Wyszukać wniosek, która ma zostać przekazany do poprawy i kliknąć przy nim przycisk: ව
- 4. Zostanie wówczas wyświetlony formularz, w którym Użytkownik widzi dane identyfikacyjne wniosku, a także uzupełnia powód przekazania wniosku do poprawy.
| Strona główna 🔹 Wniosek o prz    | zyznanie środków PFRON 🔹 Przekazanie wr | iosku do poprawy    |                                                        |                                                |
|----------------------------------|-----------------------------------------|---------------------|--------------------------------------------------------|------------------------------------------------|
| 🛔 Przekazanie wniosł             | ku do poprawy                           |                     |                                                        |                                                |
| i Pola oznaczone symbolem        | n * są wymagane.                        |                     |                                                        |                                                |
| Okres limitu:<br>Rok 2020        | Wniosek na rok:<br>2020                 | Nr kolejny wniosku: | Data sporządzenia:<br>2020-12-15<br>Format: rrrr-mm-dd | Sporządzający:<br>Imię Nazwisko                |
| Nazwa samorządu:<br>Gmina Miasto |                                         | Nr                  | ewidencyjny samorządu:                                 | Nr rachunku bankowego dla środków<br>Funduszu: |
| Powód przekazania do             | o poprawy*:                             |                     |                                                        |                                                |
|                                  |                                         |                     |                                                        |                                                |

Rysunek 201 Przekazanie do poprawy - formularz

Jeżeli na wniosku występuje niezgodność numeru rachunku bankowego z numerem oznaczonym przez Realizatora jako konto domyślne dla wniosku ws limitu na zadania algorytmowe, to zostanie wyświetlony komunikat o treści: "Aktualny numer rachunku bankowego Realizatora nie jest zgodny z numerem rachunku bankowego na wniosku".

 5. Kliknąć przycisk: do poprawy.
 Anuluj

Kliknięcie przycisku: spowoduje zamknięcie formularza bez zapisywania zmian i przerwanie akcji przekazania wniosku do poprawy.

Przekazanie do poprawy może również nastąpić z formularza wniosku. Należy:

- 1. Rozwinąć zakładkę: 🛷 Wnioski o śr. PFRON w sekcji menu nawigacyjnego.
- 2. Kliknąć przycisk: By Wszystkie wnioski

Zostanie wyświetlona lista wszystkich wniosków o środki PFRON. Czynności mogą zostać wykonane analogicznie poprzez przejście na zakładkę: <sup>Wnioski do podpisu</sup> jeśli przekazywany do poprawy wniosek jest o statusie: "Do podpisu". Wyszukać wniosek, która ma zostać przekazany

do poprawy i kliknąć przy wybranym wniosku przycisk:

Zostanie wtedy wyświetlony formularz wniosku z dostępnym przyciskiem:
 Przekaz do poprawy

4. Kliknąć przycisk:

Zostanie wyświetlony formularz, w którym Użytkownik widzi dane identyfikacyjne wniosku, a także uzupełnia powód przekazania wniosku do poprawy.

Jeżeli na wniosku występuje niezgodność numeru rachunku bankowego z numerem oznaczonym przez Realizatora jako konto domyślne dla wniosku ws limitu na zadania algorytmowe, to zostanie wyświetlony komunikat o treści: "Aktualny numer rachunku bankowego Realizatora nie jest zgodny z numerem rachunku bankowego na wniosku".

 Kliknąć przycisk: Przekaż wniosek do poprawy , aby przekazać wniosek o środki PFRON do poprawy. Po wybraniu akcji "Przekaż do poprawy" następuje zmiana statusu wniosku na "Do poprawy" i przejście do listy wszystkich wniosków.

Kliknięcie przycisku: spowoduje zamknięcie formularza bez zapisywania zmian i przerwanie akcji przekazania wniosku do poprawy.

Informacja o przekazaniu wniosku do poprawy zapisywana jest w zakładce: "Historia zmian".

### 21.4 Odrzucenie wniosku o przekazanie środków PFRON

W rozdziale opisana została funkcjonalność umożliwiająca odrzucenie wniosku o przekazanie środków PFRON.

Funkcjonalność odrzucenia wniosku o środki PFRON dostępna jest dla Realizatorów JST lub SJO o rolach: Realizator podstawowy i Realizator rozszerzony. Odrzucić można wnioski o statusach: "Utwo-rzony" i "Do weryfikacji". Wnioski o statusie: "Do podpisu" mogą być odrzucone jedynie przez Realiza-torów JST o roli Realizator rozszerzony.

W celu odrzucenia wniosku o środki PFRON należy:

Odrzuć wniosek

- 1. Rozwinąć zakładkę 🧳 Wnioski o śr. PFRON w sekcji menu nawigacyjnego.
- 2. Kliknać przycisk

Zostanie wyświetlona lista wszystkich wniosków o środki PFRON.

Czynności mogą zostać wykonane analogicznie poprzez przejście na zakładkę: <sup>
Wnioski do podpisu</sup> jeśli odrzucany wniosek jest w statusie: "Do podpisu".

- 4. Kliknąć przycisk:

5. Zostanie wyświetlony formularz, w którym Użytkownik widzi dane identyfikacyjne wniosku, a także uzupełnia dane w polu: "Powód odrzucenia".

| Odrzucenie wniosku                    |                         |                     |               |                                                        |                                             |
|---------------------------------------|-------------------------|---------------------|---------------|--------------------------------------------------------|---------------------------------------------|
| i Pola oznaczone symbolem * są wymaga | ne.                     |                     |               |                                                        |                                             |
| Okres limitu:<br>Rok 2021             | Wniosek na rok:<br>2021 | Nr kolejny wniosku: |               | Data sporządzenia:<br>2021-06-16<br>Format: rrrr-mm-dd | Sporządzający:                              |
| Nazwa samorządu:<br>Powiat            |                         |                     | Nr ewidencyjn | y samorządu:                                           | Nr rachunku bankowego dla środków Funduszu: |
| Powód odrzucenia*:                    |                         |                     |               |                                                        |                                             |
|                                       |                         |                     |               |                                                        |                                             |
|                                       |                         |                     |               |                                                        | Anuluj 🖺 Odrzuć wniosek                     |

#### Rysunek 202 Odrzucanie wniosku - formularz

Jeżeli na wniosku występuje niezgodność numeru rachunku bankowego z numerem oznaczonym przez Realizatora jako konto domyślne dla wniosku ws limitu na zadania algorytmowe, to zostanie wyświetlony komunikat o treści: "Aktualny numer rachunku bankowego Realizatora nie jest zgodny z numerem rachunku bankowego na wniosku".

 Kliknąć przycisk: Odrzuć wniosek, w celu zapisania zmian, a tym samym odrzucenia wniosku, co spowoduje, że nie będzie możliwe dalsze procedowanie wniosku. Status wniosku zmieni się na "Odrzucony", a dalsza edycja odrzuconego wniosku nie będzie możliwa.

 Anuluj
 spowoduje zamknięcie formularza bez zapisywania zmian.

 Kliknięcie przycisku:
 Informacja o odrzuceniu wniosku zapisywana jest w w zakładce "Historia zmian"., a także w zdarzeniach systemowych.

### 21.5 Podpisanie i wysłanie wniosku o przekazanie środków PFRON

W rozdziale opisana została funkcjonalność umożliwiająca podpisanie wniosku o przekazanie środków PFRON przez Realizatora JST.

Funkcjonalność podpisania wniosku o środki PFRON dostępna jest dla Realizatora JST o roli: Realizator rozszerzony. Podpisać można wniosek o statusie: "Do podpisu".

### UWAGA

Do podpisania wniosku niezbędne jest posiadanie podpisu elektronicznego lub Profilu Zaufanego.

W celu podpisania wniosku o środki PFRON należy:

- 1. Rozwinąć zakładkę: 🛷 Wnioski o śr. PFRON w sekcji menu nawigacyjnego.
- 2. Kliknąć przycisk: Wszystkie wnioski

Zostanie wtdy wyświetlona lista wszystkich wniosków.

Czynność możliwa jest do wykonania równie z zakładki: Czynność możliwa jest do wykonania równie z zakładki:

- 3. Wyszukać wniosek, który ma zostać podpisany.
- 4. Wybrać przy nim ikonkę akcji:

Uruchomiony zostanie wtedy formularz wniosku o środki z PFRON w trybie edycji wniosku.

5. Kliknać przycisk:

System w pierwszej kolejności sprawdzi czy Użytkownik nie podpisywał już wcześniej danego wniosku. Jeżeli podpisywał, to zostanie wyświetlony komunikat o treści: "Wniosek został już podpisany przez Użytkownika" i operacja nie powiedzie się.

Jeżeli akcja jest dostępna, system wyświetli okno podpisu certyfikatem, gdzie Użytkownik wybiera sposób podpisania wniosku (podpisanie Profilem Zaufanym lub podpisem kwalifikowanym):

| Podpisz certyfikatem i wyślij            | ×      |
|------------------------------------------|--------|
| Podpisz podpisem elektronicznym i wyślij |        |
| Podpisz przez Profil Zaufany i wyślij    |        |
|                                          |        |
|                                          |        |
|                                          | Anuluj |

Rysunek 203 Okno podpisu certyfikatem

Po zakończeniu procesu podpisywania wniosku nastąpi powrót do listy wszystkich wniosków.

Pomyślne przejście procedury elektronicznego podpisywania wniosku spowoduje:

- zapis informacji o dacie i Użytkowniku, który podpisał dokument,
- odnotowanie w historii dokumentu informacji o podpisaniu wniosku,
- odnotowanie w zdarzeniach systemowych informacji o podpisaniu wniosku.

Dodatkowo, jeżeli Użytkownik jest ostatnią z osób uprawnionych do podpisywania wniosku, to:

- status wniosku zostanie zmieniony na: "Nieautoryzowany",
- wartość pola: "Data przekazania" zostanie zaktualizowana datą bieżącą,

- wartość pola: "Ostateczna data realizacji" zostanie wyliczona w oparciu o datę bieżącą i wartość parametru określającego maksymalną liczbę dni obsługi wniosku (obecnie jest to 14 dni),
- zwiększona zostanie o 1 wartość pola: "Liczba cykli"; jeżeli pole: "Liczba cykli" nie było wypełnione, to zostanie ustawione wartością 1,
- zostanie wygenerowane powiadomienie systemowe dla Użytkownika przypisanego do danej jednostki w module PFRON o treści: "Otrzymałeś nowy wniosek do weryfikacji z NA-ZWA\_POWIATU / WOJEWÓDZTWA".

## 21.6 Przeglądanie wniosków o przekazanie środków PFRON

W rozdziale opisana została funkcjonalność umożliwiająca przeglądanie w module Realizatora wniosków o przekazanie środków PFRON. Czynności te mogą wykonać Użytkownicy o rolach: Realizator podstawowy, Realizator rozszerzony i Administrator Realizatora.

W celu wyświetlenia szczegółów wybranego wniosku w statusie należy:

- 1. Rozwinąć zakładkę: Vnioski o śr. PFRON w sekcji menu nawigacyjnego.
- 2. Kliknąć przycisk: By Wszystkie wnioski

Zostanie wtedy wyświetlona lista wniosków.

3. Wyszukać wniosek, którego szczegóły mają zostać wyświetlone i kliknąć przy nim przycisk:

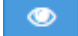

Zostanie wtedy wyświetlony formularz szczegółów wybranego wniosku.

Kliknięcie przycisku: z poziomu listy wniosków spowoduje wygenerowanie wniosku do pliku w formacie pdf z możliwością jego zapisania.

# 22 WYGENEROWANIE RAPORTU CENTRALNEGO

W rozdziale opisana została funkcjonalność umożliwiająca wygenerowanie wybranego raportu. Czynności te mogą wykonać Użytkownicy o rolach: Realizator rozszerzony, Realizator podstawowy i Administrator Realizatora.

W celu wygenerowania raportu należy:

1. Rozwinąć zakładkę: Raporty w sekcji menu nawigacyjnego.

Raporty centralne

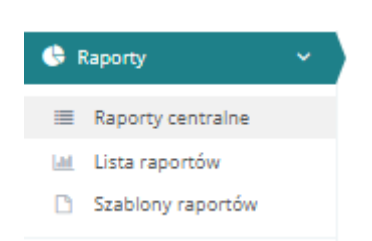

Rysunek 204 Menu nawigacyjne raporty

 Kliknąć przycisk: centralnych.

| St | rona główna –      | te Reporty                                                                                                    |              |                 |          |
|----|--------------------|----------------------------------------------------------------------------------------------------|--------------|-----------------|----------|
|    | Raport             | orty                                                                                                    |              |                 |          |
|    | Filtrowani         | anie danych w tabeli                                                                                                    |              | × wyczyść titry |          |
|    | iltruj po<br>Numer | Filtruj po Filtruj po<br>Naziva Obsor                                                                                                    |              |                 |          |
|    | Numer              | 11<br>Nazva                                                                                                    | 11<br>Obszar | ∐†<br>Akcja     |          |
|    |                    | 6 Stan realizacji porzeb zgłoszonych przez osoby niepełnosprawne - wersja podstawowa                                                                                            | AS           | ٠               | glasi Su |
|    |                    | 13 Raport rodysponowania limitów przez Samorządy powiatowe na zadania ustawowe                                                                                                  | SWA          | ٠               | pestie k |
|    |                    | 17 Uczba osób niepełnosprawnych objęcych dziłaniami w zakresie rehabilitacji zawodowej i społecznej                                                                             | SWA          | <b>ب</b>        | p M or   |
|    |                    | 18 Zaporzebowanie na środki finansowe PFROM / Sprawozdanie z realizacji programu "Moywny samorząd"                                                                              | AS           | *               |          |
| 1  |                    | 19 Program "Alayway samoratad" - wykaz danych sprawczdawczych                                                                                                    | AS           | •               |          |
|    |                    | 20 Realizacja programu "Autywny samorząd" w zakresie środków finansowych przet PRON                                                                                             | AS           | *               |          |
|    |                    | 21 Informadja o realizacij programu "Pomoc osobom niepełnosprawnym poszkodowanym w wyniku żywiołu lub sytuacji krydysowych wywolanych chorobami zakaźnymi"                      | PP           | *               |          |
|    |                    | 43 Realizacja wybranych zadań dotyczących rehabilizacji społecznej osób niepełnosprawnych, z uwagłądnieniem ich stopnia niepełnosprawności oraz schorzenia lub dysfunkcji cz. 1 | SWA          | <b>*</b>        |          |
|    |                    | 44 Report w układzie sprewozdania RP, dotyczący realizacji zadań z zakresu młabilizacji zawodowej i społecznej osób niepełnosprawnych                                           | SWA          | •               |          |

Rysunek 205 Lista dostępnych dla Realizatora raportów centralnych

3. Wyszukać raport, który ma zostać wygenerowany i kliknąć przy nim przycisk:

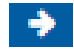

. Zostanie wyświetlona wtedy lista raportów

Zostanie wyświetlony formularz zawierający listę wygenerowanych dotychczas raportów wybranego rodzaju.

| 着 Wygenerowane raporty - 44. Raport w układzie sprawozdania RF, dotyczący realizacji zadań z zakresu rehabilitacji zawodowej i społecznej osób<br>niepełnosprawnych |                                |                                    |                       |                       |                      |                                                       |                   |  |  |
|----------------------------------------------------------------------------------------------------|--------------------------------|------------------------------------|-----------------------|-----------------------|----------------------|-------------------------------------------------------|-------------------|--|--|
| Zleć obliczenie raportu<br>Filtrowanie danyc                                                                                                    | h w tabeli                     |                                    |                       |                       |                      |                                                       | X Wyczyść filtry  |  |  |
| Filtruj po<br>Data utworzenia                                                                                                    | Filtruj po<br>Imię użytkownika | Filtruj po<br>Nazwisko użytkownika | Filtruj po<br>Data od | Filtruj po<br>Data do | Filtruj po<br>Wersja | Filtruj po<br>Status                                  |                   |  |  |
| rrrr-mm-dd                                                                                                    |                                |                                    | rrrr-mm-dd            | rrrr-mm-dd            |                      |                                                       |                   |  |  |
| Filtruj po<br>Data wygenerowania                                                                                                    |                                |                                    |                       |                       |                      |                                                       |                   |  |  |
|                                                                                                    |                                |                                    |                       |                       |                      |                                                       |                   |  |  |
| Data utworzenia                                                                                                    | î<br>Imię użytkownika          | lî<br>Nazwisko użytkownika         | lt lt<br>Data od D    | lî l<br>ata do Wersja | it lit<br>Status D   | )ata wygenerowania Akcji                              | 3                 |  |  |
| 2023-09-18 11:37:12                                                                                                    | Magdalena                      | Realizator                         | 2023-09-01            | 2023-09-18 v1         | WYGENEROWANY 2       | :023-09-18 16:43:00                                   | <b>a e</b>        |  |  |
| 2023-03-08 11:16:12                                                                                                    | magnatures                     | Realizator                         | 2023-03-01            | 2023-03-08 v1         | WYGENEROWANY 2       | .023-03-08 11:17:01                                   |                   |  |  |
| 2023-03-07 14:04:29                                                                                                    | mightern                       | Realizator                         | 2023-03-01            | 2023-03-07 v1         | WYGENEROWANY 2       | .023-03-07 14:06:01                                   | 🛱 🛍               |  |  |
| 2022-10-13 09:22:19                                                                                                    | Magdalima                      | Realizator                         | 2022-10-01            | 2022-10-13 v1         | WYGENEROWANY 2       | .022-10-13 09:25:02                                   | <b>A</b>          |  |  |
| 2022-10-13 09:19:40                                                                                                    | magnitima                      | Realizator                         | 2022-10-10            | 2022-10-13 v1         | WYGENEROWANY 2       | .022-10-13 09:21:02                                   | A                 |  |  |
| Rekordy 1 do 5 z 26                                                                                                    | Wyświetlani                    | e rekordów 5 🜩                     |                       |                       | <u>← Pop</u>         | orzednia <u>1</u> <u>2</u> <u>3</u> <u>4</u> <u>5</u> | <u>Następna →</u> |  |  |

Rysunek 206 Lista wygenerowanych raportów nr 44 Raport w układzie sprawozdania RF, dotyczący realizacji zadań z zakresu rehabilitacji zawodowej i społecznej osób niepełnosprawnych

4. Kliknąć przycisk:

Zleć obliczenie raportu

Zostanie wtedy wyświetlony formularz wprowadzania kryteriów generowanego raportu.

| Data od*:                                            | Data do*:         |  |
|------------------------------------------------------|-------------------|--|
| rrrr-mm-dd                                           | rrrr-mm-dd        |  |
|                                                      | Portial ITTAIning |  |
| S Zaznacz wszystko                                   |                   |  |
| Rodzaj zadania:                                      |                   |  |
| Przedmioty ortopedyczne i srodki pomocnicze          |                   |  |
| Sprzęt rehabilitacyjny (dla osoby)                   |                   |  |
| Turnusy rehabilitacyjne                              |                   |  |
| Likwidacja barier architektonicznych                 |                   |  |
| Likwidacja barier technicznych                       |                   |  |
| Likwidacja barier w komunikowaniu się                |                   |  |
| Usługa tłumacza języka migowego/tłumacza przewodnika |                   |  |
| Sport, kultura, rekreacja i turystyka                |                   |  |
| Sprzęt rehabilitacyjny dla instytucji                |                   |  |
|                                                      |                   |  |
| Działalność gospodarcza                              |                   |  |
| Staż dla poszukujących pracy                         |                   |  |
| Wyposażenie stanowiska pracy                         |                   |  |
| Szkolenia dla osób poszukujących pracy               |                   |  |
|                                                      |                   |  |
|                                                      |                   |  |

Rysunek 207 Formularz kryteriów generowanego raportu 44

- 5. Uzupełnić dane w wymaganych polach kryteriów generowanego raportu zgodnie z opisującymi je etykietami.
- 6. Kliknąć przycisk:
- 7. Użytkownik zostanie wtedy przekierowany do listy wcześniej wygenerowanych raportów i pojawi się komunikat informujący o tym, że pomyślnie zlecono wygenerowanie raportu.

Pomyślnie zlecono wygenerowanie raportu

Rysunek 208 Komunikat: Pomyślnie zlecono wygenerowanie raportu

Raport, który zostanie wygenerowany ma status: "Oczekujący". Po wygenerowaniu otrzyma status: "Wygenerowany".

| Pomyślnie zlecono wygene                                                                                                    | rowanie raportu                |                                    |                              |                          |                             |                                |                                                |                   |  |  |
|----------------------------------------------------------------------------------------------------|--------------------------------|------------------------------------|------------------------------|--------------------------|-----------------------------|--------------------------------|------------------------------------------------|-------------------|--|--|
| Strona główna • Raporty •                                                                                                    | Wygenerowane raporty           | - 44. Raport w układzie spraw      | ozdania RF, dotyczący realiz | zacji zadań z zakresu re | habilitacji zawodowej i spo | łecznej osób niepełnosprawnych | 1                                              |                   |  |  |
| Wygenerowane raporty - 44. Raport w układzie sprawozdania RF, dotyczący realizacji zadań z zakresu rehabilitacji zawodowej i społecznej osób niepełnosprawnych |                                |                                    |                              |                          |                             |                                |                                                |                   |  |  |
| Zleć obliczenie raportu<br>Filtrowanie danych                                                                                                    | w tabeli                       |                                    |                              |                          |                             |                                | × Wyczyść filtry                               |                   |  |  |
| Filtruj po<br>Data utworzenia                                                                                                    | Filtruj po<br>Imię użytkownika | Filtruj po<br>Nazwisko użytkownika | Filtruj po<br>Data od        | Filtruj po<br>Data do    | Filtruj po<br>Wersja        | Filtruj po<br>Status           | Filtruj po<br>Data wygenerowania               | Zgłoś             |  |  |
| rrrr-mm-dd                                                                                                    |                                |                                    | rrrr-mm-dd                   | rrrr-mm-dd               |                             |                                |                                                | s Sugesti         |  |  |
| Data utworzenia                                                                                                    | lmię użytkownika               | lt<br>Nazwisko użytkown            | <b>Jî</b><br>ika Data od     | lt lt<br>Data do         | lî<br>Wersja Status         | 11<br>Data wygenerowania       | lî<br>Akcja                                    | <u>ę lub błąd</u> |  |  |
| 2023-10-27 19:07:0                                                                                                    | 01                             | Restorer                           | 2023-10-0                    | 2023-10-27               | v1 осzекијąсу               | -                              | Û                                              |                   |  |  |
| 2023-09-18 11:37:1                                                                                                    | 2                              | Restored                           | 2023-09-0                    | 01 2023-09-18            | wygenerowa                  | 2023-09-18 16:43:00            | 2 🛆 🗰                                          |                   |  |  |
| 2023-03-08 11:16:1                                                                                                    | 2                              | Teachana                           | 2023-03-0                    | 01 2023-03-08            | V1 WYGENEROWA               | 2023-03-08 11:17:01            |                                                |                   |  |  |
| 2023-03-07 14:04:2                                                                                                    | 29                             | Restored                           | 2023-03-0                    | 2023-03-07               | V1 WYGENEROWA               | 2023-03-07 14:06:01            | 2 2 🛍                                          |                   |  |  |
| 2022-10-13 09:22:1                                                                                                    | 9                              | Restored                           | 2022-10-0                    | 01 2022-10-13            | v1 wygenerowa               | NY 2022-10-13 09:25:02         |                                                |                   |  |  |
| Rekordy 1 do 5 z 26                                                                                                    | Wyświetlanie                   | e rekordów 5 💠                     |                              |                          |                             | <u>← Poprzednia</u> <u>1</u>   | 2 <u>3</u> <u>4</u> <u>5</u> <u>Następna</u> → |                   |  |  |

Rysunek 209 Oczekiwanie na wygenerowanie raportu

Aktualizacja statusu raportu wymaga odświeżenia strony, albo przeładowania listy. Po wygenerowaniu status raportu zostanie zmieniony na: "Wygenerowany", a Użytkownik otrzyma powiadomienie o zakończeniu tego procesu:

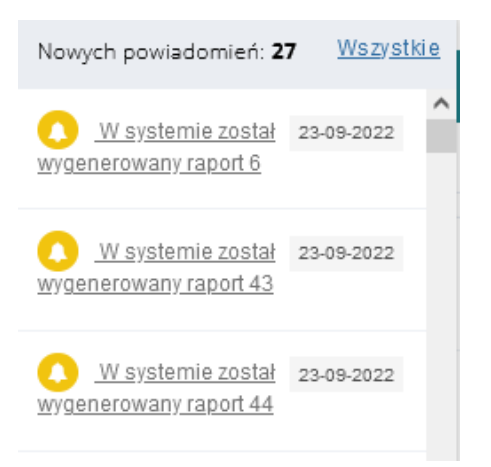

#### Rysunek 210 Powiadomienie o wygenerowanym raporcie

| rona główna – Raporty – Wygenerowane raporty - 44. Raport w układzie sprawozdania RF, dotyczący realizacji zadań z zakresu rehabilitacji zawodowej i społecznej osób niepełnosprawnych |                           |                                    |                       |                       |                           |                 |                                        |                                  |             |
|----------------------------------------------------------------------------------------------------|---------------------------|------------------------------------|-----------------------|-----------------------|---------------------------|-----------------|----------------------------------------|----------------------------------|-------------|
| <b>&amp;</b> Wygenerowane ra                                                                                                    | porty - 44. Raport        | : w układzie sprawoz               | dania RF, dotyczący i | realizacji zadań      | z zakresu                 | rehabilitacji z | awodowej i społeczni                   | ej osób niepełnospra             | awnych      |
| Zleć obliczenie raportu<br>Filtrowanie danych w                                                                                                    | <i>ı</i> tabeli           |                                    |                       |                       |                           |                 |                                        | × Wycz                           | tyść filtry |
| iltruj po Fil<br>Data utworzenia Im                                                                                                    | truj po<br>ię użytkownika | Filtruj po<br>Nazwisko użytkownika | Filtruj po<br>Data od | Filtruj po<br>Data do | Filtru<br>Wersj           | j po<br>ja      | Filtruj po<br>Status                   | Filtruj po<br>Data wygenerowania |             |
| rrrr-mm-dd                                                                                                    |                           |                                    | rrrr-mm-dd            | rrrr-mm-dd            |                           |                 |                                        |                                  |             |
| Jî<br>Data utworzenia                                                                                                    | lmię użytkownika          | 11<br>Nazwisko użytkown            | ika Data od           | it it<br>Data do      | <mark>اا</mark><br>Wersja | Status          | Jî<br>Data wygenerowania               | J†<br>Akcja                      |             |
| 2023-10-27 19:07:01                                                                                                    | Magdalena                 | Realizator                         | 2023-10-0             | 1 2023-10-27          | v1                        | WYGENEROWANY    | 2023-10-27 19:08:00                    | R 🛛 🖬                            |             |
| 2023-09-18 11:37:12                                                                                                    | Magdalena                 | Realizator                         | 2023-09-0             | 1 2023-09-18          | v1                        | WYGENEROWANY    | 2023-09-18 16:43:00                    | R 🔁 🖻                            |             |
| 2023-03-08 11:16:12                                                                                                    | Magdalena                 | Realizator                         | 2023-03-0             | 1 2023-03-08          | v1                        | WYGENEROWANY    | 2023-03-08 11:17:01                    | R 🖄 💼                            |             |
| 2023-03-07 14:04:29                                                                                                    | Magdalena                 | Realizator                         | 2023-03-0             | 1 2023-03-07          | v1                        | WYGENEROWANY    | 2023-03-07 14:06:01                    | R 🔁 🛢                            |             |
| 2022-10-13 09:22:19                                                                                                    | Magdalena                 | Realizator                         | 2022-10-0             | 1 2022-10-13          | v1                        | WYGENEROWANY    | 2022-10-13 09:25:02                    |                                  |             |
| Rekordy 1 do 5 z 26                                                                                                    | Wyświetlanie r            | rekordów 5 💠                       |                       |                       |                           |                 | <u> Poprzednia</u> <u> 1</u> <u> 2</u> | 2 <u>3 4 5 Nastepr</u>           | na →        |

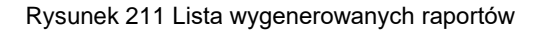

8. Na liście przy wygenerowanym raporcie kliknąć przycisk zapisywania raportu w żądanym formacie w pliku:

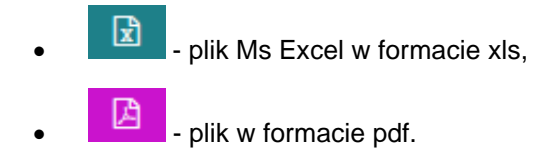

9. Zapisać plik z wygenerowanym raportem na dysku i go otworzyć.

Zostanie wtedy wyświetlony plik w wybranym formacie, z zapisanymi danymi wygenerowanego raportu.

# 23 USUNIĘCIE WYGENEROWANEGO RAPORTU W ZAKŁADCE RAPORTÓW CENTRALNYCH

W rozdziale opisana została funkcjonalność umożliwiająca usunięcie wybranego raportu. Czynność ta może być wykonana przez Użytkowników o rolach: Realizator rozszerzony, Realizator podstawowy i Administrator Realizatora. Na liście wygenerowanych raportów dostępna jest akcja: "Usuń wygenerowany raport". Akcja jest dostępna zarówno dla raportów wygenerowanych, jak i w trakcie generowania.

W celu usunięcia raportu należy:

1. Rozwinąć zakładkę: Raporty w sekcji menu nawigacyjnego.

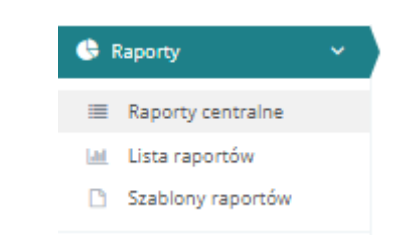

Rysunek 212 Menu nawigacyjne - raporty

2. Kliknąć przycisk:

. Zostanie wyświetlona lista raportów.

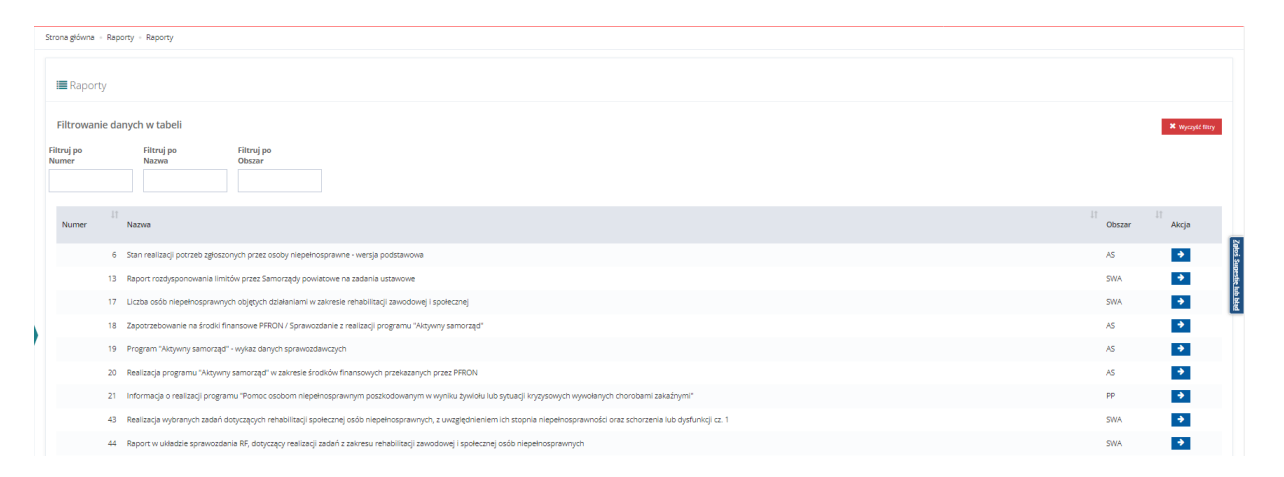

Rysunek 213 Lista dostępnych dla Realizatora raportów

3. Wyszukać raport, który ma zostać wygenerowany i kliknąć przy nim przycisk:

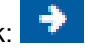

Zostanie wyświetlony formularz zawierający listę wygenerowanych dotychczas raportów wybranego rodzaju.

| 🛔 Wygenerowane raporty - 44. Raport w układzie sprawozdania RF, dotyczący realizacji zadań z zakresu rehabilitacji zawodowej i społecznej osób<br>niepełnosprawnych |                                |                                    |                       |                       |                      |                                     |                              |  |
|----------------------------------------------------------------------------------------------------|--------------------------------|------------------------------------|-----------------------|-----------------------|----------------------|-------------------------------------|------------------------------|--|
| Zleć obliczenie raportu<br>Filtrowanie danycl                                                                                                    | h w tabeli                     |                                    |                       |                       |                      |                                     | 🗶 Wyczyść filtry             |  |
| Filtruj po<br>Data utworzenia                                                                                                    | Filtruj po<br>Imię użytkownika | Filtruj po<br>Nazwisko użytkownika | Filtruj po<br>Data od | Filtruj po<br>Data do | Filtruj po<br>Wersja | Filtruj po<br>Status                |                              |  |
| rrrr-mm-dd                                                                                                    |                                |                                    | rrrr-mm-dd            | rrrr-mm-dd            |                      |                                     |                              |  |
| Filtruj po<br>Data wygenerowania                                                                                                    |                                |                                    |                       |                       |                      |                                     |                              |  |
|                                                                                                    |                                |                                    |                       |                       |                      |                                     |                              |  |
| Data utworzenia                                                                                                    | î<br>Imię użytkownika          | Nazwisko użytkownika               | lî lî<br>Data od D    | Data do Wersja        | lî Jî<br>Status D    | Jata wygenerowania                  | Akcja                        |  |
| 2023-09-18 11:37:12                                                                                                    | Magdatera                      | Realizator                         | 2023-09-01            | 2023-09-18 v1         | WYGENEROWANY         | 2023-09-18 16:43:00                 |                              |  |
| 2023-03-08 11:16:12                                                                                                    | Magdalena                      | Realizator                         | 2023-03-01            | 2023-03-08 v1         | WYGENEROWANY         | 2023-03-08 11:17:01                 |                              |  |
| 2023-03-07 14:04:29                                                                                                    | magnitierus                    | Realizator                         | 2023-03-01            | 2023-03-07 v1         | WYGENEROWANY         | 2023-03-07 14:06:01                 |                              |  |
| 2022-10-13 09:22:19                                                                                                    | magdatera                      | Realizator                         | 2022-10-01            | 2022-10-13 v1         | WYGENEROWANY         | 2022-10-13 09:25:02                 |                              |  |
| 2022-10-13 09:19:40                                                                                                    | mightena                       | Realizator                         | 2022-10-10            | 2022-10-13 v1         | WYGENEROWANY         | 2022-10-13 09:21:02                 |                              |  |
| Rekordy 1 do 5 z 26                                                                                                    | Wyświetlanie                   | rekordów 5 💠                       |                       |                       | <u>← Po</u>          | przednia <u>1</u> <u>2</u> <u>3</u> | 4 <u>5</u> <u>Następna</u> → |  |

Rysunek 214 Lista wygenerowanych raportów nr 44 Raport w układzie sprawozdania RF, dotyczący realizacji zadań z zakresu rehabilitacji zawodowej i społecznej osób niepełnosprawnych

- 4. Kliknąć przycisk:
- 5. System wyświetli okno potwierdzenia operacji z ostrzeżeniem o nieodwracalności usunięcia raportu.

|    | Potwierdzenie operacji                                                                                                    |   |
|----|----------------------------------------------------------------------------------------------------|---|
|    | Usunięcie wygenerowanego raportu jest czynnością nieodwracalną. Czy potwierdzasz zamiar usunięcia wygenerowanego raportu? |   |
|    | Anuluj Potwierdź                                                                                                    |   |
|    | Rysunek 215 Potwierdzenie operacji usunięcia raportu                                                                      |   |
| 6. | Kliknąć przycisk: Potwierdź, aby usunąć trwale wybrany raport lub przycisk: Anuluj, aby za                                | - |

mknąć ono bez usunięcia raportu.

7. Po potwierdzeniu usunięcia raportu system wyświetli komunikat: "Raport został usunięty", a raport nie będzie już widoczny na liście.

# 24 LISTA RAPORTÓW WYGENEROWANYCH W RAMACH JEDNOSTKI

W rozdziale opisana została funkcjonalność dotycząca Użytkowników o rolach: Realizator Rozszerzony, Realizator Podstawowy, oraz Administrator Realizatora. Umożliwia ona podgląd raportów wygenerowanych oraz zleconych, a także podgląd ich parametrów, utworzonych przez Użytkowników w ramach jednostki, do której są przyporządkowani.

W celu przejścia do listy raportów należy:

1. Rozwinąć zakładkę: Raporty w sekcji menu nawigacyjnego.

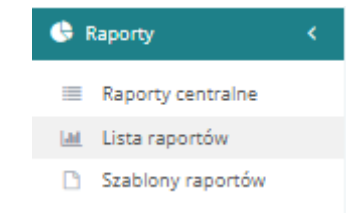

Rysunek 216 Menu nawigacyjne - raporty

 Kliknąć przycisk: Lista raportów wygenerowanych w ramach jednostki.

niem komunikatu:

| Strona główna - Raporty | <ul> <li>Lista raportów</li> </ul>        |                                                |                                 |                             |                          |               |              |            |
|-------------------------|-------------------------------------------|------------------------------------------------|---------------------------------|-----------------------------|--------------------------|---------------|--------------|------------|
| 🕰 Lista raportów        |                                           |                                                |                                 |                             |                          |               |              |            |
| Zieć obliczenie raportu |                                           |                                                |                                 |                             |                          |               | ¥ Usuń zazna | iczone     |
| Filtrowanie danyc       | h w tabeli                                |                                                |                                 |                             |                          |               | × wyc        | syst filoy |
| Filtruj po<br>Nazwa     | Filtruj po<br>Imię i nazwisko użytkownika | Filtruj po<br>Data wygenerowania<br>rrrr-mm-dd | Filtruj po<br>Status<br>dowolne | ¢                           |                          |               |              |            |
| Zaznacz widoczne 🗆      |                                           | Nazwa                                          |                                 | lmię i nazwisko użytkownika | 11<br>Data wygenerowania | ↓†<br>Status  | 11<br>Akçja  | Ząłoś Su   |
|                         |                                           |                                                |                                 |                             | 2024-03-26 08:09:01      | WIGENEROWANE  | 1 0          | gestie lu  |
|                         |                                           |                                                |                                 |                             | 2024-03-26 08:11:01      | WYGENEROWIANE | 📥 🛢 👁        | PERIO      |
|                         |                                           |                                                |                                 |                             | 2024-03-26 08:13:01      | WYGENEROWINE  | <b>2 8 9</b> |            |
|                         |                                           |                                                |                                 |                             | 2024-03-26 10:53:01      | WYGENEROWANE  | <b>A 1</b> • |            |
|                         |                                           |                                                |                                 |                             | 2024-03-26 11:05:01      | WYGENEROWANE  | <b>A B</b>   |            |
|                         |                                           |                                                |                                 |                             | 2024-03-26 12:49:01      | WYGENEROWINE  | 🔺 🗯 👁        |            |
|                         |                                           |                                                |                                 |                             | 2024-03-26 13:45:02      | WYGENEROWANE  | <b>A B</b>   |            |
|                         |                                           |                                                |                                 |                             | 2024-03-26 13:49:01      | WYGENEROWIANE | 1 1 C        |            |
|                         |                                           |                                                |                                 |                             | 2024-03-26 13:55:01      | WYGENEROWANE  | 4 8 2        |            |
|                         |                                           |                                                |                                 |                             | 2024-03-28 10:31:01      | WYGENEROWINE  | <b>A B</b>   |            |
|                         |                                           |                                                |                                 |                             | 2024-03-29 10:01:02      | WYGENEROWANE  | 4 8 2        |            |
|                         |                                           |                                                |                                 |                             | 2024-03-29 11:13:01      | WYGENEROWANE  | 4 8 0        |            |
|                         |                                           |                                                |                                 |                             | 2024-03-29 13:11:01      | WYGENEROWANE  | <b>2 8</b>   |            |
|                         |                                           |                                                |                                 |                             | 2024-04-02 09:07:01      | WYGENEROWANE  | 4 8 •        |            |
|                         |                                           |                                                |                                 |                             | 2024-04-02 13:55:01      | WYGENEROWANE  | 🔺 💼 👁        |            |

Rysunek 217 Lista dostępnych raportów wygenerowanych w ramach jednostki

3. Kliknięcie przycisku: Pozwoli na pobranie raportu w formacie xsl.

Kliknięcie przycisku: ei spowoduje usunięcie raportu, co zostanie potwierdzone wyświetle-

Pomyślnie usunięto Raport

Zaznaczenie kilku raportów poprzez wybór

. Zostanie wtedy wyświetlona "Lista raportów",

pola typu checkbox, a następnie kliknięcie przycisku: **×** Usuń zaznaczone . powoduje wyświetlenie okna dotyczącego potwierdzenia operacji usunięcia. Wybierając przy-

cisk: Potwierdź zostają usunięte zaznaczone raporty. Przycisk: Anuluj spowoduje powrót do

wcześniejszego widoku.

| Potwierdzenie operacji                         |                  |  |  |  |  |  |
|------------------------------------------------|------------------|--|--|--|--|--|
| Czy na pewno chcesz usunąć zaznaczone raporty? |                  |  |  |  |  |  |
|                                                | Anuluj Potwierdź |  |  |  |  |  |

Rysunek 218 Potwierdzenie operacji usunięcia zaznaconych raportów

# Kliknięcie przycisku: \_\_\_\_, pozwoli na podgląd parametrów raportu, według których był on ge-

Typ wniosku Rehabilitacja społeczna Rodzaj zadania Turnusy rehabilitacyjne 2024 Rok naboru Data złożenia od 2024-04-05 Data złożenia do: 2024-04-05 Wnioskodawca Podopieczny Prowadzący sprawę Status wniosku Status sprawy JST Zarejestrowany przez Nabór Czy beneficjent dorosły? Gmina Płeć wnioskodawcy Kobieta Data wypłaty od: Data wypłaty do: Stopień niepełnosprawności Zamknij

nerowany.

Rysunek 219 Przykładowy widok podglądu parametrów raportu.

## Kliknięcie przycisku:

Szablony raportów

Zleć obliczenie raportu , spowoduje przeniesienie do zakładki:

gdzie możliwe będzie utworzenie nowego raportu, bądź skorzystanie z już istniejącego.

# 25 SZABLONY RAPORTÓW DOSTĘPNYCH W RAMACH JEDNOSTKI

W rozdziale opisana została funkcjonalność dotycząca Użytkowników o rolach: Realizator Rozszerzony, Realizator Podstawowy oraz Administrator Realizatora, umożliwiająca tworzenie nowych szablonów raportów oraz korzystanie z już utworzonych w ramach jednostki.

W przejścia do zakładki szablonów raportów należy:

| 1. | Rozwinąć zakładk | ę: 🕒 Raporty | w sekcji menu nawi                                                                       | gacyjnego.          |
|----|------------------|--------------|------------------------------------------------------------------------------------------|---------------------|
|    |                  |              | 🕒 Raporty                                                                                | < .                 |
|    |                  |              | <ul> <li>Raporty centralne</li> <li>Lista raportów</li> <li>Szablony raportów</li> </ul> |                     |
|    |                  | R            | Rysunek 220 Menu naw                                                                     | vigacyjne - raporty |

 Kliknąć przycisk: Szablony raportów
 Zostanie wtedy wyświetlona sekcja z dostępnymi szablonami oraz możliwością utworzenia nowego raportu.

| Strona główna – Raporty – Szablori                                                  | y raportów                                                          |             |                       |              |               |                   |
|-------------------------------------------------------------------------------------|---------------------------------------------------------------------|-------------|-----------------------|--------------|---------------|-------------------|
| 街 Szablony raportów                                                                 |                                                                     |             |                       |              |               |                   |
| Dodaj nowy raport     Dodaj nowy raport     Dodaj nowy raport     Dodaj nowy raport | gina juko puterkany 🛛 Zapra juko prywetny .                         |             |                       |              |               | X Usuń zaznaczone |
| Filtruj po Filtruj po<br>Data utworzenia Nazwa                                      | <ul> <li>Filtruj po Filtruj po Status</li> <li>dowoine o</li> </ul> |             |                       |              |               | K Wyczyść Wary    |
| Zaznacz widoczne 🗆                                                                  | Data utworzenia                                                     | 17<br>Nazwa | II<br>Nazwisko i imię | 11<br>Status | ii<br>Akcja   | Zahoj S           |
|                                                                                     | 2024-03-26 12:49:03                                                 |             |                       | Publiczny    | • 1 *         | 1                 |
|                                                                                     | 2024-04-14 20:18:02                                                 |             |                       | Prywatny     | 🕒 🚺 ★         | Page up           |
|                                                                                     | 2024-04-14 20:19:00                                                 |             |                       | Roboczy      | (* 1 <b>*</b> |                   |
| Rekordy 1 do 3 z 3                                                                  | Wydwietlanie rekorddiw 20 🛛 🛛 🖉                                     |             |                       |              | Poprzednia    | Następna          |

Rysunek 221 Lista dostępnych szablonów raportów utworzonych w ramach jednostki

- 3. W sekcji: "Szablony raportów" dostępne są następujące akcje:
- podgląd ustawień raportu. Edycja dostępna jest wyłącznie dla Użytkownika, który utworzył szablon,
- **I** usunięcie szablonu,
- dodatnie szablonu do ulubionych,
- szablon znajdujący się w ulubionych,

+ Dodaj nowy raport

- dodanie nowego szablonu,

- Zapisz jako publiczny

   zapisz jako publiczny
   zapisanie szablonu jako publicznego dostępnego dla wszystkich Użytkowników w ramach jednostki w której szablon został utworzony. Edycja szablonu zapisanego jako publiczny jest dostępna wyłącznie dla Użytkownika, który utworzył szablon,
- Zapisz jako prywatny

   zapisz jako prywatny
   zapisanie szablonu jako prywatny dostępny wyłącznie dla Użytkownika, który go utworzył.
- 4. W celu usunięcia szablonu należy kliknąć przycisk: **1**, co spowoduje usunięcie raportu i zo-

stanie potwierdzone wyświetleniem komunikatu:

5. W celu usunięcia wielu szablonów należy zaznaczyć jednocześnie kilka szablonów, co jest mo-

zliwe poprzez wybór pola typu checkbox. Kliknięcie przycisku: **× Usuń zaznaczone** spowoduje usunięcie raportów, co zostanie potwierdzone wyświetleniem komunikatu: Pomyślnie usunięto szablony.

Pomyślnie usunięto szablon

6. W celu dodania szablonów do ulubionych należy skorzystać z przycisku: Miele, co pozwoli na dodatnie szablonu do "ulubionych". Zostanie to potwierdzone wyświetleniem komunikatu:

Pomyślnie dodano szablon do ulubionych . Wówczas szablon znajdzie się na górze listy

u Użytkownika, który skorzysta ze wspomnianej funkcjonalności. Na początku listy prezentowany będzie zawsze szablon, który został najpóźniej dodany do "ulubionych".

7. W celu usunięcia szablonu z "ulubionych" należy skorzystać z przycisku: 10. Po jego kliknięciu szablon zostanie usunięty z "ulubionych", co zostanie potwierdzone wyświetleniem komuni-

Pomyślnie usunięto szablon z ulubionych

katu:

# 25.1 Wygenerowanie nowego raportu w ramach jednostki

Generowanie nowego raportu jest dostępne dla Użytkowników o rolach: Realizator Rozszerzony, Realizator Podstawowy oraz Administrator Realizatora.

W celu wygenerowania nowego raportu należy:

1. Rozwinąć zakładkę: Raporty w sekcji menu nawigacyjnego.

2. Kliknąć przycisk: Szablony raportów . Zostanie wtedy wyświetlona sekcja z dostępnymi szablonami oraz możliwością utworzenia nowego raportu.

| Strona główna - Raporty - Szablony rapon       | tów                                             |             |                       |              |              |                     |
|------------------------------------------------|-------------------------------------------------|-------------|-----------------------|--------------|--------------|---------------------|
| 🐴 Szablony raportów                            |                                                 |             |                       |              |              |                     |
| 🕈 Dodaj nowy raport 📓 Zapisz jak               | n publiczny 🔯 Zupisz jako prywatny              |             |                       |              |              | X Usuń zaznaczone   |
| Filtrowanie danych w tabeli                    |                                                 |             |                       |              |              | 🗙 Wyczyść fitry     |
| Filtruj po Filtruj po<br>Data utworzenia Nazwa | Filtruj po Filtruj po<br>Nazwisko i imię Status |             |                       |              |              |                     |
| rrrr-mm-dd                                     | dowelne \$                                      |             |                       |              |              |                     |
| Zaznacz widoczne 🗌                             | Data utworzenia                                 | 11<br>Nazwa | 11<br>Nazwisko i imię | 11<br>Status | 11<br>Akcja  | Zaped S             |
|                                                | 2024-03-26 12:49:03                             |             |                       | Publiczny    | • 1 *        | oestie k            |
|                                                | 2024-04-14 20:18:02                             |             |                       | Prywatny     | • 1 *        | PEN du              |
|                                                | 2024-04-14 20:19:00                             |             |                       | Roboczy      | 😁 🚹 🖈        |                     |
| Rekordy 1 do 3 z 3                             | Wydwietlanie rekordów 20 🛛 🖗                    |             |                       |              | - Poprzednia | 1 <u>Następna</u> → |

Rysunek 223 Sekcja "Szablony raportów"

Kliknąć przycisk: \* Dodaj nowy raport
 Zostanie wtedy wyświetlona strona: "Tworzenie/edycja szablonu raportu".

| y     Rota jackania:     Rota jackania:     Rota koloria od:     Data koloria od:     Data koloria od:       text:                                                                                                    | znaczone symbolem * są wymagane.                                                                                                    |                            |                  |        |                                     |                                                    |                                                     | × Wyczyść fitry                  |
|----------------------------------------------------------------------------------------------------|----------------------------------------------------------------------------------------------------|----------------------------|------------------|--------|-------------------------------------|----------------------------------------------------|-----------------------------------------------------|----------------------------------|
| y aswansowane       • octoor         rerevanie raportów       • octoor         sere skinny       • octoor         ge skinny       • octoor         ge skinny       • octoor         go no cogône       • octoor         Do no cogône       • octoor         Postskied dane       • octoor         vase energ 3       • octoor                                                                                                    | y<br>wniosku:<br>ierz                                                                                                    | Rodzaj zadania:<br>Wybierz |                  | ¢      | Rok naboru:<br>Wybierz              | Data złożenia od:<br>rrrr-mm-dd<br>Forma: mr-em-dd | Data złożenia do:<br>rrrr-mm-dd<br>Forma: rrr omsid |                                  |
| servenade/       •         gere kolumy       •         gere kolumy       •         Dane ogole       •         Winosk       •         Dane ogole       •         Turnusy       •         Posostale dane       •         etemeny 1       •         witzeremeny 1       •         statemeny 1       •         statemeny 1       •         statemeny 1       •         statemeny 2       •         statemeny 3       •         statemeny 4       •         statemeny 5       •         statemeny 5       •         stateme< | y zaawansowane                                                                                                    |                            |                  |        |                                     |                                                    |                                                     | X Wyczyść fitzy<br>Pokaż szczegó |
| wa szablonu*:                                                                                                    | erowanie raportów str wniosłów str wniosłów apre kolumny apie kolumny apie kolumny apie kolum Dane cogólne Wniosko ane wnioskodawcy/podopiecznego Turnusy Pozostałe dane |                            | ><br>><br>><br>> | 3<br>4 | Wyerane kolumny<br>Soukaj po pravej |                                                    |                                                     | A<br>                            |
| ewa szabionu*:                                                                                                    | sole elemeny: 51                                                                                                    |                            |                  |        | Wybrane elementy:                   |                                                    |                                                     |                                  |
|                                                                                                    | wa<br>wa szabionu*:                                                                                                    |                            |                  |        |                                     |                                                    |                                                     |                                  |

Rysunek 224 Widok strony "Tworzenie/edycja szablonu"

- 4. W sekcji: "Filtry" należy wybrać wartości, które mają zostać umieszczone w wygenerowanym raporcie.
  - 5. Wartości możliwe do uzupełnienia w sekcji: "Filtry zaawansowane" zostanie wyświetlona po

| kliknięciu przycisku: 🎴                                                   | <u>okaż szczegóły</u> . Uzupełniani               | e danych w tej sekcji nie            | jest obowiązkowe.                  |
|---------------------------------------------------------------------------|---------------------------------------------------|--------------------------------------|------------------------------------|
| Filtry zaawansowane                                                       |                                                   |                                      | X Wyczyść filtry                   |
| Wnioskodawca:                                                             | Podopieczny:                                      | Prowadzący sprawę:                   | Ukryj szczegóły<br>Status wniosku: |
|                                                                           |                                                   |                                      | Wybierz                            |
| Status sprawy JST:                                                        | Zarejestrowany przez:                             | Nabór:                               | Czy beneficjent dorosły?:          |
| Wybierz                                                                   | •                                                 | Wyblerz ¢                            | Wszyscy •                          |
|                                                                           |                                                   |                                      |                                    |
| Gmina:                                                                    | Płeć wnioskodawcy:                                | Data wypłaty od:                     | Data wypłaty do:                   |
| Czarna Woda - obszar wiejski                                              | • Wybierz •                                       | rrrr-mm-dd                           | rrrr-mm-dd                         |
|                                                                           |                                                   | Format: rrrr-mm-dd                   | Format: rrrr-mm-dd                 |
| Stopień niepełnosprawności:                                               |                                                   |                                      |                                    |
| <ul> <li>Osoby w wieku do 16 lat posiadające orzeczenie o niep</li> </ul> | ełnosprawności Lekki lub równoważny Umiarkowany l | ub równoważny Znaczny lub równoważny |                                    |

Rysunek 225 Sekcja "Filtry zaawansowane"

6. Kliknięcie listy rozwijanej w sekcji: "Generowanie raportów" i wybór odpowiedniej wartości: "Rejestr wniosków" bądź "Płatności", dla której zostaną wyświetlone dostępne kolumny.

| Generowanie raportów                                                |        |                                      |                  |
|---------------------------------------------------------------------|--------|--------------------------------------|------------------|
| Wolerz. e<br>Myderzen<br>Begeneration<br>Petrodol<br>Szolaj polowej | )<br>C | Wjerane koturny<br>(Soulaj po prave) | А<br>А<br>У<br>У |
| Wzzystkie elementy: 51                                              |        | Wybrane elementy:                    |                  |

Rysunek 226 Lista rozwijana z dostępnymi zakładkami oraz listy kolumn

7. Wybór odpowiednich kolumn w sekcji: "Dostępne kolumny" poprzez zaznaczenie kolumn

przyciskiem typu checkbox oraz skorzystanie z przycisku: , przenoszącego je do sekcji: "Wybrane kolumny", które są generowane na raporcie.

W sekcji "Generowanie raportów" dostępne są przyciski :

| Klikniecie przycisku:                                                   | >        | powoduje przeniesienie kolumn z "Dostepne k     | olumr  | ıv" do   |  |  |  |
|-------------------------------------------------------------------------|----------|-------------------------------------------------|--------|----------|--|--|--|
| "Wybrane kolumny".                                                      | olumny". |                                                 |        |          |  |  |  |
| Kliknięcie przycisku:                                                   | <        | powoduje przeniesienie kolumn z "Wybrane ko     | olumny | y" do    |  |  |  |
| "Dostępne kolumny".                                                     |          |                                                 |        |          |  |  |  |
| Zaznaczenie kolumny                                                     | ~        | powoduje                                        |        |          |  |  |  |
| przeniesienie na gorę                                                   | e listy. |                                                 |        |          |  |  |  |
| Zaznaczenie kolumny w sekcji: "Wybrane kolumny" i kliknięcie przycisku: |          |                                                 |        |          |  |  |  |
| przeniesienie na dół l                                                  | isty.    |                                                 |        |          |  |  |  |
| Zaznaczenie kolumn                                                      | 1 1 1 2  | akcii: Wybrane kolumny" i klikniecie przycisku: | ^      | nowoduje |  |  |  |
| przeniesienie o jedna pozycie w dóre listy                              |          |                                                 |        |          |  |  |  |

Zaznaczenie kolumny w sekcji: "Wybrane kolumny" i kliknięcie przycisku: powoduje przeniesienie o jedną pozycję w dół listy.

Skorzystanie z przycisków należy poprzedzić zaznaczeniem odpowiedniej kolumny przyciskiem typu checkbox. Maksymalna ilość kolumn to 15, minimalna ilość kolumn to 1.

- 8. W sekcji: "Nazwa" uzupełnienie pola: "Nazwa szablonu", które jest obowiązkowe.
- 9. Kliknąć przycisk:

Sprawdź liczbę wygenerowanych rekordów

10. Kliknąć przycisk:

wyświetlany w informacji dotyczącej ilości znalezionych rekordów.

11. Kliknąć przycisk: powoduje to przeniesienie do zakładki: "Szablony dokumentów" i wygenerowanie raportu zakończone komunikatem

Pomyślnie zlecono wyeksportowanie danych do Excela. Po zakończeniu procesu otrzymasz powiadomienie

. Domyślny status wygenerowanego raportu to: "Prywatny".

#### 🗹 Zapisz jako publiczny

12. Kliknięcie przycisku: powoduje zapisanie szablonu ze statusem: "Publiczny", dostępny jest on dla Użytkowników w ramach jednostki w której został utworzony. Przycisk będzie dostępny po wyborze: "Sprawdź liczbę wygenerowanych raportów".

#### 🗹 Zapisz jako prywatny

13. Kliknięcie przycisku: powoduje zapisanie szablonu ze statusem "Prywatny", dostępny jest on wyłącznie dla Użytkownika, który go utworzył. Przycisk będzie dostępny po wyborze: "Sprawdź liczbę wygenerowanych raportów".

### 🗹 Zapisz jako roboczy

14. Kliknięcie przycisku: powoduje zapisanie szablonu w statusie: "Roboczy". Dostępny dla Użytkownika będzie powrót do edycji szablonu.

### 🗹 Zapisz jako ulubione

15. Kliknięcie przycisku: powoduje dodanie raportu do "ulubionych", co będzie prezentowane na liście strony "Szablon raportów". Wybór przycisku należy poprzedzić zapisaniem. W sytuacji, gdy szablon nie zostanie zapisany przed dodaniem do "ulubionych", zostanie wyświetlony komunikat: "Należy zapisać szablon, aby dodać go do ulubionych".

#### 🗹 Anuluj

16. Kliknięcie przycisku: powoduje porzucenie wprowadzonych zmian oraz przeniesienie Użytkownika do strony "Szablony raportów".

#### UWAGA

Po zmianie statusu raportu na: "Wygenerowany" Użytkownik który zleci wygenerowanie raportu otrzyma powiadomienie "dzwoneczek" o treści: "W systemie został wygenerowany raport". Po kliknięciu w treść powiadomienia, użytkownik zostanie przekierowany na listę: "Lista raportów"

# 26 SPRAWOZDAWCZOŚĆ SWA

W rozdziale tym opisany został proces obsługi sprawozdania rzeczowo-finansowego przez Realizatora. Sprawozdanie może być generowane przez Użytkowników zalogowanych w module Realizatora JST oraz SJO, natomiast podpisać i wysłać gotowe sprawozdanie może wyłącznie Realizator JST. Dalsza obsługa wniosku jest dostępna dla Użytkowników zalogowanych w module PFRON Podstawowy oraz Rozszerzony. Opis podzielony został na kilka części, w których omówione zostały poszczególne etapy prac związanych ze sprawozdaniem. Sprawozdanie prezentuje takie same dane jak raport 44. Dodatkowo pozwala ono na edycję danych pobranych z systemu oraz uzupełnienie brakujących informacji.

W celu wyświetlenia listy sprawozdań należy:

- 🕒 Sprawozdawczość SWA 🗸 Rozwinąć zakładkę: 5. w menu bocznym Strona główna Wiadomości < 🕙 Wnioski Pisma do wniosków < I Umowy Rozliczenia Turnusy rehabilitacyjne Rejestr zwrotów < D Zwroty środków PFRON <</p> 🛷 Wnioski o śr. PFRON Ł A Limity
  - Zwroty środków PFRON 
     Wnioski o śr. PFRON 
     Limity 
     Warsztaty terapii zajęciowej
     Raporty 
     Sprawozdawczość SWA 
     Sprawozdawczość SWA 
     Administracja 
     Archiwum 
     Rejestry 
     Edycja konta

Rysunek 227 Menu boczne - Sprawozdawczość SWA

#### 2. Kliknąć przycisk:

Sprawozdawczość SWA

#### Zostanie wyświetlona lista "Sprawozdawczość SWA".

| Filtrowanie danych v<br>Filtruj po<br>Wersja | W tabeli<br>Filtruj po<br>Rok | Filtruj p<br>Okres | 0                  | F              | iltruj po<br>Data i godzina | ostatniej modyfikacji                      | Filtruj po<br>Status    | 1                          | Filtruj po<br>Data i go       | dzina podpisania          | ¥ Wyczyść<br>Filtruj po<br>Nazwisko i imię | filtry   |
|----------------------------------------------|-------------------------------|--------------------|--------------------|----------------|-----------------------------|--------------------------------------------|-------------------------|----------------------------|-------------------------------|---------------------------|--------------------------------------------|----------|
| Nazwa                                        |                               | dowoli             | ne<br>↓↑<br>Wersja | ¢<br>↓1<br>Rok | rrrr-mm-dd<br>It<br>Okres   | Data i godzina<br>ostatniej<br>modyfikacji | dowolne<br>11<br>Status | ¢<br>Data i go<br>podpisar | rrrr-mm<br>Jî<br>dzina<br>nia | -dd<br>Nazwisko i<br>imię | Akcja                                      |          |
| Sprawozdanie rzeczowo-f                      | ìnansowe wraz z informacją o  | zwrotach           | 4                  | 2022           | Cały rok                    | 2022-12-09<br>10:55:02                     | WYGENEROWANE            |                            |                               |                           | 1                                          |          |
| Sprawozdanie rzeczowo-f                      | inansowe wraz z informacją o  | zwrotach           | 4                  | 2021           | Pierwszy<br>kwartał         | 2022-12-08<br>12:41:02                     | DO PODPISANIA           |                            |                               |                           | 1 💿 📙                                      | 2        |
| Sprawozdanie rzeczowo-f                      | inansowe wraz z informacją o  | zwrotach           | 4                  | 2022           | Trzy<br>kwartały            | 2022-12-07<br>14:53:02                     | WYGENEROWANE            |                            |                               |                           | <ul> <li>✔ ● 10</li> </ul>                 |          |
| Sprawozdanie rzeczowo-f                      | ìnansowe wraz z informacją o  | zwrotach           | 4                  | 2022           | Pierwszy<br>kwartał         | 2022-12-05<br>09:27:09                     | PRZYJĘTE                | 2022-12-<br>09:27:52       | 05                            |                           | • <u>2</u> 2                               |          |
| Sprawozdanie rzeczowo-f                      | inansowe wraz z informacją o  | zwrotach           | 4                  | 2022           | Pierwsze<br>półrocze        | 2022-11-25<br>22:59:47                     | PRZYJĘTE                | 2022-11-2<br>23:25:51      | 25                            |                           | • 8 8                                      |          |
| Sprawozdanie rzeczowo-f                      | inansowe wraz z informacją o  | zwrotach           | 4                  | 2021           | Pierwsze<br>półrocze        | 2022-11-22<br>14:09:02                     | BŁĄD GENEROWANIA        |                            |                               |                           | •                                          |          |
| Rekordy 1 do 6 z 6                           | Wyświetlanie rekordó          | w 20               | \$                 |                |                             |                                            |                         |                            |                               | <u>← Po</u>               | przednia <u>1</u> Następna                 | <b>⇒</b> |

Rysunek 228 Lista sprawozdań rzeczowo-finansowych wraz z informacjami o zwrotach

- 3. Lista będzie zawierała kolumny (po których możliwe będzie filtrowanie i sortowanie):
  - Nazwa
  - Wersja
  - Rok
  - Okres
  - Data i godzina ostatniej modyfikacji
  - Status
  - Data i godzina podpisania
  - Nazwisko i imię nazwisko i imię Użytkownika, który uruchomił podpis i wysłał sprawozdanie
  - Akcje dostępne akcje to:
    - o Przeglądaj dostępny dla podpisanych sprawozdań
    - Edytuj dostępny dla niepodpisanych sprawozdań
    - Usuń dostępny dla niepodpisanych sprawozdań
    - Przekaż do podpisania dostępny dla sprawozdań o statusie "Wygenerowane"
    - Cofnij do uzupełnienia dostępny dla sprawozdań o statusie "Do podpisania"
    - Podpisz i wyślij dostępny dla sprawozdań o statusie "Do podpisania" dla Realizatora JST
    - o Podgląd informacji o podpisie dostępny dla podpisanych sprawozdań

- Pobranie sprawozdania w formacie PDF jeżeli sprawozdanie zostało podpisane, to pobierany jest podpisany dokument,
- o Pobranie sprawozdanie w formacie XLS
- Pobranie specyfikacji zwrotów w formacie PDF

4. Na liście "Sprawozdawczość SWA" dostępna będzie funkcja "Dodaj nowe" umożliwiająca dodanie nowego sprawozdania.

### 26.1 Generowanie nowego sprawozdania rzeczowo-finansowego

Wygenerować nowe sprawozdanie może Użytkownik Realizatora JST oraz SJO. W obrębie jednego powiatu można wygenerować wyłącznie jedno sprawozdanie dla danego okresu sprawozdawczego.

Sprawozdanie będzie wypełnione takimi samymi danymi jak raport 44.

W celu wygenerowania sprawozdania należy:

1. Przejść do listy: "Sprawozdawczość SWA".

| Mersja                   | Filtruj po<br>Rok           | Filtruj po<br>Okres<br>dowolr | <b>o</b><br>ne | ¢         | Filtruj po<br>Data i godzina<br>rrrr-mm-dd | ostatniej modyfikacji                      | Filtruj po<br>Status<br>dowolne | ¢                   | Filtruj po<br>Data i go<br>rrrr-mm- | <b>dzina podpisania</b><br>dd | Filtruj po<br>Nazwisko i imię       |
|--------------------------|-----------------------------|-------------------------------|----------------|-----------|--------------------------------------------|--------------------------------------------|---------------------------------|---------------------|-------------------------------------|-------------------------------|-------------------------------------|
| эzwa                     |                             |                               | ↓↑<br>Wersja   | ↓1<br>Rok | t ↓î<br>Okres                              | Data i godzina<br>ostatniej<br>modyfikacji | Lî<br>Status F                  | Data i g<br>podpisa | ↓î<br>odzina<br>nia                 | Lî<br>Nazwisko i<br>imię      | Akcja                               |
| rawozdanie rzeczowo-fii  | nansowe wraz z informacją o | zwrotach                      | 4              | 2022      | Cały rok                                   | 2022-12-09<br>10:55:02                     | WYGENEROWANE                    |                     |                                     |                               | 1 💿 🛍                               |
| rawozdanie rzeczowo-fii  | nansowe wraz z informacją o | zwrotach                      | 4              | 2021      | Pierwszy<br>kwartał                        | 2022-12-08<br>12:41:02                     | DO PODPISANIA                   |                     |                                     |                               | / • 🛛 🖄                             |
| irawozdanie rzeczowo-fii | nansowe wraz z informacją o | zwrotach                      | 4              | 2022      | Trzy<br>kwartały                           | 2022-12-07<br>14:53:02                     | WYGENEROWANE                    |                     |                                     |                               | <ul> <li>✔ ●</li> <li>10</li> </ul> |
| rawozdanie rzeczowo-fii  | nansowe wraz z informacją o | zwrotach                      | 4              | 2022      | Pierwszy<br>kwartał                        | 2022-12-05<br>09:27:09                     | PRZYJĘTE 0                      | 2022-12             | -05                                 |                               | • A B B                             |
| rawozdanie rzeczowo-fi   | nansowe wraz z informacją o | zwrotach                      | 4              | 2022      | Pierwsze<br>półrocze                       | 2022-11-25<br>22:59:47                     | PRZYJĘTE 2                      | 2022-11<br>23:25:51 | -25                                 |                               | • 🖪 🗳 🖻                             |
| rawardania rzeczewo fi   | oansowe wraz z informacia o | zwrotach                      | 4              | 2021      | Pierwsze                                   | 2022-11-22                                 | BŁĄD GENEROWANIA                |                     |                                     |                               | ŧ.                                  |

Rysunek 229 Lista sprawozdań rzeczowo-finansowych wraz z informacjami o zwrotach

2. Kliknąć przycisk:

Dodaj nowe

System umożliwi podanie następujących parametrów generowania sprawozdania:

- a. Nazwa:
  - a) Sprawozdanie rzeczowo-finansowe wraz z informacją o zwrotach
- b. Wersja wartość: 4, bez możliwości edytowania (zawsze ostatnia dostępna wersja)
- c. Rok wyjściowo rok bieżący
- d. Okres pole umożliwiające wybranie jednej z wartości:
  - a) Pierwszy kwartał

- b) Pierwsze półrocze
- c) Trzy kwartały
- d) Cały rok
- e. Samorząd nazwa samorządu powiatowego/wojewódzkiego bez możliwości edytowania
- f. Rodzaj zadania możliwość wskazania, które zadania mają być liczone przez system podczas generowania sprawozdania. Wybór wielu wartości z listy:
  - a) Przedmioty ortopedyczne i środki pomocnicze
  - b) Sprzęt rehabilitacyjny (dla osoby)
  - c) Turnusy rehabilitacyjne
  - d) Likwidacja barier architektonicznych
  - e) Likwidacja barier technicznych
  - f) Likwidacja barier w komunikowaniu się
  - g) Usługa tłumacza języka migowego/tłumacza przewodnika
  - h) Sport, kultura, rekreacja i turystyka
  - i) Sprzęt rehabilitacyjny dla instytucji
  - j) Działalność gospodarcza
  - k) Staż dla poszukujących pracy
  - I) Wyposażenie stanowiska pracy
  - m) Szkolenia dla osób poszukujących pracy

| Lutwórz sprawozdanie rzeczowo-finansowe wraz z infor                           | macją o zwrotach    |                                 |        |                      |
|--------------------------------------------------------------------------------|---------------------|---------------------------------|--------|----------------------|
| i Pola oznaczone symbolem * są wymagane.                                       |                     |                                 |        |                      |
| Nazwa*:<br>Wybierz •                                                           | Wersja:<br>4        | Rok*:<br>2022<br>Format: liczba |        |                      |
| Okres*:<br>Wybierz                                                             | Nazwa składającego: |                                 |        |                      |
| 🗑 Zaznacz wszystko<br>Rodzaj zadania:                                          |                     |                                 |        |                      |
| Przedmioty ortopedyczne i środki pomocnicze Sprzęt rehabilitacyjny (dla osoby) |                     |                                 |        |                      |
| Turnusy rehabilitacyjne                                                        |                     |                                 |        |                      |
| Likwidacja barier architektonicznych                                           |                     |                                 |        |                      |
| Likwidacja barier technicznych                                                 |                     |                                 |        |                      |
| Likwidacja barier w komunikowaniu się                                          |                     |                                 |        |                      |
| Usługa tłumacza języka migowego/tłumacza przewodnika                           | 1                   |                                 |        |                      |
| Sport, kultura, rekreacja i turystyka                                          |                     |                                 |        |                      |
| Sprzęt rehabilitacyjny dla instytucji                                          |                     |                                 |        |                      |
| Działalność gospodarcza                                                        |                     |                                 |        |                      |
| Staż dla poszukujących pracy                                                   |                     |                                 |        |                      |
| Wyposażenie stanowiska pracy                                                   |                     |                                 |        |                      |
| Szkolenia dla osób poszukujących pracy                                         |                     |                                 |        |                      |
|                                                                                |                     |                                 | Anuluj | Generuj sprawozdanie |

-finansowe wraz z informacją o

Rysunek 230 Wprowadzanie parametrów do generowania sprawozdania

- 3. Wypełnić wymagane pola oraz opcjonalnie dane w polu: "Rodzaj zadania".
- 4. W celu wygenerowania sprawozdania wybrać przycisk: Generuj sprawozdanie , natomiast w

celu opuszczenia widoku i powrotu do listy sprawozdań wybrać przycisk:

5. W momencie zlecenia generowania sprawozdania system umieści zadanie generowania sprawozdania w kolejce, a na liście raportów pojawi się status: "Oczekujące na wygenerowanie". Dodatkowo system zaprezentuje komunikat o treści: "Pomyślnie zlecono wygenerowanie sprawozdania. Po zakończeniu procesu obliczania sprawozdania jego status zostanie zmieniony na "Wygenerowane" i otrzymasz powiadomienie o zakończeniu tego procesu".

| Wyszukiwarka<br>Wyszukaj stronę Szukaj | Pomyślnie zlecono wygenerowanie sprawozdania. Po zakończeniu procesu obliczania sprawozdania jego status zostanie zmieniony na "Wygenerowane" i otrzymasz powiadomienie o zakończeniu tego procesu.                                                                                                    |
|----------------------------------------|----------------------------------------------------------------------------------------------------|
|                                        | Strona główna – Sprawozdawczość SWA – Sprawozdawczość SWA                                                                                                    |
| ☆ Strona główna                        |                                                                                                    |
| 🖓 Wiadomości <                         | I≣ Sprawozdawczość SWA                                                                                                    |
| 🖄 Wnioski 🧹                            |                                                                                                    |
| Pisma do wniosków 🧹                    | Dody nowe                                                                                                    |
| K⊙i Umowy <                            | Filtrowanie danych w tabeli 🗴 Wyczyć Utry                                                                                                    |
| Rozliczenia <                          | Filtruj po Filtruj po |
| 🗐 Turnusy rehabilitacyjne 🧹            | wersja kok Ukres Dota i goozina ostatniej modylikacji status Dota i goozina podpisania i vazvisko i imię<br>dowolne o rrrr-mm-dd dowolne o rrrr-mm-dd                                                                                                    |
| S Rejestr zwrotów <                    |                                                                                                    |
| ") Zwroty środków PFRON <              | Nazwa Wersja Rok Okres modyfikacji Status podpisania imię Akcja                                                                                                    |
| 🛷 Wnioski o śr. PFRON 🧹                | Pierwszy                                                                                                    |
| 🕰 Limity <                             | Sprawozdanie rzeczowo-tinańsowe wraz z informacją o zwrotach 4 2022 kwartał 2022-12-13 13:17:50 Ocztraujące ska wród nelsowane                                                                                                    |
| 🚯 Raporty <                            | Rekordy 1 do 1 z 1 Wydwietlanie rekordów 20 🔹                                                                                                    |
| 🕒 Sprawozdawczość SWA 🗸                |                                                                                                    |
| Sprawozdawczość SWA                    |                                                                                                    |

Rysunek 231 Oczekiwanie na wygenerowanie sprawozdania

- Po zakończeniu generowania sprawozdania, system wyśle powiadomienie dzwoneczek z przekierowaniem do listy: "Sprawozdawczość SWA" (oraz email). Wysyłane tylko do osoby, która zleciła generowanie sprawozdania.
- 7. W czasie gdy raport będzie oczekiwał na wyliczenie, Użytkownik nie będzie miał dostępnej możliwości edytowania danych raportu.

# 26.2 Edycja sprawozdania

Edycja sprawozdania jest dostępna dla Użytkownika Realizatora JST oraz SJO. Jest ona możliwa do momentu podpisania i przesłania sprawozdania do PFRON. Po cofnięciu sprawozdania do poprawy jest ono ponownie dostępne do edycji również do momentu jego ponownego podpisania i przesłania.

W rozdziale tym poza opisem jak przejść do edycji sprawozdania oraz opisem zawartości formularza zamieszczona została tabela z regułami obowiązującymi podczas wypełniania sprawozdania.

Sprawozdanie będzie wypełnione takimi samymi danymi, jak raport 44.

W celu wygenerowania sprawozdania należy:

1. Przejść do listy: "Sprawozdawczość SWA".

| Dodaj nowe                 |                              |                     |              |          |                              |                                            |                      |                     |                                      |                                                                                                    |                   |
|----------------------------|------------------------------|---------------------|--------------|----------|------------------------------|--------------------------------------------|----------------------|---------------------|--------------------------------------|----------------------------------------------------------------------------------------------------|-------------------|
| Filtrowanie danych w       | * Wyczyść filmy              |                     |              |          |                              |                                            |                      |                     |                                      |                                                                                                    |                   |
| Filtruj po<br>Wersja       | Filtruj po<br>Rok            | Filtruj po<br>Okres | D            |          | Filtruj po<br>Data i godzina | ostatniej modyfikacji                      | Filtruj po<br>Status |                     | Filtruj po<br>Data i godzina podpisa | Filtruj po<br>ania Nazwisko i imię                                                                                                    |                   |
|                            |                              | dowolr              | ne           | ¢        | rrrr-mm-dd                   |                                            | dowolne              | ¢                   | rrrr-mm-dd                           |                                                                                                    |                   |
| Nazwa                      |                              |                     | ↓†<br>Wersja | ↓<br>Rok | î ↓î<br>Okres                | Data i godzina<br>ostatniej<br>modyfikacji | ↓†<br>Status         | Data i g<br>podpisa | odzina Nazwisko i<br>ania imię       | ↓†<br>Akcja                                                                                                    | ol6Z              |
| Sprawozdanie rzeczowo-fina | ansowe wraz z informacją o a | zwrotach            | 4            | 2022     | Cały rok                     | 2022-12-09<br>10:55:02                     | WYGENEROWANE         |                     |                                      | 1 💿 🛍                                                                                                    | <u>s Sugestię</u> |
| Sprawozdanie rzeczowo-fina | ansowe wraz z informacją o z | zwrotach            | 4            | 2021     | Pierwszy<br>kwartał          | 2022-12-08<br>12:41:02                     | DO PODPISANIA        |                     |                                      | <ul> <li> </li> <li> </li> <li> </li> <li> </li> <li> </li> <li> </li> <li> </li> <li> </li> <li> </li> <li> </li> <li> </li> <li> </li> <li> </li> <li> </li> <li> </li> <li> </li> <li> </li> <li> </li> <li> </li> <li> </li> <li> </li> <li> </li> </ul> | <u>lub błąd</u>   |
| Sprawozdanie rzeczowo-fina | ansowe wraz z informacją o z | zwrotach            | 4            | 2022     | Trzy<br>kwartały             | 2022-12-07<br>14:53:02                     | WYGENEROWANE         |                     |                                      | 1 2                                                                                                    |                   |
| Sprawozdanie rzeczowo-fina | ansowe wraz z informacją o ; | zwrotach            | 4            | 2022     | Pierwszy<br>kwartał          | 2022-12-05<br>09:27:09                     | PRZYJĘTE             | 2022-12<br>09:27:5  | 2-05<br>2                            |                                                                                                    |                   |
| Sprawozdanie rzeczowo-fina | ansowe wraz z informacją o a | zwrotach            | 4            | 2022     | Pierwsze<br>półrocze         | 2022-11-25<br>22:59:47                     | PRZYJĘTE             | 2022-1<br>23:25:5   | I-25<br>1                            |                                                                                                    |                   |
| Sprawozdanie rzeczowo-fina | ansowe wraz z informacją o a | zwrotach            | 4            | 2021     | Pierwsze<br>półrocze         | 2022-11-22<br>14:09:02                     | BŁĄD GENEROWANIA     |                     |                                      | 0                                                                                                    |                   |
| Rekordy 1 do 6 z 6         | Wyświetlanie rekordów        | v 20                | \$           |          |                              |                                            |                      |                     | <u>-</u>                             | - Poprzednia <u>1</u> Następna →                                                                                                    |                   |

Rysunek 232 Lista sprawozdań rzeczowo-finansowych wraz z informacjami o zwrotach

2. Kliknąć przycisk akcji:

System wyświetli formularz sprawozdania otwarty na pierwszej zakładce S1, na której znajdują się:

- a) Dane podstawowe
- b) Informacje o przedstawiającym sprawozdanie
- c) Część A
- d) Część B
- e) Część C
- f) Przyciski akcji:
  - Anuluj
  - Zapisz zapisanie wprowadzonych zmian bez wykonania walidacji poprawności wprowadzonych danych
  - Sprawdź i zapisz zapisanie wprowadzonych zmian po sprawdzeniu poprawności
  - Przelicz ponownie ponowne przeliczenie danych znajdujących się w SOW bez usuwania danych wpisanych ręcznie dotyczących komórek niewyliczanych w oparciu o dane zarejestrowane w SOW
  - Przekaż do podpisania Sprawdzenie poprawności danych i zmiana statusu na "Do podpisania".
  - Cofnij do uzupełnienia Zmiana statusu na "Wygenerowane". Wysłanie do Użytkownika, który przekazał sprawozdanie do podpisu.
  - Podpisz i wyślij Sprawdzenie poprawności danych, zapisanie danych, uruchomienie procesu podpisywania sprawozdania (Profilem zaufanym lub Podpisem elektronicznym), przesłanie podpisanego sprawozdania do PFRON (zmiana statusu). Realizator JST będzie miał możliwość podpisania i przesłania do PFRON jednego raportów za ten sam okres.

Strona główna 🔹 Sprawozdawczość SWA 🔹 Sprawozdanie

| I so as a so as a s | Sprawozdanie rzeczowo-finansowe wraz z informacją o zwrotach             |                                      |                                                                        |  |  |
|----------------------------------------------------------------------------------------------------|--------------------------------------------------------------------------|--------------------------------------|------------------------------------------------------------------------|--|--|
| Dane podstawowe   Okres:   Cely rok   2022   Forma: licta   Wersja:   4   Status:   wygenerowane   Informacje o przedstawiającym sprawozdanie   Powiat   Adres składającego*:   Powiat   Numer powiatu:   Image: Powiat                                                                                                    | S1         S2         S3         S4         S5         S6         Zwroty | Załączniki Wiadomości Historia zmian |                                                                        |  |  |
| Okres:       Rok:       Nazwa:       Nazwa:         Caty rok       2022       Sprawozdanie rzeczowo-finansowe wraz z informacją o zwrotow         Wersja:       Status:       Status:         4       Wgenerowane       Status:         markinge o przedstawiającym sprawozdanie       Kołes składającego*:       Numer powiatu:         Powiat       Składającego       Numer powiatu:                                                                                                    | Dane podstawowe                                                          |                                      |                                                                        |  |  |
| Wersja:     Status:       4     Wigenerowane       •     •       •     •       •     •       •     •       •     •       •     •       •     •       •     •       •     •       •     •       •     •       •     •       •     •       •     •       •     •       •     •       •     •       •     •       •     •       •     •       •     •       •     •       •     •       •     •       •     •       •     •       •     •       •     •       •     •       •     •       •     •       •     •       •     •       •     •       •     •       •     •       •     •       •     •       •     •       •     •       •     •       •     •       •     • </th <th>Okres:<br/>Cały rok</th> <th>Rok:<br/>2022<br/>Format liczba</th> <th>Nazwa:<br/>Sprawozdanie rzeczowo-finansowe wraz z informacją o zwrotach</th>                                                                                                    | Okres:<br>Cały rok                                                       | Rok:<br>2022<br>Format liczba        | Nazwa:<br>Sprawozdanie rzeczowo-finansowe wraz z informacją o zwrotach |  |  |
| Informacje o przedstawiającym sprawozdanie       Adres składającego*:       Nazwa składającego:       Powiat                                                                                                    | Wersja:<br>4                                                             | Status:<br>Wygenerowane              |                                                                        |  |  |
| Informacje o przedstawiającym sprawozdanie         Adres składającego*:         Nazwa składającego:         Powiat                                                                                                    |                                                                          |                                      |                                                                        |  |  |
| Adres składającego*:       Nazwa składającego:     Numer powiatu:       Powiat     ////////////////////////////////////                                                                                                    | 🗋 Informacje o przedstawiającym sprav                                    | vozdanie                             |                                                                        |  |  |
|                                                                                                    | Nazwa składającego:<br><sup>Powiat</sup>                                 | Adres składającego*:                 | Numer powiatu:                                                         |  |  |

## Rysunek 233 Zakładka S1 – dane podstawowe i informacje o przedstawiającym sprawozdanie

| Cz Cz | ęść A                                                                                                    |                                             |        |            |        |            |  |  |
|-------|----------------------------------------------------------------------------------------------------|---------------------------------------------|--------|------------|--------|------------|--|--|
| L.p.  |                                                                                                    | Wyszczególnienie                            | liczba | kwota [zł] | liczba | kwota [zł] |  |  |
| A     | Zwrot kosztów: adaptacji pomieszczeń zakładu pracy w szczególności poniesionych w związku z przystosowaniem stanowisk pracy, adaptacji lub nabycia urządzeń<br>A ułatwiających wykonywanie pracy lub funkcjonowanie w zakładzie pracy, zakupu i autoryzacji oprogramowania oraz urządzeń i technologii wspomagających lub<br>przystosowanych do potrzeb wynikających z niepełnosprawności, rozpoznania przez służby medycyny pracy art.26 |                                             |        |            |        |            |  |  |
|       | § 6260 § 6270                                                                                                    |                                             |        |            |        |            |  |  |
| 1     | złożone wnie                                                                                                    | oski                                        |        |            |        |            |  |  |
| 2     | zawarte umo                                                                                                    | owy                                         |        |            |        |            |  |  |
| з     | zwrot kosztó                                                                                                    | w realizacji zadania                        |        |            |        |            |  |  |
| 4     | w tym:                                                                                                    | dla zakładów pracy chronionej (z w.3)       | x      | x          |        |            |  |  |
| 5     | osoby zatruo                                                                                                    | dnione w związku ze zwrotem kosztów (z w.3) |        | х          |        | x          |  |  |
| 6     | w tym:                                                                                                    | w zakładach pracy chronionej (z w.5)        | х      | х          |        | х          |  |  |
| 7     |                                                                                                    | mieszkańcy wsi (z w.5)                      |        | х          |        | х          |  |  |
| 8     |                                                                                                    | kobiety (z w.5)                             |        | х          |        | х          |  |  |

Rysunek 234 Zakładka S1 – Część A

#### 🗋 Część B

| L.p. |              | Wyszczególnienie                                                              | liczba               | kwota [zł] | liczba | kwota [zł] |
|------|--------------|-------------------------------------------------------------------------------|----------------------|------------|--------|------------|
| в    | Zwrot koszt  | ów zatrudnienia, szkoleń pracowników pomagających pracownikowi niepełnosprawn | emu w pracy art. 26d |            |        |            |
|      |              |                                                                               | § 2                  | 440        | § 2    | 450        |
| 1    | złożone wn   | oski                                                                          | -                    | -          | -      | -          |
| 2    | zawarte um   | owy                                                                           | -                    | -          | -      | -          |
| 3    | zwrot koszt  | ów zatrudnienia, szkoleń pracowników pomagających (liczba osób i kwota)       | -                    | -          | -      | -          |
| 4    | w tym:       | zwrot kosztów szkoleń pracowników pomagających (z w.3)                        | -                    | -          | -      | -          |
| 5    | liczba praco | dawców kierujących pracowników pomagających na szkolenia                      | -                    | x          | -      | х          |
| 6    | w tym:       | w zakładach pracy chronionej (z w.3)                                          | х                    | x          | -      | х          |
| 7    | pracownicy   | niepełnosprawni, którzy otrzymali pomoc                                       | -                    | х          | -      | х          |
| 8    | w tym:       | w zakładach pracy chronionej (z w.7)                                          | х                    | х          | -      | х          |
| 9    |              | mieszkańcy wsi (z w.7)                                                        | -                    | x          | -      | х          |
| 10   |              | kobiety (z w.7)                                                               | -                    | x          | -      | х          |

Rysunek 235 Zakładka S1 – Część B

#### 🗋 Część C

| L.p. |                | Wyszczególnienie                                       | liczba | kwota [zł] | liczba | kwota [zł] |
|------|----------------|--------------------------------------------------------|--------|------------|--------|------------|
| С    | Zwrot kosztów  | wyposażenia stanowisk pracy art.26e                    |        |            |        |            |
|      |                |                                                        | § 6    | 260        | § 6.   | 270        |
| 1    | złożone wniosk | I                                                      | 0      | 0.00       | 0      | 0.00       |
| 2    | zawarte umowy  | /                                                      | 0      | 0.00       | 0      | 0.00       |
| 3    | stanowiska pra | cy do wyposażenia (według zawartych umów)              | 0      | x          | 0      | х          |
| 4    | zwrot kosztów  | wyposażenia stanowisk pracy (liczba stanowisk i kwota) | 0      | 0.00       | 0      | 0.00       |
| 5    | w tym:         | w zakładach pracy chronionej (z w.4)                   | x      | x          | 0      | 0,00       |
| 6    | osoby zatrudni | one na wyposażonych stanowiskach pracy (z w.4)         | 0      | x          | 0      | x          |
| 7    | w tym:         | w zakładach pracy chronionej (z w.6)                   | х      | x          | 0      | х          |
| 8    |                | mieszkańcy wsi (z w.6)                                 | 0      | x          | 0      | x          |
| 9    |                | kobiety (z w.6)                                        | 0      | x          | 0      | х          |

Rysunek 236 Zakładka S1 – Część C oraz przyciski akcji

#### 3. Sprawozdanie składa się z dziesięciu zakładek:

- a) S1 w jej skład wchodzą części A, B, C;
- b) S2 w jej skład wchodzą części D, E, F, G;
- c) S3 w jej skład wchodzą części H, I, J, K;
- d) S4 w jej skład wchodzą części L, M, N, O, P;
- e) S5 w jej skład wchodzą części Q, R, S;
- f) S6 w jej skład wchodzą części T, U, W, X;
- g) Zwroty
- h) Załączniki
- i) Wiadomości
- j) Historia zmian informacja o każdorazowej zmianie statusu i uzasadnieniu zmiany statusu w przypadku raportu skierowanego do poprawy

- 4. Dla każdej komórki, w której Użytkownik zmienił wartość wyliczoną przez system na inną, prezentowana będzie ikona ołówka oznaczająca różnicę w danych.
- 5. Zakładki zawierające błędy są podświetlane na czerwono.

## 26.2.1 Reguły wypełniania sprawozdania

Niektóre pola należy wypełniać zgodnie z określonymi regułami. System umożliwi weryfikację da-

🖺 Sprawdź i zapisz

nych zgodnie z tymi regułami po kliknięciu przycisku:

Poniżej znajduje się lista reguł z podziałem na poszczególne części formularza. W regułach może wystąpić zapis odnoszący się do kolumny (np. kolumna 6). Zasada numeracji kolumn prezentuje się następująco.

| L.p.      | Wyszczególnienie | liczba    | kwota [zł] | liczba    | kwota [zł] |
|-----------|------------------|-----------|------------|-----------|------------|
| Kolumna 1 | Kolumna 2        | Kolumna 3 | Kolumna 4  | Kolumna 5 | Kolumna 6  |

| Za-<br>kładka | Część | Reguły                                                                                                    |
|---------------|-------|----------------------------------------------------------------------------------------------------|
| S1            | A     | <ol> <li>Wartość wpisana w wierszu 4 "w tym: dla zakładów pracy chronionej (z w.3)"<br/>nie może być większa niż wartość wpisana w wierszu 3 "zwrot kosztów rea-<br/>lizacji zadania"</li> <li>Wartość wpisana w wierszu 6 "w tym: w zakładach pracy chronionej (z w.5)"<br/>nie może być większa niż wartość wpisana w wierszu 5 "osoby zatrudnione<br/>w związku ze zwrotem kosztów (z w.3)"</li> <li>Wartość wpisana w wierszu 7 "mieszkańcy wsi (z w.5)" nie może być więk-<br/>sza niż wartość wpisana w wierszu 5 "osoby zatrudnione w związku ze zwro-<br/>tem kosztów (z w.3)"</li> <li>Wartość wpisana w wierszu 8 "kobiety (z w.5)" nie może być większa niż<br/>wartość wpisana w wierszu 5 "osoby zatrudnione w związku ze zwro-<br/>tem kosztów (z w.3)"</li> </ol> |
|               | В     | 1. Wartość wpisana w wierszu 4 "w tym: zwrot kosztów szkoleń pracowników pomagających (z w.3)" nie może być większa niż wartość wpisana w wierszu                                                                                                    |

|    |   | 3 "zwrot kosztów zatrudnienia, szkoleń pracowników pomagających (liczba      |
|----|---|------------------------------------------------------------------------------|
|    |   | osób i kwota)"                                                               |
|    |   | 2. Wartość wpisana w wierszu 6 "w tym: w zakładach pracy chronionej (z w.3)" |
|    |   | nie może być większa niż wartość wpisana w wierszu 3 "zwrot kosztów za-      |
|    |   | trudnienia, szkoleń pracowników pomagających (liczba osób i kwota)"          |
|    |   | 3. Wartość wpisana w wierszu 8 "w tym: w zakładach pracy chronionej (z w.7)" |
|    |   | nie może być większa niż wartość wpisana w wierszu 7 "pracownicy niepeł-     |
|    |   | nosprawni, którzy otrzymali pomoc"                                           |
|    |   | 4. Wartość wpisana w wierszu 9 "mieszkańcy wsi (z w.7)" nie może być więk-   |
|    |   | sza niż wartość wpisana w wierszu 7 "pracownicy niepełnosprawni, którzy      |
|    |   | otrzymali pomoc"                                                             |
|    |   | 5. Wartość wpisana w wierszu 10 "kobiety (z w.7)" nie może być większa niż   |
|    |   | wartość wpisana w wierszu 7 "pracownicy niepełnosprawni, którzy otrzymali    |
|    |   | pomoc"                                                                       |
|    |   | 1. Wartość wpisana w wierszu 5 "w tym: w zakładach pracy chronionej (z w.4)" |
|    | С | nie może być większa niż wartość wpisana w wierszu 4 "zwrot kosztów wy-      |
|    |   | posażenia stanowisk pracy (liczba stanowisk i kwota)"                        |
|    |   | 2. Wartość wpisana w wierszu 7 "w tym: w zakładach pracy chronionej (z w.6)" |
|    |   | nie może być większa niż wartość wpisana w wierszu 6 "osoby zatrudnione      |
|    |   | na wyposażonych stanowiskach pracy (z w.4)"                                  |
|    |   | 3. Wartość wpisana w wierszu 8 "mieszkańcy wsi (z w.6)" nie może być więk-   |
|    |   | sza niż wartość wpisana w wierszu 6 "osoby zatrudnione na wyposażonych       |
|    |   | stanowiskach pracy (z w.4)"                                                  |
|    |   | 4. Wartość wpisana w wierszu 9 "kobiety (z w.6)" nie może być większa niż    |
|    |   | wartość wpisana w wierszu 6 "osoby zatrudnione na wyposażonych stano-        |
|    |   | wiskach pracy (z w.4)"                                                       |
|    |   | 1. Wartość wpisana w wierszu 5 "w tym: z zakładów pracy chronionej (z w.4)"  |
|    |   | nie może być większa niż wartość wpisana w wierszu 4 "zwrot kosztów za       |
|    |   | ukończone szkolenia (liczba osób i kwota)"                                   |
| S2 |   | 2. Wartość wpisana w wierszu 6 "mieszkańcy wsi (z w.4)" nie może być większa |
|    | D | niż wartość wpisana w wierszu 4 "zwrot kosztów za ukończone szkolenia        |
|    |   | (liczba osób i kwota)"                                                       |
|    |   | 3. Wartość wpisana w wierszu 7 "kobiety (z w.4)" nie może być większa niż    |
|    |   | wartosc wpisana w wierszu 4 "zwrot kosztow za ukonczone szkolenia (liczba    |
|    |   | osod i kwota)"                                                               |
|    |   | 1. Wartość wpisana w wierszu 4 "w tym: dla dzieci i młodzieży niepełnospraw- |
|    | Е | nej (z w.3)" nie może być większa niż wartość wpisana w wierszu 3 "wypła-    |
|    |   | cone dofinansowania (liczba podmiotów i kwota)"                              |
|    |   |                                                                              |

|   | 1. Wartość wpisana w wierszu 4 "w tym: dofinansowanie wypłacone ze środków      |
|---|---------------------------------------------------------------------------------|
|   | PFRON (z w.3)" nie może być większa niż wartość wpisana w wierszu 3             |
|   | "koszty tworzenia wtz z uwzględnieniem wszystkich źródeł finansowania"          |
|   | 2. Wartość wpisana w wierszu 6 "w tym: dofinansowanie wypłacone ze środków      |
|   | PFRON (z w.5)" nie może być większa niż wartość wpisana w wierszu 5             |
|   | "koszty działania wtz z uwzględnieniem wszystkich źródeł finansowania"          |
|   | 3. Wartość wpisana w wierszu 6 kolumnie 3 nie może być równa 0 jeżeli war-      |
|   | tość wpisana w wierszu 6 kolumnie 4 jest większa od 0.                          |
|   | 4. Wartość wpisana w wierszu 6 kolumnie 5 nie może być równa 0 jeżeli war-      |
|   | tość wpisana w wierszu 6 kolumnie 6 jest większa od 0.                          |
|   | 5. Wartość wpisana w wierszu 7 "przy zakładach pracy chronionej (z w.6)" nie    |
|   | może być większa niż wartość wpisana w wierszu 6 "w tym: dofinansowanie         |
|   | wypłacone ze środków PFRON (z w.5)"                                             |
|   | 6. Wartość wpisana w wierszu 8 kolumnie 3 nie może być równa 0 jeżeli war-      |
|   | tość wpisana w wierszu 5 kolumnie 3 jest większa od 0.                          |
|   | 7. Wartość wpisana w wierszu 8 kolumnie 5 nie może być równa 0 jeżeli war-      |
|   | tość wpisana w wierszu 5 kolumnie 5 jest większa od 0.                          |
|   | 8. Wartość wpisana w wierszu 9 kolumnie 3 nie może być równa 0 jeżeli war-      |
|   | tość wpisana w wierszu 6 kolumnie 3 jest większa od 0.                          |
| F | 9. Wartość wpisana w wierszu 9 kolumnie 5 nie może być równa 0 jeżeli war-      |
|   | tość wpisana w wierszu 6 kolumnie 5 jest większa od 0.                          |
|   | 10. Wartość wpisana w wierszu 10 "w tym: liczba uczestników wtz przy zpch       |
|   | (z w.9)" nie może być większa niż wartość wpisana w wierszu 9 "liczba           |
|   | uczestników wtz (z w.6)"                                                        |
|   | 11. Wartość wpisana w wierszu 11 "kobiety niepełnosprawne uczestniczące w       |
|   | wtz (liczba uczestników z w.9, kwota z w.6)" nie może być większa niż:          |
|   | <ul> <li>Liczba wpisana w wierszu 9 "liczba uczestników wtz (z w.6)"</li> </ul> |
|   | Kwota wpisana w wierszu 6 "w tym: dofinansowanie wypłacone ze środ-             |
|   | ków PFRON (z w.5)                                                               |
|   | 12. Wartość wpisana w wierszu 12 "młodzież niepełnosprawna uczestnicząca        |
|   | w wtz (liczba uczestników z w.9, kwota z w.6)" nie może być większa niż:        |
|   | <ul> <li>Liczba wpisana w wierszu 9 "liczba uczestników wtz (z w.6)"</li> </ul> |
|   | Kwota wpisana w wierszu 6 "w tym: dofinansowanie wypłacone ze środ-             |
|   | ków PFRON (z w.5)"                                                              |
|   | 13. Wartość wpisana w wierszu 13 "liczba uczestników wtz zgodnie z art.10b      |
|   | ust.3 (z w.9)" nie może być większa niż wartość wpisana w wierszu 9 "liczba     |
|   | uczestników wtz (z w.6)"                                                        |
|   | 14. Wartość wpisana w wierszu 14 kolumnie 3 nie może być równa 0 jeżeli war-    |
|   | tość wpisana w wierszu 14 kolumnie 4 jest większa od 0.                         |

|  | 15. Wartość wpisana w wierszu 14 kolumnie 5 nie może być równa 0 jeżeli war-      |
|--|-----------------------------------------------------------------------------------|
|  | tość wpisana w wierszu 14 kolumnie 6 jest większa od 0.                           |
|  | 16. Wartość wpisana w wierszu 15 "w tym dofinansowanie wypłacone ze środ-         |
|  | ków PFRON (z w.14)" nie może być większa niż wartość wpisana w wierszu            |
|  | 14 "koszty działania wtz z uwzględnieniem wszystkich źródeł finansowania"         |
|  | 17. Wartość wpisana w wierszu 15 kolumnie 3 nie może być równa 0 jeżeli war-      |
|  | tość wpisana w wierszu 15 kolumnie 4 jest większa od 0.                           |
|  | 18. Wartość wpisana w wierszu 16 "przy zakładach pracy chronionej (z w.15)"       |
|  | nie może być większa niż wartość wpisana w wierszu 15 "w tym: dofinanso-          |
|  | wanie wypłacone ze środków PFRON (z w.14)"                                        |
|  | 19. Wartość wpisana w wierszu 17 kolumnie 3 nie może być równa 0 jeżeli war-      |
|  | tość wpisana w wierszu 15 kolumnie 3 jest większa od 0.                           |
|  | 20. Wartość wpisana w wierszu 17 kolumnie 5 nie może być równa 0 jeżeli war-      |
|  | tość wpisana w wierszu 15 kolumnie 5 jest większa od 0.                           |
|  | 21. Wartość wpisana w wierszu 18 "w tym: liczba uczestników wtz przy zpch (z      |
|  | w.17)" nie może być większa niż wartość wpisana w wierszu 17 "liczba              |
|  | uczestników wtz (z w.15)"                                                         |
|  | 22. Wartość wpisana w wierszu 19 "kobiety niepełnosprawne uczestniczące w         |
|  | wtz (liczba uczestników z w.17 , kwota z w.15)" nie może być większa niż:         |
|  | <ul> <li>Liczba wpisana w wierszu 17 "liczba uczestników wtz (z w.15)"</li> </ul> |
|  | • Kwota wpisana w wierszu 15 "w tym: dofinansowanie wypłacone ze                  |
|  | środków PFRON (z w.14)"                                                           |
|  | 23. Wartość wpisana w wierszu 20 "młodzież niepełnosprawna uczestnicząca w        |
|  | wtz  (liczba uczestników z w.17 , kwota z w.15)" nie może być większa niż:        |
|  | <ul> <li>Liczba wpisana w wierszu 17 "liczba uczestników wtz (z w.15)"</li> </ul> |
|  | • Kwota wpisana w wierszu 15 "w tym: dofinansowanie wypłacone ze                  |
|  | środków PFRON (z w.14)"                                                           |
|  | 24. Wartość wpisana w wierszu 21 "liczba uczestników wtz zgodnie z art.10b        |
|  | ust.3 (z w.17)" nie może być większa niż wartość wpisana w wierszu 17             |
|  | "liczba uczestników wtz (z w.15)"                                                 |
|  | Dla sprawozdań generowanych za cały rok:                                          |
|  | <u></u>                                                                           |
|  | 25. Wartość wpisana w wierszu 4 kolumnie 4 może wynosić maksymalnie 70%           |
|  | kwoty podanej w wierszu 3, kolumnie 4 (z dokładnością do dwóch miejsc po          |
|  | przecinku), jeśli wartość podana w wierszu 3 jest większa od 0.                   |
|  | 26. Wartość wpisana w wierszu 4 kolumnie 6 może wynosić maksymalnie 70%           |
|  | kwoty podanej w wierszu 3, kolumnie 6 (z dokładnością do dwóch miejsc po          |
|  | przecinku), jeśli wartość podana w wierszu 3 jest większa od 0.                   |

|    |   | 27. Wartość wpisana w wierszu 6 kolumnie 4 może wynosić maksymalnie 90%                     |
|----|---|---------------------------------------------------------------------------------------------|
|    |   | kwoty podanej w wierszu 5, kolumnie 4 (z dokładnością do dwóch miejsc po                    |
|    |   | przecinku), jeśli wartość podana w wierszu 5 jest większa od 0.                             |
|    |   | 28. Wartość wpisana w wierszu 6 kolumnie 6 może wynosić maksymalnie 90%                     |
|    |   | kwoty podanej w wierszu 5, kolumnie 6 (z dokładnością do dwóch miejsc po                    |
|    |   | przecinku), jeśli wartość podana w wierszu 5 jest większa od 0.                             |
|    |   | 29. Wartość w wierszu 15 kolumnie 4 może wynosić maksymalnie 90% kwoty                      |
|    |   | podanej w wierszu 14, kolumnie 4 (z dokładnością do dwóch miejsc po prze-                   |
|    |   | cinku), wartość podana w wierszu 14 jest wieksza od 0.                                      |
|    |   | 30. Wartość w wierszu 15 kolumnie 6 może wynosić maksymalnie 90% kwoty                      |
|    |   | podanej w wierszu 14, kolumnie 6 (z dokładnościa do dwóch miejsc po prze-                   |
|    |   | cinku), wartość podana w wierszu 14 iest wieksza od 0.                                      |
|    |   |                                                                                             |
|    |   | 1. Wartość wpisana w wierszu 4 "w tym : dla dzieci i młodzieży niepełnospraw-               |
|    |   | nej (z w.3)" nie może być większa niż wartość wpisana w wierszu 3 "wypła-                   |
|    | 6 | cone dofinansowania według zawartych umów (liczba osób i kwota)"                            |
|    | G | 2. Wartość wpisana w wierszu 5 "dla mieszkańców wsi (z w.3)" nie może być                   |
|    |   | większa niż wartość wpisana w wierszu 3 "wypłacone dofinansowania we-                       |
|    |   | dług zawartych umów (liczba osób i kwota)"                                                  |
|    |   | <ol> <li>Wartość wpisana w wierszu 3 nie może być różna od sumy wartości 'w tym'</li> </ol> |
|    |   | (H4+H5)                                                                                     |
|    |   | 2. Wartość wpisana w wierszu 4w tym: dofinansowanie wypłacone ze środ-                      |
|    |   | ków PFRON (z w.3)" nie może być wieksza niż wartość wpisana                                 |
|    |   | w wierszu 3 "środki wydatkowane ogółem (liczba osób i kwota)"                               |
|    |   | 3. Wartość wpisana w wierszu 5 "udział własny (z w.3)" nie może być wieksza                 |
|    |   | niż wartość wpisana w wierszu 3 "środki wydatkowane ogółem (liczba osób                     |
|    |   | i kwota)"                                                                                   |
|    |   | 4. Wartość wpisana w wierszu 6 .w tym: dla dzieci i młodzieży niepełnospraw-                |
|    |   | nei (z w.4)" nie może być wieksza niż wartość wpisana                                       |
| S3 | н | w wierszu 4w tvm: dofinansowanie wypłacone ze środków PFRON (z w.3)"                        |
|    |   | 5. Wartość wpisana w wierszu 7 "dla mieszkańców wsi (z w.4)" nie może być                   |
|    |   | wieksza niż wartość wpisana w wierszu 4w tym: dofinansowanie wypłacone                      |
|    |   | ze środków PFRON (z w.3)"                                                                   |
|    |   | 6. Wartość wpisana w wierszu 8 "dla kobiet (z w.4)" nie może być wieksza niż                |
|    |   | wartość wpisana w wierszu 4 w tym: dofinansowanie wypłacone ze środków                      |
|    |   | PFRON (z w.3)"                                                                              |
|    |   | 7. Liczba osób wykazana w wierszach: 3 (środki wydatkowane ogółem) 4 (do-                   |
|    |   | finansowanie wypłacone ze środków PFRON) oraz 5 (udział własny) musi                        |
|    |   | być taka sama.                                                                              |
|    |   |                                                                                             |

|   |   | 1.  | Kwota wpisana w wierszu 2 nie może być mniejsza od sumy kwot z wierszy    |
|---|---|-----|---------------------------------------------------------------------------|
|   |   |     | 3 do 5 (I3+I4+I5)                                                         |
|   |   | 2.  | Kwota wpisana w wierszu 2 powinna być równa sumie kwot wierszy            |
|   |   |     | (13+14+15)                                                                |
|   |   | 3.  | Wartość wpisana w wierszu 3 "w tym: dofinansowanie wypłacone ze środków   |
|   |   |     | PFRON (z w.2)" nie może być większa niż wartość wpisana w wierszu 2       |
|   |   |     | "środki wydatkowane ogółem (liczba osób i kwota)"                         |
|   |   | 4.  | Wartość wpisana w wierszu 4 "dofinansowanie wypłacone ze środków NFZ      |
|   |   |     | (z w.2)" nie może być większa niż wartość wpisana w wierszu 2 "środki wy- |
|   |   |     | datkowane ogółem (liczba osób i kwota)"                                   |
|   |   | 5.  | Wartość wpisana w wierszu 5 "udział własny (z w.2)" nie może być większa  |
|   |   |     | niż wartość wpisana w wierszu 2 "środki wydatkowane ogółem (liczba osób   |
|   |   |     | i kwota)"                                                                 |
|   |   | 6.  | Wartość wpisana w wierszu 6 "w tym: dla dzieci i młodzieży niepełnospraw- |
|   | I |     | nej (z w.3)" nie może być większa niż wartość wpisana                     |
|   |   |     | w wierszu 3 "w tym: dofinansowanie wypłacone ze środków PFRON (z w.2)"    |
|   |   | 7.  | Wartość wpisana w wierszu 7 "dla mieszkańców wsi (z w.3)" nie może być    |
|   |   |     | większa niż wartość wpisana w wierszu 3 "w tym: dofinansowanie wypłacone  |
|   |   |     | ze środków PFRON (z w.2)"                                                 |
|   |   | 8.  | Wartość wpisana w wierszu 8 "dla mieszkańców wsi (z w.3)" nie może być    |
|   |   |     | większa niż wartość wpisana w wierszu 3 "w tym: dofinansowanie wypłacone  |
|   |   |     | ze środków PFRON (z w.2)"                                                 |
|   |   | 9.  | Liczba osób wykazana w wierszach: 2 (środki wydatkowane ogółem), 3 (do-   |
|   |   |     | finansowanie wypłacone ze środków PFRON) oraz 4 (dofinansowanie wy-       |
|   |   |     | płacone ze środków NFZ) musi być taka sama.                               |
|   |   | 10. | Liczba osób wykazana w wierszach: 2 (środki wydatkowane ogółem) oraz 5    |
|   |   |     | (udział własny) powinna być taka sama. Ostrzeżenie umożliwiające wysłanie |
|   |   |     | sprawozdania, a nie błąd.                                                 |
| - |   | 1.  | Wartość wpisana w wierszu 2 "w tym: opiekunowie (z w.1)" nie może być     |
|   |   |     | większa niż wartość wpisana w wierszu 1 "osoby ubiegające się             |
|   |   |     | o dofinansowanie wraz z opiekunami"                                       |
|   |   | 2.  | Wartość wpisana w wierszu 4 "wypłacone dofinansowanie (suma w.5-9)" zo-   |
|   |   |     | stanie policzona automatycznie jako suma (bez możliwości edycji) wartości |
|   | J |     | wpisanych w wierszach:                                                    |
|   |   |     | • 5 "z tego: dorośli niepełnosprawni z zakładów pracy chronionej (z w.4)" |
|   |   |     | <ul> <li>6 "pozostali dorośli niepełnosprawni (z w.4)"</li> </ul>         |
|   |   |     | • 7 "dzieci i młodzież niepełnosprawna (z w.4)"                           |
|   |   |     | • 8 "opiekunowie dorosłych osób niepełnosprawnych (z w.4)"                |
|   |   |     | • 9 "opiekunowie dzieci i młodzieży niepełnosprawnej (z w.4)"             |

|    |   | 3. Wartość wpisana w wierszu 10 "w tym: mieszkańcy wsi (z w.4)" nie może być                                                                                  |
|----|---|----------------------------------------------------------------------------------------------------|
|    |   | większa niż wartość wpisana w wierszu 4 "wypłacone dofinansowanie (suma                                                                                       |
|    |   | w.5-9)"                                                                                                    |
|    |   | 4. Wartość wpisana w wierszu 11 "kobiety (z w.4)" nie może być większa niż                                                                                    |
|    |   | wartość wpisana w wierszu 4 "wypłacone dofinansowanie (suma w.5-9)"                                                                                           |
|    |   |                                                                                                    |
|    | к | 1. Wartość wpisana w wierszu 3 "wypłacone dofinansowanie (suma w.4-6)" zo-                                                                                    |
|    |   | stanie policzona automatycznie jako suma (bez możliwości edycji) wartości                                                                                     |
|    |   | wpisanych w wierszach:                                                                                                    |
|    |   | <ul> <li>4 "z tego: bariery architektoniczne (z w.3)"</li> </ul>                                                                                              |
|    |   | <ul> <li>5 "bariery w komunikowaniu się (z w.3)"</li> </ul>                                                                                                   |
|    |   | • 6 "bariery techniczne (z w.3)"                                                                                                    |
|    |   | 2. Wartość wpisana w wierszu 7 "w tym: dla dzieci i młodzieży niepełnospraw-                                                                                  |
|    |   | nej (z w.3)" nie może być większa niż wartość wpisana                                                                                                    |
|    |   | w wierszu 3 "wypłacone dofinansowania (suma w.4-6)"                                                                                                    |
|    |   | 3. Wartość wpisana w wierszu 8 "dla mieszkańców wsi (z w.3)" nie może być                                                                                     |
|    |   | większa niż wartość wpisana w wierszu 3 "wypłacone dofinansowania (suma                                                                                       |
|    |   | w.4-6)"                                                                                                    |
|    |   | 4. Wartość wpisana w wierszu 9 "dla kobiet (z w.3)" nie może być większa niż                                                                                  |
|    |   | wartość wpisana w wierszu 3 "wypłacone dofinansowania (suma w.4-6)"                                                                                           |
|    |   | 1. Martaść wniazna w wiarazu 4. w tym: miazzkaćov wai (z w 2)" nia moża być                                                                                   |
| S4 | L | wieksza niż wartość wpisana w wierszu 3 koszty ukończenych szkoloć                                                                                            |
|    |   |                                                                                                    |
|    |   | (1020a, 0300, 1, 000a)                                                                                                    |
|    |   | 2. Waltose wpisana w wierszu 3 "kobiety (2 w.3) nie może być większa niż                                                                                      |
|    |   | i kwota)"                                                                                                    |
|    |   | 1 (Wola)                                                                                                    |
|    |   | 5. Wartosc wpisaria w wierszu 0 "liczba osob nieperiosprawnych zatrudnionych $(z, w, 3)$ " nie może być wieksze piż wartość wpisaria w wierszu 3. koszty ukoć |
|    |   | (2 w.5) The moze być większa niż wartość wpisana w wierszu 5 "koszty ukon-                                                                                    |
|    |   | <ul> <li>Wartość wnisana w wierszu 7 w tym: mieszkańcy wsi (z w 6)" nie może być</li> </ul>                                                                   |
|    |   | wieksza piż wortość wpisana w wierszu 6 liczba osób piopołnosprownych                                                                                         |
|    |   | większa niż waltość wpisana w wiejszu o "liczba osob niepeniosprawnych                                                                                        |
|    |   | Zarudnionych (Z w.3)<br>5. Wartość wpiespa w wierzzu 8. kobiety (z w 6)" pie może być wiekcze piż                                                             |
|    |   | 5. Waltosc wpisana w wierszu 6 liczba osób piopołnosprowowo zatrudniopych                                                                                     |
|    |   | wanose wpisana w wierszu o "liczba osob niepemosprawnych zatrudnionych $(7 \times 3)^{\circ}$                                                                 |
|    |   | (z w.3)                                                                                                    |
|    | М | 1. Wartość wpisana w wierszu 3 "wypłacone dofinansowanie (suma w.4-6)" zo-                                                                                    |
|    |   | stanie policzona automatycznie jako suma (bez możliwości edycji) wartości                                                                                     |
|    |   | wpisanych w wierszach:                                                                                                    |
|    |   | <ul> <li>4 "rozpoczęcie działalności gospodarczej (z w.3)"</li> </ul>                                                                                         |
|   | <ul> <li>5 "rozpoczęcie działalności rolniczej (z w.3)"</li> </ul>                                                                                       |
|---|----------------------------------------------------------------------------------------------------|
|   | <ul> <li>6 "wniesienie wkładu do spółdzielni socjalnej (z w.3)"</li> </ul>                                                                               |
|   | 2. Wartość wpisana w wierszu 7 "w tym: dla mieszkańców wsi (z w.3)" nie może                                                                             |
|   | być większa niż wartość wpisana w wierszu 3 "wypłacone dofinansowania                                                                                    |
|   | (suma w.4-6)"                                                                                                    |
|   | 3. Wartość wpisana w wierszu 8 "kobiety (z w.3)" nie może być większa niż                                                                                |
|   | wartość wpisana w wierszu 3 "wypłacone dofinansowania (suma w.4-6)"                                                                                      |
|   | 1. Wartość wpisana w wierszu 4 "w tym: dla mieszkańców wsi (z w.3)" nie może                                                                             |
|   | być większa niż wartość wpisana w wierszu 3 "wypłacone dofinansowania                                                                                    |
|   | (liczba osób i kwota)"                                                                                                    |
| Ν | 2. Wartość wpisana w wierszu 5 "dla kobiet (z w.3)" nie może być większa niż                                                                             |
|   | wartość wpisana w wierszu 3 "wypłacone dofinansowania (liczba osób                                                                                       |
|   | i kwota)"                                                                                                    |
|   | 1. Wortość wniego w wierozu 4. w tym: z umów/deoyzii z reku poprzedniego.                                                                                |
|   | 1. Waltosc wpisana w wierszu 4 "w tym. z umow/decyzji z toku popizedniego $(-,, 2)$ " nie mete kuć wielecze nit werte ćć wnie ne z w wierszu 2. zwret we |
|   | (z w.3) nie może być większa niż wartosć wpisana w wierszu 3 "zwrot wy-                                                                                  |
|   |                                                                                                    |
|   | 2. Wartosc wpisana w wierszu 5 "staże (z w.3)" nie może być większa niż war-                                                                             |
|   | tosc wpisana w wierszu 3 "zwrot wydatkow (liczba osob i kwota)"                                                                                          |
|   | 3. Wartość wpisana w wierszu 6 "szkolenia (z w.3)" nie może być większa niż                                                                              |
|   | wartość wpisana w wierszu 3 "zwrot wydatków (liczba osób i kwota)"                                                                                       |
| 0 | 4. Wartość wpisana w wierszu 7 "prace interwencyjne (z w.3)" nie może być                                                                                |
|   | większa niż wartość wpisana w wierszu 3 "zwrot wydatków (liczba osób                                                                                     |
|   | i kwota)"                                                                                                    |
|   | 5. Wartość wpisana w wierszu 8 "dla mieszkańców wsi (z w.3)" nie może być                                                                                |
|   | większa niż wartość wpisana w wierszu 3 "zwrot wydatków (liczba osób                                                                                     |
|   | i kwota)"                                                                                                    |
|   | 6. Wartość wpisana w wierszu 9 "dla kobiet (z w.3)" nie może być większa niż                                                                             |
|   | wartość wpisana w wierszu 3 "zwrot wydatków (liczba osób i kwota)"                                                                                       |
|   | 1. Wartość wpisana w wierszu 3 "wypłacone dofinansowania (liczba osób                                                                                    |
|   | i kwota, suma w.4-5)" zostanie policzona automatycznie jako suma (bez                                                                                    |
|   | możliwości edycji) wartości wpisanych w wierszach:                                                                                                    |
| Þ | <ul> <li>4 "z tego na: usługi tłumacza języka migowego (z w.3)"</li> </ul>                                                                               |
| • | <ul> <li>5 "usługi tłumacza – przewodnika (z w.3)"</li> </ul>                                                                                            |
|   | 2. Wartość wpisana w wierszu 6 "w tym: dzieci i młodzież niepełnosprawna                                                                                 |
|   | (z w.3)" nie może być większa niż wartość wpisana w wierszu 3 "wypłacone                                                                                 |
|   | dofinansowania (liczba osób i kwota, suma w.4-5)"                                                                                                    |

|            |   | 3. Wartość wpisana w wierszu 7 "mieszkańcy wsi (z w.3)" nie może być większa              |
|------------|---|-------------------------------------------------------------------------------------------|
|            |   | niż wartość wpisana w wierszu 3 "wypłacone dofinansowania (liczba osób i                  |
|            |   | kwota, suma w.4-5)"                                                                       |
|            |   | 4. Wartość wpisana w wierszu 8 "kobiety (z w.3)" nie może być większa niż                 |
|            |   | wartość wpisana w wierszu 3 "wypłacone dofinansowania (liczba osób                        |
|            |   | i kwota, suma w.4-5)"                                                                     |
|            |   |                                                                                           |
|            |   | 1. Wartość wpisana w wierszu 3 "wypłacone dofinansowania (suma w. 4-17)"                  |
|            |   | zostanie policzona automatycznie jako suma (bez możliwości edycji) warto-                 |
|            |   | sci wpisanych w wierszach:                                                                |
|            |   | 4 "Prowadzenie rehabilitacji osób niepełnosprawnych w różnych typach                      |
|            |   | placówek (z w.3)"                                                                         |
|            |   | <ul> <li>5 "Organizowanie i prowadzenie szkoleń, kursów, warsztatów, grup śro-</li> </ul> |
|            |   | dowiskowego wsparcia oraz zespołów aktywności społecznej                                  |
|            |   | (z w.3)"                                                                                  |
|            |   | 6 "Organizowanie i prowadzenie szkoleń, kursów i warsztatów dla człon-                    |
|            |   | ków rodzin osób niepełnosprawnych, opiekunów, kadry                                       |
|            |   | i wolontariuszy (z w.3)"                                                                  |
|            |   | • 7 "Prowadzenie poradnictwa psychologicznego, społeczno-prawnego                         |
|            |   | oraz udzielanie informacji na temat przysługujących uprawnień, dostęp-                    |
|            |   | nych usług, sprzętu rehabilitacyjnego i pomocy technicznej                                |
|            |   | (z w.3)"                                                                                  |
| <b>S</b> 5 | Q | 8 "Prowadzenie grupowych i indywidualnych zajęć usprawniających                           |
|            | _ | (z w.3)"                                                                                  |
|            |   | • 9 "Organizowanie i prowadzenie zintegrowanych działań na rzecz włą-                     |
|            |   | czania osób niepełnosprawnych w rynek pracy (z w.3)"                                      |
|            |   | 10 "Zakup, szkolenie i utrzymanie psów asystujących w trakcie szkole-                     |
|            |   | nia (z w.3)                                                                               |
|            |   | <ul> <li>11 "Utrzymanie psów asystujących (z w.3)"</li> </ul>                             |
|            |   | • 12 "Organizowanie i prowadzenie szkoleń dla tłumaczy języka migo-                       |
|            |   | wego oraz tłumaczy-przewodników (z w.3)"                                                  |
|            |   | • 13 "Organizowanie lokalnych, regionalnych i ogólnopolskich imprez kul-                  |
|            |   | turalnych, sportowych, turystycznych i rekreacyjnych (z w.3)"                             |
|            |   | • 14 "Promowanie aktywności osób niepełnosprawnych w różnych dzie-                        |
|            |   | dzinach życia społecznego i zawodowego (z w.3)"                                           |
|            |   | • 15 "Prowadzenie kampanii informacyjnych na rzecz integracji osób nie-                   |
|            |   | pełnosprawnych i przeciwdziałaniu ich dyskryminacji (z w.3)"                              |
|            |   | • 16 "Opracowywanie lub wydawanie publikacji, wydawnictw ciągłych                         |
|            |   | oraz wydawnictw zwartych, stanowiących zamkniętą całość (z w.3)"                          |

|            |   | 17 "Świadczenie usług wspierających, które mają na celu umożliwienie         |
|------------|---|------------------------------------------------------------------------------|
|            |   | lub wspomaganie niezależnego życia osób niepełnosprawnych (z w.3)"           |
|            |   | 2. Wartość wpisana w wierszu 18 nie może być równa 0 jeżeli wartość wypła-   |
|            |   | conych dofinansowań z wiersza 3 jest większa od 0.                           |
|            |   | 1. Wartość wpisana w wierszu 6 .w tym: mieszkańcy wsi (z w.5)" nie może być  |
|            |   | wieksza niż wartość wpisana w wierszu 5 osoby zatrudnione na utworzo-        |
|            |   | nvch stanowiskach pracy (z w 4)"                                             |
|            | R | 2 Wartość wpisana w wierszu 7 kobiety (z w 5)" nie może być wieksza niż      |
|            |   | wartość wpisana w wierszu 5. osoby zatrudnione na utworzonych stanowi-       |
|            |   | skach pracy (z w.4)"                                                         |
|            |   |                                                                              |
|            |   | 1. Wartość wpisana w wierszu 4 "w tym: dla mieszkańców wsi (z w.3)" nie może |
|            |   | być większa niż wartość wpisana w wierszu 3 "wypłacone dofinansowania        |
|            | S | (liczba osób i kwota)"                                                       |
|            | 5 | 2. Wartość wpisana w wierszu 5 "dla kobiet (z w.3)" nie może być większa niż |
|            |   | wartość wpisana w wierszu 3 "wypłacone dofinansowania (liczba osób i         |
|            |   | kwota)"                                                                      |
|            |   | 1. Wartość wpisana w wierszu 2 "Środki wykorzystane na pokrycie kosztów ob-  |
|            |   | sługi realizowanych zadań - ogółem (suma w.3-6)" zostanie policzona auto-    |
|            |   | matycznie jako suma (bez możliwości edycji) wartości wpisanych w wier-       |
|            |   | szach:                                                                       |
|            |   | • 3 "wynagrodzenia i pochodne od nich (osobowe, zlecone, składki na          |
|            |   | ubezpieczenie społeczne i inne świadczenia) (z w.2)"                         |
|            |   | • 4 "zakup materiałów i wyposażenia oraz koszty ich eksploatacji (z w.2)"    |
|            | т | <ul> <li>5 "usługi (czynsze, zużycie mediów itp.) (z w.2)"</li> </ul>        |
|            |   | <ul> <li>6 "pozostałe koszty (z w.2)"</li> </ul>                             |
|            |   | Wartość wpisana w wierszu 7 "Wykorzystane środki Funduszu ogółem             |
|            |   | (suma w.1-2)" zostanie policzona automatycznie jako suma (bez możli-         |
|            |   | wości edycji) wartości wpisanych w wierszach:                                |
|            |   | <ul> <li>1 "Środki wykorzystane na realizację zadań"</li> </ul>              |
|            |   | • 2 "Środki wykorzystane na pokrycie kosztów obsługi realizowanych za-       |
|            |   | dań - ogółem (suma w.3-6)"                                                   |
|            |   | 1. Wartość wpisana w wierszu 6Ogółem uzvskane środki do zwrotu na rachu-     |
|            |   | nek PFRON (suma w.1-5)" zostanie policzona automatycznie jako suma (bez      |
|            |   | możliwości edycji) wartości wpisanych w wierszach:                           |
| <b>S</b> 6 | U | <ul> <li>1 "z art.26, art.26d, art.26e, art.26g"</li> </ul>                  |
|            |   | <ul> <li>2 "z art.12 wraz z odsetkami"</li> </ul>                            |
|            |   | <ul> <li>3 "z rozliczenia wtz wraz z odsetkami"</li> </ul>                   |
|            |   | <ul> <li>4 "zwroty z rozliczeń – pozostałe zadania"</li> </ul>               |
|            |   | · ····································                                       |

|        |        | 5 "odsetki od środków PFRON na wyodrębnionym rachunku"                                                                                                    |
|--------|--------|----------------------------------------------------------------------------------------------------|
|        |        | 2. Wartość wpisana w wierszu 7 "Środki zwrócone na rachunek PFRON (z w.6)"                                                                                                    |
|        |        | nie może być większa niż wartość wpisana w wierszu 6 "Ogółem uzyskane                                                                                                    |
|        |        | środki do zwrotu na rachunek PFRON (suma w.1-5)"                                                                                                    |
|        |        | 3. Wartość wpisana w wierszu 7 musi być równa sumie zwrotów wykazywanych                                                                                                    |
|        |        | w zakładce zwroty                                                                                                    |
|        |        | 4. Wartość wpisana w wierszu 9 musi być równia wynikowi równania:                                                                                                    |
|        |        | "Otrzymane środki Funduszu ogółem" (Część T wiersz 8) – "Wykorzystane                                                                                                    |
|        |        | środki Funduszu ogółem (suma w.1-2)" (Część T wiersz 7) + "Ogółem uzy-                                                                                                    |
|        |        | skane środki do zwrotu na rachunek PFRON (suma w.1-5)" (Część U wiersz                                                                                                    |
|        |        | 6) – "Środki zwrócone na rachunek PFRON (z w.6)" (Część U wiersz 7) +                                                                                                    |
|        |        | "wpływy błędnie zwiększające stan środków (w.U9)" (Część X wiersz 1) –                                                                                                    |
|        |        | "wpływy błędnie zmniejszające stan środków (w.U9)"(Część X wiersz 2) –                                                                                                    |
|        |        | "Środki niewykorzystane dotyczące kosztów obsługi realizowanych zadań,                                                                                                    |
|        |        | przekazane na rachunek bankowy powiatu" (Część U wiersz 8)                                                                                                    |
|        |        |                                                                                                    |
|        | W      | Brak reguł                                                                                                    |
|        | w<br>x | Brak reguł<br>Brak reguł                                                                                                    |
|        | w<br>X | Brak reguł<br>Brak reguł<br>1. Wartość w kolumnie "Łączna kwota przelewu" wyliczana automatycznie jako                                                                                                    |
|        | x      | <ul> <li>Brak reguł</li> <li>Brak reguł</li> <li>1. Wartość w kolumnie "Łączna kwota przelewu" wyliczana automatycznie jako suma (bez możliwości edycji) wartości w kolumnach:</li> </ul>                                                                                                    |
|        | w<br>x | <ul> <li>Brak reguł</li> <li>Brak reguł</li> <li>1. Wartość w kolumnie "Łączna kwota przelewu" wyliczana automatycznie jako suma (bez możliwości edycji) wartości w kolumnach: <ul> <li>z art.26, art.26d, art.26g</li> </ul> </li> </ul>                                                                                                    |
|        | w<br>x | <ul> <li>Brak reguł</li> <li>Brak reguł</li> <li>1. Wartość w kolumnie "Łączna kwota przelewu" wyliczana automatycznie jako suma (bez możliwości edycji) wartości w kolumnach: <ul> <li>z art.26, art.26d, art.26g</li> <li>z art.12 wraz z odsetkami</li> </ul> </li> </ul>                                                                                                    |
| Zwroty | w<br>x | <ul> <li>Brak reguł</li> <li>Brak reguł</li> <li>1. Wartość w kolumnie "Łączna kwota przelewu" wyliczana automatycznie jako suma (bez możliwości edycji) wartości w kolumnach: <ul> <li>z art.26, art.26d, art.26e, art.26g</li> <li>z art.12 wraz z odsetkami</li> <li>z rozliczenia wtz wraz z odsetkami</li> </ul> </li> </ul>                                                                                                    |
| Zwroty | x      | <ul> <li>Brak reguł</li> <li>Brak reguł</li> <li>1. Wartość w kolumnie "Łączna kwota przelewu" wyliczana automatycznie jako suma (bez możliwości edycji) wartości w kolumnach: <ul> <li>z art.26, art.26d, art.26e, art.26g</li> <li>z art.12 wraz z odsetkami</li> <li>z rozliczenia wtz wraz z odsetkami</li> <li>zwroty z rozliczeń pozostałych zadań</li> </ul> </li> </ul>                                                                                                    |
| Zwroty | x      | <ul> <li>Brak reguł</li> <li>Brak reguł</li> <li>1. Wartość w kolumnie "Łączna kwota przelewu" wyliczana automatycznie jako suma (bez możliwości edycji) wartości w kolumnach: <ul> <li>z art.26, art.26d, art.26e, art.26g</li> <li>z art.12 wraz z odsetkami</li> <li>z rozliczenia wtz wraz z odsetkami</li> <li>zwroty z rozliczeń pozostałych zadań</li> <li>odsetki od środków PFRON na wyodrębnionym rachunku</li> </ul> </li> </ul>                                                                                                    |
| Zwroty | w<br>x | <ul> <li>Brak reguł</li> <li>Brak reguł</li> <li>1. Wartość w kolumnie "Łączna kwota przelewu" wyliczana automatycznie jako suma (bez możliwości edycji) wartości w kolumnach: <ul> <li>z art.26, art.26d, art.26e, art.26g</li> <li>z art.12 wraz z odsetkami</li> <li>z rozliczenia wtz wraz z odsetkami</li> <li>zwroty z rozliczeń pozostałych zadań</li> <li>odsetki od środków PFRON na wyodrębnionym rachunku</li> </ul> </li> <li>2. Wiersz "Suma" wyliczany automatycznie jako suma (bez możliwości edycji)</li> </ul>                                  |
| Zwroty | w<br>x | <ul> <li>Brak reguł</li> <li>Brak reguł</li> <li>1. Wartość w kolumnie "Łączna kwota przelewu" wyliczana automatycznie jako suma (bez możliwości edycji) wartości w kolumnach: <ul> <li>z art.26, art.26d, art.26e, art.26g</li> <li>z art.12 wraz z odsetkami</li> <li>z rozliczenia wtz wraz z odsetkami</li> <li>zwroty z rozliczeń pozostałych zadań</li> <li>odsetki od środków PFRON na wyodrębnionym rachunku</li> </ul> </li> <li>2. Wiersz "Suma" wyliczany automatycznie jako suma (bez możliwości edycji) wartości w pozostałych wierszach</li> </ul> |

## 26.2.2 Weryfikacja wyliczonych wartości

Dla każdej komórki, której wartość zostanie wyliczona przez system i będzie różna od 0,

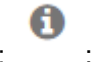

dostępna jest ikona prezentująca:

- a. Listy wniosków: numer, nazwisko Wnioskodawcy, kwota wnioskowana, data złożenia, status,
- b. Listy umów: numer, nazwisko Wnioskodawcy, kwota przyznanego dofinansowania, data zawarcia, status,

- c. Listy płatności: numer płatności, numer wniosku, nazwisko Wnioskodawcy, kwota płatności, data potwierdzenia,
- d. Listy osób: Pesel, nazwisko, numer wniosku,
- e. Listy zwrotów: numer zwrotu, numer wniosku, nazwisko Wnioskodawcy, kwota zwrotu, data zwrotu.

Dostępne dane są ograniczone do wniosków złożonych w jednostce zalogowanego Użytkownika, który przegląda sprawozdanie.

🗋 Część H

| L.p. |                | Wyszczególnienie                                                                             | liczba     | kwota [zł] |
|------|----------------|----------------------------------------------------------------------------------------------|------------|------------|
| н    | Dofinansowani  | e zaopatrzenia w sprzęt rehabilitacyjny dla osób niepełnosprawnych art.35a ust.1 pkt 7 lit.c |            |            |
|      |                |                                                                                              | !          | 3030       |
| 1    | złożone wniosk | i                                                                                            | <b>9</b> 1 | 8 199,00   |
| 2    | zawarte umowy  | <i>(</i>                                                                                     | <b>0</b> 1 | 92.00      |
| 3    | środki wydatko | wane ogółem (liczba osób i kwota)                                                            | 0          | 3 195,00   |
| 4    | w tym:         | dofinansowanie wypłacone ze środków PFRON (z w.3)                                            | 0          | 69,00      |
| 5    |                | udział własny (z w.3)                                                                        | θ          | 8 125,00   |
| 6    | w tym:         | dla dzieci i młodzieży niepełnosprawnej (z w.4)                                              | θ          | 3 25,00    |
| 7    |                | dla mieszkańców wsi (z w.4)                                                                  | θ          | 2 15.00    |
| 8    |                | dla kobiet (z w.4)                                                                           | θ          | 3 25,00    |

| iltrowanie danyo           | ch w tabeli                         |                             |                             |                              | 🗙 Wyczyść f                           |
|----------------------------|-------------------------------------|-----------------------------|-----------------------------|------------------------------|---------------------------------------|
| iltruj po<br>lumer wniosku | Filtruj po<br>Nazwisko Wnioskodawcy | Filtruj po<br>Kwota wniosku | Filtruj po<br>Data wysłania | Filtruj po<br>Status         |                                       |
|                            |                                     |                             |                             | dowolne                      | \$                                    |
| Numer wniosku              |                                     | 1<br>Nazwisko Wniosko       | dawcy Kwota wnios           | iku Data wysłania            | ↓†<br>Status                          |
|                            |                                     |                             | 300,00                      | 2022-10-05                   | Do weryfikacji<br>merytorycznej       |
|                            |                                     |                             | 5 000,00                    | 2022-09-21                   | Zatwierdzony                          |
|                            |                                     |                             | 500,00                      | 2022-05-23                   | Do weryfikacji<br>merytorycznej       |
|                            |                                     |                             | 1 000,00                    | 2022-05-20                   | Złożony                               |
|                            |                                     |                             | 1 000,00                    | 2022-05-12                   | Zatwierdzony                          |
| Rekordy 1 do 5 z 18        | Wyświetlanie rekordów 5             | \$                          |                             | <u>← Poprzednia</u> <u>1</u> | 2 <u>3</u> <u>4</u> <u>Następna</u> – |

Rysunek 237 Lista wyliczonych wartości do wybranego wiersza sprawozdania

## 26.3 Roczne Rozliczenia SWA

W systemie SOW Użytkownik powiatu może generować rozliczenia rzeczowo-finansowe w odniesieniu do wybranego okresu rozliczeniowego, np. za pierwszy kwartał, pierwsze półrocze, trzeci kwartał, jak i za cały rok. W formularzu "Sprawozdania rzeczowo-finansowego", które składane jest za cały rok, znajduje się dedykowana zakładka: "Roczne rozliczenie". Użytkownik ma do niej dostęp w module Realizatora oraz module PFRON.

Po wygenerowaniu rozliczenia za cały rok (zgodnie z krokami opisanymi w rozdziale 26.1), dodatkowe informacje dostępne w zakładce "Roczne rozliczenie" będą dostępne do pobrania w osobnym pliku. We wspomnianej zakładce znajdują się zaprezentowane poniżej sekcje, a wśród nich - pola, które wymagają od Realizatora ręcznego uzupełnienia.

| Strauge darm of a log of a log |                              |          | Sprawozdanie rzeczowo-finansowe wraz z informacją o zwrotach                                                                                                    |                                               |  |  |  |  |  |
|----------------------------------------------------------------------------------------------------|------------------------------|----------|----------------------------------------------------------------------------------------------------|-----------------------------------------------|--|--|--|--|--|
| National of a construction of a construction of a constructio      | Strona główna                |          |                                                                                                    |                                               |  |  |  |  |  |
| Image winke         Image winke                                                                                                    | Wiadomości                   | <        | a Pola oznaczone symbolem * są wymagane.                                                                                                    |                                               |  |  |  |  |  |
|                                                                                                    | Piema do wniosków            | <u>`</u> | S1 S2 S3 S4 S5 S6 Roczne rozliczenie Zwroty Załączniki Wiadomości Historia zmian                                                                                                    |                                               |  |  |  |  |  |
| National         Image: 1         Image: 1                                                                                                    | Umowy                        | <u>`</u> |                                                                                                    |                                               |  |  |  |  |  |
| Inversion 0.00       Note: Second 0.00       Second 0.00       Second 0.00       Note: Second 0.00       Note: Second 0.00                                                                                                    | Rozliczenia                  | <        | Specyfikacja do przelewu zwrotu środków PHRON                                                                                                    |                                               |  |  |  |  |  |
| negative interval       is       2004         Stand sold WTM       I       I       Support Sold Sold Sold Sold Sold Sold Sold Sold                                                                                                    | Turnusy rehabilitacyjne      | 2 <      |                                                                                                    |                                               |  |  |  |  |  |
| 2nrog docide (CPU of Control (CPU of Control (CPU of CPU of CP              | Rejestr zwrotów              | <        | Rok 2024                                                                                                    |                                               |  |  |  |  |  |
| Water Ge FMG       I         timy       C         Second Second Secon                                                                                    | Zwroty środków PFRON         | 4 <      | Specifikacja do przelowu zwratu śradków PEPON                                                                                                    |                                               |  |  |  |  |  |
| time       Note::::::::::::::::::::::::::::::::::::                                                                                                    | Wnioski o śr. PFRON          | <        | specyfikacja do przelewu zwrotu sroukow Prkow                                                                                                    |                                               |  |  |  |  |  |
| Numerican of space       N       Data description       Numerican of space       Numerican of space       Space       Numerican of space       Space       Numerican of space       Space       Numerican of space       Space       Numerican of space       Space       Space<                                                                                                    | Limity                       | <        | P                                                                                                    |                                               |  |  |  |  |  |
| Rapport       Numer powinu       Numer powinu       Num                                                                                                    | Warsztaty terapii<br>ęciowej | <        | A. Dane identyfikacyjne                                                                                                    |                                               |  |  |  |  |  |
|                                                                                                    | Raporty                      | <        | Nazwa powiatu Miasto Wrocław Numer powiatu 30                                                                                                    |                                               |  |  |  |  |  |
|                                                                                                    | Sprawozdawczość SWA          | · •      | Lp. Wyszczególnienie Kw                                                                                                    | wota [zł i gr]                                |  |  |  |  |  |
| Administración       1.       Social a z statues ure tabilitacji zawodowej i spotecmej                                                                                                    | Sprawozdawczość SW           | VA       | B. Środki niewykorzystane do dnia 31.12.2024 r. na realizację zadań                                                                                                    |                                               |  |  |  |  |  |
| Archanam       I       Social na featuracie zanania z starvesur renaioritacji zavodownji spolecinej <ul> <li>Rejectivi</li> <li>Robinjatania z francesur renaioritacji zavodownji spolecinej</li> <li>Robinjatania z francesur renaioritacji zavodownji spolecinej</li> <li>Robinjatania z francesur renaioritacji zavodownji repoline renaioritacji zavodownji spolecinej</li></ul>                                                                                                    | Administracja                | <        |                                                                                                    |                                               |  |  |  |  |  |
| R yeary         C         2.         2. Bobolijazania 2 tytulu kostów działania warsztatów trajali zajędowej art. 35a ust. 1 pkt 8                        Suma (W1-2)                                                                                                    | Archiwum                     | <        | <ol> <li>Srooki na realizację zadan z zakresu renabilitacji zawodowej i społecznej</li> </ol>                                                                                       |                                               |  |  |  |  |  |
| Ediçiş konta         Simi (N1-2)         Simi (N1-2)         0.00           I         Kotyobaşiş realizovanych zdanî         Simi (N1-2)         0.00           I         Kotyobaşiş realizovanych zdanî         Simi (N1-2)         0.00           I         Kotyobaşiş realizovanych zdanî         Simi (N1-2)         0.00           I         Very polegajaçe zerotovi do PRON         Simi (N1-2)         0.00           I         zar. Zo daretkani         Image: Simi (N1-2)         Image: Simi (N1-2)           I         zar. Zo daretkani         Image: Simi (N1-2)         Image: Simi (N1-2)           I         zoriz creal-prozostale zdania         Image: Simi (N1-2)         Image: Simi (N1-2)           I         Zoriz creal-prozostale zdania         Simi (N1-2)         Image: Simi (N1-2)           I         Zoriz creal-prozostale zdania         Simi (N1-2)         Image: Simi (N1-2)           I         Sida Gordokov PFRON na wyodrębniorym rachunku bankowym         Simi (N1-2)         Image: Simi (N1-2)           I         Sida Iran 2012-2024 r.         Simi (N1-2)         Image: Simi (N1-2)         Image: Simi (N1-2)           I         Sida Iran 2012-2024 r.         Image: Simi (N1-2)         Image: Simi (N1-2)         Image: Simi (N1-2)           I         Image: Simi (N1-2)         Im                                                                                                    | Rejestry                     | <        | 2. Zobowiązania z tytułu kosztów działania warsztatów terapii zajęciowej art. 35a ust. 1 pkt 8                                                                                      |                                               |  |  |  |  |  |
| 4.       Koszty obsługi realizowanych zadań       Suma (W3.4.4)       0.00         5.       Wpływy podlegające zwrotowi do PRON       Suma (W3.4.4)       0.00         1.       z art. 26, art. 26d, art. 26g       0.00         2.       z art. 12 wraż z odsetkami       0.00         3.       z ozdiczenia wtz wraż z odsetkami       0.00         4.       Zwroty z rozliczeń a pozostałe zadania       0.00         5.       Odsetki od środków PFRON na wyodrębnionym rachunku       Suma (W1.5)       0.00         0.       Suma (W1.5)       0.00       0.00         0.       Suma (W1.5)       0.00       0.00         1.       Środki środków PFRON na wyodrębnionym rachunku       Suma (W1.5)       0.00         0.       Suma (W1.5)       0.00       0.00       0.00       0.00       0.00       0.00       0.00       0.00       0.00       0.00       0.00       0.00       0.00       0.00       0.00       0.00       0.00       0.00       0.00       0.00       0.00       0.00       0.00       0.00       0.00       0.00       0.00       0.00       0.00       0.00       0.00       0.00       0.00       0.00       0.00       0.00       0.00       0.00       0.00                                                                                                    | Edycja konta                 |          | 3. Suma (W.1 - 2)                                                                                                    | 0,00                                          |  |  |  |  |  |
| S.       Suma (W.3 - 4)       0.00         C.       Wpkyw podlegające zwrotowi do PRON                                                                                                    |                              |          | 4. Koszty obsługi realizowanych zadań                                                                                                    |                                               |  |  |  |  |  |
| C Wpłwy podlegające zwrotowi do PFRON   1. z art. 26, art. 26d, art. 26g   2. z art. 12 wraz z dosetkami   3. r ozliczenia wtz wraz z odsetkami   4. Zwroty z rozliczeni - pozostałe zadania   5. Odsetki od środków PFRON na wyodrębnionym rachunku   6. Suma (W.1 - 5)   7. Środki zwrócone ogólem (BW.5 + CW.6) zgodnie z dokonanym przelewem/przelewami   7. Środki zwrócone ogólem (BW.5 + CW.6) zgodnie z dokonanym przelewem/przelewami   8. Wpływy blędnie zwiększające stan środków na wyodrębnionym rachunku bankowym   9. Wpływy blędnie zmięjszające stan środków na wyodrębnionym rachunku bankowym   1. środki zwrócone ogólem (BW.5 + CW.6) zgodnie z dokonanym przelewem/przelewami   0.00   2. Wpływy blędnie zmięjszające stan środków na wyodrębnionym rachunku bankowym   3. Wpływy blędnie zmięjszające stan środków na wyodrębnionym rachunku bankowym   4. Stan konta na 31.12.2024 r.   7. Data przelewani   1. Data przelewani   1. Data przelewani                                                                                                    |                              |          | 5. Suma (W.3 - 4)                                                                                                    | 0.00                                          |  |  |  |  |  |
| C       Wpkywy podlegające zwrotowi do PHKON         1       zart. 26, art. 266, art. 266                                                                                                    |                              |          |                                                                                                    | -,                                            |  |  |  |  |  |
| 1.       zart. 26, art. 26g, art. 26g, art. 26g       Image: Second Second Seco                                |                              |          | C. Wpływy podlegające zwrotowi do PFRON                                                                                                    |                                               |  |  |  |  |  |
| 2. z rt. 12 wraz z odsetkami   3. z rozliczenia wtz wraz z odsetkami   4. Zwroty z rozliczeń - pozostałe zadania   5. Odsetki od środków PFRON na wyodrębniorym rachunku   6. Suma (W. 1-5)   7. Środki zwrócone ogólem (BW.5 + CW.6) zgodnie z dokonarym przelewem/przelewami   7. Środki zwrócone ogólem (BW.5 + CW.6) zgodnie z dokonarym przelewem/przelewami   8. Wpływy błędnie zmiejszające stan środków na wyodrębniorym rachunku bankowym   9. Control (Control (Co                                                                                                    |                              |          | 1. z art. 26, art. 26d, art. 26g                                                                                                    |                                               |  |  |  |  |  |
| 3.       z rozliczenia wtz wraz z odsetkami          4.       Żwroty z rozliczeń - pozostałe zadania          5.       Odsetki od środków PFRON na wyodrębnionym rachunku          6.        Suma (W.1 - 5)       0.000         D.         0.000         1.       Środki zwrócone ogólem (BW.5 + CW.6) zgodnie z dokonanym przelewem/przelewami       0.000         2.       Wpływy błędnie zwriększające stań środków na wyodrębnionym rachunku bankowym       0.000         3.       Wpływy błędnie zwriększające stań środków na wyodrębnionym rachunku bankowym        0.000         4.       Stan konta na 31.12.2024 r.            7.       Zarówno w przypadku jednego lub więcej liczby przełewów należy podać kwotę środków pozostających na wyodrębnionym rachunku bankowym           1.       Data przelewent/przełewami       Lączna kwota przelewu [źł gr]:                                                                                                    |                              |          | 2. z art. 12 wraz z odsetkami                                                                                                    |                                               |  |  |  |  |  |
| 4.       Zwroty z rozliczeń - pozostałe zadania       Image: Comparison of the symbolic symbolic s                                |                              |          | 3. z rozliczenia wtz wraz z odsetkami                                                                                                    |                                               |  |  |  |  |  |
| 1.       Codsetki od śradków PFRON na wyodrębnionym rachunku       Suma (W.1 - 5)       0.00         6.       Suma (W.1 - 5)       0.00         D.         0.00         1.       Środki zwrócone ogółem (BW.5 + CW.6) zgodnie z dokonanym przelewem/przelewami       0.00         2.       Wpływy błędnie zwiększające stań środków na wyodrębnionym rachunku bankowym       0.00         3.       Wpływy błędnie zmięjszające stań środków na wyodrębnionym rachunku bankowym       0.00         4.       Stań konta na 31.12.2024 r.       Image: Stańkow na sprzejewem/przelewami       Image: Stańkow na 31.12.2024 r.         7.       Data przelewu:       Image: Stańkow na przejewem/przelewami       Image: Stańkow na 31.12.2024 r.       Image: Stańkow na Image: Stańkow na 31.12.2024 r.         1.       Data przelewu:       Image: Stańkow na image: Stańkow na Image: Stańkow na Im                                                                                                    |                              |          | 4. Zwroty z rozliczeń - pozostale zadania                                                                                                    |                                               |  |  |  |  |  |
| 5.       Odsetki od środków PFRON na wyodrębnionym rachunku       Suma (W.1 - 5)       0,00         6.       Suma (W.1 - 5)       0,00         D.                                                                                                    |                              |          |                                                                                                    |                                               |  |  |  |  |  |
| 6.       Suma (W.1 - 5)       0,00         D.            0,00         1.       Śroki zwrócone ogólem (BW.5 + CW.6) zgodnie z dokonanym przelewem/przelewami)       0,00       0,00         2.       Wpływy błędnie zwiększające stań środków na wyodrębnionym rachunku bankowym       0,00         3.       Wpływy błędnie zmiejszające stań środków na wyodrębnionym rachunku bankowym       0         4.       Stań konta na 31.12.2024 r.       0         5.       Zarówno w przypadku jednego lub więcej liczby przelewów należy podać kwotę środków pozostających na wyodrębnionym rachunku bankowym wg stanu na 31.12.2024 r.       0         7.       Data przelewent/przelewami       Lączna kwota przelewu (źł i gr]:       0                                                                                                    |                              |          | 5. Odsetki od srodków PFRON na wyodrębnionym rachunku                                                                                                    |                                               |  |  |  |  |  |
| D.               f`rdki zwrócone ogólem (BW.5 + CW.6) zgodnie z dokonarym przelewem/przelewami)                                                                                                    |                              |          | 6. Suma (W.1 - 5)                                                                                                    | 0,00                                          |  |  |  |  |  |
| 1.       Środki zwrócone ogółem (BW.5 + CW.6) zgodnie z dokonanym przelewem/przelewami       0,00         2.       Wpływy błędnie zwiększające stań środków na wyodrębnionym rachunku bankowym       6         3.       Wpływy błędnie zmięjszające stań środków na wyodrębnionym rachunku bankowym       6         4.       Stań konta na 31.12.2024 r.       6         7.       Zarówno w przypadku jednego lub więcej liczby przełewów należy podać kwotę środków pozostających na wyodrębnionym rachunku bankowym w stanu na 31.12.2024 r.       6         1.       Data przełewi       dd.mm.rrrr       Łączna kwota przełewu [żł i gr]:       0.00                                                                                                    |                              |          | D.                                                                                                    |                                               |  |  |  |  |  |
| 2.       Wpływy błędnie zwiększające stan środków na wyodrębnionym rachunku bankowym       Image: Comparison of the comparison of the compariso                                |                              |          | 1. Środki zwrócone ogółem (BW.5 + CW.6) zgodnie z dokonanym przelewem/przelewami                                                                                                    | 0,00                                          |  |  |  |  |  |
| 3.       Wpływy błędnie zmniejszające stań środków na wyodrębnionym rachunku bankowym       4.         4.       Stan konta na 31.12.2024 r.       5.         7.       Zarówno w przypadku jednego lub więcej liczby przełewów należy podać kwotę środków pozostających na wyodrębnionym rachunku bankowym wg stanu na 31.12.2024 r.       5.         1.       Data przelewu:       dd.mm.rrrr       taązna kwota przelewu [źł i gr]:                                                                                                    |                              |          | Wpływy błędnie zwiększające stan środków na wyodrębnionym rachunku bankowym                                                                                                    |                                               |  |  |  |  |  |
| 4.     Stan konta na 31.12.2024 r.     Image: Cardwno w przypadku jednego lub więcej liczby przełewów należy podać kwotę środków pozostających na wyodrębnionym rachunku bankowym wg stanu na 31.12.2024 r.       7.     Data przelewu:     Image: Cardwno w przypadku jednego lub więcej liczby przełewów należy podać kwotę środków pozostających na wyodrębnionym rachunku bankowym wg stanu na 31.12.2024 r.       1.     Data przelewu:     Image: Cardwno w przypadku jednego lub więcej liczby przełewów należy podać kwotę środków pozostających na wyodrębnionym rachunku bankowym wg stanu na 31.12.2024 r.                                                                                                    |                              |          | 3. Wpływy błędnie zmniejszające stan środków na wyodrębnionym rachunku bankowym                                                                                                    |                                               |  |  |  |  |  |
| Zarówno w przypadku jednego lub więcej liczby przełewóm należy podać kwotę środków pozostających na wyodrębnionym rachunku bankowym wg stanu na 31.12.2024 r. <u>Dodaj przełeweni</u> <u>Dodaj przełewe</u> <u>du.mm.rrrr</u> <u>du.mm.rrrrr</u> <u>du.mm.rrrrrrrrr</u> <u>du.mm.rrrrrrrrrrr</u> <u>du.mm.rrrrrrrrrrr</u> <u>du.mm.rrrrrrrrrrrrrrrrrrrrrrrrrrrrrrrrrr</u>                                                                                                    |                              |          | 4. Stan konta na 31,12,2024 r.                                                                                                    |                                               |  |  |  |  |  |
| 1.     Data przelewu:     dd.mm.rrrr     Lączna kwota przelewu [zł i gr]:                                                                                                    |                              |          | Zarówno w przypadku jednego lub więcej liczby przelewów należy podać kwotę środków pozostających na wyodrębnionym rachunku banko przekazaną przelewem/przelewami      Doduj przełew | wym wg stanu na 31.12.2024 r.<br>Jsuń przelew |  |  |  |  |  |
|                                                                                                    |                              |          | 1. Data przelewu: dd.mm.rrrr 🗖 Łaczna kwota orzelewu Izł i grt:                                                                                                    |                                               |  |  |  |  |  |
|                                                                                                    |                              |          | e elevis mora brecena for 0.0.1                                                                                                    |                                               |  |  |  |  |  |

Rysunek 238 Roczne sprawozdanie rzeczowo-finansowe wraz z informacjami o zwrotach

Zakładka ta jest dostępna zarówno w module Realizatora, jak i w module PFRON. Nie jest ona widoczna dla Sprawozdań SWA składanych za pierwszy kwartał, pierwsze półrocze oraz trzy kwartały i w odniesieniu do niej nie ma możliwości pobrania plików z tym rozliczeniem.

Procesowanie rocznego rozliczenia SWA odbywa się analogicznie, jak w przypadku rozliczeń za krótsze

okresy sprawozdawcze (wymaga ono więc przekazania do podpisania czy podpisania). Po podpisaniu rozliczenia na wydruku raportu dotyczącego "Rocznego rozliczenia" prezentowane są: dane osoby, która taki podpis złożyła oraz dane osoby sporządzającej rozliczenie.

Pieczątka i podpis przedstawiciela powiatu, zatwierdzającego dokument

BE04 9153 A463 9B52 4852 3AB6 0140 09EC

Rysunek 239 Informacje o podpisie i sumie kontrolnej sprawozdania

Bezpośrednio z poziomu trybu edycji rocznego rozliczenia Użytkownik ma możliwość dodania do niego przelewu, co umożliwia przycisk: "Dodaj przelew", znajdujący się w dolnej części formularza:

| *  | Zarówno w przypadku jec<br>przekazaną przelewem/p | dnego lub więcej liczby<br>rzelewami | / przelewów nal | eży podać kwotę środków pozostających na w | yodrębnic | nionym rachunku bankowym wg stanu na 31.12.2024 r. |  |
|----|---------------------------------------------------|--------------------------------------|-----------------|--------------------------------------------|-----------|----------------------------------------------------|--|
| 1. | Data przelewu:                                    | dd.mm.rrrr                           | ۵               | Łączna kwota przelewu [zł i gr]:           |           |                                                    |  |

Rysunek 240 Dodawanie przelewu do sprawozdania rocznego SWA

Po wybraniu przycisku, na formularzu umieszczonym pod nim konieczne jest uzupełnienie daty przelewu (w formacie: DD-MM-RRRR) oraz łącznej kwoty:

| · · · · · · · · · · · · · · · · · · · |                             |      |  |
|---------------------------------------|-----------------------------|------|--|
| 1. Data przelewu: dd.mm.rrrr          | 🗖 Łączna kwota przelewu [zł | gr]: |  |

Rysunek 241 Dane przelewu do sprawozdania rocznego SWA

Wprowadzone przelewy można usuwać. W przypadku, gdy na liście jest ich kilka, każdorazowe kliknięcie przycisku "Usuń przelew" spowoduje usunięcie tego, który został wprowadzony jako ostatni.

Informacje o zmianach w opisywanej zakładce są każdorazowo odnotowywane w "Historii zmian".

## 26.4 Zwroty

W sekcji Zwroty należy dodać wymagane do sprawozdania załączniki.

|                                                                         | n * są wymagane.                    |                                                 |                                            |                                                  |                                                  |           |
|-------------------------------------------------------------------------|-------------------------------------|-------------------------------------------------|--------------------------------------------|--------------------------------------------------|--------------------------------------------------|-----------|
| <u>1 52 53 54</u>                                                       | <u>S5 S6 Zwroty</u>                 | Załączniki Wiadomości                           | <u>Historia zmian</u>                      |                                                  |                                                  |           |
| <b>■</b> Lista zwrotów                                                  |                                     |                                                 |                                            |                                                  |                                                  |           |
| 읍 Nowy zwrot<br>Filtrowanie danycl                                      | n w tabeli                          |                                                 |                                            |                                                  |                                                  | 🗶 Wyczyść |
| Filtruj po<br>Data<br>rrrr-mm-dd<br>Filtruj po<br>odestki od środków PE | Filtruj po<br>Łączna kwota przelewu | Filtruj po<br>z art.26, art.26d, art.26e, art.2 | Filtruj po<br>6g z art.12 wraz z odsetkami | Filtruj po<br>z rozliczenia wtz wraz z odsetkami | Filtruj po<br>zwroty z rozliczeń pozostałych zac | dań       |
| ousetki ou si oukow FF                                                  | Kon na wysarębnionym rad            | 11                                              | z art.12 wraz z ro                         | ozliczenia wtz wraz z 👫 zwroty z rozlic          | zeń 👫 odsetki od środków                         | PFRON na  |
| Data                                                                    | <sup>↓↑</sup> Łączna kwota          | z art.26, art.260,                              |                                            |                                                  |                                                  | 001101    |
| Data<br>Suma na stronie                                                 | Lączna kwota przelewu               | 2 art.26, art.260,<br>art.26e, art.26g          | odsetkami ods                              | setkami pozostałych za 0,00                      | dań wyodrębnionym rad                            | 0,00      |

Rysunek 242 Sekcja zwrotów

Wiersz "Suma na stronie" wyliczany automatycznie jako suma (bez możliwości edycji) wartości wpisanych w pozostałych wierszach na wyświetlanej stronie.

Wiersz "Suma ogółem" wyliczany automatycznie jako suma (bez możliwości edycji) wartości wpisanych w pozostałych wierszach ogółem.

Aby to zrobić, należy kliknąć przycisk:

Nowy zwrot . System zaprezentuje okno z 3 możliwymi akcjami:

- Zapisz dane i kontynuuj,
- Kontynuuj bez zapisywania danych,
- Powrót.

W przypadku wybrania opcji innej niż: "Powrót", system wyświetli okno dodawania nowego zwrotu.

| 🛔 Edycja zwrotu                                                                          |                                                         |                                                                          |
|------------------------------------------------------------------------------------------|---------------------------------------------------------|--------------------------------------------------------------------------|
| i Pola oznaczone symbolem * są wymagane.                                                 |                                                         |                                                                          |
| Data*:<br>rrrr-mm-dd<br>Format rrrr-mm-dd                                                | Łączna kwota przelewu:<br>Słada się z tyfr i przecinia. | z art.26, art.26d, art.26e, art.26g*:                                    |
| z art.12 wraz z odsetkami*:<br>Siłłada się z syfr i przecinia.                           | z rozliczenia wtz wraz z odsetkami*:                    | zwroty z rozliczeń pozostałych zadań*:<br>Słłada się z cyfr i przecinia. |
| odsetki od środków PFRON na wyodrębnionym<br>rachunku*:<br>SMada się z cyfr i przecinia. |                                                         |                                                                          |
|                                                                                          |                                                         | Anului Sprawdž i zapisz zwrot                                            |

Rysunek 243 Sekcja zwrotów – wpisywanie kwot

#### Będą na nim wyświetlone pola:

- Data Data musi się zawierać w okresie sprawozdawczym, za który jest składane sprawozdanie,
- Łączna kwota przelewu pole niedostępne do edycji,
- z art.26, art.26d, art.26e, art.26g,
- z art.12 wraz z odsetkami,
- z rozliczenia wtz wraz z odsetkami,
- zwroty z rozliczeń pozostałych zadań,
- odsetki od środków PFRON na wyodrębnionym rachunku.

Wartość w polu "Łączna kwota przelewu" wyliczana automatycznie jako suma (bez możliwości edycji) wartości w kolumnach:

- z art.26, art.26d, art.26e, art.26g.
- z art.12 wraz z odsetkami.
- z rozliczenia wtz wraz z odsetkami.
- zwroty z rozliczeń pozostałych zadań.
- odsetki od środków PFRON na wyodrębnionym rachunku.

Po uzupełnieniu wszystkich pól należy nacisnąć przycisk: Sprawdź i zapisz zwrot . Zwrot zostanie wtedy dodany na listę zwrotów.

#### 26.5 Załączniki

W sekcji Załączniki należy dodać wymagane do sprawozdania załączniki. Możliwe jest również podpisanie jednego lub wielu załączników jednocześnie.

| a oznaczone symoolem - są wymagane. |                                 |                     |       |                                                |
|-------------------------------------|---------------------------------|---------------------|-------|------------------------------------------------|
| SZ S3 S4 S5 S6 Zwroty Załajca       | zniki Władomości Historia zmlan |                     |       |                                                |
| Załączniki                          |                                 |                     |       |                                                |
| Podpisz wybrane                     |                                 |                     |       |                                                |
|                                     |                                 |                     |       |                                                |
| Dodaj plik                          |                                 |                     |       |                                                |
| ltrowanie danych w tabeli           |                                 |                     |       | 🗶 Wyczyść filmy                                |
| uj po Filtruj po<br>va pliku Dodano |                                 |                     |       |                                                |
| rrrr-mm-dd                          |                                 |                     |       |                                                |
|                                     |                                 | и н                 |       |                                                |
| aznacz widoczne 🗆                   | reazwa pieku                    | Dodano              | Akcja |                                                |
|                                     |                                 | 2024-08-20 11:34:17 |       |                                                |
|                                     |                                 | 2024-08-20 11:34:32 |       |                                                |
|                                     |                                 | 2024-08-20 11:36:14 | •     |                                                |
|                                     |                                 | 2024-08-21 08:22:44 |       |                                                |
|                                     |                                 | 2024-08-21 08:23:40 | •     |                                                |
|                                     |                                 | 2024-08-21 06:24:09 | •     |                                                |
|                                     |                                 | 2024-08-21 09:33:37 | • •   |                                                |
| Rekordy 1 do 7 z 7 Wyświe           | zdanie rekordów 20 🛛 🗣          |                     |       | <u>— Poprzednia</u> <u>1</u> <u>Następna</u> → |
|                                     |                                 |                     |       |                                                |

Rysunek 244 Sekcja załączników

Aby to zrobić, należy kliknąć przycisk:

Dodaj plik . System zaprezentuje okno z 3 możliwymi akcjami:

- Zapisz dane i kontynuuj,
- Kontynuuj bez zapisywania danych,
- Powrót.

W przypadku wybrania opcji innej niż "Powrót", system wyświetli okno dodawania nowego załącznika.

| C Załączniki                                                                                                  |              |
|----------------------------------------------------------------------------------------------------|--------------|
| i Pola oznaczone symbolem * są wymagane.                                                                      |              |
| Dopuszczalne są pliki typu: JPG, PDF, XLS, XLSX, DOC, DOCX, ZIP oraz SRF. Maksymalny rozmiar pliku to: 20 MB. |              |
| Wybierz piłk                                                                                                  |              |
| Opis załącznika:                                                                                              |              |
|                                                                                                    |              |
|                                                                                                    |              |
|                                                                                                    | Anubi Zapisz |

Rysunek 245 Sekcja załączników – wybór dokumentów

Wybierz plik

Należy wskazać lokalizację pliku poprzez kliknięcie przycisku:

Jako załączniki w systemie SOW można dodawać pliki nieprzekraczające rozmiaru 20MB z Rozszerzeniem: \*jpg \*pdf, \*xls, \*xlsx, \*doc, \*docx, \*zip, \*srf. W sekcji załączniki można dodać opis do załącznika wpisując go w oknie "Opis załącznika" przed wciśnięciem przycisku: <sup>Zapisz</sup> . Pole "Opis załącznika" jest nieobowiązkowe.

W przypadku sprawozdań o statusach innych niż "Przyjęte", Realizator będzie miał możliwość dodawania i usuwania załączników. Dodane załączniki będą widoczne w module PFRON (podgląd i pobranie).

Każdorazowe dodanie lub usunięcie załącznika w raporcie, który został przekazany do PFRON (również w raporcie skierowanym do poprawy) będzie skutkowało wysłaniem do Użytkownika przypisanego do powiatu powiadomienia "dzwoneczek".

Każdorazowo podczas edytowania sprawozdania SWA za wybrany okres sprawozdawczy, gdy Użytkownik będzie zmieniał, usuwał lub, dodawał zwrot z datą wskazującą na poprzedni okres sprawozdawczy, system będzie informował Użytkownika, że wprowadzone zmiany wpływają na sprawozdanie za poprzedni okres. Podczas zapisywania zmian, zostanie wyświetlony komunikat o treści "Modyfikowany zwrot dotyczy poprzedniego okresu sprawozdawczego. Czy potwierdzasz zamiar wprowadzenia modyfikacji?"

Po wybraniu ikony "Usuń", zostanie wyświetlony komunikat o treści: "Czy potwierdzasz zamiar usunięcia zwrotu, który dotyczy poprzedniego okresu sprawozdawczego? Czynność ta jest nieodwracalna."

### 26.5.1 Popisywanie załączników

W celu podpisania załącznika należy:

1. Kliknąć przycisk . System wyświetli okno z wyborem sposobu podpisania dokumentu.

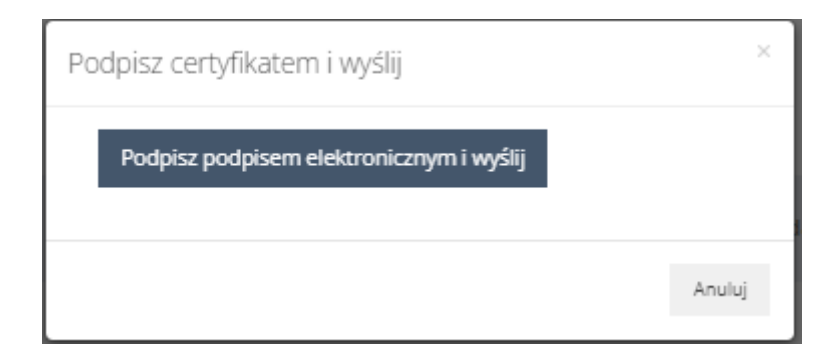

Rysunek 246 Okno "Podpisz certyfikatem i wyślij"

- 2. Dokończyć proces podpisywania dokumentu.
- System automatycznie wróci do listy załączników. Podpisanie załącznika zostanie potwierdzone komunikatem.

Przycisk: [1], wyświetli okno z danymi podpisu elektronicznego.

| Dane podpisu elektronicznego |                        |                      |                        |  |  |  |  |  |
|------------------------------|------------------------|----------------------|------------------------|--|--|--|--|--|
| Informacje o dokumencie      |                        |                      |                        |  |  |  |  |  |
| Numer dokumentu              |                        |                      |                        |  |  |  |  |  |
| Data utworzenia dok.         | 2024-08-20 11:34:32    |                      |                        |  |  |  |  |  |
| Rodzaj dokumentu             | Załącznik sprawozdania |                      |                        |  |  |  |  |  |
| Wnioskodawca                 |                        |                      |                        |  |  |  |  |  |
| Realizator                   |                        |                      |                        |  |  |  |  |  |
| Użytkownik podpisujący w SOW | Właściciel podpisu     | Rodzaj podpisu       | Data i godzina podpisu |  |  |  |  |  |
| the second second            |                        | Podpis kwalifikowany | 2024-08-26 13:27:03    |  |  |  |  |  |
|                              |                        |                      | Pobierz plik Zamknij   |  |  |  |  |  |

Rysunek 247 Przykładowe okno "Dane podpisu elektronicznego"

Przycisk: Dyska na pobranie pliku w formacie: \*.xml z wizualizacją podpisu elektronicznego.

Aby podpisać wiele załączników należy:

1. Za pomocą pola typu checkbox wybrać odpowiednie załączniki.

Podpisz wybrane

4. Kliknąć przycisk:

System wyświetli wtedy okno z wyborem sposobu

podpisania dokumentu.

| Podpisz certyfikatem i wyślij            | ×      |
|------------------------------------------|--------|
| Podpisz podpisem elektronicznym i wyślij |        |
|                                          | Anuluj |

Rysunek 248 Okno "Podpisz certyfikatem i wyślij"

- 5. Dokończyć proces podpisywania dokumentu.
- 6. System automatycznie wróci do listy załączników. Podpisanie załącznika zostanie potwierdzone komunikatem.

W przypadku wyboru załącznika, który jest podpisany, system wyświetli komunikat:

Przynajmniej jeden z wybranych załączników jest już podpisany. Wróć do listy załączników i wybierz pliki które nie zostały jeszcze podpisane.

W przypadku wyboru załącznika, który nie jest plikiem w formacie \*.pdf, system wyświetli komunikat: Format wybranych załączników nie pozwala na ich podpisanie. Wróć do listy załączników i wybierz pliki o formacie PDF

#### UWAGA

- System pozwala wyłącznie na podpisanie załączników w formacie: \*.pdf .
- Maksymalna ilość plików, które mogą zostać podpisane jednocześnie nie może przekroczyć pięciu.
- Podpisanie załączników jest możliwe do momentu zmiany statusu na "Przyjęte".
- Podpisywanie załączników nie jest obowiązkowe.

# Podczas zapisywania danych nowego zwrotu, zostanie wyświetlony komunikat o treści: "Czy potwierdzasz zamiar dodania zwrotu, który dotyczy poprzedniego okresu sprawozdawczego?" Wiadomości

W przypadku sprawozdania, które zostało przekazane do PFRON Realizator może odpowiadać na otrzymane wiadomości systemowe i wysyłać nowe wiadomości dotyczące sprawozdania. Wysłane wiadomości są widoczne w module PFRON.

W celu wysłania nowej wiadomości należy podczas edycji sprawozdania przejść do zakładki:

<u>Wiadomości</u>

, a następnie kliknąć przycisk: + Nowa

🕂 Nowa wiadomość

| Nowa wiadomość                                                                                                    |                                                      |                       |
|----------------------------------------------------------------------------------------------------|------------------------------------------------------|-----------------------|
| i Pola oznaczone symbolem * są wymagane.                                                                                                    |                                                      |                       |
| Tryb wysyłania wiadomości*:                                                                                                    |                                                      |                       |
| Wyślij jako wiadomość systemową oraz e-mail     Wyślij jako wiadomość systemową oraz wiele wiele | domość systemową, e-mail i SMS 💦 Wyślij jako wiadomo | ść systemową oraz SMS |
| Wiadomość ma być wysłana do*:         Osoby, która utworzyła raport    Osoby, która wysłała podpisany                                                                                                    | y raport                                             |                       |
|                                                                                                    |                                                      |                       |
| Odbiorca:                                                                                                    | Email:                                               | Telefon:              |
| Thegeneric Relation                                                                                                    | Fragelage (FC) Bigs of care.                         | 10.00.00              |
| Temat wiadomości*:                                                                                                    |                                                      |                       |
|                                                                                                    |                                                      |                       |
| Treść wiadomości*:                                                                                                    |                                                      |                       |
|                                                                                                    |                                                      |                       |
|                                                                                                    |                                                      | li.                   |
|                                                                                                    |                                                      |                       |
|                                                                                                    |                                                      | Anuluj Wyślij         |

Rysunek 249 Nowa wiadomość dotycząca sprawozdania

Realizator może wysłać wiadomość wybierając jedną z opcji:

- Wyślij jako wiadomość systemową oraz e-mail opcja zaznaczona domyślnie,
- Wyślij jako wiadomość systemową, e-mail i SMS.

W przypadku wysyłania wiadomości e-mail oraz SMS jest ona wysyłana do Użytkownika przypisanego do powiatu. Również powiadomienie "dzwoneczek" dotyczące wiadomości systemowej jest wyświetlane dla Użytkownika przypisanego do powiatu.

Wiadomości wysłane i odebrane są widoczne dla wszystkich Użytkowników mających dostęp do sprawozdania zarówno w module PFRON jak i w module Realizatora.

## 26.6 Przeglądanie sprawozdania

Przeglądanie szczegółów sprawozdania jest dostępna dla Użytkownika Realizatora JST oraz SJO po podpisaniu sprawdzania.

W celu przejścia do podglądu sprawozdania należy:

1. Przejść do listy "Sprawozdawczość SWA".

| trona główna 🔹 Sprawozdawo         | zość SWA + Sprawozdawcz     | rość SWA                       |        |                                          |                      |                               |                                     |           |                                                      |                             |           |                  |                   |
|------------------------------------|-----------------------------|--------------------------------|--------|------------------------------------------|----------------------|-------------------------------|-------------------------------------|-----------|------------------------------------------------------|-----------------------------|-----------|------------------|-------------------|
| Sprawozdawczość                    | É SWA                       |                                |        |                                          |                      |                               |                                     |           |                                                      |                             |           |                  |                   |
| Dodaj nowe<br>Filtrowanie danych w | <i>ı</i> tabeli             |                                |        |                                          |                      |                               |                                     |           |                                                      |                             |           |                  | X Wyczyść filtry  |
| Filtruj po<br>Wersja               | Filtruj po<br>Rok           | Filtruj po<br>Okres<br>dowolne | ÷      | Filtruj po<br>Data i godzi<br>rrrr-mm-do | ina ostatnie         | j modyfikacji                 | Filtruj po<br>Status<br>dowolne     | ¢         | Filtruj po<br>Data i godzina podpisani<br>rrrr-mm-dd | Filtruj po<br>a Nazwisko    | i imię    |                  |                   |
| Nazwa                              |                             |                                | Wersja | lt lt<br>Rok                             | Okres                | Jî<br>Data i goo<br>ostatniej | dzina <sup>L</sup> î<br>modyfikacji | Status    | Data i godzir<br>podpisania                          | a <sup>LI</sup> Naz<br>imię | wisko i 👫 | Akcja            |                   |
| Sprawozdanie rzeczowo-fir          | nansowe wraz z informacją o | o zwrotach                     | 4      | 2022                                     | Pierwszy<br>kwartał  | 2022-11-2                     | 23 12:09:36                         | PRZEKAZA  | NE 2022-11-23 1                                      | 2:10:33                     | -         | ۲                |                   |
| Sprawozdanie rzeczowo-fir          | nansowe wraz z informacją o | zwrotach                       | 4      | 2022                                     | Cały rok             | 2022-11-2                     | 3 11:31:02                          | WYGENERO  | DWANE                                                |                             |           | 1 0              | tit i             |
| Sprawozdanie rzeczowo-fir          | nansowe wraz z informacją o | o zwrotach                     | 4      | 2022                                     | Pierwsze<br>półrocze | 2022-11-2                     | 2 18:06:55                          | WYGENER   | DWANE                                                |                             |           | 1                | Û                 |
| Sprawozdanie rzeczowo-fir          | nansowe wraz z informacją o | o zwrotach                     | 4      | 2021                                     | Pierwszy<br>kwartał  | 2022-11-2                     | 2 14:29:02                          | WYGENER   | OWANE                                                |                             |           | 1 0              | Ü                 |
| Sprawozdanie rzeczowo-fir          | nansowe wraz z informacją o | o zwrotach                     | 4      | 2020                                     | Pierwszy<br>kwartał  | 2022-11-2                     | 2 14:13:02                          | BŁĄD GENI | EROWANIA                                             |                             |           | Û                |                   |
| Rekordy 1 do 5 z 5                 | Wyświetlanie re             | kordów 20 ¢                    |        |                                          |                      |                               |                                     |           |                                                      |                             | ← Pop     | rzednia <u>1</u> | <u>Nastepna →</u> |

Rysunek 250 Lista sprawozdań rzeczowo-finansowych wraz z informacjami o zwrotach

2. Kliknąć przycisk akcji:

System wyświetli sprawozdanie w trybie podglądu, czyli bez możliwości edycji pól formularza.

## 26.7 Usunięcie sprawozdania

Usuwanie sprawozdania jest dostępna dla Użytkownika Realizatora JST oraz SJO do momentu podpisania sprawdzania po raz pierwszy. Jeśli sprawozdanie zostanie cofnięte do poprawy, to nie będzie już możliwości usunięcia go.

W celu usunięcia sprawozdania należy:

1. Przejść do listy "Sprawozdawczość SWA".

| itrona główna 🔹 Sprawozdawczość SWA 🔹 Sprawozdawczość SWA    |        |                                         |                        |                                      |                                     |          |                                                |                |                              |                   |                 |                   |
|--------------------------------------------------------------|--------|-----------------------------------------|------------------------|--------------------------------------|-------------------------------------|----------|------------------------------------------------|----------------|------------------------------|-------------------|-----------------|-------------------|
| Sprawozdawczość SWA                                          |        |                                         |                        |                                      |                                     |          |                                                |                |                              |                   |                 |                   |
| Dodaj nove<br>Filtrowanie danych w tabeli                    |        |                                         |                        |                                      |                                     |          |                                                |                |                              |                   |                 | X Wyczyść filtry  |
| Filtruj po Filtruj po Filtruj po Wersja Rok Okres dowolne    | ¢      | Filtruj po<br>Data i godz<br>rrrr-mm-de | <b>ina ostatniej n</b> | nodyfikacji                          | Filtruj po<br>Status<br>dowolne     | ¢        | Filtruj po<br>Data i godzina pod<br>rrrr-mm-dd | bisania        | Filtruj po<br>Nazwisko i imi | ę                 |                 |                   |
| Nazwa                                                        | Wersja | lt lt<br>Rok                            | Okres                  | <sup>1</sup> Data i goo<br>ostatniej | dzina <sup>L</sup> î<br>modyfikacji | Status   | Li Data i j<br>podpis                          | odzina<br>ania | lî<br>Nazwiske<br>imię       | oi <sup>j</sup> î | Akcja           |                   |
| Sprawozdanie rzeczowo-finansowe wraz z informacją o zwrotach | 4      | 2022                                    | Pierwszy<br>kwartał    | 2022-11-2                            | 23 12:09:36                         | PRZEKAZA | NE 2022-1                                      | -23 12:10      | 0:33                         |                   | ۲               |                   |
| Sprawozdanie rzeczowo-finansowe wraz z informacją o zwrotach | 4      | 2022                                    | Cały rok               | 2022-11-2                            | 3 11:31:02                          | WYGENER  | OWANE                                          |                |                              |                   | 1 0             | 8                 |
| Sprawozdanie rzeczowo-finansowe wraz z informacją o zwrotach | 4      | 2022                                    | Pierwsze<br>półrocze   | 2022-11-2                            | 2 18:06:55                          | WYGENER  | OWANE                                          |                |                              |                   | 1 0             | Û                 |
| Sprawozdanie rzeczowo-finansowe wraz z informacją o zwrotach | 4      | 2021                                    | Pierwszy<br>kwartał    | 2022-11-2                            | 2 14:29:02                          | WYGENER  | OWANE                                          |                |                              |                   | 1               | Ċ.                |
| Sprawozdanie rzeczowo-finansowe wraz z informacją o zwrotach | 4      | 2020                                    | Pierwszy<br>kwartał    | 2022-11-2                            | 2 14:13:02                          | BŁĄD GEN | IEROWANIA                                      |                |                              |                   | Û               |                   |
| Rekordy 1 do 5 z 5 Wyświetlanie rekordów 20 \$               |        |                                         |                        |                                      |                                     |          |                                                |                |                              | ← Popr            | zednia <u>1</u> | <u>Nastepna →</u> |

Rysunek 251 Lista sprawozdań rzeczowo-finansowych wraz z informacjami o zwrotach

- 2. Kliknąć przycisk akcji: przy wybranym sprawozdaniu.
- 3. Sprawozdanie zostanie usunięte z systemu i wyświetlony zostanie komunikat: "Pomyślnie usunięto sprawozdanie."

## 26.8 Zlecenie ponownego przeliczenia sprawozdania

Ponowne przeliczenie danych jest dostępne dla Realizatora JST i SJO. Polega to na ponownym przeliczeniu oraz pobraniu do sprawozdania aktualnych danych znajdujących się w SOW bez usuwania danych wpisanych ręcznie dotyczących komórek niewyliczanych w oparciu o dane zarejestrowane w SOW. Funkcjonalność jest dostępna dla sprawozdań o statusie "wygenerowane" i "do poprawy".

W celu ponownego przeliczenia sprawozdania należy:

1. Przejść do listy "Sprawozdawczość SWA".

| trona głowna 🔹 Sprawozda | wczosc SWA + Sprawozdawc      | zosc SWA            |        |                           |                      |                        |                                    |           |                                         |                               |            |                                          |
|--------------------------|-------------------------------|---------------------|--------|---------------------------|----------------------|------------------------|------------------------------------|-----------|-----------------------------------------|-------------------------------|------------|------------------------------------------|
| Sprawozdawczo:           | ŚĆ SWA                        |                     |        |                           |                      |                        |                                    |           |                                         |                               |            |                                          |
| Dodaj nowe               | wtabali                       |                     |        |                           |                      |                        |                                    |           |                                         |                               |            | 🗶 Marcarić film                          |
| Filtruj po<br>Wersja     | Filtruj po<br>Rok             | Filtruj po<br>Okres |        | Filtruj po<br>Data i godz | ina ostatnie         | j modyfikacji          | Filtruj po<br>Status               |           | Filtruj po<br>Data i godzina podpisania | Filtruj po<br>Nazwisko i i    | mię        | · vyczyć muy                             |
|                          |                               | dowolne             | \$     | rrrr-mm-do                |                      |                        | dowolne                            | ÷         | rrrr-mm-dd                              |                               |            |                                          |
| Nazwa                    |                               |                     | Wersja | lt lt<br>Rok              | Okres                | Data i go<br>ostatniej | dzina <sup>II</sup><br>modyfikacji | Status    | Data i godzina<br>podpisania            | a <sup>Jî</sup> Nazwi<br>imię | sko i 👫 Ak | cja                                      |
| Sprawozdanie rzeczowo-   | finansowe wraz z informacją ( | o zwrotach          | 4      | 2022                      | Pierwszy<br>kwartał  | 2022-11-2              | 23 12:09:36                        | PRZEKAZAN | хе 2022-11-23 12                        | ::10:33                       | ٩          | A 10 10 10 10 10 10 10 10 10 10 10 10 10 |
| Sprawozdanie rzeczowo-   | finansowe wraz z informacją ( | o zwrotach          | 4      | 2022                      | Cały rok             | 2022-11-2              | 23 11:31:02                        | WYGENERC  | OWANE                                   |                               | -          | 2 💿 🏛                                    |
| Sprawozdanie rzeczowo-   | finansowe wraz z informacją ( | o zwrotach          | 4      | 2022                      | Pierwsze<br>półrocze | 2022-11-2              | 22 18:06:55                        | WYGENERC  | WANE                                    |                               | -          | 2 👁 🛍                                    |
| Sprawozdanie rzeczowo-   | finansowe wraz z informacją ( | o zwrotach          | 4      | 2021                      | Pierwszy<br>kwartał  | 2022-11-2              | 22 14:29:02                        | WYGENERO  | OWANE                                   |                               |            | 2 💿 📋                                    |
| Sprawozdanie rzeczowo-   | finansowe wraz z informacją ( | o zwrotach          | 4      | 2020                      | Pierwszy<br>kwartał  | 2022-11-2              | 22 14:13:02                        | BŁĄD GENE | ROWANIA                                 |                               | 6          | 1                                        |
| Rekordy 1 do 5 z 5       | Wyświetlanie r                | ekordów 20 🗢        |        |                           |                      |                        |                                    |           |                                         |                               | ← Poprzedr | <u>nia</u> <u>1</u> <u>Nastepna</u> →    |

Rysunek 252 Lista sprawozdań rzeczowo-finansowych wraz z informacjami o zwrotach

2. Kliknać przycisk akcji:

System wyświetli formularz sprawozdania w trybie edycji.

🖬 Przelicz ponownie

3. Kliknąć przycisk:

System wyświetli okno potwierdzenia operacji.

Potwierdzenie operacji

Ponowne przeliczenie danych spowoduje usunięcie zmian jakie zostały wprowadzone w obliczonych danych. Czy potwierdzasz zamiar ponownego przeliczenia danych?

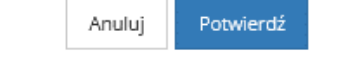

Rysunek 253 Potwierdzenie operacji ponownego przeliczenie danych

4. Kliknąć przycisk:

Potwierdź

, aby zlecić ponowne przeliczenie raportu.

System przeniesie sprawozdanie do kolejki w celu ponownego przeliczenia danych. Wyświetlony zostanie widok listy sprawozdań, a sprawozdanie otrzyma status: "Oczekujące na wygenerowanie", tak jak przy generowaniu sprawozdania. Po przeliczeniu otrzyma status "Wygenerowane".

## 26.9 Przekazanie sprawozdania do podpisu

Przekazać sprawozdanie do podpisania może Użytkownik Realizatora JST oraz SJO. Sprawozdanie można przekazać do podpisu tylko jeśli nie zawiera ono żadnych błędów.

W celu przekazania sprawozdania do podpisania należy:

1. Przejść do listy "Sprawozdawczość SWA".

| Strona główna – Sprawozdawczość SWA – Sprawozdawczość SWA    |        |                                          |                      |                        |                                     |          |                                                       |                               |                          |                   |
|--------------------------------------------------------------|--------|------------------------------------------|----------------------|------------------------|-------------------------------------|----------|-------------------------------------------------------|-------------------------------|--------------------------|-------------------|
| I■ Sprawozdawczość SWA                                       |        |                                          |                      |                        |                                     |          |                                                       |                               |                          |                   |
| Dodaj nowe<br>Filtrowanie danych w tabeli                    |        |                                          |                      |                        |                                     |          |                                                       |                               |                          | X Wyczyść filtry  |
| Filtruj po Filtruj po Filtruj po Wersja Rok Okres dowolne    | \$     | Filtruj po<br>Data i godzi<br>rrrr-mm-do | ina ostatniej r      | nodyfikacji            | Filtruj po<br>Status<br>dowolne     | \$       | Filtruj po<br>Data i godzina podpisania<br>rrrr-mm-dd | Filtruj po<br>Nazwisko i imie | 1                        |                   |
| Nazwa                                                        | Wersja | lt lt<br>Rok                             | Okres                | Data i go<br>ostatniej | dzina <sup>‡</sup> î<br>modyfikacji | Status   | Lî<br>Data i godzina<br>podpisania                    | lî<br>Nazwisko<br>imię        | i <sup>‡†</sup><br>Akcja |                   |
| Sprawozdanie rzeczowo-finansowe wraz z informacją o zwrotach | 4      | 2022                                     | Pierwszy<br>kwartał  | 2022-11-2              | 23 12:09:36                         | PRZEKAZA | NE 2022-11-23 12:1                                    | 0:33                          | ۲                        |                   |
| Sprawozdanie rzeczowo-finansowe wraz z informacją o zwrotach | 4      | 2022                                     | Cały rok             | 2022-11-2              | 23 11:31:02                         | WYGENER  | OWANE                                                 |                               | 1 📀                      | Û                 |
| Sprawozdanie rzeczowo-finansowe wraz z informacją o zwrotach | 4      | 2022                                     | Pierwsze<br>półrocze | 2022-11-2              | 2 18:06:55                          | WYGENER  | OWANE                                                 |                               | 1 0                      | ũ                 |
| Sprawozdanie rzeczowo-finansowe wraz z informacją o zwrotach | 4      | 2021                                     | Pierwszy<br>kwartał  | 2022-11-2              | 2 14:29:02                          | WYGENER  | OWANE                                                 |                               | 1 📀                      | Û                 |
| Sprawozdanie rzeczowo-finansowe wraz z informacją o zwrotach | 4      | 2020                                     | Pierwszy<br>kwartał  | 2022-11-2              | 2 14:13:02                          | BŁĄD GEN | EROWANIA                                              |                               | 0                        |                   |
| Rekordy 1 do 5 z 5 Wyświetlanie rekordów 20 🗢                |        |                                          |                      |                        |                                     |          |                                                       |                               | <u>← Poprzednia</u> 1    | <u>Nastepna →</u> |

Rysunek 254 Lista sprawozdań rzeczowo-finansowych wraz z informacjami o zwrotach

2. Kliknąć przycisk akcji:

System wyświetli wtedy sprawozdanie w trybie edycji.

3. Wybrać przycisk:

🛱 Przekaż do podpisania

System wyświetli komunikat: "Pomyślnie zapisano sprawozdanie.", a status sprawozdania zostanie zmieniony na: "Do podpisania".

Na tym etapie możliwe jest cofnięcie statusu sprawozdania poprzez wybranie przycisku:

Cofnij do uzupełnienia . Wybranie przycisku spowoduje zmianę statusu na: "Wygenerowane".

#### 26.10 Podpisanie i wysłanie sprawozdania

Podpisać sprawozdanie rzeczowo-finansowe może wyłącznie Użytkownik Realizatora JST. Realizator JST będzie miał możliwość podpisania i przesłania do PFRON jednego sprawozdania za ten sam okres. Podpisać sprawozdanie można zarówno przy użyciu Profilu Zaufanego jak i p odpisu elektronicznego.

W celu podpisania sprawozdania należy:

1. Przejść do listy "Sprawozdawczość SWA".

| Strona główna + Sprawozdawczość SWA       | <ul> <li>Sprawozdawczos</li> </ul> | ść SWA              |        |                            |                      |                              |                         |          |                                       |                             |              |                  |                   |
|-------------------------------------------|------------------------------------|---------------------|--------|----------------------------|----------------------|------------------------------|-------------------------|----------|---------------------------------------|-----------------------------|--------------|------------------|-------------------|
| I∎ Sprawozdawczość SWA                    |                                    |                     |        |                            |                      |                              |                         |          |                                       |                             |              |                  |                   |
| Dodaj nowe<br>Filtrowanie danych w tabeli |                                    |                     |        |                            |                      |                              |                         |          |                                       |                             |              |                  | X Wyczyść filtry  |
| Filtruj po Filtruj<br>Wersja Rok          | ро                                 | Filtruj po<br>Okres | \$     | Filtruj po<br>Data i godzi | ina ostatnie         | ej modyfikacji               | Filtruj po<br>Status    | •        | Filtruj po<br>Data i godzina podpisan | Filtruj po<br>ia Nazwisko   | i imię       |                  |                   |
| Nazwa                                     |                                    | donome              | Wersja | lt lt<br>Rok               | Okres                | Lî<br>Data i go<br>ostatniej | dzina lî<br>modyfikacji | Status   | Lî<br>Data i godzi<br>podpisania      | na <sup>li</sup> Naz<br>imi | zwisko i 👫   | Akcja            |                   |
| Sprawozdanie rzeczowo-finansowe           | wraz z informacją o z              | wrotach             | 4      | 2022                       | Pierwszy<br>kwartał  | 2022-11-2                    | 23 12:09:36             | PRZEKAZA | NE 2022-11-23                         | 12:10:33                    | 1            | ۲                |                   |
| Sprawozdanie rzeczowo-finansowe           | wraz z informacją o z              | wrotach             | 4      | 2022                       | Cały rok             | 2022-11-2                    | 23 11:31:02             | WYGENER  | OWANE                                 |                             |              | 1                | 10                |
| Sprawozdanie rzeczowo-finansowe           | wraz z informacją o z              | wrotach             | 4      | 2022                       | Pierwsze<br>półrocze | 2022-11-2                    | 22 18:06:55             | WYGENER  | OWANE                                 |                             |              | 1                | Û                 |
| Sprawozdanie rzeczowo-finansowe           | wraz z informacją o z              | wrotach             | 4      | 2021                       | Pierwszy<br>kwartał  | 2022-11-2                    | 22 14:29:02             | WYGENER  | OWANE                                 |                             |              | 1 0              | Ŭ                 |
| Sprawozdanie rzeczowo-finansowe           | wraz z informacją o z              | wrotach             | 4      | 2020                       | Pierwszy<br>kwartał  | 2022-11-2                    | 22 14:13:02             | BŁĄD GEN | EROWANIA                              |                             |              | Û                |                   |
| Rekordy 1 do 5 z 5                        | Wyświetlanie reko                  | ordów 20 🗢          |        |                            |                      |                              |                         |          |                                       |                             | <u>← Pop</u> | rzednia <u>1</u> | <u>Nastepna →</u> |

Rysunek 255 Lista sprawozdań rzeczowo-finansowych wraz z informacjami o zwrotach

2. Kliknąć przycisk akcji: przy sprawozdaniu o statusie: "Do podpisania".

System wyświetli sprawozdanie w trybie edycji.

🖋 Podpisz i wyślij

3. Wybrać przycisk:

System wyświetli okno z wyborem sposobu podpisania dokumentu.

4. Dokończyć proces podpisywania dokumentu.

System automatycznie wróci do listy "Sprawozdawczość SWA". Wyświetlony zostanie komunikat: "Pomyślnie podpisano sprawozdanie." oraz status sprawozdania zostanie zmieniony na: "Przekazane".

Na tym etapie możliwe jest przeglądanie informacji o podpisie oraz pobieranie sprawozdania w wybranym formacie.

# 27 UTWORZENIE NABORÓW I POWIĄZANIE SZABLONU Z WIELOMA NABORAMI

Realizator rozszerzony ma możliwość utworzenia nowego naboru dla jednostki, w której pracuje. Aby utworzyć nowy nabór należy z menu bocznego wybrać: "Rejestry", a następnie: "Nabory – obszar dofinansowania".

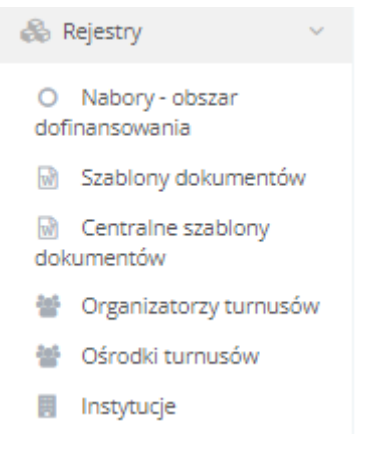

Rysunek 256 Menu boczne "Rejestry"

| Zostanie wyświetlony widok                | : "Rejestr nabo                         | rów" wraz z widocznym p               | rzyciskiem:                                     | Nowy nabór          |
|-------------------------------------------|-----------------------------------------|---------------------------------------|-------------------------------------------------|---------------------|
| Po wybraniu przycisku:                    | Nowy nabór                              | zostanie otwarty widok:               | "Nowy nabó                                      | r" w trybie edycji. |
| 🛔 Nowy nabór                              |                                         |                                       |                                                 |                     |
| Dane.podstawowe                           |                                         |                                       |                                                 |                     |
| i Pola oznaczone symbolem * są wymagane.  |                                         |                                       |                                                 |                     |
| Realizator:                               | Grupa*:                                 |                                       | Podgrupa*:                                      |                     |
|                                           | Wybierz                                 | \$                                    | Wybierz                                         |                     |
| Nazwa naboru*:                            |                                         |                                       |                                                 |                     |
|                                           |                                         |                                       |                                                 |                     |
| Widoczny od*:<br>Format: rrr-mm-dd gg mm  | Data i godzina<br>Format: rrr-mm-dd ggm | rozpoczęcia*:<br>m                    | Data i godzina zakońo<br>Format rrr-mm-dd zg.mm | :zenia*:            |
|                                           | Status*:<br>Wyblerz                     | •                                     |                                                 |                     |
| Kontekst Wnioskodawcy*:                   |                                         |                                       |                                                 |                     |
| Osoba niepełnosprawna Organizacja pozarza | ądowa Przedsiębiorca                    | Opiekun osoby niepełnosprawnej Jednos | stka samorządu terytoriali                      | nego                |

¢

| 🔿 Wnioski będą oceniane za pomocą karty oceny 💿 Wnioski nie będą oceniane za pomocą karty oceny |
|-------------------------------------------------------------------------------------------------|
| Nabór na rozliczenie:<br>Aktywuj nabór na rozliczenie wniosków                                  |
| Anuluj Zapisz                                                                                   |
| Rysunek 257 Dodawanie nowego naboru                                                             |
| Po uzupełnieniu wymaganych pól, należy wybrać przycisk: Zapisz . Po zapisaniu, dla dodanego     |
| naboru widoczne będą zakładki:                                                                  |
| Dane podstawowe                                                                                 |
| Dokumentacja                                                                                    |

- Wniosek PDF
- Lista załączników
- Wzory załączników
- Schemat numeracji
- Szablony dokumentów

Aby powiązać szablony dokumentów pisma, umowy i aneksu do naboru, należy przejść do zakładki:

## Szablony dokumentów

| 占 Edycja naboru                                |                                                     |                                |                              |                          |                     |                                       |  |
|------------------------------------------------|-----------------------------------------------------|--------------------------------|------------------------------|--------------------------|---------------------|---------------------------------------|--|
| Dane podstawowe                                | Dokumentacja Wnio:                                  | sek PDF Lista załączników      | Wzory załączników            | <u>Schemat numeracji</u> | Szablony dokumentów |                                       |  |
| Szablony pism, um                              | Szablony pism, umów i aneksów powiązanych z naborem |                                |                              |                          |                     |                                       |  |
| Dodaj istniejący szablon<br>Filtrowanie danycl | h w tabeli                                          |                                |                              |                          |                     | 🗶 Wyczyść filtry                      |  |
| Filtruj po<br>Numer szablonu                   | Filtruj po<br>Typ dokumentu                         | Filtruj po<br>Podtyp dokumentu | Filtruj po<br>Zarchiwizowany |                          |                     |                                       |  |
|                                                |                                                     |                                | dowolne 🗢                    |                          |                     |                                       |  |
| Numer szablonu                                 | ↓†<br>Nazwa szablonu                                | ↓↑<br>Typ dokumentu            | lt<br>Podtyp doku            | nentu Za                 | archiwizowany       | Akcja                                 |  |
|                                                |                                                     |                                | Brak wyników                 |                          |                     |                                       |  |
| Rekordów 0                                     | Wyświetlanie rekore                                 | dów 20 🗢                       |                              |                          |                     | <u>← Poprzednia</u> <u>Następna →</u> |  |

Rysunek 258 Edycja naboru

W wyświetlonym widoku należy wybrać przycisk:

Dodaj istniejący szablon

, a następnie

wskazać szablon. Wybrany szablon będzie widoczny po przejściu na zakładkę: "Szablony dokumentów".

| 占 Edycja naboru                                  |                                |                                |                                           |                                       |                      |                            |
|--------------------------------------------------|--------------------------------|--------------------------------|-------------------------------------------|---------------------------------------|----------------------|----------------------------|
| Dane podstawowe D                                | okumentacja <u>Wniosek</u>     | PDF Lista załączników          | <u>Wzory załączników</u> So               | chemat numeracji Szab                 | olony dokumentów     |                            |
| Szablony pism, umóv                              | w i aneksów powiąza            | nych z naborem                 |                                           |                                       |                      |                            |
| Dodaj istniejący szablon<br>Filtrowanie danych w | v tabeli                       |                                |                                           |                                       |                      | X Wyczyść filtry           |
| Filtruj po<br>Numer szablonu                     | Filtruj po<br>Typ dokumentu    | Filtruj po<br>Podtyp dokumentu | Filtruj po<br>Zarchiwizowany<br>dowolne ◆ |                                       |                      | bła qni t                  |
| Numer szablonu                                   |                                | 1<br>Nazwa<br>szablonu         | 1<br>Typ dokumentu                        | រាំ<br>Podtyp dokumentu               | 11<br>Zarchiwizowany | Akcja                      |
| Powiatowe Centrum Pomo<br>2023/05/26/SZABLON_PIS | ocy Rodzinie<br>MO_WNIOSEK/066 | pismo                          | Pismo do wniosku                          | Informacja w sprawi<br>dofinansowania | ie Nie               | ŵ                          |
| Rekordy 1 do 1 z 1                               | Wyświetlanie rekordów          | 20 🗢                           |                                           |                                       | <u>← Poprzednia</u>  | <u>1</u> <u>Następna →</u> |

Rysunek 259 Edycja naboru

Powiązane szablony pisma, umowy bądź aneksu będą możliwe do wyboru podczas tworzenia pisma, umowy lub aneksu.

## 27.1 Edycja naboru

Edycja naboru jest możliwa, jeżeli:

- "Data i godzina rozpoczęcia" naboru jest z przyszłości wtedy Administrator może edytować wszystkie dane naboru, przy czym nie jest możliwa zmiana w polu: "Data i godzina rozpoczęcia" naboru na datę z przeszłości,
- "Data i godzina rozpoczęcia" naboru jest bieżąca lub wcześniejsza wtedy Administrator nie może edytować danych w polu: "Data i godzina rozpoczęcia" oraz danych na zakładce: "Karta oceny".

Edycja danych nie jest możliwa w polach: "Realizator", "Grupa" i "Podgrupa".

Aby edytować dane naboru, należy na liście wszystkich naborów wybrać przycisk edycji naboru.

|         | O Rejestr naboró                           | W                          |                              |                                        |                                         |                            |                |                  |
|---------|--------------------------------------------|----------------------------|------------------------------|----------------------------------------|-----------------------------------------|----------------------------|----------------|------------------|
|         | Nowy nabór<br>Filtrowanie danycl           | h w tabeli                 |                              |                                        |                                         |                            |                | ¥ Wyczyść filtry |
| Fi<br>N | ltruj po<br>azwa Realizatora               | Filtruj po<br>Nazwa naboru | Filtruj po<br>Widoczne od    | Filtruj po<br>Data i godzina rozpoczęc | Filtruj po<br>:ia Data i godzina zakońc | Filtruj po<br>zenia Status |                |                  |
|         |                                            |                            |                              |                                        |                                         | dowolne                    | ¢              |                  |
|         | Nazwa Realizatora                          | ↓†<br>Nazwa naboru         |                              | ↓↑<br>Widocz                           | ne od Data i godzina<br>rozpoczęcia     | Data i godzina zakończenia | ↓↑<br>Status   | ↓†<br>Akcja      |
|         | Passatose (prince) P<br>Robris Turbia      | Przedmioty ort             | opedyczne i środki pomocnicz | ze 2023-11<br>08:10:0                  | 1-02 2023-11-02 08:3                    | 30:00 2024-02-29 22        | :50:00 Aktywny |                  |
|         | Republican Contract N<br>Reduces Contracts | Turnusy rehabi             | litacyjne                    | 2023-10<br>12:00:0                     | 0-30 2023-10-30 12:2                    | 20:00 2024-12-31 13        | :25:00 Aktywny |                  |

Rysunek 260 Rejestr naborów

Zostanie wtedy wyświetlony nabór w trybie edycji.

## 28 ZGŁASZANIE BŁĘDÓW LUB SUGESTII

W rozdziale opisana została funkcjonalność umożliwiająca zgłoszenie problemu związanego z funkcjonowaniem systemu SOW.

W celu zgłoszenia sugestii lub błędu należy:

1. Z poziomu okna logowania do systemu SOW kliknąć przycisk:

lub przycisk:

<u>Zgłoś Sugestię lub błąd</u>

Formularz zgłoszeniowy

- w celu rozwinięcia formularza.

| F                                                                                                    | ormularz zgłoszeniowy                                                                                                    |  |
|----------------------------------------------------------------------------------------------------|----------------------------------------------------------------------------------------------------|--|
|                                                                                                    |                                                                                                    |  |
| lmię i Nazwisko*                                                                                                    |                                                                                                    |  |
| E-mail*                                                                                                    | nazwa@domena.pl                                                                                                    |  |
| Powiat*                                                                                                    |                                                                                                    |  |
| Numer telefonu*                                                                                                    | 123123123                                                                                                    |  |
| Temat zgłoszenia*                                                                                                    |                                                                                                    |  |
| Opis zgłoszenia*                                                                                                    |                                                                                                    |  |
|                                                                                                    |                                                                                                    |  |
| Dołącz plik                                                                                                    | Wybierz pliki Nie wybrano pliku                                                                                                    |  |
| Administratorem danych o<br>Niepełnosprawnych z sied<br>Dane są przetwarzane w c<br>informacje o przetwarzaniu<br>osobom fizycznych, dostęg | sobowych jest Państwowy Fundusz Rehabilitacji Osób<br>zibą w Warszawie, AI. Jana Pawła II 13, 00-828 Warszawa.<br>elu przyjęcia oraz rozpatrzenia zgłoszenia. Szczegółowe<br>u danych osobowych, w tym o prawach przysługujących<br>one są <u>TUTAJ</u> |  |
|                                                                                                    | Wyślij zgłoszenie                                                                                                    |  |

Rysunek 261 Formularz zgłaszania sugestii lub błędu

- 2. Wypełnić wszystkie pola na formularzu do zgłoszenia sugestii lub błędu, wpisując wartości zgodne z etykietami je opisującymi.
- 3. Kliknąć przycisk: Wyślij zgłoszenie w celu przekazania wypełnionego formularza do zgłoszenia sugestii lub błędów do pracowników PFRON.

Kliknięcie przycisku: spowoduje zamknięcie formularza bez zapisywania wprowadzonych zmian.